## MD1260A 40/100G Ethernet Analyzer Operation Manual

**10th Edition** 

For safety and warning information, please read this manual before attempting to use the equipment. Keep this manual with the equipment.

## **ANRITSU CORPORATION**

# Safety Symbols

To prevent the risk of personal injury or loss related to equipment malfunction, Anritsu Corporation uses the following safety symbols to indicate safety-related information. Ensure that you clearly understand the meanings of the symbols BEFORE using the equipment. Some or all of the following symbols may be used on all Anritsu equipment. In addition, there may be other labels attached to products that are not shown in the diagrams in this manual.

### Symbols used in manual

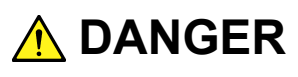

This indicates a very dangerous procedure that could result in serious injury or death if not performed properly.

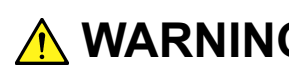

WARNING This indicates a hazardous procedure that could result in serious injury or death if not performed properly.

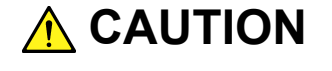

**CAUTION** This indicates a hazardous procedure or danger that could result in light-to-severe injury, or loss related to equipment malfunction, if proper precautions are not taken.

### Safety Symbols Used on Equipment and in Manual

The following safety symbols are used inside or on the equipment near operation locations to provide information about safety items and operation precautions. Ensure that you clearly understand the meanings of the symbols and take the necessary precautions BEFORE using the equipment.

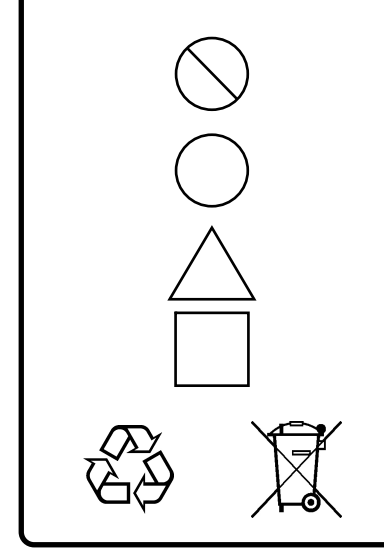

This indicates a prohibited operation. The prohibited operation is indicated symbolically in or near the barred circle.

This indicates an obligatory safety precaution. The obligatory operation is indicated symbolically in or near the circle.

This indicates a warning or caution. The contents are indicated symbolically in or near the triangle.

This indicates a note. The contents are described in the box.

These indicate that the marked part should be recycled.

MD1260A 40/100G Ethernet Analyzer **Operation Manual** 

14 July 2010 (First Edition) 12 July 2013 (10th Edition)

Copyright © 2010-2013, ANRITSU CORPORATION.

All rights reserved. No part of this manual may be reproduced without the prior written permission of the publisher.

The contents of this manual may be changed without prior notice. Printed in Japan

# 

- ALWAYS refer to the operation manual when working near locations at which the alert mark shown on the left is attached. If the advice in the operation manual is not followed there is a risk of personal injury or reduced equipment performance. The alert mark shown on the left may also be used with other marks and descriptions to indicate other dangers.
  - Overvoltage Category
     This equipment complies with overvoltage category II defined in IEC 61010. DO NOT connect this equipment to the power supply of overvoltage category III or IV.
- Laser radiation warning
  - NEVER look directly into the cable connector on the equipment nor into the end of a cable connected to the equipment. There is a risk of injury if laser radiation enters the eye.
  - The Laser Safety label is attached to the equipment for safety use as indicated in "Laser Safety" later in this section.
- Electric Shock
   To ensure that the equipment is grounded, always use the supplied 3-pin power cord, and insert the plug into an outlet with a ground terminal. If power is supplied without grounding the equipment, there is a risk of receiving a severe or fatal electric shock or causing damage to the internal components

## 

Repair

## WARNING

 Only qualified service personnel with a knowledge of electrical fire and shock hazards should service this equipment. This equipment cannot be repaired by the operator. DO NOT attempt to remove the equipment covers or unit covers or to disassemble internal components. There are high-voltage parts in this equipment presenting a risk of severe injury or fatal electric shock to untrained personnel. In addition, there is a risk of damage to precision components.

### Calibration

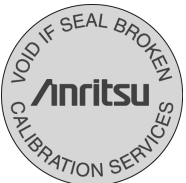

• The performance-guarantee seal verifies the integrity of the equipment. To ensure the continued integrity of the equipment, only Anritsu service personnel, or service personnel of an Anritsu sales representative, should break this seal to repair or calibrate the equipment. Be careful not to break the seal by opening the equipment or unit covers. If the performance-guarantee seal is broken by you or a third party, the performance of the equipment cannot be guaranteed.

#### • This equipment sho the cabinet is turne damaged if it falls

 This equipment should always be positioned in the correct manner. If the cabinet is turned on its side, etc., it will be unstable and may be damaged if it falls over as a result of receiving a slight mechanical shock.

Always set up the equipment in a position where the power switch can be reached without difficulty.

## 

#### **Replacing Battery**

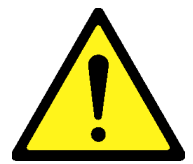

• When replacing the battery, use the specified battery and insert it with the correct polarity. If the wrong battery is used, or if the battery is inserted with reversed polarity, there is a risk of explosion causing severe injury or death.

- DO NOT short the battery terminals and never attempt to disassemble the battery or dispose of it in a fire. If the battery is damaged by any of these actions, the battery fluid may leak. This fluid is poisonous. DO NOT touch the battery fluid, ingest it, or get in your eyes. If it is accidentally ingested, spit it out immediately, rinse your mouth with water and seek medical help. If it enters your eyes accidentally, do not rub your eyes, rinse them with clean running water and seek medical help. If the liquid gets on your skin or clothes, wash it off carefully and thoroughly.
- DO NOT expose batteries to heat or fire. Do not expose batteries to fire. This is dangerous and can result in explosions or fire. Heating batteries may cause them to leak or explode.
  - LCD
- This equipment uses a Liquid Crystal Display (LCD). DO NOT subject the equipment to excessive force or drop it. If the LCD is subjected to strong mechanical shock, it may break and liquid may leak. This liquid is very caustic and poisonous.
   DO NOT touch it, ingest it, or get in your eyes. If it is ingested accidentally, spit it out immediately, rinse your mouth with water and seek medical help. If it enters your eyes accidentally, do not rub your eyes, rinse them with clean running water and seek medical help. If the liquid gets on your skin or clothes, wash it off carefully and thoroughly.

# 

Cleaning

- Always remove the main power cable from the power outlet before cleaning dust around the power supply and fan.
  - Clean the power inlet regularly. If dust accumulates around the power pins, there is a risk of fire.
  - Keep the cooling fan clean so that the ventilation holes are not obstructed. If the ventilation is obstructed, the cabinet may overheat and catch fire.

#### **Check Terminal**

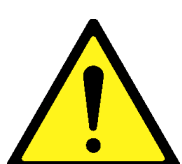

• Never input a signal of more than the indicated value between the measured terminal and ground. Input of an excessive signal may damage the equipment.

| Laser Safety | Class 1 and 1M indicate the danger degree of the laser radiation specified below according to IEC 60825-1:2007.                                                                                                    |
|--------------|----------------------------------------------------------------------------------------------------|
|              | Class 1: Lasers that are safe under reasonably foreseeable conditions<br>of operation, including the use of optical instruments for<br>intrabeam viewing.                                                                                   |
|              | Class 1M: Lasers emitting in the wavelength range from 302.5 to 4000<br>nm that are safe under reasonably foreseeable conditions of<br>operation, but may be hazardous if the user employs optics<br>within the beam. Two conditions apply: |
|              | <ul> <li>a) for diverging beams, if the user views the laser output with<br/>certain optical instruments (for example, eye loupes,<br/>magnifiers and microscopes) within a distance of 100 mm;<br/>or</li> </ul>                           |
|              | <ul> <li>b) for collimated beams, if the user views the laser output<br/>with certain optical instruments (for example, telescopes<br/>and binoculars).</li> </ul>                                                                          |
|              |                                                                                                    |

Use of controls or adjustments or performance of procedures other than those specified herein may result in hazardous radiation exposure. The use of optical instruments with this product will increase eye hazard.

# 🚹 WARNING

The laser in this equipment is classified as Class 1 and 1M according to the IEC 60825-1:2007 standard.

Never use optical instruments to directly view Class 1M aser products. Doing so may result in serious damage to the eyes.

| Model<br>Name | Class | Max. Optical<br>Output<br>Power (mW) <sup>*</sup> | Pulse Width<br>(s)/<br>Repetition<br>Rate | Emitted<br>Wavelength<br>(nm) | Beam<br>Radiation<br>Angle<br>[deg.] | Laser<br>Aperture | Built-in<br>Laser |
|---------------|-------|---------------------------------------------------|-------------------------------------------|-------------------------------|--------------------------------------|-------------------|-------------------|
| MD1260A       | 1M    | 6.5                                               | CW                                        | 840 - 860                     | 23.0                                 | Figure<br>1-1     | Table 2 c),d)     |
| MD1260A       | 1     | 11.3                                              | CW                                        | 1260 - 1340                   | 11.5                                 | Figure<br>1-1     | Table 2 a),b)     |

#### Table 1 Laser Safety Classifications Based on IEC 60825-1:2007

\*: Indicates the possible optical output power when each and every reasonably foreseeable single-fault condition is included.

|    | Model Name | Max. Optical<br>Output Power<br>(mW) <sup>*</sup> | Pulse Width<br>(s)/<br>Repetition<br>Rate | Emitted<br>Wavelength<br>(nm) | Beam<br>Radiation<br>Angle<br>[deg.] |
|----|------------|---------------------------------------------------|-------------------------------------------|-------------------------------|--------------------------------------|
| a) | G0259A     | 11.3                                              | CW                                        | 1290 - 1315                   | 11.5                                 |
| b) | G0279A     | 6.8                                               | CW                                        | 1260 - 1340                   | 11.5                                 |
| c) | G0280A     | 6.5                                               | CW                                        | 840 - 860                     | 23.0                                 |
| d) | G0281A     | 5.0                                               | CW                                        | 840 - 860                     | 23.0                                 |

Table 2 Specifications of Laser Built into MD1260A

\*: Indicates the possible optical output power when each and every reasonably foreseeable single-fault condition is included.

| Table 3 Labels on Product |                |                                                                                                    |                 |            |  |  |  |
|---------------------------|----------------|----------------------------------------------------------------------------------------------------|-----------------|------------|--|--|--|
|                           | Туре           | Label                                                                                                    | Affixed<br>to:  | Model Name |  |  |  |
| 1                         | Explanation    | IEC 60825-1 2007<br>INVISIBLE LASER RADIATION<br>DO NOT VIEW DIRECTLY WITH<br>OPTICAL INSTRUMENTS<br>MAX OUTPUT POWERI (PULSE DURATION) (WAVELENGTH)<br>8.5mW CW State DURATION) (WAVELENGTH)<br>8.5mW CW STATE<br>CLASS 1M LASER PRODUCT | Figure<br>1-2 A | MD1260A    |  |  |  |
| 2                         | Explanation    | LEC 60825-1 2007<br>CLASS 1 LASER PRODUCT                                                                                                    | Figure<br>1-2 B | MD1260A    |  |  |  |
| 3                         | Certification  | CERTIFICATION LABEL<br>THIS PRODUCT COMPLIES WITH 21 CFR 1040.10<br>AND 1040.11 EXCEPT FOR DEVIATIONS PURSUANT<br>TO LASER NOTICE NO. 50, DATED JUNE 24, 2007                                                                             | Figure<br>1-2 D | MD1260A    |  |  |  |
| 4                         | Identification | IDENTIFICATION LABEL<br>ANRITSU CORP.<br>5-1-1,0NNA,ATSUGI-SHI<br>KANAGAWA 243-8555,JAPAN<br>MANUFACTURED AT:TOHOKU ANRITSU CO., LTD<br>KORIYAMA PLANT, .20                                                                               | Figure<br>1-2 C | MD1260A    |  |  |  |

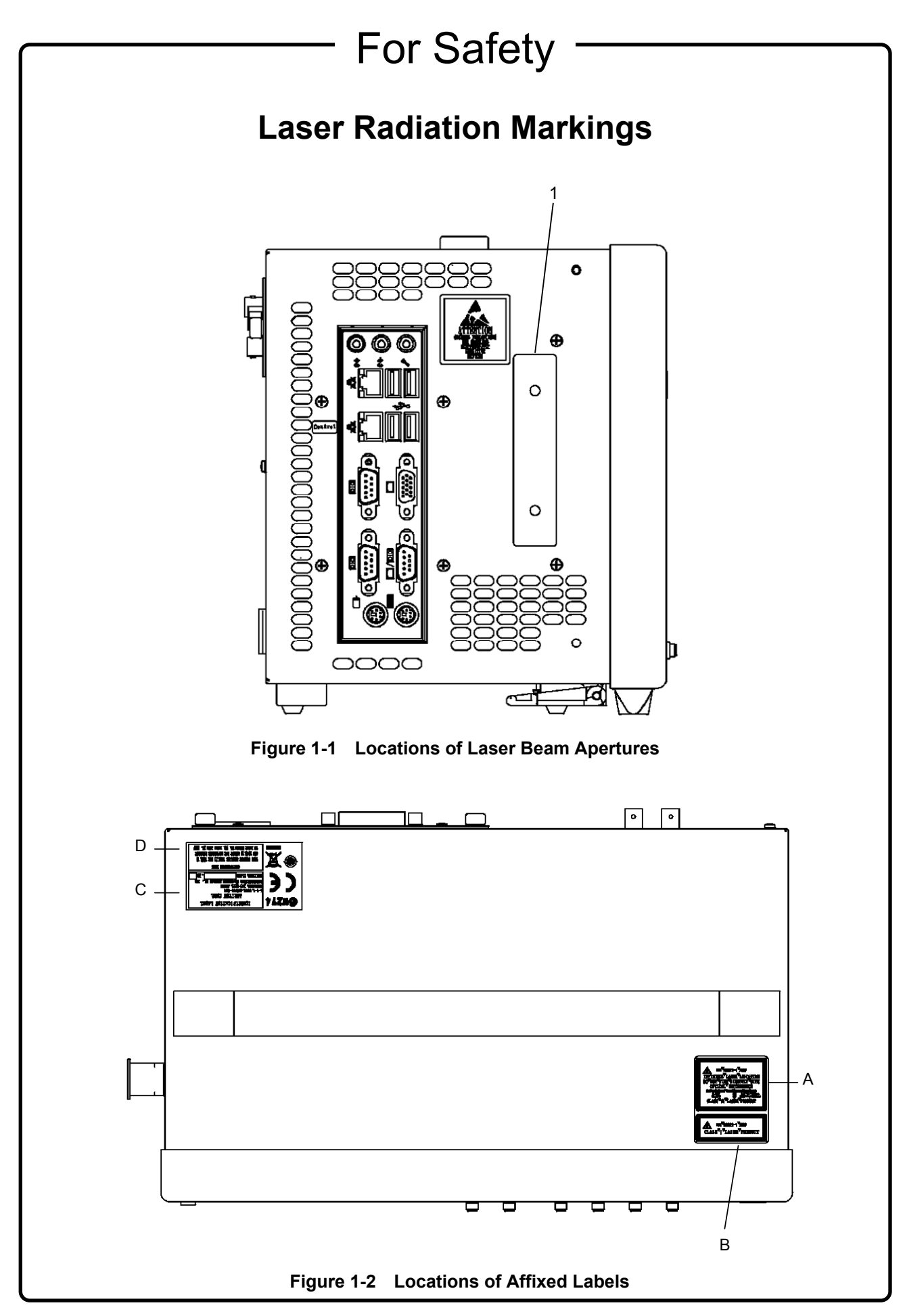

\_

# 

| Replacing Memory<br>Back-up Battery | This equipment uses a Poly-carbomonofluoride lithium battery to backup<br>the memory. This battery must be replaced by service personnel when it<br>has reached the end of its useful life; contact the Anritsu sales section<br>or your nearest representative.                               |
|-------------------------------------|----------------------------------------------------------------------------------------------------|
|                                     | Note: The battery used in this equipment has a maximum useful life of 4 years. It should be replaced before this period has elapsed.                                                                                                    |
| External<br>Storage Media           | This equipment uses USB memory devices as external storage media for storing data and programs.                                                                                                    |
|                                     | If this media is mishandled or becomes faulty, important data may be lost. To prevent this chance occurrence, all important data and programs should be backed-up.                                                                                                    |
|                                     | Anritsu will not be held responsible for lost data.                                                                                                    |
|                                     | <ul> <li>Pay careful attention to the following points.</li> <li>Never remove the USB memory device from the instrument while it is being accessed.</li> <li>The USB memory device may be damaged by static electric charges.</li> </ul>                                                       |
|                                     | <ul> <li>Anritsu has thoroughly tested all external storage media such as USB memory, Hard disk drive and DVD drive. Users should note that external storage media may not have been tested by Anritsu, thus Anritsu cannot guarantee the performance or suitability of such media.</li> </ul> |
|                                     |                                                                                                    |
|                                     |                                                                                                    |
|                                     |                                                                                                    |
|                                     |                                                                                                    |
|                                     |                                                                                                    |

\_\_\_\_

# 

| Hard disk                           | The equipment is equipped with an internal hard disk from which, as<br>with any hard disk, data may be lost under certain conditions. To<br>prevent this chance occurrence, all important data and programs should<br>be backed-up.                                                                                                    |
|-------------------------------------|----------------------------------------------------------------------------------------------------|
|                                     | Anritsu will not be held responsible for lost data.                                                                                                    |
|                                     | Note: The writing limitation of disk drive is approximately one million per<br>block. Under normal usage conditions, the life of this device is<br>about 10 years. This instrument uses both a hard disk drive and<br>flash memory.                                                                                                    |
|                                     | <ul> <li>To reduce the possibility of data loss, particular attention should be given to the following points.</li> <li>The instrument should only be used within the recommend temperature range, and should not be used in locations where the temperature may fluctuate suddenly.</li> <li>Always follow the guidelines to ensure that the instrument is set up in the specified manner.</li> <li>Always ensure that the fans at the rear and side of the instrument are not blocked or obstructed in any way.</li> <li>Exercise care not to bang or shake the instrument whilst the power is on.</li> <li>Never disconnect the mains power at the plug or cut the power at the breaker with the instrument turned on.</li> </ul> |
| Use in a Residential<br>Environment | This equipment is designed for an industrial environment.<br>In a residential environment, this equipment may cause radio<br>interference in which case the user may be required to take adequate<br>measures.                                                                                                    |
| Use in Corrosive<br>Atmospheres     | Exposure to corrosive gases such as hydrogen sulfide, sulfurous acid,<br>and hydrogen chloride will cause faults and failures.<br>Note that some organic solvents release corrosive gases.                                                                                                    |

## **Equipment Certificate**

Anritsu Corporation certifies that this equipment was tested before shipment using calibrated measuring instruments with direct traceability to public testing organizations recognized by national research laboratories, including the National Institute of Advanced Industrial Science and Technology, and the National Institute of Information and Communications Technology, and was found to meet the published specifications.

## **Anritsu Warranty**

Anritsu Corporation will repair this equipment free-of-charge if a malfunction occurs within one year after shipment due to a manufacturing fault. However, software fixes will be made in accordance with the separate Software End-User License Agreement. Moreover, Anritsu Corporation will deem this warranty void when:

- The fault is outside the scope of the warranty conditions separately described in the operation manual.
- The fault is due to mishandling, misuse, or unauthorized modification or repair of the equipment by the customer.
- The fault is due to severe usage clearly exceeding normal usage.
- The fault is due to improper or insufficient maintenance by the customer.
- The fault is due to natural disaster, including fire, wind, flooding, earthquake, lightning strike, or volcanic ash, etc.
- The fault is due to damage caused by acts of destruction, including civil disturbance, riot, or war, etc.
- The fault is due to explosion, accident, or breakdown of any other machinery, facility, or plant, etc.
- The fault is due to use of non-specified peripheral or applied equipment or parts, or consumables, etc.
- The fault is due to use of a non-specified power supply or in a non-specified installation location.
- The fault is due to use in unusual environments<sup>(Note)</sup>.
- The fault is due to activities or ingress of living organisms, such as insects, spiders, fungus, pollen, or seeds.

In addition, this warranty is valid only for the original equipment purchaser. It is not transferable if the equipment is resold.

Anritsu Corporation shall assume no liability for injury or financial loss of the customer due to the use of or a failure to be able to use this equipment.

#### Note:

For the purpose of this Warranty, "unusual environment" means use:

- In places of direct sunlight
- In dusty places
- Outdoors
- In liquids, such as water, oil, or organic solvents, and medical fluids, or places where these liquids may adhere
- In salty air or in places where chemically active gases (sulfur dioxide, hydrogen sulfide, chlorine, ammonia, nitrogen dioxide, or hydrogen chloride etc.) are present
- In places where high-intensity static electric charges or electromagnetic fields are present
- In places where abnormal power voltages (high or low) or instantaneous power failures occur
- In places where condensation occurs
- In the presence of lubricating oil mists
- In places at an altitude of more than 2,000 m
- In the presence of frequent vibration or mechanical shock, such as in cars, ships, or airplanes

## **Anritsu Corporation Contact**

In the event that this equipment malfunctions, contact an Anritsu Service and Sales office. Contact information can be found on the last page of the printed version of this manual, and is available in a separate file on the CD version.

## **Crossed-out Wheeled Bin Symbol**

Equipment marked with the Crossed-out Wheeled Bin Symbol complies with council directive 2002/96/EC (the "WEEE Directive") in European Union.

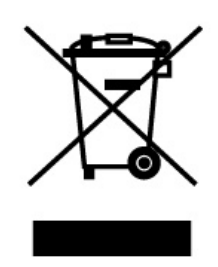

For Products placed on the EU market after August 13, 2005, please contact your local Anritsu representative at the end of the product's useful life to arrange disposal in accordance with your initial contract and the local law.

## Notes On Export Management

This product and its manuals may require an Export License/Approval by the Government of the product's country of origin for re-export from your country.

Before re-exporting the product or manuals, please contact us to confirm whether they are export-controlled items or not.

When you dispose of export-controlled items, the products/manuals need to be broken/shredded so as not to be unlawfully used for military purpose.

| Li                             | fetime of Parts                                |
|--------------------------------|------------------------------------------------|
| The life span of certain parts | s used in this instrument is determined by the |
| operating time or the power    | r-on time. Due consideration should be given   |
| to the life spans of these     | parts when performing continuous operation     |
| over an extended period. Th    | nese parts must be replaced at the customer's  |
| expense even if within the     | guaranteed period described in Warranty at     |
| the beginning of this manual   | l.                                             |
| LCD:                           | 50,000 hours                                   |
| Compact Flash :                | 1 million counts (write cycle)                 |
| Flash Memory :                 | 100 thousand counts (write cycle)              |
| measurement port:              | 180 cycles maximum                             |
|                                |                                                |

## Software End-User License Agreement (EULA)

Please read this Software End-User License Agreement (hereafter this EULA) carefully before using (includes executing, copying, registering, etc.) this software (includes programs, databases, scenarios, etc., used to operate, set, etc., Anritsu electronic equipment). By reading this EULA and using this software, you are agreeing to be bound by the terms of its contents and Anritsu Corporation (hereafter Anritsu) hereby grants you the right to use this Software with the Anritsu-specified equipment (hereafter Equipment) for the purposes set out in this EULA.

#### 1. Grant of License and Limitations

- 1. Regardless of whether this Software was purchased from or provided free-of-charge by Anritsu, you agree not to rent, lease, lend, or otherwise distribute this Software to third parties and further agree not to disassemble, recompile, reverse engineer, modify, or create derivative works of this Software.
- 2. You may make one copy of this Software for backup purposes only.
- 3. You are not permitted to reverse engineer this software.
- 4. This EULA allows you to install one copy of this Software on one piece of Equipment.

#### 2. Disclaimers

To the extent not prohibited by law, in no event shall Anritsu be liable for personal injury, or any incidental, special, indirect or consequential damages whatsoever, including, without limitation, damages for loss of profits, loss of data, business interruption or any other commercial damages or losses, arising out of or related to your use or inability to use this Software.

#### 3. Limitation of Liability

- a. If a fault (bug) is discovered in this Software, preventing operation as described in the operation manual or specifications whether or not the customer uses this software as described in the manual, Anritsu shall at its own discretion, fix the bug, or exchange the software, or suggest a workaround, free-of-charge. However, notwithstanding the above, the following items shall be excluded from repair and warranty.
  - i) If this Software is deemed to be used for purposes not described in the operation manual or specifications.
  - ii) If this Software is used in conjunction with other non-Anritsu-approved software.
  - iii) Recovery of lost or damaged data.
  - iv) If this Software or the Equipment has been modified, repaired, or otherwise altered without Anritsu's prior approval.
  - v) For any other reasons out of Anritsu's direct control and responsibility, such as but not limited to, natural disasters, software virus infections, etc.
- b. Expenses incurred for transport, hotel, daily allowance, etc., for on-site repairs by Anritsu engineers necessitated by the above faults shall be borne by you.
- c. The warranty period for faults listed in article 3a above covered by this EULA shall be either 6 months from the date of purchase of this Software or 30 days after the date of repair, whichever is longer.

#### 4. Export Restrictions

You may not use or otherwise export or re-export directly or indirectly this Software except as authorized by Japanese and United States law. In particular, this software may not be exported or re-exported (a) into any Japanese or US embargoed countries or (b) to anyone on the Japanese or US Treasury Department's list of Specially Designated Nationals or the US Department of Commerce Denied Persons List or Entity List. By using this Software, you warrant that you are not located in any such country or on any such list. You also agree that you will not use this Software for any purposes prohibited by Japanese and US law, including, without limitation, the development, design and manufacture or production of missiles or nuclear, chemical or biological weapons of mass destruction.

#### 5. Termination

Anritsu shall deem this EULA terminated if you violate any conditions described herein. This EULA shall also be terminated if the conditions herein cannot be continued for any good reason, such as violation of copyrights, patents, or other laws and ordinances.

#### 6. Reparations

If Anritsu suffers any loss, financial or otherwise, due to your violation of the terms of this EULA, Anritsu shall have the right to seek proportional damages from you.

#### 7. Responsibility after Termination

Upon termination of this EULA in accordance with item 5, you shall cease all use of this Software immediately and shall as directed by Anritsu either destroy or return this Software and any backup copies, full or partial, to Anritsu.

#### 8. Dispute Resolution

If matters of dispute or items not covered by this EULA arise, they shall be resolved by negotiations in good faith between you and Anritsu.

#### 9. Court of Jurisdiction

This EULA shall be interpreted in accordance with Japanese law and any disputes that cannot be resolved by negotiation described in Article 8 shall be settled by the Japanese courts.

## Cautions against computer virus infection

- Copying files and data
   Only files that have been provided directly from Anritsu or generated
   using Anritsu equipment should be copied to the instrument.
   All other required files should be transferred by means of USB or
   CompactFlash media after undergoing a thorough virus check.
- Adding software
   Do not download or install software that has not been specifically recommended or licensed by Anritsu.
- Network connections
   Ensure that the network has sufficient anti-virus security protection in place.

## **CE Conformity Marking**

Anritsu affixes the CE conformity marking on the following product(s) in accordance with the Council Directive 93/68/EEC to indicate that they conform to the EMC and LVD directive of the European Union (EU).

### **CE marking**

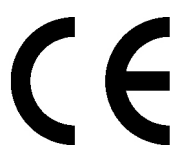

#### 1. Product Model Model:

MD1260A 40/100G Ethernet Analyzer

#### 2. Applied Directive

- EMC: Directive 2004/108/EC
- LVD: Directive 2006/95/EC

#### 3. Applied Standards

• EMC: Emission: EN 61326-1: 2006 (Class A) Immunity: EN 61326-1: 2006 (Table 2)

Performance Criteria\*

| IEC 61000-4-2 (ESD)          | В    |
|------------------------------|------|
| IEC 61000-4-3 (EMF)          | А    |
| IEC 61000-4-4 (Burst)        | В    |
| IEC 61000-4-5 (Surge)        | В    |
| IEC 61000-4-6 (CRF)          | А    |
| IEC 61000-4-11 (V dip/short) | B, C |

#### \*: Performance Criteria

- A: During testing, normal performance within the specification limits.
- B: During testing, temporary degradation, or loss of function or performance which is self-recovering.
- C: During testing, temporary degradation, or loss of function or performance which requires operator intervention or system reset occurs.

Harmonic current emissions:

EN 61000-3-2: 2006 +A1:2009 A2:2009

(Class A equipment)

: No limits apply for this equipment with an active input power under 75 W.

• LVD: EN 61010-1: 2010 (Pollution Degree 2)

### 4. Authorized representative

| Name:          | Murray Coleman                |
|----------------|-------------------------------|
|                | Head of Customer Service EMEA |
|                | ANRITSU EMEA Ltd.             |
| Address, city: | 200 Capability Green,         |
|                | Luton Bedfordshire, LU1 3LU   |
| Country:       | United Kingdom                |

## **C-Tick Conformity Marking**

Anritsu affixes the C-Tick mark on the following product(s) in accordance with the regulation to indicate that they conform to the EMC framework of Australia/New Zealand.

C-Tick mark

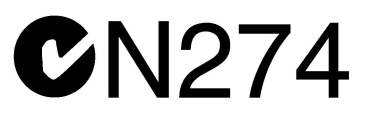

#### 1. Product Model

Model:

MD1260A 40/100G Ethernet Analyzer

#### 2. Applied Standards

EMC: Emission: EN 61326-1: 2006 (Class A equipment)

## **About This Manual**

The manuals of the MD1260A 40/100G Ethernet Analyzer are configured by the following two manuals.

MD1260A 40/100G Ethernet Analyzer Operation Manual Operation (this manual)

This describes the usage precautions, product overview, installation method, panel operation, maintenance, specifications, and each function.

MD1260A 40/100G Ethernet Analyzer Operation Manual Remote Control

This describes the remote command for controlling the MD1260A.

MD1260A 40/100G Ethernet Analyzer Add-on Function Operation Manual

This describes how to use the Add-on function.

For how to use the remote control, refer to the MD1260A Remote Control Operation Manual (M-W3406AE).

For how to use the Add-on function, refer to the MD1260A Add-on Function Operation Manual (M-W3483AE).

This operation manual assumes the reader has the following basic knowledge of:

- Optical communications, handling of optical parts
- Windows file operations and the Windows Control Panel

## **Table of Contents**

| About T | his Manual              | I   |
|---------|-------------------------|-----|
| Chapter | 1 Outline               | 1-1 |
| 1.1     | Introduction of MD1260A | 1-2 |
| 1.2     | Technical Terms         | 1-5 |
| 1.3     | Abbreviations           | 1-7 |
|         |                         |     |

## Chapter 2 Before Use ...... 2-1

| 2.1  | Unpacking                                          | 2-2  |
|------|----------------------------------------------------|------|
| 2.2  | Installation                                       | 2-3  |
| 2.3  | Part Names                                         | 2-5  |
| 2.4  | Power Connection                                   | 2-7  |
| 2.5  | Preparations before Measurement                    | 2-12 |
| 2.6  | Setting Control Panel                              | 2-18 |
| 2.7  | Using External Monitor                             | 2-21 |
| 2.8  | Initializing Transceiver Setting Values to Factory |      |
|      | Defaults                                           | 2-23 |
| 2.9  | Synchronizing Time of Multiple MD1260A Units       | 2-25 |
| 2.10 | Cautions on Handling Optical Fiber Cables          | 2-26 |
|      |                                                    |      |

## Chapter 3 Screen Operation ...... 3-1

| 3.1 | Loading/Unloading Application | 3-2  |
|-----|-------------------------------|------|
| 3.2 | How to Use Application Screen | 3-5  |
| 3.3 | Hardware Setting              | 3-25 |

## Chapter 4 40 GbE/100 GbE Applications . 4-1

| 4.1 | Outline of 40 GbE/100 GbE | 4-2  |
|-----|---------------------------|------|
| 4.2 | Setting Transmission Data | 4-5  |
| 4.3 | Measurement Screen        | 4-44 |
| 4.4 | Capture                   | 4-71 |
| 4.5 | Protocol Test             | 4-76 |
| 4.6 | Measurement Procedures    | 4-84 |
|     |                           |      |

## Chapter 5 OTU3/OTU4 Applications...... 5-1

| 5.1 | Outline of OTU3/OTU4      | 5-2  |
|-----|---------------------------|------|
| 5.2 | Selecting Mapping         | 5-6  |
| 5.3 | Setting Port              | 5-8  |
| 5.4 | Setting Transmission Data | 5-12 |
| 5.5 | Measurement Screen        | 5-36 |
| 5.6 | Capture                   | 5-71 |
| 5.7 | Measurement Procedures    | 5-80 |
|     |                           |      |

#### 

| 6.1 | Outline of No Frame Measurement | 6-2  |
|-----|---------------------------------|------|
| 6.2 | Setting Measurement Conditions  | 6-4  |
| 6.3 | Measurement Screen              | 6-7  |
| 6.4 | Measurement Procedure           | 6-13 |

# Chapter 7 Multiport Function...... 7-1

| 7.1 | What is Multiport Function?          | 7-2  |
|-----|--------------------------------------|------|
| 7.2 | Setting and Starting Multi Port      | 7-4  |
| 7.3 | Multiport Function Screen Operations | 7-12 |

#### Chapter 8 Maintenance ..... 8-1 8.1 Daily Maintenance ..... 8-2 Displaying Software Version..... 8.2 8-3 8.3 Self Test..... 8-4 8.4 8.5 8.6 Storage Precautions ...... 8-14 Transporting and Disposal ...... 8-16 8.7

1

2

3

Ш

| Appendix A Sp  | ecifications A-1           |
|----------------|----------------------------|
| Appendix B Da  | ta Input MethodB-1         |
| Appendix C So  | ftware LicenseC-1          |
| Appendix D Ini | tial Setting Values D-1    |
| Appendix E Co  | onnecting to MD1230B E-1   |
| Appendix F Int | roduction to Wireshark F-1 |
| Appendix G Tro | oubleshootingG-1           |
| Appendix H Bil | bliography H-1             |
| Index          | Index-1                    |

# Chapter 1 Outline

This chapter explains the MD1260A functions and product configuration. For the product performance and specifications, refer to Appendix A Specifications.

| 1.1 | Introdu | ction of MD1260A 1-2          |
|-----|---------|-------------------------------|
|     | 1.1.1   | 40/100G Ethernet Analyzer 1-2 |
|     | 1.1.2   | Features 1-3                  |
| 1.2 | Techn   | cal Terms 1-5                 |
| 1.3 | Abbrev  | viations                      |

## 1.1 Introduction of MD1260A

### 1.1.1 40/100G Ethernet Analyzer

The MD1260A 40/100G Ethernet Analyzer is a measuring instrument for R&D and manufacturing of 40/100 Gigabit Ethernet (40/100 GbE) and OTN (OTU3/OTU4)<sup>\*1</sup> equipment.

When the MD1260A is connected to the  $\rm DUT^{*_2}$ , test patterns can be sent and received and bit errors and latency can be measured.

\*1 Optical Transport Network, Optical channel Transport Unit

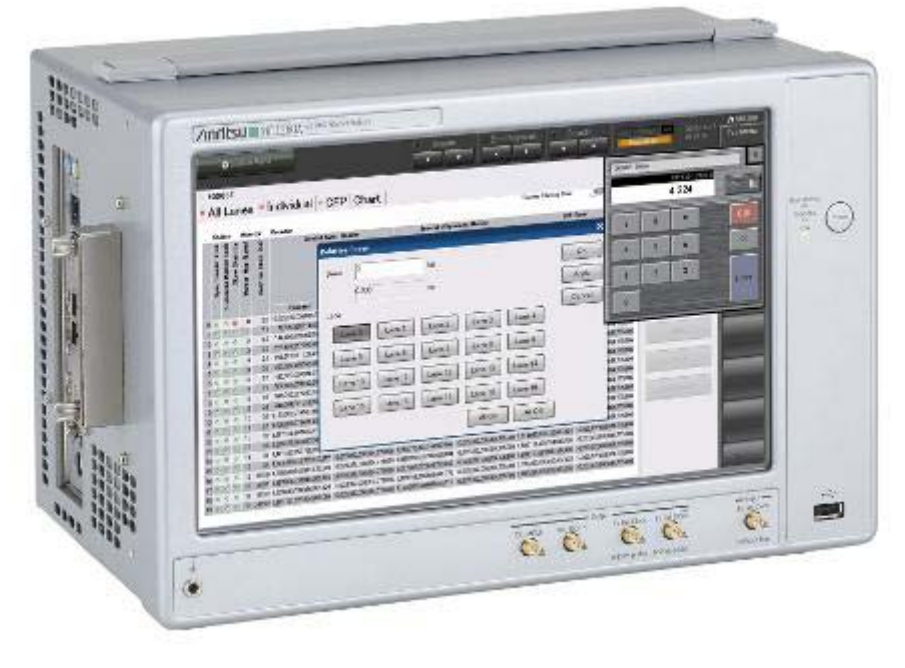

\*2 Device Under Test

Figure 1.1.1-1 Appearance of MD1260A

The MD1260A has the following features:

#### **Editing Stream**

The following items are changed according to the transmission stream.

- Frame header and data
- Frame gap
- Error insertion

#### Counter

The transmitted/received frames and number of errors are displayed as follows:

- Received total data
- Test frame number (Flow ID) per flow
- Ethernet PCS \*3 lane, OTU3/OTU4 per logical lane
- \*3 Physical Coding Sublayer

#### Capture

The Ethernet XLGMII<sup>\*4</sup> or CGMII<sup>\*5</sup> data is captured. In these cases, both frames and inter-frame signals are captured.

The OTN header, OTU frame, and  $GMP^{*5} C_m(t)$  and  $C_nD$  are captured and the analysis is displayed.

- \*4 40 Gigabit Media Independent Interface
- \*5 100 Gigabit Media Independent Interface
- \*6 General Mapping Procedure

#### Add-on function

The functions such as the automatic measurement can be added using the Ethernet measurement function. The currently prepared functions are as follows:

- Test defined by RFC2544
- CFP MDIO analysis (Option 031)
- 100GBASE-ER4/LR4 lambda grouping measurement
- Service disruption time measurement

### 1.1.2 Features

- Supports 40GbE, 100GbE, OTU3, or OTU4 One unit supports 40GbE/100GbE/OTU3/OTU4, depending on the installed options.
- CFP for optical interface CFP conversion supports different transmission media.
- Easy operation, durable, compact, and light The 12.1-inch wide touch panel with intuitive GUI makes operation easy. A flash disk drive eliminates HDD crashes. The MD1260A is compact (221.5 (H) × 341(W) × 200 (D) mm) and lightweight (8 kg max.) for easy portability and a small benchtop footprint.

1

- Expandable by linking multiple MD1260A units Multiple MD1260A units can be linked to expand the number of measurement ports (Multiport function). Each Slave is controlled from the Master unit, making it easy to batch test multiple pieces of transmission equipment and to evaluate multiport switches and routers. In addition, the Multiport function supports simultaneous timestamping and sending of test frames from each MD1260A unit. As a result, delay can be measured using multiple MD1260A units to function as a background high-load generator.
- Functions for evaluating latest 40/100GbE technologies Equipment skew margins can be tested using the functions for generating/monitoring skew in all lanes and between lanes. Since the electrical I/F (CAUI/XLAUI) can be output to external equipment using application parts, the MD1260A supports both CFP standalone tests and troubleshooting problems between CFP and the transmission equipment.
- Remote control

The MD1260A can be remotely controlled from a PC over Ethernet to configure both automatic and remotely controlled test systems. A GPIB remote control interface can be installed as an option.

1

Outline

## 1.2 Technical Terms

#### Alignment Marker

The Alignment Marker is a control block installed in the PCS lane for measuring skew between 40GbE/100GbE PCS lanes. It is installed at every 16383 blocks.

#### Block

This specifies the 64-bit/66-bit converted 66-bit data for 40GbE/100GbE.

#### CFP

This is the abbreviation for 100G Form-factor Pluggable; it is an optical transceiver module with speeds of 40 or 100 Gbit/s. The shape, connector pin arrangement, optical and electrical specifications, etc., are in accordance with world standards.

Frame BER<sup>\*1</sup> measurement

Frame BER measurement displays the bit errors for the Ethernet frame data fields.

4.5.2 Frame BER measurement

#### Loopback mode

In the Loopback Mode, data sent from the MD1260A is received after internal loopback in the analyzer. Although the signal is output to the CFP connector, the data is not received from the CFP connector. The Loopback Mode is used to check the single operation of the MD1260A mainly.

3.3.1 Loopback

#### Master/Slave

When connected over Ethernet, one MD1260A unit can control other MD1260A units; the controlling unit is the Master unit and the controlled units are the Slave units.

7.1 What is Multiport Function?

No Frame

No Frame indicates the status when there is no frame pattern. At No Frame BER<sup>\*1</sup> measurement, a PRBS<sup>\*2</sup> pattern is generated independently for lanes corresponding to transmission method and bit errors are measured as shown below figure.

- \*1 Bit Error Rate
- \*2 Pseudo Random Binary Sequence

#### Chapter 1 Outline

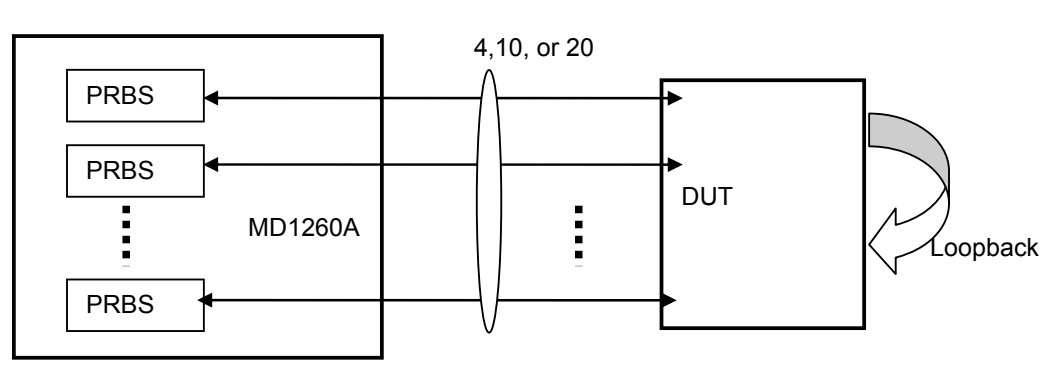

Figure 1.2-1 No Frame

Chapter 6 No Frame Application

#### Skew

Skew is the time difference in signals transferred over the PCS or Logical lanes. Removal of skew at the Rx side is called Deskew.

#### Through mode

In the through mode, the data received by the MD1260A is output to the main port as is or after some of the data has been changed.

The mode is used for communications data monitoring, error insertion to the communications data, and overwriting the header.

5.3 Port Setting

# 1.3 Abbreviations

The abbreviations used in this manual are listed in Table 1.3-1.

| Abbreviation           | Formal Name                                 |
|------------------------|---------------------------------------------|
| 100GbE                 | 100 Giga bit Ethernet                       |
| 40GbE                  | 40 Giga bit Ethernet                        |
| AIS                    | Alarm Indication Signal                     |
| APS/PCC                | Automatic Protocol Switching and Protection |
|                        | Communication Channel                       |
| ARP                    | Address Resolution Protocol                 |
| BDI                    | Backward Defect Indication                  |
| BEI                    | Backward Error Indication                   |
| BER                    | Bit Error Rate                              |
| BIAE                   | Backward Incoming Alignment Error           |
| BIP8                   | Bit Interleaved Parity-level 8              |
| B-TAG                  | Backbone VLAN Tag                           |
| CAUI                   | 100 Gigabit Attachment Unit Interface       |
| $\mathbf{C}\mathbf{C}$ | Country Code                                |
| CDR                    | Clock Data Recovery                         |
| CFP                    | 100G Form-factor Pluggable                  |
| CGMII                  | 100 Gigabit Media Independent Interface     |
| CRC                    | Cyclic Redundancy Check                     |
| cHEC                   | core Header Error Check                     |
| CSF                    | Client Signal Fail                          |
| DA                     | Destination Address                         |
| DAPI                   | Destination Access Point Indicator          |
| DEI                    | Drop Eligible Indication                    |
| ESP                    | Encapsulating Security Payload              |
| EXI                    | Extension header Identifier                 |
| EXP                    | Experimental bit (MPLS)                     |
| EXP                    | Experimental overhead                       |
| FAS                    | Frame alignment signal                      |
| FCS                    | Frame Check Sequence                        |
| FEC                    | Forward Error Correction                    |
| FIF                    | Fault Indication Field                      |
| FTFL                   | Fault Type and Fault Location reporting     |
|                        | communication channel                       |
| GARP                   | Gratuitous ARP                              |
| GbE                    | Gigabit Ethernet                            |
| GCC                    | General Communication Control               |
| GFEC                   | General Forward Error Correction            |

| Table 1.3-1 | Abbreviation |
|-------------|--------------|
|             | Abbicviation |

1

### Chapter 1 Outline

| Abbreviation | Formal Name                               |
|--------------|-------------------------------------------|
| GFP          | General Framing Procedure                 |
| GFP-T        | transparent General Framing Procedure     |
| GMP          | General Mapping Procedure                 |
| GPIB         | General Purpose Interface Bus             |
| IAE          | Incoming Alignment Error                  |
| ICC          | ITU Carrier Code                          |
| ICMP         | Internet Control Message Protocol         |
| IFG          | Inter Frame Gap                           |
| IGMP         | Internet Group Management Protocol        |
| ILA          | In Lane Alignment                         |
| IPv4         | Internet Protocol version 4               |
| IPv6         | Internet Protocol version 6               |
| IS           | International Segment                     |
| I-TAG        | Service Interface Tag                     |
| JC           | Justification Control                     |
| ITU          | International Telecommunication Union     |
| LCK          | Locked defect                             |
| LF           | Local Fault                               |
| LFS          | Link Fault Signaling                      |
| LLD          | Logical Lane Distribution                 |
| LOF          | Loss of Frame                             |
| LOL          | Loss of Lane Alignment                    |
| LOM          | Loss of OTN Multiframe                    |
| LTC          | Loss of Tandem Connection                 |
| MAC          | Media Access Control                      |
| MDIO         | Management Data Input/Output              |
| MFAS         | Multiframe Alignment Signal               |
| MLD          | Multi-Lane Distribution                   |
| MPLS         | Multiple Protocol Labeling Switching      |
| MPLS-TP      | Transport Profile of MPLS                 |
| MSIM         | Multiplex Structure Identifier Mismatch   |
| NA           | Neighbor Advertisement                    |
| NS           | National Segment                          |
| NS           | Neighbor Solicitaion                      |
| OCI          | Open Connection Indication                |
| OIF          | Operator Indicator Field                  |
| ODU          | Optical channel Data Unit                 |
| ODTU         | Optical channel Data Tributary Unit       |
| ODTUG        | Optical channel Data Tributary Unit Group |

#### Table 1.3-1 Abbreviation (Cont'd)

### 1.3 Abbreviations

| Abbreviation   | Formal Name                               |
|----------------|-------------------------------------------|
| ОН             | Overhead                                  |
| OIF            | Operator Indicator Field                  |
| OLA            | Out of Lane Alignment                     |
| OOF            | Out of Frame                              |
| OOM            | Out of Multiframe                         |
| Opt            | Optical Interface                         |
| OPU            | Optical channel Payload Unit              |
| OTN            | Optical Transport Network                 |
| OTU            | Optical channel Transport Unit            |
| PBB            | Provider Backbone Bridging                |
| PCP            | Priority Code Point                       |
| PCS            | Physical Coding Sublayer                  |
| PFI            | Payload Frame check sequence Identifier   |
| PHY            | Physical Layer                            |
| PLI            | Payload Length Identifier                 |
| PLM            | Payload Mismatch                          |
| PMA            | Physical Medium Attachment sublayer       |
| PM-BIP         | Path monitoring bit interleaved parity    |
| ppm            | parts per million                         |
| PRBS           | Pseudo Random Binary Sequence             |
| PSI            | Payload Structure Identifier              |
| РТ             | Payload Type                              |
| PTI            | Payload Type Identifier                   |
| RES            | Reserved overhead                         |
| RF             | Remote Fault                              |
| RFC            | Request for Comments                      |
| Rx             | Receiver                                  |
| SA             | Source Address                            |
| SAPI           | Source Access Point Indicator             |
| SID            | Service Interface Identifier              |
| SM-BIP         | Section monitoring bit interleaved parity |
| $\mathbf{SSF}$ | Server Signal Fail                        |
| TCM            | Tandem Connection Monitoring              |
| TCP            | Transmission Control Protocol             |
| tHEC           | type Header Error Check                   |
| TIM            | Trail trace Indicator Mismatch            |
| TOS            | Type of Service                           |
| TP             | Tributary Point                           |
| TPID           | Tag Protocol Identifier                   |
| TS             | Tributary Slot                            |
| TTI            | Trail Trace Indicator                     |
| TTL            | Time to Live                              |
| Тх             | Transmitter                               |

### Table 1.3-1 Abbreviation (Cont'd)

### Chapter 1 Outline

| Abbreviation | Formal Name                            |
|--------------|----------------------------------------|
| UAPC         | Unique Access Point Code               |
| UDP          | User Datagram Protocol                 |
| UPI          | User Payload Identifier                |
| VID          | VLAN Identifier                        |
| VLAN         | Virtual Local Area Network             |
| VOD          | Voltage Output Differential            |
| XLAUI        | 40 Gigabit Attachment Unit Interface   |
| XLGMII       | 40 Gigabit Media Independent Interface |

Table 1.3-1 Abbreviation (Cont'd)
This chapter explains the following items:

- Procedures from unpacking through turning power-on
- Panel name and operation
- Control panel and peripheral devices settings

| 2.1  | Unpacking2-2 |                                            |      |  |  |  |
|------|--------------|--------------------------------------------|------|--|--|--|
| 2.2  | Installa     | ation                                      | 2-3  |  |  |  |
| 2.3  | Part N       | ames                                       | 2-5  |  |  |  |
| 2.4  | Power        | Connection                                 | 2-7  |  |  |  |
|      | 2.4.1        | Power requirements                         | 2-7  |  |  |  |
|      | 2.4.2        | Connecting power cord                      | 2-7  |  |  |  |
|      | 2.4.3        | Power-on                                   | 2-9  |  |  |  |
|      | 2.4.4        | Power-off                                  | 2-10 |  |  |  |
| 2.5  | Prepa        | rations before Measurement                 | 2-12 |  |  |  |
|      | 2.5.1        | Precautions on connecting input/output     |      |  |  |  |
|      |              | signal                                     | 2-12 |  |  |  |
|      | 2.5.2        | Handling CFP                               | 2-13 |  |  |  |
|      | 2.5.3        | Using touch panel                          | 2-16 |  |  |  |
|      | 2.5.4        | Connecting peripheral devices              | 2-17 |  |  |  |
| 2.6  | Setting      | g Control Panel                            | 2-18 |  |  |  |
|      | 2.6.1        | Displaying windows desktop                 | 2-19 |  |  |  |
|      | 2.6.2        | Setting control panel                      | 2-20 |  |  |  |
| 2.7  | Using        | External Monitor                           | 2-21 |  |  |  |
| 2.8  | Initializ    | zing Transceiver Setting Values to Factory |      |  |  |  |
|      | Defaul       | ts                                         | 2-23 |  |  |  |
| 2.9  | Synch        | ronizing Time of Multiple MD1260A Units    | 2-25 |  |  |  |
| 2.10 | Cautio       | ns on Handling Optical Fiber Cables        | 2-26 |  |  |  |

# 2.1 Unpacking

At unpacking, check that all items are included. See the attached file including the standard configuration table (see Table A.1-1 in Appendix A). Contact your Anritsu Service and Sales Office or agent if any parts are missing or damaged.

## 2.2 Installation

Install the MD1260A horizontally as shown in Figure 2.1.1-1.

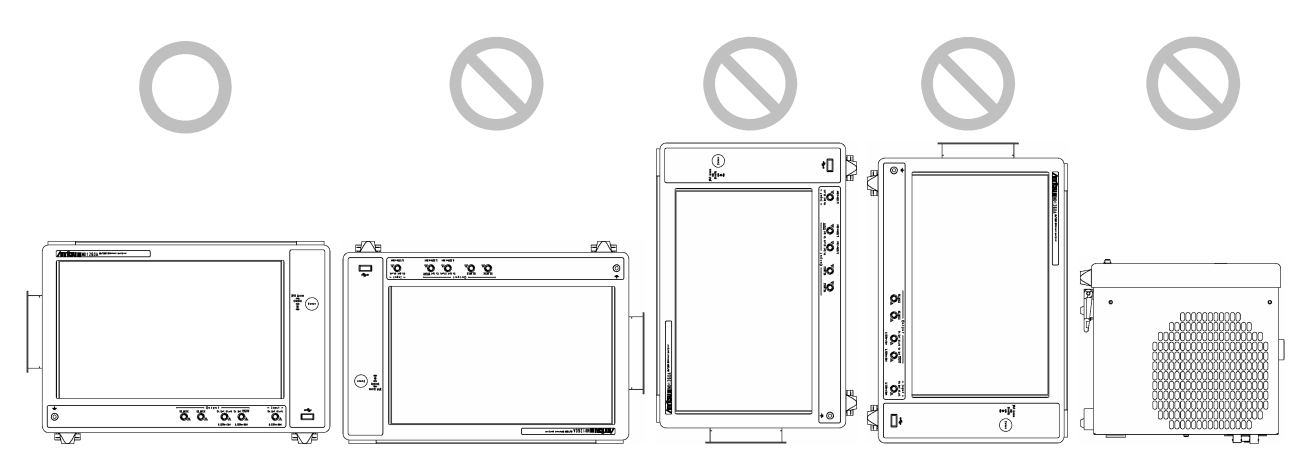

2

Figure 2.2-1 Installation Orientation

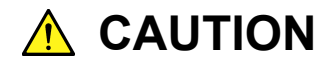

If the MD1260A is not installed in an "O" direction as above, a small shock may turn it over and harm the user.

A fan is installed in the MD1260A to prevent the internal temperature from rising. Install the MD1260A in a location with the vents at least 10 cm away from walls, peripherals or other obstructions so as not to block the fan perimeter.

There is also a vent on the bottom panel of the MD1260A. Ensure that it is not obstructed.

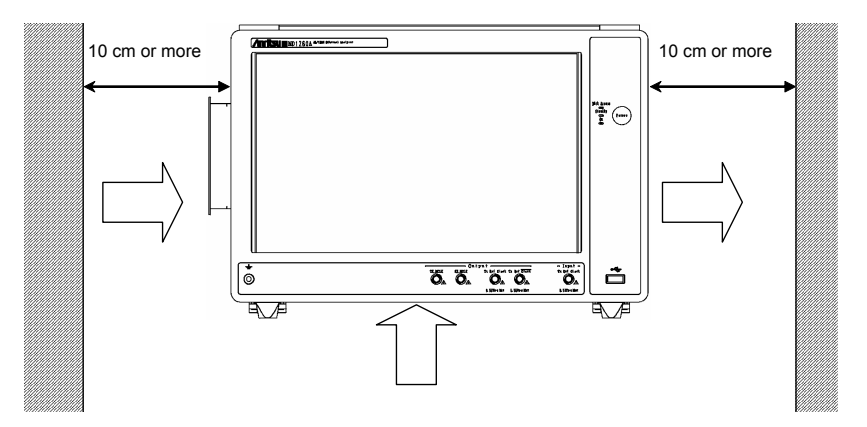

Figure 2.2-2 Vent Airflow System

In this instrument, cooling air is sucked in through the left side panel and bottom, and hot air is exhausted through the right side panel. When using two or more instruments side-by-side make sure that hot air exhausted from one unit is not sucked into the adjacent unit, otherwise overheating may occur.

# 

Although the MD1260A operates at an ambient temperature of 5° to 40°C, avoid using it in locations, such as the following, since it may cause failure.

- In direct sunlight for extended periods
- Outdoors
- In excessively dusty locations
- In liquids, such as water, oil, organic solvents, and medical fluids, or places where these liquids may adhere
- In salty air or where chemically active gases (sulfur dioxide, hydrogen sulfide, chlorine, ammonia, nitrogen dioxide, or hydrogen chloride etc.) are present
- Where toppling over may occur
- Where static electric charges or high electromagnetic fields are present
- Where abnormal power voltages (high or low) occur
- In the presence of lubricating oil mists
- Where condensation occurs
- In places at an altitude of more than 2,000 m
- In the presence of frequent vibration or mechanical shock, such as in cars, ships, or airplanes

## 2.3 Part Names

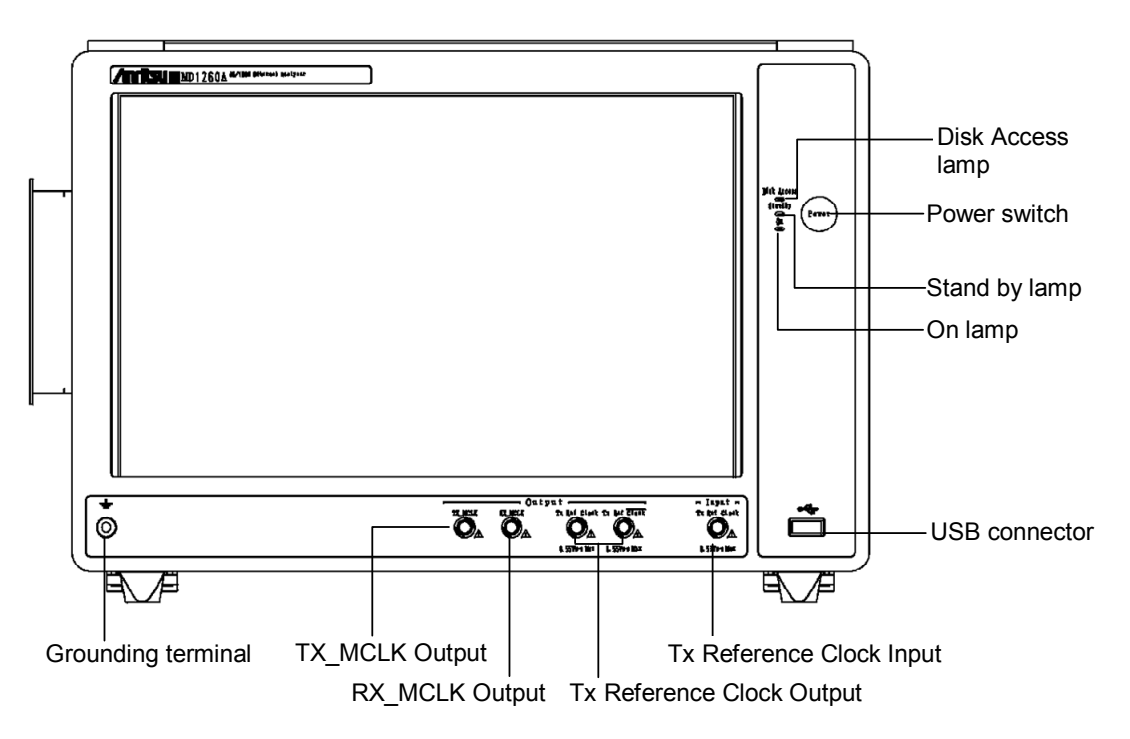

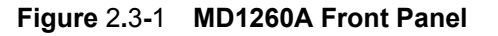

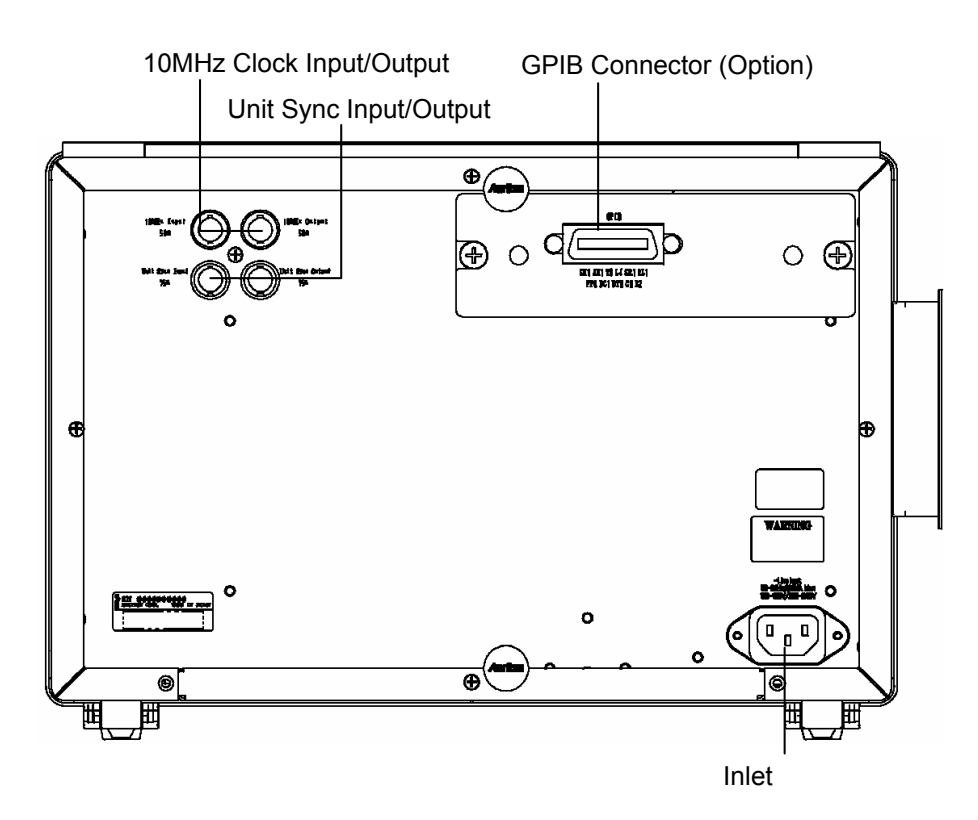

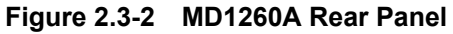

#### Chapter 2 Before Use

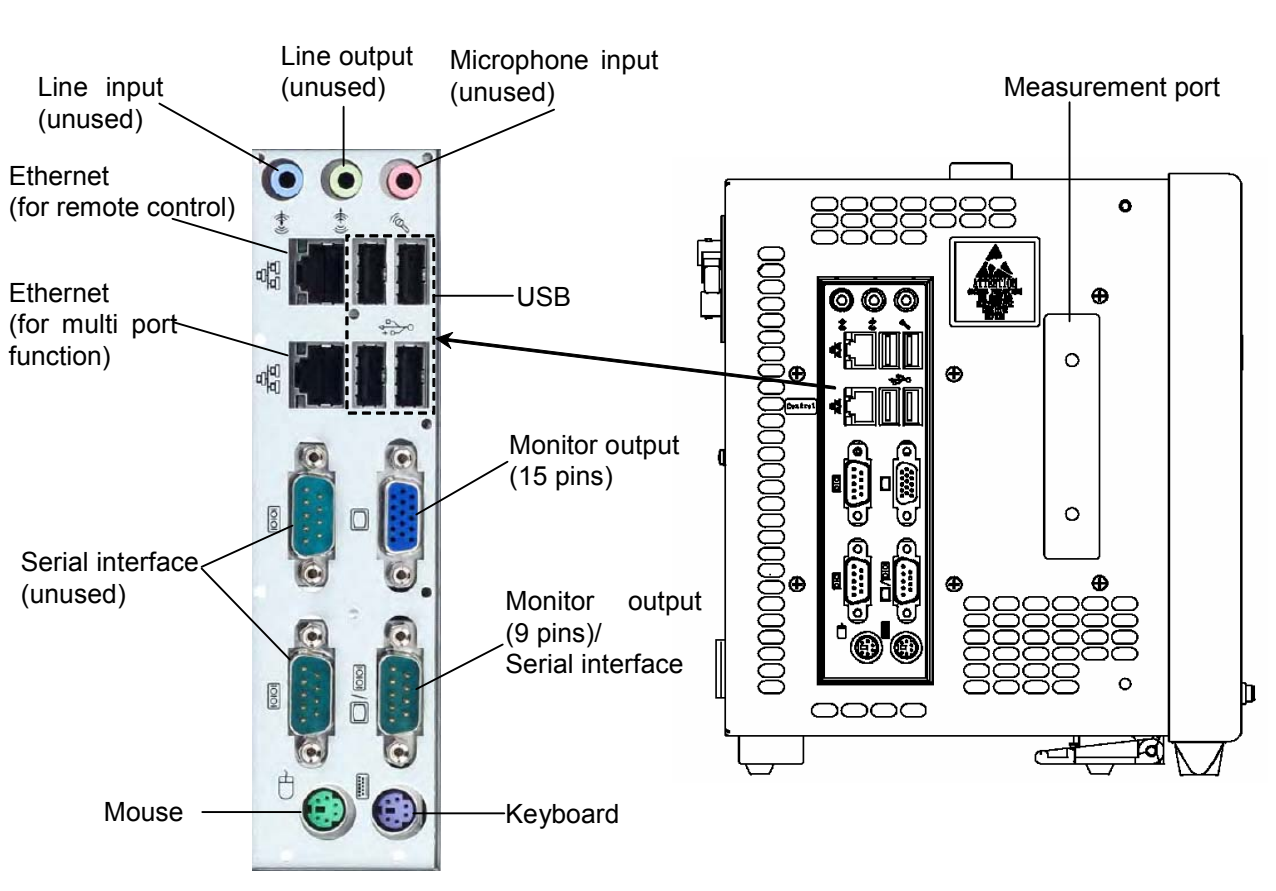

Figure 2.3-3 Left Side Panel

There are two Ethernet port; use the one marked Control when using the Multiport function to connect several MD1260A units.

# 2.4 Power Connection

### 2.4.1 Power requirements

For normal operation of the MD1260A, observe the power voltage range described below.

| Power source   | Voltage<br>range                | Frequency                      |
|----------------|---------------------------------|--------------------------------|
| 100 Vac system | 100 to 120 V                    | $50$ to $60~\mathrm{Hz}$       |
| 200 Vac system | $200 \mbox{ to } 240 \mbox{ V}$ | $50 \mbox{ to } 60 \mbox{ Hz}$ |

Switching between 100 and 200 V systems is automatic.

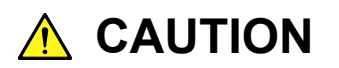

Supplying power exceeding the above range may result in electrical shock, fire, failure, or malfunction.

### 2.4.2 Connecting power cord

Insert the power plug into an outlet, and connect the other end to the power inlet on the rear panel. To ensure that the instrument is grounded, always use the supplied 3-pin power cord, and insert the plug into an outlet with a ground pin.

# 🔥 WARNING

If the power cord is connected without grounding the instrument, there is a risk of receiving a fatal electric shock. In addition, the peripheral devices connected to the instrument may be damaged.

When connecting to the power supply, DO not connect to an outlet without an earth terminal. Also, avoid using electrical equipment such as an extension cord or a transformer.

Unless otherwise specified, the signal-connector ground terminal, like an external conductor of the coaxial connector, of the instrument is properly grounded when connecting the power cord to a grounded outlet. Connect the ground terminal of DUT to a ground having the same potential before connecting with the instrument. Failure to do so may result in an electric shock, fire, failure, or malfunction.

# 

If an emergency arises causing the instrument to fail or malfunction, disconnect the instrument from the power supply by disconnecting one or both ends of the power cord.

When installing the instrument, arrange the power inlet and outlet so that an operator may easily connect or disconnect the power cord. Moreover, DO NOT fix the power cord around the plug and the power inlet with a holding clamp or similar device.

If the instrument is mounted in a rack, a power switch for the rack or a circuit breaker may be used for power disconnection.

It should be noted that, the power switch on the front panel of the instrument is a standby switch, and cannot be used to cut the main power.

### 2.4.3 Power-on

1. Connect the power cord plug, referring to Section 2.4.2 "Connecting power cord".

Check that the MD1260A enters the standby state.

- Press the power switch. The power lamp lights green and the Windows start-up screen is displayed.
- 3. After 30 seconds has passed, the selector screen is displayed.

2

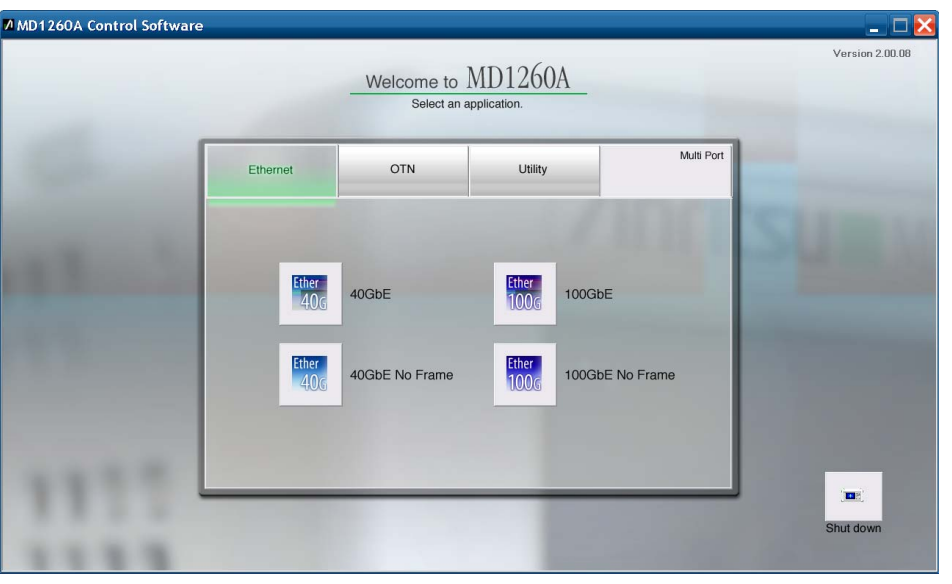

Figure 2.4.3-1 Selector Screen

#### Note:

Do not press the power switch while the Windows start-up screen is displayed, otherwise the MD1260A Control software may not start normally.

### 2.4.4 Power-off

To turn off the main power, do one of the following:

Turning off the main power using panel keys

- 1. Press the power switch to close applications and start shutdown.
- 2. Select [OK] at the displayed dialog.
- 3. The On lamp goes off, the standby lamp lights orange, and the power is turned off.

## 

Do not press the power switch for 4 seconds or more. Doing so forcibly shuts down the system while the software is closing. In this case, the software might be damaged, preventing future normal start-up.

Turning off the main power from application

- 1. Select [Shut Down] at the Selector screen.
- 2. Select [OK] at the displayed dialog.
- 3. The On lamp goes off, the standby lamp lights orange, and the power is turned off.

Turning off the main power from the Windows start menu

1. Display the Windows desktop.

2.6.1 Displaying windows desktop

- 2. Open the [Start] menu on the Windows task bar.
- 3. Select [Turn off computer].
- 4. Select [Turn off].
- 5. The power on lamp goes off, the standby lamp lights orange, and the power is turned off.

# Forced shutdown *Note:*

- 1. Only use forced shutdown as an emergency operation when key, mouse, and keyboard operations fail. A fault may have occurred if the power cannot be turned off even by pressing the Power switch for 4 or more seconds. Unplug the power cord from the power outlet and contact your Anritsu Service and Sales Office or agent.
- 2. If the power plug is removed while the panel access lamp is lit, the data may not be saved correctly. Remove the power plug after cutting the power.
- 1. Press the Power switch for 4 seconds or more.
- 2. The power on lamp goes off, the Stand by lamp lights orange, and the power is turned off.

2

## 2.5 Preparations before Measurement

### 2.5.1 Precautions on connecting input/output signal

Carefully read the following precautions when connecting the input/output signal of the MD1260A or CFP.

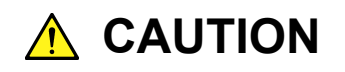

- 1. When signals are input to the MD1260A, avoid excessive voltage beyond the rating. Otherwise, the circuit may be damaged.
- 2. Never apply any current or input signals to outputs.
- 3. The impedance of front panel connectors is 50  $\Omega$ . Measurement may be incorrect if a coaxial cable with another impedance is used.
- As a countermeasure to static electricity, ground other devices to be connected (including experimental circuits) with ground wires before connecting the I/O connector.
- 5. The output voltage of the Tx Ref Clock Output, TX\_MCLK Output, and Rx\_MCLK Output of the front panel is 0.1 to 0.55 Vp-p. Check that the output voltage does not exceed the DUT maximum input specifications. If it does, connect an attenuator to the connector.
- 6. The outer conductor and core of the coaxial cable may become charged as a capacitor. Use any metal to discharge the outer conductor and core before use.
- 7. When connecting the cables to the connector of the front panel and measurement port of the left side panel, the operator should wear an electrostatic discharge wrist strap. Otherwise, the internal circuit or CFP may be damaged.

- 8. To protect the MD1260A from electrostatic discharge failure, an antistatic conductive mat should be placed on the workbench under the MD1260A, and the operator should wear an electrostatic discharge wrist strap. Connect the ground connection end of the wrist strap to the conductive mat or to the ground terminal of the main frame.
- 9. Never open the MD1260A. If you open it and MD1260A has failed or sufficient performance cannot be obtained, we may refuse to repair it.
- 10. Some devices installed in the MD1260A are vulnerable to static electricity. Do not open the MD1260A to touch such components.

### 2.5.2 Handling CFP

Handle the CFP (100G Form-factor Pluggable) module according to the following steps.

# 

Operation is not assured if you use a CFP module not recommended by Anritsu (Table A.1-2 Applicable Parts). When using a CFP module, the MD1260A performance is affected by the CFP performance.

When the CFP module is installed in the MD1260A, make sure that dust is not attached to the card edge of the module. If the CFP module attached with dust is installed, the connector may be damaged or the measurement may not be executed correctly.

Be sure to cover the CFP slot and keep out the dust inside the slot, when connecting to CFP. Installing the CFP module

- 1. Wear the ESD wrist strap, and connect it to the ground terminal on the front panel.
- 2. Remove the CFP slot cover.
- 3. Slowly press the front end of the CFP module along the railing into the port socket, until the CFP flange makes contact. Make sure not to damage the EMI gasket of the CFP module. There is a riding heat sink inside the measurement port for ventilation. Be careful of the friction between the CFP module and the riding heat sink when inserting the module.
- 4. Tighten the fixing screws clockwise (2 locations). Tighten the two screws clockwise.
- 5. Remove the protective cover from the CFP module.

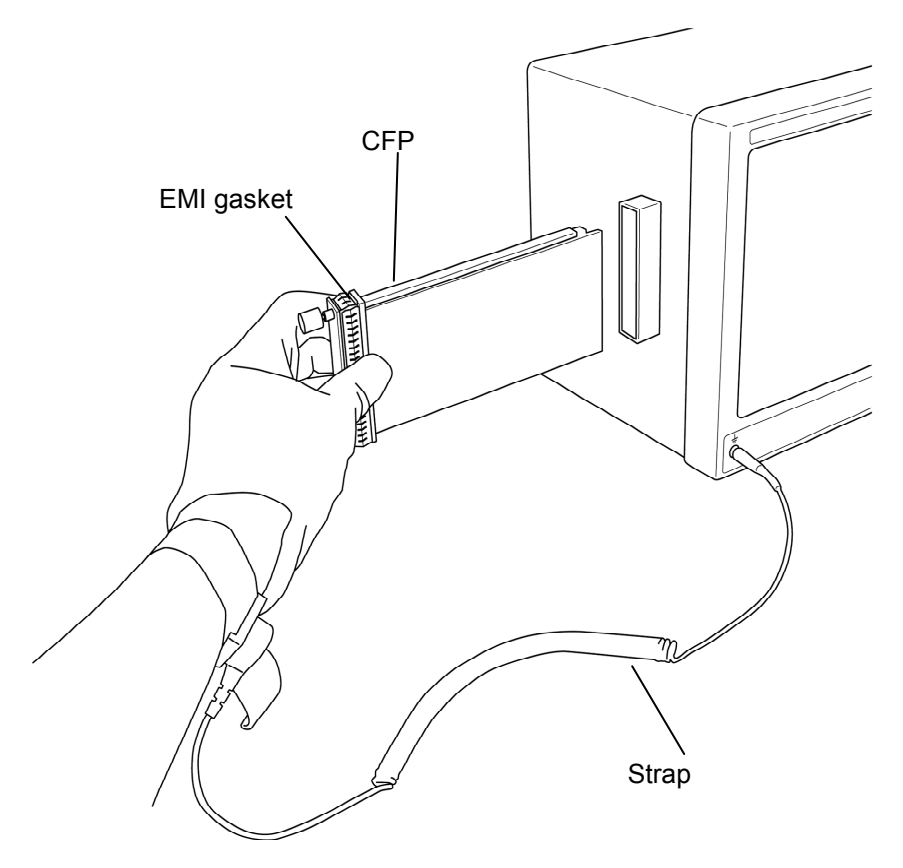

Figure 2.5.2-1 ESD Countermeasures of CFP

Removing the CFP module

# 

CFP may become hot while operating. To prevent burns, wait for 10 minutes or longer after power-off to remove the CFP module.

- 1. Wear the ESD wrist strap, and connect it to the ground terminal on the front panel.
- 2. Remove the optical connector if it is already connected to the CFP connector.
- 3. Loosen the fixing screws counter-clockwise (2 locations).
- 4. Holding the two screws, slide the CFP module toward you.
- 5. When the CFP module is pulled out a little, hold the both ends of the front panel to pull the whole out.
- 6. Put the CFP slot cover.

### 2.5.3 Using touch panel

The MD1260A can be operated using the touch panel. In this manual, we say "touch" when explaining an operation by touching the touch panel with a finger.

**Touch Panel Operation** 

Touch the required spot on the touch panel once. If two spots are touched simultaneously, the intermediate point will be detected.

#### Note:

The touch panel has the same hardness as a 3H lead pencil. Touching the screen with anything sharp or hard will damage it.

Do not use an LCD panel protection sheet. Such sheets can cause problems with touch panel operation.

Touch Panel Calibration

Refer to Section 8.5 "Calibrating Touch Panel Position".

### 2.5.4 Connecting peripheral devices

This section explains the peripheral devices and how to connect the devices to the MD1260A.

2.5

#### Keyboard

The keyboard connector is the purple connector on the left side panel. USB keyboards are connected to the USB connector.

#### Mouse

The mouse connector is the light green connector on the left side panel. USB mouse is connected to the USB connector.

#### USB devices

USB devices such as mouse, keyboard, storage, etc., can be connected to the front-panel and left side panel USB connector.

No panel operations are required before removing USB devices from the MD1260A. USB devices can be removed at any time as long as no files are being written to or read from the USB devices.

#### External Monitor

Connect an external monitor to the connector of the left side panel monitor.

The supported monitor resolutions are  $1280 \times 768$  dot or more.

#### Ethernet

Connect to the Ethernet connectors on the left side panel. Either one of two connectors can be used.

When using the Ethernet cable, select a category-5 or better cable.

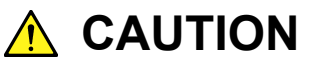

Do not connect a general-purpose network with IP addresses such as 192.168.1.0/24 (net mask 255.255.255.0) to the Ethernet connector on the left side panel. Otherwise, the MD1260A may not operate correctly.

For how to set GPIB and Ethernet, refer to Section 2.3 "Setting Interface" in the MD1260A 40/100G Ethernet Analyzer Remote Control Operation Manual.

## 2.6 Setting Control Panel

The MD1260A is set to the factory defaults for optimal measurement. Changing the Windows settings is outside the scope of operation warranty. In addition, the performance may drop or functions may not operate correctly if Windows settings are changed. Read the general notes in this section carefully when changes to Windows settings are required.

# 

MD1260A operations are not guaranteed if the Windows default settings are changed.

Operation of the MD1260A is guaranteed at factory shipment status.

MD1260A operations are not guaranteed if programs calling Windows are installed or updated.

Changing registries may cause abnormal operations.

Set the IP address of the Ethernet connector on the right side of the MD1260A, referring to Section 2.3 "Setting Interface" in the MD1260A 40/100G Ethernet Analyzer Remote Control Operation Manual.

If the IP address is set from the control panel, the MD1260A may not operate correctly.

#### Note:

If a Windows setting is changed and the MD1260A does not operate normally and the Windows settings cannot be restored, contact your Anritsu Service and Sales office or agent.

## 2.6.1 Displaying windows desktop

Use a USB mouse and compatible USB keyboard.

When loading the application:

To display the Windows desktop while loading application, touch [Minimize] on the system menu.

To display the equipment application again, touch [MD1260A] on the Windows taskbar.

When the Selector screen is displayed:

Touch the *button* on the top right of the selector screen to display the Windows desktop when displaying the button Selector screen.

To display the Selector screen again, touch the icon of the [MD1260A] on the Windows taskbar twice or double-click it.

## 2.6.2 Setting control panel

The system time, external display settings and touch panel settings are set at the Windows Control Panel. Do not change any settings other than as listed in Table 2.6.2-1.

| Icon    | Description                                                      |
|---------|------------------------------------------------------------------|
|         | Date & Time                                                      |
|         | • Change the date, time and time zone as necessary.              |
| 111     | • Internet Time is set to off at factory shipment. Operation may |
| 5       | be affected if this setting is changed.                          |
|         | <u>Display</u>                                                   |
|         | Intel® GMA Driver for Mobile                                     |
|         | • This setting must be changed when connecting an external       |
| Tanan I | monitor to the MD1260A connector. For details, refer to          |
|         | Section 2.7 "Using External Monitor" for details.                |
|         | • Changing the screen resolution, refresh rate or power          |
|         | management, or enabling the screen saver may cause               |
|         | abnormal MD1260A operation.                                      |
|         | Figure 2.6.2-1 shows the initial Display Settings.               |
|         | Touch Panel                                                      |
|         | • This calibrates the touch panel detection point. For details   |
|         | refer to Section 8.5 "Calibrating Touch Panel Position".         |

Table 2.6.2-1 Description of Control Panel

| iraphics Media<br>accelerator Driver<br>or mobile | 🤳 Notebook                        |            | Scheme Options |
|---------------------------------------------------|-----------------------------------|------------|----------------|
| Display Devices                                   | Color Quality                     | 32 Bit     | Rotation       |
| Display Settings                                  | Screen Resolution                 | 1280 x 768 |                |
| Color Correction                                  | Refresh Rate                      | 61 Hertz   | 90 C 🔽 C 270   |
| Hot Keys                                          | Display Expansion<br>Aspect Ratio | Options    | C 180          |
| (intel)                                           |                                   |            | Power Settings |
| Launch Zoom                                       | 3D Settings                       |            |                |
| Information                                       | Video Overla                      |            |                |

Figure 2.6.2-1 Initial Display Settings

# 2.7 Using External Monitor

This section explains how to display the MD1260A screen on the external monitor.

- 1. Connect the external monitor to the monitor connector on the left side panel of the main unit.
- 2. Set the main unit and monitor power to On.
- 3. Touch [Main Application] on the Selector screen.
- 4. Touch [System Menu].
- 5. Touch [Minimize].
- 6. Touch [Start] on the right bottom of the screen.
- 7. Touch [Control Panel].
- 8. Touch [Intel(R) GMA Driver for Module] twice (double-click) to display the following monitor setting screen.

| Traphics Media<br>Accelerator Driver<br>For mobile | 🌙 Notebook                | Scheme Options                        |
|----------------------------------------------------|---------------------------|---------------------------------------|
| Display Devices                                    | Single Display • Notebook | C Monitor                             |
| Display Settings                                   |                           |                                       |
| Color Correction                                   | Multiple Display          | Primary Device                        |
| Hot Keys                                           | Display Clone             | • • • • • • • • • • • • • • • • • • • |
| (intel)                                            |                           | Secondary Device                      |
| Launch Zoom                                        | 3D Settings               |                                       |
| Information                                        | Video Overlay             |                                       |

- 9. Touch [Multiple Display].
- 10. Touch [OK].
- 11. The dialog to confirm the changes on the desktop is displayed. Touch [OK].
- 12. Touch [MD1260A] of the task bar.

When the monitor is disconnected from the monitor output connector, the screen shown in step 8 returns to [Single Display].

Execute the following procedures if the screen is too long vertically or is distorted.

2

When an external keyboard is connected, simultaneously press [Alt], [Ctrl], and [F1] on the keyboard to display the screen on the external monitor.

To return to the MD1260A panel display, press [Alt], [Ctrl], and [F3] on the keyboard simultaneously.

- 1. Touch [Control Panel].
- 2. Double-click or touch [Intel(R) GMA Driver for Module] twice.
- 3. Touch [Multiple Display].
- 4. Touch [Display Setting].
- 5. Touch the [Monitor] tab.

| Accelerator Driver<br>for mobile | JNotebook        | Monitor              | Scheme Options |
|----------------------------------|------------------|----------------------|----------------|
| Display Devices                  | Refresh Rate     | 60 Hertz 💌           | Rotation       |
| Display Settings                 | Display Expansio | Aspect Ratio Options | 90 0 🔟 0 270   |
| Color Correction                 |                  |                      | 180            |
| Hot Keys                         |                  |                      |                |
| (intel)                          |                  |                      |                |
|                                  | _                |                      |                |
|                                  | 20.0.0           | 15                   |                |
| Launch Zoom                      | J Setting        | ,~                   |                |

- 6. Touch [Aspect Ratio Options] to open a separate window.
- 7. Touch [Maintain Aspect Ratio].
- 8. Touch [OK] to close a separate window.
- 9. Touch [OK].
- 10. The dialog is displayed to confirm the changed settings on the desktop. Touch [OK].

| Confirm the Deskto 🔀                                                        |
|-----------------------------------------------------------------------------|
| This desktop has been reconfigured. Do you want to keep these settings?     |
| If you do not respond within 15 seconds, these<br>changes will be canceled. |
| OK Cancel                                                                   |

11. Touch [MD1260A] on the task bar.

# 2.8 Initializing Transceiver Setting Values to Factory Defaults

The transceiver settings of the measurement port are saved based on the following installation status.

- When installing 40GBASE-LR4 CFP
- When installing 40GBASE-SR4 CFP
- When installing 100GBASE-LR4 CFP
- When installing 100GBASE-SR10 CFP
- When not installing 40GbE CFP
- When not installing 100GbE CFP
- When measuring OTU4
- When measuring OTU3

The initial values based on each CFP usage pattern are saved in the non-volatile memory for internal measurement.

The following explains how to initialize the transceiver settings to the factory defaults.

- 1. Touch the [System Menu] button.
- 2. Touch [Exit].
- The message to confirm the measurement end is displayed. Touch the [Yes] button. When closing the application, the Selector screen is displayed.
- 4. Touch the [Utility] tab.
- 5. Touch the [Setup Utility] button to start [Security Utility for MD1260A].

| Model Name                        | MD1260A 40/100G Et          | hernet Analyzer  |
|-----------------------------------|-----------------------------|------------------|
| Function                          |                             |                  |
| Remote<br>Control                 | Option Install              | Running<br>Timer |
| <u>Hardware</u><br><u>Setting</u> | Transceiver<br>Cofiguration |                  |
|                                   |                             |                  |

6. Touch the [Transceiver Configuration] button to display the dialog box.

#### Chapter 2 Before Use

| 100GBASE-LR4 |     |         |         | •       | ● Fac<br>○ Curi | tory<br>rent |
|--------------|-----|---------|---------|---------|-----------------|--------------|
| Pre Emphasis |     |         |         |         | Equ             | alizer       |
| Lane         | VOD | 1st tap | Pre tap | 2nd tap | Control         | DC Gain      |
| 0            | 2   | 4       | 0       | 0       | 0               | 0            |
| 1            | 2   | 4       | 0       | 0       | 0               | 0            |
| 2            | 2   | 4       | 0       | 0       | 0               | 0            |
| 3            | 2   | 4       | 0       | 0       | 0               | 0            |
| 4            | 2   | 4       | 0       | 0       | 0               | 0            |
| 5            | 2   | 4       | 0       | 0       | 0               | 0            |
| 6            | 2   | 4       | 0       | 0       | 0               | 0            |
| 7            | 2   | 4       | 0       | 0       | 0               | 0            |
| 8            | 2   | 4       | 0       | 0       | 0               | 0            |
| 9            | 2   | 4       | 0       | 0       | 0               | 0            |
|              |     |         |         |         | ·               |              |

- Touch [Factory] to display the factory defaults.
   To display the latest setting value on the screen operation, touch [Current].
- 8. Select the item to be initialized from the list box on the upper-left side of the screen.
- 9. Touch the [Initialize] button.
- 10. The confirmation message for the setting change is displayed. When touching the [OK] button, the transceiver settings are initialized.
- 11. Touch the [Write] button to close the dialog box.
- 12. Touch the [Write] button to close the [Security Utility for MD1260A] screen described at step 5.

When closing the set-up utility, the setting values are written in the non-volatile memory for internal measurement.

# 2.9 Synchronizing Time of Multiple MD1260A Units

When latency is measured using several MD1260A units, connect the coaxial cables as follows.

- Connect the Unit Sync Output connector of the MD1260A rear panel to the Unit Sync Input connector of another MD1260A using a 75-Ω coaxial cable.
- 2. When using multiple MD1260A units, connect the Unit Sync Output connector and the Unit Sync Input connector using a 75- $\Omega$  coaxial cable.
- 3. If the coaxial cable is connected to the Unit Sync Input connector of the MD1260A, Clock Source on the Clock screen is set to Sync Input after starting the application.

3.3.3 Clock

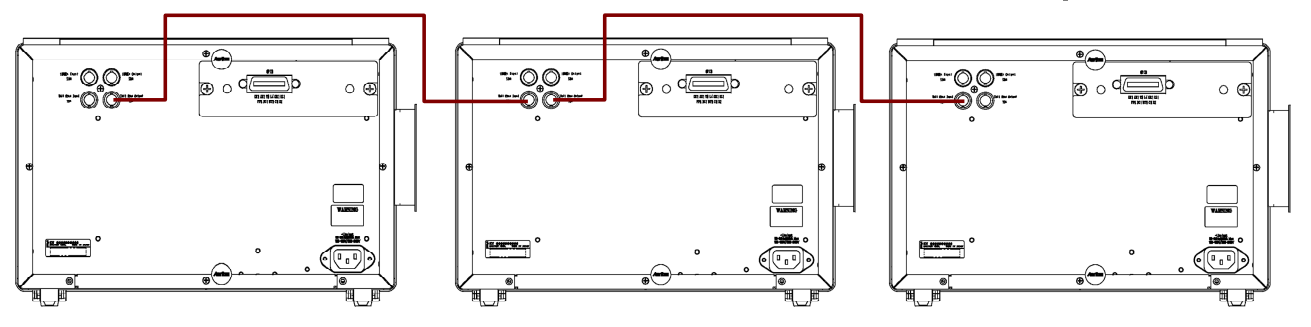

Figure 2.9-1 Connecting Coaxial Cables

Note:

Latency measurement time is guaranteed when using up to three MD1260A units. Neither the Control Panel date nor time is synchronized.

# 2.10 Cautions on Handling Optical Fiber Cables

Optical fiber cables may suffer degraded performance or be damaged if handled incorrectly.

Note the following points when handling them.

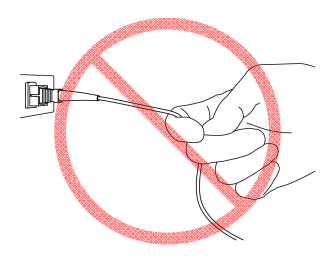

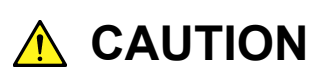

Do not pull the cable when removing the connector.

Doing so may break the optical fiber inside the cable, or remove the cable sheath from the optical connector.

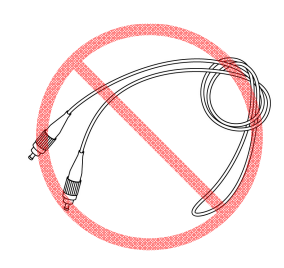

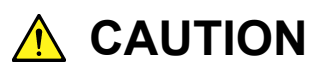

Do not excessively bend, fold, or pinch an optical fiber cable.

Doing so may break the optical fiber inside the cable. Keep the bend radius of an optical fiber cable at 30 mm or more. If the radius is less, the optical fiber cable loss will be increased.

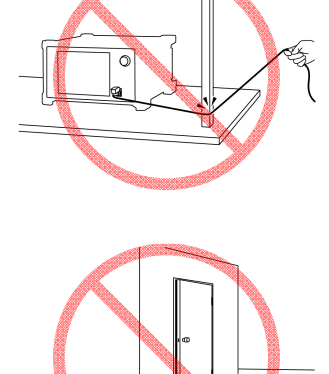

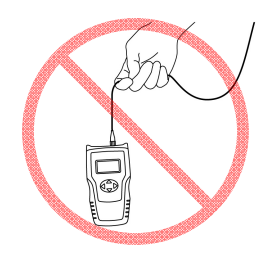

# 

Do not excessively pull on or twist an optical fiber cable.

Also, do not hang anything by using a cable. Doing so may break the optical fiber inside the cable.

Chapter 2 Before Use

This chapter explains common parts of each application in the MD1260A screens.

| 3.1 | Loadir | g/Unloading Application               | 3-2  |
|-----|--------|---------------------------------------|------|
|     | 3.1.1  | Loading application                   |      |
|     | 3.1.2  | Unloading application                 |      |
| 3.2 | How to | Use Application Screen                |      |
|     | 3.2.1  | Screen configuration                  |      |
|     | 3.2.2  | System menu                           |      |
|     | 3.2.3  | Operation area                        | 3-14 |
|     | 3.2.4  | Summary status and time display area. | 3-15 |
|     | 3.2.5  | Setting area                          | 3-18 |
|     | 3.2.6  | Measurement result display area       | 3-21 |
|     | 3.2.7  | Top menu                              | 3-23 |
| 3.3 | Comm   | on Setting for Application            | 3-25 |
|     | 3.3.1  | Loopback                              | 3-25 |
|     | 3.3.2  | MDIO                                  | 3-25 |
|     | 3.3.3  | Clock                                 | 3-27 |
|     | 3.3.4  | Transceiver                           | 3-29 |

3

# 3.1 Loading/Unloading Application

### 3.1.1 Loading application

After turning on the MD1260A referring to Section 2.4.3 Power-on, the application selection screen (Selector screen) is displayed.

| MD1260A Control Software |              |                          |                                |          |                 |             |      |
|--------------------------|--------------|--------------------------|--------------------------------|----------|-----------------|-------------|------|
|                          | _            | Welcome to a Select an a | MD1260<br>application.         | <u>A</u> |                 | Version 2.0 | J.08 |
|                          | Ethernet     | OTN                      | Utility                        |          | Multi Port      |             |      |
| 1111                     | Ether<br>40G | 40GbE<br>40GbE No Frame  | Ether<br>100g<br>Ether<br>100g | 100Gb    | E<br>E No Frame | Shut down   |      |

Figure 3.1.1-1 Selector Screen

|  | Table 3.1.1-1 | Items of Selector Screen |
|--|---------------|--------------------------|
|--|---------------|--------------------------|

| Name         |                    | Explanation                                                                     |  |  |
|--------------|--------------------|---------------------------------------------------------------------------------|--|--|
| Ethernet Tab |                    |                                                                                 |  |  |
|              | 40GbE              | Analyzes 40GbE PCS layer and performs Ethernet frame TRx                        |  |  |
|              |                    | Chapter 4 40GbE/100GbE Application                                              |  |  |
|              | 40GbE No           | Measures No Frame bit errors in 40GbE Physical lanes (4)                        |  |  |
|              | Frame              | Chapter 6 No Frame Application                                                  |  |  |
| 100GbE       |                    | Analyzes 100GbE PCS layer and performs Ethernet frame<br>TRx                    |  |  |
|              |                    | Chapter 4 40GbE/100GbE Application                                              |  |  |
|              | 100GbE<br>No Frame | Measures No Frame bit errors in 100GbE Physical lanes (10)<br>or PCS lanes (20) |  |  |
|              |                    | Chapter 6 No Frame Application                                                  |  |  |

### 3.1 Loading/Unloading Application

| Name                                         |                                                | Explanation                                                   |  |  |  |  |  |  |
|----------------------------------------------|------------------------------------------------|---------------------------------------------------------------|--|--|--|--|--|--|
| OTN tab                                      |                                                |                                                               |  |  |  |  |  |  |
|                                              | OTU4                                           | Analyzes OTU4 layer and generates test pattern                |  |  |  |  |  |  |
|                                              |                                                | Chapter 5 OTU3/OTU4 Application                               |  |  |  |  |  |  |
|                                              | OTU4                                           | Measures No Frame bit errors in OTU4 Physical lanes (10) and  |  |  |  |  |  |  |
|                                              | No                                             | Logical lanes (20)                                            |  |  |  |  |  |  |
|                                              | Frame                                          | Chapter 6 No Frame Application                                |  |  |  |  |  |  |
|                                              | Analyzes OTU3 layer and generates test pattern |                                                               |  |  |  |  |  |  |
|                                              | Chapter 5 OTU3/OTU4 Application                |                                                               |  |  |  |  |  |  |
|                                              | OTU3                                           | Measures bit error of No frame for Physical lanes (4) of OTU3 |  |  |  |  |  |  |
|                                              | No                                             | Chapter 6 No Frame Application                                |  |  |  |  |  |  |
|                                              | Frame                                          |                                                               |  |  |  |  |  |  |
| Utility                                      | r                                              |                                                               |  |  |  |  |  |  |
|                                              | Setup                                          | Runs setup utility                                            |  |  |  |  |  |  |
| Utility 2.8 Initializing Transceiver Setting |                                                |                                                               |  |  |  |  |  |  |
|                                              |                                                | Factory Defaults                                              |  |  |  |  |  |  |
|                                              | Self test                                      | Runs self test                                                |  |  |  |  |  |  |
|                                              |                                                | 8.3 Self Test                                                 |  |  |  |  |  |  |
| Multi Port                                   |                                                | Opens Multiport setting screen                                |  |  |  |  |  |  |
|                                              |                                                | Chapter 7 Multiport Function                                  |  |  |  |  |  |  |
| Shut down                                    |                                                | Turns off MD1260A                                             |  |  |  |  |  |  |

| Table 3.1.1-1 | Items of Selector | Screen  | (Cont'd) |
|---------------|-------------------|---------|----------|
|               |                   | 0010011 |          |

When turning on the MD1260A or starting a different application, the start-up time for each application is about 30 seconds; on the other hand, when selecting the same application, the start-up time is about 10 seconds.

#### Note:

If the supported option is not installed, the button for the application will not be displayed. In this case, the application will not run.

3

| Button Name                | Required Option |
|----------------------------|-----------------|
| Ethernet tab               |                 |
| 100GbE                     | MD1260A-001     |
| 100GbE No Frame            |                 |
| 40GbE                      | MD1260A-003     |
| 40GbE No Frame             |                 |
| OTN tab                    |                 |
| OTU4                       | MD1260A-002     |
| OTU4 No Frame              |                 |
| OTU4-100GbE *              | MD1260A-005     |
| OTU4-ODTU4.1-ODU0-GbE *    | MD1260A-006     |
| OTU4-ODTU4.8-ODU2e-10GbE * | MD1260A-007     |
| OTU3                       | MD1260A-004     |
| OTU3 No Frame              | OTU3 option     |

\*: Touching the OTU4 button allows the selection.

#### Note:

If the following dialog is displayed at the startup, the main unit set-up is not completed. Upgrade the software, referring to the manuals for upgrading the version.

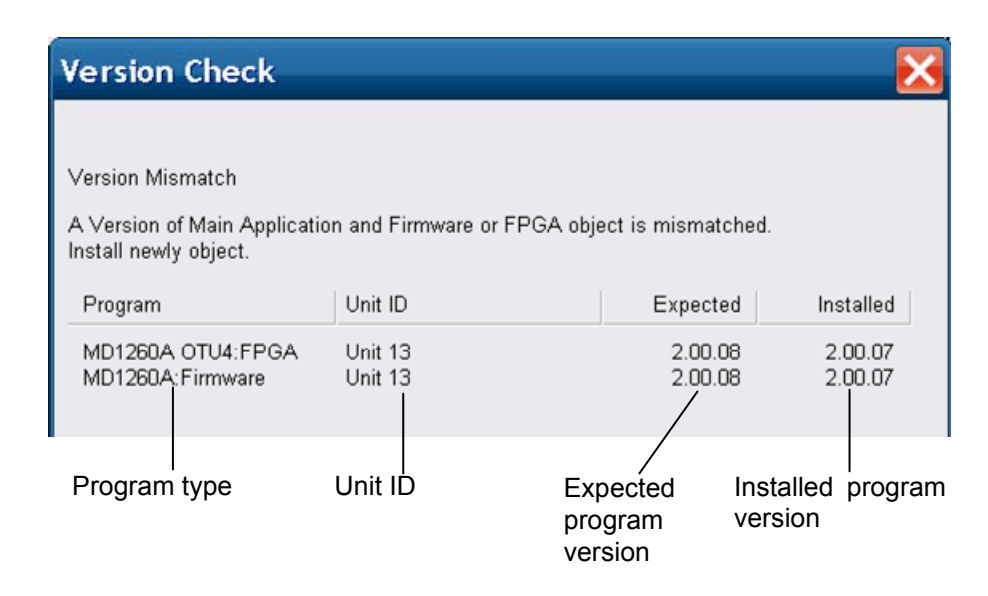

Figure 3.1.1-2 Dialog Indicating Setup Not Completed

### 3.1.2 Unloading application

- 1. Touch the [System Menu] button.
- 2. To unload the application, select [Exit] and touch the [Yes] button. The screen returns to the Selector screen.

# 3.2 How to Use Application Screen

## 3.2.1 Screen configuration

This section explains the screen configuration for the 100GbE application.

| [1] System menu |              |          | [2] Operation Area |                        |                       | [3] Summary status and display area of time |           |              |                      |             |          |
|-----------------|--------------|----------|--------------------|------------------------|-----------------------|---------------------------------------------|-----------|--------------|----------------------|-------------|----------|
| System f        | Menu         | Sync     | Stream             | Error/Alarn            | n Ins 🔳 C             | ounter 🗆                                    | Capture   | Link Loo     | opback Log 2012-09-0 | MD1260A     |          |
|                 |              | off      | • •                |                        |                       |                                             | • •       | Erro         | or/Alarm 15:41:21    | Top Menu    | 3        |
| TOOGLE          | ooc Distuit  |          | All L an a a       | The alternation of the | Out Oh                | ut Cantur                                   | o Duoto   |              | Cotting              |             |          |
| a resurran      | Distrib      | ution    | All Lanes          |                        | Opt   Ona<br>Coun     | art   Capture<br>ter Elapsed T              | ime 00    | 0:00:06      | Starsen              | (Unit 01)   |          |
| No. Flow ID     | Tx Test Fran | ne       | Rx Test Fr         | ame Tx Rat<br>(Mhit/s  | e Rx Rate<br>(Mhit/s) | Sequence E                                  | rror      |              | Stream               |             | E        |
|                 | _            |          | Curi               | rent/Accumulated       |                       | _                                           |           | Current      | Lane Mapping         |             | [dx      |
| 1 0             | 7            | 46       | 7                  | 46                     | 1 1                   | 0                                           | 0         | 0.091        |                      |             | an       |
| 2 1<br>3 2      | 8            | 46       | 8                  | 46                     | <u>1 1</u><br>1 1     | 0                                           | 0         | 0.091        | Relative Skew        |             | at       |
| 4 3<br>5 4      | 8            | 46       | 16                 | 92<br>320              | 1 1                   | 7                                           | <b>44</b> | 0.091        | Error/Alarm          |             | l On     |
| 6 5             | 7            | 45       | 7                  | 45                     | 1 1                   | 0                                           | 0         | 0.091        |                      |             | <u>ē</u> |
| 8 7             | 9            | 40       | 18                 | 40<br>92               | 1 1                   | 9                                           | 45        | 0.091        | Counter/Capture      |             | A        |
| 9 8<br>10 9     | 7 8          | 46       | 14                 | 92<br>92               | 1 1<br>1 1            | 7 8                                         | 44<br>44  | 0.086        |                      |             | pp       |
| 11 10           | 7            | 45       | 14                 | 90                     | 1 1                   | 7                                           | 45        | 0.086        | Port                 |             | lic      |
| 13 12           | 0            | 0        | 0                  | 0                      | 0 0                   | 0                                           | 0         |              | MDIO                 |             | ati      |
| 14 13<br>15 14  | 0            | 0        | 0                  | 0                      | 0 0                   | 0                                           | 0         |              |                      |             | <b>P</b> |
| 16 15<br>Other  | 0            | 0        | 0                  | 0                      | 0 0                   |                                             | 0         |              | Clock                |             | S<br>S   |
| Total           | 140          | 823      | 179                | 1,052                  | 1 1                   | 38                                          | 222       |              |                      |             | re       |
| •               |              |          |                    |                        |                       |                                             |           | •            | Iransceiver          |             | en en    |
| Setup           | Tx Rate (G   | bit/s) R | x Rate (Gbit/      | s)                     | Flow I                | D vs Max Laten                              | ю         | <u> </u>     |                      | Add-on      |          |
|                 | ( <b>)</b>   |          |                    | 8 -<br>12 -            |                       |                                             |           |              |                      |             |          |
|                 | 80001        |          | court              | 0 1                    | 1,000 2,000           | 3,000 4,000                                 | 5,000 6   | ,000         |                      |             | I.       |
|                 | [4] Me       | easureme | ent Result         | Display Area           |                       |                                             | [         | 5] Setting   | area [6] To          | op menu     |          |
|                 |              |          | F                  | igure 3.2.1-           | 1 100G                | bE Applic                                   | ation S   | creen        |                      |             |          |
|                 |              |          |                    | -                      |                       |                                             |           |              |                      |             |          |
|                 |              |          | [1]                | System Me              | nu                    |                                             |           |              |                      |             |          |
|                 |              |          |                    | Sets non-m             | leasurem              | ent functi                                  | ons       |              |                      |             |          |
|                 |              |          |                    |                        |                       |                                             |           | ſ            | 222 SV               | stem menu   |          |
|                 |              |          | [9]                | Onemation              | 1 200                 |                                             |           | L⊥           | 3 0.2.2 Uy           | Stern menu  |          |
|                 |              |          | [2]                | Operation              | Area                  | 1                                           |           | . ,.         |                      |             |          |
|                 |              |          |                    | Starts and             | stops ead             | ch measur                                   | ement f   | unction      | _                    |             |          |
|                 |              |          |                    |                        |                       |                                             |           | Ľ            | 🚰 3.2.3 Ope          | ration area |          |
|                 |              |          | [3]                | Summary s              | status an             | d time Dis                                  | splay Ar  | ea           |                      |             |          |
|                 |              |          |                    | Displays D             | UT conne              | ection stat                                 | tus, oper | ration st    | atus, and dat        | e/time      |          |
|                 |              |          |                    |                        |                       | िन्द्र 3.2                                  | 2.4 Sumr  | nary stat    | tus and time d       | isplay area |          |
|                 |              |          | [4]                | Measurem               | ent Resul             | t Display                                   | Area      | <b>,</b> - 1 |                      |             |          |
|                 |              |          | [ 1]               | Displays m             | easurem               | ent result                                  |           |              |                      |             |          |

3.2.6 Measurement result display area

- [5] Setting Area Sets operation and each measurement function
- [6] Top Menu Displays name of application

When a slave unit is connected, the controlled unit is selected.

3.2.7 Top menu

The details about each area are explained in the following sections.

Refer to Section 7.3 Multiport Function Screen Operation for the operation of each area of the multi port function.

#### 3.2.2 System menu

The following items can be set and confirmed using the system menu.

- Saving measurement conditions and measurement results
- Reading measurement conditions
- Saving screen image
- Initializing device settings
- Starting and stopping to save log file of measurement results
- Setting log file
- Record of screen operation
- Setting panel lock
- Enabling panel lock and remote display
- Version display
- Minimizing screen display
- Unloading application

For the system menu operation when performing the multiport function, refer to Section 7.3.2 System menu.

To set the system menu, touch [System Menu] as shown in Figure 3.2.1-1.

### 3.2 How to Use Application Screen

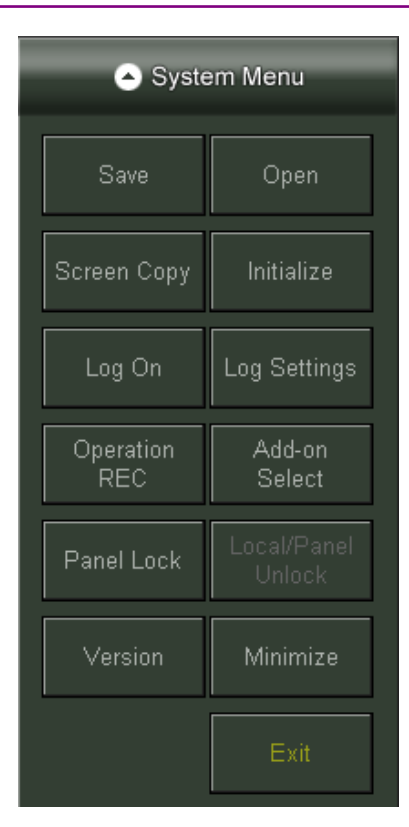

Figure 3.2.2-1 System Menu

Saving measurement conditions and results

- 1. Touch [Save]. The Save panel is displayed.
- 2. The data types are selected as follows. [Setting] : Measurement conditions [Result] : Measurement results
- 3. The file name is displayed.

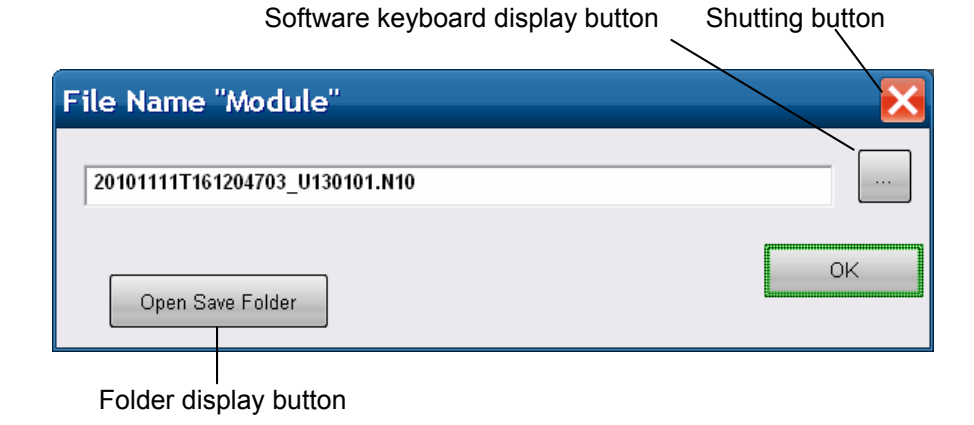

- 4. When changing the displayed file name, touch the keyboard display button. Enter the file name using the software keyboard. Touch [OK] of the software keyboard.
- 5. When confirming the saving destination folder, touch [Open Save Folder]. The folder display is opened. When the screen is closed, touch the close button.
- 6. When saving the file name, touch [OK]. Also, when canceling the saving procedures, touch the close button.

The measurement condition file is saved in the following folder. C:\ Documents and Settings\Administrator\My Documents \Anritsu\MD1260A\UserData\Setting

The measurement result file is saved in the following folder. C:\ Documents and Settings\Administrator\My Documents \Anritsu\MD1260A\UserData\Result

The measurement results are saved in the PDF and HTML formats.

Reading measurement conditions from the file

- 1. Touch [Open]. The Open panel is displayed.
- 2. The file selection screen is displayed.

| Module  |           |      | X  |
|---------|-----------|------|----|
| SetupFi | le1.N10   | <br> |    |
|         |           |      |    |
|         |           |      |    |
|         |           |      |    |
|         |           |      |    |
|         |           |      |    |
|         |           |      |    |
|         |           |      | OK |
| Open Sa | ve Folder |      |    |
|         |           |      |    |

Shutting button

Folder display button

Touch the file name to be read.
 When confirming the saving destination folder, touch [Open Save
Folder]. The folder display is opened. When the screen is closed, touch the close button.

4. When reading the file name, touch [OK]. When canceling reading of the file name, touch [Close].

Saving screen to image file

Touch [Screen Copy] to save the screen image as a file. The screen file is saved to the following path. C:\ Documents and Settings\Administrator\My Documents \Anritsu\MD1260A\UserData\Screen Copy

The file name is configured as the date and time. For example, file 324 saved at 14:14:49 on 21 October 2010 will have the file name 20101021T141449324.png 20101021T141449324.png

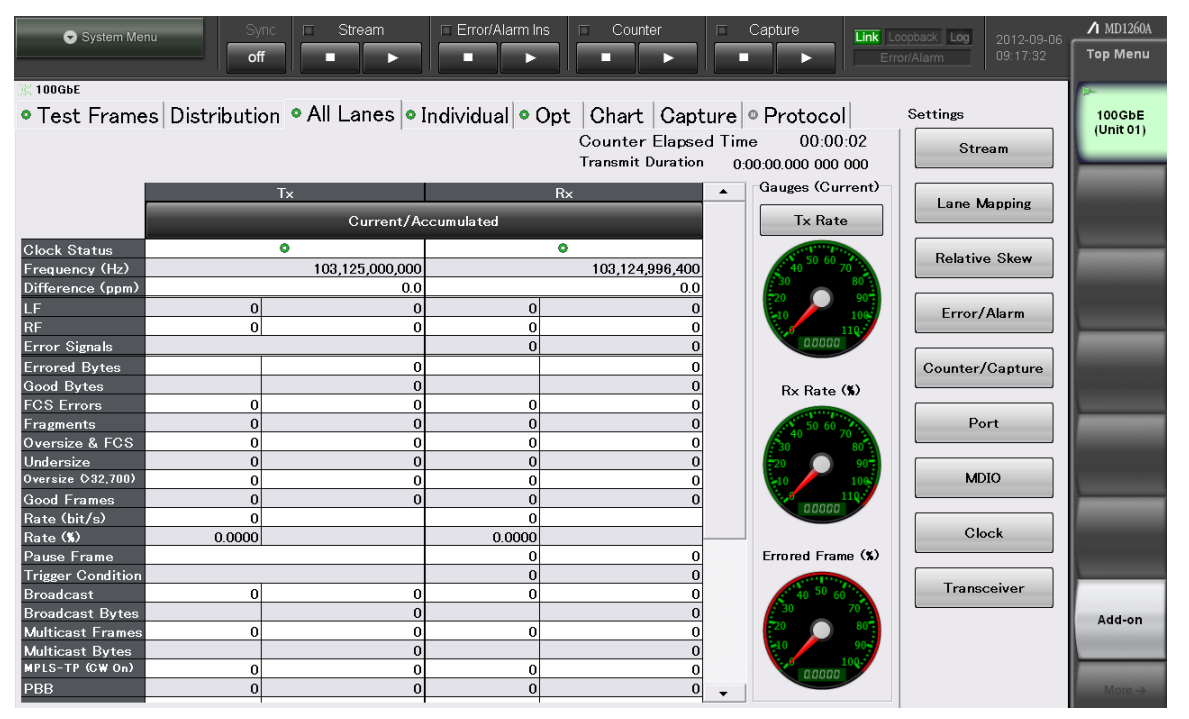

Figure 3.2.2-2 Screen Copy Example

Initializing measurement conditions

A setting in the setting area is backed up.

The setting value is saved even when unloading the application and turning off the main power of MD1260A.

A setting in the setting area can be initialized from the system menu.

1. Touch [Initialize]. Then, the dialog box indicating the initialization process is displayed.

3

2. Touch [OK] to initialize the measurement condition and touch [Cancel] to stop the initialization.

Refer to Appendix D Initial Setting Values for the value of the initial status.

#### Note:

Settings not in the setting area, such as [Log Settings] described later, are not initialized.

#### Saving measurement results to log file

- 1. To start the log saving function, touch [Log On]. The button display changes to Log Off and the Log lamp of the summary status lights.
- To stop the log saving function, touch [Log Off]. The button display changes into Log On and the Log lamp of summary status is turned off.

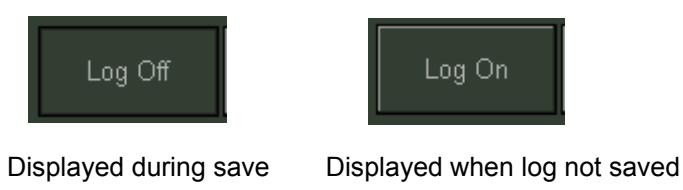

Figure 3.2-3 Log Button Displays

#### About making new log file

A new log file is made in the following cases.

- When touching the [Log On] button and starting the Log operation
- When the number of lines of the Log file is 65,000 lines or more
- When changing the content of Log Settings while Log is operating

#### Setting Log Function

The MD1260A log function output details can be set.

- Touch [Log Setting].
   The screen setting log function is displayed.
- 2. Touch the [Timing] button and set the timing to save the log.
  [Every 1s] Every 1 second
  [Every 10s] Every 10 seconds
  [Every 1min] Every 1 minute
  [Whenever an error occurs] When error occurs
- When editing the characters attached to the log file name, touch the [File Prefix] of the text box. The keyboard is displayed. The initial value is Log. The log file name in this case is as follows. Log\_20100917T095653\_U010101\_0.csv

4. When displaying the saving destination folder of the log file, touch [Open Folder]. The folder screen is displayed. The path to the default save destination folder for the log file is:. C:\ Documents and Settings\Administrator\My Documents \Anritsu\MD1260A\UserData\Log

- 5. Touch the button of the saving item. The displayed buttons change with the application. The selected button changes to dark gray.
- 6. To save the settings of the log file, touch [OK]. To cancel saving, touch [Cancel].

# 

When the data cannot be output at interval specified by [Log Setting]  $\rightarrow$  [Timing], [Log Drop] is output in the log file character string.

[Log Drop] may be output in the following conditions:

- Execute the log operation by connecting to 5 or more units using the multi-port function.
- Burden the connecting network and screen operation while operating Log.

3

Outputting data at error

Select [Whenever an error occurs] at [Timing].

At this time, when an error alarm is observed every second, and the event where the Error/Alarm LED of the summary status area lights occurs, the value of all measurement items is output to the log regardless of the output item setting.

#### Recording screen operation to file

To support development of programs for remote control, the MD1260A has a function for converting screen settings into remote commands saved as text files.

1. Touch [Operation REC].

The Operation Record Panel is displayed.

2. To stop recording the screen operation, touch [Stop] in the Operation Record Panel.

Refer to Chapter 4 Operation Record Function in the MD1260A remote control manual for details of the recording file and the operation of the Operation Record Panel.

#### Setting application of Add-On function

The Add-on function displayed at the top menu is set.

For the explanation of the Add-on function, refer to MD1260A 40/100G Ethernet Analyzer Add-on Function Operation Manual.

- 1. Touch [Add-on Select].
  - The Add-on List dialog is displayed.
- 2. Select the application and touch [OK].

#### Locking panel operation

Prohibiting screen operations other than at the System Menu is called [Panel Lock].

At Panel Lock, the screen is locked to prevent operation mistakes during measurements.

- 1. To lock the panel, touch [Panel Lock].
- 2. Screens other than the system menu, status display, and date/time display are grayed out.

Although the panel is locked, the system menu and power switch are enabled.

When the panel is locked, the [Local/Panel Unlock] button at the system menu can still be operated.

The panel is locked when the MD1260A measures via remote control.

### Unlocking the panel

1. Touch [Local/Panel Unlock].

### Minimizing the screen display

- 1. Touch [Minimize].
  - The desk top is displayed and  $\left[\mathrm{MD1260A}\right]$  is displayed on the task bar.
- 2. To display the screen, touch [MD1260A] on the taskbar.

### Displaying the software version

- 1. Touch [Version]. The following items are displayed on the version screen.
  - Software version (Installer Version)
  - MD1260A serial number (Serial Number)
  - MD1260A running time (Running Timer)
- $2. \ \mbox{To close the screen, touch [OK] on the version screen}$

### Unloading application

- 1. Touch [Exit]. The dialog is displayed to confirm the application is unloaded.
- 2. To unload the applications, touch [Yes]. To cancel the unload procedure, touch [No].
- 3. The selector screen is displayed.

# 3.2.3 Operation area

Buttons for starting and stopping each measurement function are assigned in the operation area.

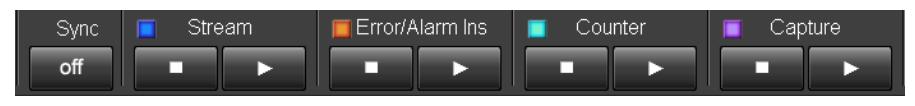

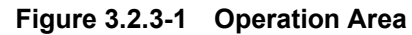

When each function is operating, the LED is green. Enabled buttons vary with application. Buttons for prohibited operations are grayed out.

| Name               | Explanation                                                                                                    | Initial<br>Status |
|--------------------|----------------------------------------------------------------------------------------------------|-------------------|
| Sync               | The operation can be performed when<br>executing the Multiport function.<br>7.3.3 Operation area                                                                                                    | Off               |
| Stream             | <ul> <li>Starts and stops sending of Ethernet frames</li> <li>Touching ▶ starts sending; touching the ▶ button stops sending. Touch the ▶ button during transmission to restart sending.</li> <li>The contents of transmission frames are edited with the Test Pattern setting screen in the setting area for the 40/100GbE application, and with the Stream setting screen for the OTU4 application.</li> <li>OTU3 application has no setting of transmission frames.</li> </ul> | Stop              |
| Error/Alarm<br>Ins | Inserts various error alarms<br>Touching the ▶ button, starts<br>insertion. Touching the ▶ button,<br>stops insertion. Also, touching the ▶<br>button while inserting error/alarms,<br>starts insertion again.<br>The error/alarm insertion item is set at<br>the Error/Alarm setting screen in the<br>setting area.                                                                                                    | Stop              |

Table 3.2.3-1 Items in Operation Area

## 3.2 How to Use Application Screen

| Name    | Explanation                                                                                                    | Initial<br>Status |
|---------|----------------------------------------------------------------------------------------------------|-------------------|
| Counter | The 40/100GbE application saves the<br>received XLGMII data or CGMII data<br>to the memory.<br>The OTU4/3 application saves OH or<br>Frame of the frame to the memory.                                               | Start             |
|         | When touching the button, the counter is started. When touching the button, the counter is stopped. When touching the button during the operation, the counter is started again. The counter operation is set on the |                   |
|         | Counter setting screen in a setting area.                                                                                                    |                   |
| Capture | Saves received XLGMII data or CGMII<br>data to memory<br>This can be used with the 40/100GbE<br>application.                                                                                                    | Stop              |
|         | Touching the button, starts capture<br>when the trigger occurs. Capture is<br>stopped when the trigger occurs.<br>Touching the button, stops capture.                                                                |                   |

#### Table 3.2.3-1 Items in Operation Area (Cont'd)

# 3.2.4 Summary status and time display area

The connection status with DUT, the operation status of the MD1260A, and date/time are displayed.

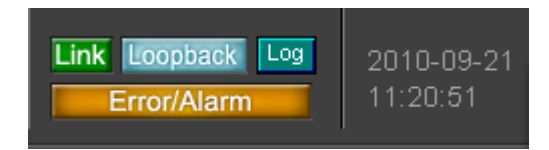

Figure 3.2.4-1 Summary Status and Time Display Area

3

# Chapter 3 Explanation of Application Screen

| Item     | Explanation                                                                                                    |
|----------|----------------------------------------------------------------------------------------------------|
| Link     | Lights green when connection status becomes<br>Link Up<br>The following are the conditions to link up:<br>100 GbE or 40 GbE:<br>The LED of Alignment Status and High BER<br>is displayed in green.<br>10 GbE:<br>The LED of Sync Header Lock and High BER<br>is displayed in green.<br>GbE:<br>When Auto-Negotiation is set to On:<br>Auto-Negotiation completed, Comma sync<br>completed, Available of data transmission<br>When Auto-Negotiation is set to Off: Comma<br>sync completed, Available of data transmission<br>In the case of the No Frame, and OTU 4/OTU 3<br>application and mapping of PRBS, the light<br>always turns off. |
| Loopback | Lights when Loopback mode set                                                                                                    |
| Log      | Lights while log function operating<br>The log function is set at the System menu.                                                                                                    |

 Table 3.2.4-1
 Items of Summary Status and Time Display Area

# 3.2 How to Use Application Screen

| ltem                                                   | Explanation                                                                                                    |                                                                                                    |  |  |  |
|--------------------------------------------------------|----------------------------------------------------------------------------------------------------|----------------------------------------------------------------------------------------------------|--|--|--|
| Error/Alarm                                            | Lights to red or orange when the error occurs.                                                                                            |                                                                                                    |  |  |  |
|                                                        | Color                                                                                                    | Explanation                                                                                                    |  |  |  |
|                                                        | Red                                                                                                    | Lights red (abnormal) for 1 s or<br>more when Rx Error/Alarm count<br>generated or abnormality<br>displayed in CFP tab detected |  |  |  |
|                                                        | OrangeLight orange when red light even<br>occurs after Counter startsOrangeOrange light (history status) go<br>off Counter button touched |                                                                                                    |  |  |  |
|                                                        |                                                                                                    |                                                                                                    |  |  |  |
| (Date/Time                                             | Displays date/time setting at MD1260A                                                                                                    |                                                                                                    |  |  |  |
| display) This date/time is output to the file name, et |                                                                                                    |                                                                                                    |  |  |  |
|                                                        | the measur                                                                                                    | the measurement results.                                                                                                    |  |  |  |
|                                                        | The date/time can be changed at [Date and<br>Properties] of the Windows Control Panel.                                                    |                                                                                                    |  |  |  |

### Table 3.2.4-1 Items of Summary Status and Time Display Area (Cont'd)

3

# 3.2.5 Setting area

The buttons for setting operation and each measurement function are displayed in this setting area.

The buttons displayed in the setting area vary with the application.

| Application     | ЗbЕ          | oE No<br>ame | GbE          | GbE<br>rame  | TU4          | 14 No<br>ame | ru3          | 13 No<br>ame |
|-----------------|--------------|--------------|--------------|--------------|--------------|--------------|--------------|--------------|
| Button Name     | 40(          | 40Gt<br>Fra  | 100          | 100<br>No F  | Б            | OTU<br>Fra   | δ            | OTU<br>Fra   |
| Stream          | $\checkmark$ | _            | ~            | —            | ✓<br>*1      | _            | -            | _            |
| Lane Mapping    | $\checkmark$ | _            | $\checkmark$ | _            | $\checkmark$ | _            | $\checkmark$ | _            |
| Test Pattern    | _            | $\checkmark$ | _            | $\checkmark$ | $\checkmark$ | $\checkmark$ | $\checkmark$ | $\checkmark$ |
| GFP-T *2        | _            | _            | _            | _            | $\checkmark$ | _            | _            | _            |
| TP/TS *3        | _            | _            | _            | _            | $\checkmark$ | _            | _            | _            |
| OH Preset       | _            | _            | _            | _            | $\checkmark$ | _            | $\checkmark$ | _            |
| Relative Skew   | $\checkmark$ | _            | $\checkmark$ | _            | $\checkmark$ | _            | $\checkmark$ | _            |
| Error/Alarm     | $\checkmark$ | $\checkmark$ | $\checkmark$ | $\checkmark$ | $\checkmark$ | $\checkmark$ | $\checkmark$ | $\checkmark$ |
| Counter         | _            | $\checkmark$ | _            | $\checkmark$ | $\checkmark$ | $\checkmark$ | $\checkmark$ | $\checkmark$ |
| Counter/Capture | $\checkmark$ | _            | $\checkmark$ | _            | _            | _            | _            | _            |
| Port            | $\checkmark$ | $\checkmark$ | $\checkmark$ | $\checkmark$ | _            | $\checkmark$ | _            | $\checkmark$ |
| Port/Clock      | _            | _            | _            | _            | $\checkmark$ | _            | $\checkmark$ | _            |
| MDIO            | $\checkmark$ | $\checkmark$ | $\checkmark$ | $\checkmark$ | $\checkmark$ | $\checkmark$ | $\checkmark$ | $\checkmark$ |
| Clock           | $\checkmark$ | $\checkmark$ | $\checkmark$ | $\checkmark$ | _            | $\checkmark$ | _            | $\checkmark$ |
| Transceiver     | $\checkmark$ | $\checkmark$ | $\checkmark$ | $\checkmark$ | $\checkmark$ | $\checkmark$ | $\checkmark$ | $\checkmark$ |

Table 3.2.5-1 Button Displayed Setting Area

\*1: MD1260A-005/006/007

\*2: Only for MD1260A-006

\*3: MD1260A-006/007

### 3.2 How to Use Application Screen

| Name            | Explanation                                                                                                    |  |  |  |
|-----------------|----------------------------------------------------------------------------------------------------|--|--|--|
| Stream          | Edits the transmitted stream.                                                                                                    |  |  |  |
| Lane Mapping    | Sets the assignment of PCS lane, logical lane, or physical lane arbitrarily.                                                                                                |  |  |  |
| Test Pattern    | Sets the details of sending/receiving test pattern                                                                                                    |  |  |  |
| GFP-T           | Sets the GFP-T header.                                                                                                    |  |  |  |
| TP/TS           | Sets the TP or TS for ODTU4.8/ODTU4.1.                                                                                                    |  |  |  |
| OH Preset       | Sets the contents of the OTU4/OTU3 transmission overhead.                                                                                                    |  |  |  |
| Relative Skew   | Sets skew per lane                                                                                                    |  |  |  |
| Error/Alarm     | Sets error/alarm insertion details                                                                                                    |  |  |  |
| Counter         | Sets counter operation                                                                                                    |  |  |  |
| Counter/Capture | Sets counter operation and capture trigger condition                                                                                                    |  |  |  |
| Port            | Sets operating status for measurement ports                                                                                                    |  |  |  |
| Port/Clock      | Sets the operation status of measurement port,<br>through mode, reference clock, frequency offset<br>of transmission clock, and type of clock to be<br>output to the panel. |  |  |  |
| MDIO            | Sets reading/writing information about MDIO register for data                                                                                                    |  |  |  |
| Clock           | Sets reference clock, frequency offset of<br>transmission clock, and clock type output to<br>panel.                                                                         |  |  |  |
| Transceiver     | Sets following items of transceiver:<br>VOD, Pre-Emphasis, Rx Equalizer                                                                                                    |  |  |  |

#### Table 3.2.5-2 Items in Setting Area

### Note:

The screen that is displayed by touching the button in the setting area is hidden in the background when the Measurement Results Display area is touched. The screen hidden in the background can be displayed in the foreground by touching the setting area.

When the setting area screen is hidden, the other setting button is displayed in gray.

Chapter 3 Explanation of Application Screen

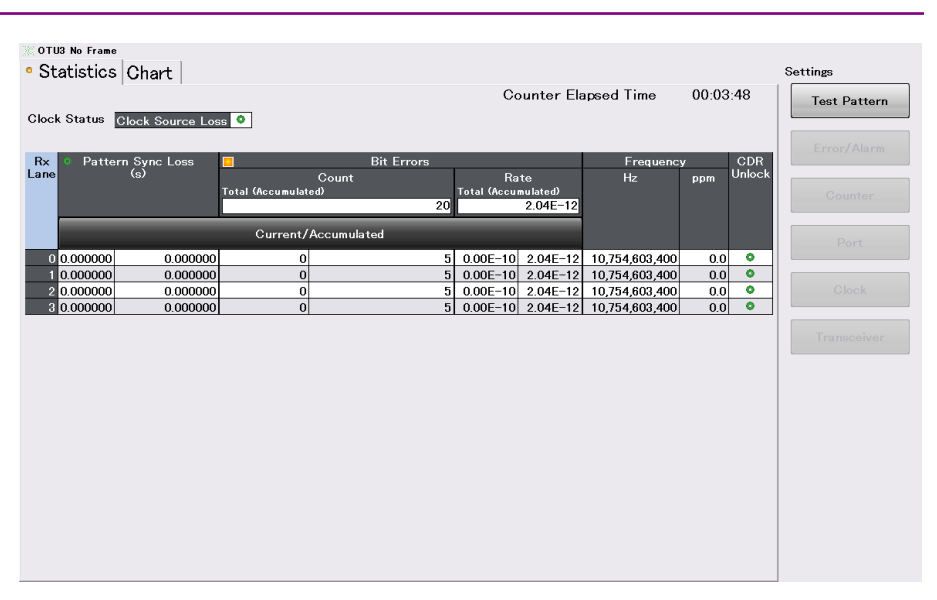

Figure 3.2.5-1 Displayed Example when Setting Area Screen Hidden

# 3.2.6 Measurement result display area

The measurement result is displayed in the measurement result display area. When there are many measurement items, change the display using the tab. The number and details of the displayed items vary with the application. The displayed items for each application are explained below.

| Application  | ЪЕ           | ne No         | ЪЕ           | tbE<br>ame     | 4ر           | ne No        | ε            | ne No        |
|--------------|--------------|---------------|--------------|----------------|--------------|--------------|--------------|--------------|
| Tab Name     | 40G          | 40Gbf<br>Fran | 100G         | 100G<br>No Fra | ОТГ          | OTU4<br>Fran | ОТІ          | OTU3<br>Fran |
| Test Frame   | $\checkmark$ |               | $\checkmark$ |                |              |              |              |              |
| Distribution | $\checkmark$ |               | $\checkmark$ |                | _            |              |              | _            |
| All Lanes    | $\checkmark$ |               | $\checkmark$ |                |              |              |              |              |
| Individual   | $\checkmark$ |               | $\checkmark$ |                |              |              |              |              |
| Opt          | $\checkmark$ | $\checkmark$  | $\checkmark$ | $\checkmark$   | $\checkmark$ | $\checkmark$ | $\checkmark$ | $\checkmark$ |
| Chart        | $\checkmark$ | $\checkmark$  | $\checkmark$ | $\checkmark$   | $\checkmark$ | $\checkmark$ | $\checkmark$ | $\checkmark$ |
| Capture      | $\checkmark$ |               | $\checkmark$ |                | $\checkmark$ |              | $\checkmark$ |              |
| Protocol     | $\checkmark$ |               | $\checkmark$ |                | _            | _            | _            | _            |
| Summary      |              |               |              | _              | $\checkmark$ |              | $\checkmark$ |              |
| Statistics   | _            | $\checkmark$  |              | $\checkmark$   | $\checkmark$ | $\checkmark$ | $\checkmark$ | $\checkmark$ |
| Data Monitor | —            | _             |              | —              | $\checkmark$ | -            | $\checkmark$ | _            |
| Delay        | —            | _             | _            | -              | $\checkmark$ | -            | $\checkmark$ | _            |
| APS          | _            |               |              |                | $\checkmark$ | _            | $\checkmark$ | _            |
| GFP-T *      |              |               |              |                | $\checkmark$ |              |              |              |

Table 3.2.6-1 Tabs Displayed in Measurement Result Display Area

\*: Only for MD1260A-006

| Name                   | Explanation                                                                              |                                                            |              |  |  |  |
|------------------------|------------------------------------------------------------------------------------------|------------------------------------------------------------|--------------|--|--|--|
| Current                | Displays latest co                                                                       | ount per second                                            |              |  |  |  |
| Accumulated            | Displays total cor<br>[Counter Elapsed<br>Counter presse                                 | unt for period displayed<br>d Time] (elapsed time si<br>d) | l at<br>.nce |  |  |  |
| Tx                     | Displays measur<br>transmitted fram                                                      | ement results or status<br>ne                              | of           |  |  |  |
| Rx                     | Displays measurement results or status of received frame                                 |                                                            |              |  |  |  |
| (LED)                  | Displays error occurrence status                                                         |                                                            |              |  |  |  |
|                        | Display                                                                                  | Meaning                                                    |              |  |  |  |
|                        | 0                                                                                        | No error occurred                                          |              |  |  |  |
|                        |                                                                                          | Error occurred                                             |              |  |  |  |
|                        | Although error<br>occurred, it not<br>generated now                                      |                                                            |              |  |  |  |
|                        | Measurement not<br>performed                                                             |                                                            |              |  |  |  |
|                        | Red light held for 1 second or more                                                      |                                                            |              |  |  |  |
|                        | The orange light (History status) can be reset<br>to off by pressing the Counter button. |                                                            |              |  |  |  |
| (Measurement<br>value) | "" is display                                                                            | yed when the item is inv                                   | valid.       |  |  |  |

Table 3.2.6-2 Items Displayed in Measurement Result Area

The number and details of displayed setting items vary with the application. Each application setting item is explained below.

#### 3.2.7 Top menu

The application name to be executed is displayed in the Top menu.

The application name of the Add-on function is displayed at the second-from-bottom of the button.

More buttons are displayed when another MD1260A is controlled using the Multiport function.

7.3.1 Top menu

MD1260A units connected over Ethernet can be controlled by touching Top Menu buttons.

▲ MD1260A

Top Menu

ODTU4.1 ODU0 GbE (Unit 01)

EC.

2-12

100GbE (Unit 16)

Add-on

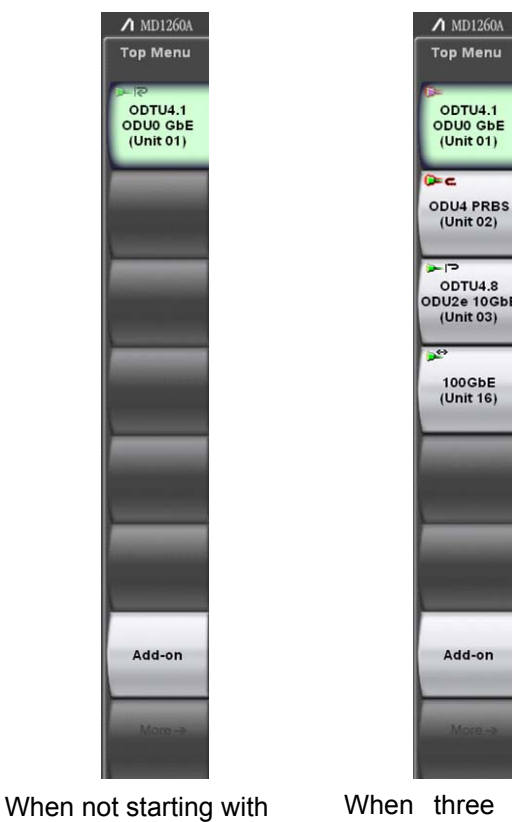

When three MD1260A units connected with Multiport function

Figure 3.2.7-1 Example of Top Menu Display

Multiport function

The Top Menu buttons display the Link Up and error status of connected MD1260A units.

Green: Ethernet application Link Up Always green for OTN or No Frame applications

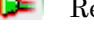

- 📭 Red background: Error/alarm occurred
- 0= Red: Ethernet Link Down

The following icons are displayed depending on the port setting and whether the Ethernet stream has been transmitted.

Table 3.2.7-1 Display Example for Top Menu

| Port<br>Setting | Stream<br>Tx  | Stream<br>Rx | Stream<br>Tx/Rx   | Stop stream<br>Tx/Rx,<br>Error frame<br>Tx/Rx |
|-----------------|---------------|--------------|-------------------|-----------------------------------------------|
| Normal          | $\rightarrow$ | ←            | $\leftrightarrow$ |                                               |
| Loopback        | R             | R            | R                 |                                               |
| Through         | چ             | چ            | <u></u>           | С.                                            |

# 3.3 Common Setting for Application

The common setting items for each application are as follows:

- Loopback On/Off
- Clock Offset frequency
- Clock signal source
- Clock signal source and division rate output at panel
- Transceiver Tx signal waveform
- Transceiver Rx setting

The following setting item is for 40GbE, 100GbE, 40GbE No Frame, and 100GbE No Frame:

• MDIO

### 3.3.1 Loopback

Loopback is set as follows:

- 1. Touch [Port] in the setting area.
- 2. To set the loopback, touch [Mode] and set the button display to [Loopback].
- 3. To release the loopback, touch [Mode] and set the button display to [Normal].
- 4. Touch [OK].

When Loopback is set, the Loopback summary status lights.

### 3.3.2 MDIO

MDIO register of CFP is set and confirmed as follows:

- 1. Touch [MDIO] in the setting area. The MDIO screen is displayed.
- 2. Touch the Address text box and set the value as a hexadecimal number.
- 3. To confirm the MDIO register data, touch [Read]. Data is displayed as a hexadecimal number.
- To set the MDIO register data, touch the Hex text box. Input data as a hexadecimal number. Touch [Write].

The CFP information is displayed on the MDIO screen.

Chapter 3 Explanation of Application Screen

| MDIO                  |            |                    |       |
|-----------------------|------------|--------------------|-------|
| Address 0000          |            |                    | Close |
| Hex 00000             | Write      | Read               |       |
| Information           |            |                    |       |
| Name                  |            | Value              |       |
| MDIO Version          |            | 1.2                |       |
| Vendor Name           |            | Reflex Photonics   |       |
| Vendor Part Number    |            | CF-X12-C11901-02   |       |
| Vendor Serial Number  |            | XF0740058          |       |
| Hardware Specificatio | n Revision | 1.0                |       |
| Module Hardware Vers  | sion       | 2.00               |       |
| Module Firmware Vers  | ion        | 3.16               |       |
| Module State          |            | 0020h: Ready State |       |
|                       |            |                    |       |

Figure 3.3.2-1 MDIO Screen

# 3.3.3 Clock

Set the Tx clock details as follows:

- 1. Touch [Clock] in the setting area.
- 2. When setting the frequency offset, touch the text box for Frequency Offset and set the value.
- 3. When changing the clock signal source, touch the button for Clock Source and select the signal source.
- 4. When changing the clock settings output at the Tx Ref Clock Output terminal, touch the button for Tx Reference Clock Output, and select the division rate.
- 5. When changing the clock signal source output to the 10 MHz Output terminal l, touch the button for 10 MHz Output and select the signal source.
- 6. Touch [OK].

| Clock                     |                 | ×      |
|---------------------------|-----------------|--------|
| Frequency Offset          | 0 ppm           | ОК     |
| Clock Source              |                 | Apply  |
| Tx Reference Clock Output | 1/64            | Cancel |
| 10 MHz Output             | Internal 10 MHz |        |

Figure 3.3.3-1 Clock Screen

# Chapter 3 Explanation of Application Screen

| Name                         | Explanation                                                                                                    |                  |               |              |                                                          |  |  |
|------------------------------|----------------------------------------------------------------------------------------------------|------------------|---------------|--------------|----------------------------------------------------------|--|--|
| Frequency Offset             | Transmission clock frequency shift                                                                                                    |                  |               |              |                                                          |  |  |
|                              | The offset from the reference clock frequency is set as $(-120 \text{ to } +120 \text{ ppm})$ .                                                                                                    |                  |               |              |                                                          |  |  |
| Clock Source                 | Standard clock                                                                                                    | setting of th    | ransmissio    | on clock     |                                                          |  |  |
|                              | The set standa                                                                                                    | rd clock var     | ies with th   | ne applicat  | ion.                                                     |  |  |
|                              | Application                                                                                                    | 40GbE,<br>100GbE | OTU3,<br>OTU4 | No<br>Frame  | Signal Source                                            |  |  |
|                              | Internal                                                                                                    | $\checkmark$     | $\checkmark$  | $\checkmark$ | Oscillator in<br>MD1260A                                 |  |  |
|                              | 10 MHz<br>Input                                                                                                    | ~                | $\checkmark$  | √            | 10 MHz Input at<br>rear panel                            |  |  |
|                              | Tx<br>Reference<br>Clock Input                                                                                                    | ~                | $\checkmark$  | ~            | Tx Reference Clock<br>Input connector at<br>front panel  |  |  |
|                              | Sync Input                                                                                                    | ~                | _             | _            | Unit Sync Input<br>connector at rear<br>panel            |  |  |
|                              | Received*                                                                                                    | ~                | $\checkmark$  | -            | Rx recovery clock of<br>Lane#3 (counting<br>from 0 to 3) |  |  |
| Tx Reference Clock<br>Output | Rate of transmission clock output to Tx Ref Clock Output connector of<br>front panel<br>1/16:16 division clock<br>1/64:64 division clock                                                                                       |                  |               |              |                                                          |  |  |
| 10 MHz Output                | Clock signal source output to 10 MHz Output connector of rear panel<br>[Internal 10 MHz]: 10 MHz clock of internal oscillator in MD1260A<br>[Locked 10 MHz]: 10 MHz Clock synchronized with measurement<br>transmission signal |                  |               |              |                                                          |  |  |

 $\ast:$  When the Loopback mode is selected, Received cannot be selected.

## 3.3.4 Transceiver

# 

The value of the transceiver is set to the best value at factory shipment. Do not change it unnecessarily. If it is set wrongly, bit errors may occur and communication may fail.

When connecting DUT using MZ1223C 10 Lane Extender

If the transceiver value is changed by mistake, it can be returned to the factory default.

2.8 Initializing Transceiver Settings to Factory Defaults

The data communication speed between the MD1260A and CFP is 10 Gbit/s or more. The communication waveform between the two degrades as shown below.

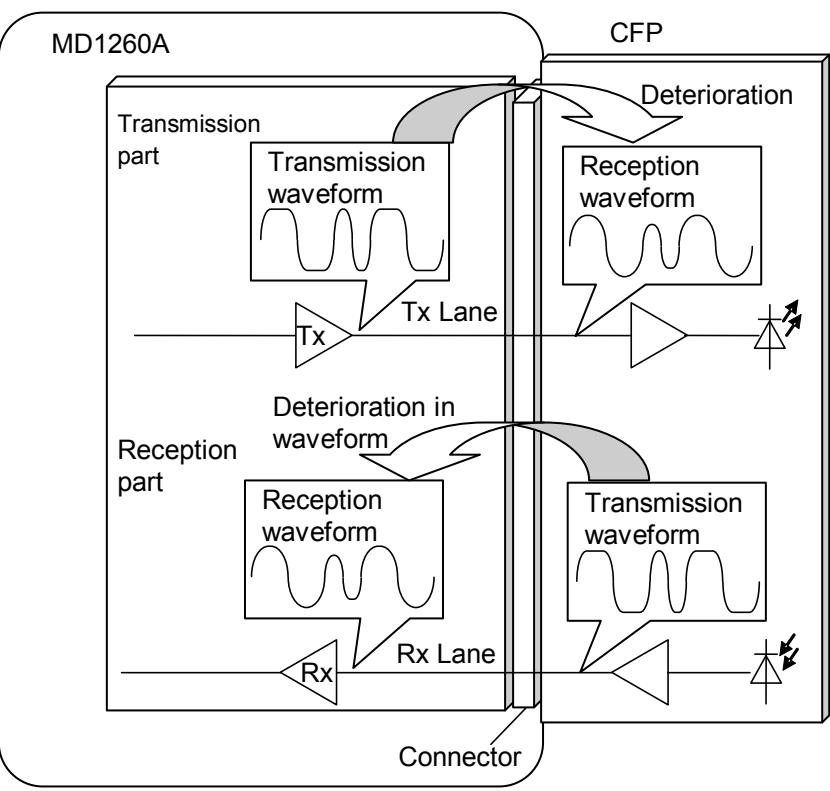

Figure 3.3.4-1 Degraded Waveform at Communication with CFP

It is impossible to measure correctly if the communication waveform is degraded and bit errors occur.

A degraded waveform can be corrected as follows:

- Increase amplitude of Tx signal.
- Increase amplitude at part degraded by communication path (pre-emphasis).
- Amplify frequency element where Rx signal degraded by communication path at Rx side (equalizer).
- Increase sensitivity at Rx side.

#### Setting transmission part

 Output voltage
 When the CFP module connector load resistance is 100 Ω, (VOD:Voltage Output Differential) can be set.

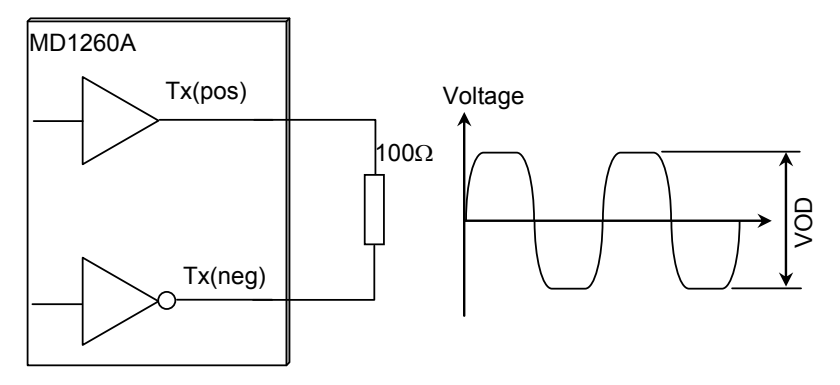

Figure 3.3.4-2 Definition of VOD

• Pre-emphasis

Three kinds of pre-emphasis can be set.

Pre-Emphasis First Post Tap

Emphasis is applied to the bit where data changes.

Pre-Emphasis Pre Tap

Emphasis is applied to the bit immediately before where the data changes.

Pre-Emphasis Second Post Tap

Emphasis is applied where the bits become consecutive after the data changes.

### 3.3 Common Setting for Application

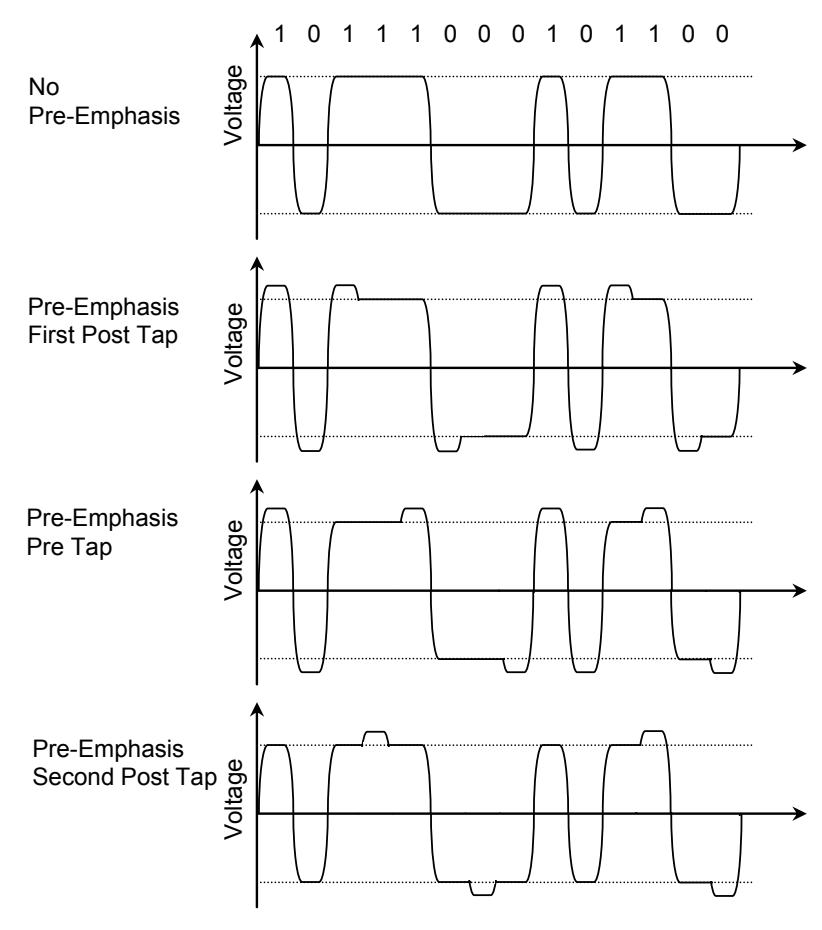

Figure 3.3.4-3 Pre-emphasis Waveform

Setting reception part

• Equalizer

The gain of the high frequency band for the reception circuit is up to 16 dB (6.3 times).

Chapter 3 Explanation of Application Screen

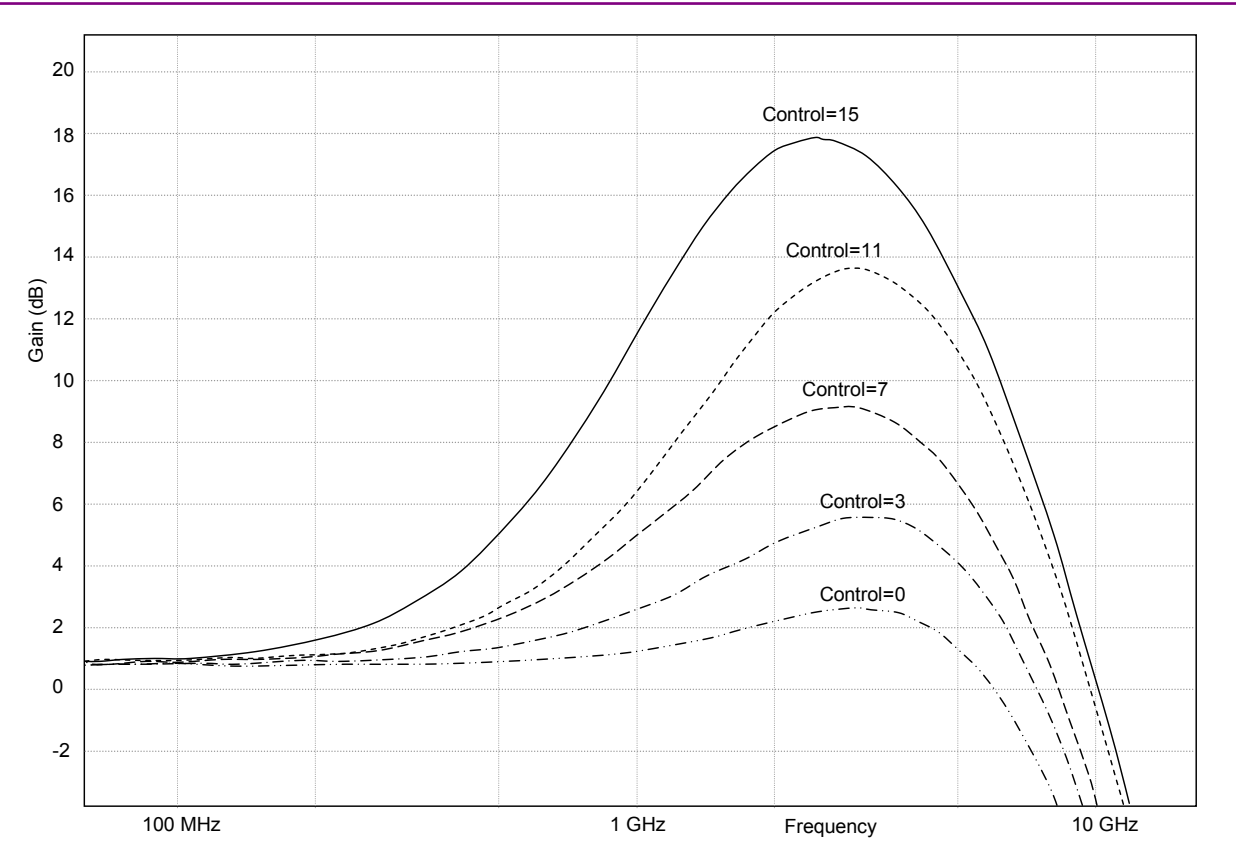

Figure 3.3.4-4 Frequency Response of Equalizer

• Gain

The gain of the Rx circuit is up to 12 dB (4 times) in 3 dB steps.

The transceiver is set according to the following procedures.

- 1. Touch [Transceiver] of the setting area. The Transceiver screen is displayed. The count of displayed lanes varies with the application.
- 2. When setting same value at all lanes, touch the Tracking button for a setting item and set the button display to [On]. The value set at Lane 0 is applied to all lanes.
- 3. When setting a different value at each lane, touch the Tracking button for a setting item and set the button display to [Off]. Set the value by touching the text box for each lane.
- 4. Touch [OK].

| Transceiver 🔀 |     |       |                    |        |             |         |        |
|---------------|-----|-------|--------------------|--------|-------------|---------|--------|
|               | T×  |       |                    |        | R× Equalize | r       |        |
|               | VOD | First | re-Emphasis<br>Pre | Second | Control     | DC Gain |        |
| Tracking      | Off | Off   | Off                | Off    | Off         | Off     | Apply  |
| Lane O        | 0   | 0     | 0                  | 0      | 0           | 0       | Cancel |
| Lane 1        | 0   | 0     | 0                  | 0      | 0           | 0       |        |
| Lane 2        | 0   | 0     | 0                  | 0      | 0           | 0       |        |
| Lane 3        | 0   | 0     | 0                  | 0      | 0           | 0       |        |
| Lane 4        | 0   | 0     | 0                  | 0      | 0           | 0       |        |
| Lane 5        | 0   | 0     | 0                  | 0      | 0           | 0       |        |
| Lane 6        | 0   | 0     | 0                  | 0      | 0           | 0       |        |
| Lane 7        | 0   | 0     | 0                  | 0      | 0           | 0       |        |
| Lane 8        | 0   | 0     | 0                  | 0      | 0           | 0       |        |
| Lane 9        | 0   | 0     | 0                  | 0      | 0           | 0       |        |

Figure 3.3.4-5 Transceiver Screen (For 100GbE)

The transceiver setting value is saved separately for each installed CFP and not-installed CFP.

The transceiver setting value is never initialized to factory defaults by system initialization or software version upgrades.

Moreover, the transceiver setting value cannot be saved or read using the System menu Save/Open settings.

The following table shows the transceiver settings.

|                                               | Item                               | Explanation                                                                                                    |
|-----------------------------------------------|------------------------------------|----------------------------------------------------------------------------------------------------|
| Tx VOD<br>(Voltage<br>Output<br>Differential) |                                    | Sets VOD value to following (typical value<br>at 100 Ω):<br>0: 200 mV ±20%<br>1: 400 mV ±20%<br>2: 600 mV ±20%<br>3: 700 mV ±20%<br>4: 800 mV ±20%<br>5: 900 mV ±20%<br>6: 1000 mV ±20% |
|                                               | Pre-Emphasis<br>First Post Tap     | Applies emphasis to bit where data<br>changes<br>Specify a value of 0 to 31*1.                                                                                                    |
|                                               | Pre-Emphasis<br>Pre Tap            | Applies emphasis to bit immediately before<br>data changes<br>The value of -15 to +15 (% of VOD) is<br>specified.                                                                       |
|                                               | Pre-Emphasis<br>Second Post<br>Tap | Applies emphasis to consecutive bits after<br>data changes<br>The value of –15% to +15 (% of VOD) is<br>specified.                                                                      |
| Rx                                            | Equalizer<br>Control               | The setting step is 0 to $15^{*2}$ .                                                                                                    |
|                                               | Equalizer DC<br>Gain               | The value of the DC Gain applied to the<br>setting is as follows:<br>0: 0 dB<br>1: 3 dB<br>2: 6 dB<br>3: 9 dB<br>4: 12 dB                                                               |

Table 3.3.4-1 Transceiver Settings

- \*1: The amount of the emphasis depends on Table. 3.3.4-2.
- \*2: For the gain characteristics of the equalizer, see Figure 3. 3. 4-4
  "Frequency Response of Equalizer". For the signal of 10.3 to 11.8
  GBit/s NRZ (Non Return Zero), the basic frequency is 5.15 to 5.9
  GHz.For frequencies around this, the gain characteristics change 1
  dB or less per step.Confirm the reception performance and adjust the setting if necessary.

The effective range of pre-emphasis varies with the combination with VOD. Moreover, the effective range of Pre Tap and Second Post Tap varies with the value of Pre-Emphasis First Post Tap.

| Table 3.3.4-2 Emphasis Level (dB) |     |     |      |             |      |     |     |
|-----------------------------------|-----|-----|------|-------------|------|-----|-----|
| Pre-Emphasis                      |     |     | VOD  | ) Setting V | alue |     |     |
| First Post Tap<br>Setting Value   | 0   | 1   | 2    | 3           | 4    | 5   | 6   |
| 0                                 | 0   | 0   | 0    | 0           | 0    | 0   | 0   |
| 1                                 | N/A | 0.7 | 0    | 0           | 0    | 0   | 0   |
| 2                                 | N/A | 1   | 0.3  | 0           | 0    | 0   | 0   |
| 3                                 | N/A | 1.5 | 0.6  | 0           | 0    | 0   | 0   |
| 4                                 | N/A | 2   | 0.7  | 0.3         | 0    | 0   | 0   |
| 5                                 | N/A | 2.7 | 1.2  | 0.5         | 0.3  | 0   | 0   |
| 6                                 | N/A | 3.1 | 1.3  | 0.8         | 0.5  | 0.2 | 0   |
| 7                                 | N/A | 3.7 | 1.8  | 1.1         | 0.7  | 0.4 | 0.2 |
| 8                                 | N/A | 4.2 | 2.1  | 1.3         | 0.9  | 0.6 | 0.3 |
| 9                                 | N/A | 4.9 | 2.4  | 1.6         | 1.2  | 0.8 | 0.5 |
| 10                                | N/A | 5.4 | 2.8  | 1.9         | 1.4  | 1   | 0.7 |
| 11                                | N/A | 6   | 3.2  | 2.2         | 1.7  | 1.2 | 0.9 |
| 12                                | N/A | 6.8 | 3.5  | 2.6         | 1.9  | 1.4 | 1.1 |
| 13                                | N/A | 7.5 | 3.8  | 2.8         | 2.1  | 1.6 | 1.2 |
| 14                                | N/A | 8.1 | 4.2  | 3.1         | 2.3  | 1.7 | 1.3 |
| 15                                | N/A | 88  | 4.5  | 3.4         | 2.6  | 1.9 | 1.5 |
| 16                                | N/A | N/A | 4.9  | 3.7         | 2.9  | 2.2 | 1.7 |
| 17                                | N/A | N/A | 5.3  | 4           | 3.1  | 2.4 | 1.8 |
| 18                                | N/A | N/A | 5.7  | 4.4         | 3.4  | 2.6 | 2   |
| 19                                | N/A | N/A | 6.1  | 4.7         | 3.6  | 2.8 | 2.2 |
| 20                                | N/A | N/A | 6.6  | 5.1         | 4    | 3.1 | 2.4 |
| 21                                | N/A | N/A | 7    | 5.4         | 4.3  | 3.3 | 2.7 |
| 22                                | N/A | N/A | 8    | 6.1         | 4.6  | 3.8 | 3   |
| 23                                | N/A | N/A | 9    | 6.8         | 5.4  | 4.3 | 3.4 |
| 24                                | N/A | N/A | 10   | 7.6         | 6    | 4.8 | 3.9 |
| 25                                | N/A | N/A | 11.4 | 8.4         | 6.8  | 5.4 | 4.4 |
| 26                                | N/A | N/A | 12.6 | 9.4         | 7.4  | 5.9 | 4.9 |
| 27                                | N/A | N/A | N/A  | 10.3        | 8.1  | 6.4 | 5.3 |
| 28                                | N/A | N/A | N/A  | 11.3        | 8.8  | 7.1 | 5.8 |
| 29                                | N/A | N/A | N/A  | 12.5        | 9.6  | 7.7 | 6.3 |
| 30                                | N/A | N/A | N/A  | N/A         | 11.4 | 9   | 7.4 |
| 31                                | N/A | N/A | N/A  | N/A         | 12.9 | 10  | 8.2 |

# 3.3 Common Setting for Application

3

The emphasis level is the typical value at the bit where the data is changed under the following conditions.

- Bit rate 6.25 Gbit/s
- Pattern with five bits of consecutive 1s and five bits of consecutive 0s

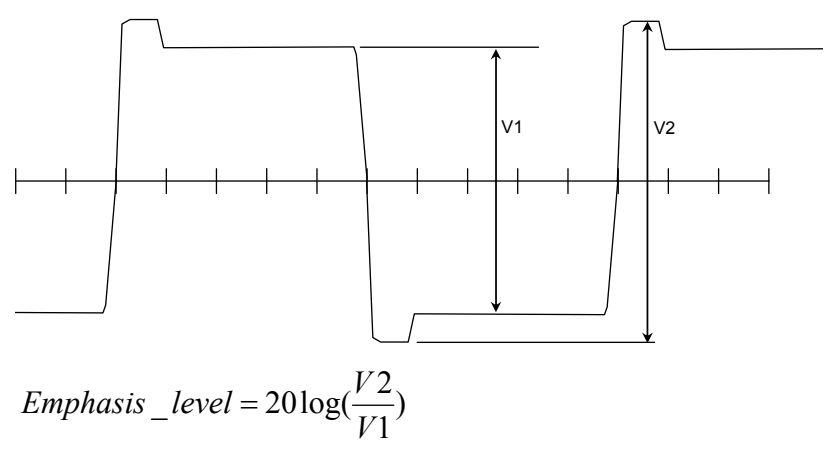

For a different bit rate and the pattern, the emphasis level varies according to the values in Table 3.3.4-2.

# Chapter 4 40 GbE/100 GbE Applications

This chapter explains the screen layout of the 40 GbE/100 GbE applications and operation method.

| 4.1 | Outline | e of 40 GbE/100 GbE 4-2                       |
|-----|---------|-----------------------------------------------|
| 4.2 | Setting | g Transmission Data4-5                        |
|     | 4.2.1   | Skew                                          |
|     | 4.2.2   | LFS Reply4-6                                  |
|     | 4.2.3   | Flow Control                                  |
|     | 4.2.4   | Editing two or more streams                   |
|     | 4.2.5   | Editing stream for bit error measurement 4-39 |
|     | 4.2.6   | Setting errors/alarms 4-41                    |
|     | 4.2.7   | Sending stream 4-43                           |
|     | 4.2.8   | Inserting errors/alarms4-43                   |
| 4.3 | Measu   | rement Screen 4-44                            |
|     | 4.3.1   | Test frame 4-44                               |
|     | 4.3.2   | Frame size distribution 4-53                  |
|     | 4.3.3   | Measuring Ethernet Frames and all PCS lanes   |
|     |         |                                               |
|     | 4.3.4   | Measuring each PCS lane4-61                   |
|     | 4.3.5   | Displaying CFP status 4-66                    |
|     | 4.3.6   | Displaying graph4-68                          |
|     | 4.3.7   | Starting/stopping measurements 4-70           |
| 4.4 | Captu   | re                                            |
|     | 4.4.1   | Setting trigger 4-71                          |
|     | 4.4.2   | Starting/stopping capture 4-71                |
|     | 4.4.3   | Displaying capture results 4-72               |
|     | 4.4.4   | Saving capture results 4-74                   |
| 4.5 | Protoc  | ol Test                                       |
|     | 4.5.1   | Transmission of ARP/NS 4-76                   |
|     | 4.5.2   | Ping Test 4-80                                |
| 4.6 | Measu   | rement Procedures 4-84                        |
|     | 4.6.1   | Evaluating 40 GbE/100 GbE 4-84                |
|     | 4.6.2   | Frame BER measurement                         |

# 4.1 Outline of 40 GbE/100 GbE

This section outlines the 40 GbE/100 GbE processing.

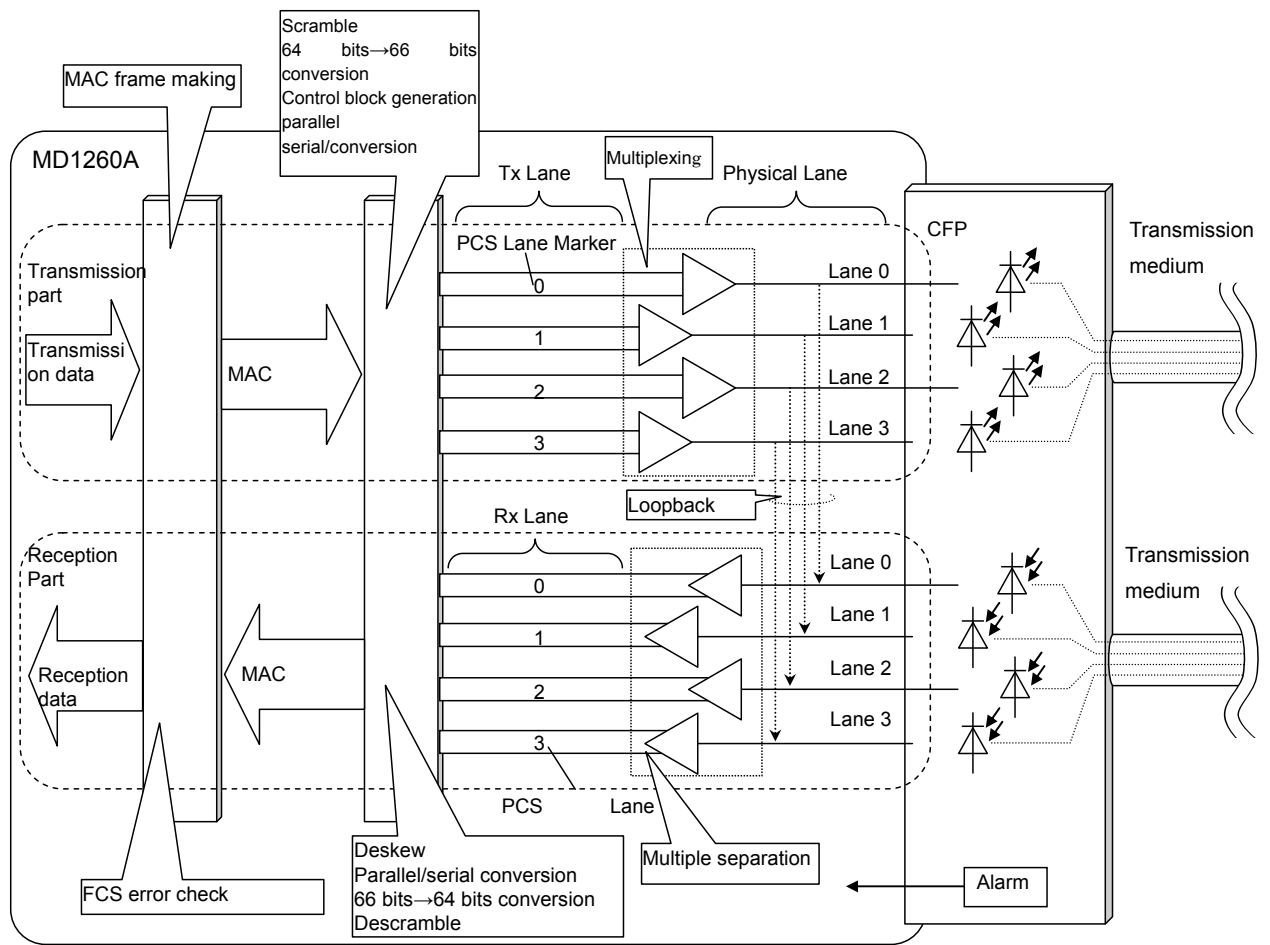

Figure 4.1-1 Flow of 40 GbE Signal

Data is processed in the following order at the transmission part.

- 1. The MAC header and frame check sequence (FCS) are added to the data to be sent with Ethernet to form the MAC frame.
- 2. The following operations are performed for the MAC frame.
  - Scramble bit string
  - 64B/66B encoding
  - Serial/parallel conversion (distribution to PCS lanes)
  - Insertion of alignment marker

The 66-bit data after encoding 64B/66B is called a block.

At PCS, the 66-bit converted block is split into to two or more communication paths called PCS lanes. There are 4 lanes for 40 GbE and 20 lanes for 100 GbE.

- 3. The multiplexed signal for the PCS lane is transmitted to the Tx lane for connecting to the CFP. There are 4 Tx lanes for 40 GbE and 10 Tx lanes for 100 GbE. When the transmission signal is loopbacked to the receive part, the transmission part is connected to the receive part with PMA.
- 4. The signal is sent to the CFP through the CFP connector.
- 5. The signal is sent from the CFP to the transmission medium.

The data is processed in the reception part in the reverse order of the transmission part.

- 1. The signal received by CFP from the transmission medium is input to PMA.
- 2. At PMA, the multiplexed signal is split per PCS lane.
- 3. At PCS, the following operation is performed.
  Deskew (The time difference of the signal between lanes is removed and the signal timing is arranged)
  - Serial/parallel conversion
  - Removal of alignment markers
  - Descramble
  - 66B/64B multiplexed
- 4. At MAC, the FCS of the Ethernet frame is confirmed and the presence of errors is detected. The MAC header and FCS of the Ethernet frame with no errors is removed, and the received Ethernet data is output.

For Ethernet, the MDIO register manages hardware status. MDIO register is built into CFP.

The format of the Ethernet frame is shown below.

| ← Preamble Size → ← |                      |             | Fra                        | ame Size -            | e Gap Siz        |            |        |  |
|---------------------|----------------------|-------------|----------------------------|-----------------------|------------------|------------|--------|--|
|                     | 55 55 55 55 55 55 55 | D5<br>(SFD) | Destination<br>MAC Address | Source<br>MAC Address | Ethernet<br>Type | Data Field | FCS    |  |
|                     | 7 byte               | 1 byte      | 6 byte                     | 6 byte                | 2 byte           |            | 4 byte |  |

Figure 4.1-2 Format of Ethernet Frame

The format of the 66B block is shown below.

| Sync<br>Header | data block/control block |
|----------------|--------------------------|
| 2 bit          | 64 bit                   |

Figure 4.1-3 Format of Block

The block types are identified by the Sync Header.

| Bit of Sync<br>Header | Content of 64<br>bits | Remarks     |
|-----------------------|-----------------------|-------------|
| 00                    | —                     | Error block |
| 01                    | Data block            |             |
| 10                    | Control block         |             |
| 11                    | _                     | Error block |

# 4.2 Setting Transmission Data

The 40 GbE/100 GbE applications can edit the stream sent from the MD1260A and set the method for sending skew data, flow control, etc. The stream is a group of data meeting certain conditions, such as the interframe gap, MAC header, payload, etc.

### 4.2.1 Skew

Insert skew in each lane as follows:

- 1. Touch [Relative Skew] at the setting area.
- 2. Touch the Skew text box and set the amount of the skew in bits. The set skew is displayed.
- 3. For 100 GbE, touch the button for Lane and set the position where the skew is inserted.
- 4. Touch the button for the lane number where skew is inserted so the button becomes dark gray.

Touching [All On] inserts skew in all lanes. Touching [All Off] does not insert skew.

5. Touch [OK].

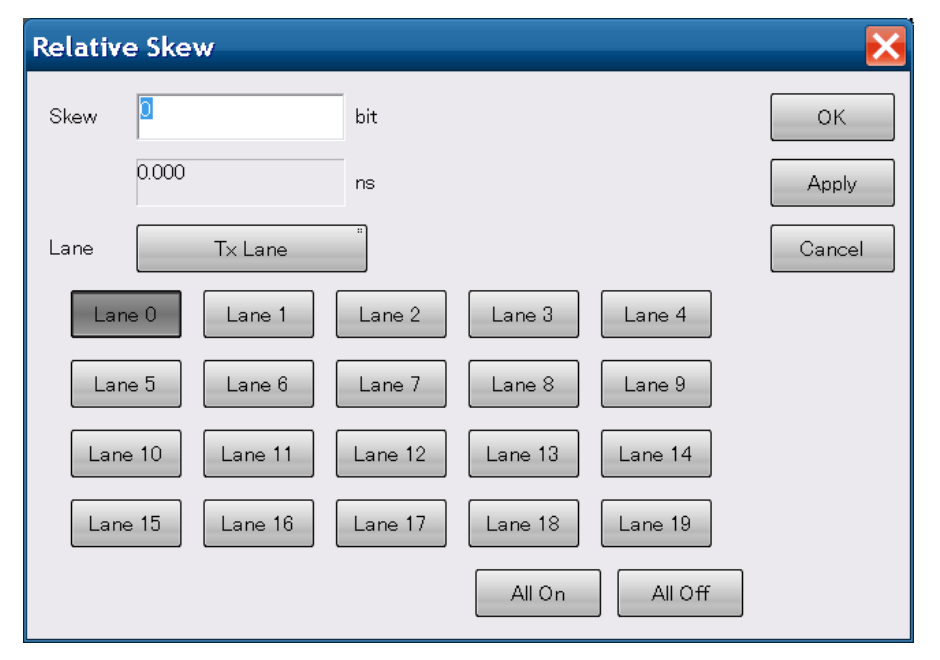

Figure 4.2.1-1 Relative Skew Screen (100 GbE)

## 4.2.2 LFS Reply

Perform the following operations to set the LFS (Link Fault Signaling) Reply.

- When receiving local failure signal (LF) The remote failure signal (RF) is sent to notify other equipment of the problem occurrence.
- When receiving remote failure signal The IDLE pattern is sent.

Set the LFS Reply as follows:

- 1. Touch [Port] at the setting area.
- 2. Touch the button for LFS Reply to display it in dark gray.
- 3. Touch [OK].

| Port                       |      | X      |
|----------------------------|------|--------|
| Mode                       |      | ОК     |
| Frame BERT                 | Off  | Apply  |
| LFS Reply                  | Off  | Cancel |
| Flow Control               | Off  |        |
| R× MPLS-TP<br>Control Word | On   |        |
| Filter Setting<br>(VLAN)   | VLAN |        |

Figure 4.2.2-1 Port Screen

### 4.2.3 Flow Control

Set the Flow Control to control the data transmission after receiving the Pause Frame as follows:

- 1. Touch [Port] at the setting area.
- 2. Touch the button for Flow Control to display it in dark gray.
- 3. Touch [OK].

# 4.2.4 Editing two or more streams

The MD1260A can generate up to 16 streams.

The generation rate and test frame for each stream can be set when editing two or more streams.

To edit multiple streams, open the Stream screen as follows:

- 1. Touch [Port] at the setting area.
- 2. Touch the button for Frame BERT to set display to [Off].
- 3. Touch [OK].
- 4. Touch [Stream] at the setting area.

| Strea | m      |                |                              |                                             |           |         |                |
|-------|--------|----------------|------------------------------|---------------------------------------------|-----------|---------|----------------|
| Cont  | rol Ur | nit 🛛 Gap Size | e (byte)                     | Transmission Type                           | landom    |         | ОК             |
| Dura  | tion   | Repe           | eat <sup>"</sup> 100,000,000 | count Total 11,117,276.480s, 1,80<br>frames | 0,000,000 | Sav     | /e Apply       |
| Test  | Patte  | ern Word16     | 5555                         | MAC Resolve                                 |           | Loa     | d Cancel       |
| Er    | able/  | Disable        |                              |                                             |           |         | Selection      |
|       | No.    | Size (byte)    | Gap Size (byte)              | Name                                        | Error     | Flow ID |                |
| On    | 1      | 120-1000       | 1,500,000-579,99             | Ethernet + IPv4 + ICMPv4 (Echo)             | -         | 0       |                |
| On    | 2      | 84             | 10,000                       | Ethernet + IPv6 + ICMPv6 (Echo)             | -         | 1       |                |
| On    | 3      | 108            | 1,200,000                    | Ethernet + IPv6 + ICMPv6 (NS)               | -         | 2       |                |
| On    | 4      | 64             | 18,500,000                   | Ethernet + IPv4 + ICMPv4 (Echo)             | -         | 3       | Control/Header |
| On    | 5      | 64             | 150,000,128                  | Ethernet + IPv4                             | -         | 4       |                |
| On    | 6      | 64             | 6,000,000                    | Ethernet + IPv4 + ICMPv4 (Echo)             | -         | 5       |                |
| On    | 7      | 64             | 85,000                       | Ethernet + IPv4 + ICMPv4 (Echo)             | -         | 6       | Test Frame     |
| On    | 8      | 64             | 12,000,000                   | Ethernet + IPv4 + ICMPv4 (Echo)             | -         | 7       |                |
| On    | 9      | 64             | 9,000,000                    | Ethernet + IPv4 + ICMPv4 (Echo)             | -         | 8       | EGS Error Ins  |
| On    | 10     | 64             | 652,000                      | Ethernet + IPv4 + ICMPv4 (Echo)             | -         | 9       |                |
| On    | 11     | 64             | 960,000                      | Ethernet + IPv4 + ICMPv4 (Echo)             | -         | 10      |                |
| Un    | 12     | 64             | 500,000                      | Ethernet + IPv4 + ICMPv4 (Echo)             | -         | 11      | Copy/Paste to  |
| Off   | 13     | 64             | 1,500,000                    | Ethernet + IPv4 + ICMPv4 (Echo)             | _         | 12      |                |
| Off   | 14     | 64             | 600,000                      | Ethernet + IPv4 + ICMPv4 (Echo)             | _         | 13      | Move to        |
| Off   | 15     | 64             | 800,000                      | Ethernet + IPv4 + ICMPv4 (Echo)             | _         | 14      | IVIOVE LO      |
| Off   | 16     | 64             | 5,600,000                    | Ethernet + IPv4 + ICMPv4 (Echo)             | -         | 15      |                |

Figure 4.2.4-1 Stream Screen

4

## Chapter 4 40 GbE/100 GbE Applications

| Name           | Explanation                                                                                                    |
|----------------|----------------------------------------------------------------------------------------------------|
| Control Unit   | Selects stream unit as follows:<br>[Gan Size (byte)] [Bate (%)] [Bate (fps)] [Bate (Ghit/s)]                                   |
|                | [Interval (s)]                                                                                                    |
|                | The total load for all streams is displayed as Rate (%), Rate (fps), and Rate (Gbit/s).                                        |
| Duration       | Specifies frame transmission time                                                                                              |
|                | [Continuous]: Sends frames continuously                                                                                        |
|                | [Time]: Stops after sending frame for set time period                                                                          |
|                | The sending time can be set from 1 to 600 seconds.                                                                             |
|                | The number of frames sent in the set time is displayed.                                                                        |
|                | [Repeat]: Stops after sending specified number of streams                                                                      |
|                | The frame count can be specified from 1 to 1,099,511,627,775.                                                                  |
|                | The sending time and number of streams are displayed.                                                                          |
| Test Pattern   | Sets pattern of frame data as follows:                                                                                         |
|                | [All 0], [All 1], [Word16], [PRBS31]                                                                                           |
|                | At Word16, the 16-bit pattern is set as a hexadecimal number.                                                                  |
|                | The pattern is this repetition of 16 bits.                                                                                     |
| Transmission   | Sets stream transmission order                                                                                                 |
| Туре           | [Sequence]: Sends stream repeatedly from smallest number over                                                                  |
|                | [Random]: Sends stream randomly                                                                                                |
| MAC Resolve    | Specifies Destination IP Address or Gateway IP Address, and sets<br>Destination MAC Address of the stream by ARP/NDP Protocol. |
|                | It is displayed when one or more streams are On for transmission<br>and include IPv4 or IPv6 in frame format.                  |
| Save           | Saves the stream setting to the file.                                                                                          |
| Load           | Reads out the stream setting from the file.                                                                                    |
| Enable/Disable | Sets transmission of 16 streams on/off.                                                                                        |
| Control/Header | Sets MAC header, frame size, and interframe gap of stream, etc.                                                                |
|                | Refer to Table 4.2-2 and Table 4.2-3 for the settings.                                                                         |
| Test Frame     | Sets test frame                                                                                                    |
|                | Refer to Section 4.3.1 "Test frame".                                                                                           |
| FCS Error      | Sets FCS error inserted in stream.                                                                                             |
| Insertion      |                                                                                                    |
| Selection      | Selects Control/Header of stream to edit                                                                                       |
| Control/Header | Sets MAC header, frame size, and interframe gap of stream, etc.                                                                |
|                | Refer to Table 4.2-2 and Table 4.2-3 for the settings                                                                          |
| Copy/Paste to  | Copies currently selected stream setting contents to other streams                                                             |
| Move to        | Replaces currently selected stream number with number of another stream                                                        |

Table 4.2.4-1 Stream Screen Setting Items
# 4.2 Setting Transmission Data

| Name      | Explanation                                                                                                 |  |
|-----------|----------------------------------------------------------------------------------------------------|--|
| (Table of | On/Off: Sets stream transmission                                                                            |  |
| stream)   | The stream is transmitted when On is displayed.                                                             |  |
|           | No.: Number of stream                                                                                       |  |
|           | Size: Frame size of stream                                                                                  |  |
|           | When the frame size is changed because the frame                                                            |  |
|           | configuration has been edited in "Editing Frame Format" (Page 4-17), it is displayed in a red color.        |  |
|           | Gap Size (byte): Interframe gap size of stream *                                                            |  |
|           | Rate (%), Rate (fps), Rate (Gbit/s) : Stream frame rate *                                                   |  |
|           | When two or more streams are set to On and the total of rates exceeds 100%, it is displayed in a red color. |  |
|           | Interval: Time interval between stream frames *                                                             |  |
|           | Name: Stream name                                                                                           |  |
|           | Set the stream name at the Stream Control/Header screen.                                                    |  |
|           | Error: FCS error occurrence                                                                                 |  |
|           | <ul> <li>is displayed when no error is inserted.</li> </ul>                                                 |  |
|           | Flow ID: Flow number for identifying the test frame                                                         |  |

Table 4.2.4-1 Stream Screen Setting Items (Cont'd)

\*: The same unit as Control Unit setting is displayed.

### Setting Stream Generation Method

| Stream Contro  | ol/Header                                     | X      |
|----------------|-----------------------------------------------|--------|
| Stream 1       | Name 00-00-00-00-00 to 00-00-00-00-00 Auto On | ок     |
| Control        | Header                                        | Cancel |
| Frame Size     | Fixed 64 - 64 byte                            | A Prev |
| Gap Size       | Fixed 12.00000 - 12 byte                      | ▼ Next |
| Burst          | Off <sup>1</sup> frame Gap <sup>12</sup> byte |        |
| Number of Fran | nes 1 frame                                   |        |

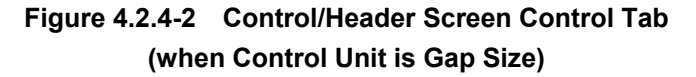

| Stream Contr   | ol/Header                                  | X       |
|----------------|--------------------------------------------|---------|
| Stream 1       | Name 00-00-00-00-00 to 00-00-00-00-00 Auto | On OK   |
| Control        | Header                                     | Cancel  |
| Frame Size     | Fixed 64 - 64 byte                         | A, Prev |
| Rate           | Fixed 100.00000000 = 100.00000000 %        | ▼ Next  |
| Burst          | Off 1 frame Gap 12 byte                    |         |
| Number of Fran | mes <sup>1</sup> frame                     |         |

Figure 4.2.4-3 Control/Header Screen Control Tab (when Control Unit is Rate(%))

| Stream Contro  | bl/Header                                     | X      |
|----------------|-----------------------------------------------|--------|
| Stream 1       | Name 00-00-00-00-00 to 00-00-00-00-00 Auto On | ОК     |
| Control        | Header                                        | Cancel |
| Frame Size     | Fixed <sup>**</sup> 64 - 64 byte              | Prev   |
| Interval       | Fixed 0.000000007 = 0.00000007 s              | ▼ Next |
| Burst          | Off 1 frame Gap 12 byte                       |        |
| Number of Fram | ies 1 frame                                   |        |

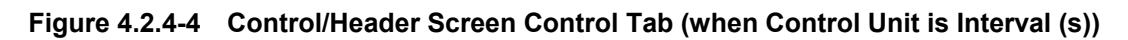

### 4.2 Setting Transmission Data

| Name       | Explanation                                                                                                    |  |  |
|------------|----------------------------------------------------------------------------------------------------|--|--|
| Name       | <ul> <li>Sets stream name</li> <li>When the Auto button is set to [On], the name is automatically set.</li> <li>When the frame configuration is [Custom Header] and [Ethernet], the source MAC address and destination MAC address are displayed.</li> <li>For other frame configurations, the combination of header names is displayed.</li> </ul>                                                                                                    |  |  |
| Frame Size | Sets size of sent frame (60 to 32,700 bytes)<br>[Fixed]: Transmits set size<br>[Random]: Transmits frame size within setting range at random<br>As a result of the frame configuration edit in "Editing Frame<br>Format" (Page 4-17), the required header size may exceed the<br>value set here.In that case, the priority is placed on the header<br>size, and this setting is ignored.Also the numbers in Size column<br>in Figure 4.2.4-1 Stream Screen are displayed in a red color                                                                                                    |  |  |
| Gap Size   | <ul> <li>size, and this setting is ignored. Also the numbers in Size column in Figure 4.2.4-1 Stream Screen are displayed in a red color.</li> <li>Displayed when the control panel of the stream screen is set to [Gap Size].</li> <li>Sets interframe gap between sent frames in byte unit</li> <li>The minimum gap is 9 bytes*1. Moreover, a gap of about 120 seconds can be specified as the maximum.</li> <li>[Fixed]: Sets fixed gap size</li> <li>[Random]: Sets random gap size within specified range</li> <li>When a decimal is specified, the frame is sent to become the gap size specified by the average.</li> <li>For example, to set 16.5 bytes as a multiple of 8, a gap size of 16 and 24 bytes is transmitted at a ratio 15:1 to become an average gap size of 16.5 bytes.</li> <li>Size of frame Gap between frames</li> </ul> |  |  |

Table 4.2.4-2 Control Tab Setting Items

\*1: When a value exceeding 16,000 bytes is specified for [Frame Size], the minimum value of [Gap Size] becomes 10 bytes.

4

| Name            | Explanation                                                                                          |  |  |  |
|-----------------|----------------------------------------------------------------------------------------------------|--|--|--|
| Rate            | Displayed when the control unit of the stream screen is [Rate (%)], [Rate (fps)] or [Rate (Gbit/s)]. |  |  |  |
|                 | Sets interframe gap between sent frames in sending speed                                             |  |  |  |
|                 | [Fixed] : Sets fixed gap size                                                                        |  |  |  |
|                 | [Random] *2: Sets random gap size within specified range                                             |  |  |  |
|                 | For 40 GbE:                                                                                          |  |  |  |
|                 | $Rate(\%) = 100 \times \frac{\text{Preamble} + \text{GapMin} + \text{Frame_size}}{100 \times 100}$   |  |  |  |
|                 | Preamble + Gap_size + Frame_size                                                                     |  |  |  |
|                 | Preamble=8 (Bytes), GapMin=12 (Bytes)                                                                |  |  |  |
| Interval        | Displayed when the control unit of the stream screen is [Interval(s)].                               |  |  |  |
|                 | Sets interframe gap between sent frames in time unit                                                 |  |  |  |
|                 | The time for the gap size in 1 byte is as follows.                                                   |  |  |  |
|                 | 40 GbE:0.2 ns, 100 GbE:0.08 ns                                                                       |  |  |  |
|                 | [Fixed]: Sets fixed gap size                                                                         |  |  |  |
|                 | [Random]: Sets random gap size within specified range                                                |  |  |  |
| Burst           | Sets condition when burst frame generated                                                            |  |  |  |
|                 | [On]: Generates burst frame                                                                          |  |  |  |
|                 | The number of frames in the burst and the gap between gaps are                                       |  |  |  |
|                 | set.                                                                                                 |  |  |  |
|                 | Burst     Burst                                                                                      |  |  |  |
|                 |                                                                                                    |  |  |  |
|                 |                                                                                                    |  |  |  |
|                 | Time                                                                                                 |  |  |  |
|                 |                                                                                                    |  |  |  |
|                 | Number of frames of Frame Gap between bursts                                                         |  |  |  |
|                 | If the gap between bursts are increased, the upper value of rate to                                  |  |  |  |
|                 | be set will be decreased.                                                                            |  |  |  |
|                 | [Off]: Does not generate burst frame                                                                 |  |  |  |
| Number of       | Displayed when Burst Off                                                                             |  |  |  |
| Frames          | Sets number of frames in stream* <sup>3</sup>                                                        |  |  |  |
| Number of Burst | Displayed when Burst On                                                                              |  |  |  |
|                 | Sets number of bursts in stream                                                                      |  |  |  |

Table 4.2.4-2 Control Tab Setting Items (Cont'd)

\*2: In the following cases, [Random] cannot be selected.

The control unit is set to [Rate (%)], [Rate (fps)], or [Rate (Gbit/s)], and there are two or more streams set to Enable.

\*3: In the following cases, the value of Number of Frames cannot be entered.

The control unit is set to [Rate (%)], [Rate (fps)], or [Rate (Gbit/s)], and there are two or more streams set to Enable.

Touching  $[\blacktriangle Prev.]$  or  $[\blacktriangle Next]$  changes the stream to be edited.

### MAC Address Resolution

When the frame format meets all the conditions below, the MAC Address can be resolved from the IP Address.

- It does not include MPLS-TP, PBB, or MPLS-IP.
- It includes IPv4 or IPv6.

Touching [MAC Resolve] in Figure 4.2.4-1 Stream Screen displays MAC Resolve screen.

The protocols to resolve MAC address are ARP and NDP for the protocols in the frame format IPv4 and IPv6 respectively.

| MAC D   |                   |              |        |            |               |      |                   |                |         |
|---------|-------------------|--------------|--------|------------|---------------|------|-------------------|----------------|---------|
| MAC R   | esolve            |              |        |            |               |      |                   |                |         |
| Resolve | Type Res          | olve and Pin | g      | Setup      | Stream        |      | All Streams       |                | Exceute |
| Resolve | a Target Ga       | ateway IP Ac | Idress |            |               |      |                   |                | Abort   |
| Gatewa  | y IP Address (IP) | (4) 192      | 168    | . 0 . 9    |               |      |                   |                | Close   |
|         | (IP)              | /6) 0000     | : 000  | 0 : 0000 : | 0000 : 0000   | : 00 | 000 : 0000 : 0000 |                |         |
| No.     | Na                | me           |        | Destinatio | on IP Address |      | Resolve Result    | Ping<br>Result | Status  |
| 1       | Ethernet + IPv4   | + ICMPv4     | (Echo) |            | 192.168.0.1   |      | -                 | -              | -       |
| 2       | Ethernet + IPv4   | + ICMPv4     | (Echo) |            | 192.168.0.2   |      | -                 | -              | -       |
| 3       | Ethernet + IPv4   | + ICMPv4     | (Echo) |            | 192.168.0.3   |      | -                 | -              |         |
| 4       | Ethernet + IPv4   | + ICMPv4     | (Echo) |            | 192.168.0.4   |      | -                 | -              | _       |
| 5       | Ethernet + IPv4   | + ICMPv4     | (Echo) |            | 192.168.0.5   |      | -                 | -              |         |
| 6       | Ethernet + IPv4   | + ICMPv4     | (Echo) |            | 192.168.0.6   |      | -                 | -              | -       |
| 7       | Ethernet + IPv4   | + ICMPv4     | (Echo) |            | 192.168.0.7   |      | -                 | -              |         |
| 8       | Ethernet + IPv4   | + ICMPv4     | (Echo) |            | 192.168.0.8   |      | -                 | -              | -       |
| 9       | Ethernet + IPv4   | + ICMPv4     | (Echo) |            | 192.168.0.9   |      | -                 | _              |         |
| 10      | Ethernet + IPv4   | + ICMPv4     | (Echo) |            | 192.168.0.10  |      | -                 | -              | -       |
| 11      | Ethernet + IPv4   | + ICMPv4     | (Echo) |            | 192.168.0.11  |      | -                 | -              |         |
| 12      | Ethernet + IPv4   | + ICMPv4     | (Echo) |            | 192.168.0.12  |      | -                 | -              | -       |
| 13      | Ethernet + IPv4   | + ICMPv4     | (Echo) |            | 192.168.0.13  |      | -                 | -              | _       |
| 14      | Ethernet + IPv4   | + ICMPv4     | (Echo) |            | 192.168.0.14  |      | -                 | -              | _       |
| 15      | Ethernet + IPv4   | + ICMPv4     | (Echo) |            | 192.168.0.15  |      | -                 | -              | _       |
| 16      | Ethernet + IPv4   | + ICMPv4     | (Echo) |            | 192.168.0.16  |      | -                 | -              | -       |

Figure 4.2.4-5 MAC Resolve Screen

| Name                  | Explanation                                                                                                    |  |  |
|-----------------------|----------------------------------------------------------------------------------------------------|--|--|
| Resolve Type          | Selects the type of address resolutions.                                                                                                    |  |  |
|                       | Resolve Only: Only MAC Address Resolution is executed.                                                                                                    |  |  |
|                       | Resolve and Ping: Both MAC Address Resolution and Ping are                                                                                                    |  |  |
|                       | executed.                                                                                                    |  |  |
|                       | Ping Only: Only Ping is executed.                                                                                                    |  |  |
| Setup                 | Displays Figure 4.2.4-6 "MAC Resolve Setup screen".                                                                                                    |  |  |
| Stream                | Displays MAC Resolve Stream screen.                                                                                                    |  |  |
|                       | Stream 1 to Stream 16: Selects one or more streams as a target of address resolution. The streams below cannot be selected.                                       |  |  |
|                       | The streams that are Off for transmission in Figure 4.2.4-1 Stream Screen.                                                                                        |  |  |
|                       | The streams that do not include IPv4 or IPv6 in frame format.                                                                                                    |  |  |
|                       | All Streams: Selects all the selectable streams.                                                                                                    |  |  |
|                       | IPv4 All Streams: Selects all the selectable streams with IPv4 as Destination IP Address.                                                                         |  |  |
|                       | IPv6 All Streams: Selects all the selectable streams with IPv6 as Destination IP Address.                                                                         |  |  |
| Resolve               | Selects IP address to get MAC address.                                                                                                    |  |  |
| Target                | Destination IP Address: Destination IP address set for a stream.                                                                                                  |  |  |
|                       | Gateway IP Address: IP address set for Gateway IP Address.                                                                                                    |  |  |
|                       | The same Destination MAC Address is set to all the streams.                                                                                                    |  |  |
| Gateway IP<br>Address | Sets IP Address when Gateway IP Address is selected for Resolve<br>Target.                                                                                        |  |  |
| Execute               | Executes Address Resolution and/or Ping.                                                                                                    |  |  |
|                       | The results are displayed in the field of Resolve Result and/or Ping Result.                                                                                      |  |  |
| Abort                 | Aborts Address Resolution or Ping.                                                                                                    |  |  |
|                       | The results in the field of Resolve Result and/or Ping Result are deleted.                                                                                        |  |  |
| Close                 | Closes MAC Resolve screen. The resolved MAC Address is set as Destination MAC Address.                                                                            |  |  |
| Name                  | Stream name.                                                                                                    |  |  |
| Destination           | IP address used for address resolution.                                                                                                    |  |  |
| IP Address            | The streams on which address resolution will not be executed are marked "—."                                                                                      |  |  |
| Resolve               | Resolved MAC Address                                                                                                    |  |  |
| Result                | The streams on which address resolution will not be executed, or was executed but the addresses left unresolved, or has not been executed yet are all marked "—." |  |  |
| Ding Decult           | Number of Ding Donly times/Ding execution times                                                                                                    |  |  |
| ring nesuit           | Number of Ping Reply times/Ping execution times                                                                                                    |  |  |

Table 4.2.4-3 MAC Resolve Screen Setting Items

### 4.2 Setting Transmission Data

|        | Explanation                                                              |
|--------|--------------------------------------------------------------------------|
| Status | Address resolution or Ping execution status is displayed.                |
|        | Unresolved: Address resolution not executed yet.                         |
|        | Solving: Address resolution on progress.                                 |
|        | Done: Address resolution completed with success, or Ping Reply received. |
|        | Resolve Failure: Address resolution failed.                              |
|        | Aborted: Address resolution or Ping Reply aborted.                       |
|        | Pinging: Ping on progress.                                               |
|        | Ping Failure: No Ping Reply received.                                    |

 Table 4.2.4-3
 MAC Resolve Screen Setting Items (Cont'd)

Destination MAC Address is not updated for the streams with unresolved addresses.

If touch [Abort] and then [Close], Destination MAC Address of the stream will not be updated.

| MAC Resolve Setu   | IP                   | X      |
|--------------------|----------------------|--------|
| ARP, NS Count      | 3                    | ОК     |
| ARP, NS/NA Timeout | 3 s                  | Cancel |
| Ping Count         | 4                    |        |
| Ping Timeout       | 3 s                  |        |
| Payload Type       | 0/1 bit <sup>*</sup> |        |

Figure 4.2.4-6 MAC Resolve Setup Screen

| Table 4.2.4-4 | MAC Resolve Setu | p Screen Setting Items |
|---------------|------------------|------------------------|
|               |                  |                        |

| Name              | Explanation                                  |  |
|-------------------|----------------------------------------------|--|
| ARP,NS Count      | The number of retries to send ARP or NS.     |  |
| ARP,NS/NA Timeout | Timeout (second) of ARP or NS/NA.            |  |
| Ping Count        | The number of retries to send Ping.          |  |
| Ping Timeout      | Ping timeout (second).                       |  |
| Payload Type      | Payload type of Ping packet.                 |  |
|                   | 0/1 bit:Repetitive pattern of bit0 and bit1. |  |
|                   | All0: All bits are 0s.                       |  |
|                   | All1: All bits are 1s.                       |  |

# Editing the Header

| Stream Control/He     | ader                             |      |    | X      |
|-----------------------|----------------------------------|------|----|--------|
| Stream 1 Name         | 00-00-00-00-00 to 00-00-00-00-00 | Auto | On | ОК     |
| Control H             | leader                           |      |    | Cancel |
| Frame Format          | "                                |      |    |        |
| Ethernet Modifiers He | ader Pattern                     |      |    |        |
| Destination MAC Addre | ess 000000 - 000000 Fixed        |      |    | ▼ Next |
| Source MAC Address    | 000000 - 000000 Fixed            |      |    |        |
| Туре                  | hex 0800 - Internet IP "Fixed    |      |    |        |
|                       |                                  |      |    |        |
|                       |                                  |      |    |        |
|                       |                                  |      |    |        |
|                       |                                  |      |    |        |
|                       |                                  |      |    |        |
|                       |                                  |      |    |        |
|                       |                                  |      |    |        |

#### Figure 4.2.4-7 Stream Control/Header Screen Header Tab

| Name            | Explanation                                                                                                    |
|-----------------|----------------------------------------------------------------------------------------------------|
| Frame<br>Format | Opens the dialog to open the frame configuration screen.                                                                                                    |
| Tab             | Displays the tabs below depending on the frame configurations<br>Ethernet, Header Pattern, IPv4, IPv6, Modifiers, MPLS, MPLS-TP,<br>and PBB, ARP, ICMPv4, ICMPv6 |

### Table 4.2.4-5 Setting Items of Header Tab

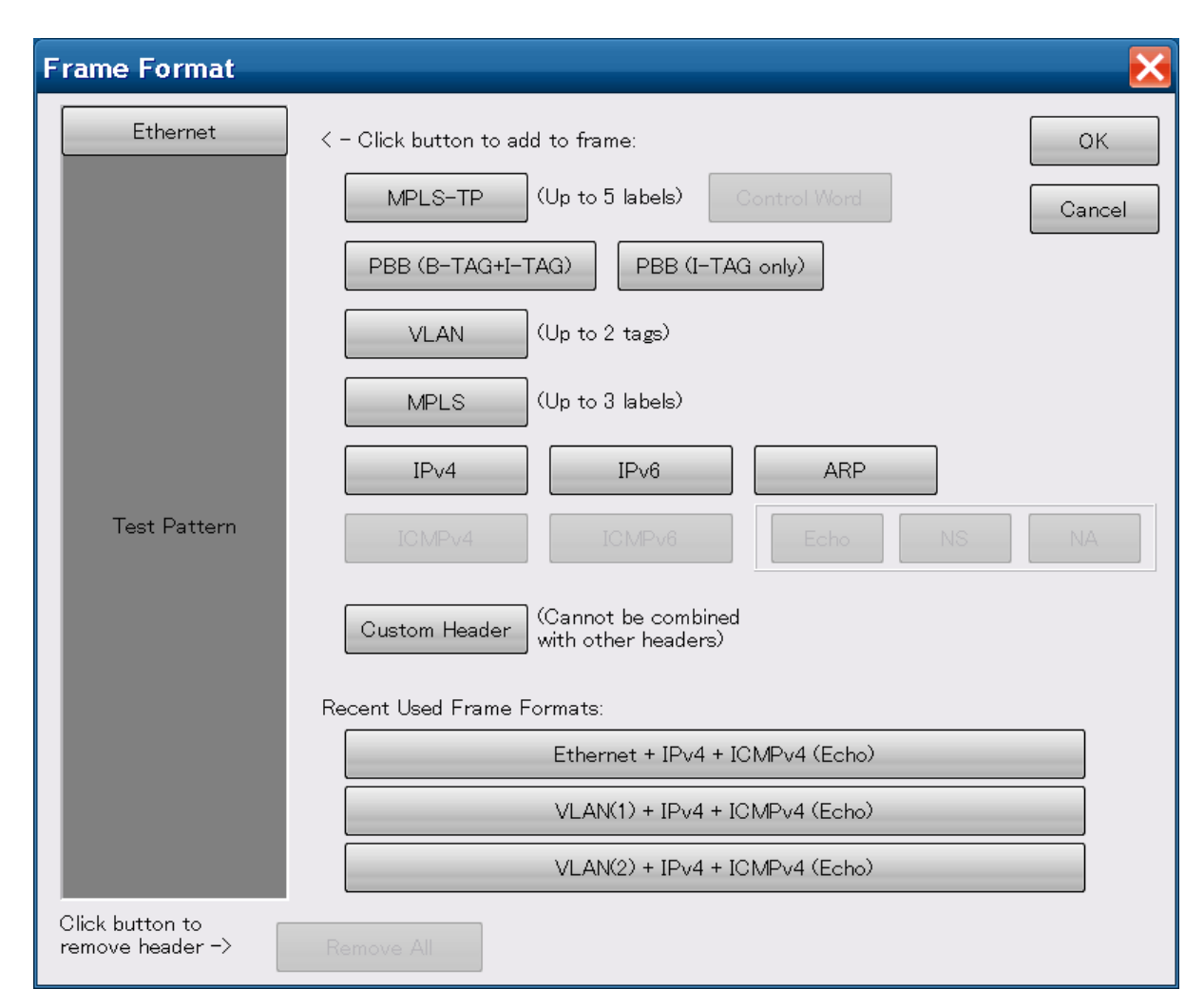

### **Editing Frame Format**

Figure 4.2.4-8 Frame Format Screen

Edit the stream frame as follows:

- 1. Touch Frame Format button of Header tab on Control/Header screen. The Frame Format screen is displayed.
- Touch the button under [< Click button to add to frame] to add the protocol header to the frame.</li>
   However, touching [Custom Header] removes other headers from the frame.
- 3. Touching buttons on the left Test Pattern field removes their headers from the frame. Touching [Remove All] removes headers for patterns on Test Pattern field except [Ethernet].
- 4. Touching [OK] reflects the edited frame configuration.

When [ICMPv4] is added to the frame, [Echo] is selected as frame type.

4

40 GbE/100 GbE Applications

When [ICMPv6] is added to the frame, [Echo], [NS], or [NA] can be selected as frame type.

Under [Recent Used Frame Formats:], up to three buttons of frame configurations set before are displayed.

Touching the button sets the corresponding frame format.

### Editing Ethernet Header

| Ethernet MPLS IPv6      | /odifiers Header Pattern   |  |
|-------------------------|----------------------------|--|
| Destination MAC Address | 000000 - 000000 Fixed      |  |
| Source MAC Address      | 000000 - 000000 Fixed "    |  |
| VLAN Tags               | TPID (hex) PCP VID         |  |
| VLAN (Outer)            | 88A8 0 Fixed " 0 Fixed "   |  |
| VLAN (Inner)            | 8100 0 Fixed " 0 Fixed "   |  |
| Type he>                | 8847 - MPLS Unicast "Fixed |  |

Figure 4.2.4-9 Ethernet Tab

| Table 4.2.4-6 | Setting Items of Ethernet T | ab |
|---------------|-----------------------------|----|
|---------------|-----------------------------|----|

| Name        | Explanation                                                                         |
|-------------|-------------------------------------------------------------------------------------|
| Destination | Sets value of destination MAC address field (6 bytes) in hexadecimal                |
| MAC Address | The left text box is for upper 3 bytes and the right text box is for lower 3 bytes. |
| Source MAC  | Sets value of source MAC address field (6 bytes) in hexadecimal                     |
| Address     | The left text box is for upper 3 bytes and the right text box is for lower 3 bytes. |
| VLAN Tags   | Displayed when VLAN is added with the frame configuration                           |
| TPID        | Sets the tag protocol ID value in 2-byte hexadecimal                                |
| PCP         | Sets the priority value within 0 to 7                                               |
| VID         | Sets the VLAN ID value within 0 to 4095                                             |
| Туре        | Sets the upper protocol in 2-byte hexadecimal                                       |
|             | When the upper protocol is set for the frame configuration, the                     |
|             | protocol value is displayed                                                         |

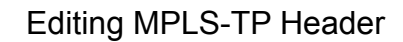

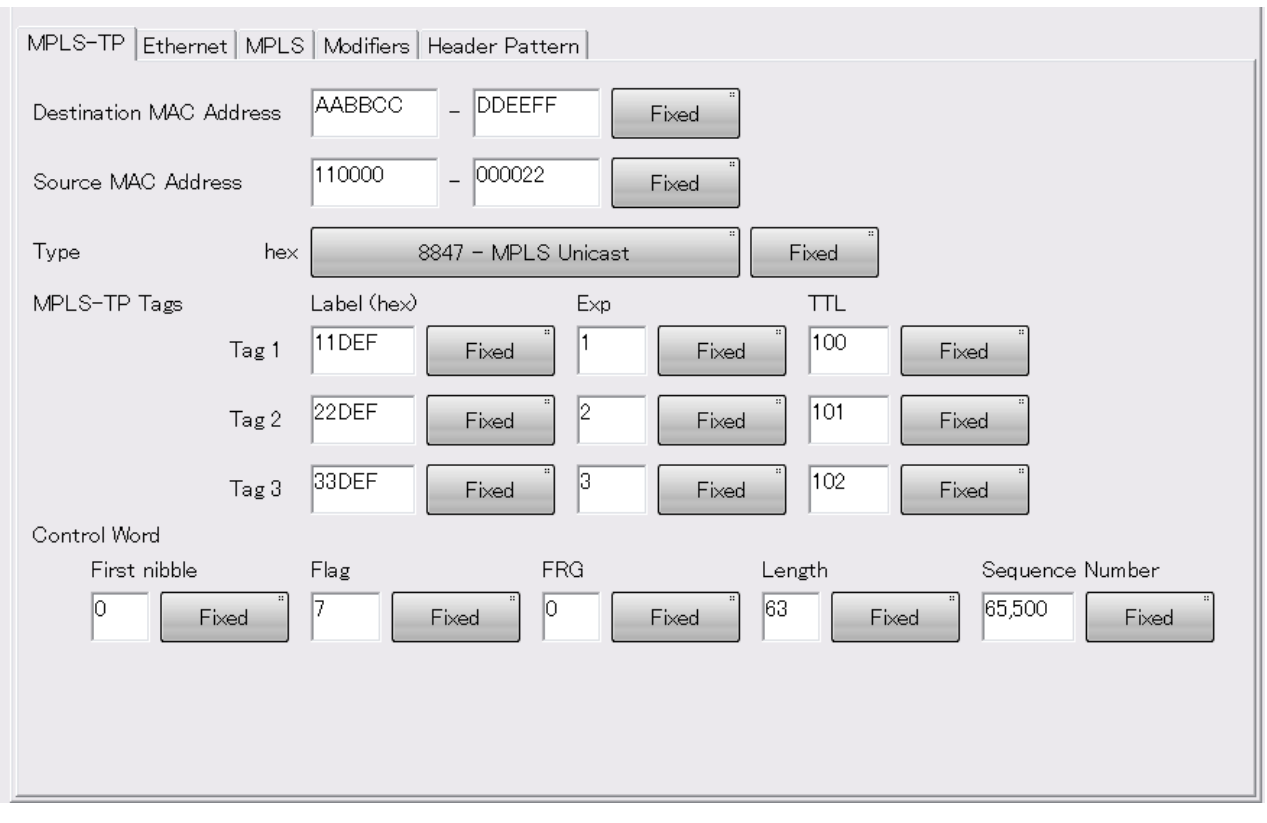

Figure 4.2.4-10 MPLS-TP Tab

*4-19* 

4

40 GbE/100 GbE Applications

| Name                       | Explanation                                                                                                    |
|----------------------------|----------------------------------------------------------------------------------------------------|
| Destination<br>MAC Address | Sets value of destination MAC address field (6 bytes) in hexadecimal<br>The left text box is for upper 3 bytes and the right text box is for<br>lower 3 bytes. |
| Source MAC<br>Address      | Sets value of source MAC address field (6 bytes) in hexadecimal<br>The left text box is for upper 3 bytes and the right text box is for<br>lower 3 bytes.      |
| Туре                       | Sets the upper protocol in 2-byte hexadecimal<br>When the upper protocol is set for the frame configuration, the<br>protocol value is displayed                |
| MPLS-TP<br>Tags            | Can set up to 5 MPLS-TP tags.                                                                                                    |
| Label                      | Sets the label value in 20-bit hexadecimal                                                                                                    |
| Exp                        | Sets the service quality information value within 0 to 7                                                                                                    |
| TTL                        | Sets the Time to Live value within 0 to 255                                                                                                    |
| Control Word               | Displayed when Control Word is selected with "Editing Frame Format"                                                                                            |
| First nibble               | Sets the Control Word beginning 4 bits value within 0 to 15                                                                                                    |
| Flag                       | Sets the flag value within 0 to 15                                                                                                    |
| FRG                        | Sets the value to be used for fragmentation within 0 to 3                                                                                                    |
| Length                     | Sets the data padding length (byte) within 0 to 63                                                                                                    |
| Sequence<br>Number         | Sets the sequence number within 0 to 65535                                                                                                    |

Table 4.2.4-7 Setting Items of MPLS-TP Tab

### Editing PBB Header

Address

**PBB** Tags

PCP

DEI

VID

SID

reserved

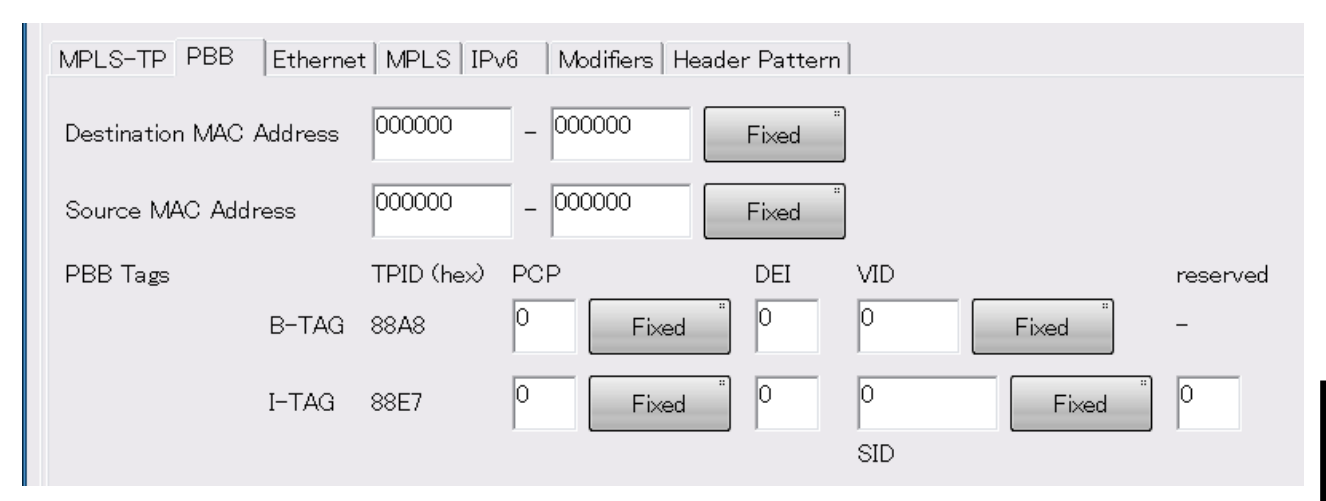

Figure 4.2.4-11 PBB Tab

hexadecimal

lower 3 bytes.

the frame configuration

Sets the priority value within 0 to 7

Sets the I-TAG-reserved 4-bit value

| Name                       | Explanation                                                                         |  |
|----------------------------|-------------------------------------------------------------------------------------|--|
| Destination<br>MAC Address | Sets the value of backbone destination MAC address field (6 byte hexadecimal        |  |
|                            | The left text box is for upper 3 bytes and the right text box is for lower 3 bytes. |  |
| Source MAC                 | Sets the value of backbone source MAC address field (6 bytes) in                    |  |

Sets the Drop Eligible Indication value within 0 to 1

Sets the I-TAG service instance ID (24 bits)

Sets the B-TAG backbone VLAN ID value within 0 to 4095

| Table 4.2.4-8 | Setting Iter | ns of PBB Tal |
|---------------|--------------|---------------|
|---------------|--------------|---------------|

| Refer to "Editing the Header Variable Range" in Page 4-29 for the setting |
|---------------------------------------------------------------------------|
| method for [Fixed], [Increment], [Decrement], and [Random].               |

The left text box is for upper 3 bytes and the right text box is for

Only I-TAG or both B-TAG and I-TAG is/are displayed depending on

bytes) in

### Editing MPLS Header

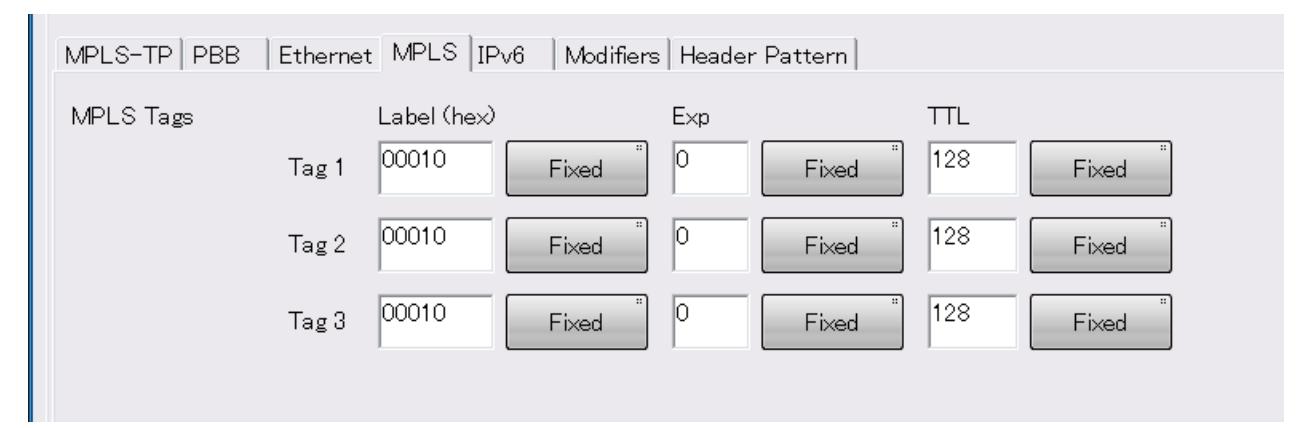

Figure 4.2.4-12 MPLS Tab

| Table 4.2.4-9 | Setting Items | s of MPLS Tab |
|---------------|---------------|---------------|
|---------------|---------------|---------------|

| Name      | Explanation                                              |
|-----------|----------------------------------------------------------|
| MPLS Tags | Can set up to 3 MPLS tags                                |
| Label     | Sets the label value in 20-bit hexadecimal               |
| Exp       | Sets the service quality information value within 0 to 7 |
| TTL       | Sets the Time to Live value within 0 to 255              |

### Editing IPv4 Header

| MPLS-TP   PBB   Ethe | ernet MPLS IPv4 Modifiers Header Pattern |
|----------------------|------------------------------------------|
| Source Address       | 192 . 168 . 0 . 0 Fixed                  |
| Destination Address  | 192 . 168 . 0 . 0 Fixed "                |
| TOS                  | bin 00000000 Fixed "                     |
| TTL                  | 64 Fixed                                 |
| Protocol             | 17 - UDP "Fixed                          |

#### Figure 4.2.4-13 IPv4 Tab

#### Table 4.2.4-10 Setting Items of IPv4 Tab

| Name        | Explanation                                              |
|-------------|----------------------------------------------------------|
| Source      | Sets the value of source IP address field (4 bytes)      |
| Address     | Input one byte value per text box.                       |
| Destination | Sets the value of destination IP address field (4 bytes) |
| Address     | Input one byte value per text box.                       |
| TOS         | Sets the service information value (8 bits)              |
| TTL         | Sets the Time to Live value within 0 to 255              |
| Protocol    | Sets the payload protocol number                         |

### Editing IPv6 Header

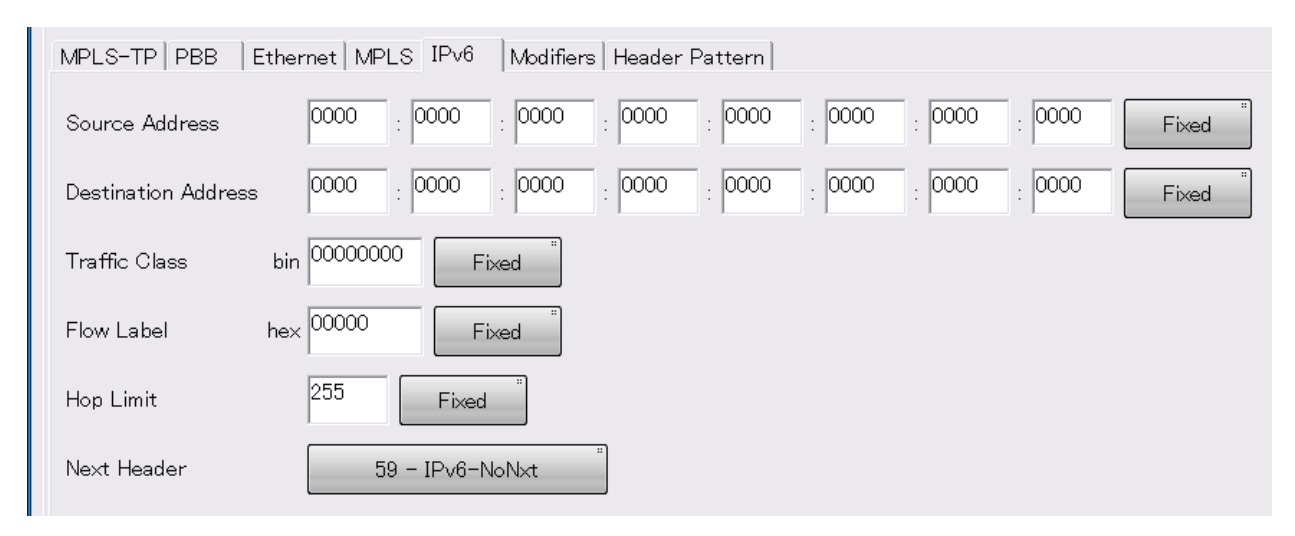

Figure 4.2.4-14 IPv6 Tab

| Name          | Explanation                                                              |
|---------------|--------------------------------------------------------------------------|
| Source        | Sets the value of source IP address field (16 bytes)                     |
| Address       | Input 2-byte value per text box.                                         |
| Destination   | Sets the value of destination IP address field (16 bytes)                |
| Address       | Input 2-byte value per text box.                                         |
| Traffic Class | Sets the service information value (8 bits)                              |
| Flow Label    | Sets the packet identification numeric value (20 bits)                   |
| Hop Limit     | Sets the number of times for packet transfer (Hop Limit) within 0 to 255 |
| Next Header   | Sets the next header information number                                  |

#### Table 4.2.4-11 Setting Items of IPv6 Tab

## Editing ARP Header

| MPLS-TP PBB Etherne | et MPLS ARP | Modifiers Header Pattern |
|---------------------|-------------|--------------------------|
| Sender MAC Address  |             | 000000 Fixed             |
| Sender IP Address   | 192 . 168 . | 0 . 0 Fixed *            |
| Target MAC Address  | - 000000    | 000000 Fixed             |
| Target IP Address   | 192 . 168 . | 0 · 0 Fixed              |
| Operation           | 2 – ARP     | P Reply Fixed            |

Figure 4.2.4-15 ARP Tab

| Name                  | Explanation                                           |
|-----------------------|-------------------------------------------------------|
| Sender MAC<br>Address | Sets the value of source MAC address field (6 bytes). |
| Sender IP Address     | Sets the value of source IP address field (4 bytes).  |
| Target MAC<br>Address | Sets the value of target MAC address field (6 bytes). |
| Target IP Address     | Sets the value of target IP address field (4 bytes).  |
| Operation             | Sets the value of operation field (2 bytes).          |

### Editing ICMPv4 Header

| MPLS-TP PBB Ethern | et   MPLS   IPv4   ICMPv4   Modifiers   Header Pattern |
|--------------------|--------------------------------------------------------|
| Туре               | 0 - Echo Reply Message                                 |
| Code he:           | × 00 Fixed "                                           |
| Data Detail        |                                                        |
| Identifier (hex)   | Sequence No. (hex)                                     |
| 0000 Fixed "       | 0000 Fixed "                                           |

Figure 4.2.4-16 ICMPv4 Tab

| Table 4.2.4-13 | Setting Items | of ICMPv4 Tab |
|----------------|---------------|---------------|
|----------------|---------------|---------------|

| Name         | Explanation                     |  |
|--------------|---------------------------------|--|
| Туре         | Selects a value for type field. |  |
|              | 0 – Echo Reply Message          |  |
|              | 8 – Echo Message                |  |
| Code         | Code field (8 bit)              |  |
| Identifier   | Identifier field (16 bit)       |  |
| Sequence No. | Sequence number field (16 bit)  |  |

### Editing ICMPv6 Header

The ICMPv6 tab display differs according to the ICMPv6 frame type set on Figure 4.2.4-8 Frame Format screen.

When [Echo] is selected

| MPLS-TP PBB      | Ethernet   MPLS   IPv6   ICMPv6   Modifiers   Header |
|------------------|------------------------------------------------------|
| Туре             | 128 – Echo Request                                   |
| Code             | hex 00 Fixed "                                       |
| Data Detail      |                                                      |
| Identifier (hex) | Sequence No. (hex)                                   |
| 0000             | Fixed " 0000 Fixed "                                 |

Figure 4.2.4-17 ICMPv6 Tab (Echo)

#### Table 4.2.4-14 Setting Items of ICMPv6 Tab (Echo)

| Name         | Explanation                                            |
|--------------|--------------------------------------------------------|
| Туре         | Selects [128 - Echo Request] or [129 - Echo<br>Reply]. |
| Code         | Code field (8 bit)                                     |
| Identifier   | Identifier field (16 bit)                              |
| Sequence No. | Sequence number field (16 bit)                         |

When [NS] is selected

| MPLS-TP PBB               | Ethernet MPLS IPve | 6 ICMPv6 Modifie | rs Header Pattern         |              |
|---------------------------|--------------------|------------------|---------------------------|--------------|
| Туре                      | 135 - Neigh        | bor Solicitation |                           |              |
| Code                      | hex 00 Fit         | «ed              |                           |              |
| Data Detail               |                    |                  |                           |              |
| Reserve (hex)             |                    |                  |                           |              |
| 00000000                  |                    |                  |                           |              |
| Target Address            | 0000 : 0000        | : 0000 : 0000    | : 0000 : 0000 : 0000      | : 0000 Fixed |
| Source Link-Layer Address |                    |                  |                           |              |
|                           | Option Type        | Option Length    | Source Link-Layer Address |              |
|                           | 01                 | hex 01           | 000000 - 000000           | Fixed        |

Figure 4.2.4-18 ICMPv6 Tab (NS)

| Name                      | Explanation                          |
|---------------------------|--------------------------------------|
| Туре                      | Fixed to 135 - Neighbor Solicitation |
| Code                      | Code field (8 bit)                   |
| Reserve                   | Reserve (32bit)                      |
| Target Address            | Target address (128bit)              |
| Option Type               | Fixed to 0x01                        |
| Option Length             | Fixed to 0x01                        |
| Source Link-Layer Address | Source Link-Layer Address (48bit)    |

| Table 4.2.4-15 | Setting Items | of ICMPv6 Tab | (NS) |
|----------------|---------------|---------------|------|
|----------------|---------------|---------------|------|

| MPLS-TP PBB Et       | hernet   MPLS   IPv6 | 3 ICMPv6 Modifier | s Header Pattern          |                |
|----------------------|----------------------|-------------------|---------------------------|----------------|
| Туре                 | 136 - Neighbo        | or Advertisement  |                           |                |
| Code                 | hex 00 Fi:           | «ed               |                           |                |
| Data Detail          |                      |                   |                           |                |
| Router Solicited     | Override Rese        | rve (hex)         |                           |                |
| 0 0                  | 0 0000               | 0000              |                           |                |
| Target Address       | 0000 : 0000          | : 0000 : 0000     | : 0000 : 0000 : 0000      | : 0000 Fixed " |
| Source Link-Layer Ac | ldress               |                   |                           |                |
|                      | Option Type          | Option Length     | Source Link-Layer Address |                |
|                      | 01                   | hex 01            | 000000 - 000000           | Fixed          |

Figure 4.2.4-19 ICMPv6 Tab (NA)

| Table 4.2.4-16 | Setting Items | of ICMPv6 Tab | (NA) |
|----------------|---------------|---------------|------|
|----------------|---------------|---------------|------|

| Name                      | Explanation                          |
|---------------------------|--------------------------------------|
| Туре                      | Fixed to 136- Neighbor Advertisement |
| Code                      | Code field (8 bit)                   |
| Router                    | Router (1bit)                        |
| Solicited                 | Solicited (1bit)                     |
| Override                  | Overrided(1bit)                      |
| Reserve                   | Reserve(29bit)                       |
| Target Address            | Target Address(128bit)               |
| Option Type               | Fixed to 0x01                        |
| Option Length             | Fixed to 0x01                        |
| Source Link-Layer Address | Source Link-Layer Address(48bit)     |

When [NA] is selected

### Editing the Header Variable Range

When the header value is to be variable such as increment by 1 for the individual frame to be transmitted, apply Modifier setting. Modifier is a setting item that collects the following 4 types of attributes:

• Field to apply the header

- Variable method of field value (Increment, Decrement, and Random)
- Number of bits in the field to be variable

• Maximum value, minimum value, and step for variable values Modifier can be set at two screens; each header setting screen such as Ethernet/IPv4 and Modifiers tab.The basic setting method for both screens is equivalent.

#### Setting with Modifiers tab

Five Modifiers are available as shown below. Up to five Modifiers per stream can be applied with selection from them.

The setting items in the following figure are same as ones in Table 4.2.4-18 "Setting Item of Modifier Screen".

| MPLS-TP   PBB   Ethern | MPLS-TP   PBB   Ethernet   MPLS   IPv4   Modifiers   Header Pattern    |     |  |  |
|------------------------|------------------------------------------------------------------------|-----|--|--|
| Field 1 (MPLS-TP DA)   | Increment Offset byte Length byte Count 1                              |     |  |  |
| Field 2 (MPLS-TP SA)   | Increment Offset byte Length byte Count 1                              |     |  |  |
| Field 3                | Random "MPLS - MPLS Tags - Tag 1 - Time to Live (8 bits)               |     |  |  |
| Offset 0 bit           | Length <sup>8</sup> bit Value Range dec <sup>0</sup> to <sup>255</sup> |     |  |  |
|                        | hex 00 to FF<br>bin 00000000 to 1111111                                |     |  |  |
| Field 4                | Random IPv4 - Protocol (8 bits)                                        |     |  |  |
| Offset 0 bit           | Length <sup>8</sup> bit Value Range dec <sup>0</sup> to <sup>255</sup> |     |  |  |
|                        | hex 00 to FF<br>bin 00000000 to 1111111                                |     |  |  |
| Field 5                | Increment Ethernet - Destination Address (48 bits)                     |     |  |  |
| Offset 0 bit           | Length 32 bit Value Range hex 00000000 to FFFFFFF step 1               |     |  |  |
|                        | dec 0 to 4,294,967,295<br>000000000000000000000000000000000000         | 111 |  |  |

Figure 4.2.4-20 Modifiers Tab

| Name          | Explanation                                                                     |
|---------------|---------------------------------------------------------------------------------|
| Modifier #1 * | Destination MAC address field-dedicated ModifierUp to 48 bits can be specified. |
| Modifier #2 * | Source MAC address field-dedicated ModifierUp to 48 bits can be specified.      |
| Modifier #3   | Up to 32 bits Modifier that can be applied to arbitrary fields                  |
| Modifier #4   | Multiple Modifiers cannot be applied to the same field.                         |
| Modifier #5   |                                                                                 |

| Table 4.2.4-17 | Setting Ite | ems of Modifiers | Tab |
|----------------|-------------|------------------|-----|
|----------------|-------------|------------------|-----|

\*: MPLS-TP, PBB, or Ethernet MAC address is displayed depending on the frame configuration. For example, if Ethernet is encapsulated with MPLS-TP, the external MAC address is displayed.

If the buttons of Field 3 to 5 are set to [Decrement], [Increment], or [Random], the field selection buttons appear on the right. Touch the field selection buttons to display Select Field screen. The items on Select Field screen differ according to the frame format.

| Select Field                              | × |
|-------------------------------------------|---|
| MPLS-TP                                   |   |
| Type                                      |   |
| Tag 1 Label Experimental Use Time to Live |   |
| Ethernet                                  |   |
| Destination Address Source Address Type   |   |
| IPv4                                      |   |
| ToS TTL Protocol                          |   |
| Source Address Destination Address        |   |
| ICMPv4                                    |   |
| Code                                      |   |
| ECHO Identifier Sequence No               |   |
|                                           |   |
|                                           |   |
|                                           |   |
|                                           |   |
|                                           |   |

Figure 4.2.4-21 Select Field Screen

If select the field to change, the button on Modifiers tab is updated and the value range corresponding to the field appears.

When Modifier is to be applied at the header setting screen, touch the text box for header value input or the button on the right side of the button for value setting to display the Modifier screen.

| MPLS-   | TP PBB       | Ethernet MPLS IPv4 Modifiers Header Pattern |  |  |
|---------|--------------|---------------------------------------------|--|--|
| Source  | Address      | 192 . 168 . 0 . 0 Fixed                     |  |  |
| Destina | ition Addres | ss 192 . 168 . 0 . 0 Fixed                  |  |  |
| TOS     |              | bin 00000000 Fixed                          |  |  |
| TTL     | TTL Modifier |                                             |  |  |
| Protoc  | Modifier     | Add #3 (unused)                             |  |  |
|         | Field        | IPv4 - Destination Address (32 bits)        |  |  |
|         | Туре         | Off "                                       |  |  |

Figure 4.2.4-22 Modifier Screen (When Type Is Off)

| Modifie  | ,                                                                       | ×      |
|----------|-------------------------------------------------------------------------|--------|
| Modifier | Add #3 (unused)                                                         | ОК     |
| Field    | IPv4 – Destination Address (32 bits)                                    | Cancel |
| Туре     | Random <sup>"</sup><br>Offset <sup>0</sup> bit Length <sup>16</sup> bit |        |
|          | Value Range hex 0000 to FFFF<br>dec 0 to 65,535                         |        |
|          | 31 24 16 8                                                              | 0      |

Figure 4.2.4-23 Modifier Screen (When Type Is Other Than Off)

Chapter 4 40 GbE/100 GbE Applications

| Modifier |                                                   | X      |
|----------|---------------------------------------------------|--------|
| Modifier | #2                                                | ОК     |
| Field    | Ethernet SA                                       | Cancel |
| Туре     | Increment                                         |        |
|          | Offset <sup>4</sup> byte Length <sup>2</sup> byte |        |
|          | Count $8$                                         |        |
|          |                                                   |        |

Figure 4.2.4-24 Modifier Screen (When Modifier Is #1 or #2)

#### Setting Transmission Data 4.2

| Name        | Explanation                                                                                                    |                                                        |  |
|-------------|----------------------------------------------------------------------------------------------------|--------------------------------------------------------|--|
| Modifier    | Displays the button to select the number of Modifier#3 to #5                                                                                                    |                                                        |  |
|             | For Modifiers 1<br>#3 (unused)].                                                                                                    | not applied to anywhere, (used) is displayed like [Add |  |
|             | For Modifiers already applied to other fields, Replaced is displayed<br>like [Replaced #3 (IPv6 – Traffic Class)].If Modifiers like this are<br>selected, they will be updated to fields which are being edited. |                                                        |  |
|             | When Modifier#1 or #2 is displayed, the button is not displayed because the field cannot be changed.                                                                                                    |                                                        |  |
| Field       | Displays the header field name                                                                                                    |                                                        |  |
| Туре        | Off: Does not change the header value                                                                                                    |                                                        |  |
|             | Increment:                                                                                                    | Increments the header value of each frame              |  |
|             | Decrement:                                                                                                    | Decrements the header value of each frame              |  |
|             | Random:                                                                                                    | Sets a random value to the header of each frame        |  |
| Offset      | Specifies the beginning location of the range for values to be changed                                                                                                    |                                                        |  |
| Length      | Specifies the number of bytes of the range for values to be changed                                                                                                    |                                                        |  |
| Value Range | Minimum and maximum values of the range for values to be changed                                                                                                    |                                                        |  |
| Count *2    | Number of value                                                                                                    | ues set to the range specified with Offset and Length  |  |

Table 4.2.4-18 Setting Item of Modifier Screen

\*1: Displayed when Modifier is #3 to #5

\*2: Displayed when Modifier is #1 or #2

For the screen in Figure 4.2.4-24, the last 2-byte value of Source MAC Address is changed.

Under the text box, the following is displayed, and XXs indicate the locations specified with Offset and Length.In parentheses, the lower and upper values of set values are displayed in hexadecimal.

00-00-00-00-XX-XX (0x0000 - 0x003F)

For the screen in Figure 4.2.4-24, when Count on Modifier Screen is set to 8, the header value is changed according to the variable method.

| Tronomiosion |                 | Veriebl   |           |                     |  |  |  |  |
|--------------|-----------------|-----------|-----------|---------------------|--|--|--|--|
| Transmission | variable method |           |           |                     |  |  |  |  |
| Count        | Off             | Increment | Decrement | Random <sup>*</sup> |  |  |  |  |
| First        | 0               | 0         | 0         | 4                   |  |  |  |  |
| Second       | 0               | 1         | 7         | 3                   |  |  |  |  |
| Third        | 0               | 2         | 6         | 0                   |  |  |  |  |
| Fourth       | 0               | 3         | 5         | 6                   |  |  |  |  |
| Fifth        | 0               | 4         | 4         | 7                   |  |  |  |  |
| Sixth        | 0               | 5         | 3         | 2                   |  |  |  |  |
| Seventh      | 0               | 6         | 2         | 1                   |  |  |  |  |
| Eighth       | 0               | 7         | 1         | 5                   |  |  |  |  |
| Ninth        | 0               | 0         | 0         | 6                   |  |  |  |  |
| Tenth        | 0               | 1         | 7         | 2                   |  |  |  |  |

Table 4.2.4-19 Header Value Variable Method

\*: Values in Random are examples. The set value differs on each execution.

Setting stream generating method

In order to make the value of a header variable, the value of the number of frames of a Stream Control/Header Screen Control tab is set as the value more than the variable range.

| Example | 1 |
|---------|---|
|---------|---|

| Control Header                        |  |  |  |  |
|---------------------------------------|--|--|--|--|
| Frame Size Fixed 64 - 64 byte         |  |  |  |  |
| Gap Size Fixed 12.00000 - 12 byte     |  |  |  |  |
| Burst Off 1 frame Gap 12 byte         |  |  |  |  |
| Number of Frames 20 frame             |  |  |  |  |
|                                       |  |  |  |  |
| Modifier Add #3 (unused) OK           |  |  |  |  |
| Field IPv4 - Source Address (32 bits) |  |  |  |  |
| Type Increment                        |  |  |  |  |
| Offset 29 bit Length 3 bit            |  |  |  |  |
| Value Range dec 0 to 7 step 1         |  |  |  |  |
| hex 0 to 7                            |  |  |  |  |
| bin 000 to 111                        |  |  |  |  |
| 31 24 16 8 0                          |  |  |  |  |
|                                       |  |  |  |  |

When setting Value Range of Modifiers to 0 through 7, Burst to [Off], and Number of frames to 20 on the Control tab respectively, the frame value will change as follows.

0, 1, 2, 3, 4, 5, 6, 7, 0, 1, 2, 3, 4, 5, 6, 7, 0, 1, 2, 3, 0, 1, 2, 3, 4, 5, 6, 7, 0, 1, 2, 3, 4, 5, ....

Example 2

When setting Value Range of Modifiers to 0 through 7, Burst to [On], Burst Frame to 20, and Number of Bursts to 1 on the Control tab respectively, the frame value will change as follows.

0, 1, 2, 3, 4, 5, 6, 7, 0, 1, 2, 3, 4, 5, 6, 7, 0, 1, 2, 3, 0, 1, 2, 3, 4, 5, 6, 7, 0, 1, 2, 3, 4, 5, ....

4

Example 3

Even if setting Value Range of Modifiers to 0 through 7, if Burst is set to [Off] and Number of frames is set to 2, the frame value will change as follows and Value Range is not changed to the maximum value.

0, 1, 0, 1, 0, 1, 0, 1, 0, 1, 0, ....

### Displaying/loading header pattern

On Header Patterntab, edited header patterns are displayed in hexadecimal.

Fields with Increment/Decrement/Random setting are displayed with XXs.

| ~ |
|---|
|   |
| ~ |
|   |
|   |
|   |
|   |
|   |
|   |
|   |
|   |
|   |

#### Figure 4.2.4-25 Header Pattern Tab

When the frame configuration is [Custom Header], [Import] button is displayed.

| Fr  | ame    | Form  | nat Custom Header Pattern " |       |       |    |    |    |    | :: |    |    |    |    |        |        |      |          |
|-----|--------|-------|-----------------------------|-------|-------|----|----|----|----|----|----|----|----|----|--------|--------|------|----------|
| Hea | ader ( | Patte | rn                          | Vodif | fiers |    |    |    |    |    |    |    |    |    |        |        |      |          |
| He  | ader   | Patte | ∋rn                         |       |       |    |    |    |    |    |    |    |    |    | Import | Export | Oper | n Folder |
| XX  | C 00   | 00    | 00                          | 00    | 00    | XX | 00 | 00 | 00 | 00 | 00 | 88 | 47 | 00 | 01     |        |      | ~        |
| 01  | L 80   | 00    | 00                          | 00    | 00    | 00 | 00 | 00 | 00 | 00 | 00 | 00 | 00 | 88 | A8     |        |      |          |
| 00  | ) 00   | 88    | E7                          | 00    | 00    | 00 | 00 | 00 | 00 | 00 | 00 | 00 | 00 | 00 | 00     |        |      |          |
| 00  | ) 00   | 00    | 00                          | 88    | 47    | 00 | 01 | 00 | 80 | 00 | 01 | 00 | 80 | 00 | 01     |        |      |          |
| 01  | L 80   | 45    | 00                          | 00    | 00    | 00 | 00 | 40 | 00 | 40 | 11 | 00 | 00 | CO | A8     |        |      |          |
| 00  | 0 00   | CO    | A8                          | 00    | 00    |    |    |    |    |    |    |    |    |    |        |        |      |          |

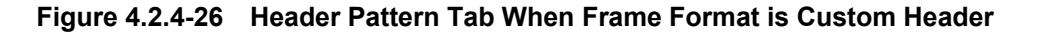

| <b>3 1 1 1 1 1 1 1 1 1 1</b> |                                  |  |  |  |  |  |
|------------------------------|----------------------------------|--|--|--|--|--|
| Name                         | ne Explanation                   |  |  |  |  |  |
| Export                       | Saves value of header to file    |  |  |  |  |  |
| Import                       | Reads value of header from file  |  |  |  |  |  |
| Open Folder                  | Displays folder where file saved |  |  |  |  |  |

Table 4.2.4-20 Setting Items of Header Tab

The header file is saved to the following folder in the path:

C:\ Documents and Settings\Administrator\My Documents \Anritsu\MD1260A\UserData\Stream

The header file is saved per stream number by the file name such as Stream001.txt to Stream016.txt

Edit and load the header pattern as follows:

- 1. Touch the [Frame Format] button.
- 2. Set the frame configuration that to be a form for the header pattern to be edited.
- 3. Touch [OK] to close Frame Format Screen.
- 4. Touch [Export] to save the header pattern in a file.
- 5. Touch [Open Folder]. The folder is displayed.
- 6. Edit the file saved in Step 4 with a text editor. Save it with a name.
- 7. Touch the [Frame Format] button.
- 8. Touch [Customer Header].
- 9. Touch [OK] to close the Frame Format Screen.
- 10. Touch [Import]. The file list is displayed.
- 11. Select the file saved in Step 6 and touch [OK].
- 12. The header pattern loaded from the file is displayed.

# 4.2.5 Editing stream for bit error measurement

The MD1260A can measure bit errors in Ethernet frame data.

To edit the stream for the bit error measurement, open the Stream screen as follows:

- 1. Touch [Port] at the setting area.
- 2. Touch the button for Frame BERT to set the display to [On].
- 3. Touch [OK].
- 4. Touch [Stream] at the setting area.

| Stream                       | ×                             |
|------------------------------|-------------------------------|
| Frame Settings ———           |                               |
| Destination MAC Address      | 000000 _ 000000               |
| Source MAC Address           | 000000 _ 000000 Apply         |
| Ethernet Type                | 0000 Cancel                   |
| Data Field                   | PRBS31                        |
| Error Insertion              | None "                        |
| Frame Size ———               |                               |
| Fixed                        | 64 byte between 64 byte       |
|                              | and <sup>64</sup> byte        |
| Stream Control ———           |                               |
| Gap Size (byte) <sup>*</sup> | 12.00000 byte between 12 byte |
| Random                       | and 1,024 byte                |

Figure 4.2.5-1 Stream Screen

| Name                       | Explanation                                                                                                    |
|----------------------------|----------------------------------------------------------------------------------------------------|
| Destination<br>MAC Address | Sets destination MAC address field (6 bytes) as hexadecimal number                                                              |
| Source MAC<br>Address      | Sets source MAC address field (6 bytes) as hexadecimal number                                                                   |
| Ethernet Type              | Sets value of Ethernet Type field (2 bytes) as hexadecimal number                                                               |
| Data Field                 | Sets Ethernet frame to PRBS31                                                                                                   |
| Error Insertion            | [None]: Does not insert errors                                                                                                  |
|                            | [FCS Error]: Inserts errors in FCS of all frames                                                                                |
| Frame Size                 | Specifies size of sent frame (60 to 32,700bytes)                                                                                |
|                            | [Fixed]: Sets fixed frame size                                                                                                  |
|                            | [Random]: Changes size of each frame randomly                                                                                   |
|                            | The lower and upper bounds for the frame size can be set.                                                                       |
| Stream Control             | Specifies frame send interval or rate                                                                                           |
|                            | The total load for all streams is displayed as [Gap Size (byte)],<br>[Rate (%)], [Rate (fps)], [Rate (Gbit/s)], [Intervals (s)] |
|                            | [Fixed]: Sets fixed frame size                                                                                                  |
|                            | [Random]: Changes frame size randomly                                                                                           |
|                            | The lower and upper bounds of the frame size can be set.                                                                        |
|                            | The minimum specified gap is 9 bytes*. Moreover, a maximum                                                                      |
|                            | gap of about 120 seconds can be specified.                                                                                      |

Table 4.2.5-1 Setting Items of Stream Screen

\*: When a value exceeding 16,000 bytes is specified for [Frame Size], the minimum Gap Size becomes 10 bytes.

### 4.2.6 Setting errors/alarms

The MD1260A can insert the following errors.

- In Ethernet frame
- In PCS lane block
- In the LFS signal

To edit the inserted errors/alarms, open the Error/Alarm screen as follows:

- 1. Touch [Error/Alarm] at the setting area.
- 2. Touch the button for Mode and select the error type.
- 3. When [Ethernet Frame] is selected at step 2, set the Type and Timing.
- 4. When PCS Error is selected at step 2, set the Pattern and Timing. When the button for Lane is touched to insert the error, the button display becomes dark gray.

| Error/Alarm                                     | ×      |
|-------------------------------------------------|--------|
| Mode PCS Error                                  | ОК     |
| Pattern Invalid Sync Header (00)                | Apply  |
| Timing Single " count                           | Cancer |
| Lane                                            |        |
| Lane 0   Lane 1   Lane 2   Lane 3   Lane 4      |        |
| Lane 5 Lane 6 Lane 7 Lane 8 Lane 9              |        |
| Lane 10   Lane 11   Lane 12   Lane 13   Lane 14 |        |
| Lane 15 Lane 16 Lane 17 Lane 18 Lane 19         |        |
| All On All Off                                  |        |

5. Touch [OK] at the setting area.

Figure 4.2.6-1 Error/Alarm Screen (100 GbE)

| Name                | Explanation                                                           |
|---------------------|-----------------------------------------------------------------------|
| Mode                | Selects following error types:                                        |
|                     | [Ethernet Frame], [PCS Error], [PCS Alarm]                            |
| Ethernet Frame      | Inserts error in Ethernet frame <sup>*1</sup>                         |
| PRBS Bit            | Inserts bit error when Ethernet frame is PRBS31                       |
| Error <sup>*2</sup> | Sets error insertion method at Timing                                 |
|                     | Single Touching the Error/Alarm Ins] Sutton inserts the error         |
|                     | Rate: Touching the [Error/Alarm Ins] 🕨 button inserts the error       |
|                     | at the specified rate.                                                |
|                     | Touching the [Error/Alarm Ins] 🔲 button stops error insertion.        |
| LF                  | Sends local failure signal to CGMII or XLGMII                         |
| RF                  | Sends remote failure signal to CGMII or XLGMII                        |
| PCS Error           | Inserts error block in PCS lane                                       |
|                     | The error insertion method is set by Timing.                          |
|                     | Sets the error insertion method when <b>b</b> button of [Error/Alarm  |
|                     | Insj is pressed at Timing setting.                                    |
|                     | Single. Inserts an error block only once.                             |
|                     | Alternate: Insert an error in the specified nattern (Error/Normal)    |
|                     | Rate: Insert an error block at the specified rate                     |
|                     | All: Inserts an error block at the max rate                           |
| Invalid Sync        | Sets two header bits to 00 and sends block $^{*3}$                    |
| Header (00)         |                                                                       |
| Invalid Sync        | Sets two header bits to 11 and sends block <sup>*3</sup>              |
| Header (11)         |                                                                       |
| Invalid             | Sets $M_0$ of Marker Alignment to 0x00 and sets $M_4$ to 0xFF $^{*3}$ |
| Alignment           |                                                                       |
| BIP Error           | Bit invorte Marker Alignment BIP and sende*3                          |
| DII EII0            | bit inverts marker mighnent bir and sends                             |
| Invalid Block       | Sends control block with block type $0x00^{*4}$                       |
| Type (0x00)         |                                                                       |
| Invalid Block       | Sends control block with block type 0x2d*4                            |
| Type (0x2d)         |                                                                       |
| Invalid Block       | Sends control block with block type 0x33 <sup>*4</sup>                |
| Type (UX33)         | Sanda control block with block time 0x66*4                            |
| Type $(0x66)$       | Sends control block with block type 0x66 *                            |
| PCS Alarm           |                                                                       |
| High BER            | Sends Invalid Sync Header for High BER generation value               |
|                     | Touching the [Error/Alarm Ins] 🕨 starts error insertion               |
|                     | Touching the [Error/Alarm Ins] 🔲 button stops error insertion         |

Table 4.2.6-1 Error/Alarm Screen Setting Items

\*1: To generate the FCS error for the Ethernet frame, set the FCS Error Insertion on the Stream screen. Refer to Table 4.2.4-1 "Stream Screen Setting Items."

To generate the frame size error for the Ethernet frame, set the Frame Size to the undersize or oversize value on the Stream screen. Refer to Table 4.2.4-2 "Control Tab Setting Items" and 4.2.5-1 "Setting Items of Stream Screen."

- \*2: Available only when Frame BERT setting is On.
- \*3: The insertion PCS lane can be set.
- \*4: Only Single is settable as error insertion method.

### 4.2.7 Sending stream

Touch the Stream **>** button at the operation area to start stream transmission. The lamp lights while the stream is being sent. The elapsed time after starting stream transmission is displayed at Transmit Duration of the [All Lanes] tab.

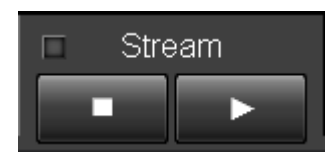

Figure 4.2.7-1 Stream Button

Touch the Stream **I** button at the operation area to stop stream transmission.

### 4.2.8 Inserting errors/alarms

Touch the Error/Alarm Ins **b** button at the operation area to insert errors/alarms.

The number of inserted errors depends on the Timing setting at the Error/Alarm screen.

The lamp lights while inserting errors/alarms.

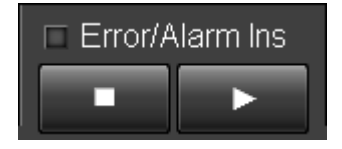

Figure 4.2.8-1 Error/Alarm Ins Button

Touch the Error/Alarm Ins **u** button at the operation area to stop insertion of errors/alarms.

# 4.3 Measurement Screen

The following items can be measured using the 40 GbE/100 GbE applications.

- Sent/received number of test frames, rate of test frames, sequence error, and latency
- Distribution of Ethernet frame sent/received size
- Sent/received number of frames, bits, and errors for MAC layer, and error occurrence for all PCS lane
- Number of errors per PCS lane
- Status of CFP and received optical power per lane

The elapsed time after touching the Counter **b** button is displayed at Counter Elapsed Time of each measurement screen.

### 4.3.1 Test frame

The test frame is an Ethernet frame defined on Multiflow Screen. There are three types of test frame definition methods.

- Specifying Flow ID
   Flow ID is an identification number described in the data part of the
   Ethernet frame. Values within 0 to 65535 can be set in Section 4.2.4

   "Editing two or more streams".
- Specifying frame configuration and data value (User Defined) Specify the Ethernet frame configuration and data value in the frame.
- Specifying both the Flow ID and the frame configuration and header value

The Ethernet frame that corresponds to both the Flow ID and the frame configuration and data value is identified.

Up to 16 test frames can be defined.When the Ethernet frame received by MD11260A is filtered and meets the condition, it is identified as a test frame.
### 4.3 Measurement Screen

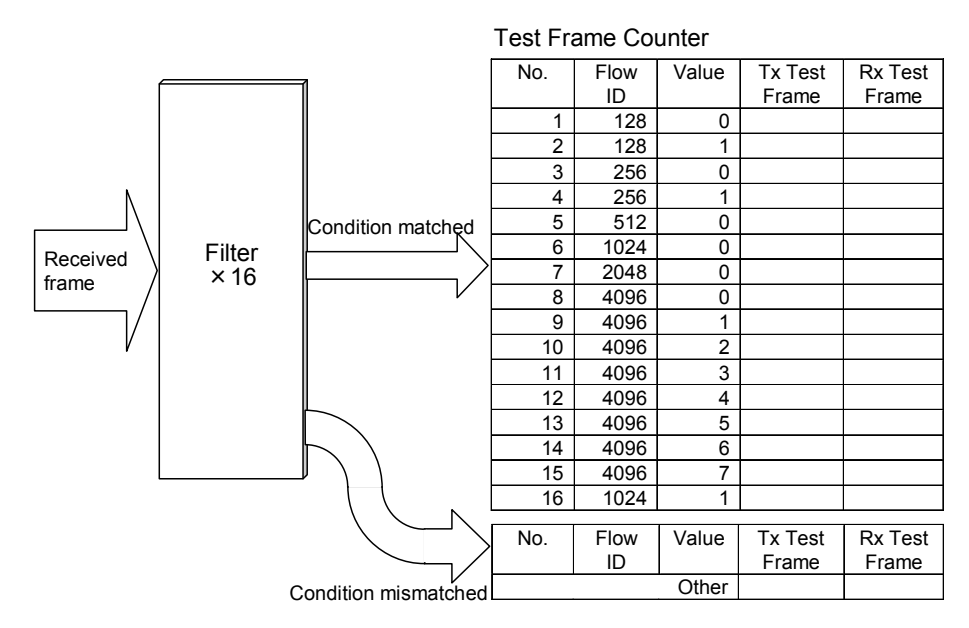

Figure 4.3.1-1 Test Frame Processing

#### Setting test frame

Set the test frame identification method.

- 1. Touch [Port] at the setting area.
- 2. Touch the button for Frame BERT to set display to [Off].
- 3. Touch [OK].
- 4. Touch the [Test Frame] tab.
- 5. Touch [Setup] at the measurement result display area. The Multi Flow Screen is displayed.

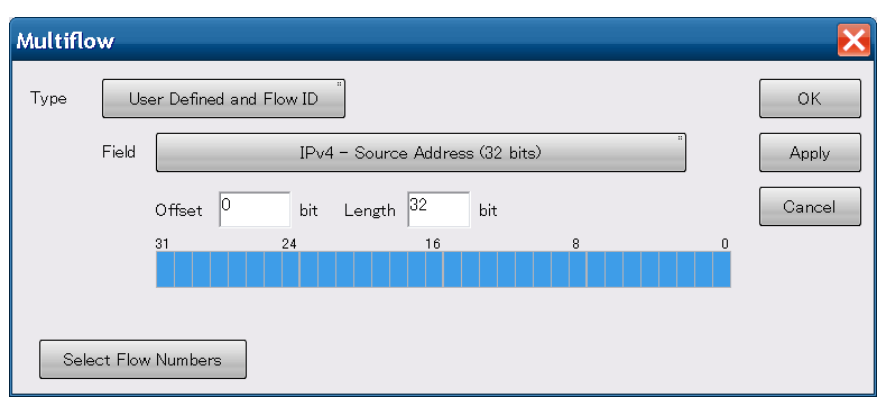

- 6. Touch the Type button to select the test frame identification method. Test Frame Flow ID: Identifies with Flow ID of Stream User Defined: Identifies with the specified header field value User Defined and Flow ID: Identifies the Ethernet frame that corresponds to both the Stream Flow ID and specified header field value
- 7. Proceed to Step 10 when [Flow ID] is set in Step 2.

8. Touch the Field button when [User Defined] or [User Defined and Flow ID] is set in Step 2.The User Defined Field Screen is displayed.

| User Defined Field        |                             |  |  |  |  |
|---------------------------|-----------------------------|--|--|--|--|
| Frame Format              | "<br>Ethernet               |  |  |  |  |
| Ethernet<br>Destination , | Address Source Address Type |  |  |  |  |

9. Touch the Frame Format button. The Frame Format Screen is displayed.

| Frame Format                        |                                                          | X      |  |  |  |  |  |  |
|-------------------------------------|----------------------------------------------------------|--------|--|--|--|--|--|--|
| Ethernet                            | < - Click button to add to frame:                        | ОК     |  |  |  |  |  |  |
| IPv6                                | MPLS-TP (Up to 5 labels) Control Word                    | Cancel |  |  |  |  |  |  |
| ICMPv6                              | PBB (B-TAG+I-TAG) PBB (I-TAG only)                       |        |  |  |  |  |  |  |
| NA                                  |                                                          |        |  |  |  |  |  |  |
|                                     | VLAN (Up to 2 tags)                                      |        |  |  |  |  |  |  |
|                                     | MPLS (Up to 3 labels)                                    |        |  |  |  |  |  |  |
|                                     | IPv4 IPv6 ARP                                            |        |  |  |  |  |  |  |
|                                     | IOMPv4 IOMPv6 Echo NS                                    | NA     |  |  |  |  |  |  |
| Test Pattern                        | Custom Header (Cannot be combined<br>with other headers) |        |  |  |  |  |  |  |
|                                     | Recent Used Frame Formats:                               |        |  |  |  |  |  |  |
|                                     | Ethernet + IPv6 + ICMPv6 (NS)                            |        |  |  |  |  |  |  |
|                                     | Ethernet + IPv6 + ICMPv6 (Echo)                          |        |  |  |  |  |  |  |
|                                     | Ethernet + IPv4                                          |        |  |  |  |  |  |  |
| Click button to<br>remove header -> | Remove All                                               |        |  |  |  |  |  |  |

- 10. Touch the button of the header name to edit the Ethernet frame header configuration.
- 11. Touch [OK]. The User Defined Field Screen is displayed.

## 4.3 Measurement Screen

| User Defined Field                                     |                       |                     |  |  |  |  |
|--------------------------------------------------------|-----------------------|---------------------|--|--|--|--|
| Frame Format VLAN(1) + IPv4                            |                       |                     |  |  |  |  |
| Ethernet Destination Address VLAN 1 TPID VID Type IPv4 | Source Address<br>PCP | CFI                 |  |  |  |  |
| Version                                                | Header Length         | ToS                 |  |  |  |  |
| Packet Length                                          | Identification        | Flags               |  |  |  |  |
| Fragment Offset                                        | TTL                   | Protocol            |  |  |  |  |
| Header Checksum                                        | Source Address        | Destination Address |  |  |  |  |
|                                                        |                       |                     |  |  |  |  |

12. Touch the button of the header area for filter setting. The Multi Flow Screen is displayed.

| Multifl | ow        |                                      | $\mathbf{X}$ |
|---------|-----------|--------------------------------------|--------------|
| Туре    | Us        | ser Defined and Flow ID              | ОК           |
|         | Field     | "<br>IPv4 – Source Address (32 bits) | Apply        |
|         |           | Offset 0 bit Length 32 bit           | Cancel       |
|         |           | 31 24 16 8 0                         |              |
| Sel     | lect Flov | v Numbers                            |              |

- Touch the Offset and Length text boxes and set the bit location for filter setting. Up to 32 bits can be set with Length.
- 14. Touch [Select Flow Numbers]. The Flow to Count Screen is displayed.

| Flow | r to Count                 |                       |     |                            |                       | X                    |
|------|----------------------------|-----------------------|-----|----------------------------|-----------------------|----------------------|
| Num  | ber of Flows 16            | Format                | t 🗌 | Decimal                    |                       | ок                   |
| No.  | Value (Ethernet -<br>Type) | Test Frame<br>Flow ID | No. | Value (Ethernet -<br>Type) | Test Frame<br>Flow ID | Cancel               |
| 1    | 1,024                      | 0                     | 9   | 1,032                      | 8                     |                      |
| 2    | 1,025                      | 1                     | 10  | 1,033                      | 9                     |                      |
| 3    | 1,026                      | 2                     | 11  | 1,034                      | 10                    |                      |
| 4    | 1,027                      | 3                     | 12  | 1,035                      | 11                    |                      |
| 5    | 1,028                      | 4                     | 13  | 1,036                      | 12                    |                      |
| 6    | 1,029                      | 5                     | 14  | 1,037                      | 13                    |                      |
| 7    | 1,030                      | 6                     | 15  | 1,038                      | 14                    | Preset               |
| 8    | 1,031                      | 7                     | 16  | 1,039                      | 15                    | Increment from No. 1 |
|      |                            |                       |     |                            |                       | Import from Stream   |

- 15. Touch the text box to set the value for test frame specification.
- 16. Touch [OK] to close the Flow to Count Screen.
- 17. Touch [OK] to close the Multiflow Screen.
- 18. The value set on Flow to Count Screen is displayed on Test Frames tab.

| No. | Flow ID | Value<br>(Etherne<br>t - Type) | Tx T | est Frame |
|-----|---------|--------------------------------|------|-----------|
| 1   | 0       | 1,024                          | 0    | 0         |
| 2   | 1       | 1,025                          | 0    | 0         |
| 3   | 2       | 1,026                          | 0    | 0         |
| 4   | 3       | 1,027                          | 0    | 0         |
| 5   | 4       | 1,028                          | 0    | 0         |
| 6   | 5       | 1,029                          | 0    | 0         |
| - 7 | 6       | 1,030                          | 0    | 0         |
| 8   | 7       | 1,031                          | 0    | 0         |
| 9   | 8       | 1,032                          | 0    | 0         |
| 10  | 9       | 1,033                          | 0    | 0         |
| 11  | 10      | 1,034                          | 0    | 0         |
| 12  | 11      | 1,035                          | 0    | 0         |
| 13  | 12      | 1,036                          | 0    | 0         |
| 14  | 13      | 1,037                          | 0    | 0         |
| 15  | 14      | 1,038                          | 0    | 0         |
| 16  | 15      | 1,039                          | 0    | 0         |
|     |         | Other                          | 0    | 0         |
|     |         | Total                          | 0    | 0         |
| 4   |         |                                |      |           |

#### Setting Flow ID

When Flow ID has been set to the test frame filter condition, set Flow ID to the stream transmitted by the MD1260A.

- 1. Touch [Stream] at the setting area.
- 2. Touch [Test Frame].
- 3. Touch the Test Frame button corresponding to the Stream number to set the test frame transmission. When the button display is set to On, Flow ID is added to the stream.
- 4. Touch the text box of the Flow ID corresponding to the Stream to set the Flow ID.

Touching [Sequential] makes Flow ID values of Stream 2 to 16 to be Flow ID value of Stream 1 with the addition of 1 to 15 respectively. Touching [Same as Stream1] sets all Streams with the same Flow ID as Stream 1.

5. Touch [OK].

| Test Fran | ne         |         |           |            |    | X                |
|-----------|------------|---------|-----------|------------|----|------------------|
|           | Test Frame | Flow ID |           | Test Frame |    | ок               |
| Stream 1  | On         | 0       | Stream 9  | On         | 8  | Cancel           |
| Stream 2  | On         | 1       | Stream 10 | On         | 9  |                  |
| Stream 3  | On         | 2       | Stream 11 | On         | 10 |                  |
| Stream 4  | On         | 3       | Stream 12 | On         | 11 | Flow ID Preset   |
| Stream 5  | On         | 4       | Stream 13 | On         | 12 | Sequential       |
| Stream 6  | On         | 5       | Stream 14 | On         | 13 | Same as Stream 1 |
| Stream 7  | On         | 6       | Stream 15 | On         | 14 | Test Frame       |
| Stream 8  | On         | 7       | Stream 16 | On         | 15 | All Off          |

Figure 4.3.1-2 Test Frame Screen

40 GbE/100 GbE Applications

A Sequence Error is counted when the received test frame order is different from the transmitted test frame order.

The Rx Test Frame measurement can be stopped when a Sequence Error is detected. To enable this function, perform the following:

- 1. Touch [Counter/Capture] at the setting area.
- 2. Touch the button for Stop Counting when Sequence Error Detected to set the button display to [On].
- 3. Touch [OK].

Stop Counting when Sequence Error Detected is counted when the button for Test Frame Sequence Error Detect is Off.

Refer to Section 4.2.4 "Editing two or more streams", and to Section 4.2.7 "Sending Stream for editing and sending streams".

| XX 10                                       | OGbE    |                     |                  |             |          |               |                     |                     |           |            |         |
|---------------------------------------------|---------|---------------------|------------------|-------------|----------|---------------|---------------------|---------------------|-----------|------------|---------|
| • T                                         | est F   | rames               | Distributio      | on 💿 All La | nes 💿 I  | ndividual 💿 🤇 | Opt C               | nart Ca             | apture    | • Protocol |         |
| Counter Elapsed Time 00:04:27               |         |                     |                  |             |          |               |                     |                     |           |            |         |
| No.                                         | Flow II | ) Value<br>(Etherne | Tx Tes           | t Frame     | Rx T     | est Frame     | Tx Rate<br>(Mbit/s) | Rx Rate<br>(Mbit/s) | Sequ      | ence Error |         |
|                                             |         |                     |                  |             |          | Current/Accu  | mulated             |                     |           |            | С       |
| 1                                           |         | D                   | 1 0              | 0           | 0        | 0             | 0                   | 0                   |           |            |         |
| 2                                           |         | 1 :                 | 2 0              | 0           | 0        | 0             | 0                   | 0                   |           |            |         |
| 3                                           | :       | 2 :                 | 2 0              | 0           | 0        | 0             | 0                   | 0                   |           |            |         |
| 4                                           | ;       | 3 :                 | 3 0              | 0           | 0        | 0             | 0                   | 0                   |           |            |         |
| 5                                           |         | 4 ·                 | 4 0              | 0           | 0        | 0             | 0                   | 0                   |           |            |         |
| 6                                           |         | ō !                 | 5 0              | 0           | 0        | 0             | 0                   | 0                   |           |            | · · · · |
| - 7                                         | (       | 6                   | 6 0              | 0           | 0        | 0             | 0                   | 0                   |           |            |         |
| 8                                           | -       | 7                   | 7 0              | 0           | 0        | 0             | 0                   | 0                   |           |            |         |
| 9                                           |         | 8 :                 | 8 0              | 0           | 0        | 0             | 0                   | 0                   |           |            |         |
| 10                                          |         | 3                   | 9 0              | 0           | 0        | 0             | 0                   | 0                   |           |            |         |
| 11                                          | 10      | 0 1                 | 0 0              | 0           | 0        | 0             | 0                   | 0                   |           |            |         |
| 12                                          | 1       | 1 1                 | 1 0              | 0           | 0        | 0             | 0                   | 0                   |           |            |         |
| 13                                          | 1       | 2 1:                | 2 0              | 0           | 0        | 0             | 0                   | 0                   |           |            |         |
| 14                                          | 1       | 3 13                | 8 0              | 0           | 0        | 0             | 0                   | 0                   |           |            | · · · · |
| 15                                          | 14      | 4 1.                | 4 0              | 0           | 0        | 0             | 0                   | 0                   |           |            |         |
| 16                                          | 1       | 1                   |                  | 0           | 0        | 0             | 0                   | 0                   |           |            |         |
|                                             |         | Uthe<br>T.          | r <u>1,//2</u>   | 191,322     | 1,//2    | 191,322       |                     | 1                   |           |            |         |
| _                                           |         | lota                | 1 1 <i>,11</i> 2 | 191,322     | 1,112    | 191,322       |                     |                     |           |            |         |
| •                                           | •       |                     |                  |             |          |               |                     |                     |           |            |         |
|                                             |         | т                   | x Rate (Gbit/    | s) Rx Rate  | (Gbit/s) |               | Flow                | ID vs Ma            | x Latency |            |         |
| Setup 0 00 00 00 00 00 00 00 00 00 00 00 00 |         |                     |                  |             |          |               |                     |                     |           |            |         |

Figure 4.3.1-3 Test Frame Tab

| Name                   | Explanation                                                                                                    |
|------------------------|----------------------------------------------------------------------------------------------------|
| Flow ID                | Flow ID value to identify the test frame                                                                               |
| Value *                | User-defined field value to identify the test frame                                                                    |
| Tx Test Frames         | Number of sent test frames                                                                                             |
| Rx Test Frames         | Number of received test frames                                                                                         |
| Tx Rate (Mbit/s)       | Bit rate of sent test frames                                                                                           |
| Rx Rate (Mbit/s)       | Bit rate of received test frames                                                                                       |
| Sequence Error         | Number of test frames received out of sequence                                                                         |
| Latency (us)           | Time from start of sending of test frame to start of receiving test frame                                              |
| Others                 | Measurement results of test frames that have not been identified by<br>any of 16 flows                                 |
| Total                  | Total value of the test frame 1 to 16 measurement results and the frame measurement results other than the test frames |
| Tx Rate (Gbit/s)       | Meter display of the value displayed on the Total row in Tx Rate (Mbit/s)                                              |
| Rx Rate (Gbit/s)       | Meter display of the value displayed on the Total row in Rx Rate (Mbit/s)                                              |
| Flow ID vs Max Latency | Graph display of the maximum latency                                                                                   |
|                        | The graph vertical axis is for the test frame numbers and the horizontal axis is for Latency (Maximum) values.         |

Table 4.3.1-1 Test Frame Tab Display Items

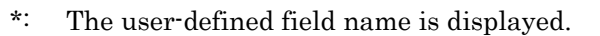

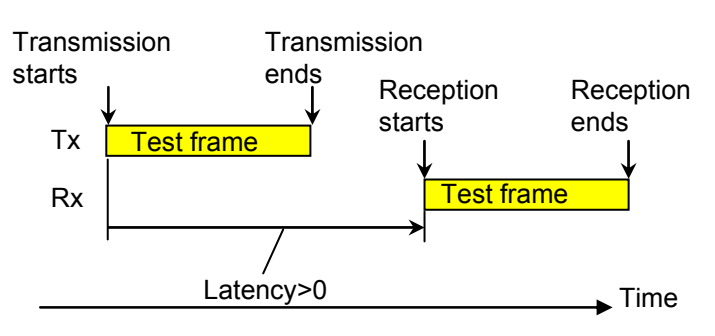

Figure 4.3.1-4 Latency Measurement

If the MD1260 time is not synchronized with the synchronous clock when measuring Latency using multiple MD1260A units, a test frame might appear to have been received before it was sent. In this case, the measured Latency is negative. 4

Setting Test Frame tab display items Items displayed on the screen can be edited.

items displayed on the screen can be edited.

- 1. Touch [Counter/Capture] at the setting area.
- 2. Touch [Test Frames Table...] in Counters to Display.
- 3. Touch the button of the item to be displayed on Test Frame tab to be displayed in dark gray.
- 4. Touch [OK] to close the Counter Item Screen.
- 5. Touch [OK] to close the Counter/Capture Screen.

| Counter/Capture                                   |                      |                   |  |  |  |  |  |  |
|---------------------------------------------------|----------------------|-------------------|--|--|--|--|--|--|
| <b>Undersize/Oversize</b><br>Undersize 64 byte Ov | versize 1.518 byte   | OK                |  |  |  |  |  |  |
| Test Frame Counter                                |                      |                   |  |  |  |  |  |  |
| Stop Counting when Sequence                       | e Error Detected Off | Cancel            |  |  |  |  |  |  |
| Gap Size Counter ————                             |                      |                   |  |  |  |  |  |  |
| 2 to                                              | 8 step 1             | byte "            |  |  |  |  |  |  |
| Trigger Condition                                 |                      |                   |  |  |  |  |  |  |
| Good Frame                                        | FCS Error Fra        | gment All On      |  |  |  |  |  |  |
| Oversize & FCS                                    | Undersize Ov         | ersize All Off    |  |  |  |  |  |  |
| LF                                                | RF Erro              | r Signal          |  |  |  |  |  |  |
| Counters to Display ————                          |                      |                   |  |  |  |  |  |  |
| All Lanes Table                                   | st Frames Table      |                   |  |  |  |  |  |  |
| Chart Line 1                                      | Chart Line 2         | Chart Bar         |  |  |  |  |  |  |
| Tx Good Frames                                    | Rx Good Frames       | Rx Errored Frames |  |  |  |  |  |  |
|                                                   |                      |                   |  |  |  |  |  |  |
|                                                   |                      |                   |  |  |  |  |  |  |

Figure 4.3.1-5 Counter/Capture Screen

| Counter Item              |                            |                          |        |
|---------------------------|----------------------------|--------------------------|--------|
| Test Frames               |                            | All On All Off           | ОК     |
| Tx Test Frame Current     | Tx Test Frame Accumulated  | R× Test Frame Current    | Cancel |
| Rx Test Frame Accumulated | Tx Rate (Mbit/s) Current   | Rx Rate (Mbit/s) Current |        |
| Sequence Error Current    | Sequence Error Accumulated | Latency (us) Current     |        |
| Latency (us) Maximum      | Latency (us) Minimum       |                          |        |

Figure 4.3.1-6 Counter Item Screen (Test Frames)

# 4.3.2 Frame size distribution

Touching the [Distribution] tab displays the transmitted/received and captured Ethernet frame size distribution.

| 100GbE                    |         | 1              | 1 -       |                 | 1                            |
|---------------------------|---------|----------------|-----------|-----------------|------------------------------|
| I est Frames Distribution | All Lan | es 🔍 Individua | I Opt     | Chart  Capti    | ure 🔍 Protocol               |
|                           |         |                |           | Counter Elapsed | Time 00:01:04                |
|                           | _       | T              | _         | D               |                              |
| Frame Size (byte)         |         | IX             | _         | RX              |                              |
|                           |         | Current/Ac     | cumulated |                 | (Current)                    |
| <64                       | 0       | 0              | 0         | 0               |                              |
| 64                        | 128     | 9,251          | 128       | 9,251           |                              |
| 65 to 127                 | 9,197   | 582,765        | 9,197     | 582,765         |                              |
| 128 to 255                | 18,633  | 1,182,645      | 18,633    | 1,182,646       |                              |
| 256 to 511                | 102,506 | 6,576,309      | 102,504   | 6,576,308       |                              |
| 512 to 1,023              | 333,433 | 21,348,510     | 333,434   | 21,348,511      |                              |
| 1,024 to 32,700           | 325,460 | 20,805,973     | 325,459   | 20,805,975      |                              |
| >32,700 (Oversize)        | 0       | 0              | 0         | 0               |                              |
|                           |         |                |           |                 | 0 100,000 200,000 300,000    |
| Gap Size (byte)           |         | Tx             |           | Rx              |                              |
|                           |         | Current/Ac     | cumulated |                 | Rx Gap Size<br>(Current)     |
| <1,000                    | 31,299  | 1,985,806      | 31,302    | 1,985,865       |                              |
| 1,000 to 2,023            | 56,931  | 3,646,788      | 56,925    | 3,646,728       |                              |
| 2,024 to 3,047            | 94,015  | 5,991,010      | 94,019    | 5,991,006       |                              |
| 3,048 to 4,071            | 102,745 | 6,572,298      | 102,743   | 6,572,278       |                              |
| 4,072 to 5,095            | 74,594  | 4,775,952      | 74,593    | 4,775,980       |                              |
| 5,096 to 6,119            | 69,879  | 4,480,331      | 69,878    | 4,480,326       |                              |
| 6,120 to 7,143            | 45,844  | 2,939,745      | 45,846    | 2,939,749       |                              |
| >7,143                    | 314,050 | 20,113,522     | 314,049   | 20,113,522      |                              |
|                           |         |                |           |                 | ó 1.00,000 2.00,000 3.00,000 |

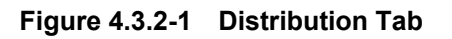

The byte size display range can be changed as follows:

- 1. Touch [Counter/Capture] at the setting area.
- 2. To change the upper bound of the frame size, touch the text box for Oversize and input a numerical value.
- 3. To change the lower bound of the gap size, touch the text box for Gap Size Counter and input a numerical value.
- 4. To change the display interval for the gap size, touch the text box for Gap Size Counter-step and input a numerical value.
- 5. Touch [OK].

See Figure 4.3.1-5 "Counter/Capture Screen".

# 4.3.3 Measuring Ethernet Frames and all PCS lanes

Touching the [All Lanes] tab displays the measurement results, such as number of sent/received Ethernet frames, local/remote failure counts, etc.

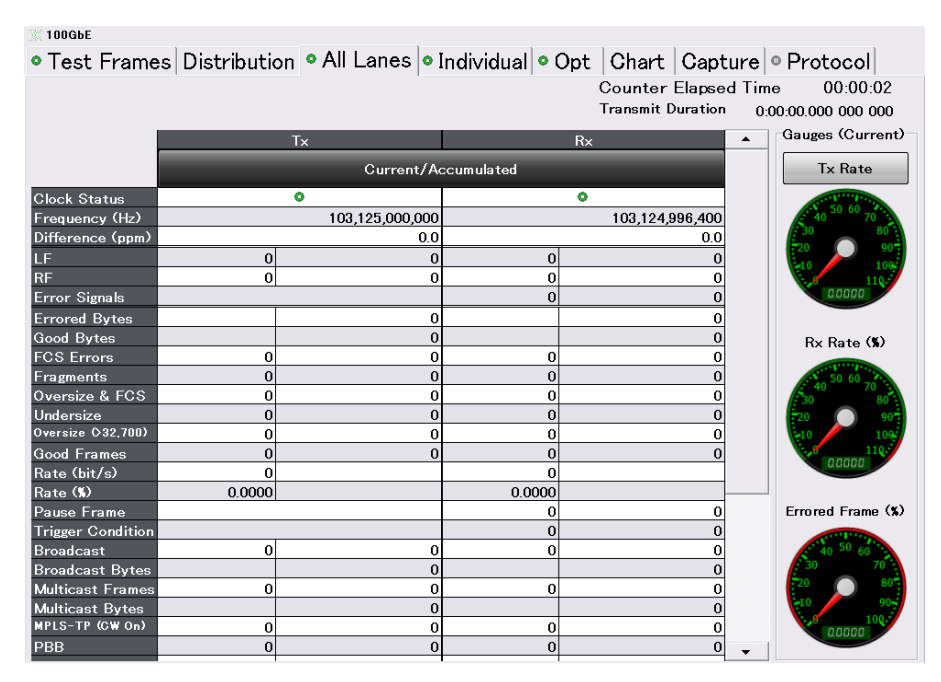

Figure 4.3.3-1 All Lanes Tab

| Table 4.3.3-1 | Displayed Items of All Lanes Tab (Counter) |  |
|---------------|--------------------------------------------|--|
|---------------|--------------------------------------------|--|

| Name                       | Explanation                                                                                                    |                                                                         |                                             |  |  |  |
|----------------------------|----------------------------------------------------------------------------------------------------|-------------------------------------------------------------------------|---------------------------------------------|--|--|--|
| Clock Status <sup>*1</sup> | Clock source                                                                                                    | Clock source and clock reception status selected at Section 3.3.3 Clock |                                             |  |  |  |
|                            | Display                                                                                                    | Тх                                                                      | Rx                                          |  |  |  |
|                            | Green                                                                                                    | Clock source signal detected                                            | Clock received normally                     |  |  |  |
|                            | Red                                                                                                    | Clock source signal not<br>detected (Clock Source<br>Loss)              | Clock not received<br>normally CDR Unlock). |  |  |  |
| Frequency (Hz)*1           | Clock freque                                                                                                    | ency (Hz)                                                               |                                             |  |  |  |
| Difference (ppm) *1        | Clock frequency (Hz) and difference (ppm) from reference clock<br>When Clock Status (Tx) is red, the Tx value is not displayed.<br>When Clock Status (Rx) is red, the Rx value is not displayed.<br>Moreover, when an out-of-range clock is received, the display indicates<br>it is out of range. |                                                                         |                                             |  |  |  |
| LF                         | Number of local failure signals                                                                                                    |                                                                         |                                             |  |  |  |
| RF                         | Number of remote failure signals                                                                                                    |                                                                         |                                             |  |  |  |

\*1: Measured even when Counter lamp in operation area off

### 4.3 Measurement Screen

| Name              | Explanation                                                                                                    |  |  |  |
|-------------------|----------------------------------------------------------------------------------------------------|--|--|--|
| Error Signals     | Number of total blocks becoming CGMII or XLGMII errors (RXC=1, RXD=0xFE)                                                                                                    |  |  |  |
| Error Bytes       | Total byte count of frames displayed in FCS Errors, Fragments,<br>Oversize & FCS Errors, and Oversize                                                                          |  |  |  |
| Good Bytes        | Total byte count of normal frames measured as Good Frame                                                                                                    |  |  |  |
| FCS Errors        | Number of Ethernet frames with error                                                                                                    |  |  |  |
| Fragments         | FCS Errors, Fragments, and Oversize & FCS Errors indicate number<br>of Ethernet frames with incorrect FCS field                                                                |  |  |  |
| Undersize         | Fragments and Undersize indicate number of Ethernet frames in which frame size less than Undersize setting                                                                     |  |  |  |
| Oversize*2        | Oversize indicates number of Ethernet frames in which frame size<br>exceeds Oversize setting.                                                                                  |  |  |  |
| Good Frames       | <ul> <li>Number of Ethernet frames meeting both following requirements</li> <li>Frame size of 64 bytes or more and less than Oversize setting</li> <li>No FCS error</li> </ul> |  |  |  |
| Rate (bit/s)      | Bit rate of Ethernet frame with no errors                                                                                                    |  |  |  |
| Rate (%) *3       | Ratio of measured frame rate to maximum frame rate in standard                                                                                                    |  |  |  |
| Pause Frame       | Number of paused frames                                                                                                    |  |  |  |
| Trigger Condition | Number of generated trigger capture conditions                                                                                                    |  |  |  |
| Broadcast         | Number of Ethernet frames with broadcast destination address                                                                                                    |  |  |  |
| Broadcast Byte    | Total of byte count of Ethernet frames with broadcast destination address                                                                                                    |  |  |  |
| Multicast Frames  | Number of Ethernet frames with multicast destination address                                                                                                    |  |  |  |
| Multicast Byte    | Total of byte count of Ethernet frames with multicast destination                                                                                                    |  |  |  |

#### Table 4.3.3-1 Displayed Items of All Lanes Tab (Counter) (Cont'd)

\*2: For the Oversize setting method, refer to Section 4.3.2 "Frame size distribution".

\*3: Rate (%) indicates 100% when the Ethernet frame is transmitted and received at the specified minimum gap. The calculation formula is shown below.

<%>= 
$$\frac{(\text{Pr eamble} + GapMin)^* < Good _ Frames > + < Good _ Bytes >}{(Speed / 8)} \times 100$$
  
Preamble = 8 bytes (Specified preamble size)  
GapMin = 12 bytes (Specified min gap size)  
Speed = 100,000,000,000 bits (Media speed)

#### Chapter 4 40 GbE/100 GbE Applications

| Name                     | Explanation                                                                    |
|--------------------------|--------------------------------------------------------------------------------|
| MPLS-TP (CW On)          | Number of frames with MPLS-TP tag *5                                           |
| MPLS-TP (CW Off)         |                                                                                |
| PBB                      | Ethernet frame number with PBB header.                                         |
| ARP Request              | ARP request packet number                                                      |
| ARP Reply                | ARP reply packet number                                                        |
| PINGv4 Request           | Ping (IPv4) request packet number                                              |
| PINGv4 Reply             | Ping (IPv4) reply packet number                                                |
| NDP (NS)                 | NDP (NS) packet number                                                         |
| NDP (NA)                 | NDP (NA) packet number                                                         |
| PINGv6 Request           | Ping (IPv6) request packet number                                              |
| PINGv6 Reply             | Ping (IPv6) reply packet number                                                |
| Bit Errors (count) *4    | Number of bit errors in received test patterns                                 |
| Bit Errors (Rate) *4     | Ratio of number of bit errors to total number of bits in received test pattern |
| Pattern Sync Loss (s) *4 | Number of seconds with pattern sync loss*6                                     |

- \*4: When Frame BERT is On at the Port setting, the measurement result is displayed.
- \*5: The item name display is switched according to the MPLS-TP reception condition setting. Refer to the following "MPLS-TP reception condition" for the setting method of MPLS-TP reception condition.
- \*6: Refer to Section 4.6.2 "Frame BER measurement" for the synchronous establishment and synchronous release conditions.

#### MPLS-TP reception condition

Control Word On/Off setting can be switched as the MPLS-TP reception condition.

| Rx MPLS-TP<br>Control Word<br>setting | MPLS-TP counter detection condition                                                                 |  |  |  |
|---------------------------------------|----------------------------------------------------------------------------------------------------|--|--|--|
| On                                    | EtherType is 0x8847 or 0x8848.<br>MPLS tag next beginning 4 bits are 0000b or<br>0001b.             |  |  |  |
| Off                                   | EtherType is 0x8847 or 0x8848.<br>MPLS tag next beginning 4 bits are other than<br>0004b and 0006b. |  |  |  |

Set it as follows:

- 1. Touch [Port] at the setting area.
- 2. Touch the button for Rx MPLS-TP Control Word.
- 3. Touch [OK].

| Port                       | _                | X      |
|----------------------------|------------------|--------|
| Mode                       | Normal           | ОК     |
| Frame BERT                 | Off              | Apply  |
| LFS Reply                  | Off              | Cancel |
| Flow Control               | Off              |        |
| R× MPLS-TP<br>Control Word | On               |        |
| Filter Setting<br>(VLAN)   | VLAN             |        |
| Figu                       | ire 4.3.3-2 Port | Screen |

With the setting, the counter name displayed on All Lanes tab is switched to [MPLS-TP (CW On)] or [MPLS-TP (CW Off)].

| Table 4.3.3-2 | Displayed Items of All Lanes Tab ( | Gauges) |
|---------------|------------------------------------|---------|
|---------------|------------------------------------|---------|

| Name           | Explanation                                                         |
|----------------|---------------------------------------------------------------------|
| Tx Rate (%)    | Table Tx rate (%)                                                   |
| Rx Rate (%)    | Table Rx rate (%)                                                   |
| Error Frame(%) | Ratio of number* of frames with errors to received number of frames |

\*: Total number of frames displayed in FCS Errors, Fragments, Oversize & FCS Errors, and Oversize

Setting All Lanes tab display items Items displayed on the screen can be edited.

- 1. Touch [Counter/Capture] at the setting area.
- 2. Touch [All Lanes Table...] in Counters to Display.
- 3. Touch the button of the item to be displayed on All Lanes tab to display in dark gray.
- 4. Touch [OK] to close the Counter Item Screen.

| Counter/Capture                                    |                 |              |                 | X      |  |  |
|----------------------------------------------------|-----------------|--------------|-----------------|--------|--|--|
| <b>Undersize/Oversize</b><br>Undersize 64 byte Ove | ersize 1,518 b  | yte          |                 | OK     |  |  |
| Test Frame Counter                                 |                 |              |                 |        |  |  |
| Stop Counting when Sequence                        | Error Detected  | Off          |                 | Cancel |  |  |
| Gap Size Counter                                   |                 |              |                 |        |  |  |
| 2 to 8                                             | 3 step          | o 1          | byte            |        |  |  |
| Trigger Condition                                  |                 |              |                 |        |  |  |
| Good Frame                                         | FCS Error       | Fragment     | All On          |        |  |  |
| Oversize & FCS                                     | Undersize       | Oversize     | All Off         | ]      |  |  |
| LF                                                 | RF              | Error Signal |                 |        |  |  |
| Counters to Display                                |                 |              |                 |        |  |  |
| All Lanes Table Tes                                | t Frames Table  |              |                 |        |  |  |
| Chart Line 1                                       | —— Chart Line 2 | -            | Chart Bar       |        |  |  |
| T× Good Frames                                     | Rx Good Fra     | ames         | Rx Errored Fram | es     |  |  |
|                                                    |                 |              |                 |        |  |  |

5. Touch [OK] to close the Counter/Capture Screen.

Figure 4.3.3-3 Counter/Capture Screen

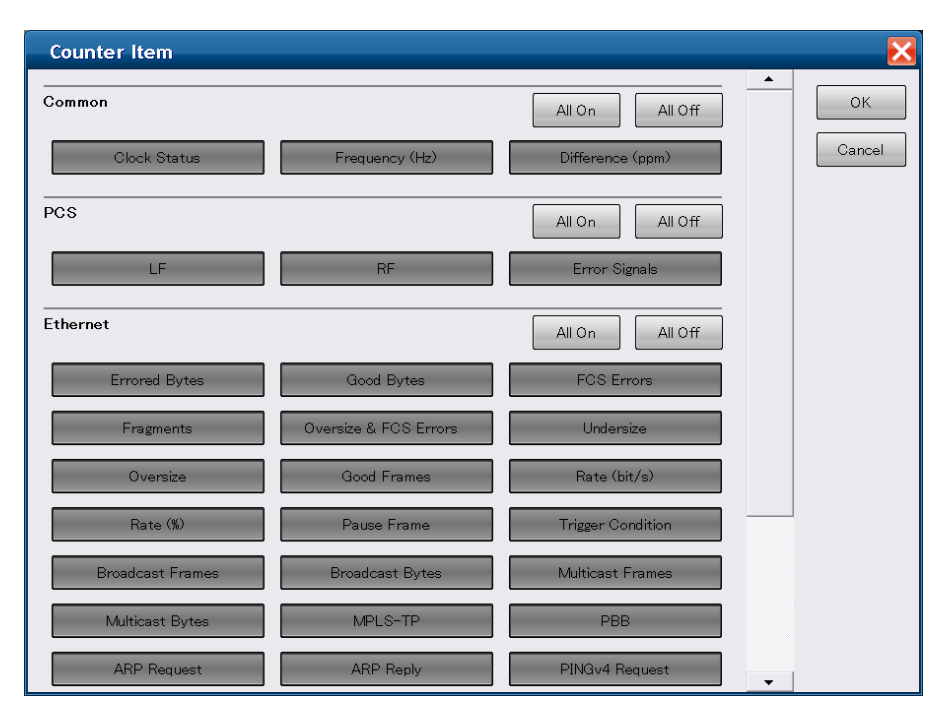

Figure 4.3.3-4 Counter Item Screen (All Lanes)

VLAN Filter Settings

A filter can be set to the counter next to All Lanes tab by VLAN filter. ARP Request, ARP Reply, PINGv4 Request, PINGv4 Reply, NDP (NS), NDP (NA), PINGv6 Request, PINGv6 Reply

Set it as follows:

- 1. Touch [Port] at the setting area.
- 2. Touch [VLAN]. Filter Setting (VLAN) screen is displayed.
- 3. Touch [Number of Filter] text box to set VLAN filter number.
- 4. Touch [VLAN Stack] button to set VLAN number of the Ethernet frame to measure.
- Set TPID in the number set in [VLAN Stack].
   Set VLAN1 TPID when [VLAN Stack] is 1, and VLAN1 TPID and VLAN TPID2 when [VLAN Stack] is 2.
- 6. Touch [OK]. Returns to the Port screen.
- 7. Touch OK on the Port screen.

| Filte    | r Setting      | (VLAN)                     |                            |    |               |                    |                    | X                  |
|----------|----------------|----------------------------|----------------------------|----|---------------|--------------------|--------------------|--------------------|
| Nun      | nber of Filter | 4                          |                            |    |               |                    |                    | ок                 |
| No.<br>1 | VLAN<br>Stack  | VLAN1<br>TPID(hex)<br>88A8 | VLAN2<br>TPID(hex)<br>8100 | 9  | VLAN<br>Stack | VLAN1<br>TPID(hex) | VLAN2<br>TPID(hex) | Cancel             |
| 2        | 2              | 88A9                       | 8101                       | 10 | 1             |                    |                    |                    |
| 3        | 1              | 8100                       |                            | 11 |               |                    |                    |                    |
| 4        | 1              | 8101                       |                            | 12 | 1             |                    |                    | Import from Stream |
| 5        | 1              |                            |                            | 13 | 1             |                    |                    |                    |
| 6        | 1              |                            |                            | 14 | 1             |                    |                    |                    |
| 7        | 1              |                            |                            | 15 | 1             |                    |                    |                    |
| 8        | 1              |                            |                            | 16 | 1             |                    |                    |                    |
|          |                |                            |                            |    |               |                    |                    |                    |

Figure 4.3.3-5 Filter Setting (VLAN) Screen

| Table 4.3.3-3 | Setting Items | of Filter Setting | (VLAN) Screen |
|---------------|---------------|-------------------|---------------|
|---------------|---------------|-------------------|---------------|

| Name                                                                       | Explanation                                                        |
|----------------------------------------------------------------------------|--------------------------------------------------------------------|
| Number of Filter                                                           | Sets the VLAN filter. If set to 3, three filters can be set and an |
|                                                                            | Ethernet frame which meets one of them is received.                |
| VLAN Stack                                                                 | 0: Ethernet frame with 0 VLAN                                      |
|                                                                            | (Ethernet frame without VLAN setting                               |
|                                                                            | 1: Ethernet frame with 1 VLAN                                      |
|                                                                            | 2: Ethernet frame with 2 VLANs                                     |
| VLAN1 TPID                                                                 | VLAN1 TPID (16bit)                                                 |
| VLAN2 TPID                                                                 | VLAN2 TPID (16bit)                                                 |
| Import from Stream Set the VLAN values of the streams in Section 4.2.4 "Ed |                                                                    |
|                                                                            | or more streams" to the VLAN filter.                               |

# 4.3.4 Measuring each PCS lane

Touching the [Individual] tab displays the measurement results, such as the synchronous status per PCS lane and error counts, etc. The number of displayed lanes is 4 for 40 GbE, and 20 for 100 GbE.

| 💥 1000              | 100GbE                                                                             |          |         |                                                                                             |          |           |                    |          |                                     |                           |             |             |           |            |
|---------------------|------------------------------------------------------------------------------------|----------|---------|---------------------------------------------------------------------------------------------|----------|-----------|--------------------|----------|-------------------------------------|---------------------------|-------------|-------------|-----------|------------|
| • Te                | • Test Frames Distribution • All Lanes • Individual • Opt Chart Capture • Protocol |          |         |                                                                                             |          |           |                    |          |                                     |                           |             |             |           |            |
|                     |                                                                                    |          |         |                                                                                             | _        |           | Alignment Status 🧿 |          | Coun                                | nter Elapsed <sup>-</sup> | Time        | 00:00:02    |           |            |
|                     |                                                                                    |          | Cοι     | unt                                                                                         |          |           |                    |          | High BER 🗿 Invalid B                | lock Count                |             | 0           |           | 0          |
| Tx Lane<br>'ker Map | kew (ns)                                                                           | cal Lane | Rx Lane | der Lock                                                                                    | ker Lock | Stability | rker Map           | kew (ns) | <ul> <li>Invalid Sync He</li> </ul> | ader                      | © Invalid . | Algn Marker | • E       | IP Error   |
| Aar                 | S                                                                                  | ysi      |         | eau                                                                                         | la r     | Ň         | Var                | S        | Total (Accumulated)                 |                           | Total (Accu | umulated)   | Total (Ac | cumulated) |
|                     | In                                                                                 | ЧЧ       |         | I<br>I<br>I<br>I<br>I<br>I<br>I<br>I<br>I<br>I<br>I<br>I<br>I<br>I<br>I<br>I<br>I<br>I<br>I | 2        | Ske       |                    | tive     |                                     | 0                         |             | 0           |           | 0          |
|                     |                                                                                    |          |         | Ň                                                                                           | Alg      |           |                    | ela      |                                     |                           |             |             |           |            |
|                     |                                                                                    |          |         | S                                                                                           |          |           |                    | Å        |                                     | Curre                     | nt/Accum    | nulated     |           |            |
| 0 0                 | 0.0                                                                                |          | 0       | 0                                                                                           | 0        | •         | 1                  | 12.8     | 0                                   | 0                         | 0           | 0           | 0         | 0          |
| 1 1                 | -                                                                                  | 0        | 1       | ٥                                                                                           | 0        | •         | 0                  | 12.8     | 0                                   | 0                         | 0           | 0           | 0         | 0          |
| 22                  | -                                                                                  |          | 2       | 0                                                                                           | •        | ۰         | 2                  | 12.8     | 0                                   | 0                         | 0           | 0           | 0         | 0          |
| 3 3                 | -                                                                                  | 1        | 3       | 0                                                                                           | 0        | 0         | 3                  | 12.8     | 0                                   | 0                         | 0           | 0           | 0         | 0          |
| 44                  | -                                                                                  | 2        | 4       | 0                                                                                           | •        | •         | 4                  | 12.8     | 0                                   | 0                         | 0           | 0           | 0         | 0          |
| 55                  | -                                                                                  | 2        | 5       | 0                                                                                           | •        | •         | 5                  | 12.8     | 0                                   | 0                         | 0           | 0           | 0         | 0          |
| 66                  | -                                                                                  | 3        | 6       | 0                                                                                           | 0        | 0         | 6                  | 0.0      | 0                                   | 0                         | 0           | 0           | 0         | 0          |
|                     | -                                                                                  | U        |         | 0                                                                                           |          | ~         | 1                  | 10.0     | 0                                   | 0                         | 0           | 0           | 0         |            |
|                     | _                                                                                  | 4        | o<br>o  | 0                                                                                           | 0        | 0         | 9                  | 12.0     | 0                                   | 0                         | 0           | 0           | 0         | 0          |
| 10 10               | -                                                                                  |          | 10      | 0                                                                                           | ō        | 0         | 11                 | 12.0     | 0                                   | 0                         | 0           | 0           | 0         | 0          |
| 11 11               | -                                                                                  | 5        | 11      | 0                                                                                           | 0        | 0         | 10                 | 12.0     | 0                                   | Ő                         | 0           | ů<br>0      | 0         | 0          |
| 12 12               | -                                                                                  |          | 12      | 0                                                                                           | 0        | •         | 13                 | 12.8     | 0                                   | 0                         | 0           | 0           | 0         | 0          |
| 13 13               | -                                                                                  | 6        | 13      | ٥                                                                                           | 0        | 0         | 12                 | 12.8     | 0                                   | 0                         | 0           | 0           | 0         | 0          |
| 14 14               | -                                                                                  |          | 14      | ٥                                                                                           | •        | •         | 14                 | 0.0      | 0                                   | 0                         | 0           | 0           | 0         | 0          |
| 15 <b>15</b>        | -                                                                                  | 7        | 15      | ٥                                                                                           | 0        | 0         | 15                 | 0.0      | 0                                   | 0                         | 0           | 0           | 0         | 0          |
| 16 16               | -                                                                                  |          | 16      | ٥                                                                                           | 0        | 0         | 16                 | 12.8     | 0                                   | 0                         | 0           | 0           | 0         | 0          |
| 17 17               | -                                                                                  | 8        | 17      | ٥                                                                                           | 0        | 0         | 17                 | 12.8     | 0                                   | 0                         | 0           | 0           | 0         | 0          |
| 18 18               | -                                                                                  |          | 18      | 0                                                                                           | •        | •         | 18                 | 12.8     | 0                                   | 0                         | 0           | 0           | 0         | 0          |
| 19 19               | -                                                                                  | 9        | 19      | 0                                                                                           | 0        | 0         | 19                 | 12.8     | 0                                   | 0                         | 0           | 0           | 0         | 0          |

Figure 4.3.4-1 Individual Tab (100 GbE)

| Table 4.3.4-1 | Displayed | I Items of | f Individual | Tab |
|---------------|-----------|------------|--------------|-----|
|               |           |            |              |     |

| Name         | Explanation                                              |
|--------------|----------------------------------------------------------|
| Counter/Rate | Switches the display type of the following items.        |
|              | Invalid Sync Header                                      |
|              | Invalid Align Marker                                     |
|              | BIP Error                                                |
|              | When the button says Counter, displays the count number. |
|              | When the button says Rate, displays the occurrence rate. |

## Chapter 4 40 GbE/100 GbE Applications

| Name             | Explanation                                                                                                    |
|------------------|----------------------------------------------------------------------------------------------------|
| Alignment Status | Green: Indicates that following three conditions met                                                                                                    |
|                  | <ul> <li>Alignment marker synchronization established</li> </ul>                                                                                                    |
|                  | • Value of alignment marker does not overlap in all lanes.                                                                                                    |
|                  | • Deskew completed                                                                                                    |
|                  | Red: Indicates that at least one of above three conditions not met                                                                                                    |
| High BER         | Green: 96 or less abnormal Sync. Headers monitored at window size<br>Red: 97 or more abnormal Sync. Headers monitored at window size<br>Window size: For 100GBASE-R 500 µs<br>For 40GBASE-R, 1250 µs                                                                                                    |
| Invalid Block    | <ul> <li>Following number of blocks explained as IEEE 802.3ba 82.2.3.5 Valid<br/>and invalid blocks</li> <li>a) Sync Field value is 00 or 11</li> <li>b) Block Type Field includes reserved value</li> <li>c) Control character includes values not in Table 82-1</li> <li>d) Combination of 8 characters of XLGMII/CGMII does not match<br/>format of IEEE 802.3ba Figure 82-5</li> </ul> |

## Table 4.3.4-3 Displayed Items of Individual Tab (Tx)

| Name            | Explanation                                                                            |
|-----------------|----------------------------------------------------------------------------------------|
| Tx Lane         | Send PCS lane number                                                                   |
| Marker Map      | Value of alignment marker sent at each PCS lane (0 to 3 at 40 GbE, 0 to 19 at 100 GbE) |
|                 | The layout can be changed using [Lane Mapping] at the setting area.                    |
| Ins Skew        | Displays amount of skew between send PCS lanes                                         |
|                 | The amount of the skew can be set using [Relative Skew] at the setting area.           |
| Physical Lane * | Send physical lane number                                                              |

\*Not displayed by 40 GbE application

### 4.3 Measurement Screen

| Name                         | Explanation                                                                                                    |
|------------------------------|----------------------------------------------------------------------------------------------------|
| Rx Lane                      | Receive PCS lane number                                                                                                    |
| Sync Header Lock             | Green: Sync Header synchronization established                                                                                                    |
|                              | When 64 continuous normal blocks (01 or 10) received                                                                                                    |
|                              | Red: Sync Header synchronization not established                                                                                                    |
|                              | 65 abnormal blocks (00 or 11) received in 1024 66-bit blocks                                                                                                    |
| Alignment Marker Lock        | Green: Two consecutive identical alignment markers every 16384                                                                                                  |
|                              | blocks<br>Pod: Four conceptitive abnormal or discimilar markovs every 16284                                                                                     |
|                              | hlocks                                                                                                    |
|                              | Normal indicates some value in IEEE802.3ba Table 82-2                                                                                                    |
| Skew Stability               | Green: No changes in Relative Skew value                                                                                                    |
|                              | Red: Changes in Relative Skew value                                                                                                    |
| Marker Map                   | Alignment marker value received at each PCS lane                                                                                                    |
|                              | (0 to 3 at 40 GbE, 0 to 19 at 100 GbE)                                                                                                    |
|                              | Can confirm whether or not send lane data received at which reception lane                                                                                      |
|                              | The display is the value sampled every second.                                                                                                    |
|                              | When the block is out of sync, the last synchronized alignment marker value is displayed.                                                                       |
| Relative Skew (ns)           | Amount of skew between received PCS lanes                                                                                                    |
|                              | The gap between alignment markers of each lane when the first received lane is 0 is displayed in 66 bits per block unit (6.4 ns at 40 GbE, 12.8 ns at 100 GbE). |
|                              | The display is the value sampled every second.                                                                                                    |
|                              | The range to be measured is 0 to 819.2 ns. A value exceeding the set maximum value is displayed as >819.2.                                                      |
| Invalid Sync Header*         | Number of blocks with abnormal Sync Header value (00 or 11)                                                                                                    |
| Invalid Alignment<br>Marker* | Number of alignment markers with abnormal values other than BIP field                                                                                           |
|                              | In concrete terms, this is the count of detected values that are different from the values in IEEE802.3ba Table 82-2 (100GBASE-R Alignment marker encoding).    |
| BIP Error*                   | Number of error bits in BIP3 fields                                                                                                    |

### Table 4.3.4-4 Displayed Items of Individual Tab (Rx)

\*The total value of all lanes is displayed in Total (Accumulated).

4

When changing transmission lane assignment Change Marker Map of Tx as follows:

- 1. Touch [Lane Mapping] at the setting area.
- 2. Touch the button for PCS Lane Maker and set the value of the PCS Lane assigned in the Tx Lane.
- 3. When assigning the same PCS Lane marker to multiple Tx Lanes, touch [Allow to Overlap] so the button display changes to dark gray.
- 4. Touch [OK].

| Lane Mapping 🔀 |                    |         |                      |                  |        |  |  |
|----------------|--------------------|---------|----------------------|------------------|--------|--|--|
| T× Lane        | PCS Lane<br>Marker | T× Lane | PCS Lane<br>Marker   | Preset           | ок     |  |  |
| 0              | Lane 0             | 10      | Lane 10              | Ascent           | Apply  |  |  |
| 1              | Lane 1             | 11      | Lane 11              | Bandom           | Cancel |  |  |
| 2              | Lane 2             | 12      | Lane 12              |                  |        |  |  |
| 3              | Lane 3             | 13      | Lane 13              | Botation         |        |  |  |
| 4              | Lane 4             | 14      | Lane 14              |                  |        |  |  |
| 5              | Lane 5             | 15      | Lane 15 <sup>®</sup> | ▼                |        |  |  |
| 6              | Lane 6             | 16      | Lane 16              | Allow to Overlap |        |  |  |
| 7              | Lane 7             | 17      | Lane 17              |                  |        |  |  |
| 8              | Lane 8             | 18      | Lane 18 <sup>®</sup> |                  |        |  |  |
| 9              | Lane 9             | 19      | Lane 19              |                  |        |  |  |
|                |                    |         |                      |                  |        |  |  |

Figure 4.3.4-2 100 GbE Lane Mapping Screen

Touching [Random] allocates the PCS Lane Marker randomly. Touching [Ascent], [Descent], and [Odd/Even] buttons allocates the PCS Lane Marker as shown in the following tables.

|         | PCS Lane Marker |         |          |  |  |  |
|---------|-----------------|---------|----------|--|--|--|
| Tx Lane | Ascent          | Descent | Odd/Even |  |  |  |
| 0       | 0               | 3       | 1        |  |  |  |
| 1       | 1               | 2       | 0        |  |  |  |
| 2       | 2               | 1       | 3        |  |  |  |
| 3       | 3               | 0       | 2        |  |  |  |

#### Table 4.3.4-5 For 40 GbE

| Table | 4.3.4-6 | For 1 | 00 | GbE |
|-------|---------|-------|----|-----|
|       |         |       |    |     |

|         | PCS Lane Marker |         |          |  |  |  |
|---------|-----------------|---------|----------|--|--|--|
| Tx Lane | Ascent          | Descent | Odd/Even |  |  |  |
| 0       | 0               | 19      | 1        |  |  |  |
| 1       | 1               | 18      | 0        |  |  |  |
| 2       | 2               | 17      | 3        |  |  |  |
| 3       | 3               | 16      | 2        |  |  |  |
| 4       | 4               | 15      | 5        |  |  |  |
| 5       | 5               | 14      | 4        |  |  |  |
| 6       | 6               | 13      | 7        |  |  |  |
| 7       | 7               | 12      | 6        |  |  |  |
| 8       | 8               | 11      | 9        |  |  |  |
| 9       | 9               | 10      | 8        |  |  |  |
| 10      | 10              | 9       | 11       |  |  |  |
| 11      | 11              | 8       | 10       |  |  |  |
| 12      | 12              | 7       | 13       |  |  |  |
| 13      | 13              | 6       | 12       |  |  |  |
| 14      | 14              | 5       | 15       |  |  |  |
| 15      | 15              | 4       | 14       |  |  |  |
| 16      | 16              | 3       | 17       |  |  |  |
| 17      | 17              | 2       | 16       |  |  |  |
| 18      | 18              | 1       | 19       |  |  |  |
| 19      | 19              | 0       | 18       |  |  |  |

Touching [Rotation] allocates the PCS Lane Marker one-by-one.

# 4.3.5 Displaying CFP status

Touching the [Opt] tab displays the CFP status.

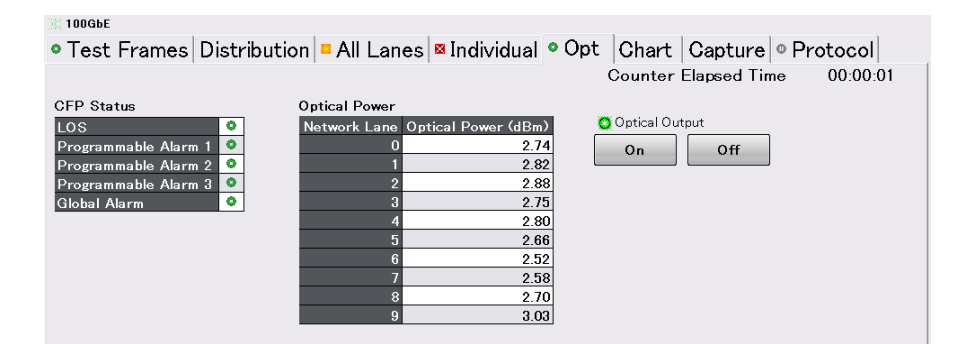

Figure 4.3.5-1 Opt Tab (100 GbE)

| Table 4.3.5-1 | Setting Items | of Opt Tab |
|---------------|---------------|------------|
|---------------|---------------|------------|

| Name | Explanation                      |
|------|----------------------------------|
| On   | Turns On the CFP optical output  |
| Off  | Turns Off the CFP optical output |

The default CFP setting for Global Alarm is disabled. Change the CFP setting at [MDIO] of the setting area to display the alarm.

# 4.3 Measurement Screen

| Name                 | Explanation                                                                                                    |  |  |  |  |  |
|----------------------|----------------------------------------------------------------------------------------------------|--|--|--|--|--|
| LOS                  | Green: Optical signal input to Rx reception part of CFP                                                          |  |  |  |  |  |
|                      | Red: Optical signal not input to Rx reception part of CFP                                                        |  |  |  |  |  |
| Programmable Alarm 1 | Displays alarm because deems Programmable Alarm 1 assigned to<br>default source recommended in CFP MSA standards |  |  |  |  |  |
|                      | Green: CFP power-up completion                                                                                   |  |  |  |  |  |
|                      | Red: CFP power-up not completed                                                                                  |  |  |  |  |  |
| Programmable Alarm 2 | Displays alarm because deems Programmable Alarm 2 assigned to default source recommended in CFP MSA standards    |  |  |  |  |  |
|                      | Green: Initialization completed                                                                                  |  |  |  |  |  |
|                      | Red: Initialization not completed                                                                                |  |  |  |  |  |
| Programmable Alarm 3 | Displays alarm because deems Programmable Alarm 3 assigned to default source recommended in CFP MSA standards    |  |  |  |  |  |
|                      | Green: Initialization sequence terminated normally                                                               |  |  |  |  |  |
|                      | Red: Initialization sequence not terminated normally                                                             |  |  |  |  |  |
| Global Alarm         | Green: No CFP Global Alarm                                                                                       |  |  |  |  |  |
|                      | Red: CFP Global Alarm                                                                                            |  |  |  |  |  |
| Optical Power        | Optical reception level (dBm)                                                                                    |  |  |  |  |  |
|                      | Note:                                                                                                    |  |  |  |  |  |
|                      | The value read from the CFP module is displayed. Refer to the CFP                                                |  |  |  |  |  |
|                      | specifications for enable/disable of display value and measurement                                               |  |  |  |  |  |
|                      | accuracy.                                                                                                    |  |  |  |  |  |
| Optical Output       | Green: CFP is outputting the optical signal.                                                                     |  |  |  |  |  |
|                      | Gray: CFP is not outputting the optical signal.                                                                  |  |  |  |  |  |

Table 4.3.5-2 Display Items of Opt Tab

# 4.3.6 Displaying graph

The change in up to 3 measurement results with elapsed time can be displayed as a graph.

Touch [Chart] tab, and touch another [Chart] tab on top left displays the graph screen.

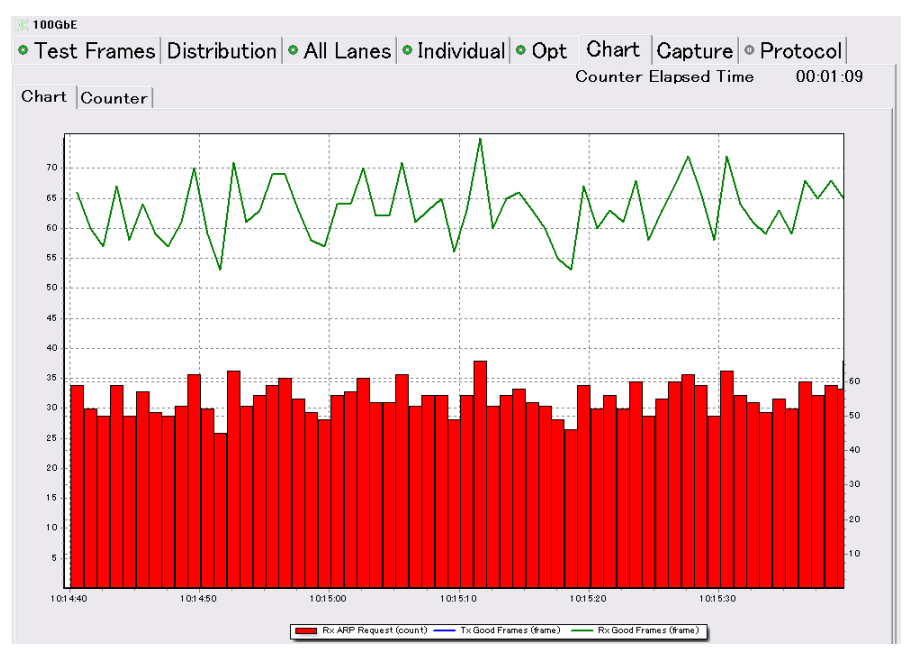

Figure 4.3.6-1 Chart Tab (Chart)

Set the displayed items as follows:

- 1. Touch [Counter/Capture] at the setting area.
- 2. Touch the button for the Chart Item. The screen for selecting measurement items is displayed.
- 3. Touch the button for the measurement items displayed on the graph. Touching [None] deletes the graph.
- 4. The button for setting the lane number is displayed in the following cases. Touch the button and set the lane number.
  - [Invalid Sync Header]
  - [Invalid Alignment Marker]
  - [BIP Error]

5. The button to set the number of bytes is displayed in the following cases.

Touch the button and set the number of bytes.

- [Tx Frame Size Distribution]
- [Tx Gap Size Distribution]
- [Rx Frame Size Distribution]
- [Rx Gap Size Distribution]
- 6. The button to set the flow ID is displayed in the following cases. Touch the button and set the flow ID.
  - [Tx Test Frame]
  - [Rx Test Frame]
  - [Sequence Error]
  - [Current Latency]
  - [Maximum Latency]
  - [Minimum Latency]
- 7. Touch [OK] to display the graph in the Chart tab.
- Touching [Counter] on top left displays enlarged measurement results.
   The item selected for Chart Line 1 is displayed on the top, and the

item selected for Chart Line 2 on the bottom. The results in red letters show an error.

 The display type can be switched by selecting [Current] or [Accumulated] on the screen. Current: Count value in the last 1 second. Accumulated: Count value accumulated in the time shown in [Counter Elapsed Time].

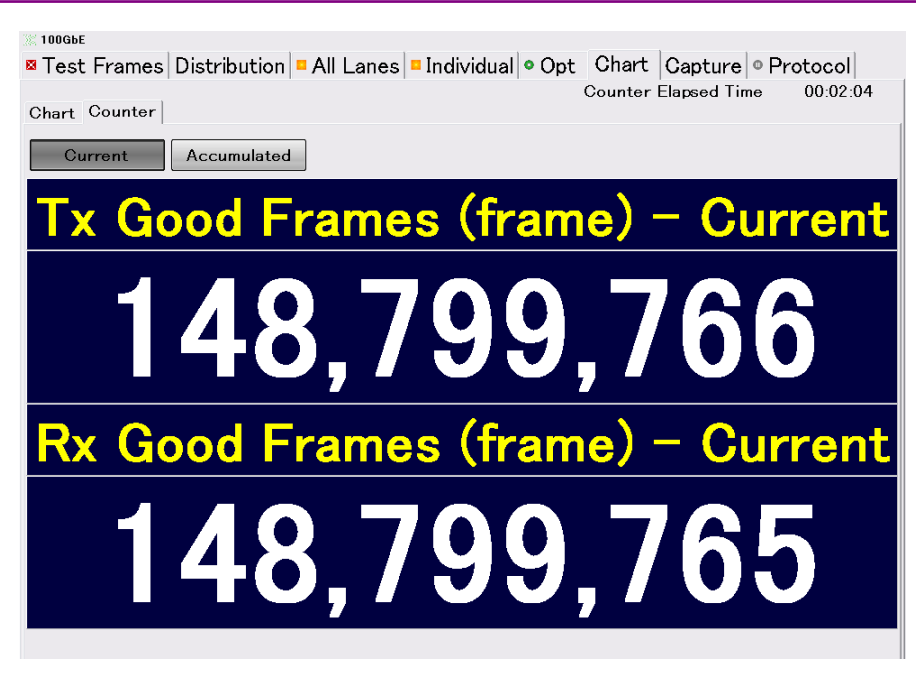

Figure 4.3.6-2 Chart Tab (Counter)

# 4.3.7 Starting/stopping measurements

To start the measurement, touch the Counter ▶ button at the operation area. The lamp lights during measurement. The elapsed time is displayed at Counter Elapsed Time of each tab.

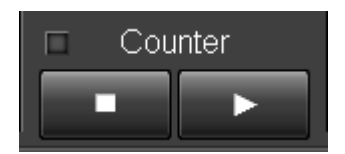

Figure 4.3.7-1 Counter Button

To stop measurement, touch the Counter **D** button at the operation area.

# 4.4 Capture

The MD1260A capture saves the received XLGMII data or CGMII data to memory.

### 4.4.1 Setting trigger

To set the trigger for starting capture, set the start conditions as follows:

- 1. Touch [Counter/Capture] in the setting area. The Counter/Capture dialog opens.
- 2. Touch the conditions buttons for triggering the capture start displayed at Trigger Condition. Selected trigger button are displayed in light gray.

Touching [All Off] terminates capture at the point when the memory becomes full after capture starts.

3. Touch [OK] in the Counter/Capture dialog.

Before starting capture, confirm the trigger generation status as follows:

- 1. Touch the [All Lanes] tab.
- 2. Touch the **b** button at the operation area.
- The number of trigger generations is displayed in Trigger Condition. One or more Trigger Condition measurement results are confirmed. If there are no Trigger Condition measurement results, capture does not set at the set trigger.

## 4.4.2 Starting/stopping capture

To start capture, touch the Capture **b** button at the operation area. After capture has been started, it stops when the set trigger event occurs.

The lamp is lit during capture. Capture is stopped when the lamp is off.

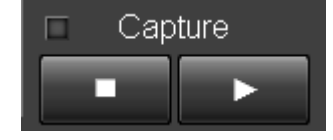

Figure 4.4.2-1 Capture Button

To stop capture, touch the Capture 🗖 button at the operation area.

# 4.4.3 Displaying capture results

Touching the [Capture] tab displays the capture result.

| 1000    | àЬЕ  |       |            |        |    |     |      |    |        |      |      |      |       |      |     |      |       |     |     |     |       |       |    |   |         |                    |        |         |          |
|---------|------|-------|------------|--------|----|-----|------|----|--------|------|------|------|-------|------|-----|------|-------|-----|-----|-----|-------|-------|----|---|---------|--------------------|--------|---------|----------|
| Dist    | ribu | tior  | 1 <b>0</b> | Al     | ۱Ŀ | ane | es   | 0  | Indiv  | ۲idı | ıal  | • (  | Ор    | t    | Ch  | art  | Ca    | ptu | re  |     |       |       |    |   |         |                    |        |         |          |
| No.     | Time | (us)  |            | Тур    | ю  |     | Size |    |        |      |      |      |       |      | Sum | mary |       |     |     |     |       | Erro  | or | - | 1       | Trig               | rered  | (No. :  | 2)       |
| 1       | 0    | 0.000 | Malf       | io rme | ed |     | 3    | 76 | -      |      |      |      |       |      |     |      |       |     |     |     |       | -     |    |   | 1       |                    |        |         | <u> </u> |
| 2*      | 0    | 0.030 | Fran       | ne     |    |     | 10   | 01 | 00-12- | 34-0 | 00-5 | 6-78 | to '  | 11-2 | 2-3 | 3-CC | -BB-A | A   |     |     |       | -     |    |   |         | Jun                | ip to  | l rigge | er       |
| 3       | (    | 0.008 | Gap        |        |    |     | 41   | 11 | -      |      |      |      |       |      |     |      |       |     |     |     |       | -     |    |   | 0       | - 1 +              |        |         |          |
| 4       | 0    | 0.032 | Fran       | ne     |    |     | 43   | 30 | 00-12- | 34-0 | 00-5 | 6-78 | to '  | 11-2 | 2-3 | 3-CC | -BB-A | A   |     |     |       | -     |    |   | С.<br>С | elect              | ion    | -       |          |
| 5       | 0    | 0.034 | Gap        |        |    |     | 36   | 62 | -      |      |      |      |       |      |     |      |       |     |     |     |       | -     |    |   |         |                    | ▲      |         |          |
| 6       | (    | 0.028 | Fran       | ne     |    |     | 33   | 34 | 00-12- | 34-0 | 00-5 | 6-78 | to to | 11-2 | 2-3 | 3-CC | -BB-A | A   |     |     |       | -     |    |   |         |                    |        |         |          |
| 7       | 0    | 0.026 | Gap        |        |    |     | 53   | 30 | _      |      |      |      |       |      |     |      |       |     |     |     |       | -     |    |   |         | ,                  | •      |         |          |
| 8       | 0    | 0.042 | Fran       | ne     |    |     | 5:   | 20 | 00-12- | 34-0 | 00-5 | 6-78 | to '  | 11-2 | 2-3 | 3-00 | -BB-A | A   |     |     |       | -     |    |   | Ľ       |                    |        |         |          |
| 9       | (    | 0.041 | Gap        |        |    | -   | 15   | 92 | _      |      |      |      |       |      |     |      |       |     |     |     |       | -     | _  |   | Di      | ispla <sub>3</sub> | ŕ      |         |          |
| 10      | (    | 015   | Fran       | ne     |    | -   | 1    | ə1 | 00-12- | 34-0 | 0-5  | 6-78 | to '  | 11-2 | 2-3 | 3-00 | -BB-A | A   |     |     |       | -     | _  |   | 1       | F                  | rame   |         | l I      |
|         |      |       |            |        |    |     |      |    |        |      |      |      |       |      |     |      |       |     |     |     |       |       |    | • | 1       |                    | Tamo   |         | ļ.       |
|         |      |       |            |        |    |     |      |    | RXD    |      |      |      |       |      |     |      |       |     | Dec | ode |       |       |    |   |         |                    | Gap    | _       |          |
|         | LC   | L1    | L2         | L3     | L4 | L5  | L6   | Ľ  | 7 LO   | L1   | L2   | L3   | L4    | L5   | L6  | L7   | 012   | 345 | 67  | 01  | 234   | 567   |    | - |         | _                  |        |         |          |
| 000000  | ) 07 |       |            |        |    |     |      |    |        |      |      |      |       |      |     | 07   | III   | III | II  | II  | III   | III   |    |   | 1       | Ma                 | lforme | ed      | l l      |
| 000010  | ) 07 |       |            |        |    |     |      |    |        |      |      |      |       |      |     | 07   | III   |     |     |     |       | III   |    |   | L       | _                  | _      |         | 1        |
| 000020  | ) 07 |       |            |        |    |     |      |    |        |      |      |      |       |      |     | 07   | 111   |     |     |     |       | 111   |    |   |         |                    |        |         |          |
| 000030  | 07   |       |            |        |    |     |      |    |        |      |      |      |       |      |     | 07   | 111   |     |     |     |       | 111   |    |   |         |                    |        |         |          |
| 000040  |      |       |            |        |    |     |      |    |        |      |      |      |       |      |     | 07   | 111   |     |     |     |       | 111   |    |   |         |                    |        |         |          |
| 000030  |      |       |            |        |    |     |      |    |        |      |      |      |       |      |     | 07   | 111   |     |     |     |       |       |    |   | ſ       |                    |        |         | _        |
| 000000  |      |       |            |        |    |     |      |    |        |      |      |      |       |      |     | 07   | 111   |     |     |     | <br>  | T T T |    |   |         |                    | Ехро   | rt      |          |
| 000080  | 07   |       |            |        |    |     |      |    |        |      |      |      |       |      |     | 07   | TTT   |     |     |     | ттт   | TTT   |    |   | -       |                    |        |         | _        |
| 000090  | 07   |       |            |        |    |     |      |    |        |      |      |      |       |      |     | 07   | TTT   | ттт | тт  | ТТ  | ттт   | ттт   |    |   |         |                    |        |         |          |
| 000040  | ) 07 |       |            |        |    |     |      |    |        |      |      |      |       |      |     | 07   | III   | III | II  | II  | 111   | III   |    |   |         |                    |        |         |          |
| 000080  | ) 07 |       |            |        |    |     |      |    |        |      |      |      |       |      |     | 07   | III   | III | II  | II  | I I I | III   |    |   |         |                    |        |         |          |
| 0000000 | ) 07 |       |            |        |    |     |      |    |        |      |      |      |       |      |     | 07   | III   |     |     |     |       | III   |    |   |         |                    |        |         |          |
| 000000  | ) 07 |       |            |        |    |     |      |    |        |      |      |      |       |      |     | 07   | III   |     |     |     |       | III   |    |   |         |                    |        |         |          |
| 0000EC  | ) 07 |       |            |        |    |     |      |    |        |      |      |      |       |      |     | 07   | III   |     |     |     |       | III   |    |   |         |                    |        |         |          |
| 0000FC  | ) 07 |       |            |        |    |     |      |    |        |      |      |      |       |      |     | 07   | III   |     |     |     |       | III   |    |   |         |                    |        |         |          |
| 000100  | ) 07 | 07    | 07         | 07     | 07 | 07  | 07   | 0  | 7 07   | 07   | 07   | 07   | 07    | 07   | 07  | 07   | III   | III | II  | II  | III   | III   |    | • |         |                    |        |         |          |

Figure 4.4.3-1 Capture Tab

| Name                               | Explanation                                                                                                    |  |  |  |  |  |
|------------------------------------|----------------------------------------------------------------------------------------------------|--|--|--|--|--|
| Summary data display <sup>*1</sup> | Displays following capture data                                                                                                |  |  |  |  |  |
|                                    | No: Line number of data                                                                                                    |  |  |  |  |  |
|                                    | Time (µs):Time interval for preceding displayed line data                                                                      |  |  |  |  |  |
|                                    | Type: Frame type                                                                                                    |  |  |  |  |  |
|                                    | Frame: Frame                                                                                                    |  |  |  |  |  |
|                                    | Gap: Gap between frames                                                                                                    |  |  |  |  |  |
|                                    | Malformed: Neither frame nor gap between frames                                                                                |  |  |  |  |  |
|                                    | Size: 1 line data size (bytes)                                                                                                 |  |  |  |  |  |
|                                    | Summary: Source address and destination address when Type is                                                                   |  |  |  |  |  |
|                                    | Frame                                                                                                    |  |  |  |  |  |
|                                    | Error: Error type                                                                                                    |  |  |  |  |  |
|                                    | FCS: Frame check sequence error                                                                                                |  |  |  |  |  |
|                                    | LF: Local failure                                                                                                    |  |  |  |  |  |
|                                    | MII: CGMII or XLGMII error data (RXC=1, RXD=0xFE)                                                                              |  |  |  |  |  |
|                                    | OVER: Oversize                                                                                                    |  |  |  |  |  |
|                                    | RF: Remote failure                                                                                                    |  |  |  |  |  |
|                                    | UNDER: Undersize                                                                                                    |  |  |  |  |  |
| Detailed data display              | Data for the line selected by the Type data display is displayed as a hexadecimal number. The Decode sign means the following. |  |  |  |  |  |
|                                    | D: Data RXC=0                                                                                                    |  |  |  |  |  |
|                                    | I: Idle RXC=1,RXD=07                                                                                                    |  |  |  |  |  |
|                                    | S: Start RXC=1,RXD=FB                                                                                                    |  |  |  |  |  |
|                                    | T: Terminate RXC=1,RXD=FD                                                                                                    |  |  |  |  |  |
|                                    | Q: Sequence RXC=1,RXD=9C                                                                                                    |  |  |  |  |  |
|                                    | !: Error RXC=1,RXD=FE                                                                                                    |  |  |  |  |  |
|                                    | ?: Unknown or reserved Other                                                                                                   |  |  |  |  |  |
| Triggered                          | Lit when trigger generated, and displays trigger line number                                                                   |  |  |  |  |  |
|                                    | Not displayed when no trigger                                                                                                  |  |  |  |  |  |
| Jump to Trigger                    | Moves summary data cursor position to trigger position* <sup>3</sup>                                                           |  |  |  |  |  |
| Selection                          | Moves line number                                                                                                    |  |  |  |  |  |
| Display                            | Selects displayed Type                                                                                                    |  |  |  |  |  |
| Wireshark*2                        | Starts Wireshark when Wireshark installed                                                                                      |  |  |  |  |  |
| Export                             | Saves capture results to file                                                                                                  |  |  |  |  |  |

Table 4.4.3-1 Display Item of Capture Tab

\*1: When the summary display Type is [Frame], the displayed data includes the preamble, so note the following points.

- The data length displayed at the [Size] line is the size including the preamble. However, the Tx Stream setting and Frame Size set at the Frame Size counter does not including the preamble.
- The data reception time displayed at the [Time] line is the time when the preamble header was received. However, the timestamp displayed by Wireshark using the coordinated function is the time when the Ethernet header was received excluding the preamble.

- \*2: The user should install Wireshark. Refer to Appendix F "Introduction to Wireshark for the installation method".
- \*3: When the trigger condition is a frame sequence, the trigger position is the last byte of the frame square.

# 4.4.4 Saving capture results

- 1. Touch the [Capture] tab.
- 2. Touch [Export] to open the Capture Export window.
- 3. When saving the binary file for Wireshark, touch the button for Binary to display it in dark gray.
- 4. When saving a test file, touch the button for Text to display the item to save in dark gray.
- 5. Touch [Open Folder] to confirm the save destination folder.
- 6. Touch [OK] to save the capture results.

| Captur | re Export   |                |           |        |
|--------|-------------|----------------|-----------|--------|
| Binary | libpcap     |                |           | ок     |
| Text   | Table       | Selected bytes | All bytes | Cancel |
|        | Open Folder |                |           |        |

Figure 4.4.4-1 Capture Export Window

The capture file is saved to the following folder in the path: C:\ Documents and Settings\Administrator\My Documents \Anritsu\MD1260A\UserData\Capture Data

| === [ | able           |                                          |            |                 |                     |       |
|-------|----------------|------------------------------------------|------------|-----------------|---------------------|-------|
| No.   | Time (u        | s) Type                                  | Size       | Summary         | Error               |       |
| 1     | 0.000          | Malformed                                | 8          |                 |                     |       |
| 2     | 0.000          | Frame 88                                 | 16-17-     | 18-19-1A-1B to  | 0 10-11-12-13-14-15 | -     |
| 3     | 0.007          | Gap 16                                   | -          | LF              |                     |       |
| 4*    | 0.001          | Frame 48                                 | 7E-7F-     | -80-81-82-83 to | 78-79-7A-7B-7C-7D   | -     |
| 5     | 0.003          | Gap 16                                   | -          | -               |                     |       |
| 6     | 0.001          | Malformed                                | 16         |                 |                     |       |
| 0     | ala ata di Dud | () () () () () () () () () () () () () ( |            |                 |                     |       |
| === 5 | elected Byl    | es (No. 1)                               |            | Decede          |                     |       |
|       |                | RXD                                      |            |                 |                     |       |
|       | L0 L1 L2       | L3 L4 L5 L6 L7                           | L0 L1 L2 I | L3 L4 L5 L6 L7  | 01234567 01234567   |       |
| 00000 | 0 07 07 07     | 07 07 07 07 FB                           |            |                 | IIIIIIS             |       |
| ^     | II Dutoo       |                                          |            |                 |                     |       |
| A     | II Dytes       |                                          |            | Decede          |                     |       |
|       |                | RXD                                      |            |                 |                     |       |
|       | L0 L1 L2       | L3 L4 L5 L6 L7                           | LULILZI    | L3 L4 L5 L6 L7  | 01234567 01234567   | _     |
| 00000 | 0 07 07 07     | 07 07 07 07 FB                           | 00 09 0A   | 0B 0C 0D 0E     |                     | D     |
| 00001 | 0 10 11 12     | 13 14 15 16 17                           | 18 19 1A   | 1B 1C 1D 1E 1   | IF DDDDDDDD DDD     | DDDDD |
| 00002 | 0 20 21 22     | 23 24 25 26 27                           | 28 29 2A   | 2B 2C 2D 2E 2   | 2F DDDDDDDD DDD     | DDDDD |
| 00003 | 0 30 31 32     | 33 34 35 36 37                           | 38 39 3A   | 3B 3C 3D 3E 3   | 3F DDDDDDDD DDD     | DDDDD |
| 00004 | 0 40 41 42     | 43 44 45 46 47                           | 48 49 4A   | 4B 4C 4D 4E 4   | F DDDDDDDD DDD      | DDDDD |
| 00005 | 0 50 51 52     | 53 54 55 56 57                           | 58 59 5A   | 5B 5C 5D 5E 5   | 5F DDDDDDDD DDD     | DDDDD |
| 00006 | 0 FD 07 07     | 07 07 07 07 07 07                        | 9C 07 FE   | 07 07 07 07 F   | B TIIIIII QITIIIS   |       |

Figure 4.4.4-2 Example of Test File

# 4.5 Protocol Test

Set Frame BERT to [Off] to display Protocol tab in the procedure below.

- 1. Touch [Port] at the setting area.
- 2. Touch the button for Frame BERT to set display to [Off].
- 3. Touch [OK].

### 4.5.1 Transmission of ARP/NS

When the stream frame formats edited in Section 4.2.4 "Editing two or more streams" include IPv4 or IPv6, the received ARP, NS, or Ping packet can be replied to the source IP address.

Additionally, sending ARP or NS packet with the same target address as the source address allows overlapping IP addresses to be detected and the measured object to memorize the IP address.

The protocol operation of the measured object can be tested by these functions.

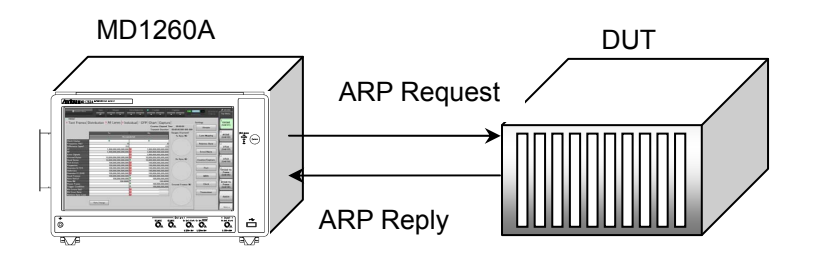

Figure 4.5.1-1 Checking Overlapping IP Addresses by Gratuitous ARP

Gratuitous ARP is a packet for which the source IP address and target IP address are the same. It is used to check if the same IP address as that of the ARP sending device exists.

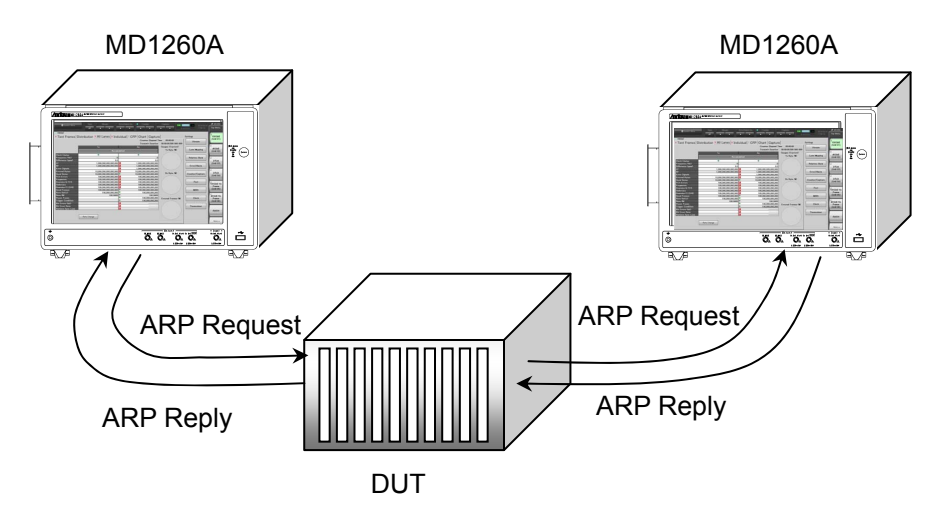

Figure 4.5.1-2 ARP Packet Communication Test Using Two MD1260As

Touch [Protocol] tab to set the transmission of ARP and NS packets. Touch [ARP/ICMP] tab to display the transmission settings of stream address, ARP packet, and ICMP packet.

| 100  | © 100GbE                                                                             |                    |                        |                     |               |                     |  |  |  |
|------|--------------------------------------------------------------------------------------|--------------------|------------------------|---------------------|---------------|---------------------|--|--|--|
| • Te | • Test Frames Distribution 🛛 All Lanes 🏻 Individual 🗢 Opt 🛛 Chart Capture 🔍 Protocol |                    |                        |                     |               |                     |  |  |  |
| o Al | • ARP/ICMP • Ping                                                                    |                    |                        |                     |               |                     |  |  |  |
|      |                                                                                      |                    |                        |                     |               |                     |  |  |  |
| E    | nable/Disable GARP/NS Send                                                           | Start Stop         | Settings Mode = Single |                     |               |                     |  |  |  |
| No.  | Name                                                                                 | Source MAC Address | Source IP Address      | ARP/<br>NA<br>Reply | Ping<br>Reply | GARP/<br>NS<br>Send |  |  |  |
| 1    | Ethernet + IPv4                                                                      | 00-00-00-00-00-00  | 192.168.0.0            | On                  | On            | Off                 |  |  |  |
| 2    | Ethernet + IPv4                                                                      | 00-00-00-00-00-00  | 192.168.0.0            | On                  | On            | Off                 |  |  |  |
| 3    | Ethernet + IPv4                                                                      | 00-00-00-00-00-00  | 192.168.0.0            | On                  | On            | Off                 |  |  |  |
| 4    | Ethernet + IPv4                                                                      | 00-00-00-00-00-00  | 192.168.0.0            | On                  | On            | Off                 |  |  |  |
| 5    | Ethernet + IPv6                                                                      | 00-00-00-00-00-00  | ::0                    | On                  | On            | Off                 |  |  |  |
| 6    | Ethernet + IPv6                                                                      | 00-00-00-00-00-00  | ::0                    | On                  | On            | Off                 |  |  |  |
| 7    | Ethernet + IPv6                                                                      | 00-00-00-00-00-00  | ::0                    | On                  | On            | Off                 |  |  |  |
| 8    | Ethernet + IPv4                                                                      | 00-00-00-00-00-00  | 192.168.0.0            | On                  | On            | Off                 |  |  |  |
| 9    | Ethernet + IPv4                                                                      | 00-00-00-00-00-00  | 192.168.0.0            | On                  | On            | Off                 |  |  |  |
| 10   | Ethernet + IPv6                                                                      | 00-00-00-00-00-00  | ::0                    | On                  | On            | Off                 |  |  |  |
| 11   | Ethernet + IPv6                                                                      | 00-00-00-00-00-00  | ::0                    | On                  | On            | Off                 |  |  |  |
| 12   | 00-00-00-00-00 to 00-00-00-00-00                                                     | 00-00-00-00-00-00  | (none)                 | -                   |               | -                   |  |  |  |
| 13   | 00-00-00-00-00 to 00-00-00-00-00                                                     | 00-00-00-00-00-00  | (none)                 | -                   | -             | -                   |  |  |  |
| 14   | 00-00-00-00-00 to 00-00-00-00-00                                                     | 00-00-00-00-00-00  | (none)                 | -                   | -             | -                   |  |  |  |
| 15   | 00-00-00-00-00 to 00-00-00-00-00                                                     | 00-00-00-00-00-00  | (none)                 | -                   | -             | -                   |  |  |  |
| 16   | 00-00-00-00-00 to 00-00-00-00-00                                                     | 00-00-00-00-00-00  | (none)                 | -                   | -             | -                   |  |  |  |

Figure 4.5.1-3 Protocol Tab (ARP/ICMP)

| Table 4.5.1-1 | Setting items of Protocol Tab (Al | RP/ICMP) |
|---------------|-----------------------------------|----------|
|---------------|-----------------------------------|----------|

| Name           | Explanation                                 |
|----------------|---------------------------------------------|
| Enable/Disable | Displays ARP/ICMP Enable/Disable screen.    |
| GARP/NS Send   | Start: Starts sending Gratuitous ARP or NS. |
|                | Stop: Stops sending Gratuitous ARP or NS.   |
|                | Settings:                                   |
|                | Displays GARP/NS Settings screen.           |

| Table 4.5.1-2 | Protocol tab | (ARP/ICMP) | ) displa | y items |
|---------------|--------------|------------|----------|---------|
|               |              |            |          |         |

| Name               | Explanation                                                                                                    |
|--------------------|----------------------------------------------------------------------------------------------------|
| No.                | Stream number                                                                                                    |
| Name               | Stream name.                                                                                                    |
| Source MAC Address | Stream source MAC address                                                                                                    |
| Source IP Address  | Stream source IP address                                                                                                    |
| ARP/NA Reply       | When set to On, on receiving ARP Request or NS packet to inquire stream source IP address, sends ARP Reply or NA respectively. |
| Ping Reply         | Ping Reply On/Off                                                                                                    |
|                    | When set to On, sends Ping Reply on receiving Ping packet to inquire stream source IP address.                                 |
| GARP/NS Send       | Sending On/Off of Gratuitous ARP or NS.                                                                                        |
|                    | When set to On, sends ARP Request (Gratuitous ARP) or NS packet to inquire stream source IP address.                           |
|                    | For the settings of Name, Source MAC Address, Source IP Address. refer                                                         |
|                    | to Section 4.2.4 "Editing two or more streams"                                                                                 |

| ARP/ICM  | P Enable/Dis | able       |             |           |     |            |              | ×            |
|----------|--------------|------------|-------------|-----------|-----|------------|--------------|--------------|
|          | ARP/NA Reply | Ping Reply | GARP/NS Ser | nd        |     | Ping Reply | GARP/NS Send | ОК           |
| Stream 1 | Off          | Off        | Off         | Stream 9  | Off | Off        | Off          | Cancel       |
| Stream 2 | Off          | Off        | Off         | Stream 10 | Off | Off        | Off          | ARP/NA Reply |
| Stream 3 | Off          | Off        | Off         | Stream 11 | Off | Off        | Off          | All On       |
| Stream 4 | Off          | Off        | Off         | Stream 12 | Off | Off        | Off          | All Off      |
| Stream 5 | Off          | Off        | Off         | Stream 13 | Off | Off        | Off          | Ping Reply   |
| Stream 6 | Off          | Off        | Off         | Stream 14 | Off | Off        | Off          | All Off      |
| Stream 7 | Off          | Off        | Off         | Stream 15 | Off | Off        | Off          | GARP/NS Send |
| Stream 8 | Off          | Off        | Off         | Stream 16 | Off | Off        | Off          | All On       |
|          |              |            |             |           |     |            |              | All Off      |

Figure 4.5.1-4 ARP/ICMP Enable/Disable Screen

ARP packet sending On/Off and PING packet sending On/Off can be set for each stream on ARP/ICMP Enable/Disable screen. For explanation of setting items, refer to Table 4.5.1-2 Protocol tab (ARP/ICMP) display items.

| GARP/NS Set | tings   | ×      |
|-------------|---------|--------|
| Mode        | Single  | ОК     |
| Interval    | 1,000 s | Cancel |
| ARP Type    | Reply   |        |

Figure 4.5.1-5 GARP/NS Settings Screen

Table 4.5.1-3 GARP/NS Settings Screen Items

| Name     | Explanation                                                                    |  |  |  |
|----------|--------------------------------------------------------------------------------|--|--|--|
| Mode     | Sets the operation when [Start] is touched.                                    |  |  |  |
|          | Single: Sends ARP or NS packet once.                                           |  |  |  |
|          | Repeat: Sends ARP packet repeatedly at intervals set<br>in the Interval field. |  |  |  |
| Interval | Sending time interval of ARP or NS packet.                                     |  |  |  |
| ARP Type | Sets the type field of ARP packet.                                             |  |  |  |

ARP/NS is send in the following procedure. For editing streams, refer to Section 4.2.4 "Editing two or more streams."

- 1. Touch the [Protocol] Tab.
- 2. Touch the [ARP/ICMP] Tab
- 3. Touch [Enable/Disable...]. ARP/ICMP Enable/Disable screen is displayed.
- 4. Sets the streams to send ARP/NS Reply, Ping Reply, and GARP/NS.
- 5. Touch [OK] to close ARP/ICMP Enable/Disable screen. Then the settings of ARP/NS Reply, Ping Reply, and GARP/NS Send are enabled.
- 6. Touch [Settings]. GARP/NS Settings screen is displayed.
- 7. Set Mode, Interval, and ARP Type and touch [OK].
- 8. Touch the Counter  $[\blacktriangleright]$  button.
- 9. Touch [Start] of GARP/NS Send to send GARP or NS. The icons on ARP/ICMP and Protocol tabs change.

|              | ARP/ICMP Tab | Protocol Tab |
|--------------|--------------|--------------|
| GARP sending | ► ARP/ICMP   | ■ Protocol   |
|              | • ARP/ICMP   | • Protocol   |

10. Touch the [All Lanes] Tab. The packet number sent/received are displayed in the following fields.

IPv4: ARP Request, ARP Reply, PINGv4 Request, PINGv4 Reply IPv6: NDP (NS), NDP (NA), PINGv6 Request, PINGv6 Reply 4

# 4.5.2 Ping Test

Transmit PING to an arbitrary IP address and check the connection. Touch [Protocol] tab and then [Ping] tab to set Ping test.

| % 100GbE                                                                                                    |                                                                                       |              |                           |                           |               |                      |         |
|----------------------------------------------------------------------------------------------------|---------------------------------------------------------------------------------------|--------------|---------------------------|---------------------------|---------------|----------------------|---------|
| • Test Frames Distribution • All Lanes • Individual • Opt Chart Capture • Protocol                           |                                                                                       |              |                           |                           |               |                      |         |
| ◎ ARP/ICMP ◎ Ping                                                                                            |                                                                                       |              |                           |                           |               |                      |         |
| Settings Star                                                                                                | tStop                                                                                 |              |                           |                           |               |                      |         |
| Settings                                                                                                    |                                                                                       |              |                           |                           |               |                      |         |
| IP Mode<br>Packet Size<br>Source MAC Address<br>Source IP Address<br>Target MAC Address<br>Target IP Address | IPv4<br>64, count 1<br>00-00-00-00-00<br>192.168.0.1<br>00-00-00-00-00<br>192.168.0.1 | D-01<br>D-01 |                           | LAN<br>T<br>Juter<br>nner | PID (hex)<br> | • PCP VI             | D<br>   |
| Total                                                                                                    |                                                                                       | History      |                           |                           |               | (Timeout :           | 10 s)   |
| Status<br>Tx ARP(Req) /<br>NDP(NS)                                                                           | Done<br>0                                                                             | No.<br>1     | Reply From<br>192.168.0.1 | Size                      | TTL           | Time [ms]<br>timeout | <b></b> |
| Rx ARP(Reply) /<br>NDP(NA)                                                                                   | 0                                                                                     | 2<br>3<br>4  | <br>                      |                           |               |                      |         |
| Tx Ping Request                                                                                              | 1                                                                                     | 5            |                           |                           |               |                      |         |
| Rx Ping Reply<br>Time Min [ms]                                                                               | < 10                                                                                  | 6<br>7       |                           |                           |               |                      |         |
| Time Max [ms]                                                                                                | < 10                                                                                  | 8            |                           |                           |               |                      |         |
| Time Ave [ms]                                                                                                | < 10                                                                                  | 9            |                           |                           |               |                      |         |
| Timeout                                                                                                    | 1                                                                                     | 10           |                           |                           |               |                      |         |
|                                                                                                    |                                                                                       | 12           |                           |                           |               |                      |         |
|                                                                                                    |                                                                                       | 13           |                           |                           |               |                      |         |
|                                                                                                    |                                                                                       | 14           |                           |                           |               |                      |         |
|                                                                                                    |                                                                                       | 15           |                           |                           |               |                      |         |

Figure 4.5.2-1 Protocol Tab (Ping)

| Table 4.5.2-1 | Setting items | of Protocol Tab | (Pina) |
|---------------|---------------|-----------------|--------|
|               |               | ••••••••••      | ······ |

| Name    | Explanation                    |
|---------|--------------------------------|
| Setting | Displays Ping Settings screen. |
| Start   | Starts the Ping test.          |
| Stop    | Stops the Ping test.           |
| Name                        |                                                                                        | Explanation                                |  |
|-----------------------------|----------------------------------------------------------------------------------------|--------------------------------------------|--|
| Settings                    | IP version, packet size, MAC addresses, and IP addresses of Ping packet are displayed. |                                            |  |
| VLAN                        | When VLAN is set for Ping packet frame, the information is displayed.                  |                                            |  |
| Total                       | Ping test status and                                                                   | l statistics values are displayed.         |  |
| Status                      | _                                                                                      | PING Test is not executed.                 |  |
|                             | Solving                                                                                | MAC address resolution by ARP, NA/NS in    |  |
|                             | <b>Resolve Timeout</b>                                                                 | progress.                                  |  |
|                             |                                                                                        | MAC address resolution by ARP, NA/NS has a |  |
|                             | Ping                                                                                   | timeout (in red).                          |  |
|                             | Done                                                                                   | Ping test in progress.                     |  |
|                             | Aborted                                                                                | Ping test completed.                       |  |
|                             |                                                                                        | Ping test aborted.                         |  |
| Tx ARP (Req) /              | Packet number of A                                                                     | RP Request or NDP (NS) sent                |  |
| NDP (NS)                    |                                                                                        |                                            |  |
| Rx ARP (Reply)/<br>NDP (NA) | Packet number of ARP Reply or NDP (NA) received                                        |                                            |  |
| Tx Ping Request             | Packet number of Ping Request sent                                                     |                                            |  |
| Rx Ping Reply               | Packet number of Ping Reply received                                                   |                                            |  |
| Time Min[ms]                | Minimum time of Ping Reply reception                                                   |                                            |  |
| Time Max[ms]                | Maximum time of Ping Reply reception                                                   |                                            |  |
| Time Ave[ms]                | Average time of Ping Reply reception                                                   |                                            |  |
| Timeout                     | Number of timed-out measurements                                                       |                                            |  |
| History                     | Displays the latest measurement results up to 32.                                      |                                            |  |
| Reply From                  | Source IP address of Ping Reply packet                                                 |                                            |  |
| Size                        | Frame size of Ping Reply message                                                       |                                            |  |
| TTL                         | TTL value of Ping F                                                                    | Reply message                              |  |
| Time[ms]                    | Time until Ping Rep                                                                    | bly reception                              |  |
|                             | Displays "timeout"                                                                     | when the measurement is timed out.         |  |

Table 4.5.2-2 Displayed Items of Protocol Tab (Ping)

4

| Ding Sotting | r                                    |        |
|--------------|--------------------------------------|--------|
| Ping Setting | 5                                    |        |
| Ping Test -  |                                      | ок     |
| IP Mode      | IPv4 Send Count 4                    |        |
| Packet Size  | Fixed 64 to 64 step 1                | Cancel |
| Source -     |                                      |        |
| MAC Address  | 3 000000 - 000000 Copy/Paste from    |        |
| IP Address   | 192 . 168 . 0 . 0                    |        |
| Target -     |                                      |        |
| MAC Address  |                                      |        |
| IP Address   | 192 . 168 . 0 . 0                    |        |
| VLAN -       |                                      |        |
| VI AN Stack  | 0 TPID (hex) PCP VID Conv/Paste from |        |
|              | (Outer)                              |        |
|              |                                      |        |
|              | (Inner)                              |        |
| Detail -     |                                      |        |
| Timeout      | 10 s Pavload Type 0/1 hit            |        |
|              |                                      |        |

Figure 4.5.2-2 Ping Settings Screen

| Table 4.5.2-3 | Pina Settinas | Screen  | Items |
|---------------|---------------|---------|-------|
|               | i mg oottingo | 0010011 |       |

| Name            | Explanation                                                                                                    |
|-----------------|----------------------------------------------------------------------------------------------------|
| Ping Test       |                                                                                                    |
| IP Mode         | IP Version of Ping packet                                                                                                    |
| Send Count      | Number of transmitted Ping packets                                                                                           |
| Packet Size     | Ping packet size (bytes)                                                                                                    |
|                 | Press [Increment] to display in dark gray, and specify bytes in the step field to increase packet size at each transmission. |
| step            | Change in packet size (bytes)                                                                                                |
| Source          |                                                                                                    |
| MAC Address     | Source MAC Address                                                                                                    |
| IP Address      | Source IP Address                                                                                                    |
| Copy/Paste from | Displays the stream selection screen. Source MAC Address and Source IP Address of the selected stream are copied.            |

| Name            | Explanation                                                                                                    |
|-----------------|----------------------------------------------------------------------------------------------------|
| Target          |                                                                                                    |
| MAC Address     | Target MAC Address                                                                                                    |
|                 | Press [MAC Resolve] to display in dark gray to set MAC address by executing address resolution before Ping test.               |
| IP Address      | Target IP Address                                                                                                    |
| Copy/Paste from | Displays the stream selection screen. Destination MAC Address<br>and Destination IP Address of the selected stream are copied. |
| VLAN            |                                                                                                    |
| VLAN Stack      | VLAN number of Ping packet                                                                                                    |
|                 | The number of TPID, PCP, and VID change according to the VLAN number.                                                          |
| Copy/Paste from | Displays the stream selection screen.                                                                                          |
|                 | VLAN setting and Source IP Address of the selected stream are copied.                                                          |
| Detail          |                                                                                                    |
| Timeout         | Ping test timeout (second)                                                                                                    |
| Payload Type    | Payload type of Ping packet                                                                                                    |
|                 | Allo: All bits are 0s.                                                                                                    |
|                 | All1: All bits are 1s.                                                                                                    |
|                 | 0/1 bit: Repetitive pattern of bit0 and bit1.                                                                                  |

Table 4.5.2-3 Ping Settings Screen Items (Cont'd)

Execute Ping test as follows:

- Touch the [Protocol] Tab. 1.
- 2.Touch the [Ping] tab.
- Touch [Settings]. 3.

Displays Ping Settings screen.

- 4. Set the items on Ping Settings screen and touch [OK].
- Touch the Counter  $[\blacktriangleright]$  button. 5.
- Touch [Start] to start Ping test. 6.

The icons on Ping and Protocol tabs change during the test. **m** 1

|                       | Ping Tab | Protocol Tab |
|-----------------------|----------|--------------|
| Ping test in progress | ■ Ping   | Protocol     |
| Ping test<br>stopped  | • Ping   | • Protocol   |

7. The results are displayed in Total and History.

## 4.6 Measurement Procedures

### 4.6.1 Evaluating 40 GbE/100 GbE

Perform evaluation using the 40 GbE/100 GbE application as follows:

- 1. Connect the MD1260A and DUT.
- 2. Start the 40 GbE/100 GbE application.
- 3. Set Mode to [Normal] at the [Port] screen.
- 4. Confirm that Link in the summary status area is lit green, and Error/Alarm is not lit.
- 5. Set Frame BERT, LFS Reply, and Flow Control at the [Port] screen.
- 6. Set the PCS lane and physical lane assignment at the [Lane Mapping] screen.
- Touch the Counter button in the operation area to start measurement.
- 8. Touch the Measurement Area tab and select the measurement results to be displayed.

To reset the measurement (Counter), touch the Counter 🕨 button.

At this time, the following items are evaluated at each operation area.

- Whether or not Link Up occurred and an Error/Alarm was generated can be confirmed at the summary data area.
- The PCS status can be confirmed at the [Individual] tab of the measurement results area.
   Touching the Counter button in the operation area starts the count.
- An error can be inserted into the PCS layer by touching the Error/Alarm Ins button in the operation area.
   The error insertion method is set at [Error/Alarm].
- Skew can be inserted in the PCS lane at[Relative Skew].
- The Tx clock frequency can be adjusted at [Clock].
- Touching the Stream **b** button at the operation area, sends the Ethernet frame.

The details of the sent frame are set at [Stream].

The number of sent frames can be confirmed at the measurement result display area.

• Touching the Capture **>** button at the operation area starts Ethernet capture.

The capture stop condition can be set at [Counter/Capture]. The number of sent frames can be confirmed at the measurement result display area.

• The CFP MDIO register value can be read and written at the [MDIO] screen.

#### Ethernet Frame Format

The format of the Ethernet frame sent from the MD1260A is shown below.

| < Preamble Size      | ,>     | <           | Fra         | ame Size |            | >      | < | Gap Size | > |
|----------------------|--------|-------------|-------------|----------|------------|--------|---|----------|---|
| 55 55 55 55 55 55 55 | D5     | Destination | Source      | Ethernet | Data Field | FCS    |   |          |   |
|                      | (SFD)  | MAC Address | MAC Address | Туре     |            |        |   |          |   |
| 7 byte               | 1 byte | 6 byte      | 6 byte      | 2 byte   |            | 4 byte |   |          |   |

#### Figure 4.6.1-1 Format of Ethernet Frame Sent from MD1260A

#### About Gap setting (byte)

The Gap Size (byte) setting indicates the average gap size. Under the following circumstances, sometimes the number of bytes in the sent gap may be different from the setting. As a result, the actually sent gap size may be in the range of the set gap size -7/+8 bytes.

According to IEEE 802.3, the total byte count of the gap size plus the preamble size plus the frame size must be set as a multiple of 8. Consequently, if the total of each setting is not a multiple of 8, the gap size is adjusted to make the total a multiple of 8.

For example, when the preamble is 8 bytes and the frame size is set to 64 bytes and the gap size is set to 12 bytes, the resultant total of 84 bytes is not a multiple of 8. As a result, the gap size is adjusted so the total becomes a multiple of 8 by sending gap sizes of 8 bytes and 16 bytes at a ratio of 1:1 so the average gap byte size becomes 12 bytes.

### 4.6.2 Frame BER measurement

The data field for the bit error measurement at Frame BER measurement is the area excluding the Ethernet header and FCS field as shown below.

| MAC SA                                                | MAC DA | Туре | Data Field<br>(PRBS31) | FCS |
|-------------------------------------------------------|--------|------|------------------------|-----|
| Figure 4.6.2-1 Frame Format for Bit Error Measurement |        |      |                        |     |

The bit error measurement is operated on the condition that only the frame for the bit error measurement is sent/received. If other frames are received, it is counted as error.

When 512 bits (64 bytes) in the received field data match to the PRBS pattern, the pattern synchronization is established and bit error measurement is started. On the other hand, when 4,000 bits (about 10%) in 39,936 bits are detected as errors, the pattern is not synchronized.

The Pattern Sync Loss count is counted while in sync loss. Moreover, the bit count not matching the PRBS pattern during the bit error measurement is counted by the Bit Errors count.

Perform measurement as follows:

- 1. Connect the MD1260A and DUT.
- 2. Start the 40 GbE/100 GbE application.
- 3. Set Mode to [Normal] at the [Port] screen.
- 4. Confirm that Link Up in the summary status area is lit green, and Error/Alarm is not lit.
- 5. Set Frame BERT to [On] at the [Port] screen.
- 6. Set the address and frame size of the Ethernet frame to be sent at the [Stream] screen.
- 7. Set the PCS lane and physical lane assignment at the [Lane Mapping] screen.
- 8. Touch the Counter ▶ button in the operation area to start measurement.
- 9. Touch the Stream 🕨 button to send the stream.
- 10. Touch the [All Lanes] tab and select the measurement results to be displayed in the list of Bit Errors (bit), Bit Error Rate, and Pattern Sync Loss.

To reset the measurement (Counter), touch the Counter 🕨 button.

At this time, the bit error is inserted in the test pattern at the [Error/Alarm] setting and the frequency of the transmit clock can be adjusted at the [Clock] setting.

Also, the PCS layer is evaluated at the same time.

4

This chapter explains the screen layout of the OTU3/OTU4 applications and operating method.

| 5.1 | Outline | e of OTU3/OTU4                 | 5-2  |
|-----|---------|--------------------------------|------|
| 5.2 | Selecti | ng Mapping                     | 5-6  |
| 5.3 | Setting | Port                           | 5-8  |
|     | 5.3.1   | Through mode                   | 5-8  |
|     | 5.3.2   | FEC                            | 5-10 |
|     | 5.3.3   | GbE Auto Negotiation           | 5-11 |
| 5.4 | Setting | Transmission Data              | 5-12 |
|     | 5.4.1   | Transmission Lane              | 5-12 |
|     | 5.4.2   | Skew                           | 5-14 |
|     | 5.4.3   | Overhead                       | 5-15 |
|     | 5.4.4   | Clock offset of client data    | 5-23 |
|     | 5.4.5   | Pattern                        | 5-24 |
|     | 5.4.6   | TP/TS                          | 5-25 |
|     | 5.4.7   | GFP-T                          | 5-27 |
|     | 5.4.8   | Ethernet stream                | 5-28 |
|     | 5.4.9   | Inserting errors/alarms        | 5-30 |
| 5.5 | Measu   | rement Screen                  | 5-36 |
|     | 5.5.1   | Starting/stopping measurements | 5-36 |
|     | 5.5.2   | Measuring errors/alarms        | 5-36 |
|     | 5.5.3   | Measurement per lane           | 5-39 |
|     | 5.5.4   | OTU Measurement                | 5-41 |
|     | 5.5.5   | ODU Measurement                | 5-44 |
|     | 5.5.6   | GMP Measurement                | 5-49 |
|     | 5.5.7   | GFP-T Measurement              | 5-51 |
|     | 5.5.8   | Ethernet Measurement           | 5-53 |
|     | 5.5.9   | Measuring bit error            | 5-57 |
|     | 5.5.10  | OTU frame monitor              | 5-58 |
|     | 5.5.11  | Measuring delay time           | 5-62 |
|     | 5.5.12  | APS Measurement                | 5-65 |
|     | 5.5.13  | Displaying graph               | 5-68 |
|     | 5.5.14  | Displaying CFP status          | 5-70 |
| 5.6 | Captur  | е                              | 5-71 |
|     | 5.6.1   | Setting Trigger and Layer      | 5-72 |
|     | 5.6.2   | Starting/Stopping Capture      | 5-73 |
|     | 5.6.3   | Capture Data Display           | 5-74 |
|     | 5.6.4   | Saving Capture Results         | 5-78 |
| 5.7 | Measu   | rement Procedures              | 5-80 |

# 5.1 Outline of OTU3/OTU4

This section outlines the OTU3/OTU4 processing.

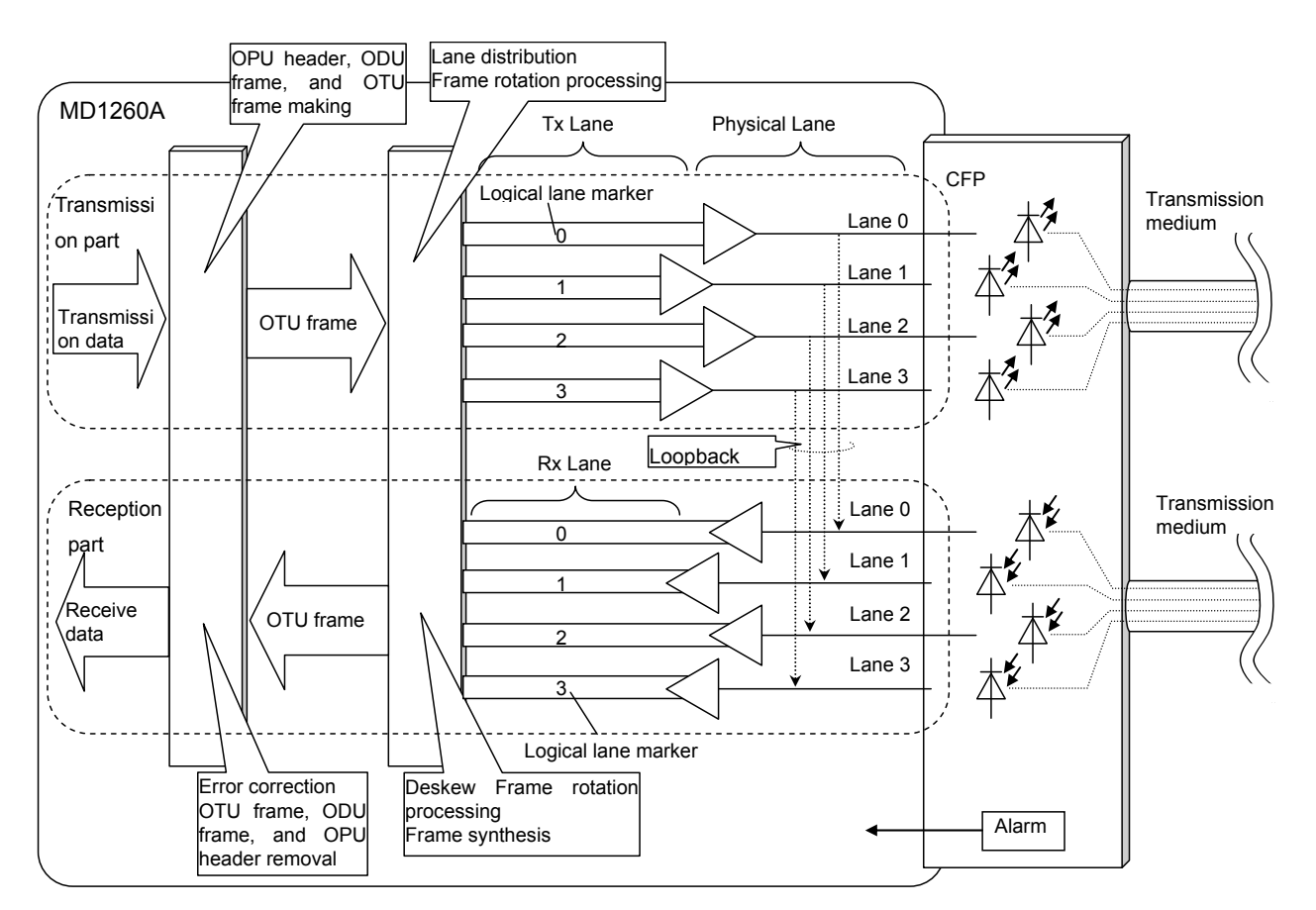

Figure 5.1-1 Flow of OTU3 Signal

Data is processed in the following order in the transmitter.

- 1. The OPU header, ODU header, and OTU header are added to the transmitted data to form the OTU frame. No error correction information (FEC) is added in the MD1260A.
- The OTU frame is distributed to multiple communication lanes (called Logical lanes) every 16 bytes as each OTU frame rotates. OTU3 has 4 Logical lanes and OTU4 has 20.
- OTU3 has 4 Physical lanes and OTU4 has 10. In the case of OTU4, two logical lane marker are assigned to one physical lane.
   When the sent signal is looped back at the receiver, the receiver and transmitter are connected by the Logical lanes.
- 4. The signal is sent to the CFP via the CFP connector.
- 5. The signal is transmitted from the CFP to the transmission medium.

\*The data is processed in the receiver in the reverse order of the transmitter.

- 1. The signal received by the CFP from the transmission medium is input to the Physical lane.
- 2. In the case of OTU4, the multiplexed signal is split per Logical lane.
- 3. The following operation is performed for the data of the Logical lane.
  - Deskew (The time difference of the signal between lanes is removed and the signal timing is arranged)
  - The data in the lanes are combined to form the OTU frame.
- 4. The OTU header, ODU header, OPU header and FEC field are removed from the OTU frame. MD1260A can analyze the overhead and measure the bit error of OPU payload.

An error can be corrected by FEC when the mapping is other than ODU4-100GbE.

The OTU frame has 16320 bytes, and the frame is transmitted back-to-back without gaps.

Figure 5.1-2 shows the OTU frame format.

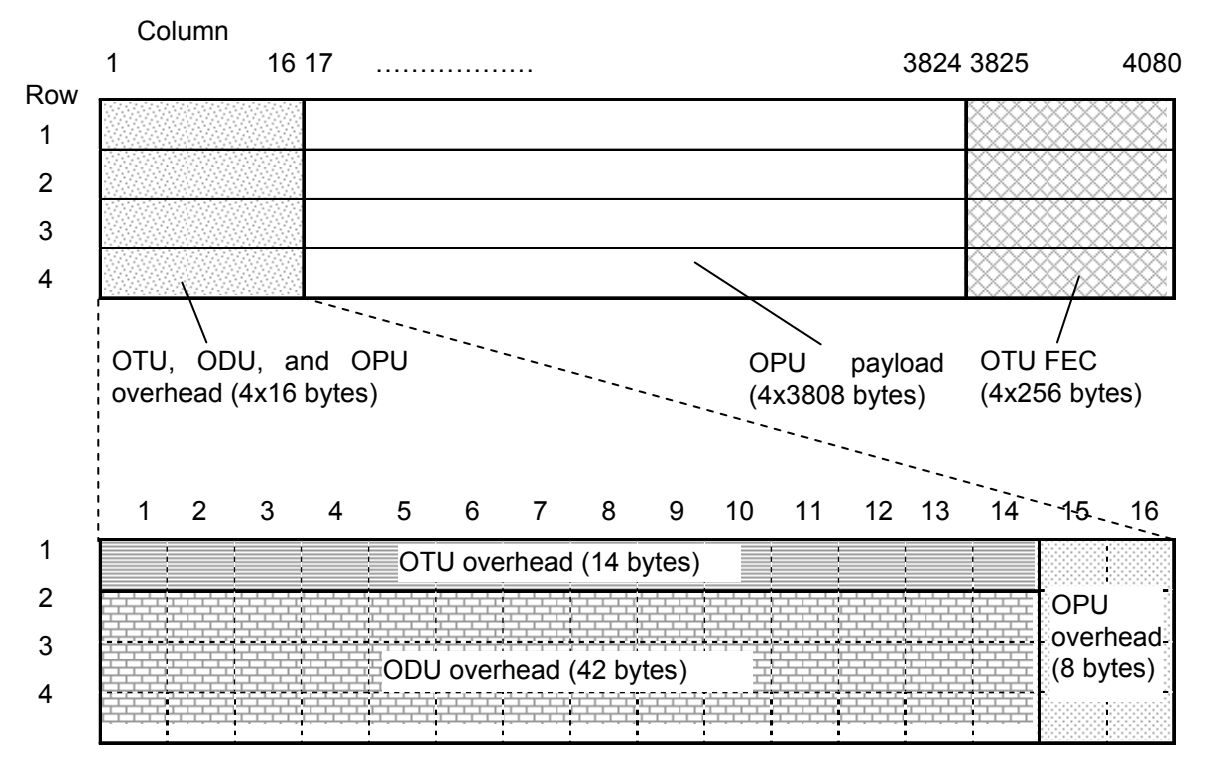

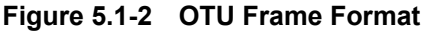

#### Chapter 5 OTU3/OTU4 Applications

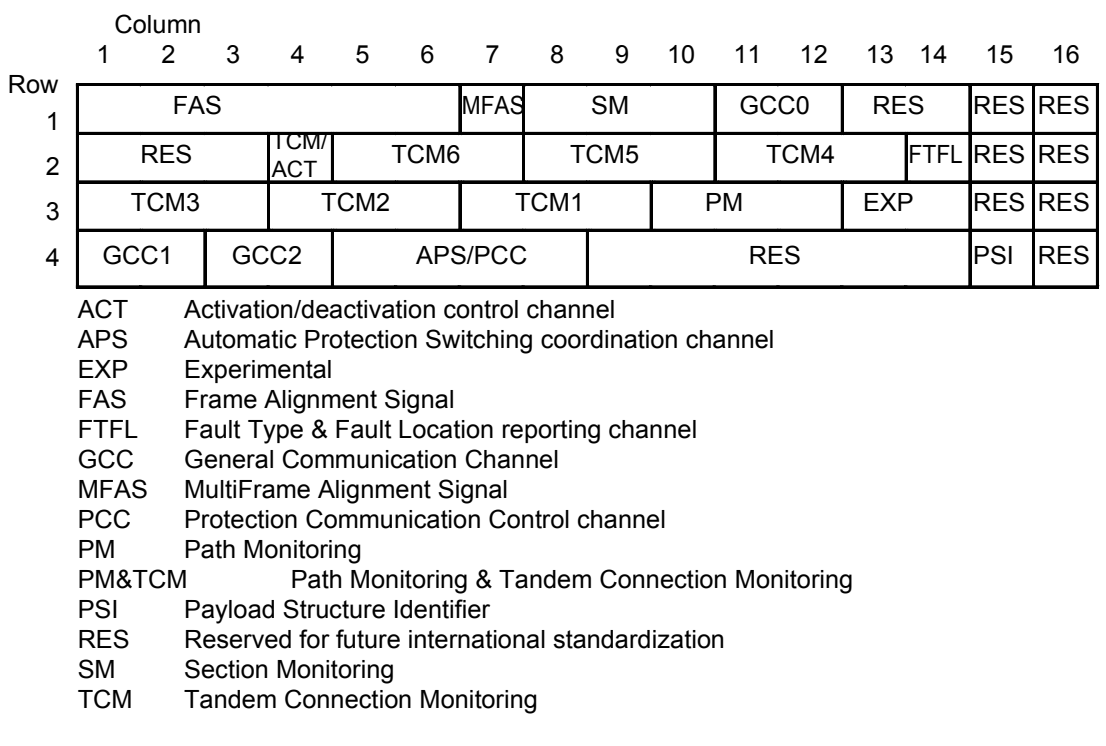

### Figure 5.1-3 Format of OTU, ODU, and OPU Overhead

MFAS repeats the values from 0 to 255 at the frame number counter.

As for the first byte of SM, PM, and TCM, data is transmitted for around 64 frames.

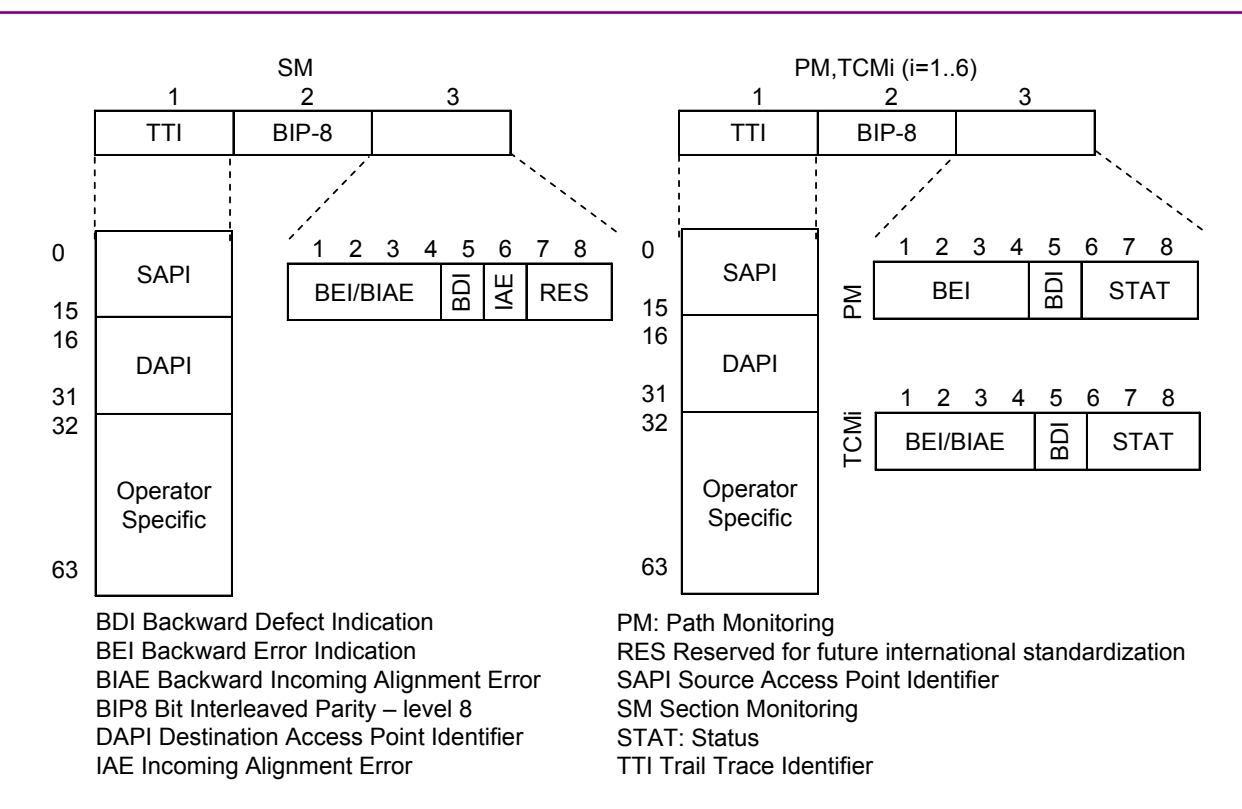

Figure 5.1-4 SM, PM, and TCM Format

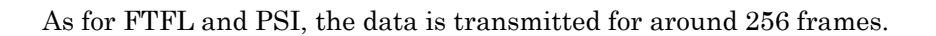

# 5.2 Selecting Mapping

In OTU4 application, first select OPU payload mapping.

- 1. Touch [OTN] on the selector screen.
- 2. Touch [OTU4]. Then, the Mapping Select screen is displayed. The displayed mapping type varies with the selected option.
- 3. Touch the button on the right edge. The OTU4 application starts with the selected mapping. It takes 30 seconds for it to start.

When the Previous Setting is selected and [OTU4] is touched, the Mapping Select screen is not displayed.

The same mapping as when the OTU4 application was previously started is selected.

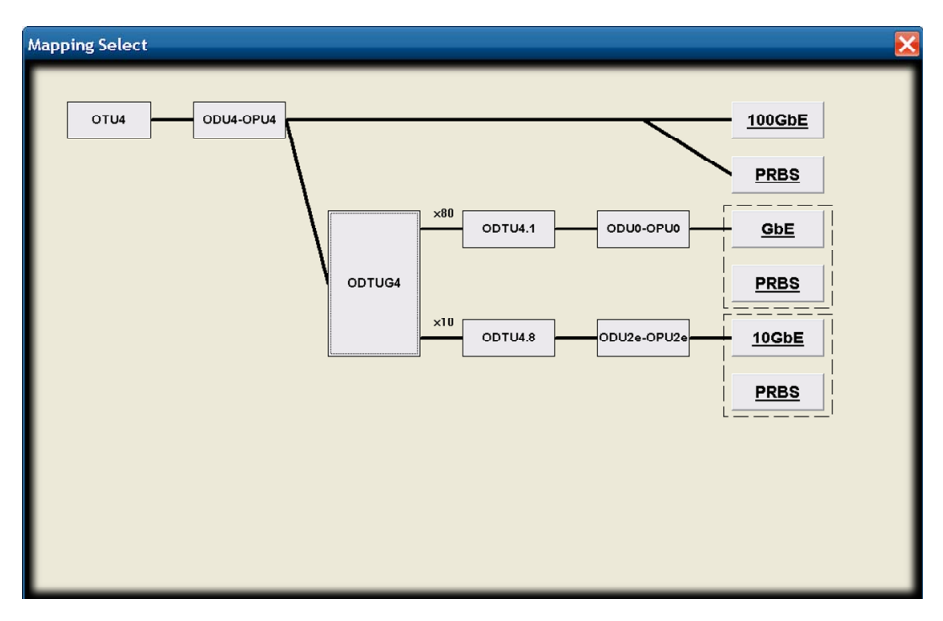

Figure 5.2-1 Mapping Select Screen

Option 002 is necessary for OTU4 application.

Moreover, the following options are available according to mappings.

| Mapping               | Necessary<br>Option | Mapping<br>Option |
|-----------------------|---------------------|-------------------|
| ODU4-100GbE           |                     | MD1260A-005       |
| ODU4-PRBS             |                     |                   |
| ODTU4.1-ODU0-GbE      | MD1920A-009         | MD1260A-006       |
| ODTU4.1-ODU0-PRBS *1  | MD1260A-002         | MD1260A-006       |
| ODTU4.8-ODU2e-10GbE   |                     | MD1260A-007       |
| ODTU4.8-ODU2e-PRBS *2 |                     | MD1260A-007       |

 Table 5.2-1
 Required Option for Mapping

- \*1: The PRBS mapping (m=8, n=8) via ODU0 low order ODU (payload type 0x07) GMP.
- \*2: The PRBS mapping via ODU2e low order ODU (payload type 0x03).

#### To change Mapping:

End the OTU4 application once, and select a mapping on the selector screen.

- 1. Touch [System Menu].
- 2. Touch [Exit].
- 3. Touch [OK].
- 4. Confirm that the Previous Setting is not selected on the selector screen and touch the [OTU4].

## 5.3 Setting Port

### 5.3.1 Through mode

For OTU4 application port, through mode can be selected besides normal mode and loopback mode.

With through mode, the received data is output to the transmission port as is, and it is operated as if the received data passes through this equipment. In addition, it is possible to partially overwrite the received data and transmit it.

As the following figure shows, by inserting a communication circuit into the equipment which is in through mode, monitoring of communication data and overwriting data are possible.

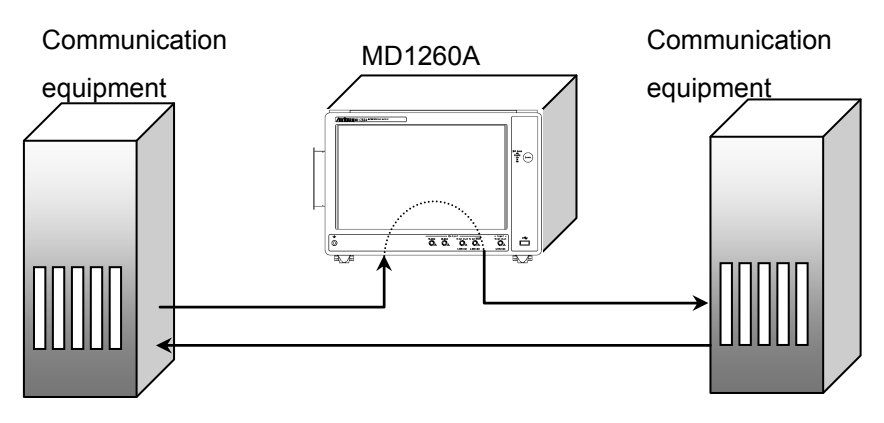

Figure 5.3.1-1 Usage Example of Through Mode

The data processing method of the through mode is as follows:

Transparent: Transmit the received data as is.

The received data can be measured.

Analyzed: Unlike the Transparent, it is possible to insert error, alarm or skew to the high order frame of the received data.

OH Overwrite: Overwrite the overhead of the received data. Other than that, it is the same as Analyzed.

For OH Overwrite, it is possible to select the portion to overwrite the data in this equipment from the following options. All: Overwrite OTU, ODU and OPU header. Overwrite OTU4/ODU4:OTU and ODU header. OH 1Byte: Overwrite only one byte of the overhead. OTU: Overwrite OTU header. ODU: Overwrite ODU header. OPU: Overwrite OPU header. For how to overwrite the data, refer to Section 5.4.3 "Overhead". *Note:* 

With OH Overwrite, only OTU4 or OTU3 overhead is overwritten. ODU2e and ODU0 overhead cannot be overwritten.

All is displayed when the mapping is ODU3-PRBS or ODU4-PRBS. With other mapping, OTU4/ODU4 is displayed.

To set through mode:

- 1. Touch [Port/Clock ] at the setting area.
- 2. Touch the Mode button.
- 3. Touch [OTU-Through].
- 4. Touch the Through button to select [Transparent], [OH Overwrite], or [Analyzed].

The signal flow inside the MD1260A is displayed in a figure.

- When [OH Overwrite] is set to OTU-Through, a button to select a portion to overwrite is displayed.
   Select any of the [OTU4/ODU4], [OH 1byte], [OTU4], or [ODU4].
- When setting to [Transparent] or [OH Overwrite], check the GFEC Encode button. When adding OTU frame error correction, set to [On]. If not, set to [Off].
- 7. Touch [OK].

| Port/Clock                                     |                                | $\mathbf{X}$ |
|------------------------------------------------|--------------------------------|--------------|
| Port                                           | Clock                          |              |
| Mode OTU-Through                               | Frequency Offset 0 ppm         |              |
| Through OH Overwrite OH 1Byte FAS (1,1)        |                                | ancel        |
| Tx OTN OH<br>Overwrite OTN Skew Transceiver Rx |                                |              |
|                                                | Clock Source Received          |              |
| Rx Function Deskew                             | Tx Reference Clock Output 1/64 |              |
| GFEC Encode On                                 | 10 MHz Output Internal 10 MHz  |              |
| GFEC Decode On                                 |                                |              |

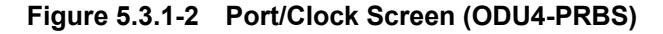

To set the normal or loopback mode:

- 1. Touch [Port/Clock] at the setting area.
- 2. Touch the Mode button.
- 3. Touch [Normal] or [Loopback].

#### Note:

When setting to through mode, Clock Source of the clock setting is changed to [Received]. Even if the port setting Mode is changed to [Normal], the Clock Source remains as [Received].

When changing from through mode to normal mode, check the setting of the Clock Source.

### 5.3.2 FEC

OTU-FEC is settable for the modes with  $\checkmark$  in the table below.

#### Note:

GFEC Decode button is not displayed when the mapping is ODU-100GbE.

|             | Mode         | Setting      |
|-------------|--------------|--------------|
| Normal      |              | $\checkmark$ |
| OTU-Through |              |              |
|             | Transparent  | _            |
|             | OH Overwrite | $\checkmark$ |
|             | Analyzed     | $\checkmark$ |
| Loopbak     |              | $\checkmark$ |

Table 5.3.2-1 Mode and FEC Settings

- 1. Touch [Port/Clock] at the setting area.
- Touch the GFEC Encode button.
   [On]: The error correction information is added to the OTU-FEC area.
   [Ord]: AUTU FEC area
  - [Off]: All TU-FEC area becomes 0.
- 3. Touch GFEC Decode button to set the process for the received frame. [On] :Corrects the error.
  - [Off] :Not corrects the error.

Does not correct the error.

4. Touch [OK].

| Port/Clock                     |                           | ×                            |
|--------------------------------|---------------------------|------------------------------|
| Port                           | Clock ———                 |                              |
| Mode Loopback                  | Frequency Offset          | 0 ppm                        |
|                                | Payload Offset Hig        | h 0 ppm Cm 14,528,0000 Apply |
|                                | Lov                       | w 0 Cm 14,407.3110 Cancel    |
| DUT                            | Clock Source              | Internal                     |
| Rx Function Deskew Transceiver | Tx Reference Clock Output | t 1/64                       |
| GFEC Encode On                 | 10 MHz Output             | Internal 10 MHz              |
| GFEC Decode On                 |                           |                              |
| GbE Auto Negotiation On        |                           |                              |

Figure 5.3.2-1 Port/Clock Screen (ODTU4.1-ODU0-GbE)

### 5.3.3 GbE Auto Negotiation

Set auto negotiation when the mapping is GbE and the mode is Normal mode or Loopback mode.

- 1. Touch [Port/Clock] at the setting area.
- 2. Touch the GbE Auto Negotiation button.
- 3. Touch [OK].

When GbE link is established, the Link lamp of the status area is lit.

# 5.4 Setting Transmission Data

In the OTU3 and OTU4 application, it is possible to set insertion of transmission lane, skew, overhead of transmission data, OPU payload data, pattern, and error/alarm.

### 5.4.1 Transmission Lane

Except for the case when [Transparent] is set at through mode, alignment marker is assigned to transmission lane with the following procedure.

- 1. Touch [Lane Mapping] at the setting area.
- 2. Touch the button of the Logical Lane Marker and set the value of the Logical Lane to assign to Tx Lane.
- 3. When assigning the same Logical Lane Marker to multiple Tx Lane, touch [Allow to Overlap] and change the button display to dark gray. When [Allow to Overlap] is off (light gray display), the value is changed to the specified value of Logical Lane. Example: At the initial setting, when Lane 1 is set to Tx Lane 0, Lane 0 is assigned to Tx Lane 1.
- 4. Touch [OK].

| Lane Maj | pping                  |          |                        |                             | ×               |
|----------|------------------------|----------|------------------------|-----------------------------|-----------------|
| T× Lane  | Logical Lane<br>Marker | T× Lane  | Logical Lane<br>Marker | Preset                      | ОК              |
| 0        | Lane 2                 | 10<br>11 | Lane 2                 | Ascent<br>Descent<br>Random | Apply<br>Cancel |
| 2        | Lane 2                 | 12       | Lane 2                 | Odd/Even                    |                 |
| 3        | Lane 2                 | 13       | Lane 2                 | Rotation                    |                 |
| 4        | Lane 2                 | 14       | Lane 19                |                             |                 |
| 5        | Lane 2                 | 15       | Lane 2                 |                             |                 |
| 5        | Lane 2                 | 16       | Lane /                 | Allow to Overlap            |                 |
| 8        | Lane 4                 | 18       | Lane 2                 |                             |                 |
| 9        | Lane 2                 | 19       | Lane 2                 |                             |                 |
|          |                        |          |                        |                             |                 |

Figure 5.4.1-2 OTU4 Lane Mapping Screen

When the Rotation button is touched, the allocation of the Logical Lane Marker can be moved one by one.

When [Random] is touched, the Logical Lane Marker is allocated randomly.

When the [Ascent], [Descent], and [Odd/Even] buttons are touched, the Logical Lane Marker is allocated as follows:

|         | Lo     | ogical Lane Mar | ker      |
|---------|--------|-----------------|----------|
| Tx Lane | Ascent | Descent         | Odd/Even |
| 0       | 0      | 3               | 1        |
| 1       | 1      | 2               | 0        |
| 2       | 2      | 1               | 3        |
| 3       | 3      | 0               | 2        |

Table 5.4.1-2 For OTU3

#### Table 5.4.1-3 For OTU4

|         | Logical Lane Marker           Ascent         Descent         Odd/Even           0         19         1           1         18         0           2         17         3           3         16         2           4         15         5 |         |          |  |  |  |  |  |  |  |  |  |  |  |
|---------|----------------------------------------------------------------------------------------------------|---------|----------|--|--|--|--|--|--|--|--|--|--|--|
| Tx Lane | Ascent                                                                                                    | Descent | Odd/Even |  |  |  |  |  |  |  |  |  |  |  |
| 0       | 0                                                                                                    | 19      | 1        |  |  |  |  |  |  |  |  |  |  |  |
| 1       | 1                                                                                                    | 18      | 0        |  |  |  |  |  |  |  |  |  |  |  |
| 2       | 2                                                                                                    | 17      | 3        |  |  |  |  |  |  |  |  |  |  |  |
| 3       | 3                                                                                                    | 16      | 2        |  |  |  |  |  |  |  |  |  |  |  |
| 4       | 4                                                                                                    | 15      | 5        |  |  |  |  |  |  |  |  |  |  |  |
| 5       | 5                                                                                                    | 14      | 4        |  |  |  |  |  |  |  |  |  |  |  |
| 6       | 6                                                                                                    | 13      | 7        |  |  |  |  |  |  |  |  |  |  |  |
| 7       | 7                                                                                                    | 12      | 6        |  |  |  |  |  |  |  |  |  |  |  |
| 8       | 8                                                                                                    | 11      | 9        |  |  |  |  |  |  |  |  |  |  |  |
| 9       | 9                                                                                                    | 10      | 8        |  |  |  |  |  |  |  |  |  |  |  |
| 10      | 10                                                                                                    | 9       | 11       |  |  |  |  |  |  |  |  |  |  |  |
| 11      | 11                                                                                                    | 8       | 10       |  |  |  |  |  |  |  |  |  |  |  |
| 12      | 12                                                                                                    | 7       | 13       |  |  |  |  |  |  |  |  |  |  |  |
| 13      | 13                                                                                                    | 6       | 12       |  |  |  |  |  |  |  |  |  |  |  |
| 14      | 14                                                                                                    | 5       | 15       |  |  |  |  |  |  |  |  |  |  |  |
| 15      | 15                                                                                                    | 4       | 14       |  |  |  |  |  |  |  |  |  |  |  |
| 16      | 16                                                                                                    | 3       | 17       |  |  |  |  |  |  |  |  |  |  |  |
| 17      | 17                                                                                                    | 2       | 16       |  |  |  |  |  |  |  |  |  |  |  |
| 18      | 18                                                                                                    | 1       | 19       |  |  |  |  |  |  |  |  |  |  |  |
| 19      | 19                                                                                                    | 0       | 18       |  |  |  |  |  |  |  |  |  |  |  |

5-13

### 5.4.2 Skew

Except for the case when [Transparent] is set, skew can be inserted per lane with the following procedure.

- 1. Touch [Relative Skew] at the setting area.
- 2. Touch the Skew text box and set the amount of the skew.
- 3. Touch the button of Lane and set the position in which the skew is inserted.
- 4. Touch the button for the lane number in which the skew is inserted to make a thick gray in the button display.When touching [All On], all buttons are set to [On].When touching [All Off], all buttons are set to [Off].
- 5. Touch [OK].

| Relative Sl | kew     |         |         |         | ×      |  |  |  |  |  |  |  |
|-------------|---------|---------|---------|---------|--------|--|--|--|--|--|--|--|
| Skew 32,    | 000     | bit     | bit     |         |        |  |  |  |  |  |  |  |
| 5,7:        | 23.997  | ns      | ns      |         |        |  |  |  |  |  |  |  |
| Lane        | Tx Lane |         |         |         | Cancel |  |  |  |  |  |  |  |
| Lane 0      | Lane 1  | Lane 2  | Lane 3  | Lane 4  |        |  |  |  |  |  |  |  |
| Lane 5      | Lane 6  | Lane 7  | Lane 8  | Lane 9  |        |  |  |  |  |  |  |  |
| Lane 10     | Lane 11 | Lane 12 | Lane 13 | Lane 14 |        |  |  |  |  |  |  |  |
| Lane 15     | Lane 16 | Lane 17 | Lane 18 | Lane 19 |        |  |  |  |  |  |  |  |
|             |         |         | All On  | All Off |        |  |  |  |  |  |  |  |

Figure 5.4.2-1 Relative Skew Screen (OTU4)

### 5.4.3 Overhead

#### Editing overhead

When [OH Overwrite] is selected at the normal mode, loopback mode, or through mode, it is possible to edit the overhead of the OTU frame, which is to be transmitted, with the following procedure.

- Touch [OH Preset] at the setting area. Then, the OH Preset screen is displayed. The column name to be displayed and the editable column changes depending on the mapping.
- 2. When ODU2e or ODU0 is selected at mapping, a button of the layer to be edited is displayed. Touch [OTU4], [ODU2e], or [ODU0].
- 3. When editing the value of white-ground text box, touch the text box. Set a value from the numeric value entry window.
- 4. When editing the sequence pattern of multiframe, touch the button. Edit screen of the data is displayed.
  - $\bullet$  SM (Only for OTU4)
  - TCM
  - FTFL
  - PM
  - PSI
- 5. Touch [OK].

#### Initializing overhead

- 1. Touch [OH Preset] at the setting area.
- 2. Touch [Default]. The confirmation message is displayed.
- 3. Touch [OK].

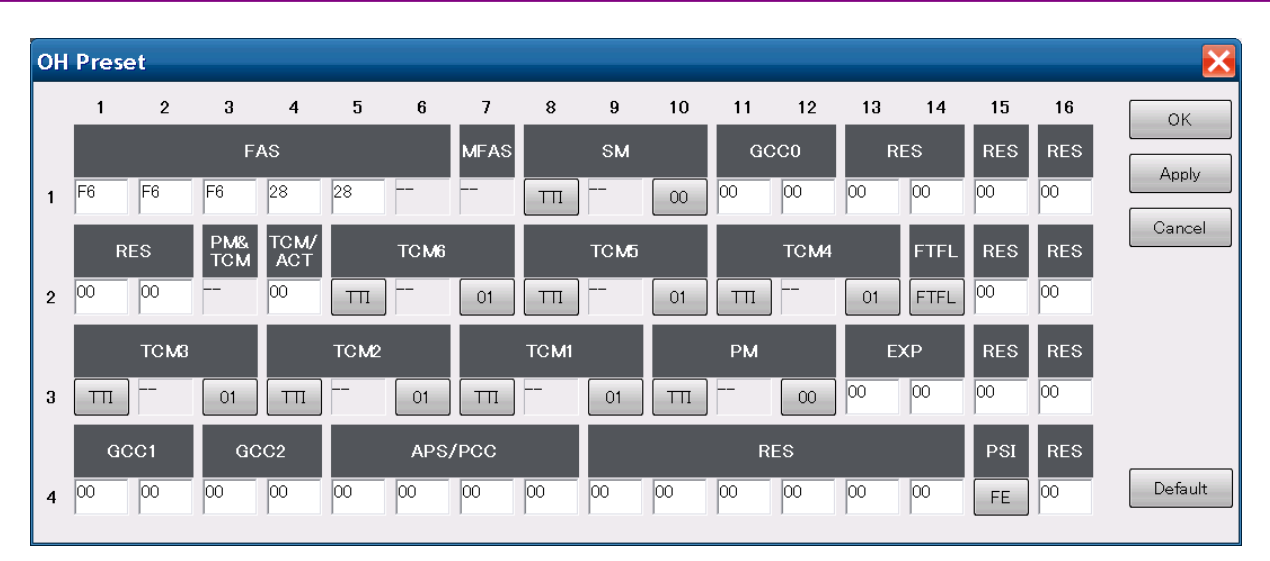

Chapter 5 OTU3/OTU4 Applications

Figure 5.4.3-1 OH Preset Screen (ODU4-PRBS/ODU4-PRBS)

| OF | l Pre | eset |            |             |      |      |      |      |      |    |         |      |    |      |     |     | ×       |
|----|-------|------|------------|-------------|------|------|------|------|------|----|---------|------|----|------|-----|-----|---------|
|    | OTU   | 4    | ODUO       |             |      |      |      |      |      |    |         |      |    |      |     |     | ОК      |
|    | _1    | 2    | 3          | 4           | 5    | 6    | 7    | 8    | 9    | 10 | 11      | 12   | 13 | 14   | 15  | 16  | Apply   |
|    |       |      | F          | AS          |      |      | MFAS |      |      | F  | ixed St | uff  |    |      | JC4 | JC1 | Cancel  |
| 1  | F6    | F6   | F6         | 28          | 28   | 28   |      |      |      |    |         |      |    |      |     |     |         |
|    |       | RES  | PM&<br>TCM | TCM/<br>ACT |      | тсм6 |      |      | TCM5 |    |         | TCM4 |    | FTFL | JC5 | JC2 |         |
| 2  | 00    | 00   |            | 00          | 00   |      | 01   | 00   |      | 01 | 00      |      | 01 | FTFL |     |     |         |
|    |       | тсм  | 3          |             | TCM2 |      |      | TCM1 |      |    | РМ      |      | E  | ХР   | JC6 | JC3 |         |
| 3  | 00    |      | 01         | 00          |      | 01   | 00   |      | 01   | ТП | ]       | 00   | 00 | 00   |     |     |         |
|    |       | GCC1 | G          | CC2         |      | APS, | /PCC |      |      |    | F       | RES  |    |      | PSI | RES | Default |
| 4  | 00    | 00   | 00         | 00          | 00   | 00   | 00   | 00   | 00   | 00 | 00      | 00   | 00 | 00   | 07  | 00  |         |

Figure 5.4.3-2 OH Preset Screen (ODTU4.1-ODU0-PRBS/GbE)

#### Editing TTI

- 1. When editing TTI (Trail Trace Identifier) of SM, PM, and TCMi (i=1 to 6) on the OH Preset screen, touch [TTI].
- 2. When setting up DAPI or SAPI country code (CC), touch [IS:CC]. Country code selection screen is displayed.
- 3. Touch the button of country code. Country code with three letters is displayed on the left side. ASCII code of country code character string is displayed in the table.
- Touch [NS:ICC&UAPC] to set ITU carrier code (ICC) of DAPI or SAPI, and unique access point code (UAPC). A keyboard is displayed on the screen.
- 5. Enter ITU carrier code and unique access point code with up to 12 characters.
- 6. When [OK] on the keyboard is touched, the entered character string is displayed on the left side of the button. ASCII code of character string is displayed in the table.
- 7. Touch [OK].

When touching [Default], the TTI screen is set as follows. CC:JPN, ICC&UAPC:MD1260A

|      | Coun      | try co | de dis | play a | rea |    | ITU d | carrier | code, ur | ique access point code display area |         |
|------|-----------|--------|--------|--------|-----|----|-------|---------|----------|-------------------------------------|---------|
| он р | reset - S | мТ     | TI     |        |     |    |       |         |          |                                     | ×       |
|      |           | 0      | 1      | 2      | 3   | 4  | 5     | 6       | 7 /      |                                     | ок      |
| U    | SADI      | 00     | 4A     | 50     | 4E  | 4D | 44    | 31      | 32       | JPN IS: CC                          |         |
|      | 0,411     | 36     | 30     | 41     | 20  | 20 | 20    | 20      | 20       | MD1260A NS: ICC&UAPC                | Cancel  |
| 16   |           | 00     | 4A     | 50     | 4E  | 4D | 44    | 31      | 32       | JPN IS: CC                          |         |
|      | DAPI      | 36     | 30     | 41     | 20  | 20 | 20    | 20      | 20       | MD1260A NS: ICC&UAPC                |         |
| 32   |           | 00     | 00     | 00     | 00  | 00 | 00    | 00      | 00       |                                     |         |
|      | Onereter  | 00     | 00     | 00     | 00  | 00 | 00    | 00      | 00       |                                     |         |
|      | Specific  | 00     | 00     | 00     | 00  | 00 | 00    | 00      | 00       |                                     |         |
| 63   |           | 00     | 00     | 00     | 00  | 00 | 00    | 00      | 00       |                                     | Default |
|      |           |        |        |        |     |    |       |         |          |                                     |         |

Figure 5.4.3-3 TTI Window

DAPI:Destination Access Point Identifier SAPI:Source Access Point Identifier **IS:International Segment** 

CC:Country Code

NS:National Segment

ICC: ITU Carrier Code

UAPC: Unique Access Point Code

When changing Operator Specific, use the external key board. The Windows screen key board can be used as well.

- 1. Touch [TTI] on the OH Preset screen.
- 2. Touch the character in the table to be edited. The touched column is selected.
- 3. Press the arrow key of the keyboard to move the column.
- 4. Use the keyboard and enter two hexadecimal digits.
- 5. Touch [OK].

ASCII code of DAPI and SAPI can be edited in a similar fashion. The characters that correspond to the entered ASCII code are displayed on the right side of the table.

Windows screen keyboard can be started from the submenu of the start menu.

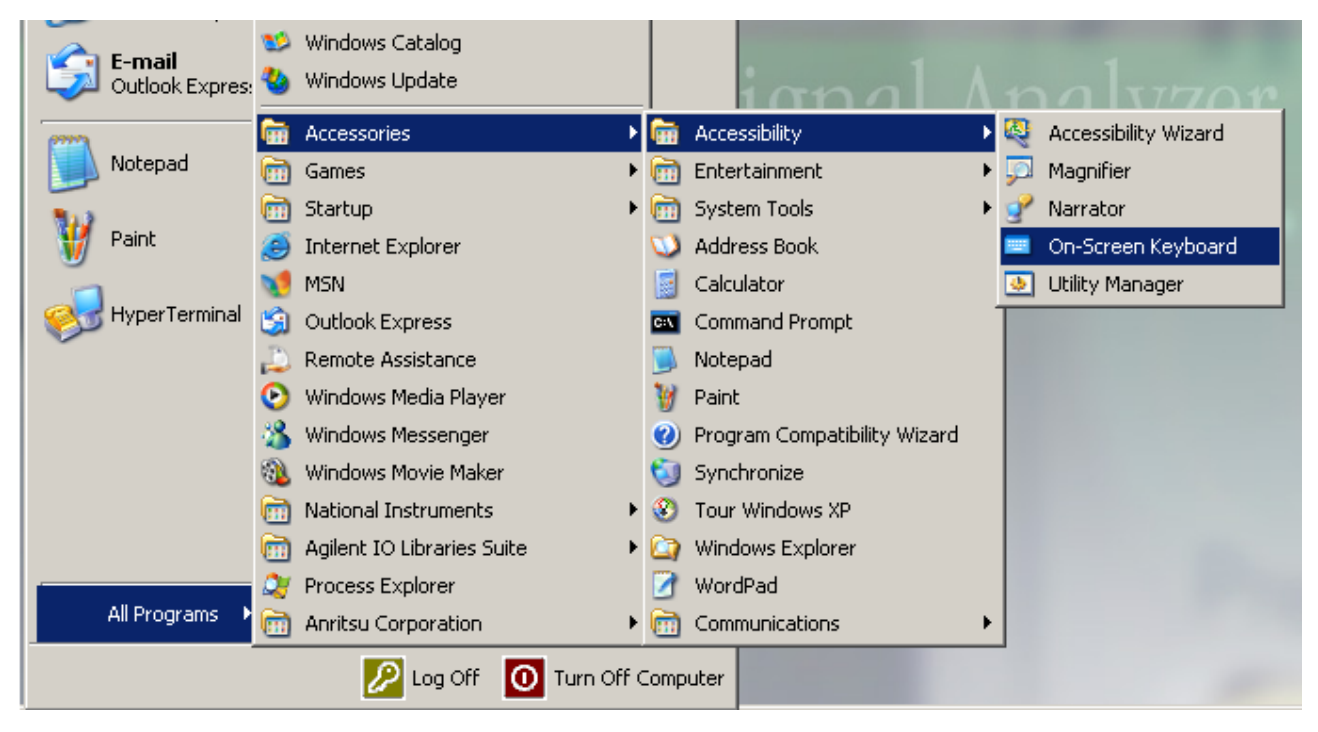

Figure 5.4.3-4 Starting Window Software Keyboard

#### Editing BEI/BIAE

- When editing BEI (Backward Error Indication) /BIAE (Backward Incoming Alignment Error), touch the button where the value of SM, PM, or TCMi is displayed. Edit screen is displayed.
- 2. Touch the item button to be edited. The screen to set the parameters is displayed.
- 3. Touch the parameter button.
- 4. Touch [OK]. In the buttons of OH Preset screen, the values from bit 1 to bit 8 are displayed in hexadecimal numbers.

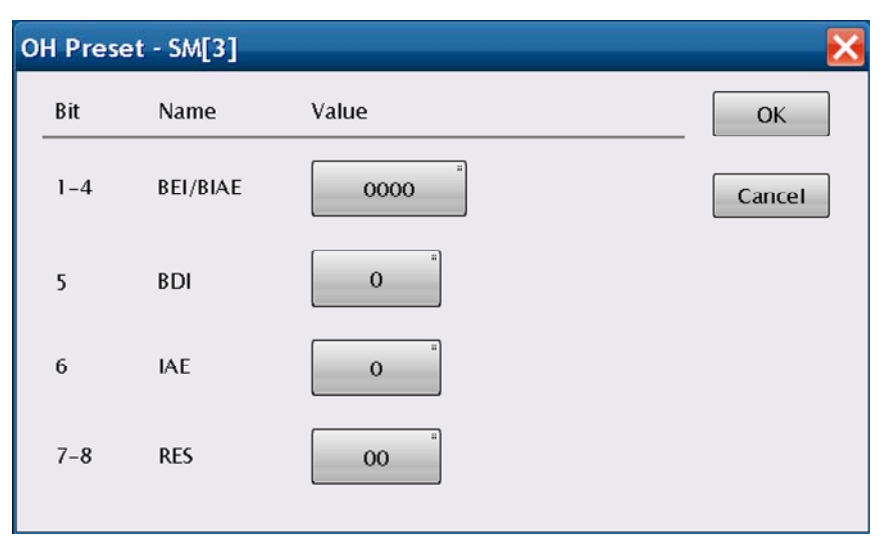

Figure 5.4.3-5 BEI/BIAE Screen (SM)

| OH Pres | set - PM[3] |                | X      |
|---------|-------------|----------------|--------|
| Bit     | Name        | Value          | ОК     |
| 1-4     | BEI         | 00000          | Cancel |
| 5       | BDI         | 0              |        |
| 6-8     | STAT        | 000 – Reserved |        |
|         |             |                |        |
|         |             |                |        |

Figure 5.4.3-6 BEI Screen (PM)

| OH Prese | ∍t - TCM1[3] |                          | X      |
|----------|--------------|--------------------------|--------|
| Bit      | Name         | Value                    | ОК     |
| 1-4      | BEI/BIAE     | 0000                     | Cancel |
| 5        | BDI          | 0                        |        |
| 6-8      | STAT         | 001 - in use without IAE |        |
|          |              |                          |        |
|          |              |                          |        |

Figure 5.4.3-7 BEI/BIAE Screen (TCM)

Editing FTFL

- 1. When editing FTFL (Fault Type and Fault Location), touch the [FTFL] button on the OH Preset screen.
- 2. Touch [Forward] or [Backward] to select the area to be edited.
- 3. When touching [FIF], the code selector screen is displayed.
- Touch [No Fault], [Signal Fail], or [Signal Degrade]. The value that corresponds to the selected code name is displayed in the FIF column.
- Touch [CC] or [NSC] to set OIF.
   The country code selector screen or keyboard is displayed.
- 6. Enter the country code or character strings. The character strings and ASCII code are displayed on the FTFL screen.
- 7. Touch [OK].

When touching [Default], the FTFL screen is set as follows. FIF:No Fault, CC:JPN, NSC:MD1260

When changing Operator Specific, use the external key board. The Windows screen key board can be used as well. For the inputting method, refer to the explanation for Editing TTI.

### 5.4 Setting Transmission Data

|      | Countr     | y cod | e disp | olay ar | ea  |    |    |    |     |    | ITU ca | arrier code, unique access point | code display area |
|------|------------|-------|--------|---------|-----|----|----|----|-----|----|--------|----------------------------------|-------------------|
| он р | Preset - F | TFL   |        |         |     |    |    |    |     |    |        |                                  |                   |
| F    | orward     |       | Back   | ward    |     |    |    |    |     |    |        |                                  | ок                |
| 0    | FIF        | 00    |        | lo Fa   | ult |    |    |    | FIF | =  | /      |                                  | Cancel            |
| 1    | OIF        | 4A    | 50     | 4E      | 4D  | 44 | 31 | 32 | 36  | 30 | _      | JPN CC<br>MD1260 NSC             |                   |
|      |            | 0     | 1      | 2       | 3   | 4  | 5  | 6  | 7   | 8  | 9      |                                  |                   |
| 10   |            | 00    | 00     | 00      | 00  | 00 | 00 | 00 | 00  | 00 | 00     |                                  |                   |
|      |            | 00    | 00     | 00      | 00  | 00 | 00 | 00 | 00  | 00 | 00     |                                  |                   |
|      |            | 00    | 00     | 00      | 00  | 00 | 00 | 00 | 00  | 00 | 00     |                                  |                   |
|      |            | 00    | 00     | 00      | 00  | 00 | 00 | 00 | 00  | 00 | 00     |                                  |                   |
|      |            | 00    | 00     | 00      | 00  | 00 | 00 | 00 | 00  | 00 | 00     |                                  |                   |
|      | Operator   | 00    | 00     | 00      | 00  | 00 | 00 | 00 | 00  | 00 | 00     |                                  |                   |
|      | Specific   | 00    | 00     | 00      | 00  | 00 | 00 | 00 | 00  | 00 | 00     |                                  |                   |
|      |            | 00    | 00     | 00      | 00  | 00 | 00 | 00 | 00  | 00 | 00     |                                  |                   |
|      |            | 00    | 00     | 00      | 00  | 00 | 00 | 00 | 00  | 00 | 00     |                                  |                   |
|      |            | 00    | 00     | 00      | 00  | 00 | 00 | 00 | 00  | 00 | 00     |                                  |                   |
|      |            | 00    | 00     | 00      | 00  | 00 | 00 | 00 | 00  | 00 | 00     |                                  |                   |
| 127  |            | 00    | 00     | 00      | 00  | 00 | 00 | 00 | 00  |    |        | Default                          |                   |

Figure 5.4.3-8 FTFL Screen

FIF: Fault Indication Field OIF: Operator Identifier Field NSC: National Segment Code

#### Editing PSI

- 1. When editing PSI (Payload Structure Identifier), touch the PSI column button on the OH Preset Screen.
- 2. Touch [PSI[0]]. The selector screen for the payload type is displayed.
- 3. Touch the payload button. When setting up a value that is not displayed in the button, touch the textbox and enter the value.
- 4. Touch [OK]. Payload type code is displayed in hexadecimal number in the payload type display area on the PSI screen.
- 5. Touch [OK].

When changing the values listed in the table, use the external key board. The Windows screen key board can be used as well. For the inputting method, refer to the explanation for Editing TTI.

Payload tab display area

| он р  | res  | iet - | PSI  |        |      |      |    |    |    |    |     |     |     |     |     |     |        | X       |
|-------|------|-------|------|--------|------|------|----|----|----|----|-----|-----|-----|-----|-----|-----|--------|---------|
| PSI[0 | )] [ | PRBS  | test | signal | mapp | oing |    |    |    |    |     |     |     |     |     |     | PSI[0] | ОК      |
|       | +0   | +1    | +2   | +3     | +4   | +5   | +6 | +7 | +8 | +9 | +10 | +11 | +12 | +13 | +14 | +15 |        |         |
| 0     | FE   | 00    | 00   | 00     | 00   | 00   | 00 | 00 | 00 | 00 | 00  | 00  | 00  | 00  | 00  | 00  |        | Cancel  |
| 16    | 00   | 00    | 00   | 00     | 00   | 00   | 00 | 00 | 00 | 00 | 00  | 00  | 00  | 00  | 00  | 00  |        |         |
| 32    | 00   | 00    | 00   | 00     | 00   | 00   | 00 | 00 | 00 | 00 | 00  | 00  | 00  | 00  | 00  | 00  |        |         |
| 48    | 00   | 00    | 00   | 00     | 00   | 00   | 00 | 00 | 00 | 00 | 00  | 00  | 00  | 00  | 00  | 00  | 1      |         |
| 64    | 00   | 00    | 00   | 00     | 00   | 00   | 00 | 00 | 00 | 00 | 00  | 00  | 00  | 00  | 00  | 00  |        |         |
| 80    | 00   | 00    | 00   | 00     | 00   | 00   | 00 | 00 | 00 | 00 | 00  | 00  | 00  | 00  | 00  | 00  | -      |         |
| 96    | 00   | 00    | 00   | 00     | 00   | 00   | 00 | 00 | 00 | 00 | 00  | 00  | 00  | 00  | 00  | 00  | -      |         |
| 112   | 00   | 00    | 00   | 00     | 00   | 00   | 00 | 00 | 00 | 00 | 00  | 00  | 00  | 00  | 00  | 00  | -      |         |
| 128   | 00   | 00    | 00   | 00     | 00   | 00   | 00 | 00 | 00 | 00 | 00  | 00  | 00  | 00  | 00  | 00  |        |         |
| 144   | 00   | 00    | 00   | 00     | 00   | 00   | 00 | 00 | 00 | 00 | 00  | 00  | 00  | 00  | 00  | 00  |        |         |
| 160   | 00   | 00    | 00   | 00     | 00   | 00   | 00 | 00 | 00 | 00 | 00  | 00  | 00  | 00  | 00  | 00  | -      |         |
| 176   | 00   | 00    | 00   | 00     | 00   | 00   | 00 | 00 | 00 | 00 | 00  | 00  | 00  | 00  | 00  | 00  | -      |         |
| 192   | 00   | 00    | 00   | 00     | 00   | 00   | 00 | 00 | 00 | 00 | 00  | 00  | 00  | 00  | 00  | 00  | -      |         |
| 208   | 00   | 00    | 00   | 00     | 00   | 00   | 00 | 00 | 00 | 00 | 00  | 00  | 00  | 00  | 00  | 00  |        |         |
| 224   | 00   | 00    | 00   | 00     | 00   | 00   | 00 | 00 | 00 | 00 | 00  | 00  | 00  | 00  | 00  | 00  |        |         |
| 240   | 00   | 00    | 00   | 00     | 00   | 00   | 00 | 00 | 00 | 00 | 00  | 00  | 00  | 00  | 00  | 00  |        | Default |

Figure 5.4.3-9 PSI Screen

### 5.4.4 Clock offset of client data

When [GMP] tab is displayed at Normal mode or Loopback mode, it is possible to set the clock offset of the OTU client data.

- 1. Touch [Port/Clock] at the setting area.
- Touch the Payload Offset text box to set the offset.
   The Cm and CnD calculated by the offset value are displayed.
- 3. Touch [OK].

For ODTU4.1-OPU0, two clock offsets can be set. Payload Offset-High: Clock offset of client data (high order) Payload Offset-Low: Clock offset of client data (low order)

| Port/Clock              |                                                           |        |
|-------------------------|-----------------------------------------------------------|--------|
| Port                    | Clock                                                     |        |
| Mode Loopback           | Frequency Offset 0 ppm                                    | -      |
|                         | Payload Offset High 0 ppm Cm 14,528,0000 Apply CnD 0,0000 |        |
|                         | Low 0 ppm Cm 14,407.3110 Cancel Cancel                    |        |
|                         | Clock Source Internal                                     | 13/(   |
| Rx Function Deskew      | Tx Reference Clock Output 1/64                            | IIII   |
| GFEC Encode On          | 10 MHz Output Internal 10 MHz                             |        |
| GFEC Decode On          |                                                           | Ě      |
| GbE Auto Negotiation On |                                                           | inatio |

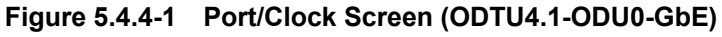

ns

### 5.4.5 Pattern

Select PRBS at the mapping and when the mode is Normal or Loopback , set the test pattern for the bit error measurement with the following procedure.

When the mapping is 100GbE, 10GbE, or GbE, refer to Section 5.4.8 "Ethernet stream" for the pattern method.

- 1. Touch [Test Pattern] at the setting area.
- 2. Touch the Payload Data button.
- 3. Touch the pattern button.
- 4. When setting PRBS15, PRBS23, or PRBS31, touch the button for Invert so that On is displayed to invert the logic.
- 5. When setting Word16, touch the text box and set the 16-bit pattern.
- 6. Touch [OK].

| Test Pattern |        | ×      |
|--------------|--------|--------|
| Payload Data | PRBS31 | ОК     |
| Invert       | Off    | Apply  |
|              |        | Cancel |

Figure 5.4.5-1 Test Pattern Screen

| Pattern  | Explanation                                            |
|----------|--------------------------------------------------------|
| PRBS15 * | Pseudorandom bit string with length of 32767 bits      |
| PRBS23 * | Pseudorandom bit string with length of 8388607 bits    |
| PRBS31   | Pseudorandom bit string with length of 2147483647 bits |
| Word16   | Repetition pattern of 16 bits                          |

\*: When the mapping is ODU3-PRBS or ODU4-PRBS, the above setting is possible.

### 5.4.6 TP/TS

When ODU0 or ODU2e is selected at mapping, set TP (Tributary Port), and TS (Tributary Slot).

For through mode, only Rx can be set.

- 1. Touch [TP/TS] at the setting area.
- 2. When setting the same TP and TS for transmitted frame and received frame, touch the Combination button and turn the display [On].
- 3. When Combination is set to Off, touch the Mode button of RX. [Auto]: Automatically detects Main TP.

Touch the Detect button and select the target for detection. [Manual]: Sets TS in the textbox.

- 4. The port number set in the table is displayed in light blue.
- Touch the TS text box or button.
   For ODU0, set one slot number, and for ODU2e, set eight slot numbers.
- 6. Touch [OK].

When Combination display is [Off], the same setting as the transmitted side is possible for the received side with [Copy ->]. Similarly, the same setting as the received side is possible for the transmitted side with [<-Copy].

When touching [Random], the random value is set to TS.

Main TP is the channel where the data that is set at Section 5.4.5. "Pattern" or Section 5.4.8 "Ethernet stream" is transmitted. For other channels, Dummy TP is set.

Set the data to be transmitted to Dummy TP (Tributary Port) with the following procedure.

- Touch the Dummy button. Send the same data as Main TP to the [Copy] Dummy TP. Send PRBS11 to [Dummy] Dummy TP
- 2. Touch [OK].

| TP/TS<br>Combination Off                        |          | ОК                                |  |
|-------------------------------------------------|----------|-----------------------------------|--|
| T×                                              | _        | Rx Mode Manual Apply              |  |
| Main TP 5                                       | Copy->   | Cancel                            |  |
| TS <sup>8</sup>                                 | <-Сору   | TS <sup>8</sup>                   |  |
| TS +1 +2 +3 +4 +5 +6 +7 +8 +9 +1                | D        | TS +1 +2 +3 +4 +5 +6 +7 +8 +9 +10 |  |
| 0 1 2 3 4 6 7 8 5 9 1                           | 1        | 0                                 |  |
| 10 11 12 13 14 15 16 17 18 19 2                 |          | 10                                |  |
| 20 21 22 23 24 25 26 27 28 29 3                 | <u> </u> | 20                                |  |
| 30 31 32 33 34 35 36 37 38 39 4                 | <u>)</u> | 30                                |  |
| 40 41 42 43 44 45 46 47 48 49 5                 | <u>L</u> | 40                                |  |
| <u>50</u> 51 52 53 54 55 56 57 58 59 6          |          | 50                                |  |
| 60 61 62 63 64 65 66 67 68 69 7                 |          | 60                                |  |
| 70 71 72 73 74 75 76 77 78 79 8                 |          | 70                                |  |
| Main TP Dummy TP Preset Random Main TP Dummy TP |          |                                   |  |
| Dummy PRBSTI Invert: Un                         |          |                                   |  |

Figure 5.4.6-1 TP/TS Screen (ODTU4.1-ODU0)

| Combination Off                                                                                                    |                    |
|----------------------------------------------------------------------------------------------------|--------------------|
|                                                                                                    | Rx Mode Auto Apply |
| Main TP 5<br>TS 1, 2, 3, 4, 5, 6, 7, 8                                                                                                    | Detect TP 1 Cancel |
| TS       +1       +2       +3       +4       +5       +6       +7       +8       +9       +10         0       5       5       5       5       5       5       5       5       1       2         10       3       4       6       7       8       9       10       1       2       3         20       4       6       7       8       9       10       1       2       3         30       6       7       8       9       10       1       2       3       4       6         40       7       8       9       10       1       2       3       4       6         40       7       8       9       10       1       2       3       4       6       7         50       8       9       10       1       2       3       4       6       7       8       9       10         70       10       1       2       3       4       6       7       8       9       10         Main TP       Dummy TP       Preset       Random       Random       Random <t< td=""><td></td></t<> |                    |

Figure 5.4.6-2 TP/TS Screen (ODTU4.8-ODU2e)

### 5.4.7 GFP-T

Select OPU0-GbE at the mapping. When it is in Normal or Loopback, set the payload header and the receiving method of the GFP-T (Transparent Generic Framing Procedure) by touching the [GFP-T] of the set area.

| GFP-T                                      |                                                                                                 | X           |
|--------------------------------------------|-------------------------------------------------------------------------------------------------|-------------|
| PTI 000 - User data                        | GFP Frame Format           7         4         3         2         0           0         PLI=71 | OK<br>Apply |
| CHEC Presync Times 1                       | 2 cHEC<br>3 cHEC<br>4 EXI=000 PFI=0 PTI                                                         | Cancel      |
| CSF Recovery 3                             | 5 UPI<br>6 tHEC<br>7 tHEC                                                                       |             |
| CSF Replacement Ethernet Block Replacement |                                                                                                 |             |

Figure 5.4.7-1 GFP-T Screen

| Name                     | Explanation                                                                                                    |
|--------------------------|----------------------------------------------------------------------------------------------------|
| PTI                      | [000-User data], [100-Client Management],<br>[101-Management communications]                                                                                                    |
|                          | Other values are Reserved.<br>When setting PTI to [100-Client Management], all<br>transmitting GFP-T frames is Client Management<br>Frame.                                                |
| UPI                      | When PTI is [000-User Data] or [101-Management communications], set the type of payload.                                                                                                  |
|                          | When PTI is [100-Client Management], set the type of management signal.                                                                                                    |
| cHEC<br>Presync<br>Times | The number of continuous receptions of normal cHEC (core Header error check) until HUNT status is transited to SYNC status.                                                               |
| CSF Recovery             | The number of recoveries when CSF (Client signal fail) is detected.                                                                                                    |
| CSF                      | Setting behavior of GFP-T when CSF occurs.                                                                                                    |
| Replacement              | [Ethernet Block Replacement] :<br>Transmits 10B data to indicate the link error<br>[GFP-T CSF Replacement] :<br>Transmits CSF and IDLE frames<br>CSF is transmitted with 500 ms interval. |

#### Table 5.4.7-1 Setting Items for GFP-T Screen

### 5.4.8 Ethernet stream

When the following two conditions are met, touch the [Stream] of the set area and set the Ethernet stream.

- The mapping is 100GbE, 10GbE, or GbE
- Normal mode or Loopback Mode

| Stream                  |                                  | X      |
|-------------------------|----------------------------------|--------|
| Frame Settings          |                                  |        |
| Destination MAC Address | 000000 _ 000000                  | ОК     |
| Source MAC Address      | 000000 - 000000                  | Apply  |
| Ethernet Type           | 0000                             | Cancel |
| Test Pattern            | PRBS31                           |        |
| Error Insertion         | None                             |        |
| Frame Size ———          |                                  |        |
| Fixed                   | 64 byte between 64 byte          |        |
|                         | and $64$ byte                    |        |
| Stream Control ——       |                                  |        |
| Type Fixed              | Unit Gap size (byte) 12.00000 by | te     |
|                         | between 12.00000 by              | te     |
|                         | and 12.00000 by                  | te     |
| Duration Frames         | 1 frame                          |        |

Figure 5.4.8-1 Stream Screen

To start stream, touch the Stream **b** button at the operation area. The lamp lights while the stream is being sent.

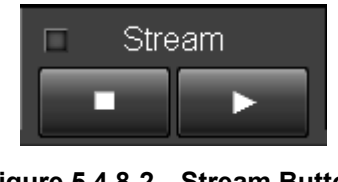

Figure 5.4.8-2 Stream Button

Touch the Stream **I** button at the operation area to stop stream transmission.
### 5.4 Setting Transmission Data

| Name                          | Explanation                                                                        |  |  |  |  |  |
|-------------------------------|------------------------------------------------------------------------------------|--|--|--|--|--|
| Frame Settings                | Sets MAC frame.                                                                    |  |  |  |  |  |
| Source MAC<br>Address         | Sets value of source MAC address field (6 bytes) as hexadecimal number.            |  |  |  |  |  |
| Destination<br>MAC<br>Address | Sets value of destination MAC address field (6 bytes) as hexadecimal number        |  |  |  |  |  |
| Ethernet<br>Type              | Sets value of Ethernet Type field (2 bytes) as hexadecimal number                  |  |  |  |  |  |
| Test Pattern                  | Selects data of Ethernet frame from the following:<br>PRBS31, Word16, All 0, All 1 |  |  |  |  |  |
| Error                         | [None] : Does not insert errors                                                    |  |  |  |  |  |
| Insertion                     | [FCS Error] : Inserts errors in FCS of all frames                                  |  |  |  |  |  |
| Frame Size                    | Specifies size of sent frame (60 to 16,376 bytes)                                  |  |  |  |  |  |
|                               | [Fixed]: Sets fixed frame size                                                     |  |  |  |  |  |
|                               | [Random]: Changes size of each frame randomly                                      |  |  |  |  |  |
|                               | The lower and upper bounds for the frame size can be set.                          |  |  |  |  |  |
| Stream Control                | Specifies frame sending rate and sending method.                                   |  |  |  |  |  |
| Type *                        | Specifies the frame transmission interval or transmission rate.                    |  |  |  |  |  |
|                               | [Fixed]: Sets fixed frame size                                                     |  |  |  |  |  |
|                               | [Random]: Changes frame size randomly                                              |  |  |  |  |  |
|                               | The lower and upper bounds of the frame size can be set.                           |  |  |  |  |  |
|                               | Selects stream unit as follows:                                                    |  |  |  |  |  |
|                               | [Gap Size(byte)], [Rate (%)], [Rate (fps)], [Rate (Gbit/s)], or [Interval (s)]     |  |  |  |  |  |
| Duration                      | Specifies the number of the time that frame is transmitted.                        |  |  |  |  |  |
|                               | [Continuous]: Transmit frames repeatedly                                           |  |  |  |  |  |
|                               | [Frames]: Transmit the number of frames specified in the textbox                   |  |  |  |  |  |

#### Table 5.4.8-1 Setting Items on Stream Screen

\*: The minimum specified gap is 9 bytes.

For ODU4-100GbE, when [Frame Size] is set to a value that exceeds 16,000 bytes, the minimum value of the [Gap Size] is 10 bytes.

### 5.4.9 Inserting errors/alarms

Except for the case when [Transparent] is selected at through mode, set the alarm or error insertion method with the following procedure.

- 1. Touch [Error/Alarm] at the setting area.
- 2. Touch the Type button.
- 3. Touch [Alarm] or [Error].
- The errors or alarms are displayed corresponding to the settings at 3. Touch the button and select the types of the errors or alarms. Refer to Table 5.4.9-1, and Table 5.4.9-2 for the alarm and error type.

When the port Mode setting is [OH Overwrite] or [Analyzed] in [OTU-Through], some of the error and alarm items cannot be set.

5. Touch the button for Timing error to set the alarm insertion method.

All: Inserts alarm in all frames

Alternate: Repeats error/alarm insertion per set number of frames

Burst: Inserts alarm in set frame number

Single: Inserts one error

Rate: Inserts error at fixed rate

- 6. To set [LOF Lane], [LOR] or [FAS-LLD], touch the lane button to insert errors/alarms so it is dark gray. Error/alarms can be inserted in multiple lanes.
- 7. Touch [OK].

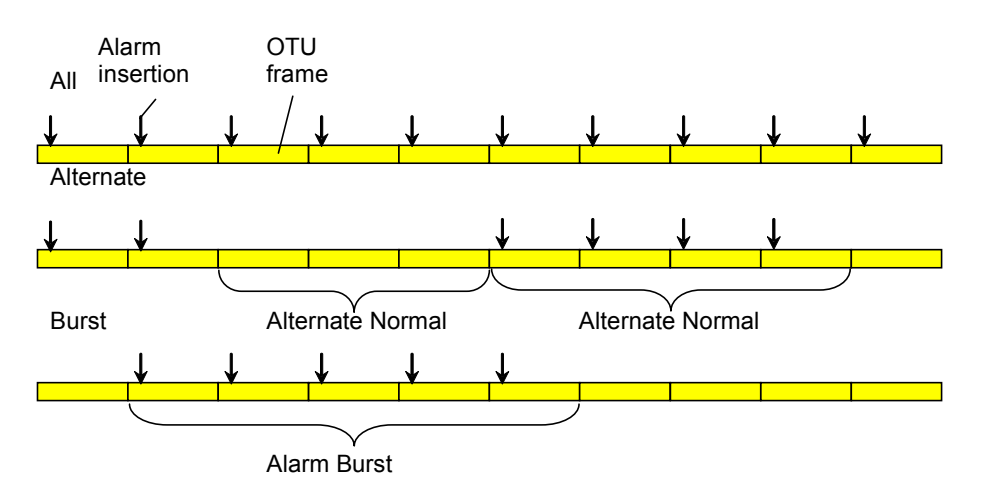

Figure 5.4.9-1 Error/Alarm Insertion Timing

| Error/Aları | n                |               |         |         |         | ×      |
|-------------|------------------|---------------|---------|---------|---------|--------|
| Туре        | Error            |               |         |         |         | ОК     |
| Error       | LLD ·            | - FAS-LLD     | 12      |         | _       | Apply  |
| Timing      | Alternate        |               |         |         |         | Cancel |
|             | Alternate Error  | 5<br>(117 us) | frame   |         |         |        |
|             | Alternate Normal | 1             | frame   |         |         |        |
|             |                  | (23 us)       |         |         |         |        |
| lana        |                  |               |         |         |         |        |
| Lane        | D Lane 1         | Lane 2        | Lane 3  | Lane 4  | All On  |        |
| Lane        | 5 Lane 6         | Lane 7        | Lane 8  | Lane 9  | All Off |        |
| Lane 1      | 0 Lane 11        | Lane 12       | Lane 13 | Lane 14 |         |        |
| Lane 1      | 5 Lane 16        | Lane 17       | Lane 18 | Lane 19 |         |        |

Figure 5.4.9-2 Error/Alarm Screen (OTU4)

To insert an error/alarm, touch the Error/Alarm Ins 🕨 button at the operation area.

The error/alarm set at Timing is inserted each time the button is pressed. The lamp is lit while inserting the error/alarm.

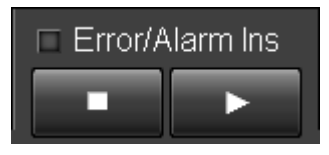

Figure 5.4.9-3 Error/Alarm Ins Button

| Layer          | Name             | Explanation                                                                                                    |  |  |  |  |  |  |
|----------------|------------------|----------------------------------------------------------------------------------------------------|--|--|--|--|--|--|
| LLD            | LOF-Lane         | At OTU4, inverts FAS header 5 bytes (0xF6F6F62828) to                                                                                |  |  |  |  |  |  |
|                |                  | (0x090909D7D7)                                                                                                    |  |  |  |  |  |  |
|                |                  | At 0103, inverts FAS 6 bytes (0xF6F6F6282828) to<br>(0x090909D7D7D7)                                                                 |  |  |  |  |  |  |
|                |                  | Inserts errors at the lane specified at [Lane].                                                                                      |  |  |  |  |  |  |
|                | LOR              | Sets Lane Marker (the 6th byte of FAS) to 240 (dec) (0xF0), which is out of range.                                                   |  |  |  |  |  |  |
| OTU4/<br>OTU3  | OOM              | By performing all bit inversion for MFAS value, an abnormal MFAS sequence occurs.<br>Error is inserted without distinguishing lanes. |  |  |  |  |  |  |
|                | OOF              | At OTU4, inverts FAS header 5 bytes (0xF6F6F62828) to (0x090909D7D7)                                                                 |  |  |  |  |  |  |
|                |                  | At OTU3, inverts FAS 6 bytes (0xF6F6F6282828) to (0x090909D7D7D7)                                                                    |  |  |  |  |  |  |
|                |                  | Inserts error without distinguishing lanes.                                                                                          |  |  |  |  |  |  |
|                | SM-TIM           | Inverts TTI bit by multiframe unit (64 frames).                                                                                      |  |  |  |  |  |  |
|                | SM-BIAE          | Sets BEI/BIAE (1 to 4 bits) as BIAE invalid (1011).                                                                                  |  |  |  |  |  |  |
|                | SM-BDI           | Sets BDI (the 5th bit) to 1.                                                                                                    |  |  |  |  |  |  |
|                | SM-IAE           | Sets IAE (the 6th bit) to 1.                                                                                                    |  |  |  |  |  |  |
| ODU4/<br>ODU3  | ODU-AIS          | Sets the entire area, except for FAS, MAFS, OTU OH, FTFL, and FEC parity, to 1.                                                      |  |  |  |  |  |  |
|                | ODU-OCI          | Sets the entire area, except for FAS, MAFS, OTU OH, and FEC parity, to 0110 0110 (binary).                                           |  |  |  |  |  |  |
|                | ODU-LCK          | Sets the entire area, except for FAS, MAFS, OTU OH, and FEC parity, to 0101 0101 (binary).                                           |  |  |  |  |  |  |
|                | PM-TIM           | Inverts TTI bit by multiframe unit (64 frames).                                                                                      |  |  |  |  |  |  |
|                | TCMi-TIM         |                                                                                                    |  |  |  |  |  |  |
|                | TCMi- BIAE<br>*1 | Sets BEI/BIAE (1 to 4 bits) as BIAE invalid (1011).                                                                                  |  |  |  |  |  |  |
|                | PM-BDI           | Sets BDI (the 5th bit) to 1.                                                                                                    |  |  |  |  |  |  |
|                | TCMi-BDI *1      |                                                                                                    |  |  |  |  |  |  |
|                | TCMi-IAE         | Sets TCM status (6 to 8 bits) to "in use with IAE (010)".                                                                            |  |  |  |  |  |  |
|                | TCMi-LTC         | Sets TCM status (6 to 8 bits) to "No Source TC (000)".                                                                               |  |  |  |  |  |  |
| ODU2e/<br>ODU0 | OOF              | Sets the value (0x090909D7D7), which is the inverted value of the first 5 bytes of FAS (0xF6F6F62828).                               |  |  |  |  |  |  |
| *2             | OOM              | By performing all bit inversion for MFAS value, an abnormal MFAS sequence occurs.                                                    |  |  |  |  |  |  |
| OPU(L)         | Client-AIS       | Sets the OPU payload data to PRBS pattern (2 <sup>11</sup> -1).                                                                      |  |  |  |  |  |  |
|                | CSF              | Sets the PSI[2] Bit 1 to 1 by multiframe unit (256 frames).                                                                          |  |  |  |  |  |  |

Table 5.4.9-1 Alarm Setting Items

\*1: i=1~6

\*2: It is displayed when the mapping is 10GbE or GbE.

| Layer          | Name       | Explanation                                                     |  |  |  |  |  |  |  |
|----------------|------------|-----------------------------------------------------------------|--|--|--|--|--|--|--|
| ODU2e/         | ODU-AIS    | The same as the explanation for ODU-AIS, ODU-OCI, and           |  |  |  |  |  |  |  |
| ODU0           | ODU-OCI    | ODU-LCK of ODU4/ODU3.                                           |  |  |  |  |  |  |  |
| *2<br>(Cont'd) | ODU-LCK    |                                                                 |  |  |  |  |  |  |  |
| (Cont d)       | PM-TIM     | The same as the explanation for PM-TIM and PM-BDI of            |  |  |  |  |  |  |  |
|                | PM-BDI     | ODU4/ODU3.                                                      |  |  |  |  |  |  |  |
| OPU(L)         | Client-AIS | Sets the OPU payload data to PRBS pattern (2 <sup>11</sup> –1). |  |  |  |  |  |  |  |
|                | CSF        | Sets the PSI[2] Bit 1 to 1 by multiframe unit (256 frames).     |  |  |  |  |  |  |  |

#### Table 5.4.9-1 Alarm Setting Items (Cont'd)

| Layer         | Name                   | Explanation                                                                                                    |
|---------------|------------------------|----------------------------------------------------------------------------------------------------|
| LLD           | FAS-LLD                | Sets the value (OxD7) with which the 4th byte value of FAS is<br>inverted only for the lane that was specified at [Lane].<br>The insertion timing is [Alternate].                                                                                                    |
| OTU4/<br>OTU3 | FAS                    | For FAS, sets the value (OxD7) with which the 4th byte value of FAS is inverted without distinguishing the lane.<br>The insertion timing is [Alternate]. Alternately transmits the specified number of error frame and the normal frame.                                                                                                    |
|               | SM-BIP8                | Inverts the calculation value of BIP8.<br>The insertion timing can be selected from [Single], [Burst], [All], or<br>[Rate (Constant)].<br>[Single], [Burst], [All]: Inverts 1 bit per frame<br>[Rate (Constant)]: Inverts multiple bits according to the setting rate                                                                                                    |
|               | SM-BEI                 | Sets BEI or BEI/BIAE (1 to 4 bits) as an error value.<br>The insertion timing can be selected from [Single], [Burst], [All], or<br>[Rate (Constant)].<br>[Single], [Burst], [All]: Inverts 1 bit per frame<br>[Rate (Constant)]: Inverts multiple bits according to the setting rate                                                                                                    |
|               | Correctable<br>Error   | Inserts the continuous error of the amount with which the error can<br>be corrected in FEC (40 bits at one time) without crossing the<br>Sub-low.<br>Selects one Sub-low to be inserted                                                                                                    |
|               | Uncorrectable<br>Error | Inserts the continuous error of the amount with which the error can<br>be corrected in FEC (1000 bits at one time) without crossing the<br>Sub-low.<br>Selects one Sub-low to be inserted.                                                                                                    |
|               | Bit All                | Inserts bit error with the entire frame data after scramble as the target.<br>The insertion timing can be selected from [Single] or [Rate (Random)] (inserts error based on Poisson distribution).<br>For [Rate (Random)], Exclude FAS button is displayed.<br>When Exclude FAS is set to [On], the error cannot be inserted for the rate that exceeds 2.0e-3.<br>This is used so that the connection destination does not become OOF. |

| Layer                   | Name                                    | Explanation                                                                                                    |  |  |  |  |  |
|-------------------------|-----------------------------------------|----------------------------------------------------------------------------------------------------|--|--|--|--|--|
| ODU4/                   | PM-BIP8                                 | Refer to the explanation of SM-BIP8.                                                                                                    |  |  |  |  |  |
| ODU3                    | TCMi-BIP8 *1                            |                                                                                                    |  |  |  |  |  |
|                         | PM-BEI                                  | Refer to the explanation of SM-BEI.                                                                                                    |  |  |  |  |  |
|                         | TCMi-BEI *1                             |                                                                                                    |  |  |  |  |  |
| OPU4/<br>OPU3           | Bit Error                               | Inserts bit error with which the payload of OTU frame is the target.<br>The insertion timing can be selected from [Single], [Burst], or [Rate (Constant)]. |  |  |  |  |  |
| ODU2e/<br>ODU0          | FAS                                     | Sets the value (0xD7), which is the inverted value of the 4th byte of FAS (0x28).                                                                          |  |  |  |  |  |
| *2, *3                  | PM-BIP8                                 | Refer to the explanation of SM-BIP8.                                                                                                    |  |  |  |  |  |
|                         | PM-BEI                                  | Refer to the explanation of SM-BEI.                                                                                                    |  |  |  |  |  |
| GMP                     | CRC8 Error                              | Inserts bit errors to JC3.                                                                                                    |  |  |  |  |  |
| ^2, ^3, ^4              | CRC5 Error                              | Inserts errors in the 4 through 8 bits of JC6                                                                                                    |  |  |  |  |  |
|                         | Invalid JC1                             | Inserts bit errors inJC1.                                                                                                    |  |  |  |  |  |
|                         | Invalid JC2                             | Inserts bit errors inJC2.                                                                                                    |  |  |  |  |  |
|                         | Invalid<br>JC1&JC2                      | Inserts bit errors inJC1 and JC2.                                                                                                    |  |  |  |  |  |
| GFP-T *3                | cHEC                                    | Inserts bit errors in cHEC(core Header Error Check).                                                                                                    |  |  |  |  |  |
|                         | tHEC                                    | Inserts bit errors in tHEC(type Header Error Check).                                                                                                    |  |  |  |  |  |
|                         | SuperblockCRC                           | Inserts bit errors in SuperblockCRC.                                                                                                    |  |  |  |  |  |
| Ethernet<br>*2, *3, *4, | Invalid Sync<br>Header *2, *4           | Transmits the block while setting the first 2 bits as 00 or 11.                                                                                            |  |  |  |  |  |
| *5                      | Invalid Block<br>Type <sup>*2, *4</sup> | Transmits control block of the block type, which was selected from 0x00, 0x2d, 0x33, or 0x66.                                                              |  |  |  |  |  |
|                         | T 1:1 A1:                               | The insertion timing is [Alternate].                                                                                                    |  |  |  |  |  |
|                         | Marker *4                               | Set $M_0$ of align marker to 0x00 and $M_4$ to 0xFF and transmit it.                                                                                       |  |  |  |  |  |
|                         | BIP Error *4                            | Perform bit inversion of BIP align marker and transmit it.                                                                                                 |  |  |  |  |  |
|                         | 66B Error *2, *4                        | Transmit error control block of 66B.                                                                                                    |  |  |  |  |  |
|                         | 10B Error *3                            | Transmit 10B_ERB code that is defined by 64B/65B conversion of GFP-T.                                                                                      |  |  |  |  |  |
|                         | LF *2, *4                               | Transmit local abnormal signal to XGMII, CGMII or XLGMII.                                                                                                  |  |  |  |  |  |
|                         | RF *2, *4                               | Transmit remote abnormal signal to XGMII, CGMII or XLGMII.                                                                                                 |  |  |  |  |  |

| Table | 5.4.9-2 | Error Setting Items (Cont'd) |
|-------|---------|------------------------------|
|-------|---------|------------------------------|

\*1: i=1 to 6

\*2: Displayed when the mapping is 10GbE.

\*3: Displayed when the mapping is GbE.

- \*4: Displayed when the mapping is 100GbE.
- \*5: For the FCS error insertion method, refer to Section 5.4.8 Ethernet stream.

# 5.5 Measurement Screen

The following items can be measured using the OTU3/OTU4 applications.

- Status, numbers of alarms, and number of errors for received frames
- Synchronous status and number of errors per lane
- Overhead information and frame data
- CFP status and received optical power per lane

## 5.5.1 Starting/stopping measurements

Touch the Counter **b** button in the operation area to start measurement. The lamp is lit during measurement. The elapsed time is displayed at Counter Elapsed Time of each tab.

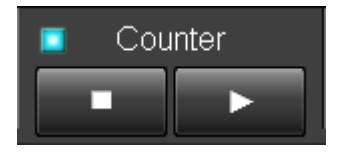

Figure 5.5.1-1 Counter Button

Touch the Counter 🔲 button in the operation area to stop measurement.

## 5.5.2 Measuring errors/alarms

Touching [Summary] tab displays received signal error, alarm status, and frequency. The items to be displayed differ depending on the mapping selection.

#### 5.5 Measurement Screen

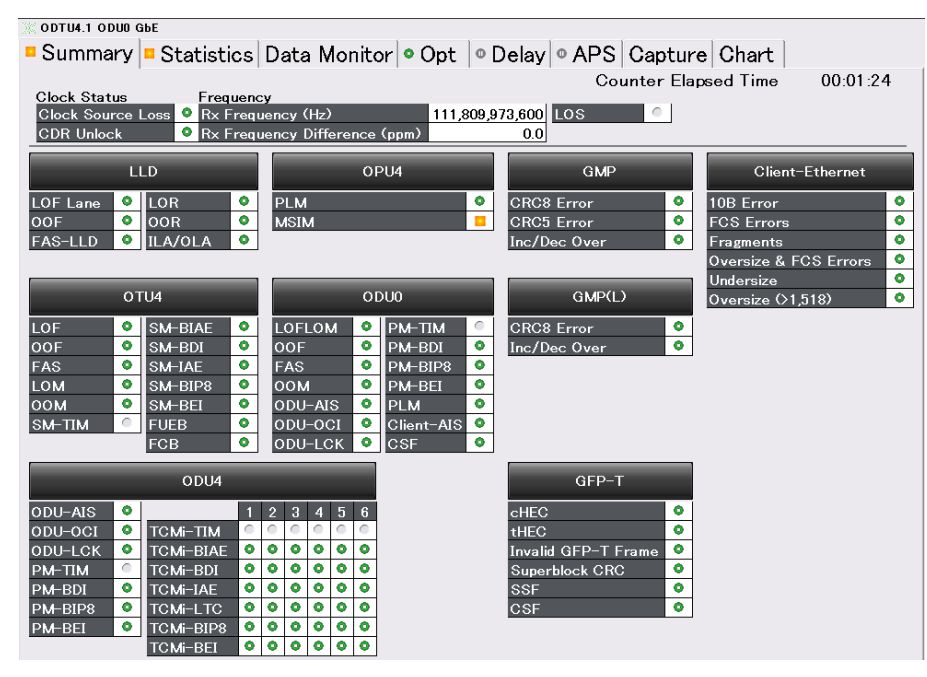

Figure 5.5.2-1 Summary Tab (ODTU4.1-ODU0-GbE)

| Name                             | Explanation                                                                                                    |
|----------------------------------|----------------------------------------------------------------------------------------------------|
| Clock Source<br>Loss *1          | Sets clock frequency drift at clock source selected at Section 3.3.3<br>Clock                                                                                                    |
|                                  | Green: Clock source signal detected                                                                                                    |
|                                  | Red : Clock source signal not detected (Clock Source Loss)                                                                                                    |
| CDR Unlock *1                    | Green: Clock received normally (Lock)                                                                                                    |
|                                  | Red: Clock not received normally (Unlock)                                                                                                    |
| Rx Frequency<br>(Hz) *1          | Received clock frequency (Hz)                                                                                                    |
| Rx Frequency<br>Difference (ppm) | Received clock frequency (Hz) and difference from standard clock frequency (ppm)                                                                                                    |
| *1                               | When the clock is not received normally (at CDR Unlock), the value<br>is not displayed. Moreover, if an out-of-range clock is received, the<br>display indicates that the clock is out-of-range. |
| $LOS *_1$                        | Green: With input signal in optical interface.                                                                                                    |
|                                  | Red: No input signal in optical interface.                                                                                                    |
|                                  | Gray: Optical interface is not connected.                                                                                                    |
| LLD                              | Error/alarm of measurement per lane of the Statistics tab (LLD) is displayed.                                                                                                    |
|                                  | Refer to Section 5.5.3 "Measurement per lane" for the detection conditions of error/alarm.                                                                                                    |
| OTU4 *2                          | OTU4 error/alarm of Statistics tab is displayed.*3                                                                                                    |
| ODU4 $*_2$                       | ODU4 TCMi error/alarm of Statistics tab is displayed. *4                                                                                                    |
| OPU4 *2                          | ODU4 error/alarm of Statistics tab is displayed. *4                                                                                                    |
| ODU2e                            | ODU2e error/alarm of Statistics tab is displayed. *4                                                                                                    |
| ODU0                             | ODU0 error/alarm of Statistics tab is displayed. *4                                                                                                    |
| GMP                              | GMP (OTU4) error/alarm of Statistics tab is displayed.                                                                                                    |
| GMP(L)                           | GMP (ODU2e/ODU0) error/alarm of Statistics tab is displayed.                                                                                                    |
| GFP-T                            | GFP-T error/alarm of Statistics tab is displayed. *5                                                                                                    |
| Client-Ethernet                  | Ethernet error/alarm of Statistics tab is displayed. *5                                                                                                    |

| Table 5 | 5.5.2-1 | Summary | Tab |
|---------|---------|---------|-----|
|---------|---------|---------|-----|

- \*1: Even if Counter lamp of the operation area is not lit, measurement is performed.
- \*2: For OTU3 application, convert OTU4, ODU4, and OPU4 in the table to OTU3, ODU3, and OPU3.
- \*3: Refer to Section .4 "OTU Measurement" for the detection conditions of error/alarm.
- \*4: Refer to Section 5.5.5 "ODU Measurement" for the detection conditions of error/alarm.
- \*5: Refer to Section 5.5.7 "GFP-T Measurement" for the detection conditions of error/alarm.
- \*6: Refer to Section 5.5.8 "Ethernet Measurement" for the detection conditions of error/alarm.

## 5.5.3 Measurement per lane

Touching the [Statistics] tab and [LLD] tab displays the measurement results per lane.

The displayed number of lanes is 4 for OPU3 and 20 for OTU4.

| )) (C   | 🛿 ODU3 – PRBS                                                           |                             |       |       |        |       |                                  |        |              |               |                                  |                   |                                    |
|---------|-------------------------------------------------------------------------|-----------------------------|-------|-------|--------|-------|----------------------------------|--------|--------------|---------------|----------------------------------|-------------------|------------------------------------|
| • 5     | • Summary • Statistics Data Monitor • Opt   • Delay • APS Capture Chart |                             |       |       |        |       |                                  |        |              |               |                                  |                   |                                    |
|         | Counter Elapsed Time 00:00:04                                           |                             |       |       |        |       |                                  |        |              |               |                                  |                   |                                    |
|         | ٥ L                                                                     | LD                          | • (   | отиз  | o odus | ] 💿 т | CM O Test                        | Patte  | rn           |               |                                  |                   |                                    |
| IL.     | A/0                                                                     | LA                          | •     |       |        |       |                                  |        |              |               |                                  |                   |                                    |
| Rx Lane | r Stability                                                             | LOF Lane o<br>second<br>Tot |       |       |        |       | OOF<br>frame<br>:cumulated)<br>0 | o<br>S | LOR<br>econd | O<br>Total (A | OOR<br>frame<br>ccumulated)<br>0 | • F<br>Total (Acc | AS-LLD<br>count<br>cumulated)<br>0 |
|         | Current/Accumulated                                                     |                             |       |       |        |       |                                  |        |              |               |                                  |                   |                                    |
| 0       | ٥                                                                       | 0                           | 5.951 | 0.000 | 0.000  | 0     | 0                                | 0.000  | 0.000        | 0             | 0                                | 0                 | 0                                  |
| 1       | 0                                                                       | 1                           | 5.951 | 0.000 | 0.000  | 0     | 0                                | 0.000  | 0.000        | 0             | 0                                | 0                 | 0                                  |
| 2       | ۰                                                                       | 2                           | 0.000 | 0.000 | 0.000  | 0     | 0                                | 0.000  | 0.000        | 0             | 0                                | 0                 | 0                                  |
| 3       | 0                                                                       | 3                           | 0.000 | 0.000 | 0.000  | 0     | 0                                | 0.000  | 0.000        | 0             | 0                                | 0                 | 0                                  |
|         |                                                                         |                             |       |       |        |       |                                  |        |              |               |                                  |                   |                                    |

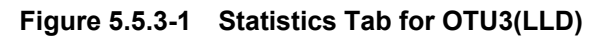

| 387 <b>C</b> | 2 00148 - 0012e - 106bF                                           |     |         |       |                 |          |             |        |            |          |            |            |           |
|--------------|-------------------------------------------------------------------|-----|---------|-------|-----------------|----------|-------------|--------|------------|----------|------------|------------|-----------|
|              | Summary Statistics Data Manitar Ont One APS Conture Chart         |     |         |       |                 |          |             |        |            |          |            |            |           |
|              |                                                                   |     |         |       |                 |          |             |        |            |          |            |            |           |
|              | Counter Elapsed Time 00:00:05                                     |     |         |       |                 |          |             |        |            |          |            |            |           |
|              | X LLD     X OTU4     ODU4     TCM     ODU2e     OGMP     Ethernet |     |         |       |                 |          |             |        |            |          |            |            |           |
| m            |                                                                   |     |         |       |                 |          |             |        |            |          |            |            |           |
| 0            |                                                                   |     |         |       |                 |          |             |        |            |          |            |            |           |
| Ŭ,           | ilite                                                             | Ma  | su)     | S LU  | r Lane<br>econd | ~        | frame       | ч<br>s | econd      |          | frame      | · ·        | count     |
| X            | tab                                                               | er  | ew      |       |                 | Total (A | ccumulated) |        |            | Total (A | cumulated) | Total (Acc | umulated) |
|              | × S                                                               | ark | Š       |       |                 |          | 101,731     |        |            |          | 0          |            | 308,673   |
|              | sker                                                              | Σ   |         |       |                 |          |             | Curre  | nt/Accumul | ated     |            |            |           |
| 0            | 0                                                                 | 0   | 755 568 | 0 000 | 0 000           | 0        | 0           | 0 000  | 0 000      | 0        | 0          | 0          | 0         |
| 1            | ۰                                                                 | 1   | 0.000   | 0.000 | 0.000           | 0        | 0           | 0.000  | 0.000      | 0        | 0          | 0          | 0         |
| 2            | ٥                                                                 | 3   | 0.000   | 0.000 | 0.000           | 0        | 0           | 0.000  | 0.000      | 0        | 0          | 0          | 0         |
| 3            | ٥                                                                 | 2   | 0.000   | 0.000 | 0.000           | 0        | 0           | 0.000  | 0.000      | 0        | 0          | 0          | 0         |
| 4            | ۰                                                                 | 5   | 0.000   | 1.000 | 2.373           | 42,819   | 101,731     | 0.000  | 0.000      | 0        | 0          | 214,095    | 508,675   |
| 5            | ٥                                                                 | 4   | 0.000   | 0.000 | 0.000           | 0        | 0           | 0.000  | 0.000      | 0        | 0          | 0          | 0         |
| 6            | 0                                                                 | 6   | 0.000   | 0.000 | 0.000           | 0        | 0           | 0.000  | 0.000      | 0        | 0          | 0          | 0         |
| 7            | •                                                                 | 7   | 0.000   | 0.000 | 0.000           | 0        | 0           | 0.000  | 0.000      | 0        | 0          | 0          | 0         |
| 8            | •                                                                 | 9   | 0.000   | 0.000 | 0.000           | 0        | 0           | 0.000  | 0.000      | 0        | 0          | 0          | 0         |
| 9            | •                                                                 | 8   | 0.000   | 0.000 | 0.000           | 0        | 0           | 0.000  | 0.000      | 0        | 0          | 0          | 0         |
| 10           | 0                                                                 | 10  | 0.000   | 0.000 | 0.000           | 0        | 0           | 0.000  | 0.000      | 0        | 0          | 0          | 0         |
| 12           | 0                                                                 | 12  | 0.000   | 0.000 | 0.000           | 0        | 0           | 0.000  | 0.000      | 0        | 0          | 0          | 0         |
| 12           | 0                                                                 | 12  | 0.000   | 0.000 | 0.000           | 0        | 0           | 0.000  | 0.000      | 0        | 0          | 0          | 0         |
| 14           | 0                                                                 | 14  | 0.000   | 0.000 | 0.000           | 0        | 0           | 0.000  | 0.000      | 0        | 0          | 0          | 0         |
| 15           | ٥                                                                 | 15  | 0.000   | 0.000 | 0.000           | Ű        | 0           | 0.000  | 0.000      | 0        | 0          | 0          | 0         |
| 16           | ۰                                                                 | 17  | 0.000   | 0.000 | 0.000           | 0        | 0           | 0.000  | 0.000      | 0        | 0          | 0          | 0         |
| 17           | ٥                                                                 | 16  | 0.000   | 0.000 | 0.000           | 0        | 0           | 0.000  | 0.000      | 0        | 0          | 0          | 0         |
| 18           | ۰                                                                 | 19  | 755.568 | 0.000 | 0.000           | 0        | 0           | 0.000  | 0.000      | 0        | 0          | 0          | 0         |
| 19           | 0                                                                 | 18  | 0.000   | 0.000 | 0.000           | 0        | 0           | 0.000  | 0.000      | 0        | 0          | 0          | 0         |

Figure 5.5.3-2 Statistics Tab for OTU4 (LLD)

| Name       | Explanation                                                                             |
|------------|-----------------------------------------------------------------------------------------|
| ILA/OLA    | Green: ILA (In Lane Alignment)                                                          |
|            | Red: OLA (Out of Lane Alignment)                                                        |
|            | OLA is set under any of the following conditions:                                       |
|            | • Deskew power exceeded                                                                 |
|            | • OOR                                                                                   |
|            | Overlapped lane number between lanes                                                    |
| Rx Lane    | Reception Lane number                                                                   |
| Skew       | Green: No change in value of Relative Skew                                              |
| Stability  | Red: Change in value of Relative Skew                                                   |
| Marker Map | Value of alignment marker received at each lane<br>(0 to 3 at OTU3 and 0 to 19 at OTU4) |
|            | Confirms whether transmission data received at which reception lane                     |
|            | The display value is a sample value every one second.                                   |
| Skew(ns)   | Amount of skew between reception lanes                                                  |
|            | Displays drift between alignment markers of each lane when initial                      |
|            | reception lane is 0 in 64-bit block units (about 5.951 ns for OTU3 and                  |
|            | 11.448  ns for  0104.                                                                   |
|            | The display value is a sample value every one second.                                   |
|            | OTTLA: 0 to 5722 007 to                                                                 |
|            | 0104.0 to $0.723.997$ ns<br>OTTU2: 0 to $0.075.470$ ms                                  |
|            | A measurement value enceding the merimum value is displayed as                          |
|            | A measurement value exceeding the maximum value is displayed as                         |
|            | OTI14: >5723 997 OTI13: >2975 470                                                       |
| LOFLana    | Time from detection to release of LOFOTL (Loss of Frame of ontical                      |
| second     | lane) (seconds)                                                                         |
| *1         | Detection: OOF status continued for 3 ms                                                |
|            | Release: OOF status released after 3 ms                                                 |
| OOF frame  | Number of frames from detection to release of OOF (Out of Frame)                        |
| *1, *2     | Detection: Abnormal FAS-LLD received for 5 continuous frames                            |
|            | Release: Normal FAS-LLD received for 2 continuous frames                                |
| LOR second | Time of seconds from detection to release of LOR (Loss of Recovery)                     |
| *1         | Detection: OOR status continued for 3 ms                                                |
|            | Release: OOF status released after 3 ms                                                 |
| OOR frame  | Number of frames from detection to release of OOR (Out of Recovery)                     |
| *1, *2     | Detection: Different lane numbers received for 5 continuous frames                      |
|            | Release: Same lane numbers received for 5 continuous frames                             |
| FAS-LLD    | OTU4: The value of FAS [0] to [4] is some bytes different from                          |
| count      | $0 \times F6F6F62828$ at the reception lane.                                            |
| *1, *2     | OTU3: The value of FAS [0] to [5] is some bytes different from                          |
|            | 0xF6F6F6282828 at the reception lane.                                                   |

Table 5.5.3-1 Statistics Tab Display Items (LLD)

- \*1: When status is detected by one or more lane, LED is lit in red. When all lane statuses are deleted, LED is lit in green.
- \*2: The total value of all lanes is displayed in Total (Accumulated).
- \*3: Lane Marker of OTU4 is excluded.

### 5.5.4 OTU Measurement

Touching [Statistics] tab, and touching [OTU4], or [OTU3] displays measurement results such as alarm generation time of OTU header of received frame, and the number of errors.

| 💥 ODU3 PRBS           |               |                       |               |                      |   |
|-----------------------|---------------|-----------------------|---------------|----------------------|---|
| • Summary • Statistic | s Data Monito | or 💿 Opt \mid 🛛 Delay | / • APS Capti | ire Chart            |   |
|                       | 1             |                       | Counter E     | lapsed Time 00:00:13 | 3 |
| • LLD • OTU3 •        | ODU3 • TCM    | • Test Pattern        |               |                      |   |
|                       | se            | cond                  | fr            | ame                  |   |
| Alarm                 |               | Current/Ac            | cumulated     |                      |   |
| LOF                   | 0.000         | 0.000                 |               |                      |   |
| OOF                   | 0.000000      | 0.000000              | 0             | 0                    |   |
| LOM                   | 0.000         | 0.000                 |               |                      |   |
| 00М                   | 0.000000      | 0.000000              | 0             | 0                    |   |
| ЅМ−ПМ                 |               |                       |               |                      |   |
| SM-BIAE               | 0.000000      | 0.000000              | 0             | 0                    |   |
| SM-BDI                | 0.000000      | 0.000000              | 0             | 0                    |   |
| SM-IAE                | 0.000000      | 0.000000              | 0             | 0                    |   |
|                       | C             | ount                  | r             | ate                  |   |
| Error                 |               | Current/Ac            | cumulated     |                      |   |
| FAS                   | 0             | 0                     |               |                      |   |
| SM-BIP8               | 0             | 0                     | 0.00E-10      | 0.00E-11             |   |
| SM-BEI                | 0             | 0                     | 0.00E-10      | 0.00E-11             |   |
| FEC-Uncorr EBs        | 0             | 0                     | 0.00E-7       | 0.00E-8              |   |
| FEC-Corr Errors       | 0             | 0                     | 0.00E-10      | 0.00E-11             |   |
| FEC-Corr 0 to 1s      | 0             | 0                     |               |                      |   |
| FEC-Corr 1 to 0s      | 0             | 0                     |               |                      |   |

Figure 5.5.4-1 Statistics Tab (OTU3)

| Fable 5.5.4-1 | Statistics | Tab | (OTU4, | OTU3) |
|---------------|------------|-----|--------|-------|
|---------------|------------|-----|--------|-------|

| Name | Explanation                                                           |
|------|-----------------------------------------------------------------------|
| LOF  | Time from detection to release of LOF (Loss of Frame) (seconds)       |
|      | Detection: OOF status continued for 3 ms                              |
|      | Release: OOF status released after 3 ms                               |
| OOF  | Number of frames from detection to release of OOF (Out of Frame)      |
|      | Detection: Abnormal FAS*1 received for 5 continuous frames            |
|      | Release: Normal FAS <sup>*1</sup> received for 2 continuous frames    |
| LOM  | Time from detection to release of LOM (Loss of Multiframe) (seconds)  |
|      | Detection: OOM status continued for 3 ms                              |
|      | Release: OOM status released after 3 ms                               |
| OOM  | Number of frames from detection to release of OOM (Out of Multiframe) |
|      | Detection: Abnormal MFAS sequence received for 5 continuous frames    |
|      | Release: Normal MFAS sequence received for 2 continuous frames        |

\*1: Lane Marker of OTU4 is excluded.

| Name                          | Explanation                                                                                                    |
|-------------------------------|----------------------------------------------------------------------------------------------------|
| SM-TIM                        | Number of frames from detection to release of TIM(Trail trace<br>Indicator Mismatch)                                                   |
|                               | Detection: SM-TTI sequence, which is different from the expected value, received for 3 continuous multiframes <sup>*2</sup>            |
|                               | Release: SM-TTI sequence, which is identical to the expected value, received for 3 continuous multiframes <sup>*2</sup>                |
| SM-BIAE                       | Conversion value of the number of frames and seconds until a false<br>of BIAE is detected and released.                                |
|                               | Detection: SM3(bit1~4) $\neq$ 1011 received for 3 continuous frames                                                                    |
|                               | Release: SM3(bit1~4)=1011 received for 3 continuous frames                                                                             |
| SM-BDI                        | Conversion value of the number of frames and seconds until a bit<br>error of BDI (Backward Defect Indicator) is detected and released. |
|                               | Detection: SM3(bit5)=1 received for 5 continuous frames                                                                                |
|                               | Release: SM3(bit5)=0 received for 5 continuous frames                                                                                  |
| SM-IAE                        | Conversion value of the number of frames and seconds until a bit<br>error of IAE(Incoming Alignment Error) is detected and released.   |
|                               | Detection: SM3(bit6)=1 received for 5 continuous frames                                                                                |
|                               | Release: SM3(bit6)=0 received for 5 continuous frames                                                                                  |
| FAS                           | OTU4: The value of FAS (Frame Alignment Signal) [0] to [4] is<br>some bytes different from 0xF6F6F62828 at the reception lane.         |
|                               | OTU3: The value of FAS (Frame Alignment Signal) [0] to [5] is<br>some bytes different from 0xF6F6F6282828 at the reception lane.       |
| SM-BIP8                       | The number of parity error occurrences (bit) of SM-BIP8                                                                                |
| SM-BEI                        | The number of error occurrences (bit) of SM-BEI                                                                                        |
| FEC-Uncorr EBs*3              | The number of cord words not corrected                                                                                                 |
| FEC-Corr Errors <sup>*3</sup> | The total number of corrected bits                                                                                                    |
| FEC-Corr 0s to $1s^{*3}$      | The number of bits corrected from 0 to 1                                                                                               |
| FEC-Corr 1s to 0s*3           | The number of bits corrected from 1 to 0                                                                                               |

| Table 5.5.4-1 | Statistics Tab (OTU4, OTU3) (Cont'd | ) |
|---------------|-------------------------------------|---|
|---------------|-------------------------------------|---|

\*2: One multiframe is 64 frames for one TTI sequence.

\*3: Not displayed when the mapping is ODU4-100GbE.

Changing the detection conditions of TIM

Detection conditions of TIM can be changed with the following procedure. TIM alarm is generated if the set data here and the TTI data differ.

- 1. Touch [Counter] at the setting area.
- 2. Touch [SM], [PM] of TIM Detection Pattern or [TCM1] to [TCM6] to select the target for change.
- 3. Touch the Meas button to detect TIM and set the display to [On]. When button display is set to [Off], TIM is not detected.
- 4. Touch Detection button and select the range for data cross-check.
- 5. Touch [IS:CC] and [NS:ICC&UAPC] of SAPI or DAPI to set the data. The numerical value of the table can be changed with an external keyboard. Refer to "Editing TTI" in Section 5.4.3 "Overhead" for the operation method.
- 6. Touch [OK].

| Counter              |      |     |       |        |       |      |       |        |           |              | X      |
|----------------------|------|-----|-------|--------|-------|------|-------|--------|-----------|--------------|--------|
| Chart                |      |     |       |        |       |      |       | ок     |           |              |        |
| Undersize/Oversize   | _    | OOF | OECC  | nu     |       |      |       |        |           |              | Apply  |
| Undersize 64 byte    | Э    | Ov  | ersiz | e 1,5  | 518   | _    | byte  | •      |           |              |        |
| TIM Detection Patter | m –  |     |       | 1      |       |      |       |        |           |              | Cancel |
| SM                   | M    |     | тсм   | 1      | тс    | M2   |       | томз   | TCM4 TCM  | VI5 TCM6     |        |
| Meas Off             |      |     | Dete  | ection |       | SA   | PIan  | d DAP  |           |              |        |
|                      | 0    | 1   | 2     | 3      | 4     | 5    | 6     | 7      |           |              |        |
| 0                    | 00   | 4A  | 50    | 4E     | 4D    | 44   | 31    | 32     | JPN       | IS: CC       |        |
| SAPI                 | 36   | 30  | 41    | 20     | 20    | 20   | 20    | 20     | MD1260A   | NS: ICC&UAPC |        |
| 16                   | 00   | 4A  | 50    | 4E     | 4D    | 44   | 31    | 32     | JPN       | IS: CC       |        |
| DAPI                 | 36   | 30  | 41    | 20     | 20    | 20   | 20    | 20     | MD1260A   | NS: ICC&UAPC |        |
|                      |      |     |       |        |       |      |       |        |           |              |        |
| PLM Detection Patte  | rn – |     |       |        |       |      |       |        |           |              |        |
| OTU4 Auto            |      |     |       |        | 10008 | BASE | -X in | to OPL | 0 mapping |              |        |
|                      |      |     |       |        |       |      |       |        |           |              |        |

Figure 5.5.4-2 Counter Screen

### 5.5.5 **ODU Measurement**

Touching [Statistics] tab and [ODU4], or [ODU3] displays the measurement results such as ODU header of the received frame, alarm occurrence time of OPU header, and the number of errors. When ODU2e, or ODU0 is selected in mapping, touch [ODU2e] or [ODU0] to display the measurement results of ODU2e or ODU0 in a similar fashion.

However, among ODU header, TCM measurement result is displayed in a separate screen. Touching [TCM] displays TCM measurement results.

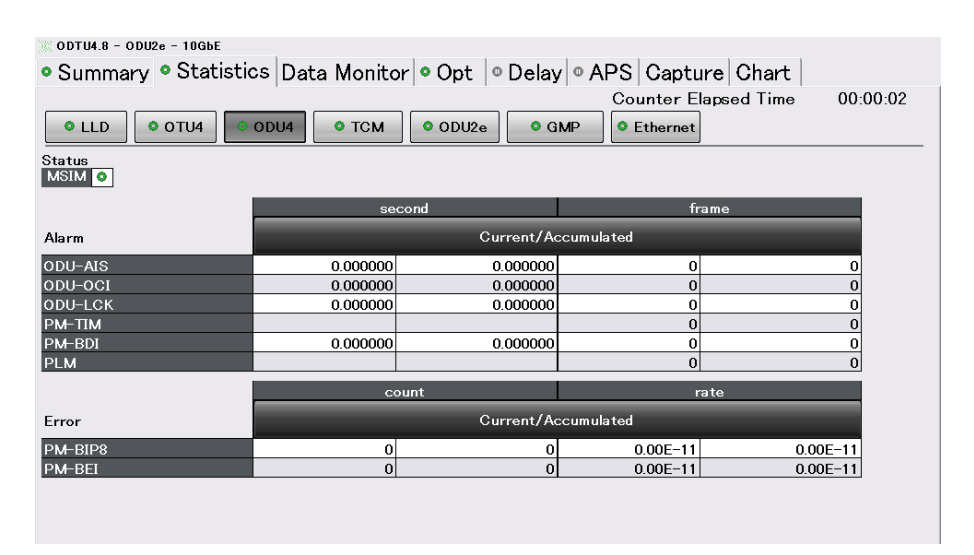

Figure 5.5.5-1 Statistics Tab (ODU4)

| ODTU4.8 - 0 | DU2e - 10G | bE         |           |          |           |          |             |           |          |
|-------------|------------|------------|-----------|----------|-----------|----------|-------------|-----------|----------|
| Summai      | rv 🗖 Sta   | tistics Da | ta Monite | or Opt   | • Delay   | • APS (  | Capture C   | hart      |          |
|             |            | 1          |           |          |           | Cour     | ter Elansed | Time      | 00-01-23 |
|             |            |            |           |          |           |          |             | 11110     | 00.01.20 |
| • LLD       | • OTU4     | ODU4       | TCM       | • ODU2   | e GMF     | P Etl    | hernet      |           |          |
|             | se         | econd      | fra       | me       |           | se       | cond        | fra       | me       |
|             |            | 0          |           |          |           |          | 0           |           |          |
| Alarm       |            | Current/Ac | cumulated |          | Alarm     |          | Current/Ac  | cumulated |          |
| TCM1-TIM    |            |            | 0         | 0        | TCM4-TIM  |          |             | 0         | 0        |
| TCM1-BIAE   | 0.000000   | 0.000000   | 0         | 0        | TCM4-BIAE | 0.000000 | 0.000000    | 0         | 0        |
| TCM1-BDI    | 0.000000   | 0.000000   | 0         | 0        | TCM4-BDI  | 0.000000 | 0.000000    | 0         | 0        |
| TCM1-IAE    | 0.000000   | 0.000000   | 0         | 0        | TCM4-IAE  | 0.000000 | 0.000000    | 0         | 0        |
| TCM1-LTC    | 0.000000   | 0.000000   | 0         | 0        | TCM4-LTC  | 0.000000 | 0.000000    | 0         | 0        |
| TCM2-TIM    |            |            | 0         | 0        | TCM5-TIM  |          |             | 0         | 0        |
| TCM2-BIAE   | 0.000000   | 0.000000   | 0         | 0        | TCM5-BIAE | 0.000000 | 0.000000    | 0         | 0        |
| TCM2-BDI    | 0.000000   | 0.000152   | 0         | 130      | TCM5-BDI  | 0.000000 | 0.000000    | 0         | 0        |
| TCM2-IAE    | 0.000000   | 0.000000   | 0         | 0        | TCM5-IAE  | 0.000000 | 0.000000    | 0         | 0        |
| TCM2-LTC    | 0.000000   | 0.000000   | 0         | 0        | TCM5-LTC  | 0.000000 | 0.000000    | 0         | 0        |
| TCM3-TIM    |            |            | 0         | 0        | TCM6-TIM  |          |             | 0         | 0        |
| TCM3-BIAE   | 0.000000   | 0.000000   | 0         | 0        | TCM6-BIAE | 0.000000 | 0.000000    | 0         | 0        |
| TCM3-BDI    | 0.000000   | 0.000000   | 0         | 0        | TCM6-BDI  | 0.000000 | 0.000000    | 0         | 0        |
| TCM3-IAE    | 0.000000   | 0.000000   | 0         | 0        | TCM6-IAE  | 0.000000 | 0.000000    | 0         | 0        |
| TCM3-LTC    | 0.000000   | 0.000000   | 0         | 0        | TCM6-LTC  | 0.000000 | 0.000000    | 0         | 0        |
|             | с          | ount       | ra        | te       |           | c        | ount        | ra        | te       |
| Error       |            | Current/Ac | cumulated | _        | Error     |          | Current/Ac  | cumulated | _        |
| TCM1-BIP8   | 0          | 0          | 0.00E-11  | 0.00E-12 | TCM4-BIP8 | 0        | 0           | 0.00E-11  | 0.00E-12 |
| TCM1-BEI    | 0          | 0          | 0.00E-11  | 0.00E-12 | TCM4-BEI  | 0        | 0           | 0.00E-11  | 0.00E-12 |
| TCM2-BIP8   | 0          | 0          | 0.00E-11  | 0.00E-12 | TCM5-BIP8 | 0        | 0           | 0.00E-11  | 0.00E-12 |
| TCM2-BEI    | 0          | 0          | 0.00E-11  | 0.00E-12 | TCM5-BEI  | 0        | 0           | 0.00E-11  | 0.00E-12 |
| TCM3-BIP8   | 0          | 0          | 0.00E-11  | 0.00E-12 | TCM6-BIP8 | 0        | 0           | 0.00E-11  | 0.00E-12 |
| TCM3-BEI    | 0          | 0          | 0.00E-11  | 0.00E-12 | TCM6-BEI  | 0        | 0           | 0.00E-11  | 0.00E-12 |

Figure 5.5.5-2 Statistics Tab (TCM)

#### 5.5 Measurement Screen

| 📉 ODTU4.8 - ODU2e - 10GbE                                 |           |             |             |                      |   |  |
|-----------------------------------------------------------|-----------|-------------|-------------|----------------------|---|--|
| Summary Statistics Data Monitor Opt Opt APS Capture Chart |           |             |             |                      |   |  |
|                                                           |           |             | Counter E   | lapsed Time 00:01:19 | 9 |  |
| • LLD • OTU4 •                                            | ODU4 OTCM | 🛛 ODU2e 🔷 G | MP Ethernet |                      |   |  |
|                                                           | se        | cond        | fr          | ame                  |   |  |
| Alarm                                                     |           | Current/Ac  | cumulated   |                      |   |  |
| LOFLOM                                                    | 0.000     | 0.000       |             |                      |   |  |
| 00F                                                       | 0.000000  | 0.000000    | 0           | 0                    |   |  |
| оом                                                       | 0.000000  | 0.000000    | 0           | 0                    |   |  |
| ODU-AIS                                                   | 0.000000  | 0.000000    | 0           | 0                    |   |  |
| ODU-OCI                                                   | 0.000000  | 0.00000     | 0           | 0                    |   |  |
| ODU-LCK                                                   | 0.000000  | 0.000000    | 0           | 0                    |   |  |
| РМ-ПМ                                                     |           |             | 0           | 0                    |   |  |
| PM-BDI                                                    | 0.000000  | 0.000000    | 0           | 0                    |   |  |
| PLM                                                       |           |             | 0           | 0                    |   |  |
| Client-AIS                                                | 0.000000  | 0.000000    | 0           | 0                    |   |  |
| CSF                                                       | í I       |             | 0           | 0                    |   |  |
|                                                           | cc        | ount        | r           | rate                 |   |  |
| Error                                                     |           | Current/Ac  | ccumulated  |                      |   |  |
| FAS                                                       | 0         | 0           |             |                      |   |  |
| PM-BIP8                                                   | 1         | 1           | 9.65E-11    | 1.22E-12             |   |  |
| PM-BEI                                                    | 0         | 0           | 0.00E-10    | 0.00E-11             |   |  |
|                                                           |           |             |             |                      |   |  |
|                                                           |           |             |             |                      |   |  |
|                                                           |           |             |             |                      |   |  |
|                                                           |           |             |             |                      |   |  |

Figure 5.5.5-3 Statistics Tab (ODU2e)

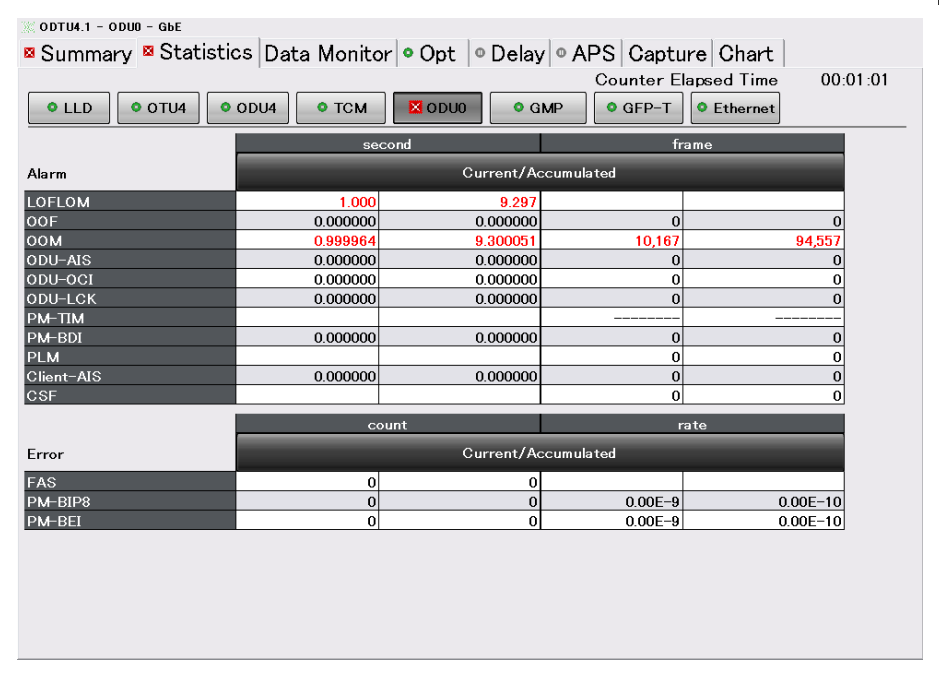

Figure 5.5.5-4 Statistics Tab (ODU0)

| Name       | Explanation                                                                                                    |
|------------|----------------------------------------------------------------------------------------------------|
| ODU-AIS    | Conversion value of the number of seconds and frames, which was received<br>until ODU-AIS (Alarm Indication Signal) is detected and released.<br>Detection: The entire status (bit 6 to 8) of PM and TCMi = 111 received for<br>5 continuous frames                                                                                                    |
|            | Release: The entire status (bit 6 to 8) of PM and TCMi $\neq$ 111 received for 5 continuous frames.                                                                                                    |
| ODU-OCI    | Conversion value of the number of seconds and frames, which was received<br>until ODU-OCI (Open Connection Indication) is detected and released.<br>Detection: The entire status (bit 6 to 8) of PM and TCMi = 110 received for<br>5 continuous frames.<br>Release: The entire status (bit 6 to 8) of PM and TCMi ≠110 received for 5<br>continuous frames.                                                                                                    |
| ODU-LCK    | Conversion value of the number of seconds and frames, which was received<br>until ODU-LCK (Locked Signal) is detected and released.<br>Detection: The entire status (bit 6 to 8) of PM and TCMi = 101 received for<br>5 continuous frames.<br>Release: The entire status (bit 6 to 8) of PM and TCMi ≠101 received for 5<br>continuous frames.                                                                                                    |
| PM-TIM     | The number of frames, which was received until TIM (Trail trace Indicator<br>Mismatch) is detected and released.<br>Detection: PM-TTI sequence, which is different from the expected value,<br>received for 3 continuous multiframes <sup>*1</sup><br>Release: PM-TTI sequence, which is identical to the expected value,<br>received for 3 continuous multiframes <sup>*1</sup><br>For the TTI setting as the expected value, refer to "Changing the conditions<br>for detecting TIM".                                                                                                    |
| PM-BDI     | Conversion value of the number of seconds and frames, which was received<br>until BDI(Backward Defect Indicator) is detected and released.<br>Detection: PM3(bit5)=1 received for 5 continuous frames<br>Release: PM3(bit5)=0 received for 5 continuous frames                                                                                                    |
| Client-AIS | <ul> <li>Conversion value of the number of seconds and frames, which was received until Client-AIS (Alarm Indication Signal) is detected and released.</li> <li>Detection: The status in which both Condition 1 and Condition 2 are met for 3 continuous times</li> <li>Condition 1: Among the 8192 bit of OPU payload, the number of "1" is 256 or more.</li> <li>Condition 2: Bit error in PRBS11 is 255 or less</li> <li>Release: The status in which either Condition 1 or Condition 2 is met for 3 continuous times.</li> <li>Condition 1: Among the 8192 bit of OPU payload, the number of "1" is 255 or less.</li> <li>Condition 2: Bit error in PRBS11 is 256 or more.</li> </ul> |

Table 5.5.5-1 Statistics Tab (ODU4, ODU3)

\*1: One multiframe is 64 frames for one TTI sequence.

\*2: One multiframe is 256 frames for one PSI sequence.

### 5.5 Measurement Screen

 Table 5.5.5-1
 Statistics Tab (ODU4, ODU3) (Cont'd)

| Name    | Explanation                                                                                                    |
|---------|----------------------------------------------------------------------------------------------------|
| PLM     | The number of frames, which was received until PLM(Payload Mismatch) is detected and released.                               |
|         | Detection: PT(Payload Type), which is different from the expected value, received for 3 continuous multiframes <sup>*1</sup> |
|         | Release:PT, which is identical to the expected value, received for 3 continuous multiframes *1                               |
|         | For the PT setting as the expected value, refer to "Changing the conditions for detecting PLM".                              |
| MSIM    | Detection display of MSIM (Multiple Structure Identifier Mismatch)                                                           |
|         | Green: MSI, which is equivalent to the expected value, received for 3 continuous frames                                      |
|         | Red: MSI (Multiple Structure Identifier), which is different from the                                                        |
|         | expected value, received for 3 continuous frames.                                                                            |
| PM-BIP8 | Parity error occurrence number of M-BIP8 (bits)                                                                              |
| PM-BEI  | Error occurrence number of PM-BEI(Backward Error Indicator) (bits)                                                           |

#### Table 5.5.5-2 Statistics Tab (TCM)

| Name      | Explanation                                                                                                    |
|-----------|----------------------------------------------------------------------------------------------------|
| TCMi-TIM  | Number of frames from detection to release of TIM(Trail trace Indicator Mismatch)                                                            |
|           | Detection: Different TCMi-TTI sequence received for 3 continuous frames                                                                      |
|           | Release: Same TCMi-TTI sequence received for 3 continuous frames                                                                             |
|           | Refer to "Changing the detection conditions of TIM" in Section 5.5.4 "OTU<br>Measurement" for the setting method of TTI, the expected value. |
| TCMi-BIAE | Detection: TCMi 3(bit1~4) ≠1011 received for 3 continuous frames                                                                             |
|           | Release: TCMi 3(bit1~4) =1011 received for 3 continuous frames                                                                               |
| TCMi-BDI  | Conversion value of the number of seconds and frames, which was received until BDI(Backward Defect Indicator) is detected and released.      |
|           | Detection: TCMi3 (bit5)=1 received for 5 continuous frames                                                                                   |
|           | Release: TCMi3 (bit5)=0 received for 5 continuous frames                                                                                     |
| TCMi -IAE | Conversion value of the number of frames and seconds until bit error of                                                                      |
|           | IAE (Incoming Alignment Error) is detected and released.                                                                                     |
|           | Detection: TCMi 3(bit6)=1 received for 5 continuous frames                                                                                   |
|           | Release: TCMi 3(bit6)=0 received for 5 continuous frames                                                                                     |
| TCM-LTC   | Conversion value of the number of seconds and frames, which was received until LTC(Loss of Tandem Connection) is detected and released.      |
|           | Detection: TCMi status (bit6~8)=000 received for 7 continuous frames                                                                         |
|           | Release: TCMi status (bit6~8) ≠111 received for 3 continuous frames                                                                          |
| TCMi-BIP8 | Parity error occurrence number of TCMi-BIP8 (bits)                                                                                           |
| TCMi-BEI  | Error occurrence number of TCMi-BEI (bits)                                                                                                   |

| Name* <sup>1</sup> | Explanation                                                                                           |
|--------------------|----------------------------------------------------------------------------------------------------|
| LOFLOM             | Time from detection to release of LOFLOM (Loss of Frame and Loss of                                   |
|                    | Multiframe) (seconds)                                                                                 |
|                    | Detection:OOF or OOM status continued for 3 ms                                                        |
|                    | Release: OOF or OOM status released after 3 ms                                                        |
| OOF                | Conversion value of number of frames and seconds from detection to release of OOF (Out of Frame)      |
|                    | Detection: Frame, which FAS value is different from 0xF6F6F6282828, received for 5 continuous frames  |
|                    | Release: Frame, which FAS value is equivalent to 0xF6F6F6282828, received for 2 continuous frames     |
| OOM                | Conversion value of number of frames and seconds from detection to release of OOM (Out of Multiframe) |
|                    | Detection: Abnormal MFAS* received for 5 continuous frames                                            |
|                    | Release: Normal MFAS* received for 2 continuous frames                                                |
| CSF                | The number of multiframes, which CSF (Client Signal Fail) bit is $1^{*2}$                             |
| FAS                | The number of frames, which FAS value is different from 0xF6F6F6282828                                |

Table 5.5.5-3 Statistics Tab (ODU2e, ODU0)

- \*1: Refer to Table 5.5.5-1 for the measurement items, which are not listed in the above table.
- \*2: One multiframe is 256 frames for one PSI sequence.

Changing the detection conditions of PLM

Detection conditions of PLM can be changed with the following procedure. PLM alarm is generated if the set payload type here and the measured payload type differ.

- 1. Touch [Counter] at the setting area. Refer to Figure 5.5.4-2 Counter Screen.
- When specifying the payload type, touch the OTU4 button of PLM Detection Pattern and set the display to Manual. It becomes possible to operate a button for setting PT.
- 3. Touch the right button of [Manual] to specify PT.
- 4. In order to set the payload type as the same setting as the payload type of the transmitted frame, set the OTU4 button display to [AUTO].
- 5. Touch [OK].

| Mapping              | OTU3/O<br>TU4 | ODU2e | ODU0          |
|----------------------|---------------|-------|---------------|
| ODU3-PRBS,ODU4-PRBS  | $\mathbf{FE}$ | —     | _             |
| ODU4-100GbE          | 03            | _     | _             |
| ODTU4.8-ODU2e-PRBS   | 21            | FE    | —             |
| ODTU4.8- ODU2e-10GbE | 21            | 03    | —             |
| ODTU4.1-ODU0-PRBS    | 21            | _     | $\mathbf{FE}$ |
| ODTU4.1-ODU0-GbE     | 21            | _     | 07            |

#### Table 5.5.5-4 Payload Type when PLM Detection Pattern is [Auto]

## 5.5.6 GMP Measurement

Touch [Statistics] tab and touch [GMP] to display the measurement results of Cm(t).

#### Note;

For through mode, measurement results of Tx is not displayed.

| ODTU4.8 - ODU2e - 10GbE | 1             |                       |                 |                      |
|-------------------------|---------------|-----------------------|-----------------|----------------------|
| Summary Statistic       | s Data Monito | or 🔍 Opt \mid 🔍 Delay | / 🛛 APS   Captı | ire Chart            |
|                         |               |                       | Counter E       | lapsed Time 00:00:43 |
|                         |               |                       |                 |                      |
| • EED • 0104            |               |                       | • Ethernet      |                      |
|                         |               | Tx                    |                 | R×                   |
| GMP                     |               | Current/Ac            | ccumulated      |                      |
| Inc 1                   | 5,066         | 217,834               | 5,066           | 217,834              |
| Dec 1                   | 5,065         | 217,834               | 5,066           | 217,834              |
| Inc 2                   | 0             | 0                     | 0               | 0                    |
| Dec 2                   | 0             | 0                     | 0               | 0                    |
| Inc >2                  | 0             | 0                     | 0               | 0                    |
| Dec >2                  | 0             | 0                     | 0               | 0                    |
| Inc Over                |               |                       | 0               | 0                    |
| Dec Over                |               |                       | 0               | 0                    |
| Offset (ppm)            |               |                       | -120.0          |                      |
| CRC8 Error              |               |                       | 0               | 0                    |
| CRC5 Error              |               |                       | 1               | 1                    |
|                         |               |                       |                 |                      |
|                         |               |                       |                 |                      |

Figure 5.5.6-1 Statistics Tab (GMP)

| Name       | Explanation                                                                                     |
|------------|-------------------------------------------------------------------------------------------------|
| Inc 1      | The number of frames, which amount of $C_m(t)$ change is $+1^{*1}$                              |
| Inc 2      | The number of frames, which amount of $C_m(t)$ change is $+2^{*1}$                              |
| Dec 1      | The number of frames, which amount of $\mathrm{C}_{\mathrm{m}}(t)$ change is $-1^{*1}$          |
| Dec 2      | The number of frames, which amount of $C_m(t)$ change is $-2^{*1}$                              |
| Inc >2     | The number of frames, which amount of $C_m(t)$ change is +3 or more <sup>*1</sup>               |
| Dec >2     | The number of frames, which amount of $C_m(t)$ change is $-3$ or less <sup>*1</sup>             |
| Inc Over   | The number of frames, which $C_m(t)$ value exceeds<br>the upper limit of ITU-T specification.   |
| Dec Over   | The number of frames, which $C_m(t)$ value is less than the lower limit of ITU-T specification. |
| Offset     | Bit rate offset amount of client data (ppm)                                                     |
| CRC8 Error | The number of frames with which CRC8 error occurred                                             |
| CRC5 Error | The number of frames with which CRC5 error occurred                                             |

Table 5.5.6-1 Statistics Tab (GMP)

\*1: II (Increment Indicator) =1, DI (Decrement Indicator) =0

\*2: II=0, DI=1

\*3: II=1, DI=1

| Table 5.5.6-2 | Cm(t) Lower Limit and Upper Limit of ITU-T Specification |
|---------------|----------------------------------------------------------|
|---------------|----------------------------------------------------------|

| Mapping            | Lower Limit | Upper Limit |
|--------------------|-------------|-------------|
| OTU4-100GbE        | 15050       | 15055       |
| OTU4-ODTU4.8-ODU2e | 15177       | 15182       |
| OTU4-ODTU4.1-ODU0  | 14527       | 14529       |
| ODU0-GFP-T-GbE     | 14405       | 14410       |

## 5.5.7 GFP-T Measurement

When the mapping is GbE, touch [Statistics] tab and [GFP-T] to display the measurement results of the received GFP-T frame.

| 💥 ODTU4.1 – ODUO – GbE                         |                |                |              |                |          |
|------------------------------------------------|----------------|----------------|--------------|----------------|----------|
| <ul> <li>Summary</li> <li>Statistic</li> </ul> | s Data Monitor | 🛛 🗢 Opt 🖉 👁 De | lay 🔍 APS Ca | oture Chart    |          |
|                                                |                |                | Counte       | r Elapsed Time | 00:00:17 |
| • LLD • OTU4 •                                 | ODU4 OTCM      |                | GMP GFP-     | -T C Ethernet  |          |
| Status<br>Invalid GEP-T Frame                  |                |                |              |                |          |
|                                                |                |                |              |                |          |
|                                                | Seco           | ona            | _            |                |          |
| Alarm                                          | Current/Ac     | cumulated      |              |                |          |
| SSF                                            | 0.000          | 0.0            | 00           |                |          |
| CSF                                            | 0.000          | 0.0            | 00           |                |          |
|                                                |                |                |              |                |          |
| Error                                          | Current/Ac     | cumulated      |              |                |          |
| Superblock CRC                                 | 0              |                | 0            |                |          |
| Correctable cHEC                               | 0              |                | 0            |                |          |
| Uncorrectable cHEC                             | 0              |                | 0            |                |          |
| Correctable tHEC                               | 0              |                | 0            |                |          |
| Uncorrectable tHEC                             | 0              |                | 0            |                |          |
| CSF Signal                                     | 0              |                | 0            |                |          |
| CSF Sync                                       | 0              |                | 0            |                |          |

Figure 5.5.7-1 Statistics Tab (GFP-T)

| Name                | Explanation                                                                                                    |
|---------------------|----------------------------------------------------------------------------------------------------|
| Invalid GFP-T Frame | Detect a frame, which is different from GFP-T frame (defined in ITU-T G.709 17.7.1.1) to be used for mapping of GbE.                                 |
|                     | frame to be used for mapping of GbE                                                                                                    |
|                     | Release: Receive GFP-T frame to be used for mapping of GbE                                                                                           |
| SSF                 | The time when Server Signal Fail (transition from SYNC status to HUNT status) occurred.                                                              |
| CSF                 | The time until when CSF (Client Signal Fail) is detected and released.                                                                               |
|                     | Detection: Detect CSF Signal or CSF Sync                                                                                                    |
|                     | Release: One of the following occur                                                                                                    |
|                     | Receive a normal data frame                                                                                                    |
|                     | • Receive UPI=8'b0000_0011 in CMF                                                                                                    |
|                     | CMF is not received during the 3000-ms period                                                                                                    |
| Superblock CRC      | The number of Superblock where CRC error occurred.                                                                                                   |
| Correctable cHEC    | The number of frames that can correct the payload length error by cHEC.                                                                              |
| Uncorrectable cHEC  | The number of frames that cannot correct the payload length error by cHEC.                                                                           |
| Correctable tHEC    | The number of frames that can correct the payload length error by tHEC.                                                                              |
| Uncorrectable tHEC  | The number of frames that cannot correct the payload length error by tHEC.                                                                           |
| CSF Signal          | The number of times that a frame is received with a payload<br>header that has loss of client signal (PTI=100, UPI=0000 0001)                        |
| CSF Sync            | The number of times that a frame is received with a payload<br>header that has loss of client character synchronization (PTI=100,<br>UPI=0000 0010)) |

 Table 5.5.7-1
 Statistics Tab (GFP-T)

### 5.5.8 Ethernet Measurement

When the mapping is 100GbE, 10GbE, or GbE, touch [Statistics] tab and [PCS Lane] to display the measurement results of the PCS lane.

Touching [Ethernet] displays measurement results such as the number of Ethernet frames and the number of errors.

#### Note:

For through mode, measurement results of Tx is not displayed.

| •        | Sur   | nп  | nary 🍯   | Statistics      | Data No        | litor Opt Upt Uplay APS Gapture Gha | art          |
|----------|-------|-----|----------|-----------------|----------------|-------------------------------------|--------------|
| _        |       |     |          |                 |                | Counter Elapsed T                   | ime 00:00:08 |
|          | o L   | LD  | •        | OTU4 🔰 🔍 OE     | OU4 🕴 🔍 To     | M 🔹 GMP 🛛 🖾 PCS Lane 🔍 Ethernet     |              |
|          | _     | _   |          |                 |                |                                     |              |
| <i>a</i> | ~     |     |          |                 |                |                                     |              |
| ane      | loc l | Mag | 🗙 В      | IP Error<br>bit | Invalid Algi   | Marker                              |              |
| ×        | 1     | er  | Total (A | ccumulated)     | Total (Accumul | ted)                                |              |
| ~        | rke   | ark |          | 3               |                | U                                   |              |
|          | Ma    | Ž   |          | Current/A       | Accumulated    |                                     |              |
| 0        | 0     | 4   | 0        | 0               | 0              |                                     |              |
|          | ŏ     | 4   | 0        | 0               | 0              | 0                                   |              |
| 2        | 0     | 6   | 0        | 0               | 0              |                                     |              |
| 3        | 0     | 7   | 0        | 0               | 0              |                                     |              |
| 4        | •     | 8   | 0        | 0               | 0              | 0                                   |              |
| 5        | 0     | 9   | 0        | 0               | 0              | 0                                   |              |
| 6        | ٥     | 10  | 0        | 0               | 0              | 0                                   |              |
| 7        | ٥     | 11  | 0        | 0               | 0              | 0                                   |              |
| 8        | 0     | 12  | 0        | 0               | 0              | 0                                   |              |
| 9        | ٥     | 13  | 0        | 0               | 0              | 0                                   |              |
| 10       | ۰     | 14  | 0        | 0               | 0              | 0                                   |              |
| 11       | 0     | 15  | 2        | 3               | 0              | 0                                   |              |
| 12       | 0     | 16  | 0        | 0               | 0              | 0                                   |              |
| 13       |       | 1/  | 0        | 0               | 0              | 0                                   |              |
| 14       | Ň     | 18  | 0        | 0               | 0              |                                     |              |
| 16       | 6     | 19  | 0        | 0               | 0              |                                     |              |
| 17       | 0     | 1   | 0        | 0               | 0              | 0                                   |              |
| 18       | 0     | 2   | 0        | 0               | 0              | 0                                   |              |
| 19       | ٥     | 3   | 0        | 0               | 0              | 0                                   |              |

Figure 5.5.8-1 Statistics Tab (PCS Lane)

| Summary 🛚 Statistic                                     | s Data Monito  | or 🔍 Opt 🛛 🔍 Delay | • • APS Captu     | re Chart          |
|---------------------------------------------------------|----------------|--------------------|-------------------|-------------------|
|                                                         |                |                    | Counter El        | apsed Time 00:00: |
| • LLD • 0TU4                                            | ODU4 OTCM      | • GMP • PC:        | S Lane 🛛 Ethernet |                   |
| Nignment Status O<br>High BER 🛛 🕅<br>Sync Header Lock O |                |                    |                   |                   |
| 1                                                       |                | Tx                 |                   | R×                |
|                                                         |                | Current/Ac         | cumulated         |                   |
| nvalid Sync Header                                      |                |                    | 399,620           | 704,247           |
| nvalid Block                                            |                |                    | 399,621           | 704,247           |
| 6B Error Control Code                                   |                |                    | 0                 | 0                 |
| _F                                                      | 0              | 0                  | 1,562,515,336     | 2,753,184,152     |
| RF                                                      | 0              | 0                  | 0                 | 0                 |
| Error Signals                                           |                |                    | 0                 | 856               |
| Errored Bytes                                           |                | 0                  |                   | 697,808           |
| Good Bytes                                              |                | 364,990,446,933    |                   | 351,309,420,526   |
| CS Errors                                               | 0              | 0                  | 0                 | 68                |
| -<br>ragments                                           | 0              | 0                  | 0                 | 0                 |
| Oversize & FCS Errors                                   | 0              | 0                  | 0                 | 0                 |
| Jndersize                                               | 0              | 0                  | 0                 | 0                 |
| )versize (>16,376)                                      | 0              | 0                  | 0                 | 0                 |
| Good Frames                                             | 944,499        | 44,376,985         | 0                 | 42,712,503        |
| Rate (bit/s)                                            | 62,100,672,064 |                    | 0                 |                   |
| Rate 🕼                                                  | 62.2518        |                    | 0.0000            |                   |

Figure 5.5.8-2 Statistics Tab for 100GbE (Ethernet)

| • Summary • Statisti  | cs Data Monito | r • Opt   • Delay | • APS Capti           | ıre Chart           |
|-----------------------|----------------|-------------------|-----------------------|---------------------|
| LLD OTU4              | ODU4 • TCM     | ODU0 G            | Counter E<br>MP GFP-T | apsed Time 00:00:09 |
|                       |                | Tx                |                       | Rx                  |
|                       |                | Current/Ac        | cumulated             |                     |
| 10B Error             |                |                   | 0                     | 0                   |
| Errored Bytes         |                | 0                 |                       | 0                   |
| Good Bytes            |                | 857,142,848       |                       | 857,142,848         |
| FCS Errors            | 0              | 0                 | 0                     | 0                   |
| Fragments             | 0              | 0                 | 0                     | 0                   |
| Oversize & FCS Errors | 0              | 0                 | 0                     | 0                   |
| Undersize             | 0              | 0                 | 0                     | 0                   |
| Oversize (>1,518)     | 0              | 0                 | 0                     | 0                   |
| Good Frames           | 1,488,095      | 13,392,857        | 1,488,095             | 13,392,857          |
| Rate (bit/s)          | 761,904,640    |                   | 761,904,640           |                     |
| Rate (%)              | 100.0000       |                   | 100.0000              |                     |

Figure 5.5.8-3 Statistics Tab for 100 GbE (Ethernet)

| Table 5.5.8-1 | Statistics Tab | (PCS Lane) |
|---------------|----------------|------------|
|---------------|----------------|------------|

| Name                      | Explanation                                                                                                    |
|---------------------------|----------------------------------------------------------------------------------------------------|
| Marker Lock               | Green: The marker with which alignment markers per 16384 block are<br>identical twice consecutively<br>Red: Alignment markers per 16384 block resulted in abnormal 4 times<br>consecutively, or they are not identical marker<br>"Normal" means one of the values in IEEE802.3ba Table 82-2. |
| Marker Map                | Value of alignment marker, which is received by each lane<br>(For OTU3, the value is 0 to 3. For OTU4, the value 0 to 19)                                                                                                    |
| BIP Error *               | Error bit of BIP <sub>3</sub> field                                                                                                    |
| Invalid Align<br>Marker * | The number of alignment markers, with which the value became abnormal except for the BIP field                                                                                                    |
|                           | Specifically, it is the number of times that the value, which is different from the values in IEEE 802.3ba Table 82-2 (100GBASE-R Alignment marker encoding), is detected.                                                                                                    |

\*: The total value of all lanes is displayed in Total (Accumulated).

| Table 5.5.8-2 | Statistics Tab (Ethernet) |
|---------------|---------------------------|
|---------------|---------------------------|

| Name                      | Explanation                                                                                                    |
|---------------------------|----------------------------------------------------------------------------------------------------|
| Alignment                 | Green: Display the status that all the following conditions are met.                                                                                                    |
| Status *1                 | - Alignment marker is in sync.                                                                                                    |
|                           | <ul> <li>No overlap of alignment marker value in all lanes.</li> <li>Deskew processing is completed.</li> </ul>                                                                  |
|                           | Red: One or more conditions are not met among the three conditions                                                                                                    |
| High BER *1               | Green: The number of abnormalities of Sync. Header that is monitored by the window size is 96 or less.                                                                           |
|                           | Red: The number of abnormalities of Sync. Header that is monitored by the window size is 97 or more.                                                                             |
|                           | Window size: For 100GBASE-R, 500 µs                                                                                                    |
|                           | For 40GBASE-R, 1250 µs                                                                                                    |
| Sync Header               | Green: Sync Header is in sync.                                                                                                    |
| Lock *1                   | When 16 continuous normal blocks (01 or 10) were received                                                                                                    |
|                           | Red: Unable to synchronize Sync Header.                                                                                                    |
|                           | When 16 abnormal blocks (00 or 11) among 65 66-bit block was received                                                                                                    |
| Invalid Sync<br>Header *1 | The number of blocks with which Sync Header value is abnormal (00 or 11)                                                                                                    |
| Invalid Align<br>Marker   | The number of alignment markers, with which the value became abnormal except for the BIP field                                                                                   |
|                           | Specifically, it is the number of times that the value, which is different<br>from the values in IEEE 802.3ba Table 82-2 (100GBASE-R Alignment<br>marker encoding), is detected. |

| Name                      | Explanation                                                                                                    |
|---------------------------|----------------------------------------------------------------------------------------------------|
| Invalid Block<br>Count *1 | The number of the following blocks that are explained in IEEE 802.3ba<br>82.2.3.5 Valid and Invalid Blocks:<br>a) Sync Field value is 00 or 11<br>b) Block Type Field contains reserve value<br>c) Control character contains the value that does not exist in Table 82-1<br>d) The combination of 8 characters of XLGMII/CGMII does not match with<br>the format in IEEE 802.3ba Figure 82-5 |
| 66B Error *1              | The number of 66B error control blocks that are defined in IEEE 802.3<br>49.2.4 64B/66B transmission code or IEEE 802.3ba 82.2.3 64B/66B<br>transmission code                                                                                                    |
| 10B Error *2              | The number of 10-bit codes that is not defined in IEEE 802.3 36.2.4 8B/10B transmission code                                                                                                    |
| $LF *_1$                  | The number of local failure signals                                                                                                    |
| m RF *1                   | The number of remote failure signals                                                                                                    |
| Error Signals *1          | The total number of blocks that become CGMII or XGMII error (RXC=1, RXD=0xFE)                                                                                                    |
| Errored Bytes             | The number of total bytes of the number of frames, which is displayed in FCS Errors, Fragments, and Oversize & FCS Errors, Oversize                                                                                                    |
| Good Bytes                | Total of the number of bytes of normal frame, which is measured as Good Frame                                                                                                    |
| FCS Errors                | The number of Ethernet frames where error occurred                                                                                                    |
| Fragments                 | FCS Errors, Fragments, and Oversize & FCS Errors indicate the number of                                                                                                    |
| Oversize & FCS            | Ethernet frames in which the FCS field is incorrect.                                                                                                    |
| Errors                    | Fragments and Undersize indicate the number of Ethernet frames in which<br>the frame size is below the Undersize setting value                                                                                                    |
| Undersize                 | Oversize indicates the number of Ethernet frames in which the frame size                                                                                                    |
| Oversize "3               | exceeds the Oversize setting value. Oversize setting value is set at "Figure 5.5.4-2 Counter Screen".                                                                                                    |
| Good Frames               | The number Ethernet frames that meet both of the following conditions                                                                                                    |
|                           | <ul> <li>Frame size is 64 Byte or more and equal to or less than the Oversize setting value</li> <li>No FCS error</li> </ul>                                                                                                    |
| Rate (bit/s)              | Bit rate of Ethernet frames where error did not occur                                                                                                    |
| Rate (%)                  | The ratio of measured frame rate against the maximum frame rate under specifications                                                                                                    |

Table 5.5.8-2 Statistics Tab (Ethernet) (Cont'd)

- \*1: It is displayed when the mapping is 10GbE or 100GbE.
- \*2: It is displayed for GbE.
- \*3: Refer to Section 5.3.2 "Distribution of frame size" for the Oversize setting method.

## 5.5.9 Measuring bit error

When the mapping is PRBS, touch [Statistics] tab and [Test Pattern] to display the measurement results of the PRBS bit error.

💹 ODU3 – PRBS • Summary • Statistics Data Monitor • Opt |• Delay • APS Capture Chart Counter Elapsed Time 00:01:35 • LLD OTU3 ODU3 • тсм Test Pattern frame Current/Accumulate Alarm Pattern S 0.000000 0.000000 Т rate Error Current/Accumulated Bit Err 0 0 0.00E-10 0.00E-12

Figure 5.5.9-1 Statistics Tab (Test Pattern)

| Name              | Explanation                                                          |
|-------------------|----------------------------------------------------------------------|
| Pattern Sync Loss | The time (second) when OPU payload pattern is out of sync            |
|                   | Detection: Errors occurred in 1000 bits among 10000 bits (10% error) |
|                   | Release: No error in 1000 consecutive bits                           |
| Bit Errors        | The number of OPU payload bit errors                                 |

### 5.5.10 OTU frame monitor

Touching [Data Monitor] tab displays overhead information, frame data, and staff byte position.

Touch [OH], [TTI], [FTFL], [Frame], or [Stuff] to toggle the display.Measurement results are updated every second.Touching [Pause] stops updating the measurement results.When [Pause] is displayed in dark gray, the screen update is stopped.

When ODU2e or ODU0 is selected at mapping, layer selection buttons are displayed.

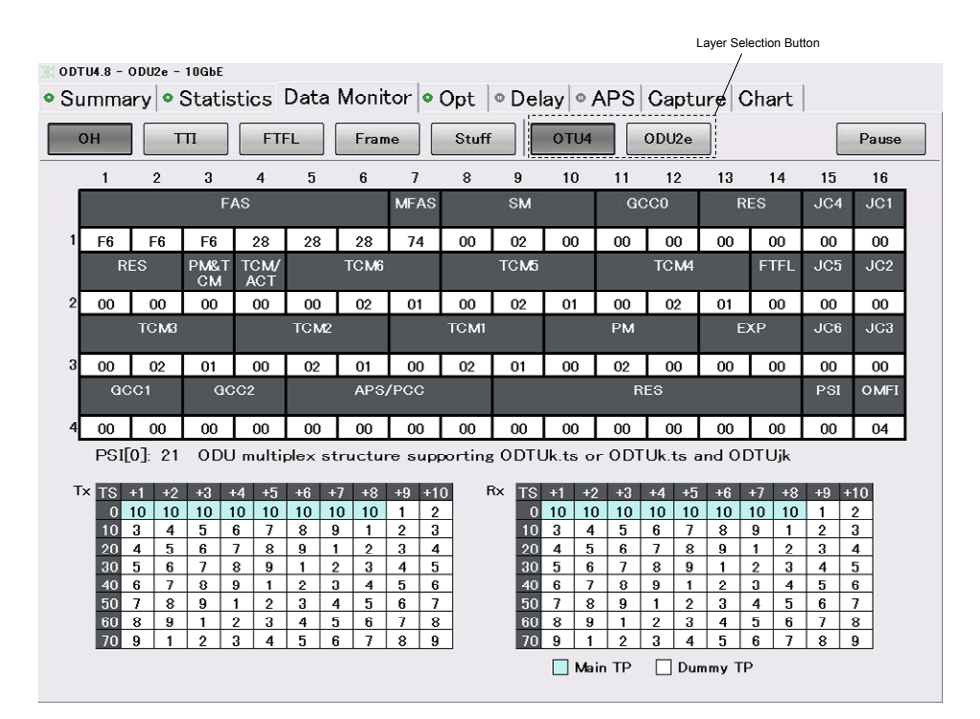

Figure 5.5.10-1 Data Monitor Tab (OH)

For [OH] display, TS and TP are displayed when the mapping is ODU2e or ODU0.

In Tx, the background of TS that is set at Section 5.4.6 "TP/TS" is displayed in light blue.

For Rx, the contents of the received MSI (Multiple Structure Identifier) byte are displayed. For MSI byte, the TS of Main TP, in which the TP value is stored and detected, is displayed with light blue background. In addition, if abnormality occurs in Rx, the numerical value of the corresponding location is displayed in red.

#### Note:

For through mode, TS and TP of Tx are not displayed.

For [TTI] and [FTFL] display, data can be displayed in hexadecimal numbers or with ASCII characters.

[HEX]: Display data in hexadecimal numbers.

[ASCII]: Display data with ASCII characters.

When [ODU2e] or [ODU0] is selected, only PM-TTI appears in [TTI] display.

| ODTU4.8 - C                                                             | )DU2e - 10GbE |                         |          |          |  |  |  |  |
|-------------------------------------------------------------------------|---------------|-------------------------|----------|----------|--|--|--|--|
| • Summary • Statistics Data Monitor • Opt   • Delay • APS Capture Chart |               |                         |          |          |  |  |  |  |
| OH TTI FTFL Frame Stuff OTU4 ODU2e Pause                                |               |                         |          |          |  |  |  |  |
| HEX                                                                     | HEX ASCII     |                         |          |          |  |  |  |  |
|                                                                         | SM-TTI        | PM-TTI                  | TCM1-TTI | TCM2-TTI |  |  |  |  |
| 0 SAPI                                                                  |               | 00 4A 50 4E 4D 44 31 32 |          |          |  |  |  |  |
|                                                                         |               | 36 30 41 20 20 20 20 20 |          |          |  |  |  |  |
| 16 DAPI                                                                 |               | 00 4A 50 4E 4D 44 31 32 |          |          |  |  |  |  |
|                                                                         |               | 36 30 41 20 20 20 20 20 |          |          |  |  |  |  |
| 32 Operator                                                             |               | 00 00 00 00 00 00 00 00 |          |          |  |  |  |  |
| Specific                                                                |               | 00 00 00 00 00 00 00 00 |          |          |  |  |  |  |
|                                                                         |               | 00 00 00 00 00 00 00 00 |          |          |  |  |  |  |
|                                                                         |               | 00 00 00 00 00 00 00 00 |          |          |  |  |  |  |
|                                                                         |               |                         |          |          |  |  |  |  |
|                                                                         | TCM3-TTI      | TCM4-TTI                | TCM5-TTI | TCM6-TTI |  |  |  |  |
| 0 SAPI                                                                  |               |                         |          |          |  |  |  |  |
|                                                                         |               |                         |          |          |  |  |  |  |
| 16 DAPI                                                                 |               |                         |          |          |  |  |  |  |
|                                                                         |               |                         |          |          |  |  |  |  |
| 32 Operator                                                             |               |                         |          |          |  |  |  |  |
| Specific                                                                |               |                         |          |          |  |  |  |  |
|                                                                         |               |                         |          |          |  |  |  |  |
|                                                                         |               |                         |          |          |  |  |  |  |
|                                                                         |               |                         |          |          |  |  |  |  |

Figure 5.5.10-2 Data Monitor Tab (TTI)-HEX Display

| OH TTI FTFL Frame           | Stuff        | OTU4 ODU2e            | Pause |
|-----------------------------|--------------|-----------------------|-------|
| HEX ASCII                   |              |                       |       |
| Forward                     |              | Backward              |       |
| 0 FIF 00 No Fault           | 128 FIF      | 00 No Fault           |       |
| 1 OIF CC="JPN" NSC="MD1260" | 129 OIF      | CC="JPN" NSC="MD1260" |       |
| 10 Operator                 | 138 Operator | r <u></u>             |       |
| 20 Specific                 | 148 Specific | <u></u>               |       |
| 30                          | 158          |                       |       |
| 40                          | 168          |                       |       |
| 50                          | 178          |                       |       |
| 60                          | 188          |                       |       |
| 70                          | 198          | <u></u>               |       |
| 80                          | 208          |                       |       |
| 90                          | 218          |                       |       |
| 100                         | 228          |                       |       |
| 110                         | 238          |                       |       |
| 120                         | 248          |                       |       |
|                             |              |                       |       |
|                             |              |                       |       |

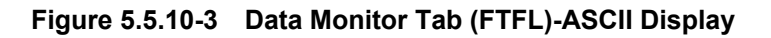

In [Frame] display, specify the display position (Position) with the label number.

Touching [<] and [>] changes the position of the data to be displayed. The column of the specified label number is displayed on the left edge of the screen.

Touch [<<] to move to the beginning and touch [>>] to move to the end.

| ODT                                              | ODTU4.8 - ODU2e - 10GbE                                             |       |       |       |       |       |       |       |       |       |       |       |       |       |       |       |
|--------------------------------------------------|---------------------------------------------------------------------|-------|-------|-------|-------|-------|-------|-------|-------|-------|-------|-------|-------|-------|-------|-------|
| • Su                                             | Summary • Statistics Data Monitor • Opt • Delay • APS Capture Chart |       |       |       |       |       |       |       |       |       |       |       |       |       |       |       |
| C                                                | OH TTI FTFL Frame Stuff OTU4 ODU2e Pause                            |       |       |       |       |       |       |       |       |       |       |       |       |       |       |       |
| Position $\langle \langle 4,065 \rangle \rangle$ |                                                                     |       |       |       |       |       |       |       |       |       |       |       |       |       |       |       |
|                                                  |                                                                     |       |       |       |       |       |       |       |       |       |       |       |       |       |       |       |
|                                                  | 4065                                                                | 4066  | 4067  | 4068  | 4069  | 4070  | 4071  | 4072  | 4073  | 4074  | 4075  | 4076  | 4077  | 4078  | 4079  | 4080  |
|                                                  | F6                                                                  | B4    | F8    | E7    | 7B    | 9D    | DO    | 12    | 95    | 85    | F3    | F3    | DC    | DC    | 55    | 55    |
|                                                  | 8145                                                                | 8146  | 8147  | 8148  | 8149  | 8150  | 8151  | 8152  | 8153  | 8154  | 8155  | 8156  | 8157  | 8158  | 8159  | 8160  |
|                                                  | 80                                                                  | 08    | 77    | 77    | C8    | D8    | F1    | EB    | 63    | 5C    | EE    | EC    | 8F    | E9    | F3    | F1    |
|                                                  | 12225                                                               | 12226 | 12227 | 12228 | 12229 | 12230 | 12231 | 12232 | 12233 | 12234 | 12235 | 12236 | 12237 | 12238 | 12239 | 12240 |
|                                                  | 80                                                                  | 42    | F6    | C3    | 1C    | 98    | 85    | 7A    | 3B    | 21    | ED    | FD    | 85    | 85    | 24    | 24    |
|                                                  | 16305                                                               | 16306 | 16307 | 16308 | 16309 | 16310 | 16311 | 16312 | 16313 | 16314 | 16315 | 16316 | 16317 | 16318 | 16319 | 16320 |
|                                                  | 6A                                                                  | 6A    | 68    | 68    | 39    | 39    | A0    | A0    | 5D    | DE    | DD    | BB    | 2B    | 24    | B0    | 83    |
|                                                  |                                                                     |       |       |       |       |       |       |       |       |       |       |       |       |       |       |       |
|                                                  |                                                                     |       |       |       |       |       |       |       |       |       |       |       |       |       |       |       |

Figure 5.5.10-4 Data Monitor Tab (Frame)

With [Stuff], Cm(t) is displayed.

In the Staff Position List, payload field number including staff byte within ODTU is displayed.

In Staff Position Mapp, payload field position including staff byte within ODTU is displayed.

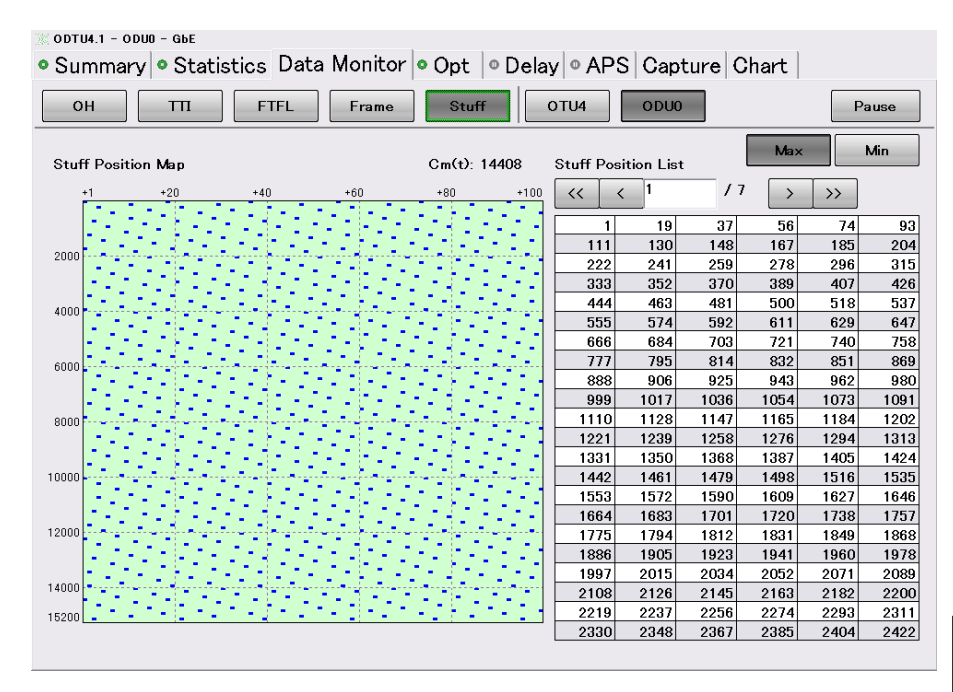

Figure 5.5.10-5 Data Monitor Tab (Stuff)

[Max]: Payload field number with which  $C_m(t)$  becomes the maximum is displayed.

[Min]: Payload field number with which C<sub>m</sub>(t) becomes the minimum is displayed.

### 5.5.11 Measuring delay time

Touching [Delay] tab displays delay time of PM and TCM. Touch [Settings] to set the measurement conditions.

#### Note:

For through mode, [Delay] tab is not displayed.

Delay time is displayed in OTU frame unit. A multiple number of about  $3.035\mu$ s for OTU3 and about  $1.168\mu$ s for OTU4 is displayed in  $0.1\mu$ s step.

| Table 5.5.11-1 | Measurement | Conditions | of Delav |
|----------------|-------------|------------|----------|
|                | measurement | oonantions | or Deray |

| Name   | Explanation                                          |
|--------|------------------------------------------------------|
| Mode   | [Single]: Touching [Start] measures delay time once. |
|        | [Repeat]: Touching [Start] measures delay time       |
|        | repeatedly. Touch [Stop] to end the measurement.     |
| Period | Measurements cycle when Mode is [Repeat]             |
|        | Select from 1 second, 10 seconds, 1 minute, and 15   |
|        | minutes.                                             |
|        | Measurement results are updated with this time       |
|        | interval.                                            |

\*:Due to the software processing, several seconds at interval may be delayed.

| 📉 ODTU4.8 – OI | DU2e - 10GbE    |                 |              |                     |              |
|----------------|-----------------|-----------------|--------------|---------------------|--------------|
| Summar         | y Statistics    | Data Monitor    | • Opt 🗉 Dela | y • APS Capture Ch  | nart         |
|                |                 |                 |              | Elapsed T           | ime 00:00:06 |
| Castalin an    | Color and       | Chan .          |              | -<br>               | Onen Falden  |
| Settings       | Start           | Stop            |              | Expor               | Open Folder  |
| Mada R         | apost Pariod 1  |                 |              |                     |              |
| Moue n         | epear Period is | 5               |              |                     |              |
|                |                 | Delay Ti        | ime (us)     |                     |              |
|                | PM              | TCM1            | TCM2         | TCM3                |              |
| Current        | 1.2             | 1.2             | 1.2          | 1.2                 |              |
| Max            | 1.2             | 1.2             | 1.2          | 1.2                 |              |
| Min            | 1.2             | 1.2             | 1.2          | 1.2                 |              |
| Average        | 1.2             | 1.2             | 1.2          | 1.2                 |              |
| History 1      | 1.2             | 1.2             | 1.2          | 1.2                 |              |
| History 2      | 1.2             | 1.2             | 1.2          | 1.2                 |              |
| History 3      |                 |                 |              |                     |              |
| History 4      |                 |                 |              |                     |              |
| History 5      |                 |                 |              |                     |              |
|                |                 |                 |              |                     |              |
|                |                 | Delay Time (us) |              | Trigger             | Count        |
|                | TCM4            | TCM5            | TCM6         | Tx Delay Frame      | 3            |
| Current        | 1.2             | 1.2             | 1.2          | Rx Delay Frame (PM) | 3            |
| Max            | 1.2             | 1.2             | 1.2          | Rx Delay Frame (TCM | 1) 3         |
| Min            | 1.2             | 1.2             | 1.2          | Rx Delay Frame (TCM | 2) 3         |
| Average        | 1.2             | 1.2             | 1.2          | Rx Delay Frame (TCM | 3) 3         |
| History 1      | 1.2             | 1.2             | 1.2          | Rx Delay Frame (TCM | 4) 3         |
| History 2      | 1.2             | 1.2             | 1.2          | Rx Delay Frame (TCM | 5) 3         |
| History 3      |                 |                 |              | Rx Delay Frame (TCM | 6) 3         |
| History 4      |                 |                 |              |                     |              |
| History 5      |                 |                 |              |                     |              |

Figure 5.5.11-1 Delay Tab

| Name            | Explanation                                                                                                    |
|-----------------|----------------------------------------------------------------------------------------------------|
| Delay Time      | Measurement value, maximum value, minimum<br>value, and average value of delay time<br>When the measurement value exceeds 10 seconds,<br>the measurement indicates timeout. ">10 s (>1 s)" is<br>displayed. |
| Elapsed<br>Time | The time from the start of Delay measurement is displayed.                                                                                                    |
| History         | Measurement results of delay time up to 5 times in the past                                                                                                    |
| Trigger         | Tx Delay Frame: The number of transmitted delay<br>time measurement frames<br>Rx Delay Frame: The number of received delay time<br>measurement frames                                                       |

Table 5.5.11-2 Display Items of Delay

Touching [Start] initiates measurement and a ► symbol is displayed in the icon of the tab during measurement. Touching [Export] saves the measurement results. Saving cannot be performed with [Save] of the [System Menu].

Touching [Open Folder] displays the saved file.

Measurement method

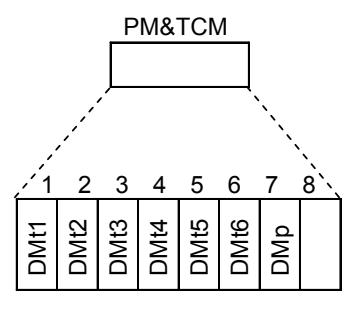

DMt1~ DMt6 tandem connection delay monitoring DMp Path delay monitoring

Figure 5.5.11-2 Bit Used for Delay Time Measurement

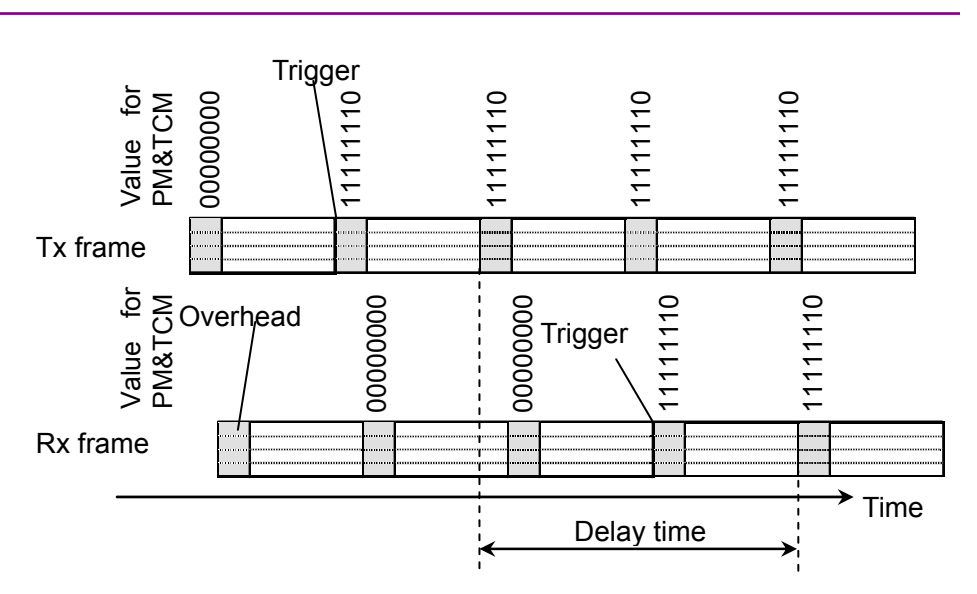

Figure 5.5.11-3 Measurement Method of Delay Time

- When measurement is started, transmit the frame with which DMt1 to DMt6 and DMp of PM&TCM of overhead is inverted (0→1, or1→0). This frame becomes a trigger for delay time measurement. Record the transmission time and add value 1 to the Tx Delay Frame.
- 2. Considering the difference between the time when the frame, with which PM&TCM bit is changed, is received and transmission time as the measurement result of delay time, add 1 to the value of the Rx Delay Frame.
- 3. When Mode is [Repeat], repeat measurement from the above procedure 1 after a Period of time expires.

#### Note:

When [Start] and [Stop] is touched in a short time interval with large delay time measurement system, there is a case when the actual delay time is not displayed because the trigger of the DM bit, which was transmitted when [Start] is touched first, is received after the next [Start] is touched.
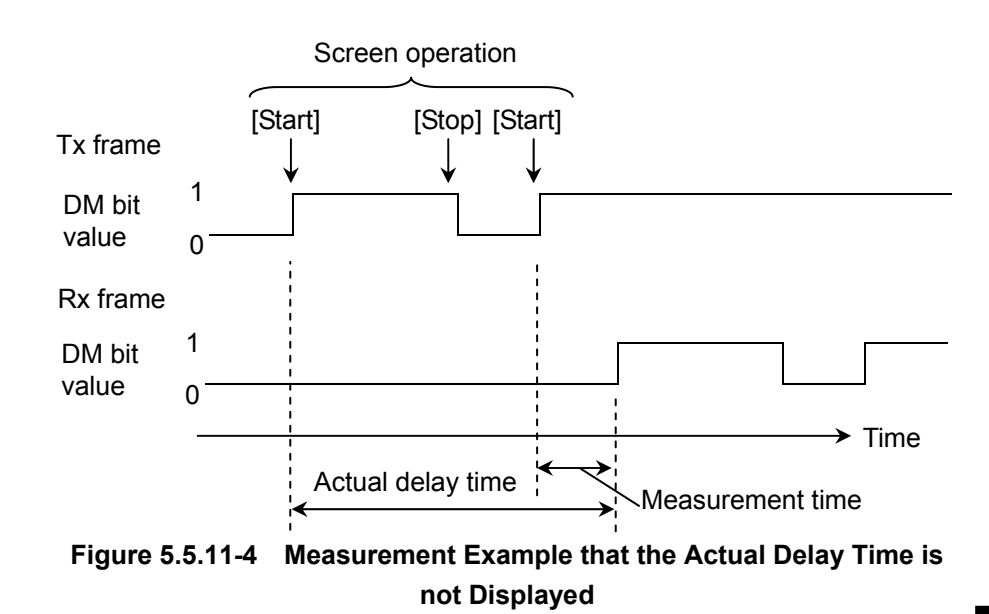

## 5.5.12 APS Measurement

Touching [APS] tab displays Automatic Protection Switching time. Touch [Settings] to set the measurement conditions.

| Name                 | Explanation                                                                                                    |
|----------------------|----------------------------------------------------------------------------------------------------|
| Mode                 | [Repeat]: Touching [Start] measures switching time<br>repeatedly.<br>Touch [Stop] to end the measurement.             |
| Start<br>Trigger     | Switching start determination error/alarm<br>When error/alarm occurs, a trigger is generated.                         |
| Stop<br>Trigger      | Switching stop determination error/alarm<br>When error/alarm disappears, a trigger is generated.                      |
| Error Free<br>Period | If stop trigger is not generated within the time of this cycle agaom, end the switching time measurement.             |
| Threshold            | If the measured switching time is equal to or higher<br>than this value, measurement results are displayed in<br>red. |

| Table 5.5.12-1 Measurement Conditions of AP | Table 5.5.12-1 | Measurement | Conditions | of APS |
|---------------------------------------------|----------------|-------------|------------|--------|
|---------------------------------------------|----------------|-------------|------------|--------|

5

| ODTU4.8 - ODU2e - 10                                                                              | GbE       |                                                                                                    |        |       |     |               |             |
|---------------------------------------------------------------------------------------------------|-----------|----------------------------------------------------------------------------------------------------|--------|-------|-----|---------------|-------------|
| 🛚 Summary 🗖 St                                                                                    | atistics  | Data Monit                                                                                         | or Opt | Delay | APS | Capture Chart |             |
|                                                                                                   |           |                                                                                                    |        |       |     | Elapsed Time  | 00:01:40    |
| Settings                                                                                          | tart      | Stop                                                                                               |        |       |     | Export        | Open Folder |
| Start Trigger                                                                                     | LOF       |                                                                                                    |        |       |     |               |             |
| Stop Trigger                                                                                      | LOF       |                                                                                                    |        |       |     |               |             |
| Error Free Period                                                                                 | 1ms       |                                                                                                    |        |       |     |               |             |
| Threshold                                                                                         | 1 ms      |                                                                                                    |        |       |     |               |             |
| Count                                                                                             | 6         |                                                                                                    |        |       |     |               |             |
| Current<br>Max<br>Min<br>Average<br>History 1<br>History 2<br>History 3<br>History 4<br>History 5 | Switching | Time (me)<br>5.9<br>4,858.4<br>5.9<br>2,739.4<br>4,085.7<br>800.3<br>3,239.1<br>3,447.1<br>4,858.4 |        |       |     |               |             |

Figure 5.5.12-1 APS Tab

| Name         | Explanation                                   |
|--------------|-----------------------------------------------|
| Count        | Number of the measurement data                |
| Elapsed Time | The time from the start of APS measurement is |

displayed.

in the past

| Table 5.5.12-2 | Display Items of APS |
|----------------|----------------------|
|                |                      |

Measurement value, maximum value, minimum value, and average value of switching time

Measurement results of delay time up to 5 times

Touching [Start] initiates measurement and a ► symbol is displayed in the icon of the tab during measurement. Touching [Export] saves the measurement results. Saving cannot be performed with [Save] of the [System Menu].

Touching [Open Folder] displays the saved file.

History

Switching Time

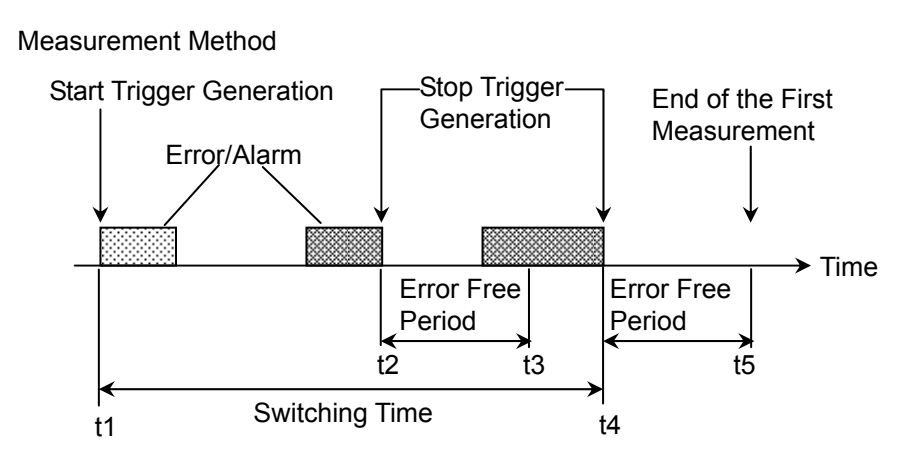

Figure 5.5.12-2 Measurement Method of Switching Time

- 1. When an error, which was set with Start Trigger, or an alarm occurs (start trigger generation), switching time measurement is started.
- 2. When an error, which was set with Stop Trigger, or an alarm occurs, the time until the error or alarm disappears (stop trigger generation) is recorded.

When stop trigger is not generated within 10 seconds after generating start trigger, it indicates timeout. ">10 s" is displayed in the measurement results and return to the above procedure 1 and wait until the next start trigger is generated.

3. After stop trigger is generated, if the stop trigger is not regenerated within the time specified by Error Free Period, the switching time, which was recorded at the above procedure 2 is regarded as the measurement result. The time from t1 to t2 in Figure 5.5.12-2 becomes the measurement result.

At this point, one switching time measurement ends. Return to the above procedure 1 and wait until the next start trigger is generated. It takes up to 1 second from ending the measurement to starting the measurement.

- 4. When the stop trigger is generated again within the time specified by Error Free Period, record the time until the stop trigger is generated.
- 5. After the stop trigger of the above procedure 4 is generated, if the stop trigger is not regenerated within the time specified by Error Free Period, the switching time, which was recorded at the above procedure 4 is regarded as the measurement result. The time from t1 to t4 in Figure 5.5.12-2 becomes the measurement result.

5

## 5.5.13 Displaying graph

The change in one measurement result with elapsed time can be displayed as a graph.

Touch [Chart] tab, and touch another [Chart] tab on top left displays the graph screen.

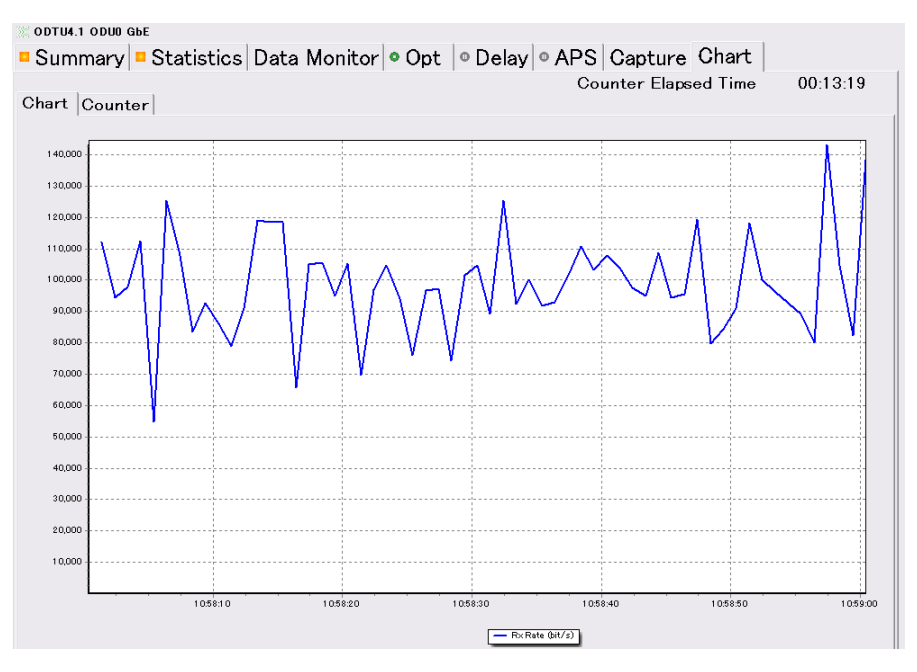

Figure 5.5.13-1 Chart Tab (Chart)

Set the displayed items as follows.

- 1. Touch [Counter] at the setting area.
- 2. Touch the button for Chart Item . The screen to select the measurement items is displayed.
- 3. Touch the button for the measurement items to be displayed on the graph.

Touching [None] deletes the graph.

- 4. The button for setting lane number is displayed in the following measurement items. Touch the button and set the lane number.
  - [LOF Lane Second]
  - [OOF Frame]
  - [LOR Second]
  - [OOR Frame]
  - [FAS-LLD Count]
- 5. Touch [OK] to display the graph in the Chart tab.

6. Touching [Counter] on top left displays enlarged measurement results.

The results in red letters show an error.

[Counter Elapsed Time].

7. The display type can be switched by selecting [Current] or [Accumulated] on the screen.
Current: Count value in the last 1 second.
Accumulated: Count value accumulated in the time shown in

| -                                                         |
|-----------------------------------------------------------|
| 🛛 ODU4 100GbE                                             |
| Summary Statistics Data Monitor Opt Opt APS Capture Chart |
| Counter Elapsed Time 00:05:47                             |
| Chart Counter                                             |
| Current Accumulated                                       |
| Rx Good Bytes (byte) - Current                            |
|                                                           |
| 1 ハイオ ふふと イロろ ふいく                                         |
| 1.044.000.400.004                                         |
|                                                           |
|                                                           |
|                                                           |
|                                                           |
|                                                           |
|                                                           |
|                                                           |
|                                                           |
|                                                           |
|                                                           |
|                                                           |

Figure 5.5.13-2 Chart Tab (Counter)

## 5.5.14 Displaying CFP status

Touching the [Opt] tab displays the CFP status. If the CFP is not connected, the error message is displayed.

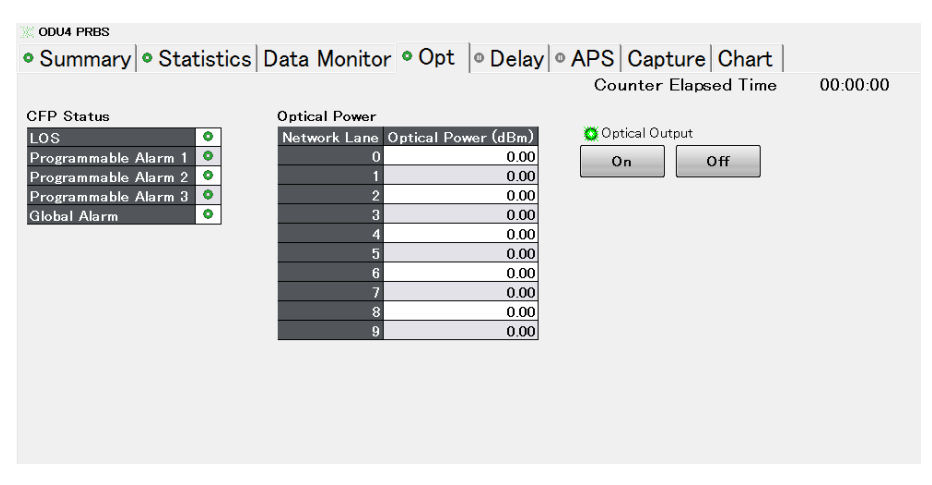

Figure 5.5.14-1 Opt Tab

For details on the display items, refer to Section 4.3.5 " Displaying CFP status ".

# 5.6 Capture

Capture will save the received OTU frame to the memory when the specified trigger is generated. The number of frames that can be saved differs depending on the range of data to be captured.

0DTU4.8 - ODU2e - 10GbE

| Su                                                                  | Summary Statistics Data Monitor Opt Opt APS Capture Chart |         |         |         |         |       |       |         |       |       |       |       |        |       |          |       |
|---------------------------------------------------------------------|-----------------------------------------------------------|---------|---------|---------|---------|-------|-------|---------|-------|-------|-------|-------|--------|-------|----------|-------|
| Frame Settings Layer: OTU4 Trigger: SM-BIP8, Middle Monual Trigger  |                                                           |         |         |         |         |       |       |         |       |       |       |       |        |       |          |       |
| OTU4 Frame < 1 > / 18 Trigger: SM-BIP8 Position: 10 Jump to Trigger |                                                           |         |         |         |         |       |       |         |       |       |       |       |        |       |          |       |
| Position << < 1 >>>                                                 |                                                           |         |         |         |         |       |       |         |       |       |       |       |        |       |          |       |
|                                                                     |                                                           |         |         |         |         |       |       |         |       |       |       |       |        |       |          |       |
|                                                                     | E6                                                        | Z<br>E6 | ن<br>56 | 4<br>20 | 0<br>20 | 20    | 00    | ×<br>20 | 9     | 00    | 00    | 12    | 00     | 14    | 00       | 00    |
|                                                                     | 4081                                                      | 4082    | 4083    | 4084    | 4085    | 4086  | 4087  | 4088    | 4089  | 4090  | 4091  | 4092  | 4093   | 4094  | 4095     | 4096  |
|                                                                     | 00                                                        | 00      | 00      | 00      | 30      | AE    | 01    | 30      | AE    | 01    | 30    | AE    | 01     | 30    | 00       | 00    |
|                                                                     | 8161                                                      | 8162    | 8163    | 8164    | 8165    | 8166  | 8167  | 8168    | 8169  | 8170  | 8171  | 8172  | 8173   | 8174  | 8175     | 8176  |
|                                                                     | 30                                                        | AE      | 01      | 30      | AE      | 01    | 30    | AE      | 01    | 30    | AE    | 00    | 00     | 00    | 00       | 00    |
|                                                                     | 12241                                                     | 12242   | 12243   | 12244   | 12245   | 12246 | 12247 | 12248   | 12249 | 12250 | 12251 | 12252 | 12253  | 12254 | 12255    | 12256 |
|                                                                     | 00                                                        | 00      | 00      | 00      | 00      | 00    | 00    | 00      | 00    | 00    | 00    | 00    | 00     | 00    | 89       | 29    |
|                                                                     |                                                           |         |         |         |         |       |       |         |       |       |       |       |        |       |          |       |
|                                                                     |                                                           |         |         |         |         |       |       |         |       |       |       |       |        |       |          |       |
|                                                                     |                                                           |         |         |         |         |       |       |         |       |       |       |       |        |       |          |       |
|                                                                     |                                                           |         |         |         |         |       |       |         |       |       |       |       |        |       |          |       |
|                                                                     |                                                           |         |         |         |         |       |       |         |       |       |       |       |        |       |          |       |
|                                                                     |                                                           |         |         |         |         |       |       |         |       |       |       |       |        |       |          |       |
|                                                                     |                                                           |         |         |         |         |       |       |         |       |       |       |       | Export | Or    | oen Fold | ler   |
|                                                                     |                                                           |         |         |         |         |       |       |         |       |       |       |       |        |       |          |       |

Figure 5.6-1 Capture Tab (Frame)

| Table 5.6-1 | Display | Items of | Capture | Tab |
|-------------|---------|----------|---------|-----|
|-------------|---------|----------|---------|-----|

| Name            | Explanation                                                                                                    |  |  |  |  |  |  |
|-----------------|----------------------------------------------------------------------------------------------------|--|--|--|--|--|--|
| ОН              | Select the range of data to be captured.                                                                        |  |  |  |  |  |  |
| Frame           | [OH]: Overhead, [Frame]: OTU frame,                                                                             |  |  |  |  |  |  |
| GMP *           | [GMP]: JC byte of OPU header and analysis result                                                                |  |  |  |  |  |  |
| Settings        | Displays the trigger condition setting screen.                                                                  |  |  |  |  |  |  |
| Trigger         | Trigger type and position, which was set at Settings are displayed.                                             |  |  |  |  |  |  |
| Layer           | The overhead layer to be captured is displayed.                                                                 |  |  |  |  |  |  |
| Manual Trigger  | When Trigger Type is Manual, touching this button generates a trigger and the OTU frame is saved to the memory. |  |  |  |  |  |  |
| Frame           | Sets the frame number to be displayed.                                                                          |  |  |  |  |  |  |
|                 | The number of captured frames is displayed on the right side of "/".                                            |  |  |  |  |  |  |
| Trigger         | The trigger type when captured is displayed.                                                                    |  |  |  |  |  |  |
| Position        | When a trigger is generated, a frame number is displayed.                                                       |  |  |  |  |  |  |
| Jump to Trigger | Display the frame at the trigger position.                                                                      |  |  |  |  |  |  |
| Position        | For frame display, set the column number on the left edge.                                                      |  |  |  |  |  |  |
| Export          | Save the capture result to a file.                                                                              |  |  |  |  |  |  |
| Open Folder     | Display the folder where capture result file is saved.                                                          |  |  |  |  |  |  |

<sup>\*:</sup> If mapping is ODU3-PRBS or ODU4-PRBS, it is not displayed.

### 5.6.1 Setting Trigger and Layer

With trigger setting, start condition of capture is set with the following procedure.

- 1. Touch the [Capture] tab.
- 2. Touch [Settings].
- 3. For ODTU4.8-ODU2e, or ODTU4.1-ODU0, touch the Layer button to select the layer that is to be captured.
- Touch the Trigger Type button to select the trigger type.
   Depending on the data range that is to be captured, the trigger type differs.
- 5. Touch the Trigger Position button to select the trigger position.
- 6. Touch the [OK] button.
  - The trigger type and position that were set to Trigger on the line are displayed.

| Nomo         | Evaluation                                                                                                    | Data Range   |              |              |  |  |
|--------------|----------------------------------------------------------------------------------------------------|--------------|--------------|--------------|--|--|
| Name         | Explanation                                                                                                    | ОН           | Frame        | GMP          |  |  |
| Manual       | When [Manual Trigger] is touched                                                                                                    | $\checkmark$ | $\checkmark$ | $\checkmark$ |  |  |
| MFAS=0       | Detects frame with which the value of the MFAS<br>(Multiframe Alignment Signal) is 0                                                                                                    | ~            | _            | _            |  |  |
| MFAS         | Detects frame of the value that MFAS specified                                                                                                    | _            | $\checkmark$ | _            |  |  |
| OMFI *1      | Detects frame of the value that OMFI specified                                                                                                    | _            | $\checkmark$ | _            |  |  |
| OOF $^{*2}$  | Detects OOF (Out of Frame)                                                                                                    | ~            | _            | _            |  |  |
| OOM $*_2$    | Detects OOM (Out of Multiframe)                                                                                                    | $\checkmark$ | $\checkmark$ | _            |  |  |
| ODU-AIS *3   | Detects ODU-AIS (Alarm Indication Signal)                                                                                                    | $\checkmark$ | $\checkmark$ | _            |  |  |
| ODU-OCI *3   | Detects ODU-OCI (Open Connection Indication)                                                                                                    | ~            | $\checkmark$ | _            |  |  |
| ODU-LCK *3   | Detects ODU-LCK (Locked Signal)                                                                                                    | ~            | $\checkmark$ | _            |  |  |
| FAS          | OTU4: Detects frame with which the value of FAS[0]<br>to [4] (Frame Alignment Signal) is not 0xF6F6F62828<br>OTU3: Detect frame with which the value of FAS[0]<br>to [5] is not 0xF6F6F6282828 | ~            | _            | _            |  |  |
| SM-BIP8 *4   | Parity error of SM-BIP8 has occurred                                                                                                    | $\checkmark$ | $\checkmark$ | _            |  |  |
| PM-BIP8      | Parity error of PM-BIP8 has occurred                                                                                                    | $\checkmark$ | $\checkmark$ | _            |  |  |
| MSIM *1      | MSIM (Multiplex Structure Identifier Mismatch) has occurred                                                                                                    | ~            | $\checkmark$ | -            |  |  |
| CRC8 Error   | Error occurred in CRC of JC1 and JC2                                                                                                    | _            | _            | $\checkmark$ |  |  |
| CRC5 Error   | Error occurred in CRC of JC4 and JC5                                                                                                    | _            | _            | $\checkmark$ |  |  |
| Lock->Unlock | When GMP synchronization processing is in Hunt status                                                                                                    | -            | _            | ✓            |  |  |
| Unlock->Lock | When GMP synchronization processing is in Sync status                                                                                                    | _            | _            | ~            |  |  |

#### Table 5.6.1-1 Trigger Types

- \*1: Mapping is only for ODTU4.8-ODU2e or ODTU4.1-ODU0.
- \*2: Refer to Table 5.5.4-1 "Statistics Tab (OTU4, OTU3)" for the detection conditions.
- \*3: Refer to Table 5.5.5-1 "Statistics Tab(ODU4/OPU4, ODU3/OPU3)" for the detection conditions.
- \*4: Only for OTU3 and OTU4

#### 5.6.2 Starting/Stopping Capture

To start capture, touch the Capture  $\blacktriangleright$  button at the operation area. After capture has been started, it stops when the set trigger event occurs. The lamp is lit during capture. Capture is stopped when the lamp is off.

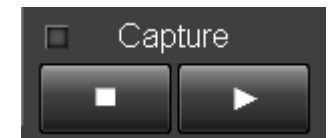

Figure 5.6.2-1 Capture Button

To stop capture, touch the Capture 🔲 button in the operation area.

#### Note:

To obtain valid capture data, stop the capture by a trigger, which was set at [Settings], not by the **D** button of Capture in the operation area.

If the capture is stopped with the **D** button when the data range is [OH] or [Frame], the data may be captured only up to the halfway of the capture capacity.

When data range is [GMP], stopping the capture with the **u** button does not display the capture data.

## 5.6.3 Capture Data Display

When data is captured, the frame number for which the trigger is generated is displayed in the Position of the Capture tab.

When data range is OH or Frame

Touch [<] or [>] of Frame to specify the frame to be displayed. Touching [Jump to Trigger] displays the frame of the trigger position. For Frame display, touch [<<], [<], [>], or [>>] of Position and set the column number on the left edge.

| 0DTU4.8 - 0DU2e - 10GbE                                             |       |             |             |      |       |      |      |      |    |    |      |    |      |     |      |
|---------------------------------------------------------------------|-------|-------------|-------------|------|-------|------|------|------|----|----|------|----|------|-----|------|
| Summary • Statistics Data Monitor • Opt • Delay • APS Capture Chart |       |             |             |      |       |      |      |      |    |    |      |    |      |     |      |
| OH Settings Layer: OTU4 Trigger: Manual, Top Manual Trigger         |       |             |             |      |       |      |      |      |    |    |      |    |      |     |      |
| OTU4 Frame < 1 > / 512 Trigger: Manual Position: 1 Jump to Trigger  |       |             |             |      |       |      |      |      |    |    |      |    |      |     |      |
| 1                                                                   | 2     | 3           | 4           | 5    | 6     | 7    | 8    | 9    | 10 | 11 | 12   | 13 | 14   | 15  | 16   |
|                                                                     |       | FA          | s           |      |       | MFAS |      | SM   |    | GC | C0   | RI | ĒS   | JC4 | JC1  |
| 1 F6                                                                | F6    | F6          | 28          | 28   | 28    | 44   | 4D   | B0   | 00 | 00 | 00   | 00 | 00   | 00  | 00   |
| RES                                                                 | ;     | PM&L<br>TCM | TCM/<br>ACT |      | тс м6 |      |      | тсм5 |    |    | тсм4 |    | FTFL | JC5 | JC2  |
| 2 00                                                                | 00    | 00          | 00          | 4D   | B0    | 01   | 4D   | B0   | 01 | 4D | B0   | 01 | 00   | 00  | 00   |
|                                                                     | IC M3 |             |             | TCM2 |       |      | TCM1 |      |    | РМ |      | E  | ٢P   | JC6 | JC3  |
| 3 4D                                                                | B0    | 01          | 4D          | B0   | 01    | 4D   | B0   | 01   | 4D | B0 | 00   | 00 | 00   | 00  | 00   |
| GCC                                                                 | 1     | GC          | C2          |      | APS/  | PCC  |      |      |    | RI | ES   |    |      | PSI | OMFI |
| 4 00                                                                | 00    | 00          | 00          | 00   | 00    | 00   | 00   | 00   | 00 | 00 | 00   | 00 | 00   | 84  | 34   |

Figure 5.6.3-1 Capture Tab (OH)

For OH display, touching the column of the data displays the multiframe data of the column.

The following figure shows the multiframe display when SM-TTI (Line 1, Column 8) is touched.

#### 5.6 Capture

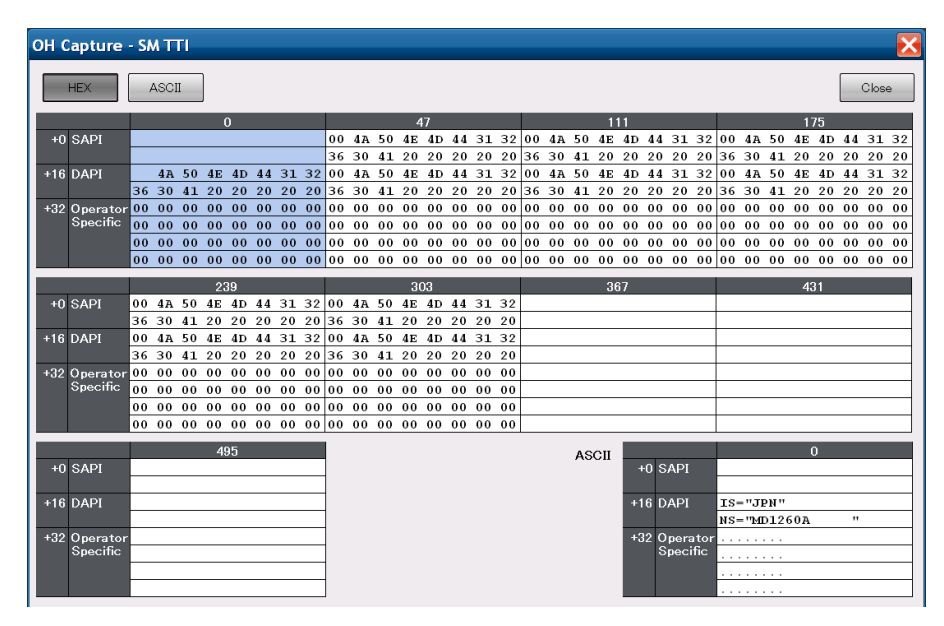

Figure 5.6.3-2 Multiframe Display of Overhead (SM-TTI)

#### When data range is GMP

When data is captured, [Capture-GMP Viewer] can be operated. Touching [Capture-GMP Viewer] displays GMP capture data. The value, which is judged as abnormal, is displayed in red.

| 300 ODTU4.8 - ODU2e - 10GbE                 |                    |
|---------------------------------------------|--------------------|
| Summary Statistics Data Monitor Opt Opt APS | Capture Chart      |
| GMP Settings Layer: OTU4 Trigger: CRC8, Top | Manual Trigger     |
| оти                                         |                    |
| GMP Frame 4,096<br>Capture-GMP Viewer       |                    |
|                                             |                    |
|                                             | Export Open Folder |

Figure 5.6.3-3 Capture Tab (GMP)

| GMP Capture Viewer 🔀 |     |     |     |        |         |                    |                      |         |     |         |
|----------------------|-----|-----|-----|--------|---------|--------------------|----------------------|---------|-----|---------|
| Frame                | <   | 1   |     | >      |         | Trigger Position 1 | Jump to <sup>-</sup> | Frigger |     | Close   |
| No.                  | 0   | Н   | CRC | Valid/ | Invalid | Status             | Cm(t)                | CnD Sum | CRC | <b></b> |
|                      | JC1 | JC2 | JC3 | JC1    | JC2     |                    |                      | JC4/JC5 | JC6 |         |
| 1                    | E3  | 00  | X   | 0      | 0       | Cm(t) Unchange     | 14,528               | 0       | 0   |         |
| 2                    | E3  | 00  | •   | ٥      | •       | Cm(t) Unchange     | 14,528               | 0       | 0   |         |
| 3                    | E3  | 00  | •   | •      | •       | Cm(t) Unchange     | 14,528               | 0       | ٥   |         |
| 4                    | E3  | 00  | 0   | •      | 0       | Cm(t) Unchange     | 14,528               | 0       | 0   |         |
| 5                    | E3  | 00  | •   | •      | •       | Cm(t) Unchange     | 14,528               | 0       | 0   |         |
| 6                    | E3  | 00  | 0   | •      | 0       | Cm(t) Unchange     | 14,528               | 0       | 0   |         |
| 7                    | E3  | 00  | 0   | •      | •       | Cm(t) Unchange     | 14,528               | 0       | •   |         |
| 8                    | E3  | 00  | •   | •      | 0       | Cm(t) Unchange     | 14,528               | 0       | •   |         |
| 9                    | E3  | 00  | •   | •      | •       | Cm(t) Unchange     | 14,528               | 0       | •   |         |
| 10                   | E3  | 00  | •   | •      | 0       | Cm(t) Unchange     | 14,528               | 0       | 0   |         |
| 11                   | E3  | 00  | •   | •      | •       | Cm(t) Unchange     | 14,528               | 0       | 0   |         |
| 12                   | E3  | 00  | •   | •      | •       | Cm(t) Unchange     | 14,528               | 0       | 0   |         |
| 13                   | E3  | 00  | 0   | •      | •       | Cm(t) Unchange     | 14,528               | 0       | 0   |         |
| 14                   | E3  | 00  | 0   | •      | 0       | Cm(t) Unchange     | 14,528               | 0       | 0   |         |
| 15                   | E3  | 00  | •   | •      | •       | Cm(t) Unchange     | 14,528               | 0       | •   |         |
| 16                   | E3  | 00  | •   | ٥      | •       | Cm(t) Unchange     | 14,528               | 0       | 0   |         |
| 17                   | E3  | 00  | 0   | •      | •       | Cm(t) Unchange     | 14,528               | 0       | 0   |         |
| 18                   | E3  | 00  | 0   | •      | 0       | Cm(t) Unchange     | 14,528               | 0       | 0   |         |
| 19                   | E3  | 00  | 0   | •      | •       | Cm(t) Unchange     | 14,528               | 0       | 0   |         |
| 20                   | E3  | 00  | 0   | 0      | 0       | Cm(t) Unchange     | 14,528               | 0       | 0   | -       |

Figure 5.6.3-4 GMP Capture Viewer Screen

| Name                    | Explanation                                                                                                    |
|-------------------------|----------------------------------------------------------------------------------------------------|
| Frame                   | Sets the frame number to be displayed at the beginning of the table.                                                                                                    |
| <b>Trigger</b> Position | Frame number with which a trigger is generated.                                                                                                    |
| No.                     | Frame number. The line of the frame number that became a trigger is displayed in yellow.                                                                                                    |
| OH                      | The overhead value is displayed in hexadecimal numbers.                                                                                                    |
| CRC (JC3),<br>CRC (JC6) | • No error occurred.                                                                                                    |
| Status                  | The following synchronization processing status of GMP is                                                                                                    |
|                         | Start Hunt, Hunt-A, Hunt-B, Hunt-C, Hunt-D, Hunt-E, Hunt-F,<br>S+2, S+1, accept received C8, S–1, S–2, Cm(t) Inc >2, Cm(t) Inc 2,<br>Cm(t) Inc 1, Cm(t) Unchange, Cm(t) Dec 1, Cm(t) Dec 2, Cm(t) Dec<br><2 |
| Cm(t)                   | Displays Cm(t) per frame.                                                                                                    |
| CnD Sum                 | Displays CnD value per frame.                                                                                                    |

Table 5.6.3-1 Items of GMP Capture Viewer Screen

#### 5.6.4 Saving Capture Results

Saves the capture result per capture data range to a file.

- 1. Touch the [Capture] tab.
- 2. Touching [Export] saves the capture result. Saving cannot be performed with [Save] of the [System Menu].

The capture file is saved to the following folder: C:\ Documents and Settings\Administrator\My Documents \Anritsu\MD1260A\UserData\Capture Data Touching [Open Folder] displays the saved file.

OTU4 OH Capture

Trigger Type,MFAS = 0 Trigger Position,Top Trigger Position No.,1

SM-TTI

FTFL

PSI

Frame No,002 OH No.,1,2,3,4,5,6,7,8,9,10,11,12,13,14,15,16

Figure 5.6.4-1 Example of Capture File (Overhead)

Frame Capture Trigger Type,MFAS = 0 Trigger Position,Top Trigger Position No.,1

Frame No.,1 No.,1,2,3,4 1,F6,00,00,00 2,F6,00,0E,00 3,F6,00,01,00 4,28,00,00,00 5,28,00,0E,00 6,28,0E,01,00 7,00,01,00,00 8,00,00,0E,00 9,0E,0E,01,00 10,00,01,00,00 11,00,00,0E,00 12,00,0E,00,00

#### Figure 5.6.4-2 Example of Capture File (Frame)

OTU4 Frame Capture Trigger Type,Manual Trigger Position,Top Trigger Position No.,2

No., OH JC1, OH JC2, CRC JC3, Valid/Invalid JC1, Valid/Invalid JC2, Status Cm, CnD Sum JC4/JC5, CRC JC6 1,B8,65,Good,Good,Good,Cm(t) Dec 1,15179,2,Good 2,ED,2C,Good,Good,Good,Cm(t) Unchange,15179,4,Good 3,ED,2C,Good,Good,Good,Cm(t) Unchange,15179,6,Good 4,47,86,Good,Good,Good,Cm(t) Inc 1,15180,0,Good 5,B8,65,Good,Good,Good,Cm(t) Dec 1,15179,2,Good 6,ED,2C,Good,Good,Good,Cm(t) Unchange,15179,4,Good 7.ED.2C.Good.Good.Good.Cm(t) Unchange.15179.6.Good 8,47,86,Good,Good,Good,Cm(t) Inc 1,15180,0,Good 9,B8,65,Good,Good,Good,Cm(t) Dec 1,15179,2,Good 10,ED,2C,Good,Good,Good,Cm(t) Unchange,15179,4,Good 11,ED,2C,Good,Good,Good,Cm(t) Unchange,15179,6,Good 12,47,86,Good,Good,Good,Cm(t) Inc 1,15180,0,Good 13,B8,65,Good,Good,Good,Cm(t) Dec 1,15179,2,Good 2

Figure 5.6.4-3 Example of Capture File (GMP)

## 5.7 Measurement Procedures

Perform evaluation using the OTU3/OTU4 application as follows.

- 1. Start the OTU3/OTU4 application.
- 2. Connect the MD1260A and DUT.
- 3. Touch [Port/Clock] to set the Mode to [Normal]. Set GFEC.
- 4. Touch [Lane mapping] to set the assignment of the Logical lane and the Physical lane.
- 5. Touch [OH Preset] to set the overhead value.
- 6. Touch [Test Pattern] to set the payload data.
- 7. Touch [Counter] to set TIM and PLM detection conditions.
- 8. Touch the Counter ▶ button at the operation area to start measurement.
- 9. Touch the tab of the measurement area to select the measurement results to be displayed.

To reset the measurement (Counter), touch the Counter 🕨 button.

- 10. Touch the [Setting] of [Capture] tab to set the capture trigger.
- 11. Touch the **b** button of Capture, which is located in the operation area, and set it to wait for a generation of a trigger.
- 12. When a frame number is displayed at the Trigger Position of the [Capture] tab, it is the end of the capture.

At this time, the following evaluations are possible.

- Confirms whether or not error/alarm occurred using the [Summary] tab.
- The following items can be confirmed using the [Statistics] tab: OTU3/OTU4 LLD status

OTU3/OTU4 frame status

OTU3/OTU4 payload bit error measurement result

Touching the Counter **b** button at the operation area starts the count.

Touching the [Pause] button on the [Data Mon] tab stops OTU3/OTU4 overhead monitor.

• Touching the Error/Alarm Ins 🕨 button at the operation area inserts errors/alarms

Set the error insertion type at the [Error/Alarm] screen.

- Insert skew in the Logical lane at [Relative Skew].
- Adjust the Tx clock frequency at [Clock].

# Chapter 6 No Frame Application

This chapter explains the screens for the 40GbE No Frame, 100GbE No Frame, and OTN3 No Frame and the OTN4 No Frame applications and the operation methods.

| 6.1 | Outline | e of No Frame Measurement      | 6-2  |
|-----|---------|--------------------------------|------|
| 6.2 | Setting | g Measurement Conditions       | 6-4  |
|     | 6.2.1   | Pattern                        | 6-4  |
|     | 6.2.2   | Setting lane                   |      |
|     | 6.2.3   | Error insertion                | 6-5  |
| 6.3 | Measu   | Irement Screen                 |      |
|     | 6.3.1   | Displaying measurement results |      |
|     | 6.3.2   | CFP Status display             | 6-10 |
|     | 6.3.3   | Displaying graph               | 6-11 |
|     | 6.3.4   | Starting/stopping measurements | 6-12 |
| 6.4 | Measu   | Irement Procedure              | 6-13 |
|     |         |                                |      |

# 6.1 Outline of No Frame Measurement

At No Frame communications, data is sent and received without Ethernet and OTU frames.

A pulse pattern generator is connected at the sending side of each lane as shown below, and an error detector is connected at the receiving side of each lane.

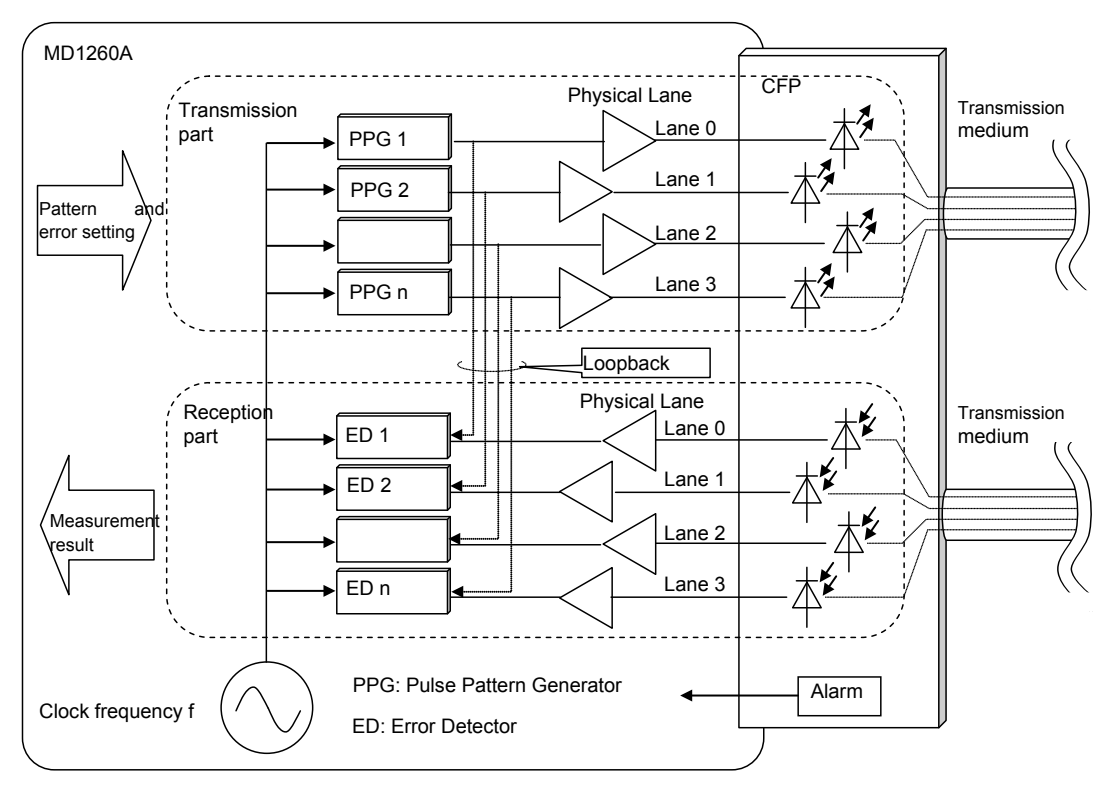

Figure 6.1-1 Signal Flow when Measuring Physical Lane

The number of lanes and the clock frequency vary with the application.

| Application     | Clock frequency<br>(GHz) | Number of<br>Physical Lanes |  |
|-----------------|--------------------------|-----------------------------|--|
| 40GbE No Frame  | 10.315                   | 4                           |  |
| 100GbE No Frame | 10.315                   | 10                          |  |
| OTU3 No Frame   | $10.754\ 603$            | 4                           |  |
| OTU4 No Frame   | 11.180 997               | 10                          |  |

Table 6.1-1 Clock Frequency and Number of Lanes Per Application

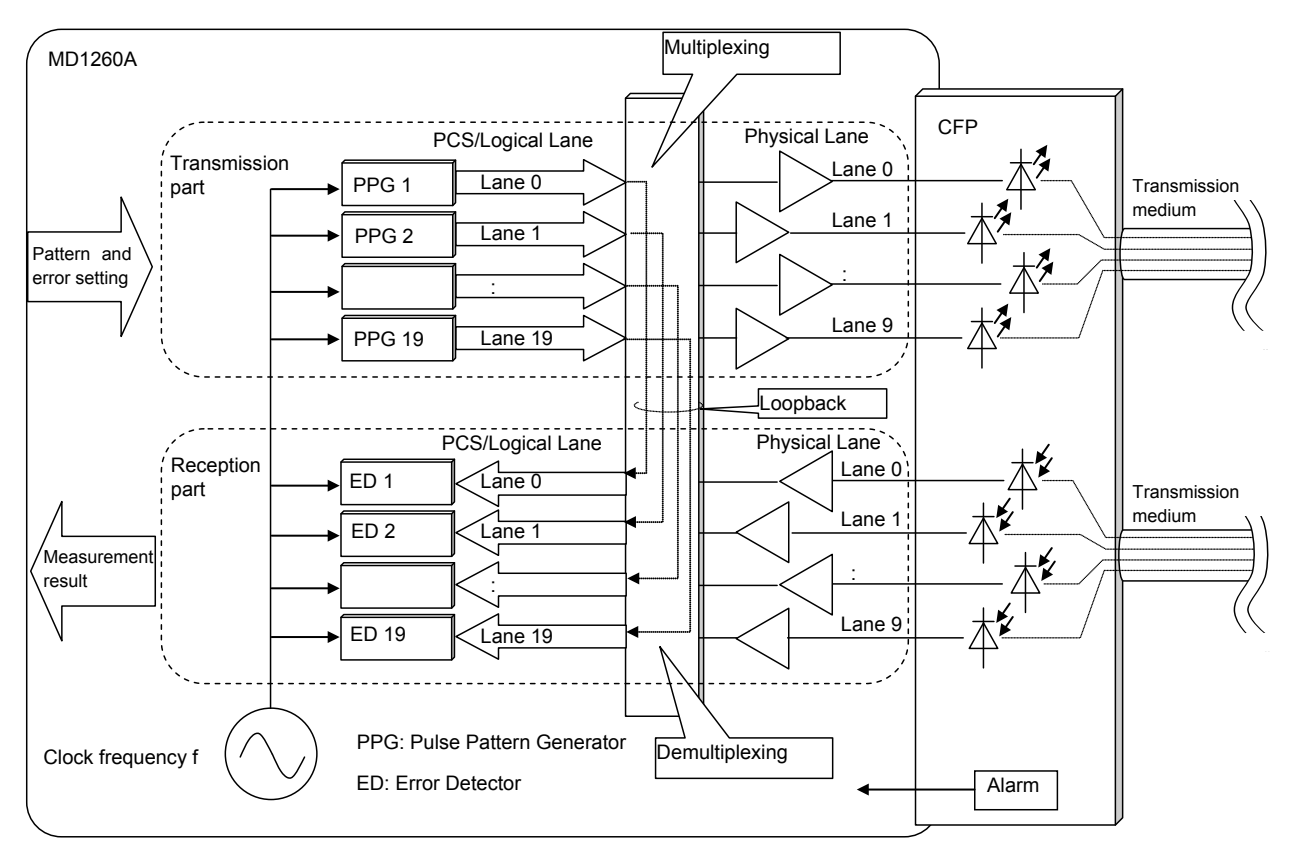

Measurement can be performed between PCS/Logical lanes using the 100GbE No Frame and OTU4 No Frame applications.

Figure 6.1-2 Flow of Signal when Measuring PCS/Logical Lane

The clock frequency varies with the application.

| Table 6.1-2 | <b>Clock Frequency and Number of Lanes Per Application</b> |
|-------------|------------------------------------------------------------|
|             | · · · · · · · · · · · · · · · · · · ·                      |

| Application     | Clock frequency<br>(GHz) | Number of<br>PCS/Logical<br>lanes |
|-----------------|--------------------------|-----------------------------------|
| 100GbE No Frame | 5.1575                   | 20                                |
| OTU4 No Frame   | 5.590499                 | 20                                |

# 6.2 Setting Measurement Conditions

## 6.2.1 Pattern

The test pattern for the bit error measurement is set as follows: The same test pattern is set for all lanes.

- 1. Touch [Test Pattern] at the setting area.
- 2. Touch the button for Test Pattern.
- 3. Select the pattern.
- For reverse logic, touch the PRBS invert button to display On. The Tx button sets the logic for the transmission side and the Rx button sets the logic for the receive side.
- 5. Touch [OK].

| Test Pattern 🔰 |        |        |  |  |  |
|----------------|--------|--------|--|--|--|
| Test Pattern   | PRBS31 | ОК     |  |  |  |
| PRBS Invert    | Tx Off | Apply  |  |  |  |
|                | R× Off | Cancel |  |  |  |

Figure 6.2.1-1 Test Pattern Screen

| Table 6.2.1-1 | Test Pattern | Туре |
|---------------|--------------|------|
|---------------|--------------|------|

| Pattern     | Explanation                                                            |
|-------------|------------------------------------------------------------------------|
| PRBS7       | Pseudorandom bit string of 127 bits                                    |
| PRBS9       | Pseudorandom bit string of 511 bits                                    |
| PRBS15      | Pseudorandom bit string of 32767 bits                                  |
| PRBS23      | Pseudorandom bit string of 8388607 bits                                |
| PRBS31      | Pseudorandom bit string of 2147483647 bits                             |
| Square Wave | Repeated pattern of 8 bits of consecutive 1s and 8 bits consecutive 0s |

# 6.2.2 Setting lane

The lane is set for OTU4 No Frame or 100GbE No Frame as follows:

- 1. Touch [Port] at the setting area.
- 2. Touch the button for Lane Select and select the lane.
- 3. Touch [OK].

| Port        |         | ×      |
|-------------|---------|--------|
| Mode        | Normal  | ОК     |
| Lane Select | 10 Lane | Apply  |
|             |         | Cancel |

Figure 6.2.2-1 Port Screen (100GbE No Frame)

### 6.2.3 Error insertion

The error insertion method is set as follows:

- 1. Touch [Error/Alarm] at the setting area.
- 2. Touch the [Lane] button for inserting errors to display the error in dark gray.
- 3. Touch [OK].

| Error/Alarm                 | ×      |
|-----------------------------|--------|
| Error                       | ОК     |
| Type Bit Errors             | Annly  |
| Timing Single               |        |
| Lane 0 Lane 1 Lane 2 Lane 3 | Cancel |
| All On All Off              |        |

Figure 6.2.3-1 Error/Alarm Screen

Touch the **b**utton of Error/Alarm Ins in the operation area to insert the error. One error is inserted in the lane each time the button is touched.

The lamp lights when the error is inserted.

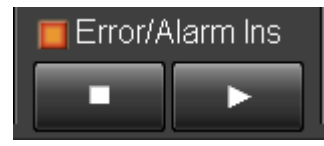

Figure 6.2.3-2 Error/Alarm Insertion Button

# 6.3 Measurement Screen

The following items can be measured for the 40GbE No Frame, 100GbE No Frame, OTU3 No Frame, and OTU4 No Frame applications.

- Clock synchronous status
- Number of synchronous errors of pattern per Physical/PCS/Logical lane
- Number of bit error occurrences per Physical/PCS/Logical lane
- Clock frequency per Physical lane
- CDR status per Physical lane
- Clock frequency in entire PCS/Logical lane and CDR status

The following items can be measured for the 40GbE No Frame and 100GbE No Frame applications.

• CFP status and received optical power per lane

#### 6.3.1 Displaying measurement results

Touching the [Statistics] tab displays the measurement results, such as the number of bit error and frequency per lane.

| 30 1000  | GbE No Fran          | ne               |                   |             |             |           |            |         |        |
|----------|----------------------|------------------|-------------------|-------------|-------------|-----------|------------|---------|--------|
| 🛚 St     | Statistics Opt Chart |                  |                   |             |             |           |            |         |        |
|          |                      |                  |                   |             | Co          | unter Ela | apsed Time | 00:00   | ):23   |
| <u>.</u> | o I                  |                  |                   |             |             |           |            |         |        |
| Clock    | Status               | Clock Source Los | is 🔛              |             |             |           |            |         |        |
|          |                      |                  |                   |             |             |           |            |         |        |
| R×       | O Patte              | rn Sync Loss     |                   | Bit Errors  |             |           | Frequenc   | у       | CDR    |
| Lane     |                      | ( <sub>S</sub> ) |                   | Count       | Ra          | te        | Hz         | ppm     | Unlock |
|          |                      |                  | Total (Accumulate | ed)         | Total (Accu | mulated)  |            |         |        |
|          |                      |                  |                   | 0           |             | 0.00E-12  |            |         |        |
|          |                      |                  | Current/          | Accumulated |             |           |            |         |        |
|          |                      |                  | Guirentos         |             |             |           |            |         |        |
| 0        | 0.000000             | 0.00000          | 0                 | 0           | 0.00E-10    | 0.00E-11  |            | <-200.0 | •      |
| 1        | 0.000000             | 0.000000         | 0                 | 0           | 0.00E-10    | 0.00E-11  |            | <-200.0 | •      |
| 2        | 0.000000             | 0.000000         | 0                 | 0           | 0.00E-10    | 0.00E-11  |            | <-200.0 | •      |
| 3        | 0.000000             | 0.000000         | 0                 | 0           | 0.00E-10    | 0.00E-11  |            | <-200.0 | •      |
| 4        | 0.000000             | 0.00000          | 0                 | 0           | 0.00E-10    | 0.00E-11  |            | <-200.0 | •      |
| 5        | 0.000000             | 0.00000          | 0                 | 0           | 0.00E-10    | 0.00E-11  |            | <-200.0 | •      |
| 6        | 0.000000             | 0.000000         | 0                 | 0           | 0.00E-10    | 0.00E-11  |            | <-200.0 | •      |
| 7        | 0.000000             | 0.00000          | 0                 | 0           | 0.00E-10    | 0.00E-11  |            | <-200.0 | •      |
| 8        | 0.000000             | 0.000000         | 0                 | 0           | 0.00E-10    | 0.00E-11  |            | <-200.0 | •      |
| 9        | 0.000000             | 0.000000         | 0                 | 0           | 0.00E-10    | 0.00E-11  |            | <-200.0 | 0      |
|          |                      |                  |                   |             |             |           |            |         |        |
|          |                      |                  |                   |             |             |           |            |         |        |

Figure 6.3.1-1 Statistics Tab (100GbE No Frame)

#### Chapter 6 No Frame Application

| ltem                     | Explanation                                                                                                    |  |  |  |
|--------------------------|----------------------------------------------------------------------------------------------------|--|--|--|
| Clock Source<br>Loss     | Sets clock frequency drift at clock source selected at Section 3.3.3 Clock                                          |  |  |  |
|                          | Green: ±200 ppm or less                                                                                             |  |  |  |
|                          | Red ∺±201 ppm or more                                                                                               |  |  |  |
| Pattern Sync<br>Loss (s) | Time for received pattern synchronization loss (seconds)                                                            |  |  |  |
| Bit Errors               | Count: Number of bit errors in received test pattern                                                                |  |  |  |
|                          | Rate: Ratio of number of bit errors to number of total bits in received test pattern                                |  |  |  |
|                          | The following values are displayed in Total (Accumulated).                                                          |  |  |  |
|                          | Count: Bit error count for all lanes                                                                                |  |  |  |
|                          | Rate: Ratio of total bit error count for all lanes to<br>total bit count for test patterns received at all<br>lanes |  |  |  |
| Frequency                | Hz: Receiving clock frequency (Hz)                                                                                  |  |  |  |
| (Hz) *1                  | Ppm: Receiving clock frequency (Hz) and<br>difference from the reference clock frequency<br>(ppm)                   |  |  |  |
|                          | When clock is not received normally, the value is not displayed (at CDR Unlock).                                    |  |  |  |
|                          | Also, when receiving the clock out of the Rx range,<br>"out of range" is displayed.                                 |  |  |  |
| CDR                      | Green: Clock received correctly (lock status)                                                                       |  |  |  |
| Unlock *1                | Red: Clock not received correctly (unlock status)                                                                   |  |  |  |

Table 6.3.1-1 Display Item of Statistics Tab

\*1: Frequency is measured even when the Counter lamp of the operation area is off.

#### When generating Clock Source Loss

The transmission will become abnormal later when a Clock Source Loss is generated at least once.

Perform the following procedures when Clock Source Loss is red.

- 1. Confirm that the clock is input to the 10MHz Clock Input at the rear panel and Tx Reference Clock Input at the front panel correctly.
- 2. Touch [Clock] at the operation area.
- 3. Touch the clock source button.
- 4. Touch [Internal].
- 5. Touch [OK].
- 6. Touch [Clock] at the operation area.
- 7. Touch the clock source button.
- 8. Touch the button for the connector where the clock is input.
- 9. Touch [OK].

# 6.3.2 CFP Status display

Touching the [Opt] tab displays the CFP status for the 40GbE No Frame and 100GbE No Frame applications.

| 100GbE No Frame         |                                  |                      |          |
|-------------------------|----------------------------------|----------------------|----------|
| • Statistics • Opt Char | t                                |                      |          |
|                         |                                  | Counter Elapsed Time | 00:00:00 |
| CFP Status              | Optical Power                    |                      |          |
| LOS                     | Network Lane Optical Power (dBm) | Optical Output       |          |
| Programmable Alarm 1 📀  | 0 0.00                           | On Off               |          |
| Programmable Alarm 2 •  | 1 0.00                           |                      |          |
| Global Alarm            | 3 0.00                           |                      |          |
|                         | 4 0.00                           |                      |          |
|                         | 5 0.00                           |                      |          |
|                         | 6 0.00                           |                      |          |
|                         | 0.00                             |                      |          |
|                         | 9 0.00                           |                      |          |
|                         |                                  |                      |          |
|                         |                                  |                      |          |
|                         |                                  |                      |          |

Figure 6.3.2-1 CFP Tab (100GbE No Frame)

For more information about the Opt tab, refer to Section 4.3.5 Displaying CFP status.

## 6.3.3 Displaying graph

Changes in measurement results with elapsed time can be displayed as a graph.

Touch [Chart] tab, and touch another [Chart] tab on top left displays the graph screen.

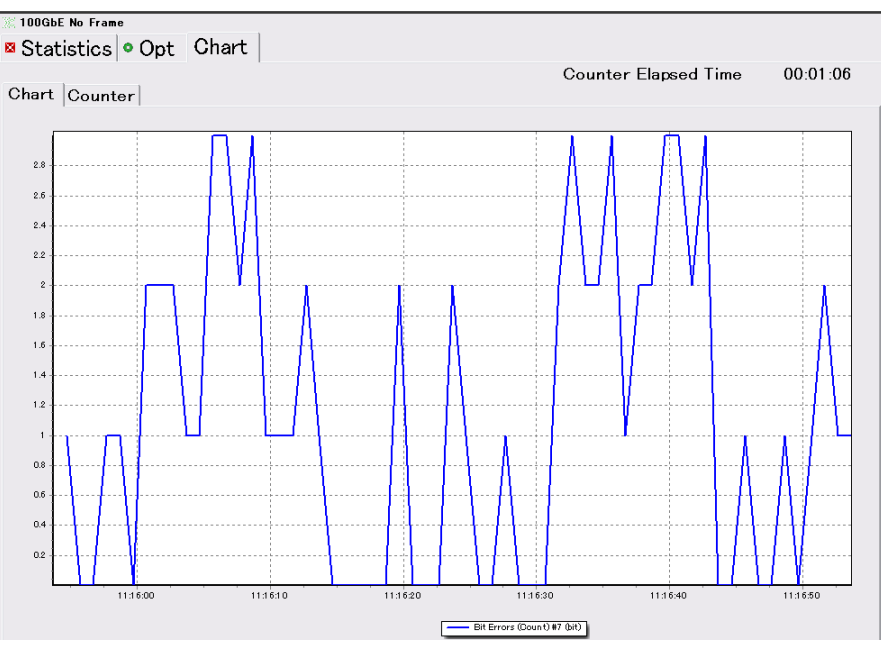

Figure 6.3.3-1 Chart Tab (Chart)

The displayed items are set as follows:

- 1. Touch [Counter] in the setting area.
- 2. Touch the Chart Item button. The screen to select the measurement items is displayed.
- 3. Touch the button for the measurement items displayed in the graph. The graph is deleted by selecting [None].
- 4. Touch the button for the lane number and set the lane number.
- 5. Touch [OK] to display the graph at the Chart tab.
- 6. Touching [Counter] on top left displays enlarged measurement results.

The item selected for Chart Line 1 is displayed on the top, and the item selected for Chart Line 2 on the bottom. The results in red letters show an error.

7. The display type can be switched by selecting [Current] or [Accumulated] on the screen.

Current: Count value in the last 1 second.

Accumulated: Count value accumulated in the time shown in [Counter Elapsed Time].

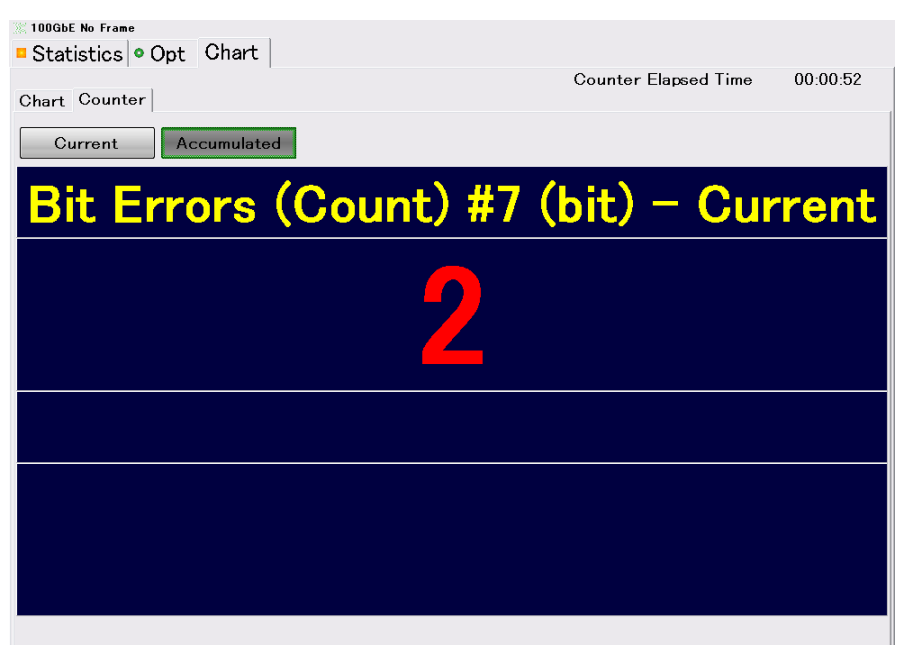

Figure 6.3.3-2 Chart Tab (Counter)

#### 6.3.4 Starting/stopping measurements

To start the measurement, touch the **b**utton of the Counter in the operation area. The lamp is lit during measurement. The elapsed time is displayed at the Counter Elapsed Time for each tab.

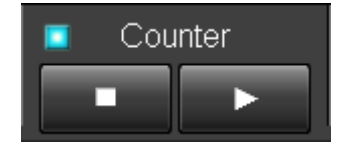

Figure 6.3.4-1 Counter Button

To stop the measurement, touch the touch the 🕨 button of the Counter.

# 6.4 Measurement Procedure

No Frame BER measurement can be performed for each of the following lanes.

- 100GbE CAUI Physical lane (10 lanes)
- 100GbE PCS lane (20 lanes)
- 40GbE PCS lane (4 lanes)
- OTU4 physical lane (10 lanes)
- OTU4 logical lane (20 lanes)
- OTU3 physical lane (4 lanes)

#### Measure as follows:

- 1. Connect the MD1260A and the DUT.
- 2. Start the application.
- 3. Set Mode to [Normal] at the [Port] screen.
- 4. Confirm that Error/Alarm of the summary status area is not lit. Confirm that Link lights to green for 40GbE/100GbE.
- 5. For 100GbE and OTU4, select [10 Lane] or [20 Lane] at the [Lane Select] setting at the [Port] screen.
- 6. Select the pattern for bit error measurement at the Test Pattern setting.
- Touch the Counter button in the operation area and start the No Frame BER measurement.
- 8. Touch the [Statistics] tab. The following measurement results are displayed.

Each lane: Pattern Sync Loss, Bit Errors (bit), Bit Error Rate Total value of all lanes: Bit Errors (bit), Bit Error Rate

To reset the measurement (counter), touch the Counter 🕨 button.

At this time, the frequency of the transmission data can be adjusted by inserting bit errors in the test pattern and setting the Clock at Error/Alarm setting.

Moreover, skew can be confirmed using a sampling oscilloscope, etc., when selecting Skew Check at the test pattern at Physical lane measurement.

#### Note:

The correspondence of the sending/receiving lane (Lane 0 and Lane 1, etc.) might differ depending on the skew of the measurement system.

# Chapter 7 Multiport Function

This chapter explains the method for controlling multiple MD1260A units.

| 7.1 | What i  | at is Multiport Function?7-2       |      |  |
|-----|---------|------------------------------------|------|--|
| 7.2 | Setting | g and Starting Multi Port          | 7-4  |  |
|     | 7.2.1   | Connection procedures              | 7-4  |  |
|     | 7.2.2   | Setting Unit ID                    | 7-5  |  |
|     | 7.2.3   | Connecting cables                  | 7-7  |  |
|     | 7.2.4   | Slave mode setting                 | 7-9  |  |
|     | 7.2.5   | Selecting and starting application | 7-10 |  |
|     | 7.2.6   | Power-off                          | 7-11 |  |
| 7.3 | Multip  | ort Function Screen Operations     | 7-12 |  |
|     | 7.3.1   | Top menu                           | 7-12 |  |
|     | 7.3.2   | System menu                        | 7-13 |  |
|     | 7.3.3   | Operation area                     | 7-17 |  |
|     | 7.3.4   | Summary status/time display area   | 7-18 |  |
|     | 7.3.5   | Setting area                       | 7-18 |  |
|     | 7.3.6   | Measurement result display area    | 7-18 |  |

# 7.1 What is Multiport Function?

The MD1260A measurement terminal (optical connector of CFP) is called a port. The Multiport function connects multiple MD1260A units via Ethernet with one master MD1260A controlling the other multiple slave units to measure multiple ports.

The multiport function supports the following functions.

• Aggregate Operation Screen By using the multiport function, one MD1260A screen can be used to control other MD1260A units.

The controlled units are called slaves and the controlling unit is called the master. While in this setup, operations cannot be performed from the screens of the slave units.

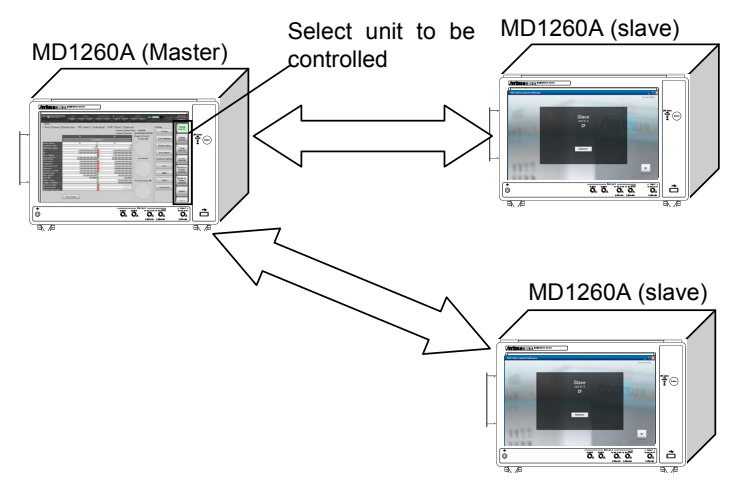

Figure 7.1-1 Example of Multiport Function Control

All slave MD1260A units are controlled via the master when remotely connected by the multiport function.

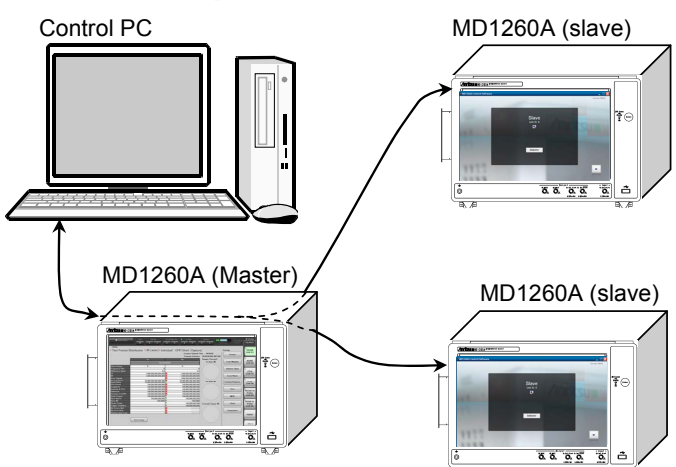

Figure 7.1-2 Remote Control of MD1260A Units by Multiport Function

• Latency Measurement

Information on the transmission time is written in the test frame sent by the MD1260A. The MD1260A receiving the test frame calculates the latency from the test frame send and receive times. The MD1260A times are synchronized by connecting the Unit Sync Output of one unit to the Unit Sync Input of the next as shown below. When time is synchronized, the latency of a frame received from another MD1260A can be measured.

4.3.1 Test Frame

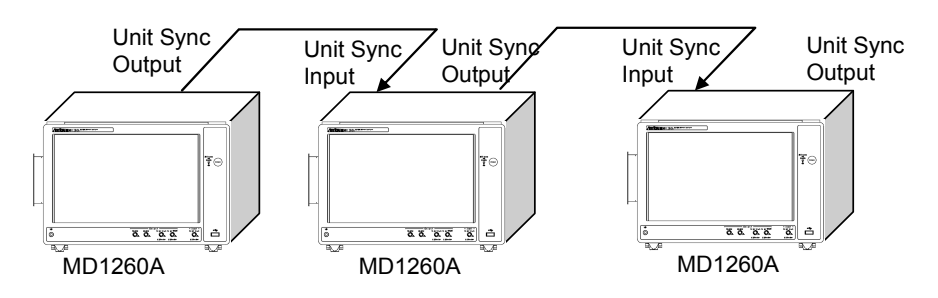

Figure 7.1-3 MD1260A Time Synchronize Method

Note:

The latency measurement accuracy is assured for up to 3 in total connected MD1260A units.

Synchronous Stream Transmission

When the MD1260A units are time-synchronized, touching the Stream button in the measurement area starts sending time-synchronized streams. Touching the Stream button stops all stream sending by all MD12870A units.

4.2.7 Sending stream

7

# 7.2 Setting and Starting Multi Port

#### 7.2.1 Connection procedures

To use the multiport function, connect the MD1260A units as follows and start the application.

1. Set the Unit ID of each MD1260A.

7.2.2 Setting Unit ID

- Connect the MD1260A units using a LAN cable and a coaxial cable.
   7.2.3 Connecting cables
- 3. Turn on the power of each MD1260A.
- 4. Decide which MD1260A will be the master unit.
- Set the other (not master) MD1260A units to the slave mode.
   7.2.4 Setting slave mode
- 6. Set the application to start in the slave mode from the master MD1260A

7.2.5 Selecting and starting application

7. Start the application using the Start button at the Multiport screen of the master MD1260A.

### 7.2.2 Setting Unit ID

The number used by the master to identify slave MD1260A units is called the Unit ID.

The Unit IDs are assigned successively in the range of 1 to 16. If two Unit IDs are the same, the IP addresses between MD1260A units will overlap and communications between MD1260A units will fail. In this case, a Windows error message may be displayed.

 Touch [Multi Port] at the Selector screen. The MD1260A Unit IDs of the MD1260As are at the top right button.

| Eth | ernet                 | OTN     | Utility     | IVI.          |
|-----|-----------------------|---------|-------------|---------------|
| No  | Unit ID               |         | Application | Unit 2        |
| 1   | Unit 2 (This Chassis) | ODTU4.1 | -ODUO-GBE   | Sector of the |
| 2   | None                  |         |             | Go Slave      |
| 4   | None                  |         |             | Goolave       |
| 5   | None                  |         |             | Lindata       |
| 6   | None                  |         |             | Update        |
| 7   | None                  |         |             |               |
| 8   | None                  |         |             |               |
| 9   | None                  |         |             |               |
| 10  | None                  |         |             | <b>•</b>      |
| 11  | None                  |         |             |               |
| 12  | None                  |         |             | Select        |
| 13  | None                  |         |             | Select        |
| 14  | None                  |         |             | -             |
| 15  | None                  |         |             | Start         |
| 16  | None                  |         |             |               |

- 2. Touching the button displaying the Unit ID at the top right side, opens the screen to set the Unit ID. Touch the button to set the number.
  - When a slave is connected over Ethernet, the unit ID used by the slave is not displayed at the setting screen.
  - It takes about 45 seconds to change the Unit ID.

## Chapter 7 Multiport Function

| Unit ID Selection 🔀 |         |         |         |
|---------------------|---------|---------|---------|
| Unit 1              | Unit 2  | Unit 3  | Unit 4  |
| Unit 5              | Unit 6  | Unit 7  | Unit 8  |
| Unit 9              | Unit 10 | Unit 11 | Unit 12 |
| Unit 13             | Unit 14 | Unit 15 | Unit 16 |

3. The selected Unit ID is displayed at the top right button.
## 7.2.3 Connecting cables

After setting the Unit ID, connect the MD1260A units as follows:

When connecting two MD1260A units

- 1. Connect the [Control] connector on the left side of the MD1260A to the [Control] connector on the left side of the other MD1260A using an Ethernet LAN cable.
- 2. Connect the [Unit Sync Input] connector on the rear panel of the slave MD1260A to the [Unit Sync Output] connector on the rear panel of the master MD1260A using a coaxial cable.
- 3. After starting the master of the application, set Clock Source to [Sync Input] at the [Clock] screen of the MD1260A with a coaxial cable to the [Unit Sync Input] connector.

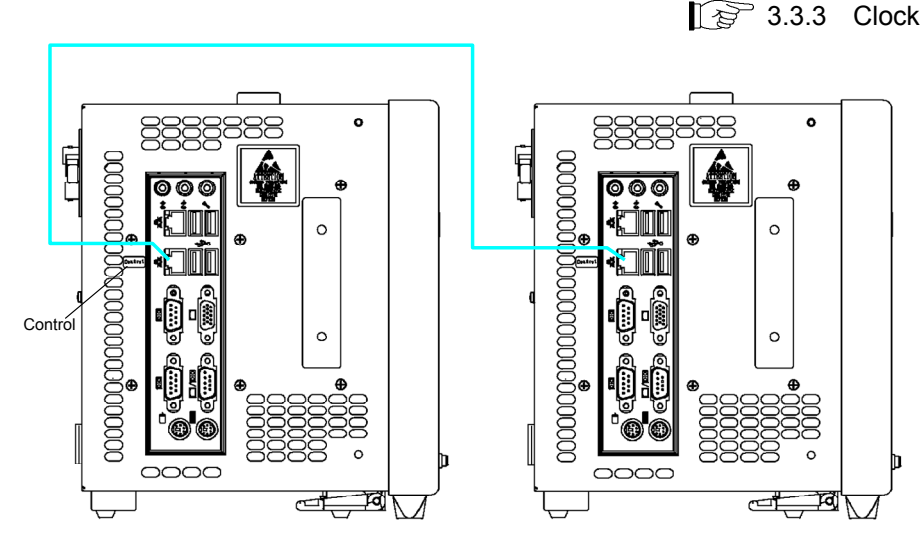

Figure 7.2.3-1 Ethernet Cable Connection

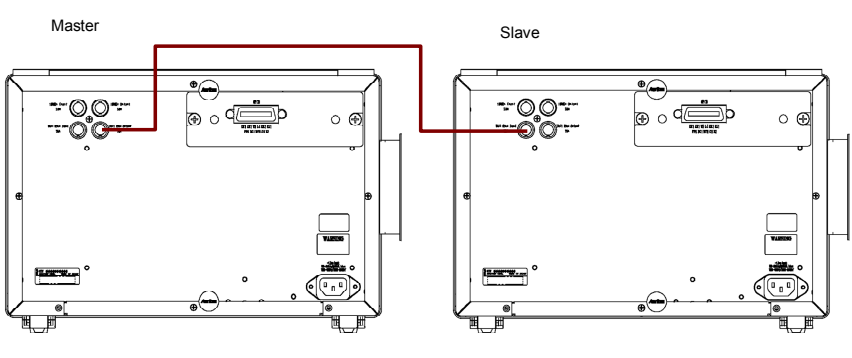

Figure 7.2.3-2 Coaxial Cable Connection

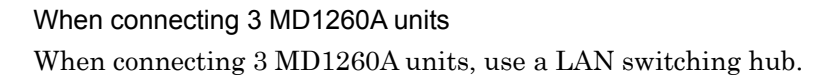

#### Chapter 7 Multiport Function

#### Note:

When measuring Latency using the 40/100GbE application, connect the Unit Sync Clock to 2 or less slaves. Latency measurement is not assured if 4 units are connected.

- 1. Connect the [Control] connector on the left side of the master MD1260A to the Ethernet hub.
- 2. Connect the [Control] connectors on the left sides of the slave MD1260A units to the Ethernet hub.
- 3. Connect the [Unit Sync Output] connector on the rear panel of the master MD1260A to the [Unit Sync Input] connector of the slave MD1260A using coaxial cable.
- 4. Using coaxial cables, daisy chain the [Unit Sync Output] on the slave connected in step 3 to the [Unit Sync Input] connector on the next slave as shown below.
- 5. After starting the master of the application, set Clock Source to [Sync Input] at the [Clock] screen of the MD1260A with a coaxial cable to the [Unit Sync Input] connector.

3.3.3 Clock

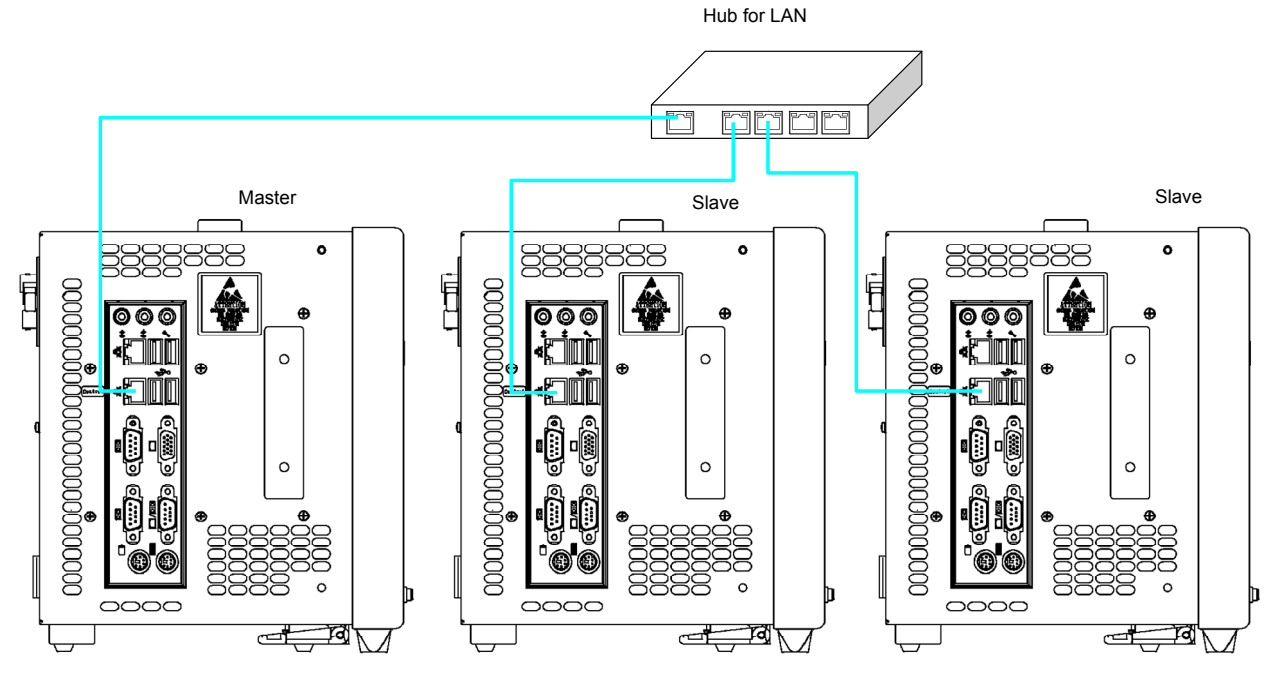

Figure 7.2.3-3 Ethernet Cable Connection (3 MD1260A Units)

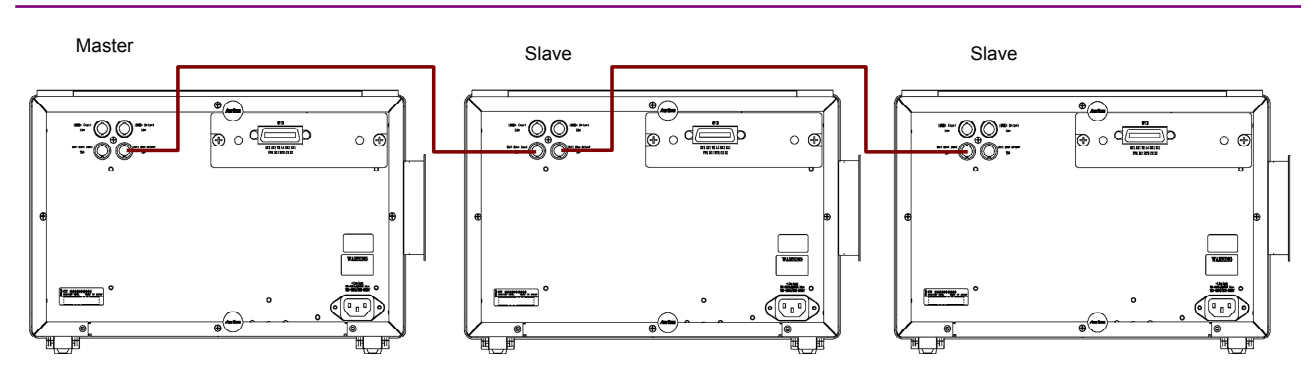

Figure 7.2.3-4 Coaxial Cable Connection between Multiple MD1260A Units

## 7.2.4 Slave mode setting

When a MD1260A unit is set to the slave mode, it can only be controlled from the master and cannot be operated locally.

- 1. Touch [Multi Port] at the Selector screen.
- 2. Touch [Go Slave] to display the slave screen.

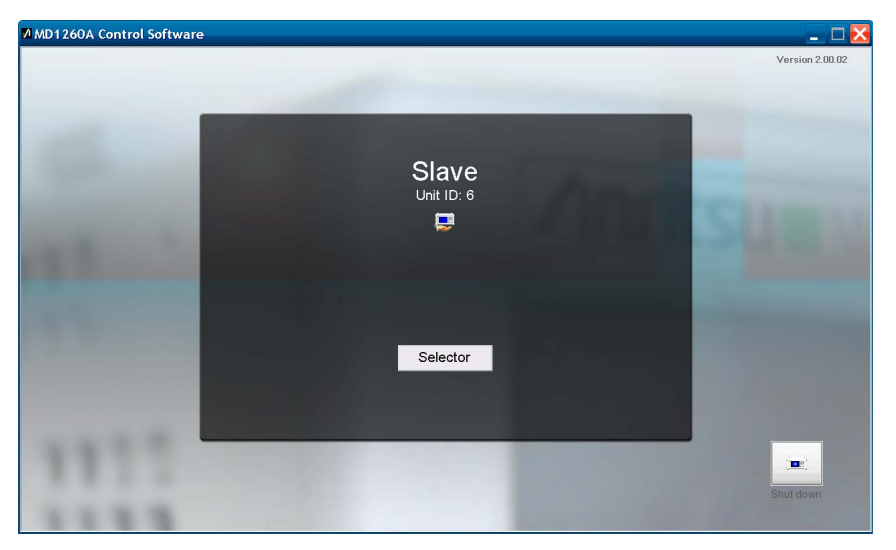

Figure 7.2.4-1 Slave Screen

The slave Unit ID is displayed on the screen. [Selector]: Releases slave mode and displays Selector screen [Shut down]: Switches off power in slave mode

7.2.6 Power-off

## 7.2.5 Selecting and starting application

Set the MD1260A starting application.

For the master, slave connections are confirmed as follows:

- 1. Touch [Multi Port] at the Selector screen.
- 2. Touch [Update].

Information is listed on the slave connected by Ethernet. When adding or deleting a slave, use and update the list display in the same manner.

3. Touch [Multi Port] at the Selector screen.

| Ethernet |              | ernet OTN Utility |             |          |
|----------|--------------|-------------------|-------------|----------|
| No       | Unit ID      |                   | Application | Unit 1   |
| 1        | This Chassis | 100GbE            |             | Onit I   |
| 2        | Unit 2       | Don't Acti        | vate        |          |
| 3        | Unit 3       | Don't Acti        | vate        | Go Slave |
| 4        | Unit 4       | Don't Acti        | vate        |          |
| 5        | Unit 5       | 100GbE            |             | Lindate  |
| 6        | Unit 6       | Don't Acti        | vate        | opulio   |
| 7        | Unit 7       | ODU4-PR           | BS          |          |
| 8        | Unit 8       | Don't Acti        | vate        |          |
| 9        | Unit 9       | 40GbE             |             |          |
| 10       | Unit 10      | Don't Acti        | vate        | <b>•</b> |
| 11       | Unit 11      | OTU4 No           | Frame       |          |
| 12       | Unit 12      | Don't Acti        | vate        | Coloct   |
| 13       | Unit 13      | Don't Acti        | vate        | Select   |
| 14       | Unit 14      | Don't Acti        | vate        |          |
| 15       | Unit 15      | Don't Acti        | vate        | Start    |
| 16       | Unit 16      | Don't Acti        | vate        | Start    |

Using [▲] or [▼], move the cursor to the number of the MD1260A where the application will be set.

[This Chassis] under the Unit ID column indicates the master MD1260A. The master Unit ID is displayed at the right button.

5. Touching [Select] opens the screen to select the application. Touch the name of the application to start.

### 7.2 Setting and Starting Multi Port

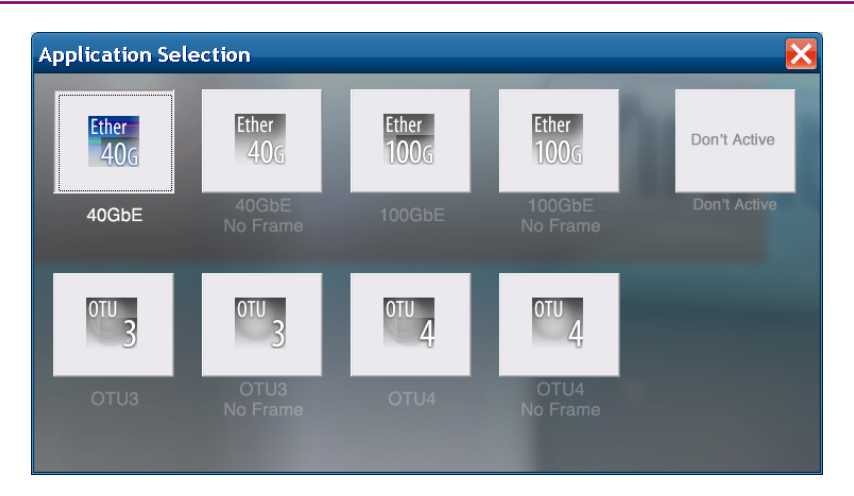

The displayed applications depend on the options installed in the selected MD1260A.

Touching [Don't Active] stops the master controlling the slave.

6. Touching [Start] starts the application set at the MD1260A. The more MD1260As are connected, the longer it takes to start.

#### Note:

The slave cannot be controlled when the application is started from the Ethernet or OTN tab at the Selector screen.

### 7.2.6 Power-off

Refer to Section 2.4.4 Power-off for how to cut the master power.

There are two ways to cut the slave power.

When displaying Slave screen at next power-on Touch [Shut down] on the slave screen.

When displaying Selector screen at next power-on

- 1. Touch [Shut down] on the slave screen.
- 2. Touch [Shut down] on the Selector screen.

## 7.3 Multiport Function Screen Operations

When the multiport function is started, the screen operation changes to that shown in Section 3.2 Application Screen. This section explains the basic screen operation for the multiport function.

## 7.3.1 Top menu

The Unit ID and MD1260A application is displayed at the Top Menu of the master application.

The Top Menu buttons control the selected MD1260A.

A [More] button is displayed when more than 6 slaves are connected. Touching the [More] button switches the Unit IDs displayed on the Top Menu.

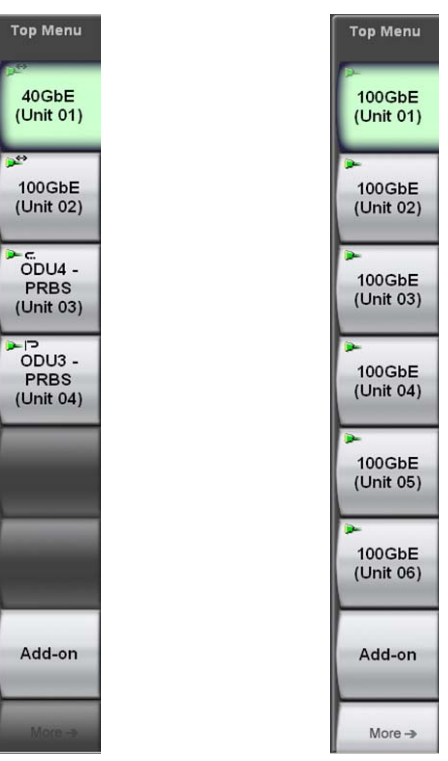

Figure 7.3.1-1 Top Menu Displays

## 7.3.2 System menu

When executing the multiport function, the system menu is displayed as shown below.

#### [Save]

Saves following setting information

- Setting conditions for all MD1260A units
- Setting conditions for specified MD1260A

Saves following measurement results

- Measurement results for all MD1260A units
- Measurement results for specified MD1260A

#### [Open]

Reads setting conditions for each MD1260A unit

#### [Initialize]

Initializes master and all slave settings

#### [Log Settings]

Sets item of MD1260A saved log file selected by top menu

#### [Log On]

Starts/stops saving of log file simultaneously for master and all slaves

**Multiport Function** 

Saving multiport measurement conditions and results to file

 Touch [Save] to display the Save window. The displayed buttons vary with the number of slaves and selected application.

| Save              |                    |                     |                   |
|-------------------|--------------------|---------------------|-------------------|
| All               | 40GbE<br>(Unit 01) | 100GbE<br>(Unit 02) | OTU4<br>(Unit 03) |
| OTU3<br>(Unit 04) |                    |                     |                   |

- Touch [All] to save all MD1260A data. When saving individual MD1260A data, touch the button with the displayed Unit ID.
- 3. Select the data type from the following: [Setting]: Measurement conditions [Result]: Measurement results
- 4. The file name is displayed.

|                 | Software keyboard display button | Close button |
|-----------------|----------------------------------|--------------|
| File Name "ALL" |                                  |              |
| 20100921T13502  | 2360_ALL.CND                     |              |
| Open Save I     | Folder                           | ОК           |
|                 |                                  |              |

Folder display button

- To change the file name, touch the keyboard display button. Input the file name using the software keyboard. Touch [OK] at the software keyboard.
- To confirm the save destination folder, touch [Open Save Folder].
   The folder display opens. To close the screen, touch the close button.
- 7. To save the file, touch [OK]. To cancel saving, touch the close button.

The measurement condition file is saved to the following folder in the path:

C:\Documents and Settings\Administrator\My Documents \Anritsu\MD1260A\UserData\Setting

The measurement result file is saved to the following folder in the path. C:\Documents and Settings\Administrator\My Documents \Anritsu\MD1260A\UserData\Result

Reading multiport measurement conditions from file.

 Touch [Open] to display the Open window. The displayed buttons vary with the number of slaves and selected application.

| Open      |                    |                     |                   |
|-----------|--------------------|---------------------|-------------------|
|           | 40GbE<br>(Unit 01) | 100GbE<br>(Unit 02) | OTU4<br>(Unit 03) |
| (Unit 04) |                    |                     |                   |

- 2. To read the setting conditions for all MD1260A units, touch [All]. To read the setting conditions after specifying the Unit ID, touch the button for the Unit ID.
- 3. The window for selecting the file is displayed.

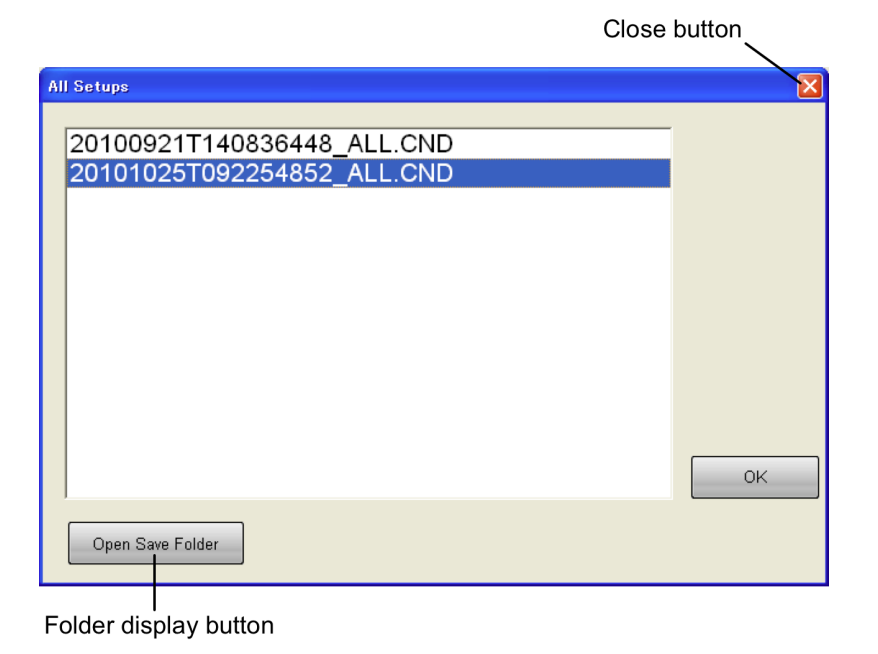

7

- Touch the name of the file to read.
   To confirm the save destination folder, touch [Open Save Folder].
   The folder display opens. To close the screen, touch the close button.
- 5. Touch [OK] to execute reading. To cancel reading, touch the close button.

#### Note:

When selecting [All] at step 2, an error message is displayed if the conditions of the multiport file to be read and the currently selected multiport are different. In this case, the measurement condition is not read from the file. Different multiport conditions are:

- Different number of slave units
- Different master or slave Unit ID
- Different application for same Unit ID

## 7.3.3 Operation area

The Sync button is enabled when the multiport function is executed. The buttons in the operation area change as the Sync button is set On/Off.

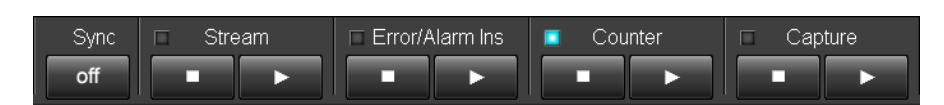

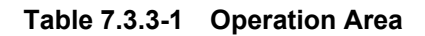

| Name               | Sync on                                                                                   | Sync off                                                              |
|--------------------|-------------------------------------------------------------------------------------------|-----------------------------------------------------------------------|
| Stream             | All MD12160A units with<br>40/100GbE application<br>running start/stop sending<br>stream  | MD1260A selected at Top<br>Menu starts/stops sending<br>stream        |
| Error/Alarm<br>Ins | All MD1260A units<br>start/stop error/alarm<br>insertion                                  | MD1260A selected at Top<br>Menu starts/stops inserting<br>error/alarm |
| Counter            | All MD1260A units<br>start/stop counter                                                   | MD1260A selected at Top<br>Menu starts/stops counter                  |
| Capture            | All MD12160A units with<br>40/100GbE application<br>running start/stop sending<br>capture | MD1260A selected at Top<br>Menu starts/stops capture                  |

Table 7.3.3-1 Operation Area Buttons

At Sync On, the lamp in the operation area lights when a button operation is executed for one or more MD1260A units.

At Sync Off, the operation of the selected MD1260A is displayed.

 Table 7.3.3-2
 Lamp Display of Operation Area (Sync on)

| Name               | Lit                                                | Off                                             |
|--------------------|----------------------------------------------------|-------------------------------------------------|
| Stream             | One or more MD1260A<br>units sending stream        | All MD1260A units stopped sending stream        |
| Error/Alarm<br>Ins | One or more MD1260A<br>units inserting error/alarm | All MD1260A units stopped inserting error/alarm |
| Counter            | One or more MD1260A<br>units operating counter     | All MD1260A units stopped counter               |
| Capture            | One or more MD1260A<br>units starting capture      | All MD1260A units stopped capture               |

### 7.3.4 Summary status/time display area

The summary status lamps light when one or more MD1260A meets the required condition.

| Name        | Explanation                                                                                                    |
|-------------|----------------------------------------------------------------------------------------------------|
| Link        | Off: One or more MD1260A units generated Link<br>Down                                                                                                    |
|             | On: MD1260A performs Link Up                                                                                                    |
|             | No Frame, OTU3 and OTU4 application for the MD1260A are always treated as Link Up.                                                                                                    |
| Loopback    | Off: All MD1260A units set to Normal                                                                                                    |
|             | On: One or more MD1260A units set to loopback                                                                                                    |
| Log         | Off: Log stopped                                                                                                    |
|             | On: Logging                                                                                                    |
| Error/Alarm | Off: No MD1260A with Error/Alarm                                                                                                    |
|             | Red: One or more MD1260A units with Error/Alarm<br>Red light (abnormal status) held for 1 second<br>or more                                                                                               |
|             | Orange: Currently no MD1260A with Error/Alarm<br>but Error/Alarm generated previously by one<br>or more MD1260A units<br>The orange lamp (history status) goes of when<br>the Counter b button is touched |

Table 7.3.4-1 Summary Status Display

### 7.3.5 Setting area

The application setting buttons for the MD1260A selected by Top Menu are displayed in the setting area.

### 7.3.6 Measurement result display area

The measurement results for MD1260A selected by Top Menu are displayed in the measurement result display area.

# Chapter 8 Maintenance

This chapter describes maintenance, storage and disposal procedures.

| 8.1 | Daily Maintenance                | 8-2  |
|-----|----------------------------------|------|
| 8.2 | Displaying Software Version      | 8-3  |
| 8.3 | Self Test                        |      |
| 8.4 | Confirming I/O Signal            |      |
| 8.5 | Calibrating Touch Panel Position | 8-12 |
| 8.6 | Storage Precautions              | 8-14 |
| 8.7 | Transporting and Disposal        | 8-16 |
|     |                                  |      |

## 8.1 Daily Maintenance

Before daily maintenance of the MD1260A, always turn the power off and unplug from the AC outlet.

#### Panel surface dirt

If surface dirt is noticeable after the MD1260A has been used in a dusty environment, or when the MD1260A has not been used for an extended period of time, wipe the surface with a damp cloth slightly moistened with detergent and wrung out.

#### Screen surface dirt

NEVER use organic solvent, such as benzene and thinners for cleaning; otherwise the screen surface may be damaged. Wipe lightly with a dry, soft cloth or a soft cloth slightly moistened with ethanol.

#### Loose screws

Check for any loose screws and tighten any found using a Phillips screwdriver.

#### Plugged air vents

This instrument has air vents on the bottom and side panels. Use a vacuum cleaner, etc., to ensure they do not become plugged with dust and dirt, etc.

## 8.2 Displaying Software Version

Confirm the software version using the following procedures.

Confirming at Selector Screen

Check the version number displayed in the title at the top right of the Selector screen.

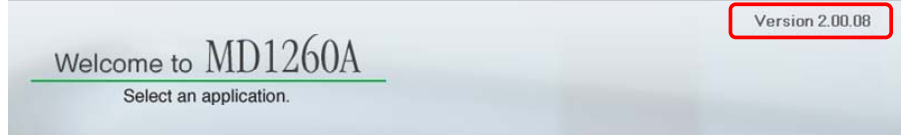

#### Confirming at Application Screen

Touch [Version] at the System Menu to display the version screen.

| Version                        |  |
|--------------------------------|--|
| Installer Version 02.00.00     |  |
| Serial Number                  |  |
| Running Timer 0 hour 0 minutes |  |
|                                |  |
| UK                             |  |

Maintenance

## 8.3 Self Test

The self test is a diagnostic tool for finding equipment faults. Run the tool as described below.

#### Note:

The signal at the I/O terminal is not confirmed by the self test. Check the I/O terminal by referring to Section 8.4 Confirming I/O Signal.

1. Touch [Self test] at the Selector screen to display the following execution confirmation dialog.

| MD1260A Selftest 🛛 🔀 |                                  |  |  |  |  |  |  |  |
|----------------------|----------------------------------|--|--|--|--|--|--|--|
| 2                    | Self-test takes several minutes. |  |  |  |  |  |  |  |
|                      | OK Cancel                        |  |  |  |  |  |  |  |

- 2. Touch [OK] to start the self test. Touch [Cancel] to stop the self test. The self test takes several minutes to run.
- 3. The following screen is displayed while self-test is executing.

| C:\Program Files\Anritsu\MD1260A\SelfTe                                                                                                    | est.  | exe - 🗆 🗙                      |
|----------------------------------------------------------------------------------------------------|-------|--------------------------------|
| === MD1260A Selftest 3.00.05 ===                                                                                                    |       |                                |
| 40GbE No Frame test start done (7%)<br>100GbE No Frame test start done (15%)<br>0TU3 No Frame test start done (23%)                                 |       |                                |
| OTU4 No Frame test start done (30%)<br>40GbE test start done (38%)<br>100GbE test start done (46%)                                                  |       | [1] Displays measurement       |
| ODU3-PRBS test start done (53%)<br>ODU4-PRBS test start done (61%)<br>ODU4-100GbE test start done (69%)<br>ODTU4.8-ODU2e-PRBS test start done (76%) |       | progressing message            |
| ODTU4.8-ODU2e-10GbE test start done (84%)<br>ODTU4.1-ODU0-PRBS test start done (92%)<br>ODTU4.1-ODU0-GbE test start done (100%)                     | V     |                                |
| ======= Test Result =========                                                                                                    |       |                                |
| === Setup ===<br>No error.                                                                                                    | [2] [ | Displays test results per item |
| === Internal Clock ===<br>No error.                                                                                                    | whe   | en test completed              |
| === Clock Variable ===<br>No error.                                                                                                    |       |                                |
| === Internal Ethernet Connection ===<br>No error.                                                                                                   |       | [3] Displays total test time   |
| Total time is 293 s                                                                                                    |       | and test completion            |
| Log file: C:\Documents and Settings\Administrator\My<br>serData\Log\selftest_log.txt                                                                | Dc :1 | message                        |
| Selftest is the END.<br>Press enter key or close button to exit                                                                                     |       |                                |

#### 4. Check the displayed results.

The instrument status is normal when 'No Error' is displayed at each Test Result item.

If "ERROR" is displayed as shown below in Setup of Test Result, the instrument setup cannot be completed.

| ======  | ==== Te | est  | Resul | lt ===== | =====    |    |     |       |           |    |
|---------|---------|------|-------|----------|----------|----|-----|-------|-----------|----|
| === Se1 | tup ==: | _    |       |          |          |    |     |       |           |    |
| ERROR:  | NoFra   | me F | PGA   | version  | 01.00.18 | is | not | match | (01.00.17 | 7) |

When updating the software, always refer to the software documentation before running the update and then perform the self test again.

The self test may have detected a hardware fault if:

- 'ERROR' is displayed at Setup irrespective of whether or not the software has been upgraded, or
- 'ERROR' is displayed at items other than [Setup].
- 5. Finish the self test after confirming the results by either touching the close icon ➤ at the top right of the screen or pressing the Enter key if a keyboard is connected.

## 8.4 Confirming I/O Signal

Confirm the following items after warming up the MD1260A for 15 to 30 minutes.

- Level and frequency of 10 MHz Output terminal
- Level and frequency of Tx Ref Clock Output terminal
- Operation of 10 MHz Input terminal
- Operation of Tx Ref Clock Input Terminal
- Frequency of Unit Sync Output terminal (Option 001 100GbE, Option 003 40GbE)

#### Note:

When connecting the I/O signal to the MD1260A, observe the precautions described in Section 2.5.1 Precautions when connecting input/output signal.

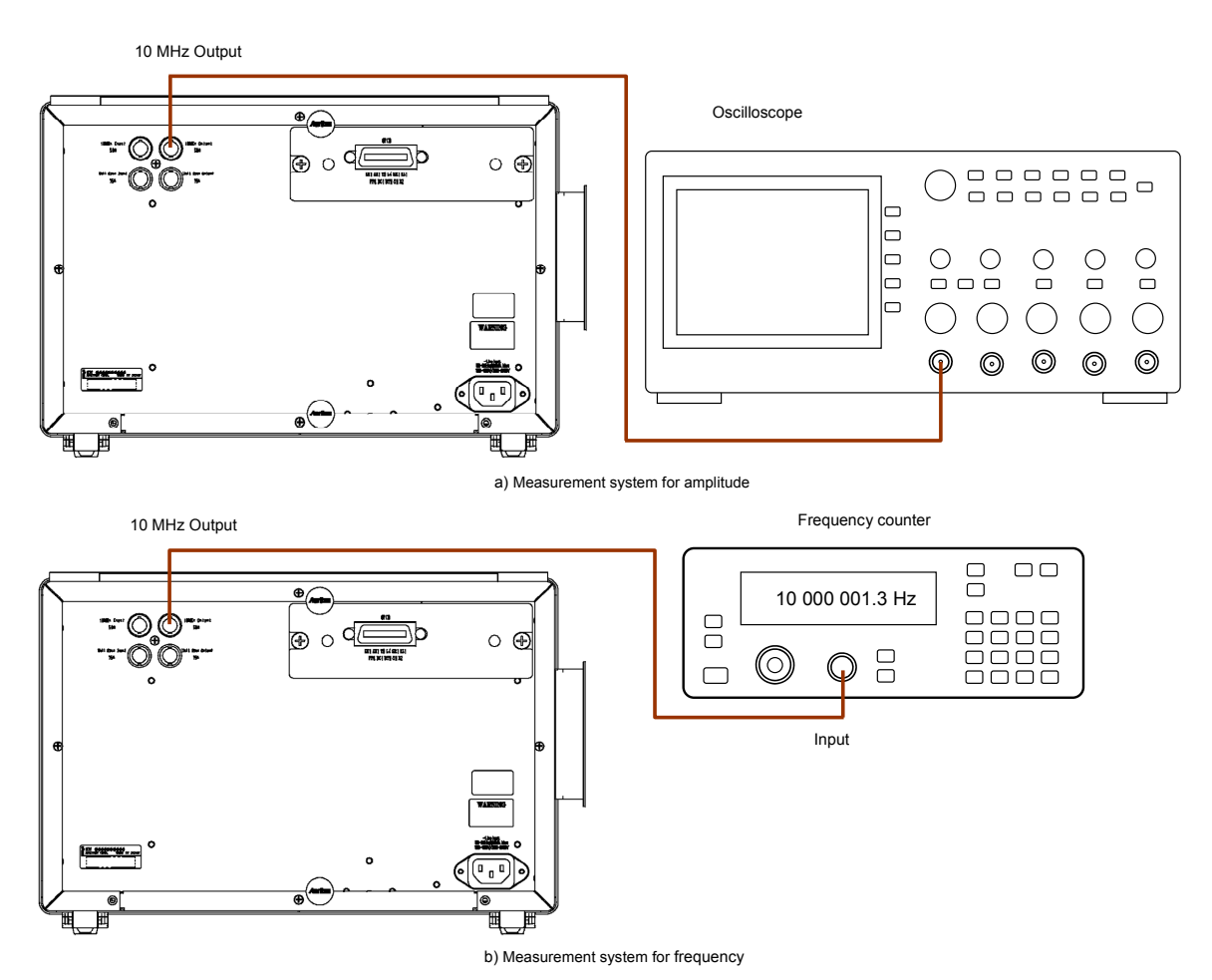

Figure 8.4-1 Measurement System for 10 MHz Output Terminal

Confirmation of terminal 10 MHz Output

- 1. Connect the 10MHz Output terminal at the rear panel of the MD1260A and the oscilloscope (Figure 8.4-1 a). Set the impedance of the oscilloscope to 50  $\Omega$ .
- 2. Touch [Port] on the application screen.
- 3. Touch [Mode] and [Loop Back].
- 4. Touch [Clock].
- 5. Touch [Clock Source] and [Internal].
- 6. Touch [Clock].
- 7. Touch [10 MHz Clock Output] and [Internal 10 MHz].
- 8. Measure the amplitude using the oscilloscope. Confirm that the amplitude is 0.63 Vp-p (0 dBm) or more.
- 9. Connect the 10 MHz Output terminal and the frequency counter at the rear panel of the MD1260A (Figure 8.4-1 b).
- 10. Measure the frequency. Confirm that the frequency is 10 MHz  $\pm 5$  ppm (9999950 to 10000050 Hz).
- 11. Touch [Clock].
- 12. Touch [10 MHz Clock Output] and [Locked 10 MHz].
- 13. Measure the frequency.

Confirm that the measured value is the same as the value measured in step 10.

#### Chapter 8 Maintenance

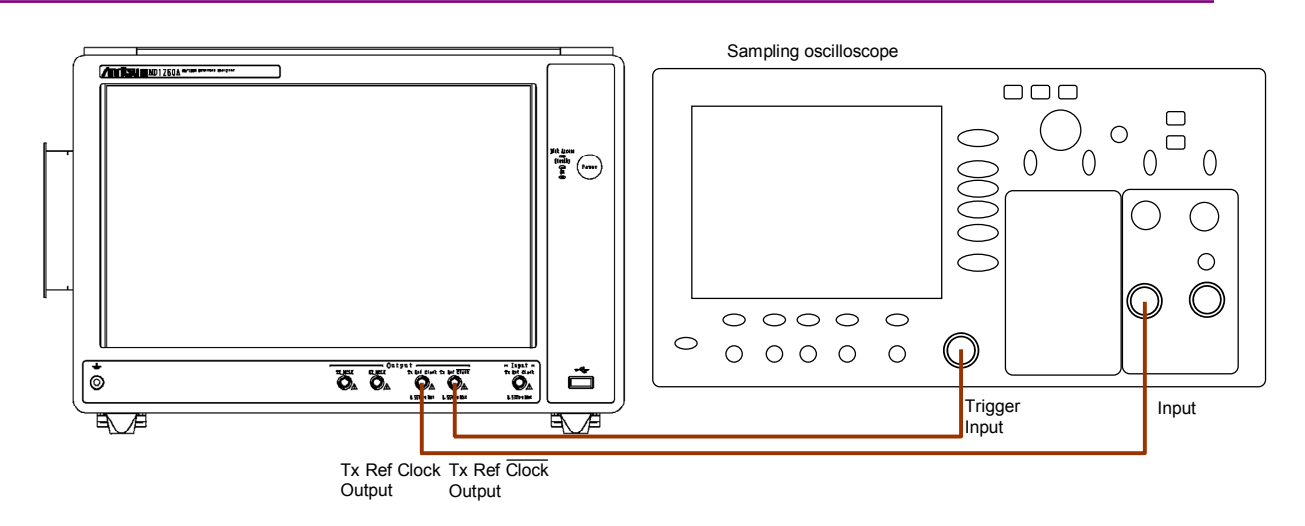

#### Figure 8.4-2 Measurement System for Tx Ref Clock Output terminal

Confirmation of Tx Ref Clock Output terminal confirmation

- 1. Connect the 10 MHz Output terminal at the rear panel of the MD1260A and and the sampling oscilloscope input (Figure 8.4-2 a).
- 2. Connect the Tx Ref Clock Output at the front panel of the MD1260A and and the sampling oscilloscope trigger (Figure 8.4-2 a).
- 3. Touch [Clock] on the application screen.
- 4. Touch [Tx Reference Clock Output] and [1/64].
- 5. Measure the amplitude using the oscilloscope. Confirm that the amplitude is 0.25 to 0.65 Vp-p.
- 6. Touch [Clock] on the application screen.
- 7. Touch [Tx Reference Clock Output] and [1/16].
- 8. Measure the amplitude using the oscilloscope. Confirm that the amplitude is 0.25 to 0.65 Vp-p.
- 9. Connect the Tx Ref Clock Output terminal at the front panel of the MD1260A and and the sampling oscilloscope trigger.
- 10. Connect the Tx Ref Clock Output terminal at the front panel of the MD1260A and and the sampling oscilloscope input (Figure 8.4-2).
- 11. Repeat steps 3 to 8.

### 8.4 Confirming I/O Signal

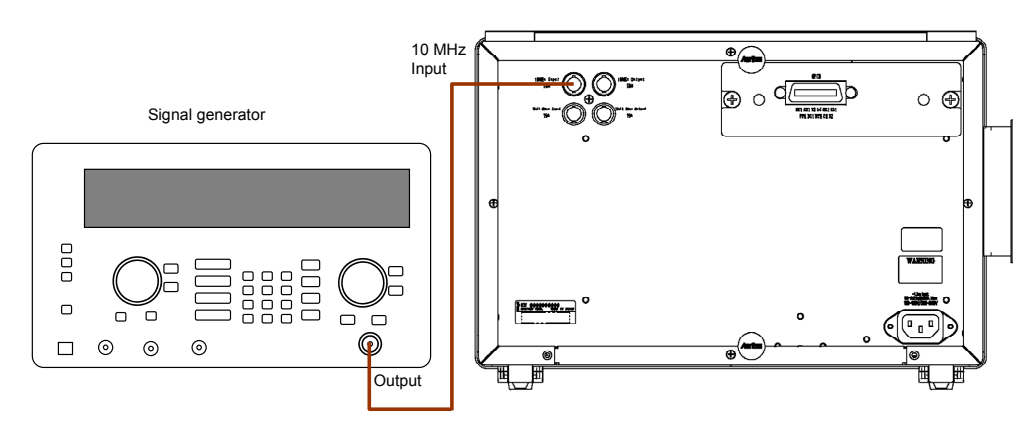

Figure 8.4-3 Measurement System for 10 MHz Input terminal

Confirmation of 10 MHz Input Terminal

- 1. Connect the 10 MHz Input terminal at the rear panel of the MD1260A and and the signal generator (Figure 8.4-3).
- 2. Set the frequency of the signal generator to  $10 \text{ MHz} \pm 50 \text{ ppm}$  (9999950 to 10000050 Hz).
- 3. Set the level of the signal generator to -15 to 20 dBm (0.11 to 6.32 Vp-p).
- 4. Touch [Clock] on the application screen.
- 5. Touch [Clock Source] and [10MHz Input].
- 6. Confirm the following points displayed on the MD1260A screen .
  - The Rx Frequency display is as shown in the following table.

| Specifications | Frequency                               |
|----------------|-----------------------------------------|
| 100GbE         | 103 125 000 000 Hz ±60 ppm              |
|                | (103 118 812 500 to 103 131 187 500 Hz) |
| OTU4           | 111 809 973 568 Hz ±60 ppm              |
|                | (111 803 264 970 to 111 816 682 166 Hz) |
| 40GbE          | 41 250 000 000 Hz ±60 ppm               |
|                | (41 247 525 000 to 41 252 475 000 Hz)   |
| OTU3           | 43 018 413 559 Hz ±60 ppm               |
|                | (43 015 832 454 to 43 020 994 664 Hz)   |

- Clock Source Loss LED is green (clock source normal).
- CDR Unlock LED is green (CDR locked).

8

#### Chapter 8 Maintenance

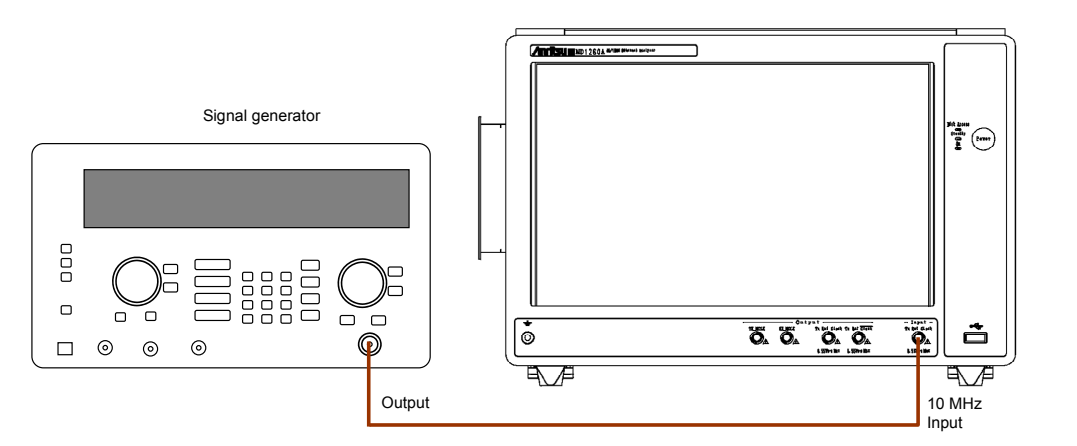

Figure 8.4-4 Measurement System for Tx Ref Clock Input Terminal

Confirmation of Tx Ref Clock Input (Only OTU4 option)

- 1. Connect the Tx Ref Clock Input terminal at the front panel of the MD1260A and the signal generator (Figure 8.4-4).
- 2. Set the frequency of the signal generator to 698.812334 Hz  $\pm 200$  ppm.

| Specifications | Frequency                                  |
|----------------|--------------------------------------------|
| 100GbE         | 103 125 000 000 Hz ±200 ppm                |
|                | (103 104 375 000 to 103 145 625 000<br>Hz) |
| OTU4           | 111 809 973 568 Hz ±200 ppm                |
|                | (111 787 611 573 to 111 832 335 563        |
|                | Hz)                                        |
| 40GbE          | 41 250 000 000 Hz ±200 ppm                 |
|                | (41 241 750 000 to 41258250000 Hz)         |
| OTU3           | 43 018 413 559 Hz ±200 ppm                 |
|                | (43 009 809 876 to 43 027 017 242 Hz)      |

- 3. Set the level of the signal generator to 260 to 530 mVp-p (-7.7 to -1.5 dBm).
- 4. Touch [Clock] on the application screen.
- 5. Touch [Clock Source] and [10MHz Input].

- 6. Confirm the following points displayed on the MD1260A screen .
  - The Rx Frequency display is as shown in the following table.

| Specifications | Frequency                               |
|----------------|-----------------------------------------|
| 100GbE         | 103 125 000 000 Hz ±210 ppm             |
|                | (103 103 343 750 to 103 146 656 250 Hz) |
| OTU4           | 111 809 973 568 Hz ±210 ppm             |
|                | (111 786 493 473 to 111 833 453 663 Hz) |
| 40GbE          | 41 250 000 000 Hz ±210 ppm              |
|                | (41 241 337 500 to 41 258 662 500 Hz)   |
| OTU3           | 43 018 413 559 Hz ±210 ppm              |
|                | (43 009 379 692 to 43 027 447 426 Hz)   |

- Clock Source Loss LED is green (clock source normal).
- CDR Unlock LED is green (CDR locked).

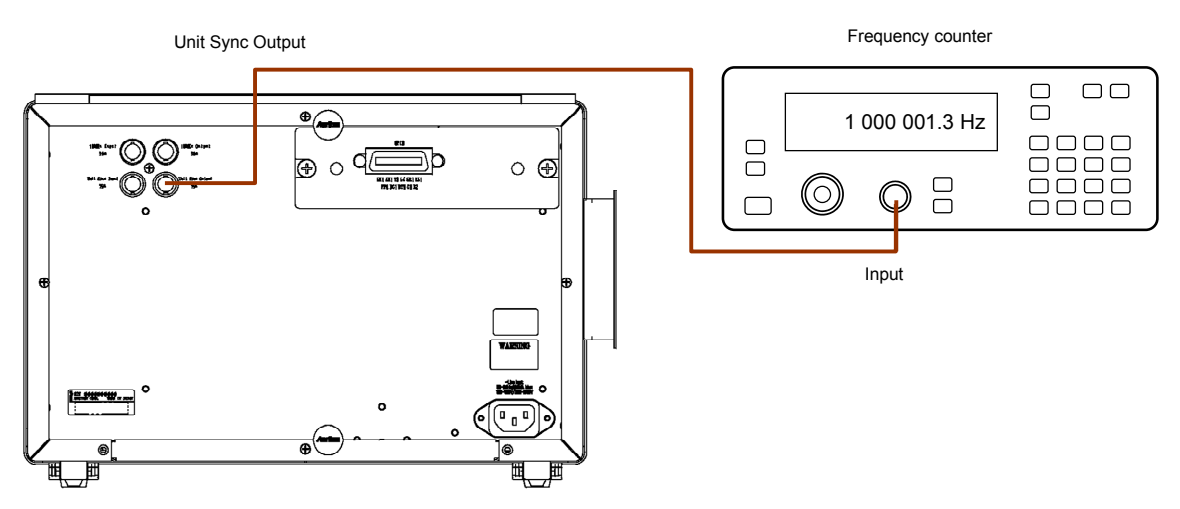

Figure 8.4-5 Measurement System for Unit Sync Output Terminal

Confirmation of Terminal Unit Sync Output

- 1. Connect the Unit Sync Output terminal at the rear panel of the MD1260A to the frequency counter.
- Measure the frequency. Confirm that the frequency is 1 MHz ±5 ppm (999995 to 1000005 Hz).

## 8.5 Calibrating Touch Panel Position

The touch panel accuracy may become misaligned due to changes in the ambient environment (temperature/humidity). If the touch panel accuracy becomes misaligned, calibrate the position as described below. When calibrating the position, use a soft pointer and take great care not scratch the touch panel.

1. Display the Windows desktop.

2.6.1 Windows Desktop Display

- 2. Display the Windows Control Panel.
- Touch [Touch Panel] twice or double-click it. The Touch Panel Device Properties window is displayed.

| Touch       | Panel Devic              | e Propertie          | es          |                  | X |
|-------------|--------------------------|----------------------|-------------|------------------|---|
| Device Se   | ettings Advanced Calibra | ation Others Version |             |                  |   |
| CL 1 (7     |                          |                      |             |                  |   |
| Status of I | ouch Panel               |                      |             |                  |   |
| No          | Device                   | Segment              | Controller  |                  |   |
| 0           | Device-0                 | Segment Main         | 4/8 Wire    | Calibration      |   |
|             |                          |                      |             |                  |   |
|             |                          |                      |             |                  | . |
|             |                          |                      |             |                  |   |
|             |                          |                      |             | Write device No. |   |
| <           |                          |                      | <u>&gt;</u> |                  | J |
| Touch Par   | nel device is normal     |                      |             |                  |   |
| reaction a  |                          |                      |             |                  |   |
|             |                          |                      |             |                  |   |
|             |                          |                      |             |                  |   |
|             |                          |                      |             |                  |   |
|             |                          |                      |             |                  |   |
|             |                          | ОК                   | Cancel      | Apply Help       |   |
|             |                          |                      |             |                  |   |

4. Touch [Calibration].

The calibration screen is displayed.

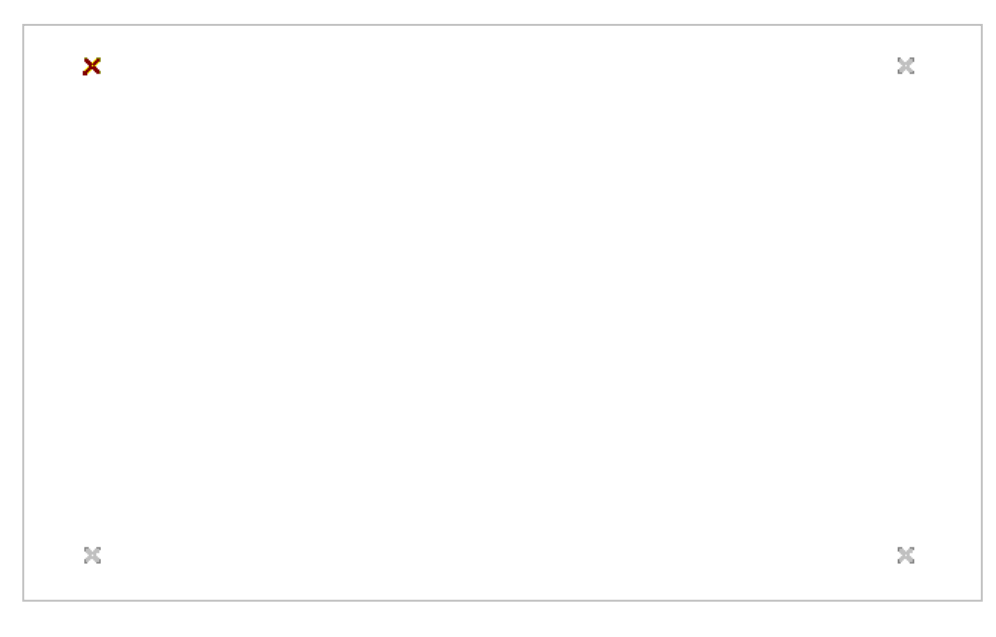

- Touch the center of the brown cross using the soft pointer. Touch the next cross displayed in brown.
- 6. After touching each of the four crosses, the Touch Panel Device Properties window is displayed.
- 7. Touch [OK].

## 8.6 Storage Precautions

Wipe dust, fingerprints, stains, spots, etc., from the surface of the MD1260A before storing it.

Fit the supplied coaxial connector caps to the coaxial connectors on the front panel.

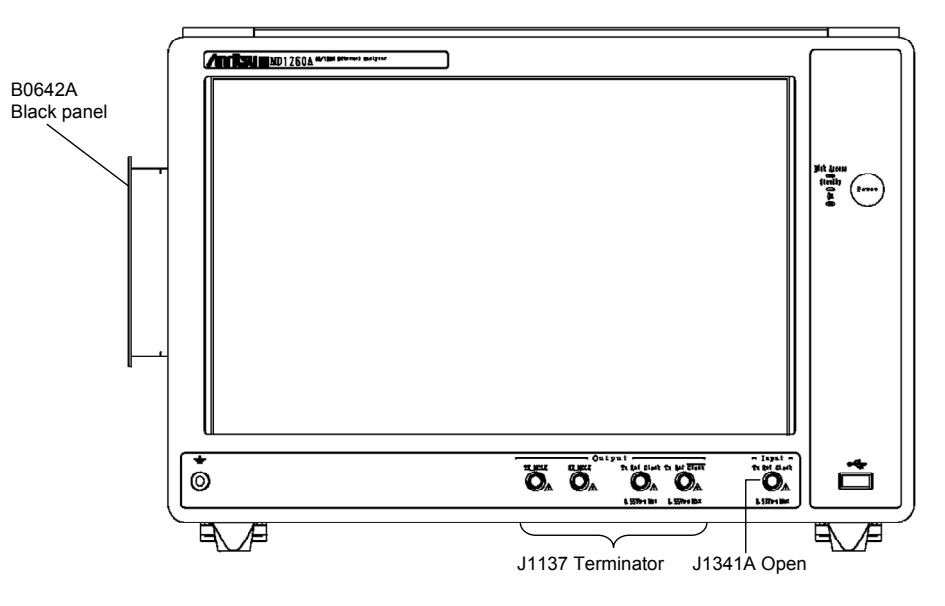

Figure 8.6-1 Installation Position of Accessories

Put the power cord, CD-ROM and other accessories in the accessory box and keep the box with the main frame.

Avoid storing the MD1260A in:

- Places that are exposed to direct sunlight
- Outdoors
- In excessively dusty locations
- Where condensation may occur
- In liquids, such as water, oil, or organic solvents, and medical fluids, or places where these liquids may adhere
- In salty air or in place chemically active gases sulfur dioxide, hydrogen sulfide, chlorine, ammonia, nitrogen dioxide, or hydrogen chloride etc.) are present
- Where toppling over may occur
- In the presence of lubricating oil mists
- In places at an altitude of more than 2,000 m
- In the presence of frequent vibration or mechanical shock, such as in cars, ships, or airplanes

 Places with extreme temperatures and relative humidity such as: Temperature: lower than -20°C or higher than 60°C Humidity: 90% or more

#### Recommended storage conditions

The MD1260A should be stored in a place that meets the ambient conditions above, plus the following conditions if it is not to be used for a long time:

- Temperature: 5° to 45°C
- Humidity: 40% to 80%
- Little daily change in temperature and humidity

## 8.7 Transporting and Disposal

The following describes precautions for transporting and disposing of the MD1260A.

#### Repackaging

Repack the MD1260A in the packing material (box) in which it was delivered. If the packing material has been thrown away or damaged, repack the MD1260A as follows:

- 1. Refer to Section 8.6 Storage Precautions and fit the caps to the coaxial connectors. Put the accessories in the accessory box and keep it with the main frame.
- 2. Get a corrugated cardboard, wooden, or aluminum box large enough to pack cushioning material in around the MD1260A.
- 3. Wrap the MD1260A in plastic or a similar material to protect against water droplets, rain, and dust.
- 4. Put the MD1260A and accessory box in the packing box.
- 5. Then, pack the MD1260A in cushioning material so it cannot move inside the box.
- 6. Secure the outside of the box with packing cord, adhesive tape, bands, or other similar materials.

#### Transporting

Avoiding vibrations as much as possible and meet the recommended storage conditions during transport.

#### Disposal

Follow the instructions of your local waste disposal office when finally disposing of the MD1260A.

Before disposal, dismantle or physically destroy any non-volatile memory media in the MD1260A to ensure that data in memory cannot be recovered by third parties.

# A.1 Product Configuration

### Table A.1-1 Product Configuration

| ltem      | Model   | Product Name                      | Quantity | Remarks                  |
|-----------|---------|-----------------------------------|----------|--------------------------|
| Main Unit | MD1260A | 40/100G Ethernet Analyzer         | 1        |                          |
| Accessory | J0491   | Shielded Power Cord (13 A)        | 1        |                          |
|           | Z1442A  | MD1260A Software/Manual<br>CD-ROM | 1        |                          |
|           | B0642A  | Blank Panel                       | 1        |                          |
|           | J1137   | Terminator                        | 4        | $50 \ \Omega$ Terminator |
|           | J1341A  | Open                              | 1        | SMA Protective<br>Cap    |

Table A.1-2 Applicable Parts

| Model   | Product Name                        | Remarks          |
|---------|-------------------------------------|------------------|
| MZ1223C | 10 Lane Extender                    |                  |
| MZ1225A | Adapter for QSFP+                   |                  |
| B0647A  | Carrying Case                       |                  |
| B0648A  | Front Cover                         |                  |
| G0259A  | CFP 100GBASE-LR4                    |                  |
| G0279A  | CFP 40GBASE-LR4                     |                  |
| J0008   | GPIB Cable, 2 m                     |                  |
| J0660B  | SC·PC-SC·PC-2M-SM                   |                  |
| J0775B  | Coaxial Cable (BNC 75 Ω), 0.5 m     |                  |
| J0775D  | Coaxial Cable (BNC 75 Ω), 2 m       |                  |
| J0776D  | Coaxial Cable (BNC 50 Ω), 2 m       |                  |
| J1049A  | Fixed Optical ATT:SC                |                  |
| J1343A  | Coaxial Cable, 1.0 m                |                  |
| Z0306A  | List strap                          |                  |
| Z0541A  | USB Mouse                           |                  |
| Z0975A  | Keyboard (USB)                      |                  |
| W3395AE | MD1260A Operation Manual            | Printed, English |
| W3406AE | Remote Control Operation<br>Manual  | Printed, English |
| W3483AE | Add-on Function Operation<br>Manual | Printed, English |

## Appendix A Specifications

| Model        | Product Name                |
|--------------|-----------------------------|
| MD1260A-001  | 100 G Ethernet              |
| MD1260A-002  | OTU4                        |
| MD1260A-003  | 40 G Ethernet               |
| MD1260A-004  | OTU3                        |
| MD1260A-005* | ODU4-100GbE Mapping         |
| MD1260A-006* | ODTU4.1-ODU0-GbE Mapping    |
| MD1260A-007* | ODTU4.8-ODU2e-10GbE Mapping |
| MD1260A-030  | GPIB                        |
| MD1260A-031  | CFP MDIO Analysis           |

Table A.1-3 Options

\*: MD1260A-002 is required.

# A.2 MD1260A Specifications

Table A.2-1 Input/Output Terminal

| Item                     | Specifications                                                                                                    |  |
|--------------------------|----------------------------------------------------------------------------------------------------|--|
| Measurement<br>Port      | Conforms to CFP MSA Hardware Specification, 1.4<br>Conforms to CFP MSA Management Interface Specification 1.2, 1.4 and<br>2.0 |  |
| Bit Rate                 | 40 GbE: 10.312500000 Gbit/s × 4                                                                                               |  |
|                          | 100 GbE: 10.312500000 Gbit/s × 10                                                                                             |  |
|                          | OTU4: 11.180997357 Gbit/s × 10                                                                                                |  |
|                          | OTU3: 10.754603390 Gbit/s × 4                                                                                                 |  |
| Connector                | 148 pin Electrical Connector                                                                                                  |  |
| Variable                 | Variable range                                                                                                    |  |
| Frequency                | 40 GbE: 41.250000000 GHz –120 ppm to +120 ppm, 1 ppm steps                                                                    |  |
|                          | 100 GbE: 103.125000000 GHz –120 ppm to +120 ppm, 1 ppm steps                                                                  |  |
|                          | OTU4: 111.809973568 GHz –120 ppm to +120 ppm, 1 ppm steps                                                                     |  |
|                          | OTU3: 43.018413559 GHz –120 ppm to +120 ppm, 1 ppm steps                                                                      |  |
|                          | When using CFP, sometimes the above frequency may exceed the CFP specification.                                               |  |
|                          | Linearity error: ±0.1 ppm                                                                                                    |  |
| Laser Safety<br>Standard | Class1M (IEC 60825-1 2007) :CFP 40GBASE-SR4,CFP 100GBASE-SR10, QSFP+40GBASE-SR4* $^{1}$                                       |  |
|                          | Class1 (IEC 60825-1 2007):CFP 40GBASE-LR4,CFP 100GBASE-LR4                                                                    |  |
| Insert/Remove<br>Cycles  | 180 max.                                                                                                    |  |
| Tx Ref Clock             | Divided clock output synchronized with Tx clock                                                                               |  |
| Output                   |                                                                                                    |  |
| Frequency                | Can select 1/16 and 1/64 according to Bit Rate of measurement port per lane* $^{2}$                                           |  |
| Level                    | Min <sup>:</sup> 250 mVp <sup>-</sup> p                                                                                       |  |
|                          | Max: 550 mVp-p                                                                                                    |  |
|                          | * Single ended swing                                                                                                    |  |
| Termination              | Differential 100 Ω/AC                                                                                                    |  |
| Connector                | SMA Jack $\times 2$                                                                                                    |  |
| Tx Ref Clock<br>Input    | Divided clock input synchronized with Tx clock                                                                                |  |
| Frequency                | 1/16 according to bit rate of measurement port <sup>*2</sup>                                                                  |  |
| Accuracy                 | -120 ppm to + 120 ppm                                                                                                    |  |
| Level                    | Min <sup>:</sup> 260 mVp <sup>-</sup> p                                                                                       |  |
|                          | Max: 530 mVp-p                                                                                                    |  |
| Termination              | $50 \Omega/\mathrm{AC}$                                                                                                    |  |
| Connector                | SMA Jack                                                                                                    |  |

\*1: MZ1225A is required.

\*2: The bit rate per lane is as follows:
40GbE: 10.312500000 Gbit/s, 100GbE: 10.312500000 Gbit/s,
OTU4: 11.180997357 Gbit/s, OTU3: 10.754603390 Gbit/s

### Appendix A Specifications

| Item         | Specifications                                                                                                    |
|--------------|----------------------------------------------------------------------------------------------------|
| TX_MCLK      | Output of TX_MCLK of CFP *3                                                                                                    |
| Output       |                                                                                                    |
| Frequency    | Depending on CFP                                                                                                    |
| Level        | Depending on CFP                                                                                                    |
| Termination  | Depending on CFP                                                                                                    |
| Connector    | SMA Jack                                                                                                    |
| RX_MCLK      | Output of RX_MCLK of CFP *3                                                                                                    |
| Output       |                                                                                                    |
| Frequency    | Depending on CFP                                                                                                    |
| Level        | Depending on CFP                                                                                                    |
| Termination  | Depending on CFP                                                                                                    |
| Connector    | SMA Jack                                                                                                    |
| 10MHz input  | 10 MHz Clock input synchronized with Tx clock                                                                                                    |
| Frequency    | 10 MHz                                                                                                    |
| Level        | -15  dBm to 20 dBm                                                                                                    |
| Termination  | $50 \Omega/\mathrm{AC}$                                                                                                    |
| Waveform     | Square or sinusoidal wave                                                                                                    |
| Accuracy     | -50 ppm to 50 ppm                                                                                                    |
| Connector    | BNC Jack                                                                                                    |
| 10MHz Output | Can select either Internal 10 MHz (10 MHz output synchronized to<br>built-in 10 MHz output oscillator) or Locked 10 MHz (10 MHz output<br>synchronized to Tx clock) |
| Frequency    | 10 MHz                                                                                                    |
| Level        | ≥0 dBm                                                                                                    |
| Termination  | 50 Ω/AC                                                                                                    |
| Waveform     | Sinusoidal wave                                                                                                    |
| Connector    | BNC Jack                                                                                                    |
| Sync Input   | Clock Sync, Time Sync signal input (connect Sync Output of other unit)                                                                                              |
| Termination  | $75 \Omega/\mathrm{DC}$                                                                                                    |
| Waveform     | Square wave 1 MHz                                                                                                    |
| Connector    | BNC Jack                                                                                                    |
| Time Sync    | $\leq 50$ ns between two slave units with daisy chain connected                                                                                                    |
| $Delay^{*4}$ | When MD1260A Sync Output is master: 100 ns                                                                                                    |
| Time Sync    | When MD1230B Sync Output is master: 1 µs                                                                                                    |
| accuracy     |                                                                                                    |
| Sync Output  | Ulock Sync, 11me Sync signal output                                                                                                    |
| Level        |                                                                                                    |
| Termination  |                                                                                                    |
| Waveform     | Square wave, 1 MHz                                                                                                    |
| Connector    | BNU Jack                                                                                                    |

| Table A.2-1 | Input/Output | Terminal ( | (Cont'd) | ) |
|-------------|--------------|------------|----------|---|
|-------------|--------------|------------|----------|---|

\*3: Clock is not output when using the  $\rm MZ1225A$  .

\*4: How much delay of the synchronized time should be accepted for the master time.

#### MD1260A Specifications A.2

| Item                   | Specifications                                                               |
|------------------------|------------------------------------------------------------------------------|
| Remote Control         | Ethernet or GPIB (Option)                                                    |
| LCD                    | 12.1 inch WXGA (1280 x 768 or 1280 x 800)                                    |
| LED                    | Power On, Standby, Disk Access                                               |
| Connecting Peripheral  | VGA output (SVGA)                                                            |
| Devices                | USB (5 Ports, Revision 2.0)                                                  |
|                        | Ethernet (2 Ports, 10/100/1000 BASE-T)                                       |
| Mass Storage           | RAM: 1 Gbytes                                                                |
|                        | Compact Flash: 8 Gbytes (including OS)                                       |
| Power                  | Rated power: AC 100 V to 120 V and 200 V to 240 V*                           |
|                        | Rated frequency: 50/60 Hz                                                    |
| Power Consumption      | ≤300 VA                                                                      |
| Environment            |                                                                              |
| Performance            |                                                                              |
| Temperature Range      | +5° to +40°C, 20% to 80% RH (without condensation)                           |
| Storage Temperature    | $-20^{\circ}$ to $+60^{\circ}$ C, 20% to 80% RH (without condensation)       |
| Range                  |                                                                              |
| Mechanical Performance |                                                                              |
| Mass                   | 8 kg max.                                                                    |
| Size                   | $340 \text{ (W)} \times 221.5 \text{ (H)} \times 200 \text{ (D)} \text{ nm}$ |
|                        | (Excluding projections)                                                      |

#### Table A.2-2 General Specifications

Operating voltage: within the range of +10% to -15% from the rated \*: voltage

## A.3 Specifications for 100G Ethernet (MD1260A-001)

Table A.3-1 Specifications for 100G Ethernet

| ltem          | Specifications                                                                                |
|---------------|-----------------------------------------------------------------------------------------------|
| Clock Setting |                                                                                               |
| Frequency     | (For 100GbE or No Frame 20 lanes)                                                             |
| Measurement   | Frequency measurement: 103,125,000,000 Hz ±200 ppm                                            |
|               | (For No Frame 10 lanes)                                                                       |
|               | Frequency measurement: 10,312,500,000 Hz $\pm 200$ ppm $\times$ 10 lanes                      |
| Reference     | (For 100GbE)                                                                                  |
| Clock         | Internal/External 10MHz Input/Tx Reference Clock Input/Unit<br>Sync Input/Received*1          |
|               | (For No Frame 10 lanes or No Frame 20 lanes)                                                  |
|               | Internal/External 10MHz Input/Tx Reference Clock Input                                        |
| Monitor       | (For 100GbE)                                                                                  |
|               | CDR Unlock                                                                                    |
|               | (For No Frame 20 lanes)                                                                       |
|               | CDR Unlock                                                                                    |
|               | Clock Source Loss                                                                             |
|               | (For No Frame 10 lanes)                                                                       |
|               | CDR Unlock × 10 lanes                                                                         |
|               | Clock Source Loss                                                                             |
| Transceiver   | TX                                                                                            |
| Setting       | Voltage Output Differential (VOD): 0 to 6                                                     |
|               | Pre-Emphasis First Post Tap: 0 to 31                                                          |
|               | Pre-Emphasis Pre Tap: –15 to 15                                                               |
|               | Pre-Emphasis Second Post Tap: –15 to 15                                                       |
|               | RX                                                                                            |
|               | Equalizer DC gain: 0 to 4                                                                     |
|               | Equalizer Control: 0 to 15                                                                    |
| CFP Monitor   | Reads and displays CFP MDIO register value                                                    |
|               | LOS, Programmable Alarm1, Programmable Alarm2,<br>Programmable Alarm3, Global Alarm, Rx power |

\*1: Using Lane#3 regeneration clock at Received

## A.3 Specifications for 100G Ethernet (MD1260A-001)

| Item                | Specifications                                                          |
|---------------------|-------------------------------------------------------------------------|
| PCS Layer           |                                                                         |
| Measurement         |                                                                         |
| PCS Monitor         | Displays each lane independently                                        |
|                     | Marker Map                                                              |
|                     | Relative Skew (ns)                                                      |
| PCS Status          | Displays each lane independently                                        |
|                     | Sync Header Lock                                                        |
|                     | Alignment Marker Lock                                                   |
|                     | Skew Stability                                                          |
|                     | One display for all lanes                                               |
|                     | Link Status                                                             |
|                     | High-BER                                                                |
|                     | Alignment Status                                                        |
| Deskew<br>Tolerance | 64 Blocks                                                               |
| PCS Counter         | Displays each lane independently                                        |
|                     | Invalid Sync Header Count                                               |
|                     | Invalid Alignment Marker Count                                          |
|                     | BIP Error Count                                                         |
|                     | One display for all lanes                                               |
|                     | Invalid Block Count                                                     |
| PCS Error/Alarm     | Target lanes: Can specify multiple lanes                                |
| Insertion           | Mode:                                                                   |
|                     | Ethernet Frame, PCS Error, PCS Alarm                                    |
|                     | Type/Pattern: (Selections vary by mode.)                                |
|                     | When lane specified                                                     |
|                     | Invalid Sync Header (Can select one of 00 or 11)                        |
|                     | Invalid Alignment Marker (Set M0 to 0x00, and M4 to 0xFF.)              |
|                     | BIP Error (Bit-inverts calculation result)                              |
|                     | When lane not specified                                                 |
|                     | High-BER                                                                |
|                     | Invalid Block Type (Select one of 0x00, 0x2d, 0x33, 0x66)               |
|                     | PRBS Bit Error, LF, RF                                                  |
|                     | Timing:*2                                                               |
|                     | Single, Burst, All                                                      |
| PCS                 | Target Lane:                                                            |
| Skew Generation     | Tx Lane (0 to 19), Physical Lane (0 to 9)<br>Can specify multiple lanes |
|                     | Skew Generation:                                                        |
|                     | Tx Lane: 0 ns to 819.2 ns. 193.94-ns sten (0 to 4224 hit)               |
|                     | Physical Lane: 0 ns to $819.2$ ns. 96.97 ns steps (0 to $8448$ hit)     |
|                     | 1 11 stour Lane. 0 115 10 010.2 115, 00.01 ps steps (0 10 0740 bit)     |

Table A.3-1 Specifications for 100G Ethernet (Cont'd)

\*2: Rate and Alternate are settable for Invalid Sync Header, Invalid Alignment Marker, and BIP Error.

### Appendix A Specifications

| ltem                                 | Specifications                                                                           |
|--------------------------------------|------------------------------------------------------------------------------------------|
| PCS Layer<br>Measurement<br>(Cont'd) |                                                                                          |
| PCS Lane<br>Mapping                  | Can assign Lane Marker independently to Lane 0 to Lane 19<br>(Can set overlapping lanes) |
|                                      | Mapping types                                                                            |
|                                      | Odd/Even: Switches odd and even lanes for default setting                                |
|                                      | Random: Random with no overlap                                                           |
|                                      | Define: User defined (can set overlapping lanes)                                         |
|                                      | Descent: In 19–0 sequence                                                                |
|                                      | Ascent: In 0–19 sequence                                                                 |
| Stream                               |                                                                                          |
| Iransmission                         | 10                                                                                       |
| Number of<br>Streams                 | 16                                                                                       |
| Status                               | Stream Send                                                                              |
| Display/Setting<br>Units             | Rate (%)/Rate (fps)/Rate (Gbit/s)/Gap Size (byte)/Interval (s)                           |
| Duration                             | Continuous                                                                               |
|                                      | Time (specifies sending time: 1 s to 10 min, 1-s steps)                                  |
|                                      | Repeat (specifies generation count:1 to 1,099,511,627,775)                               |
| Stream Send<br>Sequence              | Sequential /Random                                                                       |
| Data Field                           | All 0, All 1, Word16, PRBS31                                                             |
| Stream Setting                       |                                                                                          |
| Transmission<br>Setting              | On/Off                                                                                   |
| Number of<br>Frames/Bursts           | 1 frame to 1,099,511,627,775 frames / Bursts                                             |
| Stream Control                       | Burst Off sets interframe gap and Burst On sets interburst gap                           |
|                                      | Gap Size: 9 bytes to 1,500,017,328,128 bytes (default: 12 bytes)* $_3$                   |
|                                      | Type: Fixed, Random                                                                      |
| Burst                                | Enable: On/Off                                                                           |
|                                      | Burst Size: 1 frame to 65535 frames                                                      |
|                                      | Burst Control: 9 bytes to 65535 bytes,                                                   |
|                                      | I-byte step (detault: 12 bytes) <sup>*4</sup>                                            |
|                                      | 1ype· rixea                                                                              |

Table A.3-1 Specifications for 100G Ethernet (Cont'd)

\*3: Lower limit of gap is 10 bytes when frame size is 16,001 bytes or more.

\*4: Lower limit of burst control is 10 bytes when frame size is 16,001 bytes or more.
#### A.3 Specifications for 100G Ethernet (MD1260A-001)

| Item                        | Specifications                                                   |  |
|-----------------------------|------------------------------------------------------------------|--|
| Stream Setting<br>(Cont'd)  |                                                                  |  |
| Frame Size                  | Frame Size: 60 bytes to 32,700 bytes (default: 64 bytes)         |  |
|                             | Type: Fixed, Random                                              |  |
| Supported<br>Protocols      | Ethernet, MPLS-TP,PBB,VLAN, MPLS,IPv4, IPv6, ARP, ICMPv4, ICMPV6 |  |
| Frame Setting <sup>*5</sup> | MPLS-TS:                                                         |  |
|                             | Control Word : On/Off                                            |  |
|                             | Five-stage                                                       |  |
|                             | Label : Fixed/Increment/Decrement/Random                         |  |
|                             | Exp : Fixed/Increment/Decrement/Random                           |  |
|                             | TTL : Fixed/Increment/Decrement/Random                           |  |
|                             | PBB:                                                             |  |
|                             | B-Tag and I-Tag / I-Tag only                                     |  |
|                             | PCP: Fixed/Increment/Decrement/Random                            |  |
|                             | DEI: Fixed                                                       |  |
|                             | VID: Fixed/Increment/Decrement/Random                            |  |
|                             | SID: Fixed/Increment/Decrement/Random                            |  |
|                             | Ethernet:                                                        |  |
|                             | Preamble Size: 8 bytes                                           |  |
|                             | MAC Address: Fixed/Increment/Decrement/Random/MAC<br>Resolve *6  |  |
|                             | Ethernet Type: Fixed                                             |  |
|                             | VLAN:                                                            |  |
|                             | Two-stage                                                        |  |
|                             | On/Off                                                           |  |
|                             | TPID: Fixed                                                      |  |
|                             | Priority: Fixed/Increment/Decrement/Random                       |  |
|                             | VID: Fixed                                                       |  |
|                             | MPLS:                                                            |  |
|                             | Three-stage                                                      |  |
|                             | Label : Fixed/Increment/Decrement/Random                         |  |
|                             | Exp : Fixed/Increment/Decrement/Random                           |  |
|                             | TTL : Fixed/Increment/Decrement/Random                           |  |

Table A.3-1 Specifications for 100G Ethernet (Cont'd)

\*5: Up to three fields are available for Increment/Decrement/Random setting. However, MAC addresses below are excluded.
When MPLS-TP is included: MPLS-TP MAC address
When MPLS-TP is not included but PBB is included: PBB MAC address
When MPLS-TP and PBB are not included: Ethernet MAC address

\*6: MAC Resolve is settable only for Source MAC Address.

| ltem                                  | Specifications                                                                                                    |
|---------------------------------------|----------------------------------------------------------------------------------------------------|
| Stream Setting<br>(Cont'd)            |                                                                                                    |
| (Cont'd)<br>Frame Setting<br>(Cont'd) | <ul> <li>IPv4:</li> <li>Source Address: Fixed/Increment/Decrement/Random<br/>Destination Address: Fixed/Increment/Decrement/Random<br/>TOS: Fixed/Increment/Decrement/Random<br/>TTL: Fixed/Increment/Decrement/Random</li> <li>Protocol: Fixed/Increment/Decrement/Random</li> <li>IPv6:</li> <li>Source Address: Fixed/Increment/Decrement/Random *7</li> <li>Destination Address: Fixed/Increment/Decrement/Random</li> <li>Flow Label: Fixed/Increment/Decrement/Random</li> <li>Flow Label: Fixed/Increment/Decrement/Random</li> <li>Flow Label: Fixed/Increment/Decrement/Random</li> <li>Poyload Length: Auto</li> <li>Next Header: HOPOPT/ICMP/IGMP/TCP/UDP/IPv6/Routing<br/>Fragment/ESP/Authentication/ICMPv6/IPv6-NoNxt/IPv6<br/>-Opts</li> <li>ARP:</li> <li>Sender MAC Address: Fixed/Increment/Decrement/Random</li> <li>Target IP Address: Fixed/Increment/Decrement/Random</li> <li>Target IP Address: Fixed/Increment/Decrement/Random</li> <li>Target IP Address: Fixed/Increment/Decrement/Random</li> <li>Joperation: Fixed/Increment/Decrement/Random</li> <li>Joperation: Fixed/Increment/Decrement/Random</li> </ul> |
|                                       |                                                                                                    |

Table A.3-1 Specifications for 100G Ethernet (Cont'd)

\*7: For Increment/Decrement/Random, data is changed within the range of up to 32 bits.

## A.3 Specifications for 100G Ethernet (MD1260A-001)

| ltem                                     | Specifications                                                                                                    |
|------------------------------------------|----------------------------------------------------------------------------------------------------|
| Stream Setting<br>(Cont'd)               |                                                                                                    |
| Frame Setting<br>(Cont'd)                | ICMPv6:<br>Type: Echo Reply/Echo Request/Neighbor<br>Solicitation/Neighbor Advertisement<br>Code: Fixed/Increment/Decrement/Random<br>Identifier: Fixed/Increment/Decrement/Random<br>Sequence No.: Fixed/Increment/Decrement/Random<br>Reserve: Fixed<br>Target Address: Fixed/Increment/Decrement/Random<br>Source Link-Layer Address:<br>Fixed/Increment/Decrement/Random<br>Router: Fixed<br>Solicited: Fixed<br>Override: Fixed |
| Frame Error<br>Insertion                 | Test Frame On/Off<br>Ethernet: FCS Error                                                                                                    |
| Error Insertion<br>PRBS Bit Error<br>LFS | Timing: Single <sup>*8</sup><br>Rate 10 <sup>-9/10-8/10-7/10-6/10-5/10-4/10-3</sup><br>Type: Local Fault/Remote Fault<br>Timing: All                                                                                                    |

Table A.3-1 Specifications for 100G Ethernet (Cont'd)

\*8: Errors can be inserted when PRBS31 selected as Frame data setting.

| ltem                                  | Specifications                                                                                                    |
|---------------------------------------|----------------------------------------------------------------------------------------------------|
| Counter                               |                                                                                                    |
| Measurement                           |                                                                                                    |
| Tx                                    | Current                                                                                                    |
|                                       | Tx Rate (bit/s), Tx Rate (%)                                                                                                    |
|                                       | Accumulated                                                                                                    |
|                                       | Tx Good Bytes, Tx Errored Bytes, Transmit Duration (ns)<br>Tx Broadcast Bytes, Tx Multicast Bytes                                                                                                    |
|                                       | Current (fps)/ Accumulated                                                                                                    |
|                                       | Tx Good Frames, Tx Oversize, Tx Oversize & FCS Error, Tx<br>Undersize, Tx Fragments, Tx FCS Errors, Tx Broadcast Bytes,<br>Tx Multicast Bytes, Tx Broadcast Frames, Tx Multicast Frames,<br>Tx MPLS-TP, Tx PBB, Tx ARP Request, Tx ARP Reply, Tx<br>PINGv4 Request, Tx PINGv4 Reply, Tx NDP(NS), Tx NDP(NA),<br>Tx PINGv6 Request, Tx PINGv6 Reply               |
|                                       | Current / Accumulated                                                                                                    |
|                                       | LF, RF                                                                                                    |
| Rx                                    | Current<br>Rx Rate (bit/s). Rx Rate (%)                                                                                                    |
|                                       | Accumulated                                                                                                    |
|                                       | Rx Good Bytes, Rx Errored Bytes, Rx Broadcast Bytes, Rx<br>Multicast Bytes                                                                                                    |
|                                       | Current (fps) / Accumulated                                                                                                    |
|                                       | Rx Good Frames, Rx Oversize, Rx Oversize & FCS Errors, Rx<br>Undersize, Rx Fragments, Rx FCS Errors, Rx Broadcast Bytes,<br>Rx Multicast Bytes, Rx Broadcast Frames, Rx Multicast Frames,<br>Pause Frame, Rx MPLS-TP, Rx PBB, Rx ARP Request, Rx ARP<br>Reply, Rx PINGv4 Request, Rx PINGv4 Reply, Rx NDP(NS), Rx<br>NDP(NA), Rx PINGv6 Request, Rx PINGv6 Reply |
|                                       | Current / Accumulated                                                                                                    |
|                                       | Bit Errors (bit), Bit Error (Rate), Pattern Sync Loss (s) , LF, RF,<br>Trigger Condition, Error Signal                                                                                                    |
| Frame Size<br>Distribution<br>(Tx/Rx) | <64 bytes, 64 bytes, 65 bytes to 127 bytes, 128 bytes to 255 bytes, 256 bytes to 511 bytes, 512 bytes to 1023 bytes, 1024 bytes to 32700 byte, > 32700 (Oversize)                                                                                                    |

Table A.3-1 Specification for 100G Ethernet (Cont'd)

### A.3 Specifications for 100G Ethernet (MD1260A-001)

| ltem                                | Specifications                                                                                    |  |  |
|-------------------------------------|---------------------------------------------------------------------------------------------------|--|--|
| Counter<br>Measurement<br>(Cont'd)  |                                                                                                   |  |  |
| Gap Size<br>Distribution<br>(Tx/Rx) | Eight gap size setting ranges                                                                     |  |  |
| Counter setting                     | Oversize: 1518 bytes to 32700 bytes (default: 1518)                                               |  |  |
|                                     | Undersize: 64 bytes (fixed)                                                                       |  |  |
|                                     | Sequence Error Detect: On/Off                                                                     |  |  |
| Test Frame<br>Measurement           |                                                                                                   |  |  |
| Number of Flows                     | 16                                                                                                |  |  |
| Flow Filter                         | Test Frame Flow ID, User Defined, User defined and Flow ID                                        |  |  |
|                                     | User Define field : Destination Address, Source Address, Type<br>Offset :0 to 47 bit / 1 bit step |  |  |
|                                     | Length :1 to 32 bit / 1 bit step                                                                  |  |  |
| Tx Measurement<br>Item              | Number of Frames, Number of Bytes, Rate                                                           |  |  |
| <b>Rx</b> Measurement               | Number of Frames, Number of Bytes, Rate                                                           |  |  |
| Item                                | Latency: Measurement accuracy 100 ns, Resolution 6 ns                                             |  |  |
|                                     | Current Latency(ns), Minimum Latency(ns), Maximum<br>Latency(ns)                                  |  |  |
|                                     | Sequence Error (only for Flow filter by Test Frame ID)                                            |  |  |
| Capture                             |                                                                                                   |  |  |
| Memory Capacity                     | 128 kbytes                                                                                        |  |  |
| Status Display                      | Trigger                                                                                           |  |  |
| Trigger                             | Pattern: On/Off (select pattern from one of following at On)                                      |  |  |
|                                     | Good Frame, LFS Signal, RFS Signal, Error Signal,                                                 |  |  |
|                                     | FCS Error, Undersize, Fragment, Oversize,                                                         |  |  |
|                                     | Oversize&FCS Error                                                                                |  |  |
|                                     | Timing: 1 shot                                                                                    |  |  |
|                                     | Trigger Position: Middle                                                                          |  |  |
| Protocol                            | MII Data:                                                                                         |  |  |
|                                     | Idle, Sequence, Start, Terminate, Error, Data, Trigger Data                                       |  |  |
|                                     | Data:                                                                                             |  |  |
|                                     | FCS                                                                                               |  |  |

Table A.3-1 Specifications for 100G Ethernet (Cont'd)

| ltem                        | Specifications      |                     |                          |  |
|-----------------------------|---------------------|---------------------|--------------------------|--|
| No Frame                    |                     |                     |                          |  |
| Measurement                 |                     |                     |                          |  |
| Test Pattern                | Tx:                 |                     |                          |  |
|                             | PRBS7, PRBS9, 2     | PRBS15, PRBS23,     | , PRBS31 (Invert On/Off) |  |
|                             | Square Wave         |                     |                          |  |
|                             | Rx:                 |                     |                          |  |
|                             | PRBS7, PRBS9, 1     | PRBS15, PRBS23,     | , PRBS31 (Invert On/Off) |  |
| Error Insertion             | Enabled only for Te | est Pattern PRBS    |                          |  |
|                             | Lane specification  | n: Can specify mu   | ltiple lanes             |  |
|                             | Timing: Single      |                     |                          |  |
| Counter                     | Independent count   | for each lane       |                          |  |
|                             | Pattern Sync Los    | s (s) Resolution 10 | 00 ns                    |  |
|                             | Bit Error Count (   | (bit)               |                          |  |
|                             | Bit Error Rate      |                     |                          |  |
|                             |                     |                     |                          |  |
| Interlane Send              |                     |                     |                          |  |
| PRBS Pattern<br>Phase Error | PRBS Pattern        | 10 Lanes            | 20 Lanes                 |  |
|                             | PRBS31              | 21,000 bits         | 21,000 bits              |  |
|                             | PRBS23              | 0 bits              | 40 bits                  |  |
|                             | PRBS15              | 0 bits              | 40 bits                  |  |
|                             | PRBS9               | 0 bits              | 40 bits                  |  |
|                             | PRBS7               | 0 bits              | 40 bits                  |  |
|                             |                     |                     |                          |  |
| Port Setting                |                     |                     |                          |  |
| Mode                        | Normal              |                     |                          |  |
|                             | Loopback            |                     |                          |  |
| Lane Selection              | 10 Lane             |                     |                          |  |
|                             | 20 Lane             |                     |                          |  |
| CFP Setting                 |                     |                     |                          |  |
| Optical Output              | On/Off              |                     |                          |  |
| Status Display              | Yes                 |                     |                          |  |

| Table A.3-1 | Specifications | for 100G | Ethernet | (Cont'd)  |
|-------------|----------------|----------|----------|-----------|
|             | opoonnoutiono  | 101 1000 |          | (00111 0) |

## A.4 Specifications for OTU4 (MD1260A-002)

Table A.4-1 Specifications for OTU4

| ltem                | Specifications                                                      |  |  |  |
|---------------------|---------------------------------------------------------------------|--|--|--|
| Clock Setting       |                                                                     |  |  |  |
| Frequency           | (For OTU4 or No Frame 20 lanes)                                     |  |  |  |
| Measurement         | Frequency measurement: 111,809,973,568 Hz ±200 ppm                  |  |  |  |
|                     | (For No Frame 10 lanes)                                             |  |  |  |
|                     | Frequency measurement: 11,180,997,357 Hz ±200 ppm $\times$ 10       |  |  |  |
|                     | Lane                                                                |  |  |  |
| Reference Clock     | (For OTU4)                                                          |  |  |  |
|                     | Internal/External 10MHz Input/Tx Reference Clock Input/<br>Received |  |  |  |
|                     | (For No Frame)                                                      |  |  |  |
|                     | Internal/External 10MHz Input/Tx Reference Clock Input              |  |  |  |
| Monitor             | (For OTU4 or No Frame 20 lanes)                                     |  |  |  |
|                     | CDR Unlock                                                          |  |  |  |
|                     | Clock Source Loss                                                   |  |  |  |
|                     | (For No Frame 10 lanes)                                             |  |  |  |
|                     | CDR Unlock × 10 lanes                                               |  |  |  |
|                     | Clock Source Loss                                                   |  |  |  |
| Transceiver setting | TX                                                                  |  |  |  |
|                     | Voltage Output Differential (VOD): 0 to 6                           |  |  |  |
|                     | Pre-Emphasis First Post Tap: 0 to 31                                |  |  |  |
|                     | Pre-Emphasis Pre Tap: –15 to 15                                     |  |  |  |
|                     | Pre-Emphasis Second Post Tap: –15 to 15                             |  |  |  |
|                     | KX<br>Evention DO mini 0.44                                         |  |  |  |
|                     | Equalizer DC gain: 0 to 4                                           |  |  |  |
|                     | Equalizer Control: 0 to 15                                          |  |  |  |
|                     | Deede end dienlans CED MDIO werkte verslage                         |  |  |  |
| CFP Monitor         | Keads and displays OFP MDIO register value                          |  |  |  |
|                     | LUS, Programmable Alarm1, Programmable Alarm12,                     |  |  |  |
| OTN Sotting         | Programmable Alarm3, Global Alarm, Kx Power                         |  |  |  |
| Manning Manning     |                                                                     |  |  |  |
| Mapping             |                                                                     |  |  |  |
|                     | No Frame                                                            |  |  |  |
|                     |                                                                     |  |  |  |
|                     |                                                                     |  |  |  |
|                     |                                                                     |  |  |  |
|                     |                                                                     |  |  |  |
|                     |                                                                     |  |  |  |

| ltem            | Specifications                                                                                                    |  |
|-----------------|----------------------------------------------------------------------------------------------------|--|
| Test Pattern    | PRBS15, PRBS23, PRBS31 (Invert On/Off)                                                                                                    |  |
| (Cont'd)        | Word16                                                                                                    |  |
| OTN OH          |                                                                                                    |  |
| Measurement     |                                                                                                    |  |
| Transmission OH | OTU4,ODU4,OPU4 (MFAS and parity byte excluded)                                                                                                    |  |
|                 | Decoding setting for each of TTI (SAPI[1]-[15],DAPI[1]-[15]) and FTFL (OIF) is available.                                                                                                    |  |
| OH Monitor      | Multiframe analysis for OTU4/ODU4/OPU4 Header, Payload, PT, TTI, and FTFL                                                                                                    |  |
| Error/Alarm     |                                                                                                    |  |
| Measurement     |                                                                                                    |  |
| Alarm           | (LLD)                                                                                                    |  |
|                 | LOF Lane (s), OOF (frame), LOR(s), OOR (frame)                                                                                                    |  |
|                 | (OTU)                                                                                                    |  |
|                 | LOF (s), OOF (s, frame), LOM (s), OOM (s, frame),                                                                                                    |  |
|                 | SM-TIM (frame), SM-BIAE (s, frame), SM-BDI (s, frame),<br>SM-IAE(s, frame)                                                                                                    |  |
|                 | (ODU)                                                                                                    |  |
|                 | ODU-AIS (s, frame), ODU-OCI (s, frame), ODU-LCK (s, frame),<br>PM-TIM (frame), PM-BDI (s, frame)                                                                                             |  |
|                 | (TCM1 TCM6)                                                                                                    |  |
|                 | TCM-TIM (frame), TCM-BIAE (s, frame),<br>TCM-BDI (s, frame),TCM-IAE(s, frame), TCM-LTC(s, frame)                                                                                             |  |
|                 | (OPU)                                                                                                    |  |
|                 | PLM (frame), Client-AIS (s, frame)                                                                                                    |  |
|                 | (Test Pattern)                                                                                                    |  |
|                 | Pattern Sync Loss (s)                                                                                                    |  |
| Error           | (LLD)                                                                                                    |  |
|                 | Displays for each Rx lane.                                                                                                    |  |
|                 | FAS-LLD (count)                                                                                                    |  |
|                 | (OTU)                                                                                                    |  |
|                 | FAS (count), SM-BIP8 (count, rate), SM-BEI(count, rate),<br>FEC-Uncorr EBs (count, rate), FEC-Corr Errors (count, rate),<br>FEC-Corr 1s to 0s (count, rate). FEC-Corr 0s to 1s (count, rate) |  |
|                 | (ODU)                                                                                                    |  |
|                 | PM-BIP8 (count, rate), PM-BEI(count, rate)                                                                                                    |  |
|                 | (TCM1 TCM6)                                                                                                    |  |
|                 | TCM-BIP8 (count, rate), TCM-BEI(count, rate)                                                                                                    |  |
|                 | (OPU)                                                                                                    |  |
|                 | Bit Errors (count, rate)                                                                                                    |  |

Table A.4-1 Specifications for OTU4 (Cont'd)

| Item                     |                                                  |            | Specifications       |                     |
|--------------------------|--------------------------------------------------|------------|----------------------|---------------------|
| Error/Alarm<br>Insertion |                                                  |            |                      |                     |
| Alarm insertion          |                                                  |            |                      |                     |
| Item                     | (LLD)                                            |            |                      |                     |
|                          | 001                                              | F/LOF, OOR | /LOR                 |                     |
|                          | (OTU)                                            |            |                      |                     |
|                          | 001                                              | F/LOF, OOM | I/LOM, SM-TIM, SM-B  | IAE, SM-BDI, SM-IAE |
|                          | (ODU)                                            | )          |                      |                     |
|                          | ODU                                              | J-AIS, ODU | -OCI, ODU-LCK, PM-'I | 'IM, PM-BDI         |
|                          | (TCM1 TCM6)                                      |            |                      |                     |
|                          | TCM-TIM, TCM-BIAE, TCM-IAE, TCM-BDI, TCM-LTC     |            |                      |                     |
|                          |                                                  |            |                      |                     |
|                          | Ulle                                             | III AIS    |                      |                     |
| Insertion                | All                                              |            |                      |                     |
| Timing                   | Burst: (LLD) 1 to 215,000 (frames)               |            |                      |                     |
|                          | (OTU) 1 to 4,300,000 (frames)                    |            |                      |                     |
|                          | Alternate:                                       |            |                      |                     |
|                          |                                                  |            | LLD                  | OTU                 |
|                          |                                                  | Alarm      | 0 to 215,000         | 0 to 4,300,000      |
|                          |                                                  |            | (frames)             | (frames)            |
|                          |                                                  | Normal     | 1  to  215,000       | 1  to  4,300,000    |
| Q 10 1 T                 | a                                                |            | (frames)             | (frames)            |
| Specified Lane           | Specify insertion Tx Lane (0 to 19) for LLD FAS. |            |                      |                     |
|                          | Can specify multiple lanes                       |            |                      |                     |

Table A.4-1 Specifications for OTU4 (Cont'd)

| ltem                                  | Specifications                                                                                                    |                                                                                                    |                                                                                                    |
|---------------------------------------|----------------------------------------------------------------------------------------------------|----------------------------------------------------------------------------------------------------|----------------------------------------------------------------------------------------------------|
| Error/Alarm<br>Insertion<br>(Cont'd)  |                                                                                                    |                                                                                                    |                                                                                                    |
| Error insertion                       | ( )                                                                                                    |                                                                                                    |                                                                                                    |
| Item<br>Insertion<br>Timing           | (LLD)<br>FAS<br>(OTU)<br>FAS, SM-BIP8<br>(ODU)<br>PM-BIP8, PM-<br>(TCM1 TCM6)<br>TCM-BIP8, TC<br>(Test Pattern)<br>Bit Error<br>(Others)<br>Bit all (Poisson<br>availability set<br>Single<br>Rate (Random) :<br>Rate (Constant) :<br>Alternate: | , SM-BEI, Uncorrecta<br>BEI<br>M-BEI<br>distribution 1.0E-2 t<br>ting enabled)<br>10-2/10-3/10-4/10-5/10-<br>10-4/10-5/10-6/10-7/10<br>LLD<br>0 to 215,000<br>(frames) | ble Error, Correctable Error<br>o 9.9E-9, FAS protection<br>6/10-7/10-8/10-9<br>-8/10-9<br>0 to 4,300,000<br>(frames) |
|                                       | Normal                                                                                                    | 1 to 215,000<br>(frames)                                                                                                    | 1 to 4,300,000<br>(frames)                                                                                            |
| Specified Lane                        | Specify insertion<br>Can specify multi                                                                                                    | Tx Lane (0 to 19) for<br>ple lanes                                                                                                    | LLD -FAS error.                                                                                                    |
| Alarm Detection<br>Release Conditions | This setting cann                                                                                                    | ot be changed from tl                                                                                                    | ne standard.                                                                                                    |
| LLD Measurement<br>Monitor            | Monitor independ<br>Marker Map<br>Belative Skew                                                                                                    | lently at Rx Lane (20<br>(ns units)                                                                                                    | lanes)                                                                                                    |
| Status<br>LLD Skew                    | Status independe<br>Skew Stability<br>One display for a<br>ILA/OLA<br>0 bits to 32,000 b                                                                                                    | ently at Rx Lane (20 l<br>ll lanes<br>its, 1-bit steps                                                                                                    | anes)                                                                                                    |
| Generation                            | Can specify mult                                                                                                    | ple lanes                                                                                                    |                                                                                                    |

Table A.4-1 Specifications for OTU4 (Cont'd)

## A.4 Specifications for OTU4 (MD1260A-002)

| <b>Item</b><br>LLD Lane Mapping |                    | Specifications                                                                 |
|---------------------------------|--------------------|--------------------------------------------------------------------------------|
|                                 |                    | Can assign Lane Marker independently to Lane 0 to Lane 19<br>(overlap allowed) |
|                                 |                    | Mapping Types                                                                  |
|                                 |                    | Odd/Even: Switches odd and even lanes for default setting                      |
|                                 |                    | Random: Software decides random value (no overlap)                             |
|                                 |                    | Define: User defined (overlap allowed)                                         |
|                                 |                    | Descend: In 19–0 sequence                                                      |
|                                 |                    | Ascend: In 0–19 sequence                                                       |
|                                 | OH Capture         |                                                                                |
|                                 | Target data        | OTU4, ODU4, OPU4                                                               |
|                                 | Trigger            | MFAS=0, Error/Alarm, Manual                                                    |
|                                 | Number of          | 512                                                                            |
|                                 | frames             |                                                                                |
|                                 | Frame Capture      |                                                                                |
|                                 | Target data        | Entire OTU4 frame (OH+Payload+FEC)                                             |
|                                 | Trigger            | OTU MFAS, OMFI, Error/Alarm, Manual                                            |
|                                 | Number of          | 18                                                                             |
| frames                          |                    |                                                                                |
| Port settings                   |                    |                                                                                |
|                                 | Mode               | Normal,Loopback,OTU Through                                                    |
|                                 | Through mode       | Transparent, Analyzed, OH Overwrite                                            |
|                                 | GFEC               | Encode On/Off                                                                  |
|                                 | OTN APS            |                                                                                |
|                                 | measurement        |                                                                                |
|                                 | Trigger            | SM-BIP8, PM-BIP8, ODU-AIS, ODU-OCI, ODU-LCK, OOF, LOF                          |
|                                 | Max.detection time | 10 000.0 ms                                                                    |
|                                 | Measurement        | 0.1 ms                                                                         |
|                                 | Free Free Poriod   | 1  ms 10  ms 100  ms 200  ms 300  ms 400  ms 500  ms 600  ms 700               |
|                                 |                    | ms, 800 ms, 900 ms, 1000 ms                                                    |
|                                 | OTN Delay          |                                                                                |
|                                 | measurement        |                                                                                |
|                                 | Mode               | Single/Kepeat                                                                  |
|                                 | Measurement        | 1.167696 μs                                                                    |
|                                 | resolution         |                                                                                |
|                                 |                    |                                                                                |

#### Table A.4-1 Specifications for OTU4 (Cont'd)

Appendix Appendix A

| ltem            | Specifications                                       |
|-----------------|------------------------------------------------------|
| No Frame        |                                                      |
| Measurement     |                                                      |
| Test Pattern    | Tx:                                                  |
|                 | PRBS7, PRBS9, PRBS15, PRBS23, PRBS31 (Invert On/Off) |
|                 | Square Wave                                          |
|                 | Rx:                                                  |
|                 | PRBS7, PRBS9, PRBS15, PRBS23, PRBS31 (Invert On/Off) |
| Error Insertion | Supported only at Test Pattern PRBS                  |
|                 | Lane specified: Can specify multiple lanes           |
|                 | Timing: Single                                       |
| Counter         | Each lane counted independently                      |
|                 | Pattern Sync Loss (s) Resolution 100 ns              |
|                 | Bit Error Count (bit)                                |
|                 | Bit Error Rate                                       |
| CFP Setting     |                                                      |
| Optical Output  | On/Off                                               |
| Status Display  | Yes                                                  |

| Table A.4-1 | Specifications for OTU4 | (Cont'd) |
|-------------|-------------------------|----------|
|             |                         |          |

## A.5 Specifications for 40G Ethernet (MD1260A-003)

| ltem                   | Specifications                                                                         |
|------------------------|----------------------------------------------------------------------------------------|
| Clock Setting          |                                                                                        |
| Frequency              | (For 40GbE)                                                                            |
| Measurement            | Frequency measurement: 41,250,000,000 Hz ±200 ppm                                      |
|                        | (For No Frame)                                                                         |
|                        | Frequency measurement: 10,312,500,000 Hz ±200 ppm × 4 lanes                            |
| <b>Reference</b> Clock | (For 40GbE)                                                                            |
|                        | Internal/ External 10MHz Input/Tx Reference Clock Input/Unit<br>Sync Input/Received *1 |
|                        | (For No Frame)                                                                         |
|                        | Internal/External 10MHz Input/Tx Reference Clock Input                                 |
| Monitor                | (For 40GbE)                                                                            |
|                        | CDR Unlock                                                                             |
|                        | Clock Source Loss                                                                      |
|                        | (For No Frame)                                                                         |
|                        | CDR Unlock x 4 lanes                                                                   |
|                        | Clock Source Loss                                                                      |
| Transceiver Setting    | ТХ                                                                                     |
|                        | Voltage Output Differential (VOD): 0 to 6                                              |
|                        | Pre-Emphasis First Post Tap: 0 to 31                                                   |
|                        | Pre-Emphasis Pre Tap: –15 to 15                                                        |
|                        | Pre-Emphasis Second Post Tap: –15 to 15                                                |
|                        | RX                                                                                     |
|                        | Equalizer DC gain: 0 to 4                                                              |
|                        | Equalizer Control: 0 to 15                                                             |
| CFP Monitor            | Reads and displays CFP MDIO register value                                             |
|                        | LOS, Programmable Alarm1, Programmable Alarm2,                                         |
|                        | Programmable Alarm3, Global Alarm, Reception Power                                     |

Table A.5-1 Specifications for 40G Ethernet

\*1: Using Lane 3 Rx regeneration clock at Received

| ltem            | Specifications                                            |
|-----------------|-----------------------------------------------------------|
| PCS Layer       |                                                           |
| Measurement     |                                                           |
| PCS Monitor     | Displayed independently for each lane                     |
|                 | Marker Map                                                |
|                 | Relative Skew (ns)                                        |
| PCS Status      | Displayed independently for each lane                     |
|                 | Sync Header Lock                                          |
|                 | Alignment Marker Lock                                     |
|                 | Skew Stability                                            |
|                 | One display for all lanes                                 |
|                 | Link Status                                               |
|                 | High-BER                                                  |
|                 | Alignment Status                                          |
| Deskew Stress   | 128 Blocks                                                |
| PCS Counter     | Displayed independently for each lane                     |
|                 | Invalid Sync Header Count                                 |
|                 | Invalid Alignment Marker Count                            |
|                 | BIP Error Count                                           |
|                 | One display for all lanes                                 |
|                 | Invalid Block Count                                       |
| PCS Error/Alarm | Target lanes: Can specify multiple lane                   |
| Insertion       | Mode:                                                     |
|                 | Ethernet Frame, PCS Error, PCS Alarm                      |
|                 | Type/Pattern: (Selections vary by mode.)                  |
|                 | When lane specified                                       |
|                 | Invalid Sync Header (Select from 00 or 11.)               |
|                 | Invalid Alignment Marker (Set M0 to 0x00,and M4 to 0xFF.) |
|                 | BIP Error (Bit-inverts calculation result)                |
|                 | When lane not specified                                   |
|                 | High-BER                                                  |
|                 | Invalid Block Type (Select one from 0x00,0x2d,0x33,0x66.) |
|                 | PRBS Bit Error, LF, RF                                    |
|                 | Timing: *2                                                |
|                 | Single, Burst, All                                        |
| PCS Skew        | Target lane:                                              |
| Generation      | Can specify multiple TX lanes (0 to 3)                    |
|                 | Skew generation (Tx lanes):                               |
|                 | 0 ns to 819.2 ns , 96.97 ps steps                         |

Table A.5-1 Specifications for 40G Ethernet (Cont'd)

\*2: Rate and Alternate are settable for Invalid Sync Header, Invalid Alignment Marker, and BIP Error.

#### A.5 Specifications for 40G Ethernet (MD1260A-003)

| ltem                                 | Specifications                                                                        |
|--------------------------------------|---------------------------------------------------------------------------------------|
| PCS Layer<br>Measurement<br>(Cont'd) |                                                                                       |
| PCS Lane<br>Mapping                  | Can assign lane marker independently to Lane 0 to Lane 3 (Can set overlapping lanes)  |
|                                      | Mapping types                                                                         |
|                                      | Odd/Even: Switches odd and even lanes for default setting                             |
|                                      | Random: Random with no overlap                                                        |
|                                      | Define: User defined (can set overlapping lanes)                                      |
|                                      | Accent: In 3-0 sequence                                                               |
| Stroom                               | Ascent- III 0–3 sequence                                                              |
| Transmission                         |                                                                                       |
| Number of<br>Streams                 | 16                                                                                    |
| Status                               | Stream Send                                                                           |
| Display/Setting<br>Units             | Rate (%)/Rate (fps)/Rate (Gbit/s)/Gap Size (byte)/Interval (s)                        |
| Duration                             | Continuous                                                                            |
|                                      | Time (Can specify send time: 1 s to 10 min, 1 s steps)                                |
|                                      | Repeat (Can specify occurrence count: 1 to 1,099,511,627,775)                         |
| Stream Send                          | Sequential/Random                                                                     |
| Data Field                           | All 0 All 1 Word16 PRBS31                                                             |
| Stream Setting                       |                                                                                       |
| Transmission<br>Setting              | On/Off                                                                                |
| Number of<br>Frames/Bursts           | 1 frame to 1,099,511,627,775 frames/bursts                                            |
| Stream Control                       | Burst Off sets interframe gap and Burst On sets interburst gap                        |
|                                      | Gap Size: 9 bytes to 1,500,017,328,128 bytes (default: 12 bytes)* $_3$                |
|                                      | Type: Fixed, Random                                                                   |
| Burst                                | Enable: On/Off                                                                        |
|                                      | Burst Size: 1 frame to 65535 frames                                                   |
|                                      | Burst Control: 9 bytes to 65535 bytes, 1 byte steps (default: 12 bytes) <sup>*4</sup> |
|                                      | Type: Fixed                                                                           |
|                                      |                                                                                       |

#### Table A.5-1 Specifications for 40G Ethernet (Cont'd)

\*3: Lower limit of gap is 10 bytes when frame size is 16,001 bytes or more.

\*4: Lower limit of burst control is 10 bytes when frame size is 16,001 bytes or more.

| Stream Setting<br>(Cont'd)       Frame Size         Frame Size       Frame Size: 60 bytes to 32,700 bytes (default: 64 bytes)         Type: Fixed, Random       Type: Fixed, Random         Supported<br>Protocol       Ethernet, MPLS'TP,PBB,VLAN, MPLS,IPv4, IPv6         Frame Setting*5       MPLS'TS:<br>Control Word : On/Off         Five-stage       Label : Fixed/Increment/Decrement/Random         Exp : Fixed/Increment/Decrement/Random       TTL : Fixed/Increment/Decrement/Random         PBB:       B'Tag and I'Tag / I'Tag only         PCP: Fixed/Increment/Decrement/Random       DEI: Fixed         VID: Fixed/Increment/Decrement/Random       SID: Fixed/Increment/Decrement/Random         B'Tag and I'Tag / I'Tag only       PCP: Fixed/Increment/Decrement/Random         DEI: Fixed       VID: Fixed/Increment/Decrement/Random         SID: Fixed/Increment/Decrement/Random       SID: Fixed/Increment/Decrement/Random/MAC         Resolve *6       Ethernet:         Two'stage       On/Off         On/Off       TPID: Fixed/Increment/Decrement/Random         Priority: Fixed/Increment/Decrement/Random       Priority: Fixed/Increment/Random         VID: Static       WDI S:                              | Item                        | Specifications                                           |
|----------------------------------------------------------------------------------------------------|-----------------------------|----------------------------------------------------------|
| (Cont'd)       Frame Size         Frame Size       Frame Size: 60 bytes to 32,700 bytes (default: 64 bytes)         Type: Fixed, Random       Ethernet, MPLS-TP,PBB,VLAN, MPLS,IPv4, IPv6         Protocol       Ethernet, MPLS-TS:         Control Word : On/Off       Five-stage         Label : Fixed/Increment/Decrement/Random         Exp : Fixed/Increment/Decrement/Random         TTL : Fixed/Increment/Decrement/Random         PBB:         B'Tag and I'Tag / I'Tag only         PCP: Fixed/Increment/Decrement/Random         DEI: Fixed         VID: Fixed/Increment/Decrement/Random         SID: Fixed/Increment/Decrement/Random         Ethernet:         Preamble Size: 8byte         MAC Address: Fixed/Increment/Decrement/Random/MAC         Resolve *6         Ethernet Type: Fixed         VLAN:         Two-stage         On/Off         TPID: Fixed/Increment/Decrement/Random         Priority: Fixed/Increment/Decrement/Random         Priority: Fixed/Increment/Decrement/Random         Priority: Fixed/Increment/Decrement/Random         Priority: Fixed/Increment/Decrement/Random         Priority: Fixed/Increment/Decrement/Random         Priority: Fixed/Increment/Decrement/Random         VID: Stattic | Stream Setting              |                                                          |
| Frame Size       Frame Size: 60 bytes to 32,700 bytes (default: 64 bytes)         Type: Fixed, Random       Ethernet, MPLS-TP,PBB,VLAN, MPLS,IPv4, IPv6         Protocol       Frame Setting*5         MPLS-TS:       Control Word : On/Off         Five-stage       Label : Fixed/Increment/Decrement/Random         Exp : Fixed/Increment/Decrement/Random       Exp : Fixed/Increment/Decrement/Random         PBB:       B-Tag and I-Tag / I-Tag only         PCP: Fixed/Increment/Decrement/Random       DEI: Fixed         VID: Fixed/Increment/Decrement/Random       SID: Fixed/Increment/Decrement/Random         B'Tag and I-Tag / I-Tag only       PCP: Fixed/Increment/Decrement/Random         DEI: Fixed       VID: Fixed/Increment/Decrement/Random         SID: Fixed/Increment/Decrement/Random       SID: Fixed/Increment/Decrement/Random         Ethernet:       Preamble Size: 8byte         MAC Address: Fixed/Increment/Decrement/Random/MAC       Resolve *6         Ethernet Type: Fixed       VLAN:         Two-stage       On/Off         On/Off       TPID: Fixed/Increment/Decrement/Random         Priority: Fixed/Increment/Decrement/Random       VID: Static         WDI S:       Static                      | (Cont'd)                    |                                                          |
| Supported       Type: Fixed, Random         Protocol       Ethernet, MPLS-TP,PBB,VLAN, MPLS,IPv4, IPv6         Frame Setting*5       MPLS-TS:         Control Word : On/Off       Five-stage         Label : Fixed/Increment/Decrement/Random       Exp : Fixed/Increment/Decrement/Random         TTL : Fixed/Increment/Decrement/Random       PBB:         B-Tag and I-Tag / I-Tag only       PCP: Fixed/Increment/Decrement/Random         DEI: Fixed       VID: Fixed/Increment/Decrement/Random         SID: Fixed/Increment/Decrement/Random       SID: Fixed/Increment/Decrement/Random         SID: Fixed/Increment/Decrement/Random       SID: Fixed/Increment/Decrement/Random         Kethernet:       Preamble Size: 8byte         MAC Address: Fixed/Increment/Decrement/Random/MAC       Resolve *6         Ethernet Type: Fixed       VLAN:         Two-stage       On/Off         TPID: Fixed/Increment/Decrement/Random       Priority: Fixed/Increment/Decrement/Random         VID: Static       WID: Static                                                                                                    | Frame Size                  | Frame Size: 60 bytes to 32,700 bytes (default: 64 bytes) |
| Supported       Ethernet, MPLS-TP,PBB,VLAN, MPLS,IPv4, IPv6         Protocol       MPLS-TS:         Control Word : On/Off       Five-stage         Label : Fixed/Increment/Decrement/Random       Exp : Fixed/Increment/Decrement/Random         TTL : Fixed/Increment/Decrement/Random       PBB:         B-Tag and I-Tag / I-Tag only       PCP: Fixed/Increment/Decrement/Random         DEI: Fixed       VID: Fixed/Increment/Decrement/Random         SUD: Fixed/Increment/Decrement/Random       SID: Fixed/Increment/Decrement/Random         Ethernet:       Preamble Size: 8byte         MAC Address: Fixed/Increment/Decrement/Random/MAC       Resolve *6         Ethernet:       Preamble Size: 8byte         MAC Address: Fixed/Increment/Decrement/Random/MAC       Resolve *6         Ethernet:       Preamble Size: 8byte         MAC Address: Fixed/Increment/Decrement/Random/MAC       Resolve *6         Ethernet:       Two-stage         On/Off       TPID: Fixed/Increment/Decrement/Random         VILAN:       Two-stage         On/Off       TPID: Fixed/Increment/Decrement/Random         VID: Static       WID: Static                                                                                            |                             | Type: Fixed, Random                                      |
| Frame Setting*5       MPLS-TS:         Control Word : On/Off       Five-stage         Label : Fixed/Increment/Decrement/Random       Exp : Fixed/Increment/Decrement/Random         TTL : Fixed/Increment/Decrement/Random       PBB:         B-Tag and I-Tag / I-Tag only       PCP: Fixed/Increment/Decrement/Random         DEI: Fixed       VID: Fixed/Increment/Decrement/Random         SID: Fixed/Increment/Decrement/Random       SID: Fixed/Increment/Decrement/Random         Ethernet:       Preamble Size: 8byte         MAC Address: Fixed/Increment/Decrement/Random/MAC       Resolve *6         Ethernet:       Preamble Size: 8byte         MAC Address: Fixed/Increment/Decrement/Random/MAC       Resolve *6         Ethernet:       Preamble Size: 8byte         MAC Address: Fixed/Increment/Decrement/Random/MAC       Resolve *6         Ethernet Type: Fixed       VLAN:         Two-stage       On/Off         TPID: Fixed/Increment/Decrement/Random       Priority: Fixed/Increment/Decrement/Random         VID: Fixed/Increment/Decrement/Random       VID: Fixed/Increment/Decrement/Random         VID: Fixed/Increment/Decrement/Random       VID: Static                                                      | Supported<br>Protocol       | Ethernet, MPLS-TP,PBB,VLAN, MPLS,IPv4, IPv6              |
| Control Word : On/Off<br>Five-stage<br>Label : Fixed/Increment/Decrement/Random<br>Exp : Fixed/Increment/Decrement/Random<br>TTL : Fixed/Increment/Decrement/Random<br>PBB:<br>B-Tag and I-Tag / I-Tag only<br>PCP: Fixed/Increment/Decrement/Random<br>DEI: Fixed<br>VID: Fixed/Increment/Decrement/Random<br>SID: Fixed/Increment/Decrement/Random<br>Ethernet:<br>Preamble Size: 8byte<br>MAC Address: Fixed/Increment/Decrement/Random/MAC<br>Resolve *6<br>Ethernet Type: Fixed<br>VLAN:<br>Two-stage<br>On/Off<br>TPID: Fixed/Increment/Decrement/Random<br>Priority: Fixed/Increment/Decrement/Random<br>VID: Fixed/Increment/Decrement/Random<br>VID: Static<br>MEI S:                                                                                                    | Frame Setting <sup>*5</sup> | MPLS-TS:                                                 |
| Five-stage         Label : Fixed/Increment/Decrement/Random         Exp : Fixed/Increment/Decrement/Random         TTL : Fixed/Increment/Decrement/Random         PBB:         B-Tag and I-Tag / I-Tag only         PCP: Fixed/Increment/Decrement/Random         DEI: Fixed         VID: Fixed/Increment/Decrement/Random         SID: Fixed/Increment/Decrement/Random         Ethernet:         Preamble Size: 8byte         MAC Address: Fixed/Increment/Decrement/Random/MAC         Resolve *6         Ethernet Type: Fixed         VLAN:         Two-stage         On/Off         TPID: Fixed/Increment/Decrement/Random         Priority: Fixed/Increment/Decrement/Random         VID: Static         MPI S:                                                                                                    |                             | Control Word : On/Off                                    |
| Label : Fixed/Increment/Decrement/Random         Exp : Fixed/Increment/Decrement/Random         TTL : Fixed/Increment/Decrement/Random         PBB:         B-Tag and I-Tag / I-Tag only         PCP: Fixed/Increment/Decrement/Random         DEI: Fixed         VID: Fixed/Increment/Decrement/Random         SID: Fixed/Increment/Decrement/Random         SID: Fixed/Increment/Decrement/Random         Ethernet:         Preamble Size: 8byte         MAC Address: Fixed/Increment/Decrement/Random/MAC         Resolve *6         Ethernet Type: Fixed         VLAN:         Two-stage         On/Off         TPID: Fixed/Increment/Decrement/Random         Priority: Fixed/Increment/Decrement/Random         VID: Static         MPI S:                                                                                                    |                             | Five-stage                                               |
| Exp : Fixed/Increment/Decrement/Random         TTL : Fixed/Increment/Decrement/Random         PBB:         B·Tag and I·Tag / I·Tag only         PCP: Fixed/Increment/Decrement/Random         DEI: Fixed         VID: Fixed/Increment/Decrement/Random         SID: Fixed/Increment/Decrement/Random         Ethernet:         Preamble Size: 8byte         MAC Address: Fixed/Increment/Decrement/Random/MAC         Resolve *6         Ethernet Type: Fixed         VLAN:         Two-stage         On/Off         TPID: Fixed/Increment/Decrement/Random         Priority: Fixed/Increment/Decrement/Random         VID: Static         MPI S:                                                                                                    |                             | Label : Fixed/Increment/Decrement/Random                 |
| TTL : Fixed/Increment/Decrement/Random         PBB:         B-Tag and I-Tag / I-Tag only         PCP: Fixed/Increment/Decrement/Random         DEI: Fixed         VID: Fixed/Increment/Decrement/Random         SID: Fixed/Increment/Decrement/Random         Ethernet:         Preamble Size: 8byte         MAC Address: Fixed/Increment/Decrement/Random/MAC         Resolve *6         Ethernet Type: Fixed         VLAN:         Two-stage         On/Off         TPID: Fixed/Increment/Decrement/Random         Priority: Fixed/Increment/Decrement/Random         VID: Fixed/Increment/Decrement/Random         VID: Static         MPI S:                                                                                                    |                             | Exp: Fixed/Increment/Decrement/Random                    |
| PBB:         B-Tag and I-Tag / I-Tag only         PCP: Fixed/Increment/Decrement/Random         DEI: Fixed         VID: Fixed/Increment/Decrement/Random         SID: Fixed/Increment/Decrement/Random         Ethernet:         Preamble Size: 8byte         MAC Address: Fixed/Increment/Decrement/Random/MAC         Resolve *6         Ethernet Type: Fixed         VLAN:         Two-stage         On/Off         TPID: Fixed/Increment/Decrement/Random         Priority: Fixed/Increment/Decrement/Random         VID: Static         MPL S:                                                                                                    |                             | TTL : Fixed/Increment/Decrement/Random                   |
| B-Tag and I-Tag / I-Tag only<br>PCP: Fixed/Increment/Decrement/Random<br>DEI: Fixed<br>VID: Fixed/Increment/Decrement/Random<br>SID: Fixed/Increment/Decrement/Random<br>Ethernet:<br>Preamble Size: 8byte<br>MAC Address: Fixed/Increment/Decrement/Random/MAC<br>Resolve *6<br>Ethernet Type: Fixed<br>VLAN:<br>Two-stage<br>On/Off<br>TPID: Fixed/Increment/Decrement/Random<br>Priority: Fixed/Increment/Decrement/Random<br>VID: Fixed/Increment/Decrement/Random<br>VID: Static<br>MPL S:                                                                                                    |                             | PBB:                                                     |
| PCP: Fixed/Increment/Decrement/Random         DEI: Fixed         VID: Fixed/Increment/Decrement/Random         SID: Fixed/Increment/Decrement/Random         Ethernet:         Preamble Size: 8byte         MAC Address: Fixed/Increment/Decrement/Random/MAC         Resolve *6         Ethernet Type: Fixed         VLAN:         Two-stage         On/Off         TPID: Fixed/Increment/Decrement/Random         Priority: Fixed/Increment/Decrement/Random         VID: Fixed/Increment/Decrement/Random         VID: Static         MPI S:                                                                                                    |                             | B-Tag and I-Tag / I-Tag only                             |
| DEI: Fixed<br>VID: Fixed/Increment/Decrement/Random<br>SID: Fixed/Increment/Decrement/Random<br>Ethernet:<br>Preamble Size: 8byte<br>MAC Address: Fixed/Increment/Decrement/Random/MAC<br>Resolve *6<br>Ethernet Type: Fixed<br>VLAN:<br>Two-stage<br>On/Off<br>TPID: Fixed/Increment/Decrement/Random<br>Priority: Fixed/Increment/Decrement/Random<br>VID: Fixed/Increment/Decrement/Random<br>VID: Fixed/Increment/Decrement/Random<br>VID: Static<br>MPI S:                                                                                                    |                             | PCP: Fixed/Increment/Decrement/Random                    |
| VID: Fixed/Increment/Decrement/Random         SID: Fixed/Increment/Decrement/Random         Ethernet:         Preamble Size: 8byte         MAC Address: Fixed/Increment/Decrement/Random/MAC         Resolve *6         Ethernet Type: Fixed         VLAN:         Two-stage         On/Off         TPID: Fixed/Increment/Decrement/Random         Priority: Fixed/Increment/Decrement/Random         VID: Fixed/Increment/Decrement/Random         VID: Static         MPL S:                                                                                                    |                             | DEI: Fixed                                               |
| SID: Fixed/Increment/Decrement/Random         Ethernet:         Preamble Size: 8byte         MAC Address: Fixed/Increment/Decrement/Random/MAC         Resolve *6         Ethernet Type: Fixed         VLAN:         Two-stage         On/Off         TPID: Fixed/Increment/Decrement/Random         Priority: Fixed/Increment/Decrement/Random         VID: Fixed/Increment/Decrement/Random         VID: Static                                                                                                    |                             | VID: Fixed/Increment/Decrement/Random                    |
| Ethernet:<br>Preamble Size: 8byte<br>MAC Address: Fixed/Increment/Decrement/Random/MAC<br>Resolve *6<br>Ethernet Type: Fixed<br>VLAN:<br>Two-stage<br>On/Off<br>TPID: Fixed/Increment/Decrement/Random<br>Priority: Fixed/Increment/Decrement/Random<br>VID: Fixed/Increment/Decrement/Random<br>VID: Static<br>MPL S:                                                                                                    |                             | SID: Fixed/Increment/Decrement/Random                    |
| Preamble Size: 8byte<br>MAC Address: Fixed/Increment/Decrement/Random/MAC<br>Resolve *6<br>Ethernet Type: Fixed<br>VLAN:<br>Two-stage<br>On/Off<br>TPID: Fixed/Increment/Decrement/Random<br>Priority: Fixed/Increment/Decrement/Random<br>VID: Fixed/Increment/Decrement/Random<br>VID: Static<br>MPI S:                                                                                                    |                             | Ethernet:                                                |
| MAC Address: Fixed/Increment/Decrement/Random/MAC<br>Resolve *6<br>Ethernet Type: Fixed<br>VLAN:<br>Two-stage<br>On/Off<br>TPID: Fixed/Increment/Decrement/Random<br>Priority: Fixed/Increment/Decrement/Random<br>VID: Fixed/Increment/Decrement/Random<br>VID: Static<br>MPI S:                                                                                                    |                             | Preamble Size: 8byte                                     |
| Resolve *6<br>Ethernet Type: Fixed<br>VLAN:<br>Two-stage<br>On/Off<br>TPID: Fixed/Increment/Decrement/Random<br>Priority: Fixed/Increment/Decrement/Random<br>VID: Fixed/Increment/Decrement/Random<br>VID: Static                                                                                                    |                             | MAC Address: Fixed/Increment/Decrement/Random/MAC        |
| Ethernet Type: Fixed<br>VLAN:<br>Two-stage<br>On/Off<br>TPID: Fixed/Increment/Decrement/Random<br>Priority: Fixed/Increment/Decrement/Random<br>VID: Fixed/Increment/Decrement/Random<br>VID: Static<br>MPI S:                                                                                                    |                             | Resolve $*_6$                                            |
| VLAN:<br>Two-stage<br>On/Off<br>TPID: Fixed/Increment/Decrement/Random<br>Priority: Fixed/Increment/Decrement/Random<br>VID: Fixed/Increment/Decrement/Random<br>VID: Static<br>MPL S:                                                                                                    |                             | Ethernet Type: Fixed                                     |
| Two-stage<br>On/Off<br>TPID: Fixed/Increment/Decrement/Random<br>Priority: Fixed/Increment/Decrement/Random<br>VID: Fixed/Increment/Decrement/Random<br>VID: Static                                                                                                    |                             | VLAN:                                                    |
| On/Off<br>TPID: Fixed/Increment/Decrement/Random<br>Priority: Fixed/Increment/Decrement/Random<br>VID: Fixed/Increment/Decrement/Random<br>VID: Static                                                                                                    |                             | Two-stage                                                |
| TPID: Fixed/Increment/Decrement/Random<br>Priority: Fixed/Increment/Decrement/Random<br>VID: Fixed/Increment/Decrement/Random<br>VID: Static<br>MPI S:                                                                                                    |                             | On/Off                                                   |
| Priority: Fixed/Increment/Decrement/Random<br>VID: Fixed/Increment/Decrement/Random<br>VID: Static<br>MPL S:                                                                                                    |                             | TPID: Fixed/Increment/Decrement/Random                   |
| VID: Fixed/Increment/Decrement/Random<br>VID: Static<br>MPL S:                                                                                                    |                             | Priority: Fixed/Increment/Decrement/Random               |
| VID: Static<br>MPI S <sup>.</sup>                                                                                                    |                             | VID: Fixed/Increment/Decrement/Random                    |
| MPI S.                                                                                                    |                             | VID: Static                                              |
| 1011 172).                                                                                                    |                             | MPLS:                                                    |
| Three-stage                                                                                                    |                             | Three-stage                                              |
| Label : Fixed/Increment/Decrement/Random                                                                                                    |                             | Label : Fixed/Increment/Decrement/Random                 |
| Exp: Fixed/Increment/Decrement/Random                                                                                                    |                             | Exp: Fixed/Increment/Decrement/Random                    |
| TTL : Fixed/Increment/Decrement/Random                                                                                                    |                             | TTL: Fixed/Increment/Decrement/Random                    |

Table A.5-1 Specifications for 40G Ethernet (Cont'd)

\*5: Up to three fields are available for Increment/Decrement/Random setting. However, MAC addresses below are excluded.
When MPLS-TP is included: MPLS-TP MAC address
When MPLS-TP is not included but PBB is included: PBB MAC address
When MPLS-TP and PBB are not included: Ethernet MAC address

\*6: MAC Resolve is settable only for Source MAC Address.

#### A.5 Specifications for 40G Ethernet (MD1260A-003)

| ltem                       | Specifications                                                                                                    |
|----------------------------|----------------------------------------------------------------------------------------------------|
| Stream Setting<br>(Cont'd) |                                                                                                    |
| Frame Setting<br>(Cont'd)  | IPv4:<br>Source Address: Fixed/Increment/Decrement/Random<br>Destination Address: Fixed/Increment/Decrement/Random<br>TOS: Fixed/Increment/Decrement/Random<br>TTL: Fixed/Increment/Decrement/Random<br>Protocol: Fixed/Increment/Decrement/Random<br>IPv6:<br>Source Address: Fixed/Increment/Decrement/Random *7<br>Destination Address: Fixed/Increment/Decrement/Random<br>Flow Label: Fixed/Increment/Decrement/Random<br>Flow Label: Fixed/Increment/Decrement/Random<br>Hop Limit: Fixed/Increment/Decrement/Random<br>Payload Length: Auto<br>Next Header: HOPOPT/ICMP/IGMP/TCP/UDP/IPv6/Routing<br>Fragment/ESP/Authentication/ICMPv6/IPv6-NoNxt<br>IPv6-Opts<br>ARP: |
|                            | <ul> <li>Sender MAC Address: Fixed/Increment/Decrement/Random<br/>Sender IP Address: Fixed/Increment/Decrement/Random<br/>Target MAC Address: Fixed/Increment/Decrement/Random<br/>Operation: Fixed/Increment/Decrement/Random</li> <li>ICMPv4:<br/>Type: Echo Reply/Echo Request<br/>Code: Fixed/Increment/Decrement/Random<br/>Identifier: Fixed/Increment/Decrement/Random<br/>Sequence No.: Fixed/Increment/Decrement/Random</li> </ul>                                                                                                    |

#### Table A.5-1 Specifications for 40G Ethernet (Cont'd)

\*7: For Increment/Decrement/Random, data is changed within the range of up to 32 bits.

| ltem                       | Specifications                                                                                                    |
|----------------------------|----------------------------------------------------------------------------------------------------|
| Stream Setting<br>(Cont'd) |                                                                                                    |
| Frame Setting              | ICMPv6:                                                                                                    |
| (Cont'd)                   | Type: Echo Reply/Echo Request/Neighbor                                                                                            |
|                            | Solicitation/Neighbor Advertisement                                                                                               |
|                            | Code: Fixed/Increment/Decrement/Random                                                                                            |
|                            | Identifier: Fixed/Increment/Decrement/Random                                                                                      |
|                            | Sequence No.: Fixed/Increment/Decrement/Random                                                                                    |
|                            | Reserve: Fixed                                                                                                    |
|                            | Target Address: Fixed/Increment/Decrement/Random                                                                                  |
|                            | Source Link-Layer Address:                                                                                                    |
|                            | Fixed/Increment/Decrement/Random                                                                                                  |
|                            | Router: Fixed                                                                                                    |
|                            | Solicited: Fixed                                                                                                    |
|                            | Override: Fixed                                                                                                    |
|                            |                                                                                                    |
|                            | Test Frame On/Off                                                                                                    |
| Frame Error<br>Insertion   | Ethernet: FCS Error                                                                                                    |
| Error Insertion            |                                                                                                    |
| PRBS Bit Error             | Timing: Single <sup>*8</sup>                                                                                                    |
|                            | Rate 10 <sup>-9</sup> /10 <sup>-8</sup> /10 <sup>-7</sup> /10 <sup>-6</sup> /10 <sup>-5</sup> /10 <sup>-4</sup> /10 <sup>-3</sup> |
| LFS                        | Type: Local Fault/Remote Fault                                                                                                    |
|                            | Timing: All                                                                                                    |
|                            |                                                                                                    |

Table A.5-1 Specifications for 40G Ethernet (Cont'd)

\*8: Errors can be inserted when PRBS31 selected as Frame data setting.

#### A.5 Specifications for 40G Ethernet (MD1260A-003)

| Item                    | Specifications                                                                                                    |
|-------------------------|----------------------------------------------------------------------------------------------------|
| Counter                 |                                                                                                    |
| Measurement             |                                                                                                    |
| Tx                      | Current                                                                                                    |
|                         | Tx Rate (bit/s), Tx Rate (%)                                                                                                    |
|                         | Accumulated                                                                                                    |
|                         | Tx Good Bytes, Tx Errored Bytes, Transmit Duration (ns)<br>Tx Broadcast Bytes, Tx Multicast Bytes                                                                                                    |
|                         | Current (fps)/ Accumulated                                                                                                    |
|                         | Tx Good Frames, Tx Oversize, Tx Oversize & FCS Error, Tx<br>Undersize, Tx Fragments, Tx FCS Errors, Tx Broadcast Bytes,<br>Tx Multicast Bytes,, Tx Broadcast Frame, Tx Multicast Frames,<br>Tx MPLS-TP, Tx PBB, Tx ARP Request, Tx ARP Reply, Tx<br>PINGv4 Request, Tx PINGv4 Reply, Tx NDP(NS), Tx<br>NDP(NA), Tx PINGv6 Request, Tx PINGv6 Reply               |
|                         | Current / Accumulated                                                                                                    |
|                         | LF, RF                                                                                                    |
|                         |                                                                                                    |
| Rx                      | Current                                                                                                    |
|                         | Rx Rate (bit/s),Rx Rate (%),Current Latency (ns)                                                                                                    |
|                         | Accumulated                                                                                                    |
|                         | Rx Good Bytes,Rx Errored Bytes, Rx Broadcast Bytes, Rx<br>Multicast Bytes                                                                                                    |
|                         | Current (fps) / Accumulated                                                                                                    |
|                         | Rx Good Frames, Rx Oversize, Rx Oversize & FCS Errors, Rx<br>Undersize, Rx Fragments, Rx FCS Errors, Rx Broadcast Bytes,<br>Rx Multicast Bytes, Rx Broadcast Frames, Rx Multicast Frames,<br>Pause Frame, Rx MTLS-TP, Rx PBB, Rx ARP Request, Rx ARP<br>Reply, Rx PINGv4 Request, Rx PINGv4 Reply, Rx NDP(NS), Rx<br>NDP(NA), Rx PINGv6 Request, Rx PINGv6 Reply |
|                         | Current / Accumulated                                                                                                    |
|                         | Bit Errors (bit),Bit Error (Rate),Pattern Sync Loss<br>(s),LF,RF,Trigger Condition,Error Signal                                                                                                    |
| Frame Size              | <64 bytes                                                                                                    |
| Distribution<br>(Tx/Rx) | 64 bytes                                                                                                    |
|                         | 65 bytes to 127 bytes                                                                                                    |
|                         | 128 bytes to 255 bytes                                                                                                    |
|                         | 256 bytes to 511 bytes                                                                                                    |
|                         | 512 bytes to 1023 bytes                                                                                                    |
|                         | 1024 bytes to 32700                                                                                                    |
|                         | > 32700 (Oversize)                                                                                                    |

Table A.5-1 Specifications for 40G Ethernet (Cont'd)

A-27

| ltem                                | Details                                                          |
|-------------------------------------|------------------------------------------------------------------|
| Counter<br>Measurement<br>(Cont'd)  |                                                                  |
| Gap Size<br>Distribution<br>(Tx/Rx) | 8 types of gap size setting range                                |
| Counter setting                     | Oversize: 1518 bytes to 32700 bytes (default: 1518)              |
|                                     | Undersize: 64 bytes (fixed)                                      |
|                                     | Sequence Error Detect: On/Off                                    |
| Test Frame<br>Measurement           |                                                                  |
| Number of Flows                     | 16                                                               |
| Flow Filter                         | Test Frame Flow ID, User Defined, User defined and Flow ID       |
|                                     | User Define field : Destination Address, Source Address, Type    |
|                                     | Offset :0 to 47 bit / 1 bit step                                 |
|                                     | Length :1 to 32 bit / 1 bit step                                 |
| Tx Measurement<br>Item              | Number of Frames, Number of Bytes, Rate                          |
| Rx Measurement                      | Number of Frames, Number of Bytes, Rate                          |
| Item                                | Latency: Measurement accuracy 100 ns, Resolution 12 ns           |
|                                     | Current Latency(ns), Minimum Latency(ns), Maximum<br>Latency(ns) |
| Capture                             |                                                                  |
| Memory Capacity                     | 128 kbytes                                                       |
| Status Display                      | Trigger                                                          |
| Trigger                             | Pattern: On/Off (Select one from the following patterns at On.)  |
|                                     | Good Frame,LFS Signal,RFS Signal,Error Signal,                   |
|                                     | FCS Error, Undersize, Fragment, Oversize,                        |
|                                     | Oversize&FCS Error                                               |
|                                     | Timing: 1 shot                                                   |
|                                     | Trigger Position: Middle                                         |
| Protocol                            | MII Data:                                                        |
|                                     | Idle, Sequence, Start, Terminate, Error, Data, Trigger Data      |
|                                     | Data:                                                            |
|                                     | FCS                                                              |

Table A.5-1 Specifications for 40G Ethernet (Cont'd)

#### A.5 Specifications for 40G Ethernet (MD1260A-003)

| ltem            | Specifications                                       |
|-----------------|------------------------------------------------------|
| No Frame        |                                                      |
| Measurement     |                                                      |
| Test Pattern    | Tx:                                                  |
|                 | PRBS7, PRBS9, PRBS15, PRBS23, PRBS31 (Invert On/Off) |
|                 | Square Wave                                          |
|                 | Rx:                                                  |
|                 | PRBS7, PRBS9, PRBS15, PRBS23, PRBS31 (Invert On/Off) |
| Error Insertion | Enabled for PRBS test pattern                        |
|                 | Lane specification: Can specify multiple lanes       |
|                 | Timing: Single                                       |
| Counter         | Independent count for each lane                      |
|                 | Pattern Sync Loss (s) Resolution 100 ns              |
|                 | Bit Error Count (bit)                                |
|                 | Bit Error Rate                                       |
| Interlane Send  | PRBS31: 21,000 bits                                  |
| PRBS Pattern    | PRBS23: 0 bits                                       |
| Phase Error     | PRBS15: 0 bits                                       |
|                 | PRBS9: 0 bits                                        |
|                 | PRBS7: 0 bits                                        |
| Port Setting    |                                                      |
| Mode            | Normal                                               |
|                 | Loopback                                             |
| CFP Setting     |                                                      |
| Optical Output  | On/Off                                               |
| Status Display  | Yes                                                  |

Table A.5-1 Specifications for 40G Ethernet (Cont'd)

## A.6 Specifications for OTU3

#### Table A.6-1 Specifications for OTU3 (MD1260A-004)

| ltem                | Specifications                                                       |
|---------------------|----------------------------------------------------------------------|
| Clock Setting       |                                                                      |
| Frequency           | (For OTU3)                                                           |
| Measurement         | Frequency measurement: 43 018 413 559 Hz ±200 ppm                    |
|                     | (For No Frame)                                                       |
|                     | Frequency measurement: 10 754 603 390 Hz ±200 ppm × 4<br>Lanes       |
| Reference Clock     | (For OTU3)                                                           |
|                     | Internal/External 10 MHz Input/Tx Reference Clock Input<br>/Received |
|                     | (For No Frame)                                                       |
|                     | Internal/External 10MHz Input/Tx Reference Clock Input               |
| Monitor             | (For OTU3)                                                           |
|                     | CDR Unlock                                                           |
|                     | Clock Source Loss                                                    |
|                     | (For No Frame)                                                       |
|                     | CDR Unlock × 4 lanes                                                 |
|                     | Clock Source Loss                                                    |
| Transceiver setting | TX                                                                   |
|                     | Voltage Output Differential (VOD): 0 to 6                            |
|                     | Pre-Emphasis First Post Tap: 0 to 31                                 |
|                     | Pre-Emphasis Pre Tap: –15 to 15                                      |
|                     | Pre-Emphasis Second Post Tap: –15 to 15                              |
|                     | RX                                                                   |
|                     | Equalizer DC gain: 0 to 4                                            |
|                     | Equalizer Control: 0 to 15                                           |
| CFP monitor         | Reads and displays CFP MDIO register value                           |
|                     | LOS, Programmable Alarm1, Programmable Alarm2,                       |
|                     | Programmable Alarm3,Global Alarm, Rx Power                           |

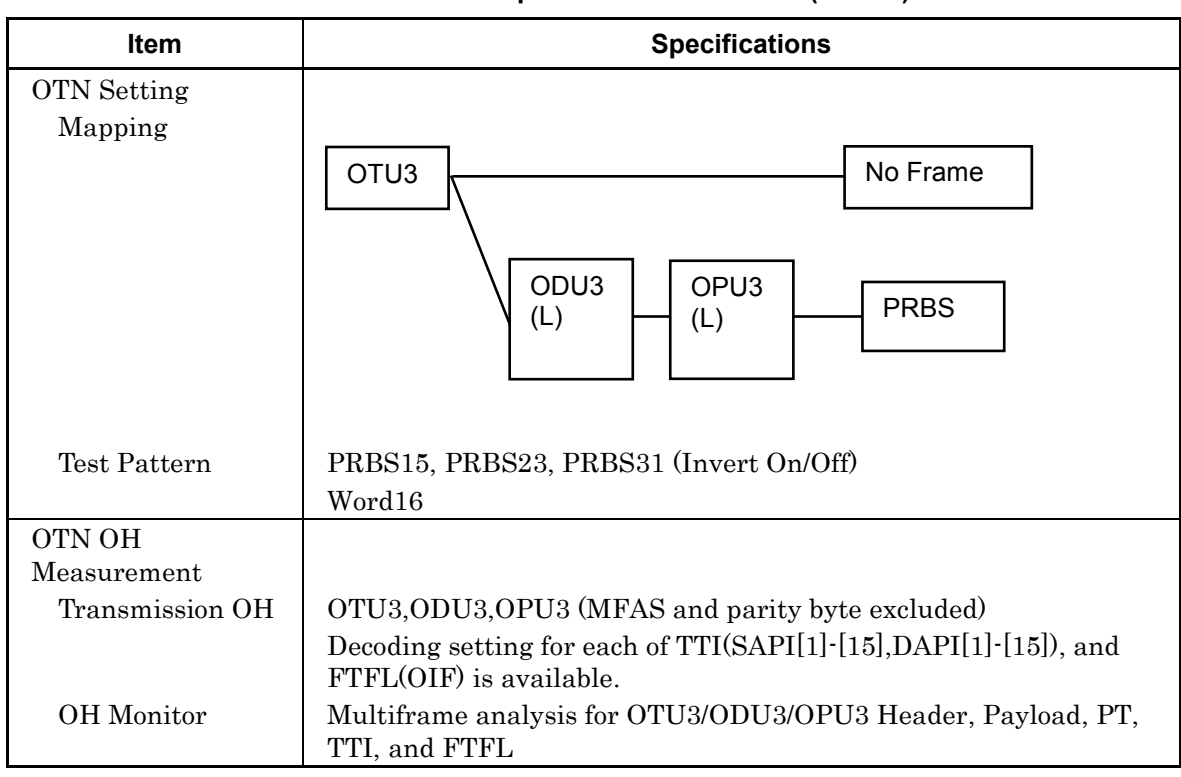

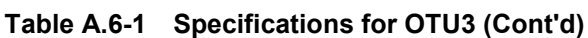

| ltem            | Details                                                                                                    |
|-----------------|----------------------------------------------------------------------------------------------------|
| Error/Alarm     |                                                                                                    |
| Measurement     |                                                                                                    |
| Counter         |                                                                                                    |
| Alarm           | (LLD)                                                                                                    |
|                 | LOF Lane (s), OOF (frame), LOR(s), OOR (frame)                                                                                                    |
|                 | (OTU)                                                                                                    |
|                 | LOF (s), OOF (s, frame), LOM (s), OOM (s, frame) ,<br>SM-TIM (frame), SM-BIAE (s, frame), SM-BDI (s, frame),<br>SM-IAE (s, frame)                                                           |
|                 | (ODU)                                                                                                    |
|                 | ODU-AIS (s, frame), ODU-OCI (s, frame), ODU-LCK (s, frame),<br>PM-TIM (frame) , PM-BDI (s, frame)                                                                                           |
|                 | (TCM1 TCM6)                                                                                                    |
|                 | TCM-TIM (frame), TCM-BIAE (s, frame),<br>TCM-BDI (s, frame),TCM-IAE (s, frame), TCM-LTC (s, frame)                                                                                          |
|                 | (OPU)                                                                                                    |
|                 | PLM (frame), Client-AIS (s, frame)                                                                                                    |
|                 | (Test Pattern)                                                                                                    |
|                 | Pattern Sync Loss (s)                                                                                                    |
| Error           | (LLD)                                                                                                    |
|                 | FAS-LLD (count)                                                                                                    |
|                 | (OTU)                                                                                                    |
|                 | FAS (count), SM-BIP8 (count, rate), SM-BEI(count, rate),<br>FEC-Uncorr EBs (count, rate), FEC-Corr Errors (count, rate),<br>FEC-Corr 1s to 0s (count, rate), FEC-Corr 0s to 1s(count, rate) |
|                 | (ODU)                                                                                                    |
|                 | PM-BIP8 (count, rate), PM-BEI(count, rate)                                                                                                    |
|                 | (TCM1 TCM6)                                                                                                    |
|                 | TCM-BIP8(count, rate), TCM-BEI(count, rate)                                                                                                    |
|                 | (OPU)                                                                                                    |
|                 | Bit Errors (count, rate)                                                                                                    |
| Error/Alarm     |                                                                                                    |
| Alarm Incontion |                                                                                                    |
| Itom            |                                                                                                    |
| 100111          |                                                                                                    |
|                 |                                                                                                    |
|                 | OOF/LOF OOM/LOM SM-TIM SM-BIAE SM-BDI SM-IAE                                                                                                    |
|                 | (ODU)                                                                                                    |
|                 | ODU-AIS, ODU-OCL ODU-LCK, PM-TIM PM-BDI                                                                                                    |
|                 | (TCM1 TCM6)                                                                                                    |
|                 | TCM-TIM, TCM-BIAE, TCM-IAE, TCM-BDI, TCM-LTC                                                                                                    |
|                 | (OPU)                                                                                                    |
|                 | Client-AIS                                                                                                    |

Table A.6-1 Specifications for OTU3 (Cont'd)

#### A.6 Specifications for OTU3

| Item                                  | Details     |                                                                |                          |                                                        |  |
|---------------------------------------|-------------|----------------------------------------------------------------|--------------------------|--------------------------------------------------------|--|
| Error/Alarm                           |             |                                                                |                          |                                                        |  |
| Insertion (Cont'd)                    |             |                                                                |                          |                                                        |  |
| Error insertion                       |             |                                                                |                          |                                                        |  |
| Item                                  | (LLD)       | •                                                              |                          |                                                        |  |
|                                       | FAS         | 5                                                              |                          |                                                        |  |
|                                       |             |                                                                |                          |                                                        |  |
|                                       | FAS<br>(ODU | 5, 5M-BIP8,                                                    | SM-BEI, Uncorrectable    | e Error, Correctable Error                             |  |
|                                       |             | /<br>.RID& DM-R                                                | 2FT                      |                                                        |  |
|                                       | (TCM        | 1 TCMG                                                         | 111                      |                                                        |  |
|                                       |             | M-RIP8 TCN                                                     | M-BEI                    |                                                        |  |
|                                       | (Test       | Pattern)                                                       |                          |                                                        |  |
|                                       | Bit         | Error                                                          |                          |                                                        |  |
|                                       | (Other      | (Others)                                                       |                          |                                                        |  |
|                                       | Bit         | Bit all (Poisson distribution 1.0E-2 to 9.9E-9, FAS protection |                          |                                                        |  |
|                                       | ava         | ilability sett                                                 | ing enabled)             |                                                        |  |
| Insertion                             | All         |                                                                |                          |                                                        |  |
| Timing                                | Burst       | :(LLD) 1 t                                                     | to 215,000 (frames)      |                                                        |  |
|                                       |             | (OTU) 1                                                        | to 4,300,000 (frames)    |                                                        |  |
|                                       | Alterr      | nate:                                                          |                          |                                                        |  |
|                                       |             |                                                                | LLD                      | OTU                                                    |  |
|                                       |             | Alarm                                                          | 0  to  215,000           | 0  to  4,300,000                                       |  |
|                                       |             | Normal                                                         | $\frac{1}{1}$ to 215 000 | $\frac{11 \text{ to } 4300000}{1 \text{ to } 4300000}$ |  |
|                                       |             | Normai                                                         | (frames)                 | (frames)                                               |  |
|                                       |             |                                                                | 1                        |                                                        |  |
| Lane                                  | Specif      | y Tx insertio                                                  | on lane (0 to 3) for LLD | FAS.                                                   |  |
| Specification                         | Can s       | pecify multip                                                  | ple lanes                |                                                        |  |
| Alarm Detection<br>Belease Conditions | This s      | etting canno                                                   | ot be changed from the s | standard.                                              |  |
| LLD Measurement                       |             |                                                                |                          |                                                        |  |
| Monitor                               | Displa      | wed indeper                                                    | dently for each Rx lane  | e (4 lanes)                                            |  |
|                                       | Mai         | ker Map                                                        | 0                        |                                                        |  |
|                                       | Rela        | ative Skew (1                                                  | ns)                      |                                                        |  |
| Status                                | Displa      | ayed indeper                                                   | ndently for each Rx lane | e (4 lanes)                                            |  |
|                                       | Ske         | w Stability                                                    |                          |                                                        |  |
|                                       | One d       | isplay for all                                                 | l lanes                  |                                                        |  |
|                                       | ILA         | /OLA                                                           |                          |                                                        |  |
| LLD                                   | Obit to     | o 32,000bit, 1                                                 | lbit Step                |                                                        |  |
| Skew Generation                       | Can s       | pecify multip                                                  | ple lanes                |                                                        |  |

Table A.6-1 Specifications for OTU3 (Cont'd)

| ltem                     | Specifications                                                   |
|--------------------------|------------------------------------------------------------------|
| LLD Lane                 | Can assign lane marker independently to Lane 0 to Lane 3         |
| Mapping                  | (Can set overlapping lanes)                                      |
|                          | Mapping types                                                    |
|                          | Odd/Even: Switches odd and even lanes for default setting        |
|                          | Random: Random with no overlap                                   |
|                          | Define: User defined (can set overlapping lanes)                 |
|                          | Descend: In 3–0 sequence                                         |
|                          | Ascend: In 0–3 sequence                                          |
| OH Capture               |                                                                  |
| Target data              | OTU3, ODU3, OPU3                                                 |
| Trigger                  | MFAS=0, Error/Alarm, Manual                                      |
| Number of                | 512                                                              |
| frames                   |                                                                  |
| Frame Capture            |                                                                  |
| Target data              | Entire OTU3 frame (OH+Payload+FEC)                               |
| Trigger                  | OTU MFAS, Error/Alarm, Manual                                    |
| Number of                | 18                                                               |
| frames                   |                                                                  |
| Port settings            |                                                                  |
| Mode                     | Normal, Loopback, OTN Through                                    |
| Through mode             | Transparent, Analyzed, OH Overwrite                              |
| GFEC                     | Encode On/Off, Decode On/Off                                     |
| OTN APS                  |                                                                  |
| Measurement              |                                                                  |
| Trigger                  | SM-BIP8, PM-BIP8, ODU-AIS, ODU-OCI, ODU-LCK, OOF, LOF            |
| Max. detection           | 10 000.0 ms                                                      |
| time                     |                                                                  |
| Measurement              | 0.1 ms                                                           |
| resolution               |                                                                  |
| Error Free Period        | 1 ms, 10 ms, 100 ms, 200 ms, 300 ms, 400 ms, 500 ms, 600 ms, 700 |
|                          | ms, 800 ms, 900 ms, 1000 ms                                      |
| OTN Delay<br>Mooguromant |                                                                  |
| Mada                     | Single/Depost                                                    |
| Moogument                | Single/Repeat                                                    |
| measurement              | 5.05498 μs                                                       |
| resolution               |                                                                  |

#### A.6 Specifications for OTU3

| ltem            | Details                                              |
|-----------------|------------------------------------------------------|
| No Frame        |                                                      |
| Measurement     |                                                      |
| Test Pattern    | Tx:                                                  |
|                 | PRBS7, PRBS9, PRBS15, PRBS23, PRBS31 (Invert On/Off) |
|                 | Square Wave                                          |
|                 | Rx:                                                  |
|                 | PRBS7, PRBS9, PRBS15, PRBS23, PRBS31 (Invert On/Off) |
| Error Insertion | Enabled only for Test Pattern PRBS                   |
|                 | Lane specification: Can specify multiple lanes       |
|                 | Timing: Single                                       |
| Counter         | Independent count for each lane                      |
|                 | Pattern Sync Loss (s) Resolution 100 ns              |
|                 | Bit Error Count (bit)                                |
|                 | Bit Error Rate                                       |
| CFP Setting     |                                                      |
| Optical Output  | On/Off                                               |
| Status Display  | Yes                                                  |

| Table A.6-1 | Specifications for OTU3 (Cont'd) |
|-------------|----------------------------------|
|             |                                  |

# A.7 Specifications for ODU4-100GbE Mapping (MD1260A-005)

| ltem                                       | Details                                                                                                    |  |  |
|--------------------------------------------|----------------------------------------------------------------------------------------------------|--|--|
| Clock Settings<br>Frequency<br>measurement | Frequency measurement: 111,809,973,568 Hz ±200 ppm                                                                                                    |  |  |
| Reference clock                            | Internal / External 10 MHz Input / Tx Reference Clock Input<br>/ Received *1                                                                                                    |  |  |
| Monitor                                    | CDR Unlock,Clock Source Loss                                                                                                    |  |  |
| Transceiver<br>Settings                    | TX<br>Voltage Output Differential (VOD): 0 to 6<br>Pre-Emphasis First Post Tap: 0 to 31<br>Pre-Emphasis Pre Tap: -15 to 15<br>Pre-Emphasis Second Post Tap: -15 to 15<br>RX<br>Equalizer DC gain: 0 to 4<br>Equalizer Control: 0 to 15 |  |  |
| CFP monitor                                | Reads and displays CEP MDIO register value                                                                                                    |  |  |
| CFT monitor                                | LOS, Programmable Alarm1,Programmable Alarm2,<br>Programmable Alarm3,Global Alarm, Reception Power                                                                                                    |  |  |
| OTN Settings<br>Mapping                    | OTU4 OPU4(L) 100GbE (GMP)                                                                                                    |  |  |
| Test<br>Pattern/Client<br>Signal           | 100 GbE                                                                                                    |  |  |
| Payload<br>Offset                          | ±120 ppm                                                                                                    |  |  |

Table A.7-1 Specifications for ODU4-100GbE Mapping

\*1: Using Lane3 Rx regeneration clock

## A.7 Specifications for ODU4-100GbE Mapping (MD1260A-005)

| Item                       | Details                                                                                                    |
|----------------------------|----------------------------------------------------------------------------------------------------|
| OTN OH                     |                                                                                                    |
| Measurement                |                                                                                                    |
| Transmission OH            | OTU4,ODU4,OPU4 (MFAS and parity byte excluded)                                                                               |
|                            | Decoding setting for each of TTI (SAPI[1]-[15],DAPI[1]-[15]) and FTFL(OIF) is available.                                     |
| OH monitor                 | Multiframe analysis for OTU4/ODU4/OPU4 Header, Payload, PT, TTI, and FTFL, Stuff monitor                                     |
| Error/Alarm<br>Measurement |                                                                                                    |
| Alarm                      | (LLD)                                                                                                    |
|                            | LOF Lane (s), OOF (frame), LOR(s), OOR (frame)                                                                               |
|                            | (OTU)                                                                                                    |
|                            | LOF (s), OOF (s, frame), LOM (s), OOM (s, frame),<br>SM-TIM(frame), SM-BIAE(s, frame), SM-BDI(s, frame),<br>SM-IAE(s, frame) |
|                            | (ODU)                                                                                                    |
|                            | ODU-AIS(s, frame), ODU-OCI(s, frame), ODU-LCK(s, frame),<br>PM-TIM(frame), PM-BDI(s, frame)                                  |
|                            | (ТСМ1 ТСМ6)                                                                                                    |
|                            | TCM-TIM(s, frame), TCM-BIAE(s, frame), TCM-BDI(s, frame), TCM-IAE(s, frame), TCM-LTC(frame)                                  |
|                            | (OPU)                                                                                                    |
|                            | PLM(frame), Client-AIS(s, frame), CSF(frame)                                                                                 |
| Error                      | (LLD)                                                                                                    |
|                            | FAS-LLD (count)                                                                                                    |
|                            | (OTU)                                                                                                    |
|                            | FAS (count), SM-BIP8 (count, rate), SM-BEI(count, rate)                                                                      |
|                            | (ODU)                                                                                                    |
|                            | PM-BIP8 (count, rate), PM-BEI(count, rate)                                                                                   |
|                            | (TCM1 TCM6)                                                                                                    |
|                            | TCM-BIP8(count, rate), TCM-BEI(count, rate)                                                                                  |
|                            | (GMP)                                                                                                    |
|                            | Rx Inc Over, Rx Dec Over, CRC8 Error, CRC5 Error                                                                             |

Table A.7-1 Specifications for ODU4-100GbE Mapping (Cont'd)

| Item                                        |                                                                                                    | Details                                                                                 |                                                 |
|---------------------------------------------|----------------------------------------------------------------------------------------------------|-----------------------------------------------------------------------------------------|-------------------------------------------------|
| Error/Alarm<br>Insertion<br>Alarm Insertion |                                                                                                    |                                                                                         |                                                 |
| Item                                        | (LLD)<br>OOF/LOF, OOR<br>(OTU)<br>OOF/LOF, OOM<br>(ODU)<br>ODU-AIS, ODU<br>(TCM1 TCM6)<br>TCM-TIM, TCM<br>(OPU)<br>Client-AIS, CSF<br>(PCS) | /LOR<br>I/LOM, SM-TIM, SM <sup>.</sup><br>-OCI, ODU-LCK, PM<br>I-BIAE, TCM-BDI, T(<br>, | ·BDI, SM-IAE<br>-TIM, PM-BDI<br>CM-IAE, TCM-LTC |
| Insertion<br>timing                         | High BER<br>All<br>Burst : (LLD) 1 t<br>(OTU) 1 ·<br>Alternate:                                                                             | to 215,000 (frames)<br>to 4,300,000 (frames)                                            |                                                 |
|                                             |                                                                                                    | LLD                                                                                     | OTU                                             |
|                                             | Alarm                                                                                                    | 0 to 215,000<br>(frames)                                                                | 0 to 4,300,000<br>(frames)                      |
|                                             | Normal                                                                                                    | 1 to 215,000<br>(frames)                                                                | 1 to 4,300,000<br>(frames)                      |
| Lane specified                              | Specify Tx insertion<br>Multiple lanes car                                                                                                  | on lane (0 to 19) for L<br>1 be specified.                                              | LD OOF/LOF or OOR/LOR.                          |

Table A.7-1 Specifications for ODU4-100GbE Mapping (Cont'd)

| Table A.7-1 Specifications for ODU4-100GbE Mapping (Cont'd) |                                                                                   |                                                                                                    |                        |                  |  |
|-------------------------------------------------------------|-----------------------------------------------------------------------------------|----------------------------------------------------------------------------------------------------|------------------------|------------------|--|
| ltem                                                        |                                                                                   |                                                                                                    | Details                |                  |  |
| Error/Alarm<br>Insertion (Cont'd)<br>Error insertion        |                                                                                   |                                                                                                    |                        |                  |  |
| Item                                                        | (LLD)                                                                             |                                                                                                    |                        |                  |  |
|                                                             | FAS                                                                               |                                                                                                    |                        |                  |  |
|                                                             | (OTU)                                                                             |                                                                                                    |                        |                  |  |
|                                                             | FAS                                                                               | , SM-BIP8,                                                                                                    | SM-BEI                 |                  |  |
|                                                             | (ODU)                                                                             |                                                                                                    |                        |                  |  |
|                                                             | PM-                                                                               | BIP8, PM-B                                                                                                    | EI                     |                  |  |
|                                                             | (TCM1                                                                             | TCM6)                                                                                                    |                        |                  |  |
|                                                             | TCM                                                                               | I-BIP8, TCN                                                                                                    | A-BEI                  |                  |  |
|                                                             | (GMP)                                                                             | (GMP)                                                                                                    |                        |                  |  |
|                                                             | CRC<br>Inva                                                                       | CRC8 Error, CRC5 Error, Invalid JC1, Invalid JC2,<br>Invalid JC1&JC2                                                         |                        |                  |  |
|                                                             | (Others)                                                                          |                                                                                                    |                        |                  |  |
|                                                             | Bit a                                                                             | all (Single)                                                                                                    |                        |                  |  |
| Insertion                                                   | Single                                                                            |                                                                                                    |                        |                  |  |
| timing                                                      | Rate (Random) : $10^{-2}/10^{-3}/10^{-4}/10^{-5}/10^{-6}/10^{-7}/10^{-8}/10^{-9}$ |                                                                                                    |                        |                  |  |
|                                                             | Rate (                                                                            | Rate (Constant) : 10 <sup>-4</sup> /10 <sup>-5</sup> /10 <sup>-6</sup> /10 <sup>-7</sup> /10 <sup>-8</sup> /10 <sup>-9</sup> |                        |                  |  |
|                                                             | Altern                                                                            | ate:                                                                                                    |                        |                  |  |
|                                                             |                                                                                   |                                                                                                    | LLD                    | OTU              |  |
|                                                             |                                                                                   | Alarm                                                                                                    | 0 to 215,000           | 0 to 4,300,000   |  |
|                                                             | -                                                                                 |                                                                                                    | (frames)               | (frames)         |  |
|                                                             |                                                                                   | Normal                                                                                                    | 1  to  215,000         | 1 frame to       |  |
|                                                             |                                                                                   |                                                                                                    | frames                 | 4,300,000 frames |  |
| Lane specified                                              | Specify                                                                           | Specify Tx insertion lane (0 to 19) for LLD FAS errors.<br>Multiple lanes can be specified.                                  |                        |                  |  |
|                                                             | Multip                                                                            |                                                                                                    |                        |                  |  |
| Alarm Detection<br>Release Condition                        | This ca                                                                           | annot be cha                                                                                                    | anged from the standar | rd.              |  |

A.7 Specifications for ODU4-100GbE Mapping (MD1260A-005)

| Item            | Details                                                   |
|-----------------|-----------------------------------------------------------|
| LLD measurement |                                                           |
| Monitor         | Monitor independently at Rx Lane (20 lanes)               |
|                 | Marker Map                                                |
|                 | Relative Skew (ns units)                                  |
| Status          | Status independently at Rx Lane (20 lanes)                |
|                 | Skew Stability                                            |
|                 | One display for all lanes                                 |
|                 | ILA/OLA                                                   |
|                 |                                                           |
| LLD Skew        | 0 bit to 32,000 bit, 1 bit Step                           |
| Generation      | Multiple lanes can be specified.                          |
| LLD Lane        | Can assign lane marker independently to Lane 0 to Lane 3  |
| Mapping         | (Can set overlapping lanes)                               |
|                 | Mapping types                                             |
|                 | Odd/Even: Switches odd and even lanes for default setting |
|                 | Random: Random with no overlap                            |
|                 | Define: User defined (can set overlapping lanes)          |
|                 | Descend: In 19–0 sequence                                 |
|                 | Ascend: In 0–19 sequence                                  |

Table A.7-1 Specifications for ODU4-100GbE Mapping (Cont'd)

## A.7 Specifications for ODU4-100GbE Mapping (MD1260A-005)

| ltem            | Details                                                        |
|-----------------|----------------------------------------------------------------|
| PCS layer       |                                                                |
| Measurement     |                                                                |
| PCS monitor     | Displayed independently for each lane                          |
|                 | Marker Map                                                     |
| PCS status      | Displayed independently for each lane                          |
|                 | Alignment Marker Lock                                          |
|                 | One display for all lanes                                      |
|                 | Sync Header Lock                                               |
|                 | High-BER                                                       |
|                 | Alignment Status                                               |
| PCS counter     | Counted independently for each lane                            |
|                 | Invalid Alignment Marker Count                                 |
|                 | BIP Error Count                                                |
|                 | One count for all lanes                                        |
|                 | Invalid Sync Header Count                                      |
|                 | Invalid Block Count                                            |
|                 | 66B Error                                                      |
| PCS Error/Alarm | Туре:                                                          |
| insertion       | Invalid Sync Header (Select one form 00 or 11)                 |
|                 | Invalid Alignment Marker (Set $M_0$ to 0x00 and M4 to 0xFF)    |
|                 | BIP Error (Bit inversion of calculation result)                |
|                 | High-BER                                                       |
|                 | Invalid Block Type (Select one from 0x00, 0x2d, 0x33, or 0x66) |
|                 | 66B Error                                                      |
|                 | Timing:                                                        |
|                 | Single, Burst, All                                             |
| Stream          |                                                                |
| Transmission    |                                                                |
| Number of       | 1                                                              |
| streams         |                                                                |
| Status          | Stream Send                                                    |
| Display/Setting | Rate(%) / Rate(Ips) / Rate(Gbit/s) / Gap Size(byte)            |
| Duration        | Continuous                                                     |
|                 | Repeat (Can specify number of frames: 1 to 1 000 511 627 775)  |
| Data field      | All 0 All 1 Word16 PRBS31                                      |
|                 |                                                                |
|                 |                                                                |

Table A.7-1 Specifications for ODU4-100GbE Mapping (Cont'd)

A-41

| Item            | Details                                                             |
|-----------------|---------------------------------------------------------------------|
| Stream Settings |                                                                     |
| Stream control  | Sets the gap between frames.                                        |
|                 | Gap Size: 9 bytes to 1,500,017,328,128 bytes (default: 12 bytes) *2 |
|                 | Type: Fixed , Random                                                |
| Frame size      | Frame Size: 60 bytes to 16,376 bytes (default: 64 bytes)            |
|                 | Type: Fixed, Random                                                 |
| Frame settings  | Ethernet:                                                           |
|                 | Preamble Size: 8 bytes                                              |
|                 | MAC Address: Static                                                 |
|                 | Ethernet Type: Static                                               |
| Frame error     | Ethernet: FCS Error                                                 |
| insertion       |                                                                     |
| Stream error    |                                                                     |
| insertion       |                                                                     |
| LFS             | Type: Local Fault / Remote Fault                                    |
|                 | Timing: All                                                         |
| Stream          |                                                                     |
| measurement     |                                                                     |
| Tx              | Current                                                             |
|                 | Tx Rate (bit/s), Tx Rate (%)                                        |
|                 | Accumulated                                                         |
|                 | Tx Good Bytes, Tx Errored Bytes, Transmit Duration (ns)             |
|                 | Current (fps)/ Accumulated                                          |
|                 | Tx Good Frames, Tx Oversize, Tx Oversize & FCS Error, Tx            |
|                 | Undersize, Tx Fragments, Tx FCS Errors, Tx Broadcast Bytes,         |
|                 | Tx Multicast Bytes, Tx Broadcast Frames, Tx Multicast               |
|                 | Ty DINGy A Request Ty DINGy A Reply, Ty NDD(NS) Ty                  |
|                 | NDP(NA), Tx PINGv6 Request, Tx PINGv6 Reply                         |
|                 | Current / Accumulated                                               |
|                 | LF, RF                                                              |

Table A.7-1 Specifications for ODU4-100GbE Mapping (Cont'd)

\*2: Lower limit of gap is 10 bytes when frame size is 16,001 bytes or more.

## A.7 Specifications for ODU4-100GbE Mapping (MD1260A-005)

| ltem                   | Details                                                                                                    |
|------------------------|----------------------------------------------------------------------------------------------------|
| Stream                 |                                                                                                    |
| measurement            |                                                                                                    |
| (Cont'd)               | Comment                                                                                                    |
| КХ                     | Dr. Data (h:t/a) Dr. Data (0/)                                                                                                    |
|                        | KX Kate (011/s), KX Kate (%)                                                                                                    |
|                        | Accumulated                                                                                                    |
|                        | Rx Good Bytes, Rx Errored Bytes                                                                                                    |
|                        | Current (Ips) / Accumulated<br>By Good Frames, By Oversize, By Oversize & ECS Frames, By                                                                                                    |
|                        | Undersize, Rx Fragments, Rx FCS Errors, Rx Broadcast Bytes,<br>Rx Multicast Bytes, Rx Broadcast Frames, Rx Multicast Frames,<br>Pause Frame, Rx MPLS-TP, Rx PBB, Rx ARP Request, Rx ARP<br>Reply, Rx PINGv4 Request, Rx PINGv4 Reply, Rx NDP(NS), Rx<br>NDP(NA), Rx PINGv6 Request, Rx PINGv6 Reply |
|                        | Current / Accumulated                                                                                                    |
|                        | LF, RF, Error Signal                                                                                                    |
| Counter settings       | Oversize : 1518 bytes to 16376 bytes                                                                                                    |
|                        | Undersize : 64 bytes (fixed)                                                                                                    |
| OH capture             |                                                                                                    |
| Target data            | OTU4, ODU4, OPU4                                                                                                    |
| Trigger                | MFAS=0, Error/Alarm, Manual                                                                                                    |
| Number of              | 512                                                                                                    |
| trames                 |                                                                                                    |
| Frame capture          |                                                                                                    |
| Target data            | Entire OTU4 frame (OH+Payload+FEC)                                                                                                    |
| Trigger                | OTU MFAS, OMFI, Error/Alarm, Manual                                                                                                    |
| Number of              | 18                                                                                                    |
| Port sottings          |                                                                                                    |
| Modo                   | Normal Loophack OTU Through                                                                                                    |
| Through mode           | Transparent Applyzed OH Overwrite                                                                                                    |
| GFEC                   | Encode On/Off                                                                                                    |
| OTN APS                |                                                                                                    |
| measurement            |                                                                                                    |
| Trigger                | SM-BIP8, PM-BIP8, ODU-AIS, ODU-OCI, ODU-LCK, OOF, LOF                                                                                                    |
| Max. detection         | 10 000.0 ms                                                                                                    |
| time                   |                                                                                                    |
| Measurement            | 0.1 ms                                                                                                    |
| resolution             |                                                                                                    |
| Error Free Period      | 1 ms, 10 ms, 100 ms, 200 ms, 300 ms, 400 ms, 500 ms, 600 ms, 700 ms, 800 ms, 900 ms, 1000 ms                                                                                                    |
| OTN Delay              |                                                                                                    |
| measurement            |                                                                                                    |
| Mode                   | Single/Repeat                                                                                                    |
| Measurement resolution | 1.167696 μs                                                                                                    |

Table A.7-1 Specifications for ODU4-100GbE Mapping (Cont'd)

# A.8 Specifications for ODTU4.1-ODU0-GbE Mapping (MD1260A-006)

| Item                             | Details                                                                            |
|----------------------------------|------------------------------------------------------------------------------------|
| Clock Settings                   |                                                                                    |
| Frequency                        | Frequency measurement: 111,809,973,568 Hz ±200 ppm                                 |
| measurement                      |                                                                                    |
| Reference clock                  | Internal / External 10 MHz Input / Tx Reference Clock Input / Received $^{\ast_1}$ |
| Monitor                          | CDR Unlock,Clock Source Loss                                                       |
| Transceiver Setting              | TX                                                                                 |
|                                  | Voltage Output Differential (VOD): 0 to 6                                          |
|                                  | Pre-Emphasis First Post Tap: 0 to 31                                               |
|                                  | Pre-Emphasis Pre Tap: –15 to 15                                                    |
|                                  | Pre-Emphasis Second Post Tap: –15 to 15                                            |
|                                  | RX                                                                                 |
|                                  | Equalizer DC gain: 0 to 4                                                          |
|                                  | Equalizer Control: 0 to 15                                                         |
| CFP Monitor                      | Reads and displays CFP MDIO register value                                         |
|                                  | LOS, Programmable Alarm1, Programmable Alarm2,                                     |
|                                  | Programmable Alarm3,Global Alarm, Rx Power                                         |
| OTN Settings                     |                                                                                    |
| Mapping <sup>*2</sup>            | OTU4 OPU4(H) OPU4(H) (GMP)                                                         |
|                                  | ODTU4.1 ODU0(L) OPU0(L) GbE<br>(GMP)                                               |
| Test<br>Pattern/Client<br>Signal | GbE over GFP-T, PRBS31 (Invert On/Off), Word16                                     |
| Payload Offset                   | High Order: ±40 ppm                                                                |
|                                  | Low Order: ±120 ppm                                                                |
| ODTU channel                     | TP: Select one from 1 to 80.                                                       |
| selection                        | TS: Select TS that belongs to the selected TP from 1 to 80 arbitrarily.            |
|                                  | *1: Using Lane3 Rx regeneration clock                                              |

Table A.8-1 Specifications for ODTU4.1-ODU0-GbE

\*2: PRBS31 and Word16 in addition to GbE can be generated.
# A.8 Specifications for ODTU4.1-ODU0-GbE Mapping (MD1260A-006)

| ltem        | Details                                                                                     |  |  |  |
|-------------|---------------------------------------------------------------------------------------------|--|--|--|
| OTN OH      |                                                                                             |  |  |  |
| Measurement |                                                                                             |  |  |  |
| Tx OH       | OTU4,ODU4,OPU4,ODU0,OPU0 (MFAS and parity byte excluded)                                    |  |  |  |
|             | Decoding setting for each of TTI(SAPI[1]-[15],DAPI[1]-[15]) and                             |  |  |  |
|             | FTFL(OIF) is available.                                                                     |  |  |  |
| OH monitor  | Multiframe analysis for OTU4/ODU4/OPU4 Header, Payload, PT,                                 |  |  |  |
|             | Stuff monitor                                                                               |  |  |  |
| Error/Alarm |                                                                                             |  |  |  |
| Measurement |                                                                                             |  |  |  |
| Alarm       | (LLD)                                                                                       |  |  |  |
|             | LOF Lane (s), OOF (frame), LOR(s), OOR (frame)                                              |  |  |  |
|             | (OTU)                                                                                       |  |  |  |
|             | LOF (s), OOF (s, frame), LOM (s), OOM (s, frame),                                           |  |  |  |
|             | SM-TIM(frame), SM-BIAE(s, frame), SM-BDI(s, frame),                                         |  |  |  |
|             | SM-IAE(s, frame)                                                                            |  |  |  |
|             | (ODU)                                                                                       |  |  |  |
|             | ODU-AIS(s, frame), ODU-OCI(s, frame), ODU-LCK(s, frame),                                    |  |  |  |
|             | PM-TIM(frame), PM-BDI(s, frame), PLM(frame), LOFLOM(s)                                      |  |  |  |
|             | $(\text{TCM1} \dots \text{TCM6})$                                                           |  |  |  |
|             | TCM-TIM(s, frame), TCM-BIAE(s, frame), TCM-BDI(s, frame), TCM-IAE(s, frame), TCM-LTC(frame) |  |  |  |
|             | (OPU)                                                                                       |  |  |  |
|             | PLM(frame), Client-AIS(s, frame), CSF(frame)                                                |  |  |  |
|             | (GFP-T)                                                                                     |  |  |  |
|             | CSF(s,), SSF(s)                                                                             |  |  |  |
|             | (Test Pattern) *3                                                                           |  |  |  |
|             | Pattern Sync Loss (s)                                                                       |  |  |  |
| Error       | (LLD)                                                                                       |  |  |  |
|             | FAS-LLD (count)                                                                             |  |  |  |
|             | (OTU)                                                                                       |  |  |  |
|             | FAS (count), SM-BIP8 (count, rate), SM-BEI(count, rate),                                    |  |  |  |
|             | FEC-Corr 1s to 0s (count, rate), FEC-Corr 0s to 1s(count, rate),                            |  |  |  |
|             | (ODU)                                                                                       |  |  |  |
|             | PM-BIP8 (count rate) PM-BEI(count rate)                                                     |  |  |  |
|             | (TCM1 TCM6)                                                                                 |  |  |  |
|             | TCM-BIP8(count rate) TCM-BEI(count rate)                                                    |  |  |  |
|             | (OPI)                                                                                       |  |  |  |
|             | Bit Errors (count. rate)                                                                    |  |  |  |
|             | (GMP)                                                                                       |  |  |  |
|             | Rx Inc Over, Rx Dec Over, CRC8 Error, CRC5 Error                                            |  |  |  |
|             | (GFP-T)                                                                                     |  |  |  |
|             | Superblock CRC. Correctable cHEC. Uncorrectable cHEC                                        |  |  |  |
|             | Correctable tHEC. Uncrrectable tHEC. CSF Signal, CSF Sync                                   |  |  |  |

Table A.8-1 Specifications for ODTU4.1-ODU0-GbE (Cont'd)

| ltem                     |                                              |                               | Details                                    |                            |
|--------------------------|----------------------------------------------|-------------------------------|--------------------------------------------|----------------------------|
| Error (Cont'd)           | (Test Pattern) *3                            |                               |                                            |                            |
|                          | Bit I                                        | Errors (coun                  | t, rate)                                   |                            |
| Status display           | (OPU)                                        |                               |                                            |                            |
|                          | MSI                                          | М                             |                                            |                            |
|                          | (GFP-                                        | Г)                            |                                            |                            |
|                          | Inva                                         | lid GFP-T F                   | rame                                       |                            |
| Error/Alarm<br>insertion |                                              |                               |                                            |                            |
| Alarm insertion          |                                              |                               |                                            |                            |
| Item                     | (LLD)                                        |                               |                                            |                            |
|                          | OOI                                          | VLOF, OOR                     | /LOR                                       |                            |
|                          | (OTU)                                        |                               |                                            |                            |
|                          | OOF                                          | F/LOF, OOM                    | I/LOM, SM-TIM, SM-B                        | DI, SM-IAE                 |
|                          | (ODU)                                        |                               |                                            |                            |
|                          | ODU<br>OON                                   | J-AIS, ODU<br>⁄I/LOM          | -OCI, ODU-LCK, PM-7                        | TIM, PM-BDI, OOF/LOF,      |
|                          | (TCM1                                        | TCM6)                         |                                            |                            |
|                          | TCM-TIM, TCM-BIAE, TCM-BDI, TCM-IAE, TCM-LTC |                               |                                            |                            |
|                          | (OPU)                                        |                               |                                            |                            |
|                          | Client-AIS, CSF                              |                               |                                            |                            |
| Insertion                | All                                          |                               |                                            |                            |
| timing                   | Burst                                        | :(LLD) 1 t                    | o 215,000 (frames)                         |                            |
|                          |                                              | (OTU) 1 t                     | to 4,300,000 (frames)                      |                            |
|                          | Altern                                       | ate:                          |                                            |                            |
|                          |                                              |                               | LLD                                        | OTU                        |
|                          |                                              | Alarm                         | 0 to 215,000<br>(frames)                   | 0 to 4,300,000<br>(frames) |
|                          |                                              | Normal                        | 1 to 215,000<br>(frames)                   | 1 to 4,300,000<br>(frames) |
| Lane specified           | Specify<br>Multip                            | y Tx insertic<br>le lanes can | on lane (0 to 19) for LLI<br>be specified. | D OOF/LOF or OOR/LOR.      |

Table A.8-1 Specifications for ODTU4.1-ODU0-GbE (Cont'd)

\*3: In the case of the PRBS mapping

# A.8 Specifications for ODTU4.1-ODU0-GbE Mapping (MD1260A-006)

| ltem                                                 |                                                                                   |                        | Details                  |                            |
|------------------------------------------------------|-----------------------------------------------------------------------------------|------------------------|--------------------------|----------------------------|
| Error/Alarm<br>insertion (Cont'd)<br>Error insertion |                                                                                   |                        |                          |                            |
| Item                                                 | (LLD)                                                                             |                        |                          |                            |
| 100111                                               | FAS                                                                               |                        |                          |                            |
|                                                      | (OTU)                                                                             |                        |                          |                            |
|                                                      | FAS. S                                                                            | M-BIP8.                | SM-BEI                   |                            |
|                                                      | (ODU)                                                                             | - /                    |                          |                            |
|                                                      | PM-BI                                                                             | P8, PM-B               | EI                       |                            |
|                                                      | (TCM1                                                                             | TCM6)                  |                          |                            |
|                                                      | TCM-E                                                                             | BIP8, TCN              | A-BEI                    |                            |
|                                                      | (GMP)                                                                             |                        |                          |                            |
|                                                      | CRC8                                                                              | Error, CR              | C5 Error, Invalid JC     | 1, Invalid JC2,            |
|                                                      | Invalid                                                                           | JC1&JC                 | 22                       |                            |
|                                                      | (GFP-T, I                                                                         | Ethernet,              | Test Pattern)            |                            |
|                                                      | Superb<br>PRBS                                                                    | olock CRC<br>Bit Error | Error, cHEC Error,       | tHEC Error, 10B Error,     |
|                                                      | (Others)                                                                          |                        |                          |                            |
|                                                      | Bit all                                                                           | (Single)               |                          |                            |
| Insertion                                            | Single                                                                            | U                      |                          |                            |
| timing                                               | Rate (Random) : $10^{-2}/10^{-3}/10^{-4}/10^{-5}/10^{-6}/10^{-7}/10^{-8}/10^{-9}$ |                        |                          |                            |
|                                                      | Rate (Con                                                                         | nstant) : 1            | 10-4/10-5/10-6/10-7/10-  | 8/10-9                     |
|                                                      | Alternate                                                                         | 9:                     |                          |                            |
|                                                      |                                                                                   |                        | LLD                      | OTU                        |
|                                                      | ŀ                                                                                 | Alarm                  | 0 to 215,000<br>(frames) | 0 to 4,300,000<br>(frames) |
|                                                      | 1                                                                                 | Normal                 | 1 to 215,000             | 1 to 4,300,000             |
|                                                      |                                                                                   |                        | (frames)                 | (frames)                   |
| Lane specified                                       | Specify Ty insertion lane (0 to 10) for LLD FAS or or                             |                        |                          |                            |
| Lane Speenleu                                        | Multinle                                                                          | lanes can              | be specified             |                            |
| Alarm Detection                                      | This can                                                                          | not be che             | anged from the stand     | ard                        |
| Release Condition                                    |                                                                                   |                        |                          |                            |

#### Table A.8-1 Specifications for ODTU4.1-ODU0-GbE (Cont'd)

| ltem            | Details                                                             |
|-----------------|---------------------------------------------------------------------|
| LLD measurement |                                                                     |
| Monitor         | Monitor independently at Rx Lane (20 lanes)                         |
|                 | Marker Map                                                          |
|                 | Relative Skew (ns units)                                            |
| Status          | Status independently at Rx Lane (20 lanes)                          |
|                 | Skew Stability                                                      |
|                 | One display for all lanes                                           |
|                 | ILA/OLA                                                             |
| LLD Skew        | 0 bit to 32,000 bit, 1 bit Step                                     |
| Generation      | Multiple lanes can be specified.                                    |
| LLD lane        | Can assign lane marker independently to Lane 0 to Lane 19           |
| Mapping         | (Can set overlapping lanes)                                         |
|                 | Mapping types                                                       |
|                 | Odd/Even: Switches odd and even lanes for default setting           |
|                 | Random: Random with no overlap                                      |
|                 | Define: User defined (can set overlapping lanes)                    |
|                 | Descent: In 19–0 sequence                                           |
|                 | Ascent: In 0–19 sequence                                            |
| ~               |                                                                     |
| Stream          |                                                                     |
| transmission    | 1                                                                   |
| Number of       |                                                                     |
| Status          | Stream Send                                                         |
| Disnlay/Setting | Bate(%) / Bate(fns) / Bate(Ghit/s) / Gan Size(hyte)                 |
| Units           |                                                                     |
| Duration        | Continuous                                                          |
|                 | Repeat (Can specify number of frames:1 to 1.099.511.627.775)        |
| Data field      | All 0, All 1, Word16, PRBS31                                        |
| Stream settings |                                                                     |
| Stream control  | Sets the gap between frames.                                        |
|                 | Gap Size: 9 bytes to 1,500,017,328,128 bytes (Default: 12 bytes) *4 |
|                 | Type: Fixed , Random                                                |
| Frame size      | Frame Size: 60 bytes to 16,376 bytes (Default: 64 bytes)            |
|                 | Type: Fixed, Random                                                 |
| Frame setting   | Ethernet:                                                           |
|                 | Preamble Size: 8 bytes                                              |
|                 | MAC Address: Static                                                 |
|                 | Ethernet Type: Static                                               |
| Frame error     | Ethernet: FCS Error                                                 |
| insertion       |                                                                     |

Table A.8-1 Specifications for ODTU4.1-ODU0-GbE (Cont'd)

\*4: Lower limit of gap is 10 bytes when frame size is 16,001 bytes or more.

# A.8 Specifications for ODTU4.1-ODU0-GbE Mapping (MD1260A-006)

| Item            | Details                                                |
|-----------------|--------------------------------------------------------|
| Stream error    |                                                        |
| insertion       |                                                        |
| LFS             | Type: Local Fault / Remote Fault                       |
|                 | Timing: All                                            |
| Stream          |                                                        |
| measurement     |                                                        |
| Tx              | Current                                                |
|                 | Tx Rate (bit/s), Tx Rate (%)                           |
|                 | Accumulated                                            |
|                 | Tx Good Bytes, Tx Errored Bytes                        |
|                 | Current (fps)/ Accumulated                             |
|                 | Tx Good Frames, Tx Oversize, Tx Oversize & FCS Errors, |
|                 | Tx Undersize, Tx Fragments, Tx FCS Errors              |
| Rx              | Current                                                |
|                 | Rx Rate (bit/s), Rx Rate (%)                           |
|                 | Accumulated                                            |
|                 | Rx Good Bytes, Rx Errored Bytes                        |
|                 | Current (fps) / Accumulated                            |
|                 | Rx Good Frames, Rx Oversize, Rx Oversize & FCS Errors, |
|                 | Rx Undersize, Rx Fragments, Rx FCS Errors              |
| Counter setting | Oversize: 1518 to 16376 bytes                          |
|                 | Undersize: 64 bytes (Fixed)                            |
| OH capture      |                                                        |
| Target data     | OTU4, ODU4, OPU4, ODU0, OPU0                           |
| Trigger         | MFAS=0, Error/Alarm, Manual                            |
| Number of       | 512                                                    |
| frames          |                                                        |
| Frame capture   |                                                        |
| Target data     | Entire OTU4 frame (OH+Payload+FEC)                     |
| Trigger         | OTU MFAS, OMFI, Error/Alarm, Manual                    |
| Number of       | 18                                                     |
| frames          |                                                        |

#### Table A.8-1 Specifications for ODTU4.1-ODU0-GbE (Cont'd)

A-49

| Item              | Details                                                          |
|-------------------|------------------------------------------------------------------|
| Port settings     |                                                                  |
| Mode              | Normal,Loopback,OTN Through                                      |
| Through mode      | Transparent, Analyzed, OH Overwrite                              |
| GFEC              | Encode On/Off, Decode On/Off                                     |
| GbE Auto          | On/Off                                                           |
| Negotiation       |                                                                  |
| OTN APS           |                                                                  |
| measurement       |                                                                  |
| Trigger           | SM-BIP8, PM-BIP8, ODU-AIS, ODU-OCI, ODU-LCK, OOF, LOF            |
| Max. detection    | 10 000.0 ms                                                      |
| time              |                                                                  |
| Measurement       | 0.1 ms                                                           |
| resolution        |                                                                  |
| Error Free Period | 1 ms, 10 ms, 100 ms, 200 ms, 300 ms, 400 ms, 500 ms, 600 ms, 700 |
|                   | ms, 800 ms, 900 ms, 1000 ms                                      |
| OTN Delay         |                                                                  |
| measurement       |                                                                  |
| Mode              | Single/Repeat                                                    |
| Measurement       | 1.167696 μs                                                      |
| resolution        |                                                                  |

Table A.8-1 Specifications for ODTU4.1-ODU0-GbE (Cont'd)

# A.9 Specifications for ODTU4.8-ODU2e-10GbE Mapping (MD1260A-007)

| Item                             | Details                                                                      |  |  |
|----------------------------------|------------------------------------------------------------------------------|--|--|
| Clock settings                   |                                                                              |  |  |
| Frequency                        | Frequency measurement: 111,809,973,568 Hz $\pm$ 200 ppm                      |  |  |
| measurement                      |                                                                              |  |  |
| Reference clock                  | Internal / External 10 MHz Input / Tx Reference Clock Input<br>/ Received *1 |  |  |
| Monitor                          | CDR Unlock,Clock Source Loss                                                 |  |  |
| Transceiver                      | ТХ                                                                           |  |  |
| settings                         | Voltage Output Differential (VOD): 0 to 6                                    |  |  |
|                                  | Pre-Emphasis First Post Tap: 0 to 31                                         |  |  |
|                                  | Pre-Emphasis Pre Tap: –15 to 15                                              |  |  |
|                                  | Pre-Emphasis Second Post Tap: –15 to 15                                      |  |  |
|                                  | RX                                                                           |  |  |
|                                  | Equalizer DC gain: 0 to 4                                                    |  |  |
|                                  | Equalizer Control: 0 to 15                                                   |  |  |
| CFP monitor                      | Reads and displays CFP MDIO register value                                   |  |  |
|                                  | LOS, Programmable Alarm1,Programmable Alarm2,                                |  |  |
|                                  | Programmable Alarm3,Global Alarm, Rx Power                                   |  |  |
| OTN settings                     |                                                                              |  |  |
| Mapping *2                       | OTU4 OPU4(H) OPU4(H) (GMP)                                                   |  |  |
|                                  | ODTU4.8 ODU2e OPU2e 10GbE (L) (GMP)                                          |  |  |
| Test<br>Pattern/Client<br>Signal | 10GbE over PCS, PRBS31 (Invert On/Off), Word16                               |  |  |
| Payload/Offset                   | $\pm 120 \text{ ppm}$                                                        |  |  |
| ODTU channel                     | TP: Select one from 1 to 10.                                                 |  |  |
| selection                        | TS: Select TS that belongs to the selected TP from 1 to 80 arbitrarily.      |  |  |

Table A.9-1 Specifications for ODTU4.8-ODU2e-10GbE

\*1: Using Lane3 Rx regeneration clock

\*2: PRBS31 and Word16 in addition to 10GbE can be generated.

| Itom        | Dotoilo                                                                                                    |
|-------------|----------------------------------------------------------------------------------------------------|
|             |                                                                                                    |
| OTN OH      |                                                                                                    |
| measurement | OTUA ODUA ODUA ODUAS ODUAS (MEAS and navitas bata                                                                                |
| 1x OH       | excluded)                                                                                                    |
|             | Decoding setting for each of TTI(SAPI[1]-[15],DAPI[1]-[15]) and FTFL(OIF) is available.                                          |
| OH monitor  | Multiframe analysis for OTU4/ODU4/OPU4/ODU2e/OPU2e<br>Header, Payload, PT, TTI, and FTFL, Stuff monitor                          |
| Error/Alarm |                                                                                                    |
| measurement |                                                                                                    |
| Alarm       | (LLD)                                                                                                    |
|             | LOF Lane (s), OOF (frame), LOR(s), OOR (frame)                                                                                   |
|             | (OTU)                                                                                                    |
|             | LOF (s), OOF (s, frame), LOM (s), OOM (s, frame),<br>SM-TIM (frame), SM-BIAE (s, frame), SM-BDI (s, frame),<br>SM-IAE (s, frame) |
|             | (ODU)                                                                                                    |
|             | ODU-AIS (s, frame), ODU-OCI (s, frame), ODU-LCK (s, frame),<br>PM-TIM (frame), PM-BDI (s, frame), LOFLOM (s)                     |
|             | (ТСМ1 ТСМ6)                                                                                                    |
|             | TCM-TIM (s, frame), TCM-BIAE (s, frame), TCM-BDI (s, frame), TCM-IAE (s, frame), TCM-LTC (frame)                                 |
|             | (OPU)                                                                                                    |
|             | PLM (frame), Client-AIS (s, frame), CSF (frame)                                                                                  |
|             | (Test Pattern) *3                                                                                                    |
|             | Pattern Sync Loss (s)                                                                                                    |
| Error       | (LLD)                                                                                                    |
|             | FAS-LLD (count)                                                                                                    |
|             | (OTU)                                                                                                    |
|             | FAS (count), SM-BIP8 (count, rate), SM-BEI (count, rate),                                                                        |
|             | FEC-Uncorr EBs (count, rate), FEC-Corr Errors (count, rate),                                                                     |
|             | FEC-Corr 1s to 0s (count, rate), FEC-Corr 0s to 1s(count, rate)                                                                  |
|             | (ODU)                                                                                                    |
|             | PM-BIP8 (count, rate), PM-BEI (count, rate)                                                                                      |
|             | (TCM1 TCM6)                                                                                                    |
|             | TCM-BIP8 (count, rate), TCM-BEI (count, rate)<br>(GMP)                                                                           |
|             | Rx Inc Over, Rx Dec Over, CRC8 Error, CRC5 Error                                                                                 |
|             | (Test Pattern) *3                                                                                                    |
|             | Bit Errors (count, rate)                                                                                                    |

Table A.9-1 Specifications for ODTU4.8-ODU2e-10GbE (Cont'd)

\*3: In the case of the PRBS mapping

# A.9 Specifications for ODTU4.8-ODU2e-10GbE Mapping (MD1260A-007)

| ltem                          |                                              |                                                             | Details                                   |                         |  |
|-------------------------------|----------------------------------------------|-------------------------------------------------------------|-------------------------------------------|-------------------------|--|
| Status display                | (OPU)                                        |                                                             |                                           |                         |  |
|                               | MSIM                                         |                                                             |                                           |                         |  |
| Error/Alarm                   |                                              |                                                             |                                           |                         |  |
| Insertion                     |                                              |                                                             |                                           |                         |  |
| Alarm insertion               |                                              |                                                             |                                           |                         |  |
| Item                          | (LLD)                                        |                                                             |                                           |                         |  |
|                               | OOF/LO                                       | OF, OOR                                                     | /LOR                                      |                         |  |
|                               | (OTU)                                        |                                                             |                                           |                         |  |
|                               | OOF/LO                                       | OF, OOM                                                     | I/LOM, SM-TIM, SI                         | M-BDI, SM-IAE           |  |
|                               | (ODU)                                        |                                                             |                                           |                         |  |
|                               | ODU-A<br>OOM/L                               | ODU-AIS, ODU-OCI, ODU-LCK, PM-TIM, PM-BDI, OOF/LOF, OOM/LOM |                                           |                         |  |
|                               | (TCM1 7                                      | (TCM1 TCM6)                                                 |                                           |                         |  |
|                               | TCM-TIM, TCM-BIAE, TCM-BDI, TCM-IAE, TCM-LTC |                                                             |                                           |                         |  |
| (OPU)                         |                                              |                                                             |                                           |                         |  |
|                               | Client-AIS, CSF                              |                                                             |                                           |                         |  |
|                               | (PCS)                                        |                                                             |                                           |                         |  |
|                               | High Bl                                      | ER                                                          |                                           |                         |  |
| Insertion                     | All                                          |                                                             |                                           |                         |  |
| timing                        | Burst : (LLD) 1 to 215,000 (frames)          |                                                             |                                           |                         |  |
| (OTU) 1 to 4.300.000 (frames) |                                              | s)                                                          |                                           |                         |  |
|                               | Alternate                                    | :                                                           |                                           |                         |  |
|                               |                                              |                                                             | LLD                                       | OTU                     |  |
|                               | А                                            | larm                                                        | 0 to 215,000                              | 0 to 4,300,000          |  |
|                               |                                              |                                                             | (frames)                                  | (frames)                |  |
|                               | N                                            | ormal                                                       | 1 to 215,000                              | 1 to 4,300,000          |  |
|                               |                                              |                                                             | (frames)                                  | (frames)                |  |
| Lane specified                | Specify Tz<br>(Multiple                      | x insertio<br>lanes car                                     | on lane (0 to 19) for<br>n be specified.) | LLD OOF/LOF or OOR/LOR. |  |

### Table A.9-1 Specifications for ODTU4.8-ODU2e-10GbE (Cont'd)

| ltem               |                                                         | Details                   |                            |
|--------------------|---------------------------------------------------------|---------------------------|----------------------------|
| Error/Alarm        |                                                         |                           |                            |
| insertion (Cont'd) |                                                         |                           |                            |
| Error insertion    |                                                         |                           |                            |
| Item               | (LLD)                                                   |                           |                            |
|                    | FAS                                                     |                           |                            |
|                    | (OTU)                                                   |                           |                            |
|                    | FAS, SM-BIP8,                                           | SM-BEI                    |                            |
|                    | (ODU)                                                   |                           |                            |
|                    | PM-BIP8, PM-B                                           | EI                        |                            |
|                    | (TCM1 TCM6)                                             |                           |                            |
|                    | TCM-BIP8, TCM                                           | I-BEI                     |                            |
|                    | (GMP)                                                   |                           |                            |
|                    | CRC8 Error, CR<br>Invalid JC1&JC                        | C5 Error, Invalid JC<br>2 | 1, Invalid JC2,            |
|                    | (Others)                                                |                           |                            |
|                    | Bit all (Single),                                       | PRBS Bit Error            |                            |
| Insertion          | Single                                                  |                           |                            |
| timing             | Rate (Random) : 1                                       | 0-2/10-3/10-4/10-5/10-6   | /10-7/10-8/10-9            |
|                    | Rate (Constant) : 1                                     | 10-4/10-5/10-6/10-7/10-   | 8/10-9                     |
|                    | Alternate:                                              |                           |                            |
|                    |                                                         | LLD                       | OTU                        |
|                    | Alarm                                                   | 0 to 215,000<br>(frames)  | 0 to 4,300,000<br>(frames) |
|                    | Normal                                                  | $\frac{1}{1}$ to 215 000  | 1  to  4 300,000           |
|                    | Normai                                                  | (frames)                  | (frames)                   |
|                    |                                                         |                           |                            |
| Lane specified     | Specify Tx insertion lane (0 to 19) for LLD FAS errors. |                           |                            |
|                    | (Multiple lanes                                         | can be specified.)        |                            |
| Alarm Detection    | This cannot be cha                                      | inged from the stands     | ard.                       |
| Release Condition  |                                                         |                           |                            |

Table A.9-1 Specifications for ODTU4.8-ODU2e-10GbE (Cont'd)

# A.9 Specifications for ODTU4.8-ODU2e-10GbE Mapping (MD1260A-007)

| ltem             | Details                                                   |
|------------------|-----------------------------------------------------------|
| LLD Measurement  |                                                           |
| Monitor          | Monitor independently at Rx Lane (20 lanes)               |
|                  | Marker Map                                                |
|                  | Relative Skew (ns units)                                  |
| Status           | Status independently at Rx Lane (20 lanes)                |
|                  | Skew Stability                                            |
|                  | One display for all lanes                                 |
|                  | ILA/OLA                                                   |
| LLD Skew         | 0 bit to 32,000 bit, 1 bit Step                           |
| Generation       | Multiple lanes can be specified.                          |
| LLD Lane Mapping | Can assign lane marker independently to Lane 0 to Lane 19 |
|                  | (Can set overlapping lanes)                               |
|                  | Mapping types                                             |
|                  | Odd/Even: Switches odd and even lanes for default setting |
|                  | Random: Random with no overlap                            |
|                  | Define: User defined (can set overlapping lanes)          |
|                  | Descent: In 19–0 sequence                                 |
|                  | Ascent: In 0–19 sequence                                  |
| PCS layer        |                                                           |
| Measurement      |                                                           |
| PCS status       | Sync Header Lock                                          |
|                  | High-BER                                                  |
| PCS counter      | Invalid Sync Header Count                                 |
|                  | Invalid Block Count                                       |
|                  | 66B Error                                                 |
| PCS Error/Alarm  | Туре:                                                     |
| insertion        | Invalid Sync Header (Select form 00 or 11)                |
|                  | Invalid Alignment Marker (Set M0 to 0x00 and M4 to 0xFF)  |
|                  | BIP Error (Bit inversion of calculation result)           |
|                  | High-BER                                                  |
|                  | Invalid Block Type                                        |
|                  | 66B Error                                                 |
|                  | Timing:                                                   |
|                  | Single, Burst, All                                        |

#### Table A.9-1 Specifications for ODTU4.8-ODU2e-10GbE (Cont'd)

| ltem            | Details                                                             |
|-----------------|---------------------------------------------------------------------|
| Stream          |                                                                     |
| Transmission    |                                                                     |
| Number of       | 1                                                                   |
| streams         |                                                                     |
| Status          | Stream Send                                                         |
| Display/Setting | Rate(%) / Rate(fps) / Rate(Gbit/s) / Gap Size(byte)                 |
| Duration        | Continuous                                                          |
|                 | Repeat (Can specify number of frames: 1 to 1.099.511.627.775)       |
| Data field      | All 0, All 1, Word16, PRBS31                                        |
| Stream Settings |                                                                     |
| Stream control  | Sets the gap between frames.                                        |
|                 | Gap Size: 9 bytes to 1,500,017,328,128 bytes (Default: 12 bytes) *2 |
|                 | Type: Fixed , Random                                                |
| Frame size      | Frame Size: 60 bytes to 16,376 bytes (Default: 64 bytes)            |
|                 | Type: Fixed, Random                                                 |
| Frame settings  | Ethernet:                                                           |
|                 | Preamble Size: 8 bytes                                              |
|                 | MAC Address: Static                                                 |
|                 | Ethernet Type: Static                                               |
| Frame error     | Ethernet: FCS Error                                                 |
| insertion       |                                                                     |
| Stream Error    |                                                                     |
| Insertion       |                                                                     |
| LFS             | Type: Local Fault / Remote Fault                                    |
|                 | Timing: All                                                         |

| Table A 9-1 | Specifications for ODTU4 8-ODU2e-10GbE ( | (Cont'd) |
|-------------|------------------------------------------|----------|
| Table A.J-T | Specifications for OD104.0-OD02e-100DE   | cont uj  |

\*2: Lower limit of gap is 10 bytes when frame size is 16,001 bytes or more.

# A.9 Specifications for ODTU4.8-ODU2e-10GbE Mapping (MD1260A-007)

| ltem            | Details                                                                                                    |  |  |
|-----------------|----------------------------------------------------------------------------------------------------|--|--|
| Stream          |                                                                                                    |  |  |
| measurement     |                                                                                                    |  |  |
| Tx              | Current                                                                                                    |  |  |
|                 | Tx Rate (bit/s), Tx Rate (%)                                                                                                    |  |  |
|                 | Accumulated                                                                                                    |  |  |
|                 | Tx Good Bytes, Tx Errored Bytes, Transmit Duration (ns)                                                                                                    |  |  |
|                 | Current (fps)/ Accumulated                                                                                                    |  |  |
|                 | Tx Good Frames, Tx Oversize, Tx Oversize & FCS Error, Tx<br>Undersize, Tx Fragments, Tx FCS Errors, Tx Broadcast Bytes,<br>Tx Multicast Bytes, Tx Broadcast Frames, Tx Multicast<br>Frames, Tx MPLS-TP, Tx PBB, Tx ARP Request, Tx ARP Reply,<br>Tx PINGv4 Request, Tx PINGv4 Reply, Tx NDP(NS), Tx<br>NDP(NA), Tx PINGv6 Request, Tx PINGv6 Reply              |  |  |
|                 | Current / Accumulated                                                                                                    |  |  |
|                 | LF, RF                                                                                                    |  |  |
| Rx              | Current                                                                                                    |  |  |
|                 | Rx Rate (bit/s), Rx Rate (%)                                                                                                    |  |  |
|                 | Accumulated                                                                                                    |  |  |
|                 | Rx Good Bytes, Rx Errored Bytes                                                                                                    |  |  |
|                 | Current (fps) / Accumulated                                                                                                    |  |  |
|                 | Rx Good Frames, Rx Oversize, Rx Oversize & FCS Errors, Rx<br>Undersize, Rx Fragments, Rx FCS Errors Rx Broadcast Bytes,<br>Rx Multicast Bytes, Rx Broadcast Frames, Rx Multicast Frames,<br>Pause Frame, Rx MPLS-TP, Rx PBB, Rx ARP Request, Rx ARP<br>Reply, Rx PINGv4 Request, Rx PINGv4 Reply, Rx NDP(NS), Rx<br>NDP(NA), Rx PINGv6 Request, Rx PINGv6 Reply |  |  |
|                 | Current / Accumulated                                                                                                    |  |  |
|                 | Bit Errors (bit), Bit Error (Rate), Pattern Sync Loss (s), LF, RF,<br>Trigger Condition, Error Signal                                                                                                    |  |  |
| Counter setting | Oversize : 1518 bytes to 16376 bytes                                                                                                    |  |  |
|                 | Undersize : 64 bytes (Fixed)                                                                                                    |  |  |

Table A.9-1 Specifications for ODTU4.8-ODU2e-10GbE (Cont'd)

| Item              | Details                                                      |
|-------------------|--------------------------------------------------------------|
| OH capture        |                                                              |
| Target data       | OTU4, ODU4, OPU4, ODU2e, OPU2e                               |
| Trigger           | MFAS=0, Error/Alarm, Manual                                  |
| Number of         | 512                                                          |
| frames            |                                                              |
| Frame capture     |                                                              |
| Target data       | Entire OTU4 frame (OH+Payload+FEC)                           |
| Trigger           | OTU MFAS, OMFI, Error/Alarm, Manual                          |
| Number of         | 18                                                           |
| frames            |                                                              |
| Port settings     |                                                              |
| Mode              | Normal,Loopback,OTU Through                                  |
| Through mode      | Transparent, Analyzed, OH Overwrite                          |
| GFEC              | Encode On/Off, Decode On/Off                                 |
| OTN APS           |                                                              |
| measurement       |                                                              |
| Trigger           | SM-BIP8, PM-BIP8, ODU-AIS, ODU-OCI, ODU-LCK, OOF, LOF        |
| Max. detection    | 10 000.0 ms                                                  |
| time              |                                                              |
| Measurement       | 0.1 ms                                                       |
| resolution        |                                                              |
| Error Free Period | 1 ms, 10 ms, 100 ms, 200 ms, 300 ms, 400 ms, 500 ms, 600 ms, |
|                   | 700 ms, 800 ms, 900 ms, 1000 ms                              |
| OTN Delay         |                                                              |
| measurement       |                                                              |
| Mode              | Single/Kepeat                                                |
| Measurement       | 1.167696 μs                                                  |
| resolution        |                                                              |

Table A.9-1 Specifications for ODTU4.8-ODU2e-10GbE (Cont'd)

# A.10 Specifications for CFP Module

# A.10.1 CFP 100GBASE-LR4

#### Table A.10.1-1 Specifications for CFP 100GBASE-LR4

| ltem                                 | Details                                                             |  |  |
|--------------------------------------|---------------------------------------------------------------------|--|--|
| Model Name                           | G0259A                                                              |  |  |
| Conformable Fiber                    | Single mode fiber (ITU-T G.652)                                     |  |  |
| Rate per Lane                        | $25.78125 \text{ GBd} \pm 100 \text{ppm}$                           |  |  |
| <b>Optical</b> Connector             | SC                                                                  |  |  |
| Laser Safety                         | Class1 (IEC60825-1, 21 CFR 1040.10 Laser Safety Notice 50)          |  |  |
| Transmission Part<br>*1              |                                                                     |  |  |
| Wavelength                           | 1294.5 nm to 1296.6 nm                                              |  |  |
|                                      | 1299.0 nm to 1301.1 nm                                              |  |  |
|                                      | 1303.5 nm to 1305.6 nm                                              |  |  |
|                                      | 1308.1 nm to 1310.2 nm                                              |  |  |
| SMSR                                 | ≥30 dB                                                              |  |  |
| Total optical<br>output              | ≤10.5 dBm                                                           |  |  |
| Averaged optical output per lane *2  | -4.3 to 4.5 dBm                                                     |  |  |
| Light amplitude<br>per lane (OMA) *3 | –1.3 to 4.5 dBm                                                     |  |  |
| Extinction ratio                     | ≥4 dB                                                               |  |  |
| Return loss<br>tolerance             | ≤20 dB                                                              |  |  |
| Eye mask                             | $\{X1, X2, X3, Y1, Y2, Y3\} : \{0.25, 0.4, 0.45, 0.25, 0.28, 0.4\}$ |  |  |
|                                      | 1+Y3                                                                |  |  |
|                                      |                                                                     |  |  |
|                                      |                                                                     |  |  |
|                                      |                                                                     |  |  |
|                                      |                                                                     |  |  |
|                                      |                                                                     |  |  |
|                                      |                                                                     |  |  |
|                                      | -Y3                                                                 |  |  |
|                                      | 0 X1 X2 X3 1-X3 1-X2 1-X1 1                                         |  |  |
|                                      | Normalized Time (Unit Interval)                                     |  |  |

- \*1: An optical signal of each lane is multiplexed by WDM in this module and output from SC connector.
- \*2: Average launch power, each lane (min.) is informative and not principal indicator of signal strength. A transmitter with launch power below this value cannot be compliant; however, a value above this does not ensure compliance.
- \*3: Even if the TDP < 1dB, the OMA (min) must exceed this value.

| Item                                                       | Details                |
|------------------------------------------------------------|------------------------|
| <b>Reception</b> Part                                      |                        |
| Wavelength                                                 | 1294.5 nm to 1296.6 nm |
|                                                            | 1299.0 nm to 1301.1 nm |
|                                                            | 1303.5 nm to 1305.6 nm |
|                                                            | 1308.1 nm to 1310.2 nm |
| Maximum optical input <sup>*4</sup>                        | ≥5.5 dBm               |
| Averaged<br>received light<br>level per lane* <sup>5</sup> | –10.6 dBm to 4.5 dBm   |
| Received light<br>level per lane<br>(OMA)                  | ≤4.5 dBm               |
| Return loss                                                | ≤–26 dB                |
| Received stress                                            | ≤–6.8 dBm              |
| sensitivity per<br>lane (OMA)                              |                        |
| Power                                                      | ≤34 W                  |
| Size                                                       | 82×144.75×13.6mm       |

Table A.10.1-1 Specifications for CFP 100GBASE-LR4 (Cont'd)

\*4: The receiver shall be able to tolerate, without damage, continuous exposure an optical input signal having this average power level.

\*5: Average receiver power, each lane(min.) is informative and not principal indicator of signal strength. A received power below this value cannot be compliant; however, a value above this does not ensure compliance.

# A.10.2 CFP 40GBASE-LR4

#### Table A.10.2-1 Specifications for CFP 40GBASE-LR4

| Item                                | Details                                                                                                    |  |  |
|-------------------------------------|----------------------------------------------------------------------------------------------------|--|--|
| Model Name                          | G0259A                                                                                                    |  |  |
| Conformable Fiber                   | Single mode fiber (ITU-T G.652)                                                                                                    |  |  |
| Rate per Lane                       | 10.3125 GBd ±100 ppm                                                                                                    |  |  |
| Optical Connector                   | SC                                                                                                    |  |  |
| Laser Safety                        | Class1 (IEC60825-1, 21 CFR 1040.10 Laser Safety Notice 50)                                                                                                    |  |  |
| Transmission<br>Part *1             |                                                                                                    |  |  |
| Wavelength                          | 1264.5 nm to 1277.5 nm                                                                                                    |  |  |
|                                     | 1284.5 nm to 1297.5 nm                                                                                                    |  |  |
|                                     | 1304.5 nm to 1317.5 nm                                                                                                    |  |  |
|                                     | 1324.5 nm to 1337.5 nm                                                                                                    |  |  |
| SMSR                                | ≥30 dB                                                                                                    |  |  |
| Total optical<br>output             | ≤8.3 dBm                                                                                                    |  |  |
| Averaged optical output per lane*2  | -7 dBm to 2.3 dBm                                                                                                    |  |  |
| Light amplitude<br>per lane (OMA)*3 | -4 dBm to 3.5 dBm                                                                                                    |  |  |
| Extinction ratio                    | ≥3.5 dB                                                                                                    |  |  |
| Return loss<br>tolerance            | ≤20 dB                                                                                                    |  |  |
| Eye mask                            | $\{X1, X2, X3, Y1, Y2, Y3\} : \{0.25, 0.4, 0.45, 0.25, 0.28, 0.4\}$                                                                                                    |  |  |
|                                     | 1                                                                                                    |  |  |
|                                     | 9     0.5        Y2        Y1        V1        V1        V1        V1        V1        V1        V1        V1        V1        V1        V1        V1        V1        V1        V1        V1        V1 |  |  |
|                                     | -Y3                                                                                                    |  |  |
|                                     | 0 X1 X2 X3 1-X3 1-X2 1-X1 1                                                                                                    |  |  |
|                                     | Normalized Time (Unit Interval)                                                                                                    |  |  |
|                                     | Using 2.114 GHz 4 <sup>th</sup> Bessel-Thomson filter                                                                                                    |  |  |

- \*1: An optical signal of each lane is multiplexed by WDM in this module and output from SC connector.
- \*2: Average launch power, each lane (min.) is informative and not principal indicator of signal strength. A transmitter with launch power below this value cannot be compliant; however, a value above this does not ensure compliance.
- \*3: Even if the TDP < 1dB, the OMA (min) must exceed this value.

| Table A.10.2-1 Specifications for CFP 40GBASE-LR4 (Cont'd) |                        |  |  |
|------------------------------------------------------------|------------------------|--|--|
| ltem                                                       | Details                |  |  |
| <b>Reception</b> Part                                      |                        |  |  |
| Wavelength                                                 | 1264.5 nm to 1277.5 nm |  |  |
|                                                            | 1284.5 nm to 1297.5 nm |  |  |
|                                                            | 1304.5 nm to 1317.5 nm |  |  |
|                                                            | 1324.5 nm to 1337.5 nm |  |  |
| Maximum optical<br>input*4                                 | ≥3.3 dBm               |  |  |
| Averaged<br>received light<br>level per lane*5             | –13.7 dBm to 2.3 dBm   |  |  |
| Received light<br>level per lane<br>(OMA)                  | ≤3.4 dBm               |  |  |
| Return loss                                                | ≤–26 dB                |  |  |
| Received stress<br>sensitivity per<br>lane (OMA)           | ≤–9.9 dBm              |  |  |
| Power                                                      | ≤8 W                   |  |  |
| Size                                                       | 82×144.75×13.6 mm      |  |  |

\*4: The receiver shall be able to tolerate, without damage, continuous exposure an optical input signal having this average power level.

\*5: Average receiver power, each lane(min.) is informative and not principal indicator of signal strength. A received power below this value cannot be compliant; however, a value above this does not ensure compliance.

# Appendix B Data Input Method

The measurement setting item selection, numeric data, and character data are input from the panel displayed on the screen. The displayed panel varies depending on the input data types.

#### Arrow Key Entry Panel

Touch the numeric data area when entering the numeric data of the bit rate or power voltage.

The arrow key entry panel as shown in Figure B-1 is displayed. Touch the right and left arrow keys and select the line to change the value.

Touch the up and down arrow keys or scroll the mouse up and down to change the value.

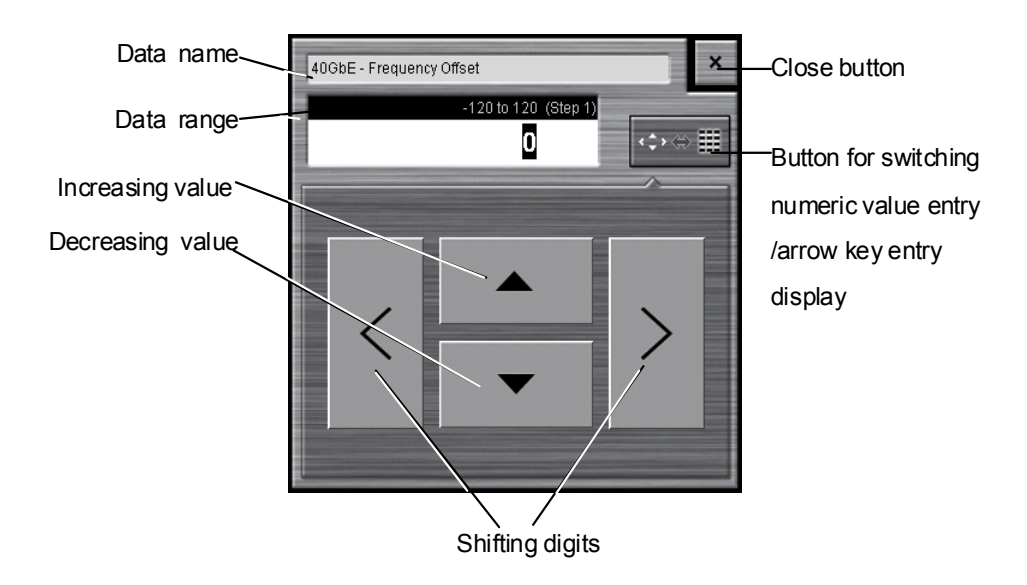

Figure B-1 Arrow Key Entry Panel

#### Appendix B Data Input Method

#### Numeric value entry panel

Touch the button for switching the display of the numeric value entry/ arrow key entry panel as shown in Figure B-1, and then the numeric value entry panel as shown in Figure B-2 is displayed. The key type, unit and input range displayed on the panel vary depending on the data. Touch the arrow key entry panel display button, and then the arrow key entry panel as shown in Figure B-1 is displayed.

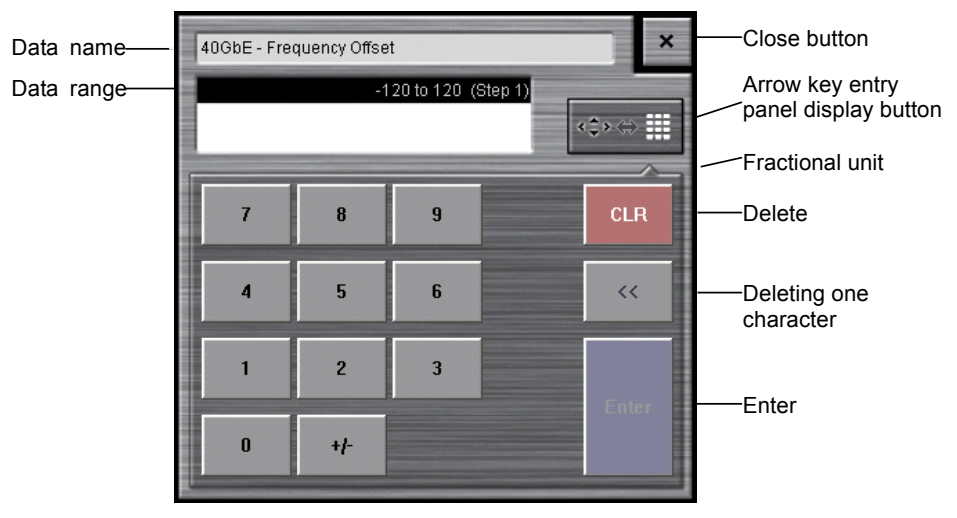

Figure B-2 Numeric Value Entry Panel

#### Software Keyboard

When entering character string data such as file name, touch the exact character string directly. The keyboard as shown in Figure B-3 is displayed, and then touch the key and enter the character. If you touch [Shift] or [Caps] once, all keys are locked. To unlock them, touch [Shift] or [Caps] again.

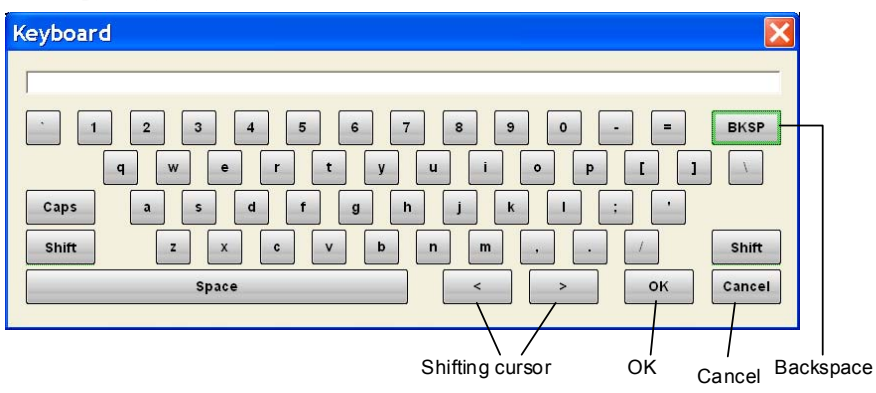

Figure B-3 Software Keyboard

This product includes the following software.

For inquiries about software license related issues, visit the Anritsu website at http://www.anritsu.com.

The package software in the following table is not covered by the Anritsu software license agreement.

| Package Name | License     |  |
|--------------|-------------|--|
| usb_jtag     | GPL         |  |
| Ruby         | GPL         |  |
| exerb        | GPL         |  |
| NSIS         | zlib/libpng |  |
| Lua          | MIT         |  |

Table C-1 Package Name and License

The websiteusb-jtag source code is available on the following website: http://ixo-jtag.svn.sourceforge.net/viewvc/ixo-jtag/usb\_jtag/trunk/

The Ruby source code is available on the following website: http://www.ruby-lang.org/en/downloads/

The NSIS source code is available on the following website: http://nsis.sourceforge.net/Download

#### GPL:

#### GNU GENERAL PUBLIC LICENSE Version 2, June 1991

Copyright (C) 1989, 1991 Free Software Foundation, Inc.

59 Temple Place, Suite 330, Boston, MA 02111-1307 USA

Everyone is permitted to copy and distribute verbatim copies of this license document, but changing it is not allowed.

#### Preamble

The licenses for most software are designed to take away your freedom to share and change it. By contrast, the GNU General Public License is intended to guarantee your freedom to share and change free software--to make sure the software is free for all its users. This General Public License applies to most of the Free Software Foundation's software and to any other program whose authors commit to using it. (Some other Free Software Foundation software is covered by the GNU Library General Public License instead.) You can apply it to your programs, too.

When we speak of free software, we are referring to freedom, not price. Our General Public Licenses are designed to make sure that you have the freedom to distribute copies of free software (and charge for this service if you wish), that you receive source code or can get it if you want it, that you can change the software or use pieces of it in new free programs; and that you know you can do these things.

To protect your rights, we need to make restrictions that forbid anyone to deny you these rights or to ask you to surrender the rights. These restrictions translate to certain responsibilities for you if you distribute copies of the software, or if you modify it. For example, if you distribute copies of such a program, whether gratis or for a fee, you must give the recipients all the rights that you have. You must make sure that they, too, receive or can get the source code. And you must show them these terms so they know their rights.

We protect your rights with two steps: (1) copyright the software, and (2) offer you this license which gives you legal permission to copy, distribute and/or modify the software.

Also, for each author's protection and ours, we want to make certain that everyone understands that there is no warranty for this free software. If the software is modified by someone else and passed on, we want its recipients to know that what they have is not the original, so that any problems introduced by others will not reflect on the original authors' reputations.

Finally, any free program is threatened constantly by software patents. We wish to avoid the danger that redistributors of a free program will individually obtain patent licenses, in effect making the program proprietary. To prevent this, we have made it clear that any patent must be licensed for everyone's free use or not licensed at all.

The precise terms and conditions for copying, distribution and modification follow.

#### GNU GENERAL PUBLIC LICENSE TERMS AND CONDITIONS FOR COPYING, DISTRIBUTION AND MODIFICATION

0. This License applies to any program or other work which contains a notice placed by the copyright holder saying it may be distributed under the terms of this General Public License. The "Program", below, refers to any such program or work, and a "work based on the Program" means either the Program or any derivative work under copyright law: that is to say, a work containing the Program or a portion of it, either verbatim or with modifications and/or translated into another language. (Hereinafter, translation is included without limitation in the term "modification".) Each licensee is addressed as "you".

Activities other than copying, distribution and modification are not covered by this License; they are outside its scope. The act of running the Program is not restricted, and the output from the Program is covered only if its contents constitute a work based on the Program (independent of having been made by running the Program). Whether that is true depends on what the Program does.

1. You may copy and distribute verbatim copies of the Program's source code as you receive it, in any medium, provided that you conspicuously and appropriately publish on each copy an appropriate copyright notice and disclaimer of warranty; keep intact all the notices that refer to this License and to the absence of any warranty; and give any other recipients of the Program a copy of this License along with the Program.

You may charge a fee for the physical act of transferring a copy, and you may at your option offer warranty protection in exchange for a fee.

2. You may modify your copy or copies of the Program or any portion of it, thus forming a work based on the Program, and copy and distribute such modifications or work under the terms of Section 1 above, provided that you also meet all of these conditions:

a) You must cause the modified files to carry prominent notices stating that you changed the files and the date of any change. b) You must cause any work that you distribute or publish, that in whole or in part contains or is derived from the Program or any part thereof, to be licensed as a whole at no charge to all third parties under the terms of this License.

c) If the modified program normally reads commands interactively when run, you must cause it, when started running for such interactive use in the most ordinary way, to print or display an announcement including an appropriate copyright notice and a notice that there is no warranty (or else, saying that you provide a warranty) and that users may redistribute the program under these conditions, and telling the user how to view a copy of this License. (Exception: if the Program itself is interactive but does not normally print such an announcement, your work based on the Program is not required to print an announcement.)

These requirements apply to the modified work as a whole. If identifiable sections of that work are not derived from the Program, and can be reasonably considered independent and separate works in themselves, then this License, and its terms, do not apply to those sections when you distribute them as separate works. But when you distribute the same sections as part of a whole which is a work based on the Program, the distribution of the whole must be on the terms of this License, whose permissions for other licensees extend to the entire whole, and thus to each and every part regardless of who wrote it.

Thus, it is not the intent of this section to claim rights or contest your rights to work written entirely by you; rather, the intent is to exercise the right to control the distribution of derivative or collective works based on the Program.

In addition, mere aggregation of another work not based on the Program with the Program (or with a work based on the Program) on a volume of a storage or distribution medium does not bring the other work under the scope of this License.

3. You may copy and distribute the Program (or a work based on it, under Section 2) in object code or executable form under the terms of Sections 1 and 2 above provided that you also do one of the following:

a) Accompany it with the complete corresponding machine-readable source code, which must be distributed under the terms of Sections 1 and 2 above on a medium customarily used for software interchange; or,

b) Accompany it with a written offer, valid for at least three years, to give any third party, for a charge no more than your cost of physically performing source distribution, a complete machine-readable copy of the corresponding source code, to be distributed under the terms of Sections 1 and 2 above on a medium customarily used for software interchange; or,

c) Accompany it with the information you received as to the offer to distribute corresponding source code. (This alternative is allowed only for noncommercial distribution and only if you received the program in object code or executable form with such an offer, in accord with Subsection b above.)

The source code for a work means the preferred form of the work for making modifications to it. For an executable work, complete source code means all the source code for all modules it contains, plus any associated interface definition files, plus the scripts used to control compilation and installation of the executable. However, as a special exception, the source code distributed need not include anything that is normally distributed (in either source or binary form) with the major components (compiler, kernel, and so on) of the operating system on which the executable runs, unless that component itself accompanies the executable.

If distribution of executable or object code is made by offering access to copy from a designated place, then offering equivalent access to copy the source code from the same place counts as distribution of the source code, even though third parties are not compelled to copy the source along with the object code.

4. You may not copy, modify, sublicense, or distribute the Program except as expressly provided under this License. Any attempt otherwise to copy, modify, sublicense or distribute the Program is void, and will automatically terminate your rights under this License. However, parties who have received copies, or rights, from you under this License will not have their licenses terminated so long as such parties remain in full compliance.

5. You are not required to accept this License, since you have not signed it. However, nothing else grants you permission to modify or distribute the Program or its derivative works. These actions are prohibited by law if you do not accept this License. Therefore, by modifying or distributing the Program (or any work based on the Program), you indicate your acceptance of this License to do so, and all its terms and conditions for copying, distributing or modifying the Program or works based on it.

6. Each time you redistribute the Program (or any work based on the Program), the recipient automatically receives a license from the original licensor to copy, distribute or modify the Program subject to these terms and conditions. You may not impose any further restrictions on the recipients' exercise of the rights granted herein. You are not responsible for enforcing compliance by third parties to this License.

7. If, as a consequence of a court judgment or allegation of patent infringement or for any other reason (not limited to patent issues), conditions are imposed on you (whether by court order, agreement or otherwise) that contradict the conditions of this License, they do not excuse you from the conditions of this License. If you cannot distribute so as to satisfy simultaneously your obligations under this License and any other pertinent obligations, then as a consequence you may not distribute the Program at all. For example, if a patent license would not permit royalty-free redistribution of the Program by all those who receive copies directly or indirectly through you, then the only way you could satisfy both it and this License would be to refrain entirely from distribution of the Program.

If any portion of this section is held invalid or unenforceable under any particular circumstance, the balance of the section is intended to apply and the section as a whole is intended to apply in other circumstances.

It is not the purpose of this section to induce you to infringe any patents or other property right claims or to contest validity of any such claims; this section has the sole purpose of protecting the integrity of the free software distribution system, which is implemented by public license practices. Many people have made generous contributions to the wide range of software distributed through that system in reliance on consistent application of that system; it is up to the author/donor to decide if he or she is willing to distribute software through any other system and a licensee cannot impose that choice.

This section is intended to make thoroughly clear what is believed to be a consequence of the rest of this License. is restricted in certain countries either by patents or by copyrighted interfaces, the original copyright holder who places the Program under this License may add an explicit geographical distribution limitation excluding those countries, so that distribution is permitted only in or among countries not thus excluded. In such case, this License incorporates the limitation as if written in the body of this License.

9. The Free Software Foundation may publish revised and/or new versions of the General Public License from time to time. Such new versions will be similar in spirit to the present version, but may differ in detail to address new problems or concerns.

Each version is given a distinguishing version number. If the Program specifies a version number of this License which applies to it and "any later version", you have the option of following the terms and conditions either of that version or of any later version published by the Free Software Foundation. If the Program does not specify a version number of this License, you may choose any version ever published by the Free Software Foundation.

10. If you wish to incorporate parts of the Program into other free programs whose distribution conditions are different, write to the author to ask for permission. For software which is copyrighted by the Free Software Foundation, write to the Free Software Foundation; we sometimes make exceptions for Our decision will be guided by the two this. goals of preserving the free status of all derivatives of our free software and of promoting the sharing and reuse of software generally.

#### NO WARRANTY

11. BECAUSE THE PROGRAM IS LICENSED FREE OF CHARGE, THERE IS NO WARRANTY

8. If the distribution and/or use of the Program

#### Appendix C Software License

FOR THE PROGRAM, TO THE EXTENT PERMITTED BY APPLICABLE LAW. EXCEPT WHEN OTHERWISE STATED IN WRITING THE COPYRIGHT HOLDERS AND/OR OTHER PARTIES PROVIDE THE PROGRAM "AS IS" WITHOUT WARRANTY OF ANY KIND, EITHER EXPRESSED OR IMPLIED, INCLUDING, BUT NOT LIMITED TO, THE IMPLIED WARRANTIES OF MERCHANTABILITY AND FITNESS FOR A PARTICULAR PURPOSE. THE ENTIRE RISK AS TO THE QUALITY AND PERFORMANCE OF THE PROGRAM IS WITH YOU. SHOULD THE PROGRAM PROVE DEFECTIVE, YOU ASSUME THE COST OF ALL NECESSARY SERVICING, REPAIR OR CORRECTION.

12. IN NO EVENT UNLESS REQUIRED BY APPLICABLE LAW OR AGREED TO IN WRITING WILL ANY COPYRIGHT HOLDER. OR ANY OTHER PARTY WHO MAY MODIFY AND/OR REDISTRIBUTE THE PROGRAM AS PERMITTED ABOVE, BE LIABLE TO YOU FOR DAMAGES, INCLUDING ANY GENERAL, SPECIAL. INCIDENTAL OR CONSEQUENTIAL DAMAGES ARISING OUT OF THE USE OR INABILITY TO USE THE PROGRAM (INCLUDING BUT NOT LIMITED TO LOSS OF DATA OR DATA BEING RENDERED INACCURATE OR LOSSES SUSTAINED BY YOU OR THIRD PARTIES OR A FAILURE OF THE PROGRAM TO OPERATE WITH ANY OTHER PROGRAMS), EVEN IF SUCH HOLDER OR OTHER PARTY HAS BEEN ADVISED OF THE POSSIBILITY OF SUCH DAMAGES.

#### END OF TERMS AND CONDITIONS

# How to Apply These Terms to Your New Programs

If you develop a new program, and you want it to be of the greatest possible use to the public, the best way to achieve this is to make it free software which everyone can redistribute and change under these terms.

To do so, attach the following notices to the program. It is safest to attach them to the start of each source file to most effectively convey the exclusion of warranty; and each file should have at least the "copyright" line and a pointer to where the full notice is found.

<one line to give the program's name and a brief idea of what it does.> Copyright (C) <year> <name of author>

This program is free software; you can redistribute it and/or modify it under the terms of the GNU General Public License as published by the Free Software Foundation; either version 2 of the License, or (at your option) any later version.

This program is distributed in the hope that it will be useful, but WITHOUT ANY WARRANTY; without even the implied warranty of MERCHANTABILITY or FITNESS FOR A PARTICULAR PURPOSE. See the GNU General Public License for more details.

You should have received a copy of the GNU General Public License along with this program; if not, write to the Free Software Foundation, Inc., 59 Temple Place, Suite 330, Boston, MA 02111-1307 USA

Also add information on how to contact you by electronic and paper mail.

If the program is interactive, make it output a short notice like this when it starts in an interactive mode:

Gnomovision version 69, Copyright (C) year name of author Gnomovision comes with ABSOLUTELY NO WARRANTY; for details type `show w'.

This is free software, and you are welcome to redistribute it under certain conditions; type `show c' for details.

The hypothetical commands `show w' and `show c' should show the appropriate parts of the General Public License. Of course, the commands you use may be called something other than `show w' and `show c'; they could even be mouse-clicks or menu items--whatever suits your program.

You should also get your employer (if you work as a programmer) or your school, if any, to sign a "copyright disclaimer" for the program, if necessary. Here is a sample; alter the names:

Lua:

License for Lua 5.0 and later versions

Copyright © 1994-2010 Lua.org, PUC-Rio.

Permission is hereby granted, free of charge, to any person obtaining a copy of this software and associated documentation files (the "Software"), to deal in the Software without restriction, including without limitation the rights to use, copy, modify, merge, publish, distribute, sublicense, and/or sell copies of the Software, and to permit persons to whom the Software is furnished to do so, subject to the following conditions:

The above copyright notice and this permission notice shall be included in all copies or substantial portions of the Software. Yoyodyne, Inc., hereby disclaims all copyright interest in the program 'Gnomovision' (which makes passes at compilers) written by James Hacker.

<signature of Ty Coon>, 1 April 1989 Ty Coon, President of Vice

This General Public License does not permit incorporating your program into proprietary programs. If your program is a subroutine library, you may consider it more useful to permit linking proprietary applications with the library. If this is what you want to do, use the GNU Library General Public License instead of this License.

THE SOFTWARE IS PROVIDED "AS IS". WITHOUT WARRANTY OF ANY KIND. EXPRESS OR IMPLIED, INCLUDING BUT NOT LIMITED TO THE WARRANTIES OF MERCHANTABILITY, FITNESS FOR А PARTICULAR PURPOSE AND NONINFRINGEMENT. IN NO EVENT SHALL THE AUTHORS OR COPYRIGHT HOLDERS BE LIABLE FOR ANY CLAIM, DAMAGES OR OTHER LIABILITY, WHETHER IN AN ACTION OF CONTRACT, TORT OR OTHERWISE, ARISING FROM. OUT OF OR IN CONNECTION WITH THE SOFTWARE OR THE USE OR OTHER DEALINGS IN THE SOFTWARE.

# **D.1 Common Setting**

#### Table D.1-1 System Menu

| ltem    |                  | Initial Value            |  |
|---------|------------------|--------------------------|--|
| $Log^*$ | 1                |                          |  |
|         | Timing           | Whenever an error occurs |  |
|         | File Prefix      | Log                      |  |
|         | (Measurement) *2 | Off                      |  |

#### Note:

- 1. The value is not initialized at the [Initialize] of the system menu.
- 2. The measurement item varies with the application.

| Table | D.1-2 | Operation       | Area |
|-------|-------|-----------------|------|
|       |       | e por a li o li |      |

| Item            | Initial Value |
|-----------------|---------------|
| Sync*           | off           |
| Stream          | Stop          |
| Error/Alarm Ins | Stop          |
| Counter         | Start         |
| Capture *       | Stop          |

#### Note:

The value is not initialized at the [Initialize] of the system menu.

| Table D | .1-3 | Clock |
|---------|------|-------|
|---------|------|-------|

| Item                      | Initial Value   |
|---------------------------|-----------------|
| Frequency Offset          | 0 ppm           |
| Clock Source              | Internal        |
| Tx Reference Clock Output | 1/64            |
| 10 MHz Output             | Internal 10 MHz |

#### Table D.1-4 MDIO

| ltem    | Initial Value |
|---------|---------------|
| Address | 0000          |
| Hex     | 0000          |

#### Table D.1-5 Chart

|         | ltem                | Initial Value |
|---------|---------------------|---------------|
| Counter |                     |               |
|         | Current/Accumulated | Accumulated   |

# D.2 40GbE and 100GbE Application

| Item           |               |                  | Initial Value          |
|----------------|---------------|------------------|------------------------|
| Control Unit   |               |                  | Gap Size (byte)        |
| Duration       |               |                  | Repeat                 |
| count          |               |                  | 1                      |
| Test Patt      | ern           | PRBS31           |                        |
| Transmis       | sion Type     |                  | Sequential             |
| Enable/D       | isable        |                  |                        |
| Stream 1 to 16 |               |                  | 1:On, 2 to 16:Off      |
| MAC Resolve    |               |                  |                        |
| Res            | olve Type     | Resolve and Ping |                        |
| Res            | olve Target   |                  | Destination IP Address |
| Gat            | eway IP Addre | ess (IPv4)       | 192.168.0.0            |
| Gat            | eway IP Addre | ::0              |                        |
| Str            | eam           |                  | All Stream             |
| Ping Setting   |               |                  |                        |
|                | ARP/NS Cou    | unt              | 4                      |
|                | ARP,NS/NA     | Timeout          | 3                      |
|                | Ping Count    |                  | 4                      |
|                | Ping Timeout  |                  | 3                      |
|                | Payload       |                  | Default                |
| Control/Header |               |                  |                        |
| Auto           |               |                  | On                     |
| Cor            | Control       |                  |                        |
|                | Frame Size    |                  |                        |
|                |               | Туре             | Fixed                  |
|                |               | Size             | 64                     |
|                | Gap Size      |                  |                        |
|                |               | Туре             | Fixed                  |
|                |               | Size             | 12.00000               |
|                | Burst         |                  | Off                    |
|                |               | Frame            | 1                      |
|                |               | Gap              | 12                     |
|                | Number of I   | Frames           | 1                      |

Table D.2-1 Stream (When Frame BERT is Off)

| ltem                    |                | ltem                | Initial Value |
|-------------------------|----------------|---------------------|---------------|
| Control/Header (Cont'd) |                | (Cont'd)            |               |
| Head                    | Header         |                     |               |
|                         | Frame Format   |                     | Ethernet      |
|                         | IP             |                     | Off           |
|                         |                | Source Address      | 192.168.0.0   |
|                         |                | Destination Address | 192.168.0.0   |
|                         |                | TOS                 | 00            |
|                         |                | Protocol            | 17            |
| FCS Error               | Inser          | tion                |               |
| Stre                    | am 1 t         | to 16               | Off           |
| Test Fram               | e              |                     |               |
| Enal                    | ble            |                     |               |
|                         | Stream 1 to 16 |                     | On            |
| Flow ID                 |                |                     |               |
|                         | Stream 1       |                     | 0             |
|                         | Stream 2       |                     | 1             |
|                         | Stream 3       |                     | 2             |
|                         | Stream 4       |                     | 3             |
|                         | Stream 5       |                     | 4             |
|                         | Stre           | eam 6               | 5             |
|                         | Stream 7       |                     | 6             |
|                         | Stream 8       |                     | 7             |
|                         | Stream 9       |                     | 8             |
|                         | Stream 10      |                     | 9             |
|                         | Stream 11      |                     | 10            |
|                         | Stream 12      |                     | 11            |
|                         | Stream 13      |                     | 12            |
|                         | Stre           | eam 14              | 13            |
|                         | Stre           | eam 15              | 14            |
|                         | Stream 16      |                     | 15            |

#### Table D.2-1 Stream (When Frame BERT is Off) (Cont'd)

\*: Refer to Table D.2-2 for the header initial value.

|         | ltem                     | Initial Value       |
|---------|--------------------------|---------------------|
| MPLS-7  | TP                       |                     |
| D<br>A  | estination MAC<br>ddress | 000000-000000,Fixed |
| Se      | ource MAC Address        | 000000-000000,Fixed |
| T       | ype                      | 8847-MPLS Unicast   |
| Μ       | PLS Tags                 |                     |
|         | Label                    | 00010,Fixed         |
|         | Exp                      | 0,Fixed             |
|         | TTL                      | 128,Fixed           |
| PBB     |                          |                     |
| D<br>A  | estination MAC<br>ddress | 000000-000000,Fixed |
| Se      | ource MAC Address        | 000000-000000,Fixed |
| P       | BB Tags                  |                     |
|         | B-TAG PCP                | 0,Fixed             |
|         | B-TAG DEI                | 0                   |
|         | B-TAG VID                | 0,Fixed             |
|         | I-TAG PCP                | 0,Fixed             |
|         | I-TAG DEI                | 0                   |
|         | I-TAG SID                | 0,Fixed             |
|         | I-TAG reserved           | 0                   |
| Etherne | et                       |                     |
| D       | estination MAC<br>ddress | 000000-000000,Fixed |
| Se      | ource MAC Address        | 000000-000000,Fixed |
| V       | LAN (Outer)              | Off                 |
|         | TPID                     | 88A8                |
|         | PCP                      | 0,Fixed             |
|         | VID                      | 0,Fixed             |
| V       | LAN (Inner)              | Off                 |
|         | TPID                     | 8100                |
|         | PCP                      | 0,Fixed             |
|         | VID                      | 0,Fixed             |
| T       | ype                      | 0000                |

 Table D.2-2
 Header of Stream (When Frame BERT is Off) (Cont'd)

| Item |                    |              | Initial Value            |
|------|--------------------|--------------|--------------------------|
| MPLS |                    |              |                          |
|      | MPI                | LS Tags      |                          |
|      |                    | Label        | 00010,Fixed              |
|      |                    | Exp          | 0,Fixed                  |
|      |                    | TTL          | 128,Fixed                |
| IPv4 | 1                  |              |                          |
|      | Source MAC Address |              | 192.168.0.0,Fixed        |
|      | Dest               | tination MAC | 192.168.0.0,Fixed        |
|      | Address            |              |                          |
|      | TOS                |              | 00000000,Fixed           |
|      | TTL                |              | 64,Fixed                 |
|      | Protocol           |              | 17-UDP,Fixed             |
| IPv6 | 3                  |              |                          |
|      | Source MAC Address |              | 0000:0000:0000:0000:0000 |
|      |                    |              | :0000:0000:0000,Fixed    |
|      | Destination MAC    |              | 0000:0000:0000:0000:0000 |
|      | Address            |              | :0000:0000:0000,Fixed    |
|      | Traffic Class      |              | 00000000,Fixed           |
|      | Flow Label         |              | 00000,Fixed              |
|      | Hop                | Limit        | 255,Fixed                |
|      | Nex                | t Header     | 59-IPv6-NoNxt            |

### Table D.2-2 Header of Stream (When Frame BERT is Off) (Cont'd)

| ltem                    |               | Initial Value                             |
|-------------------------|---------------|-------------------------------------------|
| ARP                     |               |                                           |
| Sender MA<br>Address    | AC            | 000000-000000,Fixed                       |
| Sender IP<br>Address    |               | 192.168.0.0,Fixed                         |
| Target MA<br>Address    | чС            | 000000-000000,Fixed                       |
| Target IP<br>Address    |               | 192.168.0.0,Fixed                         |
| Operation               |               | 1-ARP Request, Fixed                      |
| ICMPv4                  |               |                                           |
| Туре                    |               | 0-Echo Reply                              |
| Code                    |               | 0x00,Fixed                                |
| Identifier              |               | 0x0000,Fixed                              |
| Sequence I              | No.           | 0x0000,Fixed                              |
| ICMPv6                  |               |                                           |
| Туре                    |               | 128 Echo Request *1                       |
|                         |               | 135 Neighbor Solicitation *2              |
|                         |               | 136 Neighbor Advertisement *3             |
| Code                    |               | 0x00,Fixed                                |
| Identifier '            | *1            | 0x0000,Fixed                              |
| Sequence 1              | No. *1        | 0x0000,Fixed                              |
| Reserve *2              |               | 000000000000000000000000000000000000000   |
| Target Ad               | dress *2      | 0000:0000:0000:0000:0000<br>:0000:0000:00 |
| Source Lin<br>Layer Add | ık<br>ress *2 | 000000-000000,Fixed                       |
| Router *3               |               | 0                                         |
| Solicited *             | }             | 0                                         |
| Override *              | 3             | 0                                         |
| Reserve *3              |               | 000000000000000000000000000000000000000   |
| Target Ad               | dress *3      | 0000:0000:0000:0000:0000<br>:0000:0000:00 |
| Source Lin<br>Layer Add | ık<br>ress *3 | 000000-000000,Fixed                       |

Table D.2-2 Header of Stream (When Frame BERT is Off) (Cont'd)

\*1: Echo is selected in frame format.

\*2: NS is selected in frame format.

\*3: NA is selected in frame format.
| Item                    | Initial Value   |
|-------------------------|-----------------|
| Source MAC Address      | 000000-000000   |
| Destination MAC Address | 000000-000000   |
| Ethernet Type           | 0000            |
| Error Insertion         | None            |
| Frame Size              |                 |
| Control                 | Fixed           |
| Size                    | 64 byte         |
| Stream Control          |                 |
| Control Unit            | Gap Size (byte) |
| Size                    | 12.0000         |
| Control                 | Fixed           |

| Table D.2-3 | Stream (When | Frame BERT is On) |
|-------------|--------------|-------------------|
|-------------|--------------|-------------------|

| Table D.2-4 | Lane Mapping |
|-------------|--------------|
|-------------|--------------|

|        | ltem | Initial Value |
|--------|------|---------------|
| Tx Lar | 10   |               |
|        | 0    | Lane 0        |
|        | 1    | Lane 1        |
|        | 2    | Lane 2        |
|        | 3    | Lane 3        |
|        | 4 *  | Lane 4        |
|        | 5 *  | Lane 5        |
|        | 6 *  | Lane 6        |
|        | 7 *  | Lane 7        |
|        | 8 *  | Lane 8        |
|        | 9 *  | Lane 9        |
|        | 10 * | Lane 10       |
|        | 11 * | Lane 11       |
|        | 12 * | Lane 12       |
|        | 13 * | Lane 13       |
|        | 14 * | Lane 14       |
|        | 15 * | Lane 15       |
|        | 16 * | Lane 16       |
|        | 17 * | Lane 17       |
|        | 18 * | Lane 18       |
|        | 19 * | Lane 19       |

\*: Only 100GbE

Appendix Appendix D

| Table D.2-5 Relative Skew |                     |               |
|---------------------------|---------------------|---------------|
| Item Initial Val          |                     | Initial Value |
| Skew                      |                     | 0*1           |
| Lane                      |                     | Tx Lane       |
| Enable                    |                     |               |
|                           | Lane 0              | On            |
|                           | Lane 1 to 3 $^{*2}$ | Off           |

#### Tabla D 2-5 Rolativo S۲

\*1: bit unit

\*2: Any of Lane 0 to 19 is set when using the 00GbE application.

| ltem    | Initial Value            |
|---------|--------------------------|
| Mode    | PCS Error                |
| Pattern | Invalid Sync Header (00) |
| Timing  | Single                   |
| Count   | 1                        |
| Lane    | 0:On                     |
|         | 1 to 3:Off (40GbE)       |
|         | 1 to 19:Off (100GbE)     |

Table D.2-6 Error/Alarm

### Table D.2-7 Counter/Capture

| Item                                          | Initial Value     |
|-----------------------------------------------|-------------------|
| Oversize                                      | 1518              |
| Stop Counting when<br>Sequence Error Detected | Off               |
| Gap Size Counter                              | 2                 |
| Gap Size Counter step                         | 1                 |
| Trigger Condition                             | Any Frame         |
| Chart Line 1                                  | Tx Good Frames    |
| Chart Line 1 Lane                             | 0                 |
| Chart Line 2                                  | Rx Good Frames    |
| Chart Line 2 Lane                             | 0                 |
| Chart Bar                                     | Rx Errored Frames |
| Chart Bar Lane                                | 0                 |

|         | ltem               | Initial Value            |
|---------|--------------------|--------------------------|
| Modo    | itom               | Normal                   |
| Mode    |                    | INOFILIAL                |
| Frame   | BERT               | Off                      |
| LFS Re  | ply                | Off                      |
| Flow Co | ontrol             | Off                      |
| Rx MPI  | LS-TP Control Word | On                       |
| VLAN    |                    |                          |
|         | Number of Filter   | 2                        |
|         | VLAN Stack         | No.1:2, No.2:1           |
|         | VLAN1 TPID         | No.1:0x88A8, No.2:0x8100 |
|         | VLAN2 TPID         | No.1:0x8100, No.2:-      |

Table D.2-8 Port

| Table D.2-9    | Test Frame Tab/ Distribution Tab/All Lanes Tab/ |  |  |
|----------------|-------------------------------------------------|--|--|
| Individual Tab |                                                 |  |  |

| ltem                | Initial Value       |
|---------------------|---------------------|
| Current/Accumulated | Current/Accumulated |

#### Table D.2-10 Individual Tab

| ltem         | Initial Value |  |
|--------------|---------------|--|
| Counter/Rate | Counter       |  |

|      | Item                     | Initial Value       |
|------|--------------------------|---------------------|
| ARP/ | ICMP                     |                     |
|      | Enable/Disable           | 000000-000000,Fixed |
|      | ARP/NS Reply             | Stream 1 to 16: Off |
|      | Ping Reply               | Stream 1 to 16: Off |
|      | GARP Send                | Stream 1 to 16: Off |
|      | Gratuitous ARP           |                     |
|      | Mode                     | Single              |
|      | Interval                 | 10                  |
|      | ARP Type                 | Request             |
| Ping |                          |                     |
|      | IP Mode                  | IPv4                |
|      | Send Count               | 4                   |
|      | Packet Size              | 64, Increment Off   |
|      | Step                     | 1                   |
|      | Source MAC Address       | 000000-000000       |
|      | Source IP Address (IPv4) | 192.168.0.0         |
|      | Source IP Address (IPv6) | ::0                 |
|      | Target MAC Address       | 000000-000000       |
|      | Target IP Address (IPv4) | 192.168.0.0         |
|      | Target IP Address (IPv6) | ::0                 |
|      | VLAN Stack               | 0                   |
|      | VLAN (Outer)             | Off                 |
|      | TPID                     | 88A8                |
|      | PCP                      | 0                   |
|      | VID                      | 0                   |
|      | VLAN (Inner)             | Off                 |
|      | TPID                     | 8100                |
|      | PCP                      | 0                   |
|      | VID                      | 0                   |
|      | Timeout                  | 10                  |
|      | Payload Type             | 0/1 bit             |

Table D.2-11 Protocol Tab

# D.3 OTU3 and OTU4 Application

| Table D.3-1 Test Pattern |               |
|--------------------------|---------------|
| ltem                     | Initial Value |
| Payload Data             | PRBS31        |
| Invert                   | Off           |

| Table D.3-2 | Stream | * |
|-------------|--------|---|
|-------------|--------|---|

|     | Item                       | Initial Value            |
|-----|----------------------------|--------------------------|
| Fra | ame Settings               |                          |
|     | Source MAC Address         | 000000-000000            |
|     | Destination MAC<br>Address | 000000-000000            |
|     | Ethernet Type              | 0000                     |
|     | Test Pattern               | PRBS31                   |
|     | Error Insertion            | None                     |
| Fra | ame Size                   | Fixed, 64 byte           |
| Sti | ream Control               |                          |
|     | Туре                       | Fixed                    |
|     | Unit                       | Gap size (byte), 12 byte |
|     | Duration                   | Continuous               |

\*: Only for MD1260A-005/006/007

#### Table D.3-3 GFP-T \*

| Item               | Initial Value              |
|--------------------|----------------------------|
| PTI                | 000-User data              |
| UPI                | 0000 0110                  |
| cHEC Presync Times | 1                          |
| CSF Recovery       | 3                          |
| CSF Replacement    | Ethernet Block Replacement |

\*: Only for MD1260A-006

#### Table D.3-4 TP/TS

| Item        | Initial Value                 |
|-------------|-------------------------------|
| Combination | Off                           |
| Rx Mode     | Manual                        |
| Tx Main TP  | 1 (MD1260A-006)               |
|             | 1,2,3,4,5,6,7,8 (MD1260A-007) |
| Dummy       | Сору                          |

| Table D.3-5 OH Preset |                     |                      |
|-----------------------|---------------------|----------------------|
|                       | ltem                | Initial Value        |
| SM                    |                     |                      |
|                       | BEI/BIAE            | 0000                 |
|                       | BDI                 | 0                    |
|                       | IAE                 | 0                    |
|                       | RES                 | 0                    |
| PM                    | ·                   |                      |
|                       | BEI                 | 0000                 |
|                       | BDI                 | 0                    |
|                       | STAT                | 000                  |
| TCM                   |                     |                      |
|                       | BEI/BIAE            | 0000                 |
|                       | BDI                 | 0                    |
|                       | STAT                | 000                  |
| SM-T7                 | TI, PM-TTI, TCM-TTI |                      |
|                       | SAPI                | IS: JPN              |
|                       |                     | NS: MD1260A          |
|                       | DAPI                | IS: JPN              |
|                       |                     | NS: MD1260A          |
| FTFL                  |                     |                      |
|                       | FIF                 | 0000                 |
|                       | OIF                 | CC: JPN              |
|                       |                     | NSC: MD1260          |
| PSI                   |                     |                      |
|                       | PT (OTU4)           | FE (MD1260A-002/004) |
|                       |                     | 03 (MD1260A-005)     |
|                       |                     | 21 (MD1260A-006/007) |
|                       | PT (OTU0) *1        | FE (PRBS)            |
|                       |                     | 07 (GbE)             |
|                       | PT (OTU2e) *2       | FE (PRBS)            |
|                       |                     | 03 (10GbE)           |

Table D.3-5 OH Prese

\*1: Only for MD1260A-006

\*2: Only for MD1260A-007

|         | Item | Initial Value |
|---------|------|---------------|
| Tx Lane |      |               |
|         | 0    | Lane 0        |
|         | 1    | Lane 1        |
|         | 2    | Lane 2        |
|         | 3    | Lane 3        |
|         | 4 *  | Lane 4        |
|         | 5 *  | Lane 5        |
|         | 6 *  | Lane 6        |
|         | 7 *  | Lane 7        |
|         | 8 *  | Lane 8        |
|         | 9 *  | Lane 9        |
|         | 10 * | Lane 10       |
|         | 11 * | Lane 11       |
|         | 12 * | Lane 12       |
|         | 13 * | Lane 13       |
|         | 14 * | Lane 14       |
|         | 15 * | Lane 15       |
|         | 16 * | Lane 16       |
|         | 17 * | Lane 17       |
|         | 18 * | Lane 18       |
|         | 19 * | Lane 19       |

Table D.3-6 Lane Mapping

\*: Only OTU4

Table D.3-7 Relative Skew

|        | ltem                | Initial Value |
|--------|---------------------|---------------|
| Skew   |                     | 0*1           |
| Lane   |                     | Tx Lane       |
| Enable |                     |               |
|        | Lane 0              | On            |
|        | Lane 1 to 3 $^{*2}$ | Off           |

\*1: bit unit

\*2: Any of Lane 0 to 19 is set when using the OTU4 application.

|         | ltem         | Initial Value   |
|---------|--------------|-----------------|
| Type    |              | Error LLD - FAS |
| Alterna | ate Error    | 0               |
| Alterna | ate Normal   | 1               |
| Tx Lan  | e            |                 |
|         | Lane 0       | On              |
|         | Lane 1 to 19 | Off             |

Table D.3-8 Error/Alarm

| Table D.3-9 Counter |                  |               |
|---------------------|------------------|---------------|
|                     | ltem             | Initial Value |
| Chart I             | tem              | None          |
| Oversiz             | e                | 1518          |
| TIM De              | tection Pattern  |               |
|                     | $\mathbf{SM}$    | On            |
|                     | Meas             | Off           |
|                     | Detection        | SAPI and DAPI |
| PLM De              | etection Pattern | Auto          |

#### Table D.3-10 Port/Clock

| Item                      | Initial Value   |
|---------------------------|-----------------|
| Mode                      | Normal          |
| GFEC Encode               | On              |
| GFEC Decode               | On              |
| GbE Auto Negotiation *    | On              |
| Frequency Offset          | 0               |
| Payload Offset - High     | 0               |
| Payload Offset - Low      | 0               |
| Clock Source              | Internal        |
| Tx Reference Clock Output | 1/64            |
| 10 MHz Output             | Internal 10 MHz |

\*: MD1260A-006 only

Table D.3-11 Statistics Tab

| ltem                | Initial Value       |
|---------------------|---------------------|
| Current/Accumulated | Current/Accumulated |

#### Table D.3-12 Data Monitor Tab

| ltem     | Initial Value |
|----------|---------------|
| Pause    | Off           |
| Position | 1             |

#### Table D.3-13 Delay Tab

| ltem   | Initial Value |  |  |
|--------|---------------|--|--|
| Mode   | Single        |  |  |
| Period | _             |  |  |

| ltem              | Initial Value |  |  |
|-------------------|---------------|--|--|
| Start Trigger     | LOF           |  |  |
| Stop Trigger      | LOF           |  |  |
| Error Free Period | 1 ms          |  |  |
| Threshold         | 1 ms          |  |  |

#### Table D.3-14 APS Tab

### Table D.3-15 Capture Tab

| ltem             | Initial Value |  |
|------------------|---------------|--|
| Capture type     | ОН            |  |
| Layer *          | OTU4          |  |
| Trigger Position | Тор           |  |
| Trigger Type     | Manual        |  |

\*: Only for MD1260A-006/007 when Capture type is OH or GMP  $\,$ 

# **D.4 No Frame Application**

| Table D.4-1 Test Pattern |      |       |  |  |
|--------------------------|------|-------|--|--|
| Item Initial Value       |      |       |  |  |
| Test Patt                | ern  | PRBS7 |  |  |
| PRBS Inv                 | vert |       |  |  |
|                          | Tx   | Off   |  |  |
|                          | Rx   | Off   |  |  |

|         | ltem         | Initial Value |
|---------|--------------|---------------|
| Tx Lane |              |               |
|         | 0            | On            |
|         | 1            | Off           |
|         | 2            | Off           |
|         | 3            | Off           |
|         | 4 *1         | Off           |
|         | $5^{*1}$     | Off           |
|         | 6 *1         | Off           |
|         | $7^{*1}$     | Off           |
|         | 8 *1         | Off           |
|         | 9 *1         | Off           |
|         | $10^{*2}$    | Off           |
|         | 11 * 2       | Off           |
|         | 12 * 2       | Off           |
|         | 13 * 2       | Off           |
|         | $14^{*2}$    | Off           |
|         | $15 \ ^{*2}$ | Off           |
|         | $16^{*2}$    | Off           |
|         | $17^{*2}$    | Off           |
|         | 18 *2        | Off           |
|         | 19 *2        | Off           |

#### Table D.4-2 Error/Alarm

- \*1: When selecting 100GbE No Frame or OTU4 No Frame applications and setting Lane Select to 10 For Lane
- \*2: When selecting 100GbE No Frame or OTU4 No Frame applications and setting Lane Select to 20 Lane

| Table D.4-3 Counter |               |  |  |  |
|---------------------|---------------|--|--|--|
| ltem                | Initial Value |  |  |  |
| Chart Item          | None          |  |  |  |

#### Table D.4-4 Port

| ltem        | Initial Value |  |
|-------------|---------------|--|
| Mode        | Normal        |  |
| Lane Select | 10 Lane       |  |

#### Table D.4-5 Statistics Tab

| Item                | Initial Value       |  |
|---------------------|---------------------|--|
| Current/Accumulated | Current/Accumulated |  |

# Appendix E Connecting to MD1230B

The 40GbE/100GbE applications can measure latency by the using several MD1260A and MD1230B quality analyzers (hereafter, MD1230B). Here, the connection method of hardware and the screen operation are explained.

#### Note:

The Ethernet module for setting Flow ID to Type in the test frame is used for MD1230B.

# E.1 Hardware Connection

Connecting coaxial cables for unit synchronous clock The Unit Sync Input connector of the MD1260A rear panel is connected to the Unit Sync Output connector of the MD1230B rear panel using coaxial cables.

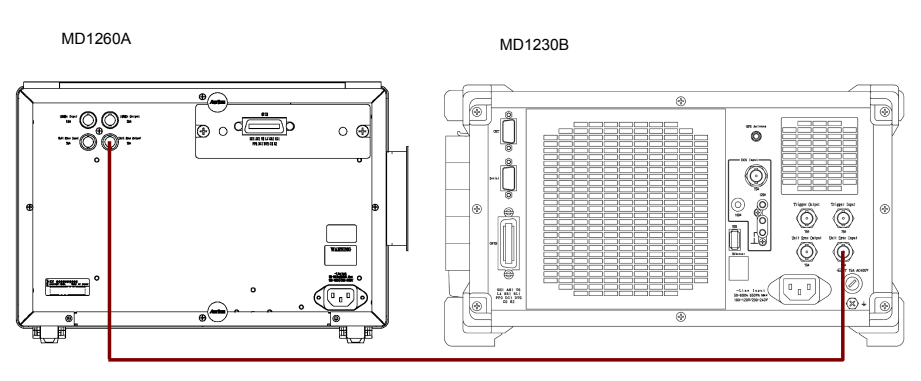

Figure E.1-1 Connecting Coaxial Cable

#### Note:

The unit synchronous clock is supplied from MD1260A to MD1230B. In this case, the latency measurement accuracy is at least about  $0.1 \mu s$ .

When connecting the Unit Sync Output on the MD1230B rear panel to the Unit Sync Input on the MD1260A, the latency measurement accuracy is about 1µs.

Latency measurement time is guaranteed when using up to three MD1260A/MD1230A units.

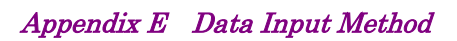

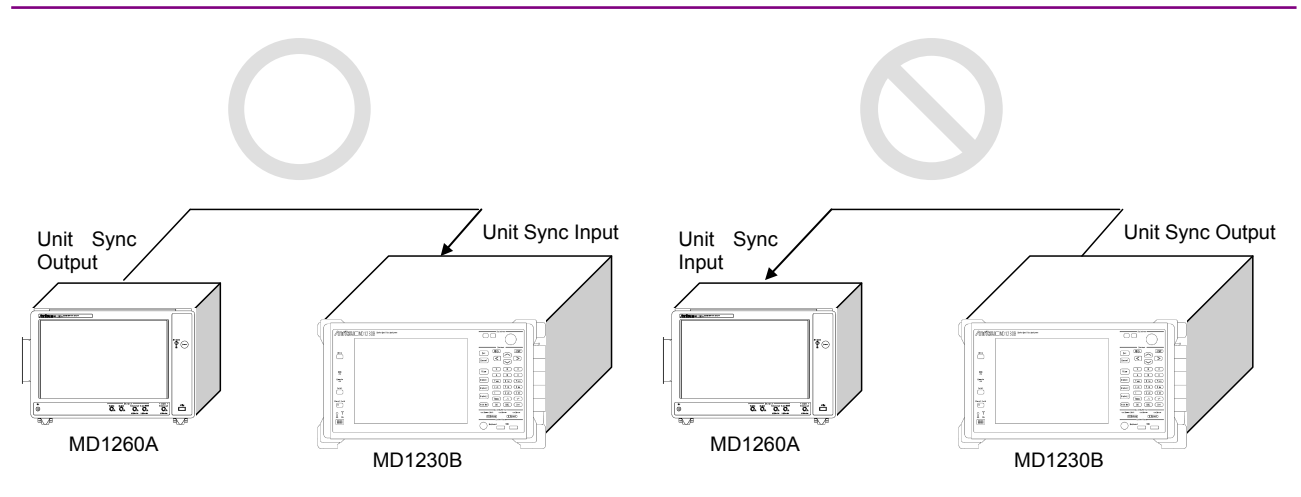

Figure E.1-2 Direction of Synchronous Clock

When connecting multiple MD1260A and MD1230B units using coaxial cables, the coaxial cable must be connected to the master of the MD1260A first. And then, the coaxial cable is connected to MD1230B.

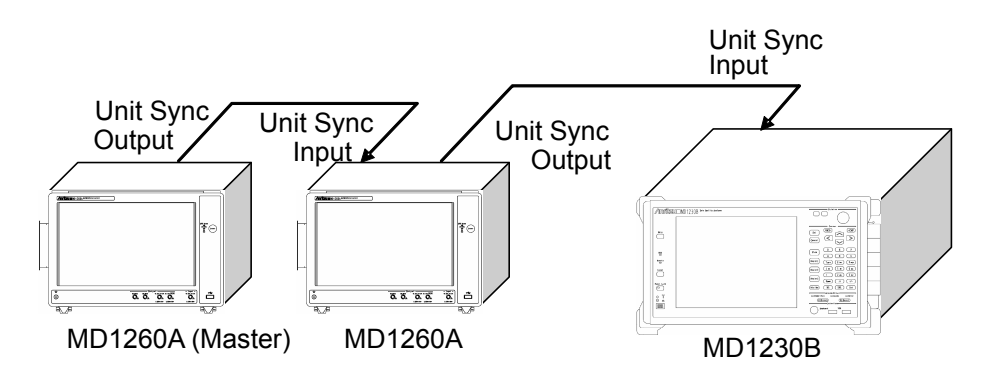

Figure E.1-3 Order of Connecting Coaxial Cable of Two or More Units

Connecting MD1260A/MD1230A to DUT

- 1. The DUT and MD1260A measurement port are connected to the optical fiber.
- 2. The DUT and MD1260A measurement port for module are connected to the optical fiber.

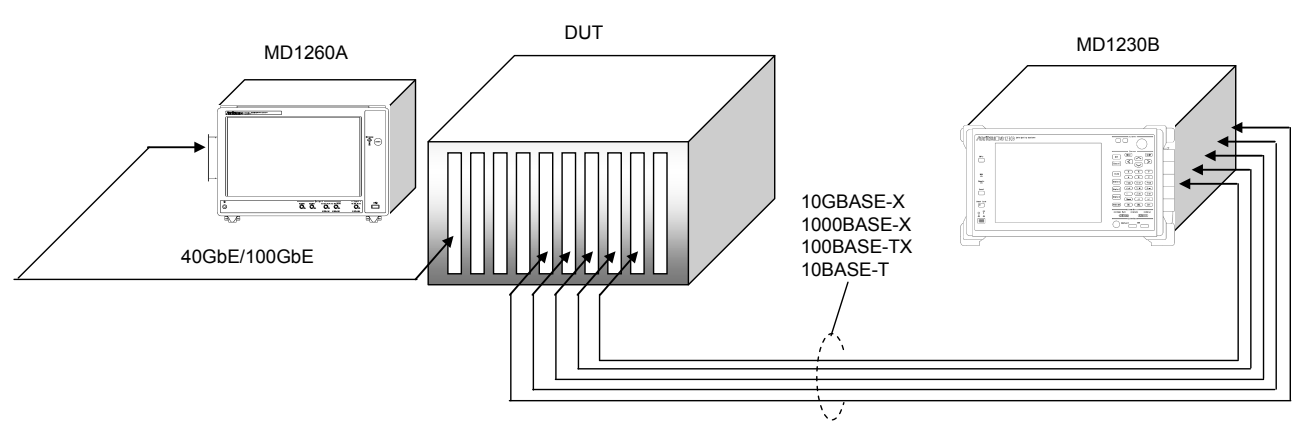

Figure E.1-4 Connecting MD1260A/MD1230A to DUT

# E.2 Screen Operation

3.

Transmission setting of MD1260A

- 1. Start the 40GbE or 100GbE application.
- 2. Enable the test frame on the stream screen.

Set the IP address of the stream header to the IP address of the

- MD1230A port on the stream screen.
- 4. Start the stream transmission.

#### Transmission setting of MD1230B

Refer to Section 5.1.2 "Defining transmission data pattern" in the "MX123001A Data Quality Analyzer Control Software Operation Manual".

- 1. Set the IP address of the stream header to the IP address of the MD1260A port on the frame setting screen.
- 2. Set the test frame to the pattern of data fields on the frame setting screen.
- 3. Set the type of the test frame to Flow ID.
- 4. Start the stream transmission.

#### Measurement setting of MD1260A

- 1. Touch the Test Frames tab of 40GbE or 100GbE application.
- 2. Time until the frame transmitted from MD1230B is received at MD1260A is displayed in the latency item.

#### 4.3.1 Test Frame

#### Measurement setting of MD1230B

Refer to Section 5.5 " Measuring Frame Arrival Time (Latency)" in the MX123001A Data Quality Analyzer Control Software Operation Manual.

Wireshark is GPL-licensed open-source software for analyzing network protocols. Frames captured by Wireshark can be analyzed using the 40/100GbE application. Wireshark must be installed in the MD1260A to use this function. This chapter explains how to use Wireshark.

# F.1 About Wireshark

Wireshark is a network protocol analyzer that runs on PCs. It captures frames on the network connected on the PC, and translates, displays and saves the captured frames. The Wireshark translation function supports various protocols.

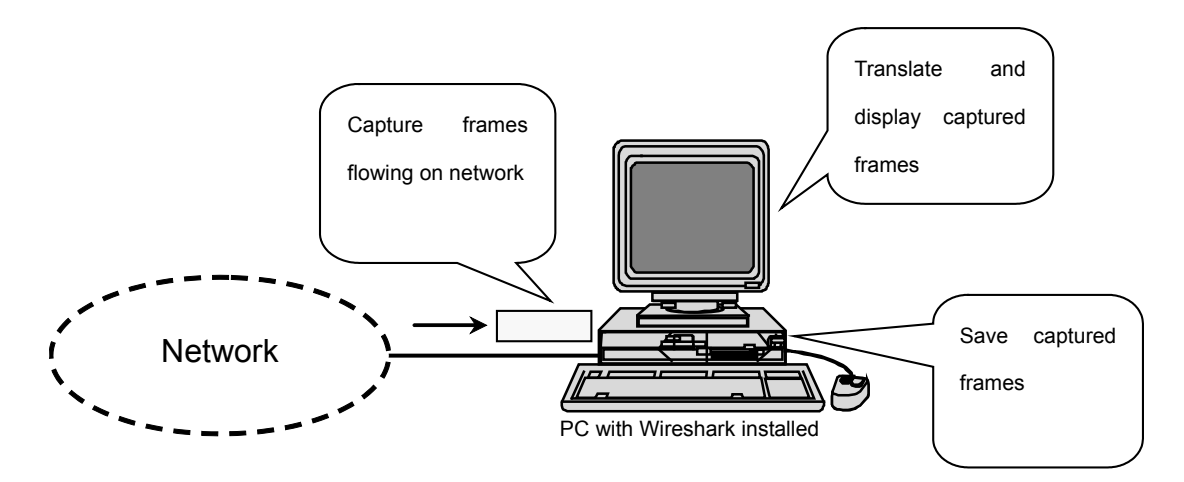

Figure F.1-1 Wireshark Operation

Wireshark is free, open-source software supplied under the GPL license. It can be downloaded from the website below (at September 2010).

### http://www.wireshark.org/

Refer to this website for the latest information on Wireshark.

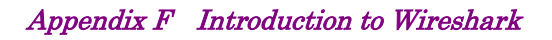

| Capture_20101111T           | 162204_U130101_0.р                                       | cap - Wireshark       |                |                     | _ 🗗 🔀                                                |
|-----------------------------|----------------------------------------------------------|-----------------------|----------------|---------------------|------------------------------------------------------|
| File Edit View Go Capture   | Analyze Statistics Teleph                                | onv Tools Help        |                |                     |                                                      |
|                             |                                                          |                       |                | 💼 20   📾            |                                                      |
|                             |                                                          |                       | 11 👹 🖽         | 🐻 🌾   🔛             |                                                      |
| Filter:                     |                                                          |                       | App <u>l</u> y |                     |                                                      |
| No Time                     | Source                                                   | Destination           | Protoco        | ol Info             | <u>^</u>                                             |
| 1 0.00000000                | 192.168.110.2                                            | 192.168.110.5         | UDP            | Source port: bfd-ed | cho Destination port: 15500 [BAD UDP LENGTH 61697] 🗉 |
| 2 0.00000064                | 192.168.110.2                                            | 192.168.110.5         | UDP            | Source port: 31994  | Destination port: 35167 [BAD UDP LENGTH 13917 >      |
| 3 0.00000102                | 192.168.110.2                                            | 192.168.110.5         | UDP            | Source port: 45540  | Destination port: apogeex-port [BAD UDP LENGTH 3     |
| 5 0 000000082               | 102.100.110.2                                            | 102 169 110 5         | UDP            | Source port: 30220  | Destination port: 41682 [BAD UDD   ENGTH 42627 >     |
| 6.0.000000127               | 192.168.110.2                                            | 192.168.110.5         | UDP            | Source port: rrdp   | Destination port: 15867 [BAD UDP LENGTH 26001 > T    |
| 7 0.000000119               | 192.168.110.2                                            | 192.168.110.5         | UDP            | Source port: 28284  | Destination port: 22650 [BAD UDP LENGTH 15165 >      |
| 8 0.00000083                | 192.168.110.2                                            | 192.168.110.5         | UDP            | Source port: 45010  | Destination port: 46315 [BAD UDP LENGTH 41614 >      |
| 9 0.00000145                | 192.168.110.2                                            | 192.168.110.5         | UDP            | Source port: 59376  | Destination port: 57577 [BAD UDP LENGTH 45295 >      |
| 10 0.00000071               | 192.168.110.2                                            | 192.168.110.5         | UDP            | Source port: 55626  | Destination port: 54676 [BAD UDP LENGTH 9784 > I     |
| 11 0.00000076               | 192.168.110.2                                            | 192.168.110.5         | UDP            | Source port: 43817  | Destination port: 11287 [BAD UDP LENGTH 58560 >      |
| 12 0.000000123              | 192.168.110.2                                            | 192.168.110.5         | UDP            | Source port: 32302  | Destination port: 53431 [BAD UDP LENGTH /856 > 1     |
| 14 0 000000109              | 192.108.110.2                                            | 192.108.110.5         | UDP            | Source port: 16410  | Destination port: ymp [BAD UDP LENGTH 33173 > TP     |
| 15 0.000000110              | 192.168.110.2                                            | 192.168.110.5         | LIDP           | Source port: 61947  | Destination port: 22314 [BAD UDP LENGTH 64579 >      |
| 16 0.00000055               | 192.168.110.2                                            | 192.168.110.5         | UDP            | Source port: 21589  | Destination port: 36095 [BAD UDP LENGTH 60915 >      |
| 17 0.00000091               | 192.168.110.2                                            | 192.168.110.5         | UDP            | Source port: 26005  | Destination port: 62016 BAD UDP LENGTH 37492 > 😽     |
|                             | - 627 http://www.                                        |                       |                |                     |                                                      |
| Frame I (637 bytes on wir   | e, 637 bytes captured)                                   |                       | /              |                     |                                                      |
| Ethernet II, Src: 00:00:0   | 0_00:00:00 (00:00:00:00:00                               | :00), Dst: 00:00:00_0 | 0:00:00 (00    | ):00:00:00:00)      |                                                      |
| Internet Protocol, Src: 1   | 92.168.110.2 (192.168.110.                               | 2), Dst: 192.168.110. | 5 (192.168.    | 110.5)              |                                                      |
| 🖃 User Datagram Protocol, S | rc Port: btd-echo (3785),                                | Dst Port: 15500 (1550 | 0)             |                     |                                                      |
| Source port: bfd-echo (     | 3785)                                                    |                       |                |                     |                                                      |
| Destination port: 15500     | (15500)                                                  |                       |                |                     |                                                      |
| 🖃 Length: 61697 (bogus, p   | ayload length 26)                                        |                       |                |                     |                                                      |
| 😑 [Expert Info (Error/M     | alformed): Bad length valu                               | e 61697 > IP payload  | length]        |                     |                                                      |
| [Message: Bad lengt         | h value 61697 > IP payload                               | length]               |                |                     |                                                      |
| [Severity level: Er         | rorl                                                     | 2 -                   |                |                     |                                                      |
| [Group: Malformed]          | -                                                        |                       |                |                     |                                                      |
| Checksum: 0xh1d6 [unche     | cked not all data availab                                | 1e1                   |                |                     |                                                      |
| The Data (18 bytes)         |                                                          |                       |                |                     |                                                      |
| a baca (10 byccb)           |                                                          |                       |                |                     |                                                      |
|                             |                                                          |                       |                |                     |                                                      |
| 0000 00 00 00 00 00 00 00   | 00 00 00 00 00 08 00 45 00                               | )E.                   |                |                     | \$                                                   |
| 0010 00 2e 00 00 40 00 40 : | 11 dd 66 c0 a8 6e 02 c0 a8                               | 3@.@fn                |                |                     |                                                      |
| 0020 50 05 00 C9 30 80 T1   | JL DL D6 T2 18 /e C2 C5 D.<br>cd of 77 5f 45 79 9b 45 di | / n<~                 |                |                     |                                                      |
| 0040 ca 82 38 3d 3d 27 f3   | a9 a8 30 dd c9 d3 6c 67 0                                | e                     |                |                     |                                                      |
| 0050 00 10 bo fi 21 de 02   | 11 50 64 OF F1 51 68 60 F                                | 7                     |                |                     |                                                      |
| Expert Info (expert)        | Parkets: 113 Displayed: 11                               | 3 Marked: 0           |                |                     | Profile: Default                                     |

Figure F.1-2 Example of Wireshark Display

#### Note:

The time displayed under the Time column is the time of the first bit of the MAC address. The time displayed at the Capture tab shown in Figure 4.4.3-1 is the time of the first bit of the preamble. Therefore, the difference between the timestamp time and the time at the Capture tab is the difference due the 8 bytes of the preamble.

# F.2 Tandem Operation with Wireshark

When Wireshark is installed in the MD1260A, the capture functions of the 40/100GbE application and Wireshark can operate in tandem.

4.4 Capture

When a frame is captured using the 40/100GbE application, the Wireshark button of the Capture tab is enabled.

Touching the Wireshark button starts Wireshark and displays the capture results.

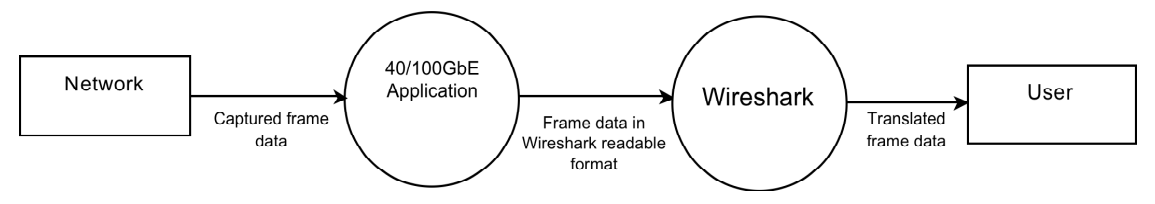

Figure F.2-1 Data Flow at Tandem Operation

This function has the following advantages.

(a) Protocols that cannot be analyzed by the 40/100GbE application are displayed.

Wireshark supports translation of protocols that cannot be translated by the control software.

(b) Captured frames can be viewed on a PC. Frame data saved by Wireshark can be read on a PC with Wireshark installed.

#### Note:

- 1. Frame data saved by Wireshark cannot be read by the 40/ 100GbE application. To read 40/100GbE application stream header files, save from the 40/100GbE application.
- Tandem operation between the 40/100GbE applications and Wireshark is assured for Wireshark Version 1.2.7. Operation with later versions of Wireshark is not guaranteed.

## F.3 Notes on Installing Wireshark

Obtain the Wireshark installer for Windows® from the website (http://www.wireshark.org/). This function can be used after installing Wireshark in the MD1260A.

Notes on installation are as follows.

#### (a) About WinPcap

In general, when Wireshark is installed, it is required to install the WinPcap software to capture the packet at the same time.

However, if Wireshark is operated with the 40 GbE/100 GbE application, the 40 GbE/100 GbE application can capture the packet. So, it is not necessary to install WinPcap.

(b) Installed in MD1260A

When installing Wireshark in the MD1260A, copy the installer to the MD1260A. At this time, you need a lot of attention on the following points, depending on how to copy the installer.

#### When using network

Using the schematic of the common files proved by Windows®, FTP and etc., makes possible to transmit the file to the MD1260A via the network. However, if the connected network is not secured enough, the MD1260A may infect the electronic virus.

# Appendix G Troubleshooting

### Nothing is displayed on the screen.

When the screen display has been set to external monitor, nothing is displayed on the screen of MD1260A.

In this case, connect the external monitor and keyboard, and switch the screen display with the keystroke combination below. For the external monitor resolution,  $1280 \times 800$  or more is recommended.

[CTRL] + [ALT] + [F1] : Switched to the external monitor display [CTRL] + [ALT] + [F3] : Switched to MD1260A screen display

### The application cannot be started from the selector screen.

When setting the IP address of the MD1260A from the control panel, the application may not operate from the selector screen.

In this case, restore the settings using the following procedures.

- 1. Disconnect all connected Ethernet cables.
- 2. Touch [Multi Port] on the selector screen.
- 3. Touch the Unit ID button.

7.2.2 Setting Unit ID

- Set the Unit ID. The same number can be set as the set Unit ID.
- Touch the [Utility] tab.
  Confirm the IP address of the remote control interface.
- 6. When the IP address is set within the following range, change it to the other address.

 $169.254.0.0/16,\ 169.254.1.0/16$ 

Touch the [Ethernet] tab or [OTN] tab.
 Confirm that the button operation can be performed.

# Appendix H Bibliography

- (1) IEC60825-1 Safety of laser products. Part 1: Equipment classification, requirements and user's guide
- (2) IEC61010-1 Safety requirements for electrical equipment for measurement, control, and laboratory use Part 1:General requirements
- (3) IEEE 802.1Q-2011 IEEE Standard for Local and metropolitan area networks--Media Access Control (MAC) Bridges and Virtual Bridged Local Area Networks
- (4) IEEE 802.1ah-2008 IEEE Standard for Local and metropolitan area networks --Virtual Bridged Local Area Networks Amendment 7: Provider Backbone Bridges
- (5) IEEE 802.3-2008 Local and metropolitan area networks— Specific requirements
   Part 3: Carrier sense multiple access with Collision Detection (CSMA/CD) Access Method and Physical Layer Specifications
- (6) IEEE 802.3ba Local and metropolitan area networks— Specific requirements Part 3: Carrier sense multiple access with Collision Detection (CSMA/CD) Access Method and Physical Layer Specifications Amendament4: Media Access Control Parameters, Physical Layers, and Management Parameters for 40 Gb/s and 100 Gb/s Operation
- (7) ITU-T G.709/Y.1331 Interfaces for Optical Transport Network (OTN)
- (8) ITU-T G.798 Characteristics of optical transport network hierarchy equipment functional blocks
- (9) ITU-T G.959.1 Optical transport network physical layer interface
- (10) ITU-T G.7041/Y.1303 Generic framing procedure (GFP)
- (11) ITU-T G.8101/Y.1355 Terms and definitions for transport MPLS
- (12) ITU-T G.8112/Y.1371 Interfaces for the Transport MPLS (T-MPLS) hierarchy
- (13) ITU-T O.150 General requirements for instrumentation for performance measurements on digital transmission equipment
- (14) IETF RFC 791 Internet Protocol
- (15) IETF RFC 792 Internet Control Message Protocol
- (16) IETF RFC 826 Address Resolution Protocol
- (17) IETF RFC 2460 Internet Protocol, Version 6 (IPv6) Specification
- (18) IETF RFC 2461 Neighbor Discovery for IP version 6 (IPv6)
- (19) IETF RFC 3031 Multiprotocol Label Switching Architecture
- (20) IETF RFC 4443 Internet Control Message Protocol (ICMPv6) for the Internet Protocol Version 6 (IPv6) Specification

Appendix H

- (21) CFP MSA CFP Hardware Specification Revision 1.4
- (22) CFP MSA CFP MSA Management Interface Specification Version 1.4
- (23) Anritsu Corporation Trends and Issues in Ultra-High Speed Transmission Technologies (MP1800A Signal Quality Analyzer) <u>http://downloadfiles.anritsu.com/Files/en-US/Technical-Notes/Technical-Note/ MP1800A\_40\_100GbE\_EE1200.pdf</u>

References are to page numbers.

# 1

| 6                     |      |
|-----------------------|------|
| 10MHz Output8-8, 8-9, | 8-10 |
| 10B Error             | 5-56 |
| 10 MHz Output         | 3-27 |

| 66B | Error | · |  |  |  | 5-56 |
|-----|-------|---|--|--|--|------|
|-----|-------|---|--|--|--|------|

# Α

| Abbreviation          |               |
|-----------------------|---------------|
| Add-on                | 1 <b>-</b> 3  |
| Add-on Select         | 3-12          |
| Alignment Marker Lock | 4-62          |
| Alignment Status      | 4-61, 5-55    |
| All                   | 5-30          |
| All 0                 | 4-8           |
| All 1                 | 4-8           |
| AllAll                | <b>7-</b> 14  |
| Allow to Overlap      | 4 <b>-</b> 63 |
| Alternate             | 5-30          |
| Analyzed              | 5-8           |
| Anritsu Warranty      | xii           |
| Application Selection | <b>7-</b> 11  |
| APS                   | 5-65          |
| ARP                   | 4-25          |
| Arrow Key Entry Panel | B-1           |
| Ascent                | 4-63, 5-13    |
|                       |               |

# В

| BEI        |              |
|------------|--------------|
| BIAE       |              |
| Binary     |              |
| BIP Error  |              |
| Bit all    | <b>5-</b> 33 |
| Bit Errors |              |
| Burst      |              |
|            |              |

# С

| Calibrating Touch Panel Position | 8-12 |
|----------------------------------|------|
| Calibration                      | 8-12 |
| Capture                          | 7-17 |
| Capture Export                   | 4-73 |

| CaptureCapture                          | 5-73      |
|-----------------------------------------|-----------|
| Capture-GMP Viewer                      | 5-76      |
| Cautions on Handling Optical Fiber Cab  | les 2-26  |
| Cautions on Storage                     | 8-14      |
| CC                                      | 5-18      |
| CDR Unlock 5                            | 5-38, 6-8 |
| CE Conformity Marking                   | xix       |
| CFP                                     | 70, 6-10  |
| Chart 4-                                | 67, 6-11  |
| Chart Item                              | 68, 6-11  |
| cHEC Presync Times                      | 5-27      |
| Client Bit                              | 5-34      |
| Client-AIS                              | 33, 5-46  |
| Clock                                   | 25, 3-27  |
| Clock Source                            | 3-27      |
| Clock Source Loss                       | 5-38, 6-8 |
| Clock Status                            | 4-53      |
| Confirmation of I/O Signal              | 8-6       |
| Control Unit                            | 4-8       |
| Control/Header                          | 4-8       |
| Copy/Paste to                           | 4-8       |
| Correctable cHEC                        | 34, 5-52  |
| Correctable Error                       | 5-33      |
| Correctable tHEC                        | 34, 5-52  |
| Counter3-15, 4-69, 4-78, 5-43, 5-48, 6- | 12, 7-17  |
| Counter/Capture                         | 51, 4-57  |
| CRC5 Error                              | 34, 5-50  |
| CRC8 Error                              | 34, 5-50  |
| Crossed-out Wheeled Bin Symbol          | xiv       |
| CSF Recovery                            | 5-27      |
| CSF Replacement                         | 5-27      |
| CSF Signal                              | 5-52      |
| CSF Sync                                | 5-52      |
| C-Tick Conformity Marking               | xxi       |
|                                         |           |

### D

| 8-2  |
|------|
| 5-17 |
| 4-39 |
| 5-58 |
| 5-50 |
| 4-32 |
|      |

| Delay 5-62                           |
|--------------------------------------|
| Delay time 5-62                      |
| Delay Time                           |
| Descent                              |
| Destination MAC Address              |
|                                      |
| Detailed data display 4-72           |
| Difference                           |
| Display 4-72                         |
| Displaying Software Version          |
| Displaying the software version 3-13 |
| Displaying windows desktop 2-19      |
| Disposal                             |
| Distribution                         |
| Don't ActiveDon't Active7-11         |
| Dummy                                |
| Duration                             |
|                                      |

# Ε

| Enable/Disable 4·                          | ·8 |
|--------------------------------------------|----|
| Equalizer                                  | 31 |
| Equalizer Control 3-3                      | 54 |
| Equalizer DC Gain 3-3                      | 54 |
| Equipment Certificate x                    | ii |
| Error Free Period 5-6                      | 55 |
| Error Insertion 4-39, 5-2                  | 29 |
| Error Signals 4-54, 5-5                    | 66 |
| Error/Alarm 3-17, 4-40, 5-30, 6-5, 7-1     | .8 |
| Error/Alarm Ins 3-14, 4-42, 5-31, 6-6, 7-1 | 7  |
| Errored Bytes 4-54, 5-5                    | 6  |
| Ethernet 4-18, 5-5                         | 53 |
| Ethernet Type 4-39, 5-2                    | 29 |
| Exit                                       | .3 |
| Export                                     | 1  |
|                                            |    |

# F

| FAS                 | <b>5-</b> 33 |
|---------------------|--------------|
| FAS                 |              |
| FAS-LLD count       |              |
| FCS                 |              |
| FCS Error Insertion |              |
| FCS Errors          |              |
| Field               |              |
| FIF                 |              |
|                     |              |

| Flow Control 4-6                    |
|-------------------------------------|
| Flow to Count 4-46                  |
| Format of 66B block 4-4             |
| Format of Ethernet frame 4-3        |
| Fragments                           |
| Frame                               |
| Frame BER measurement 4-85          |
| Frame Format 4-14, 4-16, 4-17, 4-45 |
| Frame Size 4-11, 4-39, 5-29         |
| Frequency 4-53, 6-8                 |
| FTFL                                |

## G

| Gap                  |            |
|----------------------|------------|
| Gap Size             | 4-11       |
| Gap Size Counter     |            |
| GbE Auto Negotiation | 5-11       |
| GFP-T                | 5-27, 5-51 |
| Global Alarm         |            |
| GMP                  | 5-49, 5-57 |
| Go Slave             |            |
| Good Bytes           |            |
| Good Frames          |            |
|                      |            |

# Н

| Header Pattern | . 4      | -36 |
|----------------|----------|-----|
| High BER4-61   | <b>5</b> | -55 |

# Ι

| ICC                                        |
|--------------------------------------------|
| ICMPv4                                     |
| ICMPv6                                     |
| ILA/OLA                                    |
| Import                                     |
| Import from Stream 4-59                    |
| Inc Over                                   |
| Increment                                  |
| Indication Labels on Productviii           |
| Individual                                 |
| Initialize                                 |
| InitializeInitialize                       |
| Initializing measurement conditions        |
| Initializing Transceiver Setting Values to |
| Factory Defaults                           |
|                                            |

| Ins Skew                      | 4-61    |
|-------------------------------|---------|
| Introduction of MD1260A       | 1-2     |
| Invalid Align marker          | 5-55    |
| Invalid Alignment Marker 4-44 | 1, 4-62 |
| Invalid Block                 | 1, 4-61 |
| Invalid Block Count           | 5-56    |
| Invalid GFP-T Frame           | 5-52    |
| Invalid JC1                   | 5-34    |
| Invalid JC1&JC2               | 5-34    |
| Invalid JC2                   | 5-34    |
| Invalid Sync Header4-41, 4-62 | 2, 5-55 |
| IPv4                          | 4-23    |
| IPv6                          | 4-24    |
| IS                            | 5-18    |
|                               |         |

## J

| Jump to | Trigger. | <br> | 4-72, | 5-71, | 5-74 |
|---------|----------|------|-------|-------|------|
|         |          |      |       |       |      |

### L

| Lane Mapping                 | 4-63, 5-12        |
|------------------------------|-------------------|
| Laser Radiation Markings     | ix                |
| Laser Safety Classifications | vii               |
| Latency                      |                   |
| Length                       |                   |
| LF4-41,                      | 4-53, 4-72, 5-56  |
| LFS Reply                    |                   |
| Lifetime of Parts            | xv                |
| Link                         |                   |
| LLD                          | 5-39              |
| Local/Panel Unlock           |                   |
| Locking panel operation      |                   |
| LOF                          | 5-32, 5-41        |
| LOF Lane                     | 5-40              |
| LOF-Lane                     | 5-32              |
| Log                          |                   |
| Log Off                      |                   |
| Log On                       |                   |
| Log Setting                  |                   |
| Logical Lane Marker          |                   |
| LOM                          | 5-32, 5-41        |
| Loopback                     | .3-16, 3-25, 7-18 |
| LOR                          | 5-32              |
| LOR second                   |                   |
| LOS                          | 4-66              |
|                              |                   |

# Μ

| Malformed                            |
|--------------------------------------|
| Manual Trigger                       |
| Mapping                              |
| Mapping Select                       |
| Marker Lock 5-55                     |
| Marker Map                           |
| measurement result display area 3-21 |
| MII                                  |
| Minimize                             |
| Minimizing the screen display        |
| Mode                                 |
| Modifier                             |
| Move to                              |
| MPLS                                 |
| MPLS Tags                            |
| MPLS-TP                              |
| MPLS-TP Tags                         |
| MSIM                                 |
| Multi Flow                           |
| Multi Port                           |
| Multiport functionMultiport function |
|                                      |

# Ν

| Name                       | 4-11      |
|----------------------------|-----------|
| Next                       |           |
| No Frame BER measurementNo | Frame BER |
| measurement                | 6-13      |
| Normal                     |           |
| Notes On Export Management | xv        |
| Notice                     | xvi       |
| NS                         | 5-18      |
| NSC                        | 5-21      |
| Number of Burst            |           |
| Number of Filter           | 4-59      |
| Number of Frames           |           |
| Numeric value entry panel  | B-2       |

### 0

| Odd/Even |  |
|----------|--|
| ODU0     |  |
| ODU2e    |  |
| ODU3     |  |
| ODU4     |  |
|          |  |

| ODU-AIS                       | 5-32, | 5-33, | 5-46 |
|-------------------------------|-------|-------|------|
| ODU-LCK                       | 5-32, | 5-33, | 5-46 |
| ODU-OCI                       | 5-32, | 5-33, | 5-46 |
| Offset                        |       |       | 4-32 |
| OH                            |       |       | 5-58 |
| OH Overwrite                  |       |       | 5-8  |
| OH Preset                     |       |       | 5-15 |
| OIF                           |       |       | 5-21 |
| OOF                           |       | 5-32, | 5-41 |
| OOF frame                     |       |       | 5-40 |
| OOM                           |       | 5-32, | 5-41 |
| OOR                           |       |       | 5-40 |
| Open                          |       |       | 3-8  |
| Open Folder                   |       | 4-36, | 5-71 |
| OpenOpen                      |       | 7-13, | 7-15 |
| operation area                |       |       | 3-14 |
| Operation REC                 |       |       | 3-12 |
| Optical Power                 |       |       | 4-66 |
| OTU frame formatOTU frame for | mat   | ••••• | 5-3  |
| OTU3                          |       |       | 5-41 |
| OTU4                          |       |       | 5-41 |
| OVER                          |       |       | 4-72 |
| overheadoverhead              |       | ••••• | 5-4  |
| Oversize 4-51, 4-52, 4        | 1-54, | 4-56, | 5-56 |
| Oversize & FCS Errors         |       | 4-54, | 5-56 |
|                               |       |       |      |

### Ρ

| Panel Lock        |                  |
|-------------------|------------------|
| Pattern Sync Loss |                  |
| Pause             | 5-58             |
| Pause Frame       |                  |
| Payload Data      |                  |
| PBB               |                  |
| PBB Tags          |                  |
| PCS Lane          | 5-53             |
| Physical Lane     | 4-61             |
| PLM               | 5-47             |
| PM-BDI            | 5-32, 5-33, 5-46 |
| PM-BEI            | 5-34, 5-47       |
| PM-BIP8           | 5-34, 5-47       |
| PM-TIM            | 5-32, 5-33, 5-46 |
| Port/Clock        | 5-9, 5-10, 5-23  |
| PRBS Bit Error    |                  |
| PRBS invert       |                  |
|                   |                  |

| PRBS15                        |                |
|-------------------------------|----------------|
| PRBS23                        |                |
| PRBS31                        | 4-8, 5-24, 6-4 |
| PRBS7                         |                |
| PRBS9                         |                |
| pre-emphasis                  |                |
| Pre-Emphasis First Post Tap   |                |
| Pre-Emphasis Pre Tap          |                |
| Pre-Emphasis Second Post Tap. |                |
| Prev                          |                |
| Previous Setting              |                |
| Programmable Alarm            |                |
| PSI                           | 5-22           |
| PTI                           | 5-27           |
|                               |                |

# R

| Random4-32, 4-63, 5-13                       |
|----------------------------------------------|
| Rate                                         |
| Rate (%)4-12, 4-54                           |
| Rate (bit/s) 4-54                            |
| Rate (fps)                                   |
| Rate (Gbit/s)                                |
| Reading measurement conditions from the file |
|                                              |
| Recommended storage conditions 8-15          |
| Recording screen operation in the file       |
| Relative Skew                                |
| Repackaging                                  |
| RF 4-41, 4-53, 4-72, 5-56                    |
| Rotation                                     |
| Rx Frequency                                 |
| Rx Frequency Difference                      |
| Rx Lane                                      |
| Rx Test Frames                               |

# S

| Safety Symbolsii                               |
|------------------------------------------------|
| SAPI                                           |
| Save                                           |
| SaveSave                                       |
| Saving measurement conditions and results. 3-7 |
| Saving measurement results to log file 3-10    |
| Saving a screen to the image file              |
| sCRC                                           |
|                                                |

| Screen Copy                                 |
|---------------------------------------------|
| Selection                                   |
| Selector                                    |
| SelectSelect                                |
| Self test                                   |
| Self Test                                   |
| Sequence Error                              |
| Setting and Starting Multi PortSetting and  |
| Starting Multi Port                         |
| Setting application of Add-On function 3-12 |
| setting area 3-18                           |
| Setting control panel                       |
| Setting Control Panel                       |
| Setting Log Function                        |
| Setup                                       |
| Setup utility                               |
| Shut down                                   |
| Single                                      |
| Skew                                        |
| Skew Stability 4-62, 5-40                   |
| slaveslave7-2                               |
| SM-BDI                                      |
| SM-BEI                                      |
| SM-BIAE                                     |
| SM-BIP8                                     |
| SM-IAE                                      |
| SM-TIM                                      |
| Software KeyboardB-3                        |
| Source MAC Address                          |
|                                             |
| Specifications for 40G EthernetA-21         |
| Specifications for OTU3A-30                 |
| Square Wave                                 |
| SSF                                         |
| Staff Position Map 5-60                     |
| Start Trigger 5-65                          |
| Statistics                                  |
| Statistics 5-39, 5-41                       |
| Stop Trigger                                |
| Stream                                      |
| Stream Control 4-39, 5-29                   |
| Stuff                                       |
| Summary data display 4-72                   |
| Superblock CRC 5-52                         |
|                                             |

| Switching Time         | 5-66  |
|------------------------|-------|
| Sync                   | 3-14  |
| Sync Header Lock       | 5-55  |
| system menu            | . 3-6 |
| System Menu            | . 3-6 |
| system menusystem menu | 7-13  |

### Т

| TCM                                                                                                    |
|----------------------------------------------------------------------------------------------------|
| TCM- BIAE                                                                                                    |
| TCM-BDI                                                                                                    |
| TCM-BEI                                                                                                    |
| TCM-BIP85-34, 5-47                                                                                                    |
| TCMi -IAE                                                                                                    |
| TCM-IAE                                                                                                    |
| TCMi-BDI                                                                                                    |
| TCMi-BEI                                                                                                    |
| TCMi-BIAE                                                                                                    |
| TCMi-TIM                                                                                                    |
| TCM-LTC                                                                                                    |
| TCM-TIM                                                                                                    |
| Test Frame                                                                                                    |
| Test Pattern 4-8, 5-24, 5-29, 6-4                                                                                                    |
| Text                                                                                                    |
| This ChassisThis Chassis                                                                                                    |
|                                                                                                    |
| Threshold 5-65                                                                                                    |
| Threshold                                                                                                    |
| Threshold                                                                                                    |
| Threshold                                                                                                    |
| Threshold5-65Through5-9Synchronizing Time of Multiple MD1260AUnits2-25Top menu3-23                                                                                                    |
| Threshold5-65Through5-9Synchronizing Time of Multiple MD1260AUnits2-25Top menu3-23Top menuTop menu7-12                                                                                                    |
| Threshold5-65Through5-9Synchronizing Time of Multiple MD1260AUnits2-25Top menu3-23Top menuTop menu7-12Touch Panel8-12                                                                                                    |
| Threshold5-65Through5-9Synchronizing Time of Multiple MD1260AUnits2-25Top menu3-23Top menuTop menu7-12Touch Panel8-12TP5-25                                                                                                    |
| Threshold5-65Through5-9Synchronizing Time of Multiple MD1260AUnits2-25Top menu3-23Top menuTop menu7-12Touch Panel8-12TP5-25TP/TS5-25                                                                                                    |
| Threshold5-65Through5-9Synchronizing Time of Multiple MD1260AUnits2-25Top menu3-23Top menuTop menu7-12Touch Panel8-12TP5-25TP/TS5-25Transceiver3-33                                                                                                    |
| Threshold5-65Through5-9Synchronizing Time of Multiple MD1260AUnits2-25Top menu3-23Top menuTop menu7-12Touch Panel8-12TP5-25TP/TS5-25Transceiver3-33Transparent5-8                                                                                                    |
| Threshold    5-65      Through    5-9      Synchronizing Time of Multiple MD1260A    Units      Units    2-25      Top menu    3-23      Top menuTop menu    7-12      Touch Panel    8-12      TP    5-25      Transceiver    3-33      Transparent    5-8      Transporting    8-16                                                                   |
| Threshold5-65Through5-9Synchronizing Time of Multiple MD1260AUnits2-25Top menu3-23Top menuTop menu7-12Touch Panel8-12TP5-25TP/TS5-25Transceiver3-33Transporting8-16Transporting and Disposal8-16                                                                                                    |
| Threshold    5-65      Through    5-9      Synchronizing Time of Multiple MD1260A    Units      Units    2-25      Top menu    3-23      Top menuTop menu    7-12      Touch Panel    8-12      TP    5-25      Transceiver    3-33      Transporting    5-8      Transporting and Disposal    8-16      Trigger Condition    4-54, 4-70                |
| Threshold5-65Through5-9Synchronizing Time of Multiple MD1260AUnits2-25Top menu3-23Top menuTop menu7-12Touch Panel8-12TP5-25TP/TS5-25Transceiver3-33Transparent5-8Transporting and Disposal8-16Trigger Condition4-54, 4-70Trigger Position5-71                                                                                                    |
| Threshold    5-65      Through    5-9      Synchronizing Time of Multiple MD1260A    Units      Units    2-25      Top menu    3-23      Top menuTop menu    7-12      Touch Panel    8-12      TP    5-25      Transceiver    3-33      Transparent    5-8      Transporting and Disposal    8-16      Trigger Position    5-71      Triggered    4-72 |

Index

| TTI                       | 5-58 |
|---------------------------|------|
| Tx Lane                   | 4-61 |
| Tx Reference Clock Output | 3-27 |
| Tx Test Frames            | 4-50 |
| Type4-8, 4-18,            | 4-32 |

### U

| UAPC                   | 5-18          |
|------------------------|---------------|
| Uncorrectable cHEC     | 5-52          |
| Uncorrectable Error    | 5-33          |
| Uncorrectable tHEC     | 5-52          |
| UNDER                  | 4-72          |
| Undersize              | 4-54, 5-56    |
| Unit ID Selection      |               |
| Unit IDUnit ID         |               |
| Unloading application  | 3 <b>-</b> 13 |
| Unlocking the panel    | 3 <b>-</b> 13 |
| Update                 |               |
| UPI                    | 5-27          |
| User Defined Field     | 4-45          |
| Using External Monitor |               |
|                        |               |

# V

| Value Range | 4-32       |
|-------------|------------|
| Version     | 3-13       |
| VLAN filter | 4-58       |
| VLAN Stack  | 4-59       |
| VLAN Tags   | 4-18       |
| VOD         | 3-30, 3-34 |
|             |            |

### W

| Wireshark | .4-72,   | F-1  |
|-----------|----------|------|
| Word16    | . 4-8, 8 | 5-24 |